Power Systems

Isolation procedures

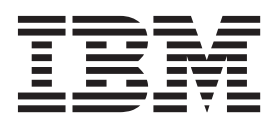

Power Systems

Isolation procedures

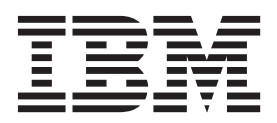

#### Note

Before using this information and the product it supports, read the information in "Safety notices" on page xi, "Notices" on page 469, the *IBM Systems Safety Notices* manual, G229-9054, and the *IBM Environmental Notices and User Guide*, Z125–5823.

© Copyright IBM Corporation 2010, 2015. US Government Users Restricted Rights – Use, duplication or disclosure restricted by GSA ADP Schedule Contract with IBM Corp.

This edition applies to IBM Power Systems<sup>™</sup> servers that contain the POWER7 processor and to all associated models.

# Contents

| Safety notices.                                                                                           | xi         |
|----------------------------------------------------------------------------------------------------|------------|
| Isolation procedures                                                                                      | 1          |
| HSL/RIO 12X isolation procedures                                                                          | 1          |
| Bus, high-speed link (HSL/RIO/12X) isolation information                                                  | 1          |
| PCI bus isolation using AIX, Linux, or the management console                                             | 2          |
| Isolating a PCI bus problem while running AIX or Linux                                                    | 2          |
| Isolating a PCI bus problem from the management console.                                                  | 3          |
| Verifying a high-speed link, system PCI bus, or a multi-adapter bridge repair                             | 3          |
| Analyzing a 12X or PCI bus reference code                                                                 | 5          |
| DSA translation                                                                                           | 6          |
| Card positions.                                                                                           | 7          |
| Converting the loop number to 12X port location labels                                                    | 13         |
| HSL loop configuration and status form                                                                    | 18         |
| Installed features in a PCI bridge set form                                                               | 19         |
| RIO/HSL/12X link status diagnosis form                                                                    | 19         |
| CONSL01                                                                                                   | 20         |
| RIOIP01                                                                                                   | 21         |
| Main task                                                                                                 | 21         |
| The ports on both ends of the failed link are in different system units on the loop.                      | 22         |
| The port on one end of the failed link is in a system unit and the port on the other end is in an $I/O$ u | unit 23    |
| The ports on both ends of the failed link are in an I/O unit                                              | 24         |
| Cannot power on unit.                                                                                     | 25         |
| Manually detecting the failed link                                                                        |            |
| Refresh the port status                                                                                   | 26         |
| RIOIP06                                                                                                   | 26         |
| RIOIP08                                                                                                   | 26         |
| RIOIPO9                                                                                                   | <u>-</u> 0 |
|                                                                                                    | 27         |
| RIOIP11                                                                                                   | 20         |
|                                                                                                    | 2)         |
|                                                                                                    |            |
| MOII 50                                                                                                   |            |
|                                                                                                    |            |
| MADID2                                                                                                    |            |
|                                                                                                    | 33         |
|                                                                                                    | 33         |
| MABIP30                                                                                                   | 33         |
|                                                                                                    | 33         |
|                                                                                                    | 34         |
| MABIP33                                                                                                   | 35         |
|                                                                                                    | 38         |
| MABIP55                                                                                                   | 40         |
| MABIP56                                                                                                   | 42         |
| MABIP57                                                                                                   | 44         |
| Communication isolation procedure                                                                         | 46         |
| COMIP01, COMPIP1                                                                                          | 46         |
| Disk unit isolation procedure                                                                             | 48         |
| DSKIP03                                                                                                   | 48         |
| Intermittent isolation procedures                                                                         | 51         |
| INTIP03                                                                                                   | 52         |
| INTIP05                                                                                                   | 53         |
| INTIP07                                                                                                   | 53         |
| INTIP08                                                                                                   | 54         |
| INTIP09                                                                                                   | 55         |
| INTIP14                                                                                                   | 57         |

| INTIP16     |      |      |      |     |     |      |         |     |      |     |     |   |   |   |   |   |   |   |   |   |   |     |   |   |   |   |   |   |   |   |   |   |   |   |   | 57  |
|-------------|------|------|------|-----|-----|------|---------|-----|------|-----|-----|---|---|---|---|---|---|---|---|---|---|-----|---|---|---|---|---|---|---|---|---|---|---|---|---|-----|
| INTIP18     |      |      |      |     |     |      |         |     |      |     |     |   |   |   |   |   |   |   |   |   |   |     |   |   |   |   |   |   |   |   |   |   |   |   |   | 57  |
| INTIP20     |      |      |      |     |     |      |         |     |      |     |     |   |   |   |   |   |   |   |   |   |   |     |   |   |   |   |   |   |   |   |   |   |   |   |   | 57  |
| INTIP24     |      |      |      |     |     |      |         |     |      |     |     |   |   |   |   |   |   |   |   |   |   |     |   |   |   |   |   |   |   |   |   |   |   |   |   | 58  |
| I/O process | sor  | isol | atio | on  | pro | oced | dur     | es  |      |     |     |   |   |   |   |   |   |   |   |   |   |     |   |   |   |   |   |   |   |   |   |   |   |   |   | 59  |
| IOPIP01     |      |      |      |     | · . |      |         |     |      |     |     |   |   |   |   |   |   |   |   |   |   |     |   |   |   |   |   |   |   |   |   |   |   |   |   | 60  |
| Using       | th   | e pi | rod  | uct | ac  | tivi | ity     | log |      |     |     |   |   |   |   |   |   |   |   |   |   |     |   |   |   |   |   |   |   |   |   |   |   |   |   | 63  |
| IOPIP13     | ,    |      |      |     |     |      |         |     | · .  |     |     |   |   |   |   |   |   |   |   |   |   |     |   |   |   |   |   |   |   |   |   |   |   |   |   | 63  |
| IOPIP16     |      |      |      |     |     |      |         |     |      |     |     |   |   |   |   |   |   |   |   |   |   |     |   |   |   |   |   |   |   |   |   |   |   |   |   | 65  |
| IOPIP17     |      |      |      |     |     |      |         |     |      |     |     |   |   |   |   |   |   |   |   |   |   |     |   |   |   |   |   |   |   |   |   |   |   |   |   | 68  |
| IOPIP18     |      |      | •    | •   |     |      |         |     | •    |     |     |   |   |   |   |   | • | • | · | • | • | •   | • | • | • | • | • | • | • | • | • | • | • | • |   | 70  |
| IOPIP19     | •    | •    | •    | •   | •   | •    | •       | •   | •    | •   | •   | • | • | • | • | • | • | • | • | • | • | •   | • | • | • | • | · | • | • | • | • | • | • | • | • | 72  |
| IOPIP20     | •    | •    | •    | •   | •   | •    | •       | •   | •    | •   | ·   | • | • | • | • | • | • | · | · | · | · | •   | · | • | · | • | • | · | · | · | · | • | · | · | • | 72  |
| IOPIP21     | •    | •    | •    | •   | •   | •    | •       | •   | •    | •   | •   | • | • | • | • | • | • | • | • | • | · | •   | • | • | • | • | · | • | • | • | • | • | • | • | • | 74  |
| IOPIP22     | •    | ·    | ·    | ·   | •   | •    | •       | •   | ·    | •   | ·   | • | · | · | • | · | • | · | · | · | · | ·   | · | • | · | · | • | · | · | · | · | · | · | · | • | 75  |
| IOT II 22   | •    | •    | •    | •   | •   | •    | •       | •   | •    | •   | •   | • | • | • | • | • | • | • | · | · | · | •   | • | • | • | • | · | • | • | • | • | · | • | • | • | 75  |
| IOPIP25     | •    | •    | ·    | ·   | ·   | •    | •       | ·   | ·    | ·   | ·   | • | · | · | • | · | • | · | · | · | · | ·   | · | · | · | · | · | · | · | · | · | · | · | · | • | 75  |
| IOPIP25     | •    | ·    | ·    | ·   | ·   | ·    | ·       | ·   | ·    | •   | ·   | · | · | · | • | · | · | · | · | · | · | ·   | · | · | · | • | · | · | · | · | · | · | · | · | • | 75  |
| IOPIP26     | •    | ·    | ·    | ·   | ·   | •    | ·       | ·   | ·    | ·   | •   | · | • | • | • | · | · | • | · | · | · | ·   | · | · | · | • | · | · | • | · | · | · | • | · | • | 77  |
| IOPIP27     | •    | •    | ·    | ·   | •   | •    | ·       | ·   | ·    | •   | ·   | · | · | • | • | · | • | · | · | · | · | ·   | · | · | · | · | · | · | · | · | · | · | · | · | • | 78  |
| IOPIP28     | •    | •    | •    | •   | •   | •    | •       | ·   | •    | ·   | •   | • | • | • | • | • | • | • | • | · | · | ·   | · | · | • | • | · | • | • | · | · | · | • | · | • | 80  |
| IOPIP29     | •    | •    | •    | •   | •   | •    | •       | •   | •    | •   | •   | • | • | • | • | • | • | • | • | · | • | •   | · | • | • | • | · | • | • | • | • | • | • | · | • | 80  |
| IOPIP30     | •    | •    | •    | •   | •   | •    | •       | •   | •    | •   | •   | • | • | • | • | • | • | • | • | • | • | •   | · | • | • | • | · | • | • | • | • | • | • | · | • | 80  |
| IOPIP31     |      |      |      |     |     |      |         | •   |      |     |     |   |   | • |   |   |   |   |   |   | • |     | • |   |   | • |   |   |   |   |   |   |   | • |   | 83  |
| IOPIP32     |      |      |      |     |     |      |         |     |      |     |     |   |   |   |   |   |   |   |   |   |   |     |   |   |   |   |   |   |   |   |   |   |   |   |   | 85  |
| IOPIP33     |      |      |      |     |     |      |         |     |      |     |     |   |   |   |   |   |   |   |   |   |   |     |   |   |   |   |   |   |   |   |   |   |   |   |   | 86  |
| IOPIP34     |      |      |      |     |     |      |         |     |      |     |     |   |   |   |   |   |   |   |   |   |   |     |   |   |   |   |   |   |   |   |   |   |   |   |   | 86  |
| IOPIP40     |      |      |      |     |     |      |         |     |      |     |     |   |   |   |   |   |   |   |   |   |   |     |   |   |   |   |   |   |   |   |   |   |   |   |   | 87  |
| IOPIP41     |      |      |      |     |     |      |         |     |      |     |     |   |   |   |   |   |   |   |   |   |   |     |   |   |   |   |   |   |   |   |   |   |   |   |   | 88  |
| Licensed In | teri | nal  | Co   | de  | iso | lati | on      | pro | oced | dui | res |   |   |   |   |   |   |   |   |   |   |     |   |   |   |   |   |   |   |   |   |   |   |   |   | 89  |
| LICIP01     |      |      |      |     |     |      |         | · . |      |     |     |   |   |   |   |   |   |   |   |   |   |     |   |   |   |   |   |   |   |   |   |   |   |   |   | 89  |
| LICIP03     |      |      |      |     |     |      |         |     |      |     |     |   |   |   |   |   |   |   |   |   |   |     |   |   |   |   |   |   |   |   |   |   |   |   |   | 91  |
| LICIP04     | •    | •    | •    | •   | •   | •    | •       | •   | •    | •   | •   | • | • | • | • | • | • | • | • | • | • | •   | • | • | • | • | · | • | • | • | • | • | • | • | • | 91  |
| LICIP07     | •    | •    | ·    | •   | •   | •    | •       | •   | •    | •   | ·   | • | • | • | • | • | • | · | · | · | · | •   | · | • | · | • | • | · | · | · | · | • | · | · | • | 91  |
| LICIP08     | •    | •    | •    | •   | •   | •    | •       | •   | •    | •   | ·   | • | • | • | • | • | • | · | · | · | · | •   | · | • | · | • | • | · | · | · | · | • | · | · | • | 9/  |
| LICIP11     | •    | ·    | ·    | ·   | •   | •    | •       | •   | ·    | •   | ·   | • | · | · | • | · | • | · | · | · | · | ·   | · | • | · | · | • | · | · | · | · | · | · | · | • | 01  |
| How         | to f | Ind  | th   | •   | •   | •    | ·<br>od | •   | ·    | •   | ·   | • | · | · | • | · | • | · | · | · | · | ·   | · | • | · | · | • | · | · | · | · | · | · | · | • | 05  |
| 0001        | 10 1 | mu   | uı   | e c | aus | se c | .000    | е.  | ·    | ·   | •   | • | · | • | • | • | • | • | · | · | · | ·   | · | • | • | • | • | · | · | • | · | · | · | • | • | 95  |
| 0001.       | •    | •    | ·    | ·   | •   | •    | •       | ·   | •    | ·   | ·   | • | · | · | • | · | • | · | · | · | · | ·   | · | • | · | · | · | · | · | · | · | · | · | · | • | 95  |
| 0002.       | •    | ·    | ·    | ·   | ·   | •    | ·       | ·   | ·    | •   | ·   | · | · | · | • | · | · | · | · | · | · | ·   | · | · | · | · | · | · | · | · | · | · | · | · | · | 96  |
| 0004.       | •    | ·    | ·    | ·   | ·   | •    | ·       | ·   | ·    | ·   | •   | · | • | • | • | · | · | • | · | · | · | ·   | · | · | · | • | · | · | · | · | · | · | • | · | • | 98  |
| 0005.       | •    | ·    | ·    | ·   | ·   | ·    | ·       | ·   | ·    | •   | ·   | · | · | · | · | · | · | · | · | · | · | ·   | · | · | · | · | · | · | · | · | · | · | · | · | · | 99  |
| 0006.       | •    | •    | ·    | •   | •   | •    | ·       | ·   | ·    | •   | •   | · | · | · | • | · | • | • | • | · | · | ·   | · | · | · | · | · | · | · | · | · | · | • | · | • | 99  |
| 0007.       | •    | •    | •    | •   | •   | •    | •       | •   | •    | •   | •   | • | • | • | • | • | • | • | • | · | • | •   | · | • | • | • | · | • | · | • | • | • | • | · | • | 99  |
| 0008.       | •    | •    | •    | •   | •   | •    | •       | •   | •    | •   | •   | • | • | • | • | • | • | • | • | • | • | •   | · | • | • | • | · | • | • | • | • | • | • | · | • | 99  |
| 0009.       | •    |      | •    | •   |     | •    | •       | •   |      | •   | •   |   | • | • | • |   |   | • |   | • | • | •   | • | • | • | • | · | • | • | • |   |   |   | • | • | 99  |
| 000A        |      |      |      |     |     |      |         |     |      |     |     |   |   |   |   |   |   |   |   |   |   |     |   |   |   |   |   |   |   |   |   |   |   |   |   | 99  |
| 000B        |      |      |      |     |     |      |         |     |      |     |     |   |   |   |   |   |   |   |   |   |   |     |   |   |   |   |   |   |   |   |   |   |   |   |   | 100 |
| 000C        |      |      |      |     |     |      |         |     |      |     |     |   |   |   |   |   |   |   |   |   |   |     |   |   |   |   |   |   |   |   |   |   |   |   |   | 100 |
| 000D        |      |      |      |     |     |      |         |     |      |     |     |   |   |   |   |   |   |   |   |   |   |     |   |   |   |   |   |   |   |   |   |   |   |   |   | 100 |
| 000E        |      |      |      |     |     |      |         |     |      |     |     |   |   |   |   |   |   |   |   |   |   |     |   |   |   |   |   |   |   |   |   |   |   |   |   | 100 |
| 0010        |      |      |      |     |     |      |         |     |      |     |     |   |   |   |   |   |   |   |   |   |   |     |   |   |   |   |   |   |   |   |   |   |   |   |   | 101 |
| 0011        |      |      |      |     |     |      |         |     |      |     |     |   |   |   |   |   |   |   |   |   |   |     |   |   |   |   |   |   |   |   |   |   |   |   |   | 101 |
| 0012        |      |      |      |     |     |      |         |     |      |     |     |   |   |   |   |   |   |   |   |   |   |     |   |   |   |   |   |   |   |   |   |   |   |   |   | 101 |
| 0015        |      |      |      |     |     |      |         |     |      |     |     |   |   |   |   |   |   |   |   |   |   |     |   |   |   |   |   |   |   |   |   |   |   |   |   | 101 |
| 0016        |      |      |      |     |     |      |         |     |      |     |     |   |   |   |   |   |   |   |   |   |   |     |   |   |   |   |   |   |   |   |   |   |   |   |   | 101 |
| 0017        |      |      |      |     |     |      |         |     |      |     |     |   |   |   |   |   |   |   |   |   |   |     |   |   |   |   |   |   |   |   |   |   |   |   |   | 101 |
| 0018        | ·    | •    | •    | •   | •   | •    | •       | •   | •    | •   | •   | • | • | • | • | • | • | • | • | - | - |     |   | - |   |   | - | • | • | • |   |   | • | • | • | 101 |
| 0010        | ·    | •    | •    | •   | •   | •    | •       | •   | •    | ·   | •   | • | • | • | · | • | • | • | • | • | • | • • | • | • | • |   | • | • | • | • | • | · | • | • | · | 101 |
| 0019        | ·    | ·    | •    | •   | •   | •    | •       | •   | •    | •   | •   | • | • | • | • | · | · | · | · | • | • | • • | • | • | • | • | • | • | • | • | · | • | • | · | · | 102 |
| 001A        | ·    | •    | •    | ·   | ·   | •    | •       | •   | •    | ·   | •   | · | • | · | · | · | · | · | • | • | • | • • | • | • | • |   | • | • | • | • | • | · | · | · | · | 102 |
| 0010        | ·    | •    | •    | ·   | ·   | •    | •       | •   | ·    | ·   | •   | · | • | · | · | • | · | · | • | • | • | • • | • | • | • | • | • | · | • | • | • | · | · | · | · | 102 |
| 001D        | ·    | ·    | ·    | ·   | ·   | •    | ·       | ·   | ·    | ·   | ·   | • | · | · | · | • | · | · | · | • | • |     | • | • | • | • | • | • | · | • | · | · | · | · | · | 102 |
| 001E        |      |      |      |     |     |      |         |     |      |     |     |   |   |   |   |   |   |   |   |   |   |     |   |   |   |   |   |   |   |   |   |   |   |   |   | 102 |

| 001F        | ·       | ·    | ·    | ·    | ·    | •    | •    | ·    | ·    | •   | •   | •    | ·    | ·   | •   | ·   | ·   | •    | •  | •    | • | · | • |     | • | · | • | · | • | • | • | · | • | . 102 |
|-------------|---------|------|------|------|------|------|------|------|------|-----|-----|------|------|-----|-----|-----|-----|------|----|------|---|---|---|-----|---|---|---|---|---|---|---|---|---|-------|
| 0020        |         |      |      |      |      |      |      |      |      |     |     |      |      |     |     |     |     |      |    |      |   |   |   |     |   |   |   |   |   |   |   |   |   | . 103 |
| 0021        |         |      |      |      |      |      |      |      |      |     |     |      |      |     |     |     |     |      |    |      |   |   |   |     |   |   |   |   |   |   |   |   |   | . 103 |
| 0022        |         |      |      |      |      |      |      |      |      |     |     |      |      |     |     |     |     |      |    |      |   |   |   |     |   |   |   |   |   |   |   |   |   | . 103 |
| 0023        |         |      |      |      |      |      |      |      |      |     |     |      |      |     |     |     |     |      |    |      |   |   |   |     |   |   |   |   |   |   |   |   |   | 103   |
| 0023        | ·       | ·    | •    | •    | •    | •    | •    | •    | ·    | •   | •   | •    | ·    | ·   | •   | ·   | •   | •    | •  | •    | • | • | • | • • | • | · | • | • | • | • | · | · | • | 103   |
| 0024        | ·       | ·    | ·    | ·    | ·    | ·    | ·    | ·    | ·    | ·   | ·   | ·    | ·    | ·   | ·   | ·   | ·   | ·    | ·  | ·    | • | · | • | • • | • | · | · | · | · | · | · | · | · | . 103 |
| 0025        | ·       | ·    | ·    | ·    | ·    | ·    | ·    | ·    | ·    | ·   | ·   | ·    | ·    | ·   | ·   | ·   | ·   | ·    | ·  | ·    | • | · | · | • • | · | · | · | · | · | · | · | · | · | . 104 |
| 0026        | •       | •    | •    | •    | ·    | •    | •    | •    | •    | •   | •   | •    | •    | ·   | •   | •   | •   | •    | •  | •    | • | • | • |     | • | · | • | • | • | • | • | · | • | . 104 |
| 0027        |         |      |      |      |      |      |      |      |      |     |     |      |      |     |     |     |     |      |    |      |   |   |   |     |   |   |   |   |   |   |   |   |   | . 104 |
| 002A        |         |      |      |      |      |      |      |      |      |     |     |      |      |     |     |     |     |      |    |      |   |   |   |     |   |   |   |   |   |   |   |   |   | . 104 |
| 002B        |         |      |      |      |      |      |      |      |      |     |     |      |      |     |     |     |     |      |    |      |   |   |   |     |   |   |   |   |   |   |   |   |   | . 104 |
| 0031        | -       |      | -    | -    | -    |      | -    | -    | -    | -   | -   | -    | -    |     |     |     |     |      |    | -    | - | - | - |     | - |   |   | - | - |   | - |   | - | 10/   |
| 0031        | ·       | ·    | ·    | ·    | ·    | ·    | •    | ·    | ·    | ·   | ·   | ·    | ·    | ·   | ·   | ·   | ·   | ·    | •  | •    | • | · | • | • • | • | · | · | · | · | · | · | · | · | . 104 |
| 0055        | ·       | ·    | ·    | ·    | ·    | ·    | ·    | ·    | ·    | ·   | ·   | ·    | ·    | ·   | ·   | ·   | ·   | ·    | ·  | ·    | • | · | · | • • | · | · | · | · | · | · | · | · | · | . 104 |
| 0034        | ·       | ·    | ·    | ·    | ·    | ·    | ·    | ·    | ·    | ·   | ·   | ·    | ·    | ·   | ·   | ·   | ·   | ·    | ·  | ·    | • | · | · |     | • | · | · | · | · | · | · | · | · | . 104 |
| 0035        | •       | •    | •    | •    | •    | •    | •    | •    | •    | •   |     | •    |      | •   |     | •   | •   |      | •  | •    | • | • | • |     |   | • | • | • | • |   |   | • |   | . 105 |
| 0037        |         |      |      |      |      |      |      |      |      |     |     |      |      |     |     |     |     |      |    |      |   |   |   |     |   |   |   |   |   |   |   |   |   | . 105 |
| 0038        |         |      |      |      |      |      |      |      |      |     |     |      |      |     |     |     |     |      |    |      |   |   |   |     |   |   |   |   |   |   |   |   |   | . 105 |
| 0039        |         |      |      |      |      |      |      |      |      |     |     |      |      |     |     |     |     |      |    |      |   |   |   |     |   |   |   |   |   |   |   |   |   | . 105 |
| 0034        | •       | •    | •    | •    | •    | ·    | •    | •    | ·    | •   | •   | ·    | ·    | •   | ·   | ·   | •   | ·    | •  | •    |   | • | • |     |   | · | · | • | • | · | · | • | • | 105   |
| 0000        | ·       | ·    | ·    | ·    | •    | ·    | •    | ·    | ·    | ·   | ·   | ·    | ·    | ·   | ·   | ·   | ·   | ·    | •  | •    | • | · | • | • • | • | · | · | · | · | · | · | · | · | 1.05  |
| 0099        | ·       | ·    | ·    | ·    | ·    | ·    | ·    | ·    | ·    | ·   | ·   | ·    | ·    | ·   | ·   | ·   | ·   | ·    | ·  | ·    | • | · | · | • • | • | · | · | · | · | · | · | · | · | . 105 |
| LICIP12     | ·       | •    | •    | ·    | ·    | ·    | ·    | •    | ·    | •   | ·   | ·    | ·    | ·   | ·   | ·   | ·   | ·    | ·  | ·    | • | · | • |     | • | · | · | · | • | · | · | · | · | . 105 |
| How         | to      | fine | d tl | he   | cau  | ise  | cod  | le   | •    |     |     |      | •    |     |     |     |     |      | •  |      |   | • |   |     |   |   |   |   |   |   |   |   |   | . 105 |
| 0002        |         |      |      |      |      |      |      |      |      |     |     |      |      |     |     |     |     |      |    |      |   |   |   |     |   |   |   |   |   |   |   |   |   | . 106 |
| 0004        |         |      |      |      |      |      |      |      |      |     |     |      |      |     |     |     |     |      |    |      |   |   |   |     |   |   |   |   |   |   |   |   |   | . 108 |
| 0007        |         |      |      |      |      |      |      |      |      |     |     |      |      |     |     |     |     |      |    |      |   |   |   |     |   |   |   |   |   |   |   |   |   | 108   |
| 0008        | •       | ·    | •    | •    | •    | ·    | •    | •    | ·    | •   | •   | •    | •    | ·   | •   | ·   | •   | ·    | •  | •    | • | • | • | ••• | • | · | • | • | • | • | · | • | • | 108   |
| 0000        | ·       | ·    | ·    | ·    | •    | ·    | •    | ·    | ·    | ·   | ·   | ·    | ·    | ·   | ·   | ·   | ·   | ·    | •  | •    | • | · | • | • • | • | · | · | · | · | · | · | · | · | . 100 |
| 0009        | ·       | ·    | ·    | ·    | ·    | ·    | ·    | ·    | ·    | ·   | ·   | ·    | ·    | ·   | ·   | ·   | ·   | ·    | ·  | ·    | • | · | · | • • | • | · | · | · | · | · | · | · | · | . 108 |
| 000A        | ·       | ·    | ·    | ·    | ·    | ·    | ·    | ·    | ·    | •   | ·   | ·    | ·    | ·   | ·   | ·   | ·   | ·    | ·  | ·    | • | · | • |     | • | · | · | · | • | · | · | · | · | . 108 |
| 000B        |         |      |      |      |      |      |      | •    |      |     |     |      |      |     |     |     |     |      |    |      |   |   |   |     |   |   |   |   |   |   |   |   |   | . 108 |
| 000D        |         |      |      |      |      |      |      |      |      |     |     |      |      |     |     |     |     |      |    |      |   |   |   |     |   |   |   |   |   |   |   |   |   | . 108 |
| 000E        |         |      |      |      |      |      |      |      |      |     |     |      |      |     |     |     |     |      |    |      |   |   |   |     |   |   |   |   |   |   |   |   |   | . 109 |
| 002C        |         |      |      |      |      |      |      |      |      |     |     |      |      |     |     |     |     |      |    |      |   |   |   |     |   |   |   |   |   |   |   |   |   | 109   |
| 0020        | •       | ·    | •    | •    | •    | ·    | •    | •    | ·    | •   | •   | •    | •    | ·   | •   | ·   | •   | ·    | •  | •    | • | • | • | ••• | • | · | • | • | • | • | · | • | • | 100   |
| 002D        | ·       | ·    | •    | ·    | ·    | ·    | •    | ·    | ·    | ·   | ·   | ·    | ·    | ·   | ·   | ·   | •   | ·    | ·  | •    | • | · | • | • • | • | · | · | · | • | · | · | · | · | . 107 |
| 002E        | ·       | ·    | ·    | ·    | ·    | ·    | ·    | ·    | ·    | •   | ·   | ·    | ·    | ·   | ·   | ·   | ·   | ·    | ·  | ·    | • | · | • | • • | · | · | · | · | · | · | · | · | · | . 109 |
| 002F        | ·       | ·    | ·    | •    | ·    | ·    | •    | •    | ·    | •   | ·   | ·    | ·    | ·   | ·   | ·   | •   | ·    | •  | •    | • | · | • |     | • | · | · | · | · | · | · | · | · | . 109 |
| 0030        |         |      |      |      |      |      |      |      |      |     |     |      |      |     |     |     |     |      |    |      |   | • | • |     |   |   |   |   | • |   |   |   |   | . 109 |
| 0032        |         |      |      |      |      |      |      |      |      |     |     |      |      |     |     |     |     |      |    |      |   |   |   |     |   |   |   |   |   |   |   |   |   | . 109 |
| 0099        |         |      |      |      |      |      |      |      |      |     |     |      |      |     |     |     |     |      |    |      |   |   |   |     |   |   |   |   |   |   |   |   |   | . 109 |
| LICIP13     |         |      |      |      |      |      |      |      |      |     |     |      |      |     |     |     |     |      |    |      |   |   |   |     |   |   |   |   |   |   |   |   |   | . 109 |
| LICIP14     | •       | ·    | •    | •    | ·    | ·    | •    | •    | ·    | •   | •   | •    | •    | ·   | •   | ·   | •   | ·    | •  | •    | • | • | • | ••• | • | · | • | • | • | • | · | · | • | . 10/ |
| LICID15     | ·       | ·    | ·    | ·    | •    | ·    | ·    | ·    | ·    | •   | ·   | •    | ·    | ·   | ·   | ·   | ·   | ·    | ·  | •    | · | • | · | • • | • | · | · | · | · | · | · | · | · | . 117 |
| LICIP15     | ·       | ·    | ·    | ·    | ·    | ·    | ·    | ·    | ·    | ·   | ·   | ·    | ·    | ·   | ·   | ·   | ·   | ·    | ·  | •    | · | · | · |     | • | · | · | • | · | · | • | · | · | . 115 |
| LICIP16     | ·       | ·    | ·    | •    | ·    | ·    | ·    | •    | ·    | ·   | ·   | ·    | ·    | ·   | ·   | ·   | ·   | ·    | ·  | ·    | · | · | · |     | • | · | · | · | · | · | · | · | · | . 117 |
| Logical par | titi    | on   | iso  | lati | ion  | pro  | oce  | dur  | e.   |     |     |      |      |     |     |     |     |      |    | •    |   |   |   |     | • |   |   |   |   |   |   |   |   | . 118 |
| LPRIP01     |         |      |      |      |      |      |      |      |      |     |     |      |      |     |     |     |     |      |    |      |   |   |   |     |   |   |   |   |   |   |   |   |   | . 118 |
| Operations  | COI     | nso  | le i | isol | lati | on   | pre  | oced | lure | es  |     |      |      |     |     |     |     |      |    |      |   |   |   |     |   |   |   |   |   |   |   |   |   | . 122 |
| OPCIP03     | 3.      |      |      |      |      |      | * `  |      |      |     |     |      |      |     |     |     |     |      |    |      |   |   |   |     |   |   |   |   |   |   |   |   |   | . 122 |
| Power isola | , itin  | n n  | ro   | red  | 11rc |      | •    | •    | ·    | •   | •   | ·    | ·    | •   | ·   | ·   | •   | ·    | •  | •    |   | • | • |     |   | · | · | • | • | · | · | · | • | 124   |
| Designed a  |         | 11 P | 100  | Leu  | uie  |      | •    | ·    | ·    | ·   | ·   | ·    | ·    | ·   | ·   | ·   | ·   | ·    | ·  | •    | • | · | • | • • | • | · | · | · | · | · | · | · | · | 105   |
| rower p     | rot     | nen  | ns   | ·    | ·    | ÷    | ·    | •    | •    | ·   | ·   | ·    | ·    | ·   | ·   | ·   | ·   | ·    | ·  | ·    | • | · | · | • • | · | · | · | · | · | · | · | · | · | . 120 |
| Cann        | ot j    | pov  | ver  | or   | ı sy | vste | m 1  | unit | ί.   | •   | ·   | •    |      |     |     | ·   | ·   | •    | •  | •    | • | · | • |     | · | · | • | • | • | · | · | · | · | . 126 |
| Cann        | ot j    | pov  | ver  | of   | t sy | /ste | m (  | or S | 5PC  | .N- | cor | ntro | olle | d I | /0  | exp | par | isio | nυ | Init | • | • | • |     |   |   | • | • |   | • |   |   | • | . 129 |
| Cann        | ot j    | pov  | ver  | or   | ۱ SI | PCN  | N-co | onti | roll | ed  | I/( | Эe   | хра  | ans | ion | un  | it  |      |    |      |   |   |   |     |   |   |   |   |   |   |   |   |   | . 132 |
| IQYDBP      | L.      |      |      |      |      |      |      |      |      |     |     |      |      |     |     |     |     |      |    |      |   |   |   |     |   |   |   |   |   |   |   |   |   | . 136 |
| IOYPLN      | R       |      |      |      |      |      |      |      |      |     |     |      |      |     |     |     |     |      |    |      |   |   |   |     |   |   |   |   |   |   |   |   |   | . 136 |
| IOYRIF      | 4       | Ĩ    | -    | •    | •    | •    | -    | -    |      | •   | -   |      | -    | -   |     | ·   |     |      | -  |      |   |   |   | •   | • | - |   |   |   |   |   |   |   | 137   |
| IUADIEL     | 1.<br>2 | ·    | •    | •    | ·    | ·    | ·    | ·    | ·    | ·   | ·   | ·    | ·    | ·   | ·   | ·   | •   | ·    | •  | •    | • | • | · | • • | · | · | · | · | · | · | · | · | · | 125   |
|             | י.<br>ר | ·    | •    | •    | ·    | •    | ·    | ·    | ·    | ·   | ·   | •    | ·    | ·   | ·   | ·   | ·   | ·    | •  | ·    | • | · | • |     | · | · | • | · | · | · | · | · | · | . 13/ |
| IQYKIRI     | Κ.      | ·    | •    | •    | ·    | •    | ·    | ·    | ·    | ·   | ·   | ·    | ·    | ·   | ·   | ·   | ·   | ·    | ·  | ·    | • | · | • |     | • | · | • | · | · | · | · | · | · | . 137 |
| IQYRISC     |         | •    | •    | •    | •    | •    | ·    | •    | ·    | •   | •   | •    | •    | •   | •   | •   | •   | •    | •  | ·    | • | • | • |     | • | • | • | • | • | • | • | • | · | . 137 |
| IQYRISE     | Ι.      |      |      |      |      |      |      |      |      |     |     |      |      |     |     |     |     |      |    |      |   |   |   |     |   |   |   |   |   |   |   |   |   | . 137 |
| IQYRISJ     |         |      |      |      |      |      |      |      |      |     |     |      |      |     |     |     |     |      |    |      |   |   |   |     |   |   |   |   |   |   |   |   |   | . 138 |
| IOYRISK     | ζ.      |      |      |      |      |      |      |      |      |     |     |      |      |     |     |     |     |      |    |      |   |   |   |     |   |   |   |   |   |   |   |   |   | . 138 |
| IOYRISM     | Λ.      |      |      |      |      |      |      |      |      |     |     |      |      |     |     |     |     |      |    |      |   |   |   |     |   |   |   |   |   |   |   |   |   | . 138 |
| ~           |         | -    | -    | -    | -    | -    | -    |      |      |     |     |      |      |     |     |     |     |      |    |      |   |   |   |     | - | - | - |   |   |   |   |   |   |       |

| IQYRISQ                                                                                             | 139         |
|----------------------------------------------------------------------------------------------------|-------------|
| IQYRISR                                                                                             | 139         |
| IQYRISS                                                                                             | 139         |
| IQYRISU                                                                                             | 139         |
| IQYRISZ                                                                                             | 140         |
| PWR1900                                                                                             | 140         |
| PWR1904                                                                                             | 140         |
| Procedure for \$248.14T \$408-ESD or \$109.RMD                                                      | · · 110     |
| Procedure for \$112 EAD 0117 MMR 0117 MMR 0117 MMD 0170 MHR 0170 MHC or 0170 MHD                    | 1/3         |
| DWD1005                                                                                             | 145         |
| 1 WK1905                                                                                            | 145<br>E1D  |
| FIOCECULE 101 6202-E4D, 6202-E4C, 6202-E4D, 6205-E6D, 6205-E6D, 6205-E6D, 6251-E2D, 6251-E1C, 6251- | EID,<br>145 |
| 8231-E2C, 8231-E2D, 8233-E8B, 8236-E8C, or 8268-E1D.                                                | 145         |
| PWR1907                                                                                             | 14/         |
| PWR1909                                                                                             | 149         |
| Proceedure for 5796, 5802, 5877, and 7314-G30.                                                      | 149         |
| PWR1911                                                                                             | 151         |
| PWR1912                                                                                             | 154         |
| PWR1917                                                                                             | 156         |
| PWR1918                                                                                             | 158         |
| PWR1920                                                                                             | 162         |
| PWR2402                                                                                             | 163         |
| Router isolation procedures.                                                                        | 165         |
| RTRIP01                                                                                             | 165         |
| RTRIP02                                                                                             | 165         |
| RTRIP03                                                                                             | 166         |
| RTRIP04                                                                                             | 166         |
| RTRIP05                                                                                             | 166         |
| RTRIP06                                                                                             | 167         |
| RTRIP07                                                                                             | 168         |
| RTRIP08                                                                                             | 168         |
| Serial-attached SCSI isolation procedures                                                           | 160         |
| SIP3110                                                                                             | 109         |
| SIP3111                                                                                             | 10)         |
| SIP3112                                                                                             | 171         |
| SID2112                                                                                             | 172         |
|                                                                                                    | 174         |
|                                                                                                    | 170         |
|                                                                                                    | 1//         |
| SIF3130                                                                                             | 1/8         |
| SIP3131                                                                                             | 1/9         |
|                                                                                                    | 182         |
| SIP3134                                                                                             | 184         |
| SIP3140                                                                                             | 186         |
| SIP3141                                                                                             | 187         |
| SIP3142                                                                                             | 189         |
| SIP3143                                                                                             | 190         |
| SIP3144                                                                                             | 191         |
| SIP3145                                                                                             | 195         |
| SIP3146                                                                                             | 196         |
| SIP3147                                                                                             | 199         |
| SIP3148                                                                                             | 200         |
| SIP3149                                                                                             | 201         |
| SIP3150                                                                                             | 201         |
| SIP3152                                                                                             | 204         |
| SIP3153                                                                                             | 207         |
| SIP3250                                                                                             | 207         |
| SIP3254                                                                                             | 210         |
| SIP3290                                                                                             | 210         |
| SIP3295                                                                                             | 211         |
| SIP4040                                                                                             | 211         |
| SIP4041                                                                                             | 211         |
| SIP4044                                                                                             | 213         |
| · · · · · · · · · · · · · · · · · · ·                                                               |             |

| SIP4047     |            |     |     |      |      |      |      |       |     |   |   |   |   |   |   |   |   |   |   |     |   |   |   |   |   |   |   |   |   |   |   |   |   | . 215        |
|-------------|------------|-----|-----|------|------|------|------|-------|-----|---|---|---|---|---|---|---|---|---|---|-----|---|---|---|---|---|---|---|---|---|---|---|---|---|--------------|
| SIP4049     |            |     |     |      |      |      |      |       |     |   |   |   |   |   |   |   |   |   |   |     |   |   |   |   |   |   |   |   |   |   |   |   |   | . 215        |
| SIP4050     |            |     |     |      |      |      |      |       |     |   |   |   |   |   |   |   |   |   |   |     |   |   |   |   |   |   |   |   |   |   |   |   |   | . 217        |
| SIP4052     |            |     |     |      |      |      |      |       |     |   |   |   |   |   |   |   |   |   |   |     |   |   |   |   |   |   |   |   |   |   |   |   |   | . 220        |
| SIP4053     |            | -   |     |      |      | -    | -    | -     |     | - | - |   |   | - | - | - | - | - | - | -   | - | - | - |   | - | - | - | - | - | - | - |   | - | 222          |
| SIP4140     | •          | •   | •   | •    | ·    | ·    | •    | •     | •   | • | • | • | • | • | • | • | • | • | • | •   | • | • | • | • | • | • | • | • | • | • | • | • | • | . 222        |
| SIF 4140    | ·          | ·   | ·   | ·    | ·    | ·    | ·    | ·     | ·   | · | · | · | · | · | · | · | · | · | • | •   | · | · | · | · | • | • | · | · | · | · | · | · | · | . 222        |
| 51194141    | ·          | ·   | ·   | ·    | ·    | ·    | ·    | ·     | ·   | · | · | · | · | · | · | · | · | · | • | • • | · | · | · | · | · | · | · | · | · | · | · | · | · | . 222        |
| SIP4144     | ·          | ·   | ·   | •    | ·    | ·    | ·    | ·     | ·   | · | · | · | · | · | · | · | · | • | • | •   | · | · | · | · | • | • | · | · | · | · | · | · | · | . 223        |
| SIP4147     | •          | •   | •   | •    | •    | ·    | ·    | ·     | •   | · | · | • | · | • | · | · | · | • | • | •   | • | · | · | • | • | • | · | · | · | · | · | • | · | . 225        |
| SIP4149     |            |     |     |      |      |      | •    | •     |     | • |   |   |   |   |   | • |   | • |   | •   |   |   | • |   |   | • | • |   |   |   |   |   |   | . 226        |
| SIP4150     |            |     |     |      |      |      |      |       |     |   |   |   |   |   |   |   |   |   |   |     |   |   |   |   |   |   |   |   |   |   |   |   |   | . 226        |
| SIP4152     |            |     |     |      |      |      |      |       |     |   |   |   |   |   |   |   |   |   |   |     |   |   |   |   |   |   |   |   |   |   |   |   |   | . 229        |
| SIP4153     |            |     |     |      |      |      |      |       |     |   |   |   |   |   |   |   |   |   |   |     |   |   |   |   |   |   |   |   |   |   |   |   |   | . 231        |
| Service pro | ces        | sor | ise | olat | ion  | pr   | COCE | du    | res |   |   |   |   |   |   |   |   |   |   |     |   |   |   |   |   |   |   |   |   |   |   |   |   | 232          |
| FSPSP01     | ceo        | 001 | 10. | onu  | .101 | · P1 | occ  | , a a | 100 | · | • | • | • | • | • | • | • | • | • | ••• | • | • | • | • | • | • | • | • | • | • | • | • | · | 232          |
| ECDCDO      |            | ·   | •   | •    | ·    | ·    | •    | •     | ·   | • | • | • | • | • | • | • | • | • | • | • • | • | • | • | • | • | • | • | • | • | • | • | · | • | . 202        |
| FSF5F02     |            | ·   | •   | ·    | ·    | ·    | ·    | ·     | ·   | · | · | · | · | • | · | · | · | · | • | •   | • | · | · | · | • | • | · | · | · | · | · | · | · | . 240        |
| FSPSP03     | • .        | ·   | ·   | ·    | ·    | ·    | ·    | ·     | ·   | · | · | · | · | · | · | · | · | · | • | •   | · | · | · | · | · | · | · | · | · | · | · | · | · | . 241        |
| FSPSP04     | • •        | ·   | •   | •    | •    | ·    | •    | •     | •   | · | · | · | · | • | · | · | · | · | • | •   | • | · | · | · | • | • | · | · | · | · | · | · | · | . 241        |
| FSPSP05     | ; .        |     |     |      |      |      |      |       |     |   |   |   |   |   |   | • |   | • |   | •   |   |   |   |   |   |   |   |   |   |   |   |   |   | . 241        |
| FSPSP06     | , .        |     |     |      |      |      |      |       |     |   |   |   |   |   |   |   |   |   |   |     |   |   |   |   |   |   |   |   |   |   |   |   |   | . 241        |
| FSPSP07     | ′.         |     |     |      |      |      |      |       |     |   |   |   |   |   |   |   |   |   |   |     |   |   |   |   |   |   |   |   |   |   |   |   |   | . 241        |
| FSPSP09     | ).         |     |     |      |      |      |      |       |     |   |   |   |   |   |   |   |   |   |   |     |   |   |   |   |   |   |   |   |   |   |   |   |   | . 242        |
| FSPSP1(     | )          | -   |     |      |      | -    | -    | -     |     | - | - |   |   | - | - | - | - | - | - | -   | - | - | - |   | - | - | - | - | - | - | - |   | - | 243          |
| ECDCD11     | · ·        | ·   | •   | •    | ·    | ·    | •    | •     | ·   | • | • | • | • | • | • | • | • | • | • | • • | • | • | • | • | • | • | • | • | • | • | • | · | • | 240          |
| FOF OF 11   | •          | ·   | ·   | ·    | ·    | ·    | ·    | ·     | ·   | · | · | · | · | · | · | · | · | · | • | •   | · | · | · | · | • | • | · | · | · | · | · | · | · | . 244        |
| FSPSP12     |            | ·   | ·   | ·    | ·    | ·    | ·    | ·     | ·   | · | · | · | · | · | · | · | · | · | • | • • | · | · | · | · | • | · | · | · | · | · | · | · | · | . 245        |
| FSPSP14     |            | ·   | ·   | ·    | ·    | ·    | ·    | ·     | ·   | · | · | · | · | · | · | · | · | • | • | •   | · | · | · | · | • | • | · | · | · | · | · | · | · | . 246        |
| FSPSP16     | ).         |     | •   |      |      |      | •    | •     | •   | • | • | • | • | • | • | • | • | • |   | •   | • | • | • | • | • | • | • | • | • | • | • | • | • | . 247        |
| FSPSP17     | ′.         |     |     |      |      |      |      |       |     |   |   |   |   |   |   |   |   |   |   |     |   |   |   |   |   |   |   |   |   |   |   |   |   | . 247        |
| FSPSP18     | ;.         |     |     |      |      |      |      |       |     |   |   |   |   |   |   |   |   |   |   |     |   |   |   |   |   |   |   |   |   |   |   |   |   | . 247        |
| FSPSP20     | ).         |     |     |      |      |      |      |       |     |   |   |   |   |   |   |   |   |   |   |     |   |   |   |   |   |   |   |   |   |   |   |   |   | . 247        |
| FSPSP22     | ,          |     |     |      |      |      |      |       |     |   |   |   |   |   |   |   |   |   |   |     |   |   |   |   |   |   |   |   |   |   |   |   |   | 248          |
| FSPSP22     |            | ·   | •   | ·    | ·    | ·    | •    | •     | ·   | • | • | • | · | • | • | • | • | • | • | •   | • | • | • | • | • | • | • | • | • | • | • | • | · | 250          |
| ECDCD2/     | , .        | ·   | •   | ·    | ·    | ·    | ·    | ·     | ·   | · | · | · | · | · | · | · | · | · | • | •   | • | • | · | · | • | • | · | · | · | · | · | · | · | . 250        |
| FSFSF24     | t .        | ·   | •   | ·    | ·    | ·    | ·    | ·     | ·   | · | · | · | · | • | · | · | · | · | • | •   | • | · | · | · | • | • | · | · | · | · | · | · | · | . 250        |
| FSPSP25     | ) .<br>_   | ·   | ·   | ·    | ·    | ·    | ·    | ·     | ·   | · | · | · | · | · | · | · | · | · | • | •   | • | · | · | · | • | · | · | · | · | · | · | · | · | . 251        |
| FSPSP27     | · .        | •   | •   | •    | •    | ·    | ·    | ·     | •   | · | · | • | · | • | · | · | · | • | • | •   | • | · | · | • | • | • | · | · | · | · | · | • | · | . 251        |
| FSPSP28     | ;.         |     |     |      |      |      |      | •     |     |   |   |   |   |   |   | • |   | • |   |     |   |   |   |   |   | • | • |   |   |   |   |   |   | . 257        |
| FSPSP29     | ).         |     |     |      |      |      |      |       |     |   |   |   |   |   |   |   |   |   |   |     |   |   |   |   |   |   |   |   |   |   |   |   |   | . 257        |
| FSPSP30     | ).         |     |     |      |      |      |      |       |     |   |   |   |   |   |   |   |   |   |   |     |   |   |   |   |   |   |   |   |   |   |   |   |   | . 259        |
| FSPSP31     |            |     |     |      |      |      |      |       |     |   |   |   |   |   |   |   |   |   |   |     |   |   |   |   |   |   |   |   |   |   |   |   |   | . 260        |
| FSPSP32     | ,          | •   | •   | ·    | ·    | •    | •    | •     | •   | • | • | · | · | • | • | • | • | • |   |     | • | • | • | • |   | • | • | • | • | • | • | · | • | 260          |
| ECDCD22     |            | ·   | ·   | ·    | ·    | ·    | •    | ·     | ·   | · | • | · | · | · | · | · | • | · | • | •   | • | · | · | • | • | • | • | · | • | · | • | · | · | . 200        |
| FOF OF OC   | <b>'</b> . | ·   | ·   | ·    | ·    | ·    | ·    | ·     | ·   | · | · | · | · | · | · | · | · | · | • | •   | · | • | · | · | • | • | · | · | · | · | · | · | · | . 205        |
| FSPSP34     |            | ·   | ·   | ·    | ·    | ·    | ·    | ·     | ·   | · | · | · | · | · | · | · | · | · | • | •   | · | · | · | · | · | • | · | · | · | · | · | · | · | . 265        |
| FSPSP35     | ).         | ·   | ·   | •    | ·    | ·    | ·    | ·     | ·   | · | · | · | · | · | · | · | · | • | • | •   | · | · | · | · | • | • | · | · | · | · | · | · | · | . 266        |
| FSPSP36     | ).         | •   | •   | •    | •    | •    | •    | ·     | •   | • | • | • | • | • | • | • | • | • | • | •   | • | • | · | • | • | • | • | • | • | • | • | • | • | . 266        |
| FSPSP38     | ;.         |     |     |      |      |      |      |       |     |   |   |   |   |   |   |   |   |   |   |     |   |   |   |   |   |   |   |   |   |   |   |   |   | . 268        |
| FSPSP42     | 2.         |     |     |      |      |      |      |       |     |   |   |   |   |   |   |   |   |   |   |     |   |   |   |   |   |   |   |   |   |   |   |   |   | . 269        |
| FSPSP45     | ; .        |     |     |      |      |      |      |       |     |   |   |   |   |   |   |   |   |   |   |     |   |   |   |   |   |   |   |   |   |   |   |   |   | . 270        |
| FSPSP46     | ) .        | ,   |     |      |      |      |      |       |     |   |   |   |   |   |   |   |   |   |   |     |   |   |   |   |   |   |   |   |   |   |   |   |   | . 273        |
| ESPSP47     | , .        | ·   | ·   | •    | ·    | •    | •    | •     | •   | • | • | • | • | • |   | - | • | - | • | •   | · | • | • | • | • | • |   |   |   |   |   | • | • | 276          |
| ECDCD40     | 2          | ·   | ·   | ·    | ·    | ·    | ·    | ·     | ·   | · | • | · | · | · | · | • | • | • | • | ••• | · | · | · | • | • | • | • | · | • | · | • | · | · | · 270        |
|             | , .        | ·   | ·   | ·    | ·    | ·    | ·    | ·     | ·   | · | · | · | · | · | · | · | · | · | • | • • | · | · | · | · | · | • | · | · | · | · | · | · | · | . 210        |
| F5P5P49     | ′ ·        | ·   | ·   | •    | ·    | ·    | ·    | ·     | ·   | · | · | · | · | • | · | • | · | • | • | •   | · | · | · | · | · | · | • | · | · | · | · | · | · | . 280        |
| FSPSP50     | ).         |     | ·   | •    |      | •    | •    | ·     | •   | • | • |   | • | • | • | · | • | • | • | •   | • | • | • | • | • | • | • | • | • | • | • | • | • | . 281        |
| FSPSP51     | •          |     |     |      |      |      | •    | •     |     | • | • |   |   | • | • | • | • | • |   | •   | • | • | • | • |   | • | • | • |   | • |   |   |   | . 283        |
| FSPSP52     | 2.         |     |     |      |      |      |      |       |     |   |   |   |   |   |   |   |   |   |   |     |   |   |   |   |   |   |   |   |   |   |   |   |   | . 283        |
| FSPSP54     | ι.         |     |     |      |      |      |      |       |     |   |   |   |   |   |   |   |   |   |   |     |   |   |   |   |   |   |   |   |   |   |   |   |   | . 284        |
| FSPSP55     | ; .        |     |     |      |      |      |      |       |     |   |   |   |   |   |   |   |   |   |   |     |   |   |   |   |   |   |   |   |   |   |   |   |   | . 285        |
| FSPSP56     | , .<br>, . | -   |     |      | -    |      |      |       |     | _ | - |   |   |   |   |   |   |   |   |     |   |   |   |   |   |   |   |   |   |   |   |   |   | . 285        |
| FSPSP57     | , .        | •   | •   | •    | •    | •    | •    | ·     | •   | • | • | • | • | • | • | • | • | • | • | •   | • | • | • | • | • | • | • | • | • | • | • | • | • | 285          |
| ECDCDE      | , •        | •   | •   | •    | ·    | •    | ·    | ·     | •   | • | • | • | · | • | • | • | • | • | • | • • | · | · | · | • | · | • | • | • | • | • | • | · | • | . 200<br>200 |
| FORODEC     | · ·        | ·   | ·   | ·    | ·    | ·    | ·    | ·     | ·   | · | · | · | · | · | · | • | · | • | • | • • | · | · | · | · | · | · | • | · | · | · | · | · | · | . 200        |
| FSPSP59     | ' ·        | •   | •   | ·    | •    | ·    | ·    | ·     | •   | · | · | · | · | · | · | · | · | · | • | • • | · | · | · | · | · | • | · | · | · | · | · | · | · | . 287        |
| FSPSP60     | ).         |     |     |      |      |      |      |       |     |   |   |   |   |   |   |   |   |   |   |     |   |   |   |   |   |   |   |   |   |   |   |   |   | . 287        |

| FSPSP61                                                                 | 287     |
|-------------------------------------------------------------------------|---------|
| 9119–FHB bulk power connection tables                                   | 287     |
| 9125-F2C bulk power connection tables.                                  | 289     |
| FSPSP62                                                                 | 290     |
| 9119-FHB hulk power connection tables                                   | 292     |
| FSP2P63                                                                 | 294     |
| FSPCPCA                                                                 | 294     |
|                                                                         | 274     |
|                                                                         | 294     |
|                                                                         | 294     |
| F5F5F6/                                                                 | 294     |
| F5F5F68                                                                 | 294     |
| FSPSP70                                                                 | 294     |
| FSPSP71                                                                 | 295     |
| FSPSP73                                                                 | 295     |
| FSPSP75                                                                 | 296     |
| FSPSP79                                                                 | 296     |
| FSPSP83                                                                 | 297     |
| FSPSPC1                                                                 | 297     |
| FSPSPD1                                                                 | 302     |
| Tape unit isolation procedures.                                         | 303     |
| TUPIP03                                                                 | 304     |
| TIPIP04                                                                 | 306     |
|                                                                         | 310     |
| Torn unit solf test procedure                                           | 510     |
| Pumping the soft test                                                   |         |
|                                                                         |         |
| Interpreting the results                                                | 312     |
| lape device ready conditions                                            | 312     |
| Iwinaxial workstation I/O processor isolation procedure.                | 313     |
| TWSIP01                                                                 | 314     |
| Workstation adapter isolation procedure                                 | 320     |
| WSAIP01                                                                 | 321     |
| Workstation adapter console isolation procedure                         | 323     |
| Isolating problems on servers that run AIX or Linux                     | 325     |
| MAP 0210: General problem resolution                                    | 325     |
| Problems with loading and starting the operating system (AIX and Linux) | 326     |
| SCSI service hints                                                      | 329     |
| General SCSI configuration checks                                       | 329     |
| High availability or multiple SCSI system checks                        | 329     |
| SCSI-2 single-ended adapter PTC failure isolation procedure             |         |
| Determining where to start                                              | 330     |
| External SCSL2 single-anded hus PTC isolation procedure                 | 330     |
| External SCSL2 single-ended hus probable tripped PTC causes             | 331     |
| Internal SCGI 2 single ended bus PIC isolation procedure                |         |
| Internal SCOL2 single-ended bug probable tripped PTC register gauges    |         |
| Internal SCSF2 slighterended bus probable influent internal scales      | 333     |
| SC5I-2 differential adapter PTC failure isolation procedure             | 333     |
| External SCSI-2 differential adapter bus PTC isolation procedure        | 333     |
| SCSI-2 differential adapter probable tripped PTC causes                 | 335     |
| Dual-channel ultra SCSI adapter PIC failure isolation procedure         | 335     |
| 64-bit PCI-X dual channel SCSI adapter PTC failure isolation procedure. | 336     |
| MAP 0020                                                                | 336     |
| MAP 0030                                                                | 343     |
| MAP 0040                                                                | 344     |
| MAP 0050                                                                | 346     |
| Preparing for hot-plug SCSI device or cable deconfiguration.            | 351     |
| After hot-plug SCSI device or cable deconfiguration                     | 352     |
| MAP 0054                                                                | 353     |
| MAP 0070                                                                | 355     |
| MAP 0220                                                                |         |
| MAP 0230                                                                | 360     |
| MAP 0235                                                                | 500     |
| MIII 0200                                                               | · · 500 |
|                                                                         | · 1/1/  |

| MAP 0270        |        |       |      |      |     |      |      |     |      |      |      |      |     |      |      |     |      |     |     |     |     |    |     |    |     |     |     |     |      |     |     |     | . 369 |
|-----------------|--------|-------|------|------|-----|------|------|-----|------|------|------|------|-----|------|------|-----|------|-----|-----|-----|-----|----|-----|----|-----|-----|-----|-----|------|-----|-----|-----|-------|
| MAP 0280        |        |       |      |      |     |      |      |     |      |      |      |      |     |      |      |     |      |     |     |     |     |    |     |    |     |     |     |     |      |     |     |     | . 373 |
| MAP 0285        |        |       |      |      |     |      |      |     |      |      |      |      |     |      |      |     |      |     |     |     |     |    |     |    |     |     |     |     |      |     |     |     | . 374 |
| MAP 0291        |        |       |      |      |     |      |      |     |      |      |      |      |     |      |      |     |      |     |     |     |     |    |     |    |     |     |     |     |      |     |     |     | . 377 |
| MAP 4040        |        |       |      |      |     |      |      |     |      |      |      |      |     |      |      |     |      |     |     |     |     |    |     |    |     |     |     |     |      |     |     |     | . 379 |
| MAP 4041        |        |       |      |      |     |      |      |     |      |      |      |      |     |      |      |     |      |     |     |     |     |    |     |    |     |     |     |     |      |     |     |     | . 379 |
| MAP 4044        |        |       |      |      |     |      |      |     |      |      |      |      |     |      |      |     |      |     |     |     |     |    |     |    |     |     |     |     |      |     |     |     | . 380 |
| MAP 4047        |        |       |      |      |     |      |      |     |      |      |      |      |     |      |      |     |      |     |     |     |     |    |     |    |     |     |     |     |      |     |     |     | . 383 |
| MAP 4049        |        |       |      |      |     |      |      |     |      |      |      |      |     |      |      |     |      |     |     |     |     |    |     |    |     |     |     |     |      |     |     |     | . 384 |
| MAP 4050        |        |       |      |      |     |      |      |     |      |      |      |      |     |      |      |     |      |     |     |     |     |    |     |    |     |     |     |     |      |     |     |     | . 385 |
| MAP 4052        |        |       |      |      |     |      |      |     |      |      |      |      |     |      |      |     |      |     |     |     |     |    |     |    |     |     |     |     |      |     |     |     | . 389 |
| MAP 4053        |        |       |      |      |     |      |      |     |      |      |      |      |     |      |      |     |      |     |     |     |     |    |     |    |     |     |     |     |      |     |     |     | . 391 |
| MAP 4140        |        |       |      |      |     |      |      |     |      |      |      |      |     |      |      |     |      |     |     |     |     |    |     |    |     |     |     |     |      |     |     |     | . 393 |
| MAP 4141        |        |       |      |      |     |      |      |     |      |      |      |      |     |      |      |     |      |     |     |     |     |    |     |    |     |     |     |     |      |     |     |     | . 394 |
| MAP 4144        |        |       |      |      |     |      |      |     |      |      |      |      |     |      |      |     |      |     |     |     |     |    |     |    |     |     |     |     |      |     |     |     | . 395 |
| MAP 4147        |        |       |      |      |     |      |      |     |      |      |      |      |     |      |      |     |      |     |     |     |     |    |     |    |     |     |     |     |      |     |     |     | . 398 |
| MAP 4149        |        |       |      |      |     |      |      |     |      |      |      |      |     |      |      |     |      |     |     |     |     |    |     |    |     |     |     |     |      |     |     |     | . 398 |
| MAP 4150        |        |       |      |      |     |      |      |     |      |      |      |      |     |      |      |     |      |     |     |     |     |    |     |    |     |     |     |     |      |     |     |     | . 399 |
| MAP 4152        |        |       |      |      |     |      |      |     |      |      |      |      |     |      |      |     |      |     |     |     |     |    |     |    |     |     |     |     |      |     |     |     | . 402 |
| MAP 4153        |        |       |      |      |     |      |      |     |      |      |      |      |     |      |      |     |      |     |     |     |     |    |     |    |     |     |     |     |      |     |     |     | . 405 |
| MAP 5000        |        |       |      |      |     |      |      |     |      |      |      |      |     |      |      |     |      |     |     |     |     |    |     |    |     |     |     |     |      |     |     |     | . 407 |
| MAP 5001        |        |       |      |      |     |      |      |     |      |      |      |      |     |      |      |     |      |     |     |     |     |    |     |    |     |     |     |     |      |     |     |     | . 407 |
| PFW1540: P      | roble  | m is  | sola | atio | n p | oroc | ced  | ure | es   |      |      |      |     |      |      |     |      |     |     |     |     |    |     |    |     |     |     |     |      |     |     |     | . 407 |
| PFW1542: I      | /O p   | robl  | em   | isc  | lat | ion  | pr   | oce | edu  | re   |      |      |     |      |      |     |      |     |     |     |     |    |     |    |     |     |     |     |      |     |     |     | . 408 |
| PFW1548: N      | /lemo  | ory a | and  | pr   | oce | sso  | r sı | ubs | syst | em   | ı pı | rob  | len | n is | ola  | tio | n pi | roc | edı | ıre |     |    |     |    |     |     |     |     |      |     |     |     | . 423 |
| PFW1548         | 3: Me  | mor   | ry a | nd   | pro | oce  | sso  | r s | ubs  | syst | tem  | ı pi | rob | lem  | ı is | ola | tior | ı p | roc | edı | ıre | wł | nen | a  | ma  | nag | gen | nen | t co | ons | ole | is  |       |
| attached        |        |       |      |      |     |      |      |     |      |      |      |      |     |      |      |     |      |     |     |     |     |    |     |    |     |     |     |     |      |     |     |     | . 438 |
| PFW1548         | 3: Me  | mor   | y a  | nd   | pre | oce  | sso  | r s | ubs  | syst | tem  | ı pı | rob | lem  | ı is | ola | tior | ı p | roc | edı | ıre | wi | tho | ut | a r | nar | nag | em  | ent  | со  | nsc | ole |       |
| attached        |        |       |      |      |     |      |      |     |      |      |      |      |     |      |      |     |      |     |     |     |     |    |     |    |     |     |     |     |      |     |     |     | . 446 |
| SAS fabric i    | denti  | fica  | tior | n.   |     |      |      |     |      |      |      |      |     |      |      |     |      |     |     |     |     |    |     |    |     |     |     |     |      |     |     |     | . 453 |
| SAS RAID        | config | gura  | tio  | ns   |     |      |      |     |      |      |      |      |     |      |      |     |      | •   |     |     |     |    |     | •  |     |     |     |     |      |     |     |     | . 458 |
|                 |        |       |      |      |     |      |      |     |      |      |      |      |     |      |      |     |      |     |     |     |     |    |     |    |     |     |     |     |      |     |     |     |       |
| Notices         |        |       |      |      |     |      |      |     |      |      | -    |      | -   |      | -    |     |      |     |     |     |     | -  |     |    |     |     |     |     |      |     |     |     | 469   |
| Trademarks .    |        |       |      |      |     |      |      |     |      |      |      |      |     |      |      |     |      |     |     |     |     |    |     |    |     |     |     |     |      |     |     |     | . 470 |
| Electronic emis | ssion  | noti  | ices | 5.   |     |      |      |     |      |      |      |      |     |      |      |     |      |     |     |     |     |    |     |    |     |     |     |     |      |     |     |     | . 470 |
| Class A Not     | tices. |       |      |      |     |      |      |     |      |      |      |      |     |      |      |     |      |     |     |     |     |    |     |    |     |     |     |     |      |     |     |     | . 470 |
| Class B Not     | ices.  |       |      |      |     |      |      |     |      |      |      |      |     |      |      |     |      |     |     |     |     |    |     |    |     |     |     |     |      |     |     |     | . 474 |
| Terms and con   | ditio  | ns.   |      |      |     |      |      |     |      |      |      |      |     |      |      |     |      |     |     |     |     |    |     |    |     |     |     |     |      |     |     |     | . 477 |

# Safety notices

Safety notices may be printed throughout this guide:

- **DANGER** notices call attention to a situation that is potentially lethal or extremely hazardous to people.
- **CAUTION** notices call attention to a situation that is potentially hazardous to people because of some existing condition.
- Attention notices call attention to the possibility of damage to a program, device, system, or data.

## World Trade safety information

Several countries require the safety information contained in product publications to be presented in their national languages. If this requirement applies to your country, safety information documentation is included in the publications package (such as in printed documentation, on DVD, or as part of the product) shipped with the product. The documentation contains the safety information in your national language with references to the U.S. English source. Before using a U.S. English publication to install, operate, or service this product, you must first become familiar with the related safety information documentation. You should also refer to the safety information documentation any time you do not clearly understand any safety information in the U.S. English publications.

Replacement or additional copies of safety information documentation can be obtained by calling the IBM Hotline at 1-800-300-8751.

## German safety information

Das Produkt ist nicht für den Einsatz an Bildschirmarbeitsplätzen im Sinne § 2 der Bildschirmarbeitsverordnung geeignet.

## Laser safety information

IBM<sup>®</sup> servers can use I/O cards or features that are fiber-optic based and that utilize lasers or LEDs.

### Laser compliance

IBM servers may be installed inside or outside of an IT equipment rack.

## DANGER

When working on or around the system, observe the following precautions:

Electrical voltage and current from power, telephone, and communication cables are hazardous. To avoid a shock hazard:

- Connect power to this unit only with the IBM provided power cord. Do not use the IBM provided power cord for any other product.
- Do not open or service any power supply assembly.
- Do not connect or disconnect any cables or perform installation, maintenance, or reconfiguration of this product during an electrical storm.
- The product might be equipped with multiple power cords. To remove all hazardous voltages, disconnect all power cords.
- Connect all power cords to a properly wired and grounded electrical outlet. Ensure that the outlet supplies proper voltage and phase rotation according to the system rating plate.
- Connect any equipment that will be attached to this product to properly wired outlets.
- When possible, use one hand only to connect or disconnect signal cables.
- Never turn on any equipment when there is evidence of fire, water, or structural damage.
- Disconnect the attached power cords, telecommunications systems, networks, and modems before you open the device covers, unless instructed otherwise in the installation and configuration procedures.
- Connect and disconnect cables as described in the following procedures when installing, moving, or opening covers on this product or attached devices.

To Disconnect:

- 1. Turn off everything (unless instructed otherwise).
- 2. Remove the power cords from the outlets.
- **3.** Remove the signal cables from the connectors.
- 4. Remove all cables from the devices.
- To Connect:
- 1. Turn off everything (unless instructed otherwise).
- **2.** Attach all cables to the devices.
- **3.** Attach the signal cables to the connectors.
- 4. Attach the power cords to the outlets.
- 5. Turn on the devices.

(D005)

DANGER

Observe the following precautions when working on or around your IT rack system:

- Heavy equipment-personal injury or equipment damage might result if mishandled.
- Always lower the leveling pads on the rack cabinet.
- Always install stabilizer brackets on the rack cabinet.
- To avoid hazardous conditions due to uneven mechanical loading, always install the heaviest devices in the bottom of the rack cabinet. Always install servers and optional devices starting from the bottom of the rack cabinet.
- Rack-mounted devices are not to be used as shelves or work spaces. Do not place objects on top of rack-mounted devices.

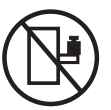

- Each rack cabinet might have more than one power cord. Be sure to disconnect all power cords in the rack cabinet when directed to disconnect power during servicing.
- Connect all devices installed in a rack cabinet to power devices installed in the same rack cabinet. Do not plug a power cord from a device installed in one rack cabinet into a power device installed in a different rack cabinet.
- An electrical outlet that is not correctly wired could place hazardous voltage on the metal parts of the system or the devices that attach to the system. It is the responsibility of the customer to ensure that the outlet is correctly wired and grounded to prevent an electrical shock.

## CAUTION

- Do not install a unit in a rack where the internal rack ambient temperatures will exceed the manufacturer's recommended ambient temperature for all your rack-mounted devices.
- Do not install a unit in a rack where the air flow is compromised. Ensure that air flow is not blocked or reduced on any side, front, or back of a unit used for air flow through the unit.
- Consideration should be given to the connection of the equipment to the supply circuit so that overloading of the circuits does not compromise the supply wiring or overcurrent protection. To provide the correct power connection to a rack, refer to the rating labels located on the equipment in the rack to determine the total power requirement of the supply circuit.
- (*For sliding drawers.*) Do not pull out or install any drawer or feature if the rack stabilizer brackets are not attached to the rack. Do not pull out more than one drawer at a time. The rack might become unstable if you pull out more than one drawer at a time.
- (*For fixed drawers.*) This drawer is a fixed drawer and must not be moved for servicing unless specified by the manufacturer. Attempting to move the drawer partially or completely out of the rack might cause the rack to become unstable or cause the drawer to fall out of the rack.

(R001)

## CAUTION:

Removing components from the upper positions in the rack cabinet improves rack stability during relocation. Follow these general guidelines whenever you relocate a populated rack cabinet within a room or building:

- Reduce the weight of the rack cabinet by removing equipment starting at the top of the rack cabinet. When possible, restore the rack cabinet to the configuration of the rack cabinet as you received it. If this configuration is not known, you must observe the following precautions:
  - Remove all devices in the 32U position and above.
  - Ensure that the heaviest devices are installed in the bottom of the rack cabinet.
  - Ensure that there are no empty U-levels between devices installed in the rack cabinet below the 32U level.
- If the rack cabinet you are relocating is part of a suite of rack cabinets, detach the rack cabinet from the suite.
- Inspect the route that you plan to take to eliminate potential hazards.
- Verify that the route that you choose can support the weight of the loaded rack cabinet. Refer to the documentation that comes with your rack cabinet for the weight of a loaded rack cabinet.
- Verify that all door openings are at least 760 x 230 mm (30 x 80 in.).
- Ensure that all devices, shelves, drawers, doors, and cables are secure.
- Ensure that the four leveling pads are raised to their highest position.
- Ensure that there is no stabilizer bracket installed on the rack cabinet during movement.
- Do not use a ramp inclined at more than 10 degrees.
- When the rack cabinet is in the new location, complete the following steps:
  - Lower the four leveling pads.
  - Install stabilizer brackets on the rack cabinet.
  - If you removed any devices from the rack cabinet, repopulate the rack cabinet from the lowest position to the highest position.
- If a long-distance relocation is required, restore the rack cabinet to the configuration of the rack cabinet as you received it. Pack the rack cabinet in the original packaging material, or equivalent. Also lower the leveling pads to raise the casters off of the pallet and bolt the rack cabinet to the pallet.

(R002)

(L001)

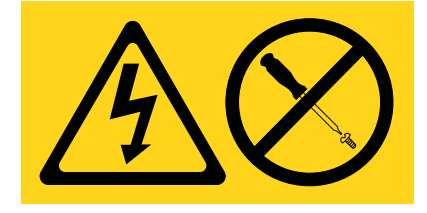

| (L | 002) |
|----|------|
|----|------|

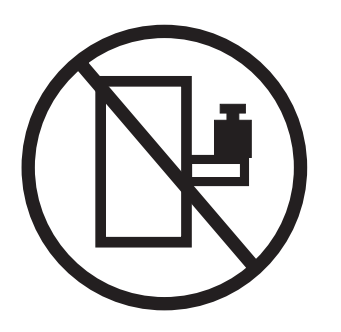

(L003)

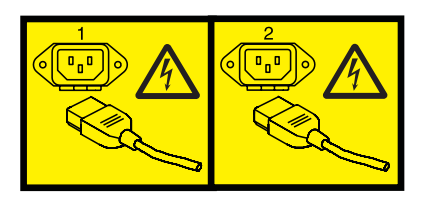

or

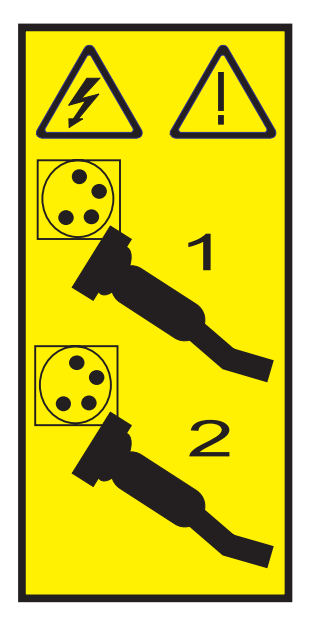

All lasers are certified in the U.S. to conform to the requirements of DHHS 21 CFR Subchapter J for class 1 laser products. Outside the U.S., they are certified to be in compliance with IEC 60825 as a class 1 laser product. Consult the label on each part for laser certification numbers and approval information.

### **CAUTION:**

This product might contain one or more of the following devices: CD-ROM drive, DVD-ROM drive, DVD-RAM drive, or laser module, which are Class 1 laser products. Note the following information:

- Do not remove the covers. Removing the covers of the laser product could result in exposure to hazardous laser radiation. There are no serviceable parts inside the device.
- Use of the controls or adjustments or performance of procedures other than those specified herein might result in hazardous radiation exposure.

(C026)

## CAUTION:

Data processing environments can contain equipment transmitting on system links with laser modules that operate at greater than Class 1 power levels. For this reason, never look into the end of an optical fiber cable or open receptacle. (C027)

### CAUTION:

This product contains a Class 1M laser. Do not view directly with optical instruments. (C028)

## CAUTION:

Some laser products contain an embedded Class 3A or Class 3B laser diode. Note the following information: laser radiation when open. Do not stare into the beam, do not view directly with optical instruments, and avoid direct exposure to the beam. (C030)

## CAUTION:

The battery contains lithium. To avoid possible explosion, do not burn or charge the battery.

Do Not:

- \_\_\_\_ Throw or immerse into water
- \_\_\_\_ Heat to more than 100°C (212°F)
- \_\_\_\_ Repair or disassemble

Exchange only with the IBM-approved part. Recycle or discard the battery as instructed by local regulations. In the United States, IBM has a process for the collection of this battery. For information, call 1-800-426-4333. Have the IBM part number for the battery unit available when you call. (C003)

# Power and cabling information for NEBS (Network Equipment-Building System) GR-1089-CORE

The following comments apply to the IBM servers that have been designated as conforming to NEBS (Network Equipment-Building System) GR-1089-CORE:

The equipment is suitable for installation in the following:

- Network telecommunications facilities
- Locations where the NEC (National Electrical Code) applies

The intrabuilding ports of this equipment are suitable for connection to intrabuilding or unexposed wiring or cabling only. The intrabuilding ports of this equipment *must not* be metallically connected to the interfaces that connect to the OSP (outside plant) or its wiring. These interfaces are designed for use as intrabuilding interfaces only (Type 2 or Type 4 ports as described in GR-1089-CORE) and require isolation from the exposed OSP cabling. The addition of primary protectors is not sufficient protection to connect these interfaces metallically to OSP wiring.

Note: All Ethernet cables must be shielded and grounded at both ends.

The ac-powered system does not require the use of an external surge protection device (SPD).

The dc-powered system employs an isolated DC return (DC-I) design. The DC battery return terminal *shall not* be connected to the chassis or frame ground.

## **Isolation procedures**

Isolation procedures are used together with diagnostic programs, which are part of server firmware.

If a server is connected to a management console, these procedures are available on the management console. Use the management console procedures to continue isolating the problem. If the server does not have a management console and you are directed to perform an isolation procedure, the procedures documented here are needed to continue isolating a problem.

## HSL/RIO 12X isolation procedures

Use RIO/HSL/12X isolation procedures if there is no a management console attached to the server. If the server is connected to a management console, use the procedures that are available on the management console to continue FRU isolation.

## Bus, high-speed link (HSL/RIO/12X) isolation information

Symbolic FRUs, failing items, and bus isolation procedures use the terms partition and logical partition to indicate any single partition in a system that has multiple partitions. If the system you are working on does not have multiple partitions, then the terms refer to the primary partition.

Read all safety notices below before servicing the system and while performing a procedure.

**Note:** Unless instructed otherwise, always power off the system before removing, exchanging, or installing a field-replaceable unit (FRU).

## DANGER

When working on or around the system, observe the following precautions:

Electrical voltage and current from power, telephone, and communication cables are hazardous. To avoid a shock hazard:

- Connect power to this unit only with the IBM provided power cord. Do not use the IBM provided power cord for any other product.
- Do not open or service any power supply assembly.
- Do not connect or disconnect any cables or perform installation, maintenance, or reconfiguration of this product during an electrical storm.
- The product might be equipped with multiple power cords. To remove all hazardous voltages, disconnect all power cords.
- Connect all power cords to a properly wired and grounded electrical outlet. Ensure that the outlet supplies proper voltage and phase rotation according to the system rating plate.
- Connect any equipment that will be attached to this product to properly wired outlets.
- When possible, use one hand only to connect or disconnect signal cables.
- Never turn on any equipment when there is evidence of fire, water, or structural damage.
- Disconnect the attached power cords, telecommunications systems, networks, and modems before you open the device covers, unless instructed otherwise in the installation and configuration procedures.
- Connect and disconnect cables as described in the following procedures when installing, moving, or opening covers on this product or attached devices.

To Disconnect:

- 1. Turn off everything (unless instructed otherwise).
- 2. Remove the power cords from the outlets.
- 3. Remove the signal cables from the connectors.
- 4. Remove all cables from the devices.
- To Connect:
- 1. Turn off everything (unless instructed otherwise).
- 2. Attach all cables to the devices.
- **3.** Attach the signal cables to the connectors.
- 4. Attach the power cords to the outlets.
- 5. Turn on the devices.
- (D005)

## PCI bus isolation using AIX, Linux, or the management console

Isolate a PCI bus problem from the management console or while running in the AIX<sup>®</sup> or Linux environment.

If you have a management console, then this procedure should be performed from the management console as part of the management console directed service.

If you do not have a management console, then you should perform this procedure when directed by the maintenance package.

## Isolating a PCI bus problem while running AIX or Linux

- Can an IPL be run on the operating system?
- No: Perform "MABIP52" on page 34. This ends the procedure.
- Yes:

Choose from the following:

- If you are running AIX, go to Running the online and standalone diagnostics log to isolate the PCI bus failure with online diagnostics in concurrent mode.

- If you are running Linux, go to Running the online and standalone diagnostics log to isolate the PCI bus failure with stand-alone diagnostics.

This ends the procedure.

## Isolating a PCI bus problem from the management console

To isolate a PCI bus problem from the management console, check the serviceable event view for the server for FRU part locations associated with the serviceable event, then continue with this procedure:

1. Did the serviceable event view provide the locations for the failing FRUs?

**Yes:** Use those locations to exchange the given FRUs one at a time until the problem is resolved. **This ends the procedure.** 

No: Continue with the next step.

- 2. Go to "DSA translation" on page 6 to determine the Direct Select Address (DSA).
- 3. Perform the following steps:
  - a. Record the bus number value (BBBB) from the DSA and convert it to decimal format.
  - b. Search for the decimal system bus number in the partition resources screens on the management console.
  - c. Record the frame or unit type and continue with the next step.
- 4. Record the Cc value from the DSA. Is the Cc value greater than 00?

Yes: Continue with the next step.

**No:** The multi-adapter bridge number and the multi-adapter function number have not been identified, and so the card slot cannot be identified using the DSA. Look in the management console partition resources for non-reporting or non-operational hardware. That will indicate which cards in which positions need to be replaced. See System FRU locations for the model you are working on for information about the multi-adapter bridge that controls those card slots. That multi-adapter bridge is also a FRU. **This ends the procedure.** 

5. Is the right-most character (c) F?

No: Continue with the next step.

**Yes:** Only the multi-adapter bridge number has been identified. Record the multi-adapter bridge number (left-most character of Cc) for later use. Because the card slot cannot be identified with the DSA, see System FRU locations for the model you are working on for information about the multi-adapter bridge that controls the card slots. Consider all card slots controlled by the multi-adapter bridge to be FRUs. **This ends the procedure.** 

6. See "Card positions" on page 7 and use the BBBB and Cc values that you recorded to identify the card position. Then return to the procedure that sent you here. **This ends the procedure.** 

# Verifying a high-speed link, system PCI bus, or a multi-adapter bridge repair

Use this procedure to verify a repair for the high-speed link, a system PCI bus, or for a multi-adapter bridge.

Within this procedure, the terms "system" and "logical partition" are interchangeable when used individually.

- 1. Perform this procedure from the logical partition you were in when you were sent to this procedure, or from the management console if this error was worked from the management console.
- 2. If you previously powered off a system or logical partition, or an expansion unit during this service action, then you need to power it off again.
- **3**. Install all cards, cables, and hardware, ensuring that all connections are tight. You can use the system configuration list to verify that the cards are installed correctly.
- 4. Power on any expansion unit, logical partition or system unit that was powered off during the service action. Is one of the following true?

- If the system or a logical partition was powered off during the service action, does the IPL complete successfully to the IPL or does Install the System display?
- If an expansion unit was powered off during the service action, does the expansion unit power on complete successfully?
- If any IOP or IOA card locations were powered off using concurrent maintenance during the service action, do the slots power on successfully?
- If you exchanged a FRU that should appear as a resource or resources to the system, such as an IOA, or I/O bridge, does the new FRU's resource appear in HSM as operational?

**Yes**: Continue with the next step.

**No**: Verify that you have followed the power off, remove and replace, and power-on procedures correctly. When you are sure that you have followed the procedures correctly, then exchange the next FRU in the list. If there are no more FRUs to exchange, then contact your next level of support. **This ends the procedure**.

5. Does the system or logical partition have mirrored protection? Select Yes if you are not sure.

No: Continue with the next step.

**Yes**: From the Dedicated Service Tools (DST) display, select **Work with disk units**, and resume mirrored protection for all units that have a suspended status.

- 6. Choose from the following options:
  - If you are working from a partition, from the Start a Service Tool display, select **Hardware service manager** and look for the I/O processors that have a failed or missing status.
  - If you are working from a management console, look at the system unit properties.
  - a. Choose the I/O tab.
  - b. Look for IOAs or IOPs that have a failed or missing status.

Are all I/O processor cards operational?

Note: Ignore any IOPs that are listed with a status of not connected.

Yes: Go to step 10 on page 5.

**No**: Display the logical hardware resource information for the non-operational I/O processors. For all I/O processors and I/O adapters that are failing; record the bus number (BBBB), board (bb) and card information (Cc). Continue with the next step.

- 7. Perform the following steps:
  - a. Return to the Dedicated Service Tools (DST) display.
  - b. Display the Product Activity Log.
  - **c.** Select **All logs** and search for an entry with the same bus, board, and card address information as the non-operational I/O processor. Do not include informational or statistical entries in your search. Use only entries that occurred during the last IPL.

Did you find an entry for the SRC that sent you to this procedure?

No: Continue with the next step.

Yes: Ask your next level of support for assistance. This ends the procedure.

8. Did you find a B600 6944 SRC that occurred during the last IPL?

**Yes**: Continue with the next step.

**No**: A different SRC is associated with the non-operational I/O processor. Go to the Start of call procedure and look up the new SRC to correct the problem. **This ends the procedure.** 

**9**. Is there a B600 xxxx SRC that occurred during the last IPL other than the B600 6944 and informational SRCs?

**Yes**: Use the other B600 xxxx SRC to determine the problem. Go to the Start of call and look up the new SRC to correct the problem. **This ends the procedure**.

**No**: You connected an I/O processor in the wrong card position. Use the system configuration list to compare the cards. When you have corrected the configuration, go to the start of this procedure to verify the bus repair. **This ends the procedure**.

10. If in a partition, use the hardware service manager function to print the system configuration list.

Are there any configuration mismatches?

No: Continue with the next step.

Yes: Ask your next level of support for assistance. This ends the procedure.

- 11. You have verified the repair of the system bus.
  - **a**. If for this service action only an expansion unit was powered off or only the concurrent maintenance function was used for an IOP or IOA, then continue with the next step.
  - b. Otherwise, perform the following steps to return the system to the customer:
    - 1) Power off the system or logical partition. See Powering on and powering off the system for procedures on powering on or off your system.
    - 2) Select the operating mode with which the customer was originally running.
    - 3) Power on the system or logical partition.
- **12**. If the system has logical partitions and the entry point SRC was B600 xxxx, then check for related problems in other logical partitions that could have been caused by the failing part. **This ends the procedure.**

## Analyzing a 12X or PCI bus reference code

Use Word 7 of the reference code to determine the bus number, bus type, multi-adapter bridge number, multi-adapter bridge function number, and logical card number from the direct select address (DSA).

Physical card slot labels and card positions for PCI buses are determined by using the DSA and the appropriate system unit or I/O unit card positions. See "Card positions" on page 7 for details.

| Word of the reference code                    | Control panel<br>function | Panel function characters | Format                 | Description                                               |
|-----------------------------------------------|---------------------------|---------------------------|------------------------|-----------------------------------------------------------|
| 1                                             | 11                        | 1-8                       | B600 uuuu or B700 uuuu | uuuu = unit reference<br>code (69xx)                      |
| 1 – extended<br>reference code<br>information | 11                        | 9–16                      | iiii                   | Frame ID of the failing resource                          |
| 1 – extended<br>reference code<br>information | 11                        | 17–24                     | ffff                   | Frame location                                            |
| 1 – extended<br>reference code<br>information | 11                        | 25–32                     | bbbb                   | Board position                                            |
| 2                                             | 12                        | 1-8                       | MIGVEP62 or MIGVEP63   | See System Reference<br>Code (SRC) Format<br>Description. |
| 3                                             | 12                        | 9–16                      | сссс сссс              | Component reference code                                  |
| 4                                             | 12                        | 17–24                     | рррр рррр              | Programming reference code                                |
| 5                                             | 12                        | 25–32                     | 9999 9999              | Program reference code<br>high order qualifier            |
| 6                                             | 13                        | 1-8                       | 9999 9999              | Program reference code<br>low order qualifier             |

Table 1. 12X and PCI reference code analysis

Table 1. 12X and PCI reference code analysis (continued)

| Word of the reference code | Control panel function | Panel function characters | Format    | Description                                                          |
|----------------------------|------------------------|---------------------------|-----------|----------------------------------------------------------------------|
| 7                          | 13                     | 9–16                      | BBBB Ccbb | See "DSA translation"                                                |
| 8                          | 13                     | 17–24                     | TTTT MMMM | Type (TTTT) and model<br>(MMMM) of the failing<br>item (if not zero) |
| 9                          | 13                     | 25–32                     | uuuu uuuu | Unit address (if not zero)                                           |

## **DSA** translation

The Direct Select Address (DSA) may be coded in word 7 of the reference code.

This DSA is either a PCI system bus number or a RIO/HSL/12X loop number, depending on the type of error. With the following information, and the information in either the card position table (for PCI bus numbers) or the information in the loop-number-to-NIC-port table (for RIO/HSL/12X loop numbers), you can isolate a failing PCI bus or RIO/HSL/12X loop. Use the following instructions to translate the DSA:

- 1. Separate the DSA into the bus number, multi-adapter bridge number, and multi-adapter bridge function number. The DSA is of the form BBBB Ccxx, and separates into the following parts:
  - BBBB = bus number
  - C = multi-adapter bridge number
  - c = multi-adapter bridge function number
  - xx = not used
- 2. Is the bus number less than 0684?

**Yes:** The bus number is a PCI bus number in hexadecimal. Convert the number to decimal, and then continue with the next step.

**No:** The bus number is a RIO/HSL/12X loop number in hexadecimal. Convert the number to decimal, and then go to step 4.

- **3**. Use one of the following guides to determine the type of system unit or expansion unit in which the bus is located:
  - If you are using a management console interface, view the managed system's properties on the management console.
  - If you are using AIX or Linux, use the command line interface to determine the enclosure type. On the command line, type the following:

lshwres -r io --rsubtype bus

The result will be in the form:

```
unit_phys_loc=Uxxxx.yyy.zzzzzz,bus_id=a,
```

• • • • • •

Find the bus ID "a" entry that matches the decimal bus number you determined in step 2. Using the corresponding Uxxxx value, look up the unit model or enclosure type using the Unit Type and Locations table in System FRU locations.

- 4. Perform one of the following:
  - If you are working with a PCI bus number, see "Card positions" on page 7 to search for the bus number, the multi-adapter bridge number, and the multi-adapter bridge function number that matches the system unit or expansion unit type where the bus is located. **This ends the procedure.**
  - If you are working with a RIO/HSL/12X loop number, see "Converting the loop number to 12X port location labels" on page 13 to determine the starting ports for the RIO/HSL/12X loop with the failed link. **This ends the procedure.**

## **Card positions**

The following information correlates PCI bus numbers to PCI card location codes for the listed machine types and models.

PCI bus numbers in system units are assigned as indicated in the tables below. PCI bus numbers in expansion units are assigned by Licensed Internal Code or firmware as the busses are discovered.

Card positions for model 8202-E4B or 8205-E6B

Card positions for model 8202-E4C, 8202-E4D, 8205-E6C, or 8205-E6D

Card positions for model 8231-E2B

Card positions for model 8231-E1C, 8231-E1D, 8231-E2C, 8231-E2D, or 8268-E1D

Card positions for model 8233-E8B or 8236-E8C

Card positions for model 8248-L4T, 8408-E8D, or 9109-RMD

Card positions for model 9117-MMB or 9179-MHB

Card positions for model 8412-EAD, 9117-MMC, 9117-MMD, 9179-MHC, or 9179-MHD

Card positions for model 9125-F2C

| Bus number in DSA<br>(hexadecimal/decimal) | Item designated by the DSA         | Location          |
|--------------------------------------------|------------------------------------|-------------------|
| 200/512                                    | PCI-X embedded storage I/O adapter | Un-P1             |
| 201/513                                    | PCI-X embedded USB controller      | Un-P1             |
| 202/514                                    | PCI-X storage I/O adapter          | Un-P1-C19         |
| 204/516                                    | PCIe IOA card                      | Un-P1-C4          |
| 205/517                                    | PCIe IOA card                      | U <i>n</i> -P1-C5 |
| 206/518                                    | PCIe IOA card                      | U <i>n</i> -P1-C6 |
| 207/519                                    | PCIe IOA card                      | Un-P1-C7          |
| 208/520                                    | PCIe IOA card                      | Un-P1-C1-C2       |
| 209/521                                    | PCIe IOA card                      | Un-P1-C1-C4       |
| 20A/522                                    | PCIe IOA card                      | Un-P1-C1-C3       |
| 20B/523                                    | PCIe IOA card                      | Un-P1-C1-C1       |

Table 2. Card positions for the 8202-E4B or 8205-E6B

| Table 3. Card positions for the 8202 | 2-E4C, 8202-E4D, 8205-E | 3C, or 8205-E6D |
|--------------------------------------|-------------------------|-----------------|
|--------------------------------------|-------------------------|-----------------|

| Bus number in DSA<br>(hexadecimal/decimal) | Item designated by the DSA                                                                                                    | Location                                                           |
|--------------------------------------------|----------------------------------------------------------------------------------------------------|--------------------------------------------------------------------|
| A/10                                       | <ul><li>PCIe embedded storage I/O adapter</li><li>Cache battery card</li><li>Battery on cache battery card</li></ul>                           | <ul> <li>Un-P1</li> <li>Un-P1-C14</li> <li>Un-P1-C14-E1</li> </ul> |
| B/11                                       | PCIe embedded USB controller                                                                                                    | Un-P1                                                              |
| C/12                                       | <ul> <li>RAID storage controller or RAID<br/>and cache storage controller</li> <li>Battery on RAID and cache storage<br/>controller</li> </ul> | <ul> <li>Un-P1-C19</li> <li>Un-P1-C19-E1</li> </ul>                |
| D/13                                       | PCIe IOA card                                                                                                    | U <i>n</i> -P1-C7                                                  |
| 201/513                                    | PCIe IOA card                                                                                                    | U <i>n</i> -P1-C2                                                  |
| 202/514                                    | PCIe IOA card                                                                                                    | Un-P1-C3                                                           |

| Bus number in DSA<br>(hexadecimal/decimal) | Item designated by the DSA | Location          |
|--------------------------------------------|----------------------------|-------------------|
| 203/515                                    | PCIe IOA card              | Un-P1-C4          |
| 204/516                                    | PCIe IOA card              | U <i>n</i> -P1-C5 |
| 205/517                                    | PCIe IOA card              | U <i>n</i> -P1-C6 |
| 208/520                                    | PCIe IOA card              | Un-P1-C1-C1       |
| 209/521                                    | PCIe IOA card              | Un-P1-C1-C2       |
| 20A/522                                    | PCIe IOA card              | Un-P1-C1-C3       |
| 20B/523                                    | PCIe IOA card              | Un-P1-C1-C4       |

Table 3. Card positions for the 8202-E4C, 8202-E4D, 8205-E6C, or 8205-E6D (continued)

Table 4. Card positions for the 8231-E2B

| Bus number in DSA<br>(hexadecimal/decimal) | Item designated by the DSA         | Location          |
|--------------------------------------------|------------------------------------|-------------------|
| 200/512                                    | PCI-X embedded storage I/O adapter | Un-P1             |
| 201/513                                    | PCI-X embedded USB controller      | Un-P1             |
| 202/514                                    | PCI-X storage I/O adapter          | Un-P1-C18         |
| 203/515                                    | PCIe IOA card                      | Un-P1-C3          |
| 204/516                                    | PCIe IOA card                      | Un-P1-C4          |
| 205/517                                    | PCIe IOA card                      | U <i>n</i> -P1-C5 |
| 206/518                                    | PCIe IOA card                      | U <i>n</i> -P1-C6 |

Table 5. Card positions for the 8231-E1C, 8231-E1D, 8231-E2C, 8231-E2D, or 8268-E1D

| Bus number in DSA<br>(hexadecimal/decimal) | Item designated by the DSA                                                                                  | Location                                           |
|--------------------------------------------|----------------------------------------------------------------------------------------------------|----------------------------------------------------|
| A/10                                       | PCIe embedded storage I/O adapter                                                                           | • U <i>n</i> -P1                                   |
|                                            | Cache battery card                                                                                          | • U <i>n</i> -P1-C13                               |
|                                            | Battery on cache battery card                                                                               | • U <i>n</i> -P1-C13-E1                            |
| B/11                                       | PCIe embedded USB controller                                                                                | Un-P1                                              |
| C/12                                       | <ul> <li>RAID and cache storage controller</li> <li>Battery on RAID and cache storage controller</li> </ul> | <ul><li> Un-P1-C18</li><li> Un-P1-C18-E1</li></ul> |
| D/13                                       | PCIe IOA card                                                                                               | Un-P1-C7                                           |
| 201/513                                    | PCIe IOA card                                                                                               | U <i>n</i> -P1-C2                                  |
| 202/514                                    | PCIe IOA card                                                                                               | U <i>n</i> -P1-C3                                  |
| 203/515                                    | PCIe IOA card                                                                                               | Un-P1-C4                                           |
| 204/516                                    | PCIe IOA card                                                                                               | U <i>n</i> -P1-C5                                  |
| 205/517                                    | PCIe IOA card                                                                                               | U <i>n</i> -P1-C6                                  |

| Table 0. Call positions for the $0233$ -EOD of $0230$ -EOC | Table 6. Card | positions | for the | 8233-E8B | or | 8236-E8C |
|------------------------------------------------------------|---------------|-----------|---------|----------|----|----------|
|------------------------------------------------------------|---------------|-----------|---------|----------|----|----------|

| Bus number in DSA<br>(hexadecimal/decimal) | Item designated by the DSA | Location |
|--------------------------------------------|----------------------------|----------|
| 200/512                                    | PCI-X IOA card             | Un-P1-C4 |
| 201/513                                    | PCI-X IOA card             | Un-P1-C5 |

| Table 6. Card positions for the 8233-E8B or 8236-E8C | (continued) |
|------------------------------------------------------|-------------|
|------------------------------------------------------|-------------|

| Bus number in DSA<br>(hexadecimal/decimal) | Item designated by the DSA                          | Location  |
|--------------------------------------------|-----------------------------------------------------|-----------|
| 202/514                                    | PCI-X embedded storage I/O adapter                  | Un-P1     |
| 203/515                                    | PCI-X embedded USB controller                       | Un-P1     |
| 204/516                                    | PCIe IOA card                                       | Un-P1-C1  |
| 205/517                                    | PCIe IOA card                                       | Un-P1-C2  |
| 206/518                                    | PCIe RAID enablement and auxiliary write cache card | Un-P1-C10 |
| 207/519                                    | PCIe IOA card                                       | Un-P1-C3  |

Table 7. Card positions for the 8248-L4T, 8408-E8D, or 9109-RMD

| Bus number in DSA<br>(hexadecimal/decimal) | Item DSA points to                                                                             | Location                                                                                      |
|--------------------------------------------|------------------------------------------------------------------------------------------------|-----------------------------------------------------------------------------------------------|
| 200/512                                    | PCIe embedded SATA media device<br>controller for the DVD at location<br>Un-P2-C9-D7           | Un-P2                                                                                         |
| 201/513                                    | PCI embedded serial controller for location U <i>n</i> -P2-C8-T7                               | Un-P2                                                                                         |
| 202/514                                    | PCIe IOA card                                                                                  | Un-P2-C4                                                                                      |
| 203/515                                    | PCIe IOA card                                                                                  | Un-P2-C3                                                                                      |
| 204/516                                    | PCIe IOA card                                                                                  | Un-P2-C2                                                                                      |
| 205/517                                    | PCIe IOA card                                                                                  | Un-P2-C1                                                                                      |
| 208/520                                    | PCIe embedded storage I/O adapter                                                              | U <i>n</i> -P2-C9<br><b>Note:</b> The cache battery is at location<br>U <i>n</i> -P2-C9-C1-E1 |
| 209/521                                    | PCIe embedded storage I/O adapter                                                              | U <i>n</i> -P2-C9<br><b>Note:</b> The cache battery is at location<br>U <i>n</i> -P2-C9-C1-E2 |
| 20A/522                                    | PCIe embedded Ethernet controller                                                              | Un-P2-C8                                                                                      |
| 20B/523                                    | Embedded USB controller for port<br>locations U <i>n</i> -P2-C8-T5 and<br>U <i>n</i> -P2-C8-T6 | Un-P2-C8                                                                                      |
| 20C/524                                    | PCIe IOA card                                                                                  | Un-P2-C6                                                                                      |
| 20D/525                                    | PCIe IOA card                                                                                  | Un-P2-C5                                                                                      |

|  | Table 8. Card | positions | for the | 9117-MMB | or 9179-MHB |
|--|---------------|-----------|---------|----------|-------------|
|--|---------------|-----------|---------|----------|-------------|

| Bus number in DSA<br>(hexadecimal/decimal)                                   | Item DSA points to          | Location                                                                                                    |
|------------------------------------------------------------------------------|-----------------------------|----------------------------------------------------------------------------------------------------|
| 200/512 (node 1)<br>240/576 (node 2)<br>280/640 (node 3)<br>2C0/704 (node 4) | PCI embedded USB controller | U <i>n</i> -P2<br><b>Note:</b> The USB ports are<br>U <i>n</i> -P2-C8-T5 and U <i>n</i> -P2-C8-T6 but<br>the controller is embedded in U <i>n</i> -P2. |

| Bus number in DSA<br>(hexadecimal/decimal) | Item DSA points to               | Location                          |
|--------------------------------------------|----------------------------------|-----------------------------------|
| 204/516 (node 1)                           | PCIe IOA card                    | Un-P2-C1                          |
| 244/580 (node 2)                           |                                  |                                   |
| 284/644 (node 3)                           |                                  |                                   |
| 2C4/708 (node 4)                           |                                  |                                   |
| 205/517 (node 1)                           | PCIe IOA card                    | Un-P2-C2                          |
| 245/581 (node 2)                           |                                  |                                   |
| 285/645 (node 3)                           |                                  |                                   |
| 2C5/709 (node 4)                           |                                  |                                   |
| 206/518 (node 1)                           | PCIe IOA card                    | Un-P2-C3                          |
| 246/582 (node 2)                           |                                  |                                   |
| 286/646 (node 3)                           |                                  |                                   |
| 2C6/710 (node 4)                           |                                  |                                   |
| 207/519 (node 1)                           | PCIe IOA card                    | Un-P2-C4                          |
| 247/583 (node 2)                           |                                  |                                   |
| 287/647 (node 3)                           |                                  |                                   |
| 2C7/711 (node 4)                           |                                  |                                   |
| 208/520 (node 1)                           | PCI-X embedded SATA media device | Un-P2                             |
| 248/584 (node 2)                           | controller                       | but the device controller is      |
| 288/648 (node 3)                           |                                  | embedded in U <i>n</i> -P2.       |
| 2C8/712 (node 4)                           |                                  |                                   |
| 209/521 (node 1)                           | PCI embedded serial controller   | Un-P2                             |
| 249/585 (node 2)                           |                                  | Un-P2-C8-T7 but the controller is |
| 289/649 (node 3)                           |                                  | embedded in U <i>n</i> -P2.       |
| 2C9/713 (node 4)                           |                                  |                                   |
| 20C/524 (node 1)                           | PCIe IOA card                    | U <i>n</i> -P2-C5                 |
| 24C/588 (node 2)                           |                                  |                                   |
| 28C/652 (node 3)                           |                                  |                                   |
| 2CC/716 (node 4)                           |                                  |                                   |
| 20D/525 (node 1)                           | PCIe IOA card                    | Un-P2-C6                          |
| 24D/589 (node 2)                           |                                  |                                   |
| 28D/653 (node 3)                           |                                  |                                   |
| 2CD/717 (node 4)                           |                                  |                                   |

Table 8. Card positions for the 9117-MMB or 9179-MHB (continued)

| Bus number in DSA<br>(hexadecimal/decimal) | Item DSA points to                | Location |
|--------------------------------------------|-----------------------------------|----------|
| 20E/526 (node 1)                           | PCIe embedded storage I/O adapter | Un-P2-C9 |
| 24E/590 (node 2)                           |                                   |          |
| 28E/654 (node 3)                           |                                   |          |
| 2CE/718 (node 4)                           |                                   |          |
| 20F/527 (node 1)                           | PCIe embedded storage I/O adapter | Un-P2-C9 |
| 24F/591 (node 2)                           |                                   |          |
| 28F/655 (node 3)                           |                                   |          |
| 2CF/719 (node 4)                           |                                   |          |

Table 8. Card positions for the 9117-MMB or 9179-MHB (continued)

Table 9. Card positions for the 8412-EAD, 9117-MMC, 9117-MMD, 9179-MHC, or 9179-MHD

| Bus number in DSA<br>(hexadecimal/decimal) | Item DSA points to              | Location                                                                                                |
|--------------------------------------------|---------------------------------|----------------------------------------------------------------------------------------------------|
| 200/512 (node 1)                           | PCIe embedded SATA media device | Un-P2                                                                                                   |
| 240/576 (node 2)                           | controller                      | <b>Note:</b> The device slot is U <i>n</i> -P2-C9 but the device controller is                          |
| 280/640 (node 3)                           |                                 | embedded in Un-F2.                                                                                      |
| 2C0/704 (node 4)                           |                                 |                                                                                                    |
| 201/513 (node 1)                           | PCI embedded serial controller  | Un-P2                                                                                                   |
| 241/577 (node 2)                           |                                 | <b>Note:</b> The serial port is in U <i>n</i> -P2-C8-T7 but the controller is embedded in U <i>u</i> P2 |
| 281/641 (node 3)                           |                                 | endedded in Un-r2.                                                                                      |
| 2C1/705 (node 4)                           |                                 |                                                                                                    |
| 202/514 (node 1)                           | PCIe IOA card                   | Un-P2-C4                                                                                                |
| 242/578 (node 2)                           |                                 |                                                                                                    |
| 282/642 (node 3)                           |                                 |                                                                                                    |
| 2C2/706 (node 4)                           |                                 |                                                                                                    |
| 203/515 (node 1)                           | PCIe IOA card                   | Un-P2-C3                                                                                                |
| 243/579 (node 2)                           |                                 |                                                                                                    |
| 283/643 (node 3)                           |                                 |                                                                                                    |
| 2C3/707 (node 4)                           |                                 |                                                                                                    |
| 204/516 (node 1)                           | PCIe IOA card                   | Un-P2-C2                                                                                                |
| 244/580 (node 2)                           |                                 |                                                                                                    |
| 284/644 (node 3)                           |                                 |                                                                                                    |
| 2C4/708 (node 4)                           |                                 |                                                                                                    |

| Bus number in DSA<br>(hexadecimal/decimal) | Item DSA points to                | Location                                                   |
|--------------------------------------------|-----------------------------------|------------------------------------------------------------|
| 205/517 (node 1)                           | PCIe IOA card                     | Un-P2-C1                                                   |
| 245/581 (node 2)                           |                                   |                                                            |
| 285/645 (node 3)                           |                                   |                                                            |
| 2C5/709 (node 4)                           |                                   |                                                            |
| 208/520 (node 1)                           | PCIe embedded storage I/O adapter | U <i>n</i> -P2-C9                                          |
| 248/584 (node 2)                           |                                   |                                                            |
| 288/648 (node 3)                           |                                   |                                                            |
| 2C8/712 (node 4)                           |                                   |                                                            |
| 209/521 (node 1)                           | PCIe embedded storage I/O adapter | U <i>n</i> -P2-C9                                          |
| 249/585 (node 2)                           |                                   |                                                            |
| 289/649 (node 3)                           |                                   |                                                            |
| 2C9/713 (node 4)                           |                                   |                                                            |
| 20A/522 (node 1)                           | PCI embedded USB controller       | Un-P2                                                      |
| 24A/586 (node 2)                           |                                   | Note: The USB ports are<br>Un-P2-C8-T5 and Un-P2-C8-T6 but |
| 28A/650 (node 3)                           |                                   | the controller is embedded in $Un-P2$ .                    |
| 2CA/714 (node 4)                           |                                   |                                                            |
| 20B/523 (node 1)                           | PCIe embedded Ethernet controller | Un-P2                                                      |
| 24B/587 (node 2)                           |                                   |                                                            |
| 28B/651 (node 3)                           |                                   |                                                            |
| 2CB/715 (node 4)                           |                                   |                                                            |
| 20C/524 (node 1)                           | PCIe IOA card                     | U <i>n</i> -P2-C6                                          |
| 24C/588 (node 2)                           |                                   |                                                            |
| 28C/652 (node 3)                           |                                   |                                                            |
| 2CC/716 (node 4)                           |                                   |                                                            |
| 20D/525 (node 1)                           | PCIe IOA card                     | Un-P2-C5                                                   |
| 24D/589 (node 2)                           |                                   |                                                            |
| 28D/653 (node 3)                           |                                   |                                                            |
| 2CD/717 (node 4)                           |                                   |                                                            |

Table 9. Card positions for the 8412-EAD, 9117-MMC, 9117-MMD, 9179-MHC, or 9179-MHD (continued)

Table 10. Card positions for the 9125-F2C

| Bus number in DSA<br>(hexadecimal/decimal) | Item DSA points to | Location  |
|--------------------------------------------|--------------------|-----------|
| 200/512                                    | PCIe IOA card      | Un-P1-C16 |
| 201/513                                    | PCIe IOA card      | Un-P1-C15 |

| Bus number in DSA<br>(hexadecimal/decimal) | Item DSA points to | Location          |
|--------------------------------------------|--------------------|-------------------|
| 202/514                                    | PCIe IOA card      | Un-P1-C17         |
| 208/520                                    | PCIe IOA card      | Un-P1-C14         |
| 209/521                                    | PCIe IOA card      | Un-P1-C13         |
| 210/528                                    | PCIe IOA card      | Un-P1-C12         |
| 211/529                                    | PCIe IOA card      | Un-P1-C11         |
| 218/536                                    | PCIe IOA card      | Un-P1-C10         |
| 219/537                                    | PCIe IOA card      | Un-P1-C9          |
| 220/544                                    | PCIe IOA card      | Un-P1-C8          |
| 221/545                                    | PCIe IOA card      | Un-P1-C7          |
| 228/552                                    | PCIe IOA card      | Un-P1-C6          |
| 229/553                                    | PCIe IOA card      | Un-P1-C5          |
| 230/560                                    | PCIe IOA card      | Un-P1-C4          |
| 231/561                                    | PCIe IOA card      | U <i>n</i> -P1-C3 |
| 238/568                                    | PCIe IOA card      | Un-P1-C2          |
| 239/569                                    | PCIe IOA card      | Un-P1-C1          |

Table 10. Card positions for the 9125-F2C (continued)

## Converting the loop number to 12X port location labels

Use this table to convert the 12X loop number to port location labels.

Select the system you are servicing from the following list:

- 8202-E4B or 8205-E6B
- 8202-E4C, 8202-E4D, 8205-E6C, or 8205-E6D
- 8231-E2B
- 8231-E1C, 8231-E1D, 8231-E2C, 8231-E2D, or 8268-E1D
- 8233-E8B or 8236-E8C
- 8248-L4T, 8408-E8D, or 9109-RMD
- 9117-MMB or 9179-MHB
- 8412-EAD, 9117-MMC, 9117-MMD, 9179-MHC, or 9179-MHD
- 9119-FHB

### 8202-E4B or 8205-E6B

Table 11. Converting the loop number to port location labels for the 8202-E4B or 8205-E6B

| Loop number (hex/dec) | FRU position      | 12X port labels on system unit |
|-----------------------|-------------------|--------------------------------|
| 0780/1920             | Un-P1             | Internal                       |
| 0781/1921             | U <i>n</i> -P1-C2 | Un-P1-C2-T1 (top)              |
|                       |                   | Un-P1-C2-T2 (bottom)           |
| 0782/1922             | Un-P1-C8          | Un-P1-C8-T1 (top)              |
|                       |                   | Un-P1-C8-T2 (bottom)           |

Table 12. Converting the loop number to port location labels for the 8202-E4C, 8202-E4D, 8205-E6C, or 8205-E6D

| Loop number (hex/dec) | FRU position | 12X port labels on system unit |
|-----------------------|--------------|--------------------------------|
| 0780/1920             | Un-P1        | Internal                       |
| 0781/1921             | Un-P1-C1     | Un-P1-C1-T1 (top)              |
|                       |              | Un-P1-C1-T2 (bottom)           |
| 0782/1922             | Un-P1-C8     | Un-P1-C8-T1 (top)              |
|                       |              | Un-P1-C8-T2 (bottom)           |

## 8231-E2B

Table 13. Converting the loop number to port location labels for the 8231-E2B

| Loop number (hex/dec) | FRU position | 12X port labels on system unit |
|-----------------------|--------------|--------------------------------|
| 0780/1920             | Un-P1        | Internal                       |
| 0781/1921             | Un-P1-C1     | U <i>n</i> -P1-C1-T1 (top)     |
|                       |              | Un-P1-C1-T2 (bottom)           |
| 0782/1922             | Un-P1-C7     | Un-P1-C7-T1 (top)              |
|                       |              | Un-P1-C7-T2 (bottom)           |

### 8231-E1C, 8231-E1D, 8231-E2C, 8231-E2D, or 8268-E1D

Table 14. Converting the loop number to port location labels for the 8231-E1C, 8231-E1D, 8231-E2C, 8231-E2D, or 8268-E1D

| Loop number (hex/dec) | FRU position | 12X port labels on system unit |
|-----------------------|--------------|--------------------------------|
| 0780/1920             | Un-P1        | Internal                       |
| 0782/1922             | Un-P1-C8     | Un-P1-C8-T1                    |
|                       |              | U <i>n</i> -P1-C8-T2           |

### 8233-E8B or 8236-E8C

Table 15. Converting the loop number to port location labels for the 8233-E8B or 8236-E8C

| Loop number (hex/dec) | FRU position      | 12X port labels on system unit |
|-----------------------|-------------------|--------------------------------|
| 0780/1920             | Un-P1             | Internal                       |
| 0781/1921             | U <i>n</i> -P1-C8 | Un-P1-C8-T1 (top)              |
|                       |                   | Un-P1-C8-T2 (bottom)           |
| 0782/1922             | U <i>n</i> -P1-C7 | Un-P1-C7-T1 (top)              |
|                       |                   | Un-P1-C7-T2 (bottom)           |

## 8248-L4T, 8408-E8D, or 9109-RMD

Table 16. Converting the loop number to port location labels for the 8248-L4T, 8408-E8D, or 9109-RMD

| Loop number (hex/dec) | FRU position | 12X port labels on system unit |
|-----------------------|--------------|--------------------------------|
| 0781/1921             | Un-P2        | Internal                       |
| 0783/1923             | Un-P2        | Internal                       |

Table 16. Converting the loop number to port location labels for the 8248-L4T, 8408-E8D, or 9109-RMD (continued)

| Loop number (hex/dec) | FRU position      | 12X port labels on system unit |
|-----------------------|-------------------|--------------------------------|
| 0785/1925             | U <i>n</i> -P1-C2 | Un-P1-C2-T1 (left)             |
|                       |                   | Un-P1-C2-T2 (right)            |
| 0787/1927             | U <i>n</i> -P1-C3 | Un-P1-C3-T1 (left)             |
|                       |                   | Un-P1-C3-T2 (right)            |

### 9117-MMB or 9179-MHB

| Table 17  | Converting the | loop number t | to nort location | labole for the  | 0117-MMR       | r 0170_MHR   |
|-----------|----------------|---------------|------------------|-----------------|----------------|--------------|
| Table 17. | Conventing the | гоор питрег и |                  | labels loi lile | 9117-IVIIVID U | 1 9179-IVIND |

| Loop number (hex/dec) | FRU position | 12X port labels on system unit |
|-----------------------|--------------|--------------------------------|
| 0780/1920 (node 1)    | Un-P2        | Internal                       |
| 0788/1928 (node 2)    |              |                                |
| 0790/1936 (node 3)    |              |                                |
| 0798/1944 (node 4)    |              |                                |
| 0781/1921 (node 1)    | Un-P2        | Internal                       |
| 0789/1929 (node 2)    |              |                                |
| 0791/1937 (node 3)    |              |                                |
| 0799/1945 (node 4)    |              |                                |
| 0782/1922 (node 1)    | Un-P1-C2     | Un-P1-C2-T1 (left)             |
| 078A/1930 (node 2)    |              | Un-P1-C2-T2 (right)            |
| 0792/1938 (node 3)    |              |                                |
| 079A/1946 (node 4)    |              |                                |
| 0783/1923 (node 1)    | Un-P1-C3     | Un-P1-C3-T1 (left)             |
| 078B/1931 (node 2)    |              | Un-P1-C3-T2 (right)            |
| 0793/1939 (node 3)    |              |                                |
| 079B/1947 (node 4)    |              |                                |

## 8412-EAD, 9117-MMC, 9117-MMD, 9179-MHC, or 9179-MHD

Table 18. Converting the loop number to port location labels for the 8412-EAD, 9117-MMC, 9117-MMD, 9179-MHC, or 9179-MHD

| Loop number (hex/dec) | FRU position | 12X port labels on system unit |
|-----------------------|--------------|--------------------------------|
| 0781/1921 (node 1)    | Un-P2        | Internal                       |
| 0789/1929 (node 2)    |              |                                |
| 0791/1937 (node 3)    |              |                                |
| 0799/1945 (node 4)    |              |                                |

| Loop number (hex/dec) | FRU position | 12X port labels on system unit |
|-----------------------|--------------|--------------------------------|
| 0784/1924 (node 1)    | Un-P2        | Internal                       |
| 078C/1932 (node 2)    |              |                                |
| 0794/1940 (node 3)    |              |                                |
| 079C/1948 (node 4)    |              |                                |
| 0783/1923 (node 1)    | Un-P1-C2     | Un-P1-C2-T1 (left)             |
| 078B/1931 (node 2)    |              | Un-P1-C2-T2 (right)            |
| 0793/1939 (node 3)    |              |                                |
| 079B/1947 (node 4)    |              |                                |
| 0786/1926 (node 1)    | Un-P1-C3     | Un-P1-C3-T1 (left)             |
| 078E/1934 (node 2)    |              | Un-P1-C3-T2 (right)            |
| 0796/1942 (node 3)    |              |                                |
| 079E/1950 (node 4)    |              |                                |

Table 18. Converting the loop number to port location labels for the 8412-EAD, 9117-MMC, 9117-MMD, 9179-MHC, or 9179-MHD (continued)

## 9119-FHB

Table 19. Converting the loop number to port location labels for the 9119-FHB

| Loop number (hex/dec) | FRU position | 12X port labels on system unit |
|-----------------------|--------------|--------------------------------|
| 0780/1920             | Un-P9-C44    | Un-P9-C44-T1 (left)            |
|                       |              | Un-P9-C44-T2 (right)           |
| 0781/1921             | Un-P7-C44    | Un-P7-C44-T1 (left)            |
|                       |              | Un-P7-C44-T2 (right)           |
| 0782/1922             | Un-P9-C41    | Un-P9-C41-T1 (left)            |
|                       |              | Un-P9-C41-T2 (right)           |
| 0783/1923             | Un-P7-C41    | Un-P7-C41-T1 (left)            |
|                       |              | Un-P7-C41-T2 (right)           |
| 0784/1924             | Un-P9-C39    | Un-P9-C39-T1 (left)            |
|                       |              | Un-P9-C39-T2 (right)           |
| 0785/1925             | Un-P7-C39    | Un-P7-C39-T1 (left)            |
|                       |              | Un-P7-C39-T2 (right)           |
| 0786/1926             | Un-P9-C40    | Un-P9-C40-T1 (left)            |
|                       |              | Un-P9-C40-T2 (right)           |
| 0787/1927             | Un-P7-C40    | Un-P7-C40-T1 (left)            |
|                       |              | Un-P7-C40-T2 (right)           |
| 0788/1928             | Un-P5-C44    | Un-P5-C44-T1 (left)            |
|                       |              | Un-P5-C44-T2 (right)           |

| Table 19. Converting the loop number to port location labels for the 9119-FHB ( | (continued) |
|---------------------------------------------------------------------------------|-------------|
|---------------------------------------------------------------------------------|-------------|

| Loop number (hex/dec) | FRU position | 12X port labels on system unit |
|-----------------------|--------------|--------------------------------|
| 0789/1929             | Un-P8-C44    | Un-P8-C44-T1 (left)            |
|                       |              | Un-P8-C44-T2 (right)           |
| 078A/1930             | Un-P5-C41    | Un-P5-C41-T1 (left)            |
|                       |              | Un-P5-C41-T2 (right)           |
| 078B/1931             | Un-P8-C41    | Un-P8-C41-T1 (left)            |
|                       |              | Un-P8-C41-T2 (right)           |
| 078C/1932             | Un-P5-C39    | Un-P5-C39-T1 (left)            |
|                       |              | Un-P5-C39-T2 (right)           |
| 078D/1933             | Un-P8-C39    | Un-P8-C39-T1 (left)            |
|                       |              | U <i>n</i> -P8-C39-T2 (right)  |
| 078E/1934             | Un-P5-C40    | Un-P5-C40-T1 (left)            |
|                       |              | Un-P5-C40-T2 (right)           |
| 078F/1935             | Un-P8-C40    | Un-P8-C40-T1 (left)            |
|                       |              | Un-P8-C40-T2 (right)           |
| 0790/1936             | Un-P6-C44    | Un-P6-C44-T1 (left)            |
|                       |              | Un-P6-C44-T2 (right)           |
| 0791/1937             | Un-P3-C44    | Un-P3-C44-T1 (left)            |
|                       |              | Un-P3-C44-T2 (right)           |
| 0792/1938             | Un-P6-C41    | Un-P6-C41-T1 (left)            |
|                       |              | U <i>n</i> -P6-C41-T2 (right)  |
| 0793/1939             | Un-P3-C41    | Un-P3-C41-T1 (left)            |
|                       |              | U <i>n</i> -P3-C41-T2 (right)  |
| 0794/1940             | Un-P6-C39    | Un-P6-C39-T1 (left)            |
|                       |              | Un-P6-C39-T2 (right)           |
| 0795/1941             | Un-P3-C39    | Un-P3-C39-T1 (left)            |
|                       |              | Un-P3-C39-T2 (right)           |
| 0796/1942             | Un-P6-C40    | Un-P6-C40-T1 (left)            |
|                       |              | $U_n$ -P6-C40-T2 (right)       |
| 0797/1943             | Un-P3-C40    | Un-P3-C40-T1 (left)            |
|                       |              | $U_n$ -P3-C40-T2 (right)       |
| 0798/1944             | Un-P2-C44    | Un-P2-C44-T1 (left)            |
|                       |              | $U_n$ -P2-C44-T2 (right)       |
| 0799/1945             | Un-P4-C44    | Un-P4-C44-T1 (left)            |
|                       |              | $U_n P_4 C_4 4_T T_2 (right)$  |
|                       |              | Un-1 T-CTT-12 (11g111)         |

| Table 19 | 9. | Converting th | he loop | number to | port | location | labels | for the | 9119-FH | 3 (continued) |
|----------|----|---------------|---------|-----------|------|----------|--------|---------|---------|---------------|
|----------|----|---------------|---------|-----------|------|----------|--------|---------|---------|---------------|

| Loop number (hex/dec) | FRU position | 12X port labels on system unit |
|-----------------------|--------------|--------------------------------|
| 079A/1946             | Un-P2-C41    | Un-P2-C41-T1 (left)            |
|                       |              | Un-P2-C41-T2 (right)           |
| 079B/1947             | Un-P4-C41    | Un-P4-C41-T1 (left)            |
|                       |              | Un-P4-C41-T2 (right)           |
| 079C/1948             | Un-P2-C39    | Un-P2-C39-T1 (left)            |
|                       |              | Un-P2-C39-T2 (right)           |
| 079D/1949             | Un-P4-C39    | Un-P4-C39-T1 (left)            |
|                       |              | Un-P4-C39-T2 (right)           |
| 079E/1950             | Un-P2-C40    | Un-P2-C40-T1 (left)            |
|                       |              | Un-P2-C40-T2 (right)           |
| 079F/1951             | Un-P4-C40    | Un-P4-C40-T1 (left)            |
|                       |              | Un-P4-C40-T2 (right)           |

## HSL loop configuration and status form

Use this HSL loop configuration and status form to record the status of the HSL ports in the loop.

Note: You may copy this form as necessary.

HSL loop configuration and status worksheet for system \_\_\_\_\_, Loop number \_\_\_\_\_

Table 20. HSL loop configuration and status form

| HSL resource information |                  | Leading port information |                              | Trailing port information                 |                              |                                           |
|--------------------------|------------------|--------------------------|------------------------------|-------------------------------------------|------------------------------|-------------------------------------------|
| Resource<br>type         | Resource<br>name | Frame<br>ID              | Port number<br>(or internal) | Link status<br>(operational or<br>failed) | Port number (or<br>internal) | Link status<br>(operational or<br>failed) |
|                          |                  |                          |                              |                                           |                              |                                           |
|                          |                  |                          |                              |                                           |                              |                                           |
|                          |                  |                          |                              |                                           |                              |                                           |
|                          |                  |                          |                              |                                           |                              |                                           |
|                          |                  |                          |                              |                                           |                              |                                           |
|                          |                  |                          |                              |                                           |                              |                                           |
|                          |                  |                          |                              |                                           |                              |                                           |
|                          |                  |                          |                              |                                           |                              |                                           |
|                          |                  |                          |                              |                                           |                              |                                           |
|                          |                  |                          |                              |                                           |                              |                                           |
|                          |                  |                          |                              |                                           |                              |                                           |
|                          |                  |                          |                              |                                           |                              |                                           |
|                          |                  |                          |                              |                                           |                              |                                           |
|                          |                  |                          |                              |                                           |                              |                                           |
|                          |                  |                          |                              |                                           |                              |                                           |
Table 20. HSL loop configuration and status form (continued)

| HSL resource information |                  | Leading port information |                              | Trailing port information                 |                              |                                           |
|--------------------------|------------------|--------------------------|------------------------------|-------------------------------------------|------------------------------|-------------------------------------------|
| Resource<br>type         | Resource<br>name | Frame<br>ID              | Port number<br>(or internal) | Link status<br>(operational or<br>failed) | Port number (or<br>internal) | Link status<br>(operational or<br>failed) |
|                          |                  |                          |                              |                                           |                              |                                           |

# Installed features in a PCI bridge set form

Use this form to record the PCI bridge set card positions, and multi-adapter bridge function numbers.

Note: You might find it helpful to copy this form as necessary.

Table 21. Installed features in a PCI bridge set

| PCI bridge set card positions | Multi-adapter bridge function number | Record if IOP or IOA is installed. |
|-------------------------------|--------------------------------------|------------------------------------|
|                               | 0                                    |                                    |
|                               | 1                                    |                                    |
|                               | 2                                    |                                    |
|                               | 3                                    |                                    |
|                               | 4                                    |                                    |
|                               | 5                                    |                                    |
|                               | 6                                    |                                    |
|                               | 7                                    |                                    |

# **RIO/HSL/12X link status diagnosis form**

Use this form to record the status of the RIO/HSL/12X links.

|                                  |                            |                          |                          | Column C<br>(column A<br>is <i>failed</i> and<br>column B is |                          | Column E<br>(column B is<br>failed and<br>column D is |
|----------------------------------|----------------------------|--------------------------|--------------------------|--------------------------------------------------------------|--------------------------|-------------------------------------------------------|
|                                  | Column A (starting status) |                          | Column B                 | failea)                                                      | Column D                 | failea)                                               |
| Resource<br>with<br>failing link | Port info                  | Port status              | Port status              |                                                              | Port status              |                                                       |
| First                            | Frame ID                   | Port _0 (or<br>internal) | Port _0 (or<br>internal) |                                                              | Port _0 (or<br>internal) |                                                       |
|                                  | Card Position              |                          |                          |                                                              |                          |                                                       |
|                                  | Port #                     | Port _1 (or<br>internal) | Port _1 (or<br>internal) |                                                              | Port _1 (or<br>internal) |                                                       |
|                                  |                            |                          |                          |                                                              |                          |                                                       |

|                                  | Column A (star | ting status)             | Column B                 | Column C<br>(column A<br>is failed and<br>column B is<br>failed) | Column D                 | Column E<br>(column B is<br>failed and<br>column D is<br>failed) |
|----------------------------------|----------------|--------------------------|--------------------------|------------------------------------------------------------------|--------------------------|------------------------------------------------------------------|
| Resource<br>with<br>failing link | Port info      | Port status              | Port status              |                                                                  | Port status              |                                                                  |
| Second                           | Frame ID       | Port _0 (or<br>internal) | Port _0 (or<br>internal) |                                                                  | Port _0 (or<br>internal) |                                                                  |
|                                  | Port #         | Port _1 (or<br>internal) | Port _1 (or<br>internal) |                                                                  | Port _1 (or<br>internal) |                                                                  |

# CONSL01

Use this procedure to exchange the I/O processor (IOP) for the system or partition console.

- 1. Is the system managed by a management console?
  - No: Go to step 6 on page 21.

**Yes:** The management console will be required for this procedure. Move to the management console and continue with the next step only if the management console is functional.

2. Can the customer power off the partition at this time?

**Yes:** Power off the partition from the operating system console or the management console. Then, continue with the next step.

**No:** The IOP controlling the partition's console may be controlling other critical resources. The partition must be powered off to exchange this IOP. Perform this procedure when the customer is able to power off the partition. Then, continue with the next step.

- **3**. Perform the following steps to determine the unit machine type, model, and serial number where the console IOP is located and the location of the console IOP:
  - a. Hardware Management Console (HMC): Select **Systems Management**. Double-click the partition you are working on. Select the I/O tab. Record the location of the load source IOP. The unit type, model, and serial number are the first three parts of the location code and are separated by periods.

Systems Director Management Console (SDMC): In the content area, select the virtual server under **Resources**. Click **Actions** > **Properties**. Record the location of the load source IOP. The unit type, model, and serial number are the first three parts of the location code and are separated by periods.

- b. Continue with the next step.
- 4. Record the frame type or feature by using the frame ID and system configuration listing or by locating the frame with that ID and recording the frame type or feature.
- 5. Perform the following steps to exchange the IOP in that card position:
  - a. Go to System FRU locations and select the unit type and model that you recorded.
  - b. Locate the card position in the FRU locations table and use the exchange procedure that is identified.
  - c. Power on the partition.

This ends the procedure.

6. The problem is in the partition of a system with one or more partitions that is not managed by a management console. Replace the load source IOP. **This ends the procedure.** 

# **RIOIP01**

Use this procedure to isolate a failure in a RIO/HSL/12X loop using service tools.

If you need additional information for failing part numbers, location codes, or removal and replacement procedures, see Part locations and location codes. Select your machine type and model number to find additional location codes, part numbers, or replacement procedures for your system.

Follow the steps in the "Main task" and you will be directed to the proper subtasks.

**Note:** During this procedure, you will be disconnecting and reconnecting cables. If errors concerning missing resources (such as disk units and RIO/HSL/12X failures) occur, ignore them. Missing resources will report in again when the loop reinitializes.

#### Main task

1. Were you sent here from a B600 xxxx reference code?

No: Continue with the next step.

**Yes:** Use the serviceable event view and the system service documentation to search for a B700 xxxx reference code with the same last four characters reported at approximately the same time. If you find one, perform service on that reference code first, and when you close that problem, close this one as well. If you do not find one, continue with the next step.

- 2. Before powering down any system unit or expansion unit, work with the customer to end all subsystems in all of the partitions using each partition's console.
- **3**. From the partition control panel, IPL the system or partition to Dedicated Service Tools (DST). **Attention:** Do not use function 21.
- 4. Are all system and expansion units on the loop powered on?

Yes: Go to step 6.

No: Continue with the next step.

- 5. Perform the following steps:
  - a. Power on all system and expansion units on the loop. If a frame cannot be powered on, perform the "Cannot power on unit" on page 25 subtask below, and then continue with step 6.
  - b. Was the RIO/HSL/12X link error cleared up when the frames were powered back on?
    - No: Continue with the next step.
    - Yes: Go to Verify a repair.

#### This ends the procedure.

- 6. Perform the following steps:
  - a. Access the Service Action Log (SAL) entry for this error; the field replaceable units (FRUs) should be listed there. Look for part numbers and descriptions for the FRUs containing the RIO/HSL/12X port for two frames. There should also be a FRU for the cable between them. The locations information for the FRUs is the location of the failed ports on the failed link.
  - b. Record the loop number from the SAL (if it is displayed there in one of the FRU descriptions) or from the first four characters of word 7 of the reference code. Go to "Converting the loop number to 12X port location labels" on page 13 to determine which RIO/HSL/12X cables on the system you are working with.

Is this information in the SAL?

Yes: Continue with the next step.

**No:** Perform "Manually detecting the failed link" on page 25 below, and then continue with the next step of the main task.

 Is the cable connecting the failed ports an optical cable? No: Go to step 9.

Yes: Continue with the next step.

- 8. Perform the following steps:
  - a. Clean the RIO/HSL/12X cable connectors and ports using the fiber optic cleaning kit and the fiber-optic cleaning procedures in "SY27-2604 Fiber Optic Cleaning Procedures".
  - b. To determine if cleaning the connectors and ports solved the problem, perform "Manually detecting the failed link" on page 25 below and return to this point. Did the ports you were working on have a status of *"failed"*?

No: Then the problem is fixed, go to Verify a repair. This ends the procedure.

**Yes:** Continue with the next step.

- 9. There are now three cases to consider. Continue with the appropriate subtask of this procedure:
  - "The ports on both ends of the failed link are in different system units on the loop."
  - "The port on one end of the failed link is in a system unit and the port on the other end is in an I/O unit" on page 23.
  - "The ports on both ends of the failed link are in an I/O unit" on page 24.

#### The ports on both ends of the failed link are in different system units on the loop

- 1. There may be failed hardware that will report a different error on the other system units. Perform the following steps:
  - a. Resolve any other RIO/HSL/12X problems in the serviceable event view on the other system units.
  - b. Perform "Manually detecting the failed link" on page 25 below and return to this point. Did the ports you were working on have a status of *"failed"*?

No: Then the problem is fixed, go to Verify a repair. This ends the procedure.

Yes: Continue with the next step.

2. Is the cable an optical RIO/HSL/12X cable?

Yes: Go to step 4.

No: Continue with the next step.

- 3. Perform the following steps:
  - **a.** Verify that the cables are connected securely. For any cable that was loose, disconnect the cable at that end, wait 30 seconds, and reconnect the cable securely. If there are thumbscrews, you must tighten both thumb screws within 30 seconds of when the cable makes contact with the port.
  - b. If you disconnected and reconnected the cable at either end, perform "Manually detecting the failed link" on page 25 below and return to this point. Did the ports you were working on have a status of *"failed"*?

No: Then the problem is fixed, go to Verify a repair. This ends the procedure.

Yes: Continue with the next step.

4. Replace the cable between the two system unit ports on the failed link. To determine if replacing the cable resolved the problem, perform "Manually detecting the failed link" on page 25 below and return to this point. Did the ports you were working on have a status of "*failed*"?

No: Then the problem is fixed, go to Verify a repair. This ends the procedure.

Yes: Continue with the next step.

5. Exchange the FRU with the RIO/HSL/12X port in one of the system units. If you are working with a serviceable event view and the RIO/HSL/12X FRUs are listed, exchange the FRU corresponding to the first RIO/HSL/12X cable port listed. Otherwise, exchange the FRU that is quickest and easiest to replace). To determine if replacing the FRU resolved the problem, perform "Manually detecting the failed link" on page 25 below and return to this point. Did the ports you were working on have a status of "failed"?

No: Then the problem is fixed, go to Verify a repair. This ends the procedure.

**Yes:** Continue with the next step.

6. Exchange the remaining FRU with the RIO/HSL/12X port on the other system unit. To determine if replacing the FRU resolved the problem, perform "Manually detecting the failed link" on page 25 below and return to this point. Did the ports you were working on have a status of "*failed*"?

No: Then the problem is fixed, go to Verify a repair. This ends the procedure.

Yes: Continue with the next step.

7. Use the procedure HSL\_LNK to determine if there are any additional RIO/HSL/12X cable-related FRUs, such as interposer cards and internal ribbon cables, that may be on either unit. Did you exchange any additional RIO/HSL/12X FRUs?

No: Call your next level of support for further instruction. This ends the procedure.

Yes: Continue with the next step.

**8**. To determine if replacing the FRU resolved the problem, perform "Manually detecting the failed link" on page 25 below and return to this point. Did the ports you were working on have a status of *"failed"*?

No: Then the problem is fixed, go to Verify a repair. This ends the procedure.

Yes: Call your next level of support for further instruction. This ends the procedure.

# The port on one end of the failed link is in a system unit and the port on the other end is in an I/O unit

1. Switch the two RIO/HSL/12X cables on the I/O unit with the failed port, so that each cable is connected to the port where the other cable was previously connected. Disconnect both cables at the same time, wait 30 seconds, and then reconnect the cables one at a time.

**Attention:** For copper cables with thumbscrews, you must fully connect the cable and tighten the connector's screws within 30 seconds of when the cable makes contact with the port. Otherwise, the link will fail and you must disconnect and reconnect again. Also, if the connector screws are not tightened, errors will occur on the link and it will fail.

- 2. Refresh the port status for the first failing resource by performing "Refresh the port status" on page 26 below. Then continue with the next step.
- 3. Is the port on the system unit that was failed now working?

**No:** Continue with the next step.

**Yes:** Exchange the RIO/HSL/12X bridge FRU in the I/O unit. Go to Verify a repair. **This ends the procedure.** 

4. Switch the cables back to their original positions by disconnecting both cables at the same time, waiting 30 seconds, and then reconnecting the cables one at a time.

**Attention:** For copper cables with thumbscrews, you must fully connect the cable and tighten the connector's screws within 30 seconds of when the cable makes contact with the port. Otherwise, the link will fail and you must disconnect and reconnect again. Also, if the connector screws are not tightened, errors will occur on the link and it will fail.

5. Exchange the cable between the two ports on the failed link. To determine if replacing the cable resolved the problem, perform "Manually detecting the failed link" on page 25 below and return to this point. Did the ports you were working on have a status of *"failed"*?

No: Then the problem is fixed, go to Verify a repair. This ends the procedure.

Yes: Continue with the next step.

6. Use the procedure HSL\_LNK to determine if there are any additional RIO/HSL/12X cable-related FRUs, such as interposer cards and internal ribbon cables, that may be on either unit. Did you exchange any additional RIO/HSL/12X FRUs?

No: Call your next level of support for further instruction. This ends the procedure.

Yes: Continue with the next step.

7. Exchange the RIO/HSL/12X FRU that contains the failing port in the system unit. To determine if replacing the FRU resolved the problem, perform "Manually detecting the failed link" on page 25 below and return to this point. Did the ports you were working on have a status of *"failed"*?

No: Then the problem is fixed, go to Verify a repair. This ends the procedure.

Yes: Continue with the next step.

**8**. To determine if replacing the FRU resolved the problem, perform "Manually detecting the failed link" on page 25 below and return to this point. Did the ports you were working on have a status of *"failed"*?

No: Then the problem is fixed, go to Verify a repair. This ends the procedure.

Yes: Call your next level of support for further instruction. This ends the procedure.

#### The ports on both ends of the failed link are in an I/O unit

1. Switch the two RIO/HSL/12X cables on the first (or "From") cable's I/O unit with the failed port so that each cable is connected to the port where the other cable was previously connected.

**Attention:** For copper cables with thumbscrews, you must fully connect the cable and tighten the connector's screws within 30 seconds of when the cable makes contact with the port. Otherwise, the link will fail and you must disconnect and reconnect again. Also, if the connector screws are not tightened, errors will occur on the link and it will fail.

- 2. Refresh the port status for the first failing resource by performing "Refresh the port status" on page 26 below. Then continue with the next step.
- 3. Is the port on the I/O unit on which you did not switch the cables now working?

```
No: Go to step 5
```

**Yes:** Exchange the RIO/HSL/12X I/O bridge card in the I/O unit where you just switched the cables. The continue with the next step.

4. To determine if replacing the FRU resolved the problem, perform "Manually detecting the failed link" on page 25 and return to this point. Did the ports you were working on have a status of *"failed"*?

No: Then the problem is fixed, go to Verify a repair. This ends the procedure.

Yes: Continue with the next step.

5. Switch the cables back to their original positions.

**Attention:** For copper cables with thumbscrews, you must fully connect the cable and tighten the connector's screws within 30 seconds of when the cable makes contact with the port. Otherwise, the link will fail and you must disconnect and reconnect again. Also, if the connector screws are not tightened, errors will occur on the link and it will fail.

6. Switch the two RIO/HSL/12X cables on the second (or "To") I/O unit with the failed port so that each cable is connected to the port where the other cable was previously connected.

**Attention:** For copper cables with thumbscrews, you must fully connect the cable and tighten the connector's screws within 30 seconds of when the cable makes contact with the port. Otherwise, the link will fail and you must disconnect and reconnect again. Also, if the connector screws are not tightened, errors will occur on the link and it will fail.

- 7. Refresh the port status for the first failing resource by performing "Refresh the port status" on page 26. Then continue with the next step.
- 8. Is the port on the I/O unit on which you did not switch cables now working?

No: Go to step 10 on page 25.

**Yes:** Exchange the RIO/HSL/12X I/O bridge card in the I/O unit where you just switched the cables. Then continue with the next step.

**9**. To determine if replacing the FRU resolved the problem, perform "Manually detecting the failed link" on page 25 below and return to this point. Did the ports you were working on have a status of *"failed"*?

No: Then the problem is fixed, go to Verify a repair. This ends the procedure.

Yes: Continue with the next step.

10. Switch the cables back to their original positions.

**Attention:** For copper cables with thumbscrews, you must fully connect the cable and tighten the connector's screws within 30 seconds of when the cable makes contact with the port. Otherwise, the link will fail and you must disconnect and reconnect again. Also, if the connector screws are not tightened, errors will occur on the link and it will fail.

11. Exchange the RIO/HSL/12X cable between the two ports on the failed link. To determine if replacing the cable resolved the problem, perform "Manually detecting the failed link," then return to this point.

Did the ports you were working on have a status of "failed"?

No: Then the problem is fixed, go to Verify a repair. This ends the procedure.

Yes: Continue with the next step.

**12.** Use the procedure HSL\_LNK to determine if there are any additional RIO/HSL/12X cable-related FRUs, such as interposer cards and internal ribbon cables, that may be on either unit. Did you exchange any additional RIO/HSL/12X FRUs?

No: Call your next level of support for further instruction. This ends the procedure.

Yes: Continue with the next step.

**13**. To determine if replacing the FRU resolved the problem, perform "Manually detecting the failed link" below and return to this point. Did the ports you were working on have a status of "*failed*"?

No: Then the problem is fixed, go to Verify a repair. This ends the procedure.

Yes: Call your next level of support for further instruction. This ends the procedure.

#### Cannot power on unit

- 1. Work the errors related to powering on the units, and then continue with the next step. If a unit still cannot be powered on, re-cable the RIO/HSL/12X loop without the I/O units and system units that cannot be powered on, allowing the loop to be complete (no disconnected cables).
- 2. To determine if re-cabling the loop resolved the problem, perform "Manually detecting the failed link" below and return to this point.

#### Manually detecting the failed link

- 1. Get the loop number from the reference code if you do not already have it. The loop number is a hexadecimal number in word 7 of the reference code.
  - If you are working from the Product Activity Log (PAL), then the loop number is the 4 leftmost characters of the DSA in word 7 (BBBB). The loop number is in hexadecimal. Convert the hexadecimal loop number to decimal format before continuing with this procedure.
  - If you are working from the Service Action Log (SAL), the loop number should be displayed in the FRU description area in decimal format.
- 2. Sign on to SST or DST (if you have not already done so). Select **Start a service tool** > **Hardware service manager** > **Logical hardware resources** > **High-speed link (HSL) resources**.
- **3**. Select **Resources associated with loop** for the RIO/HSL/12X loop with the failed link. The RIO/HSL/12X bridges will be displayed under the loop.
- 4. Select **Display detail** for the loop with the failed link.
- 5. Record the name of the NIC/RIO controller resource you are starting from on the display. You will need to know this name to determine if you have followed the loop around and back to this resource.
- 6. If the leading port does not have a status of *"failed"*, select **Follow leading port** until a leading port with a *"failed"* status is found, or the display is showing information for the starting NIC/RIO resource you recorded. Did you find a leading port with a status of *"failed"*?

No: The loop is functioning properly. Return to the subtask that sent you here.

**Yes:** Record the resource name at the leading port with a *"failed"* status, and the type, model, and serial number for the resource with the failed status. Continue with the next step.

- 7. Select **Follow leading port** one more time and note all the information for the resource name with a failed trailing port.
- 8. Select **Display system information** and note the power controlling system's type, model, and serial number (and name, if available). This info may be needed for FRU replacement at a later time.
- 9. Select Cancel twice to return to the previous screen.
- **10**. Go to each resource name (found above) and select **Associated packaging resources**. This gives the description of the failing item and the unit ID.
- 11. Select **Display detail** to find the part number and location associated with the possible failing item. Then return to the step that sent you here.

#### Refresh the port status

- 1. Wait one minute, and then sign on to SST or DST (if you have not already done so).
- 2. Select Start a service tool > Hardware service manager > Logical hardware resources > High-speed link (HSL) resources.
- **3**. Move the cursor to the RIO/HSL/12X loop that you want to examine and select **Display detail** > **Include non-reporting resources**.
- 4. If the display is not already showing the ports for one of the units you are working on, then select Follow leading port. Continue to select Follow leading port until the display is showing the ports for one of the units you are working on. Note the status of the port you were working on. Select Follow leading port until the display is showing the ports for the other unit you are working on, and note the status of the port you were working on.
- 5. Select **Cancel** > **Refresh** > **Display detail** for the failing resource you are checking. Note any change in the status for the resource. Then return to the step that sent you here.

# **RIOIP06**

Use HSM to examine the RIO/HSL/12X Loop to determine if other systems are connected to the loop.

- 1. Sign on to SST or DST (if you have not already done so).
- 2. Select Start a service tool > Hardware service manager > Logical hardware resources > High-speed link (HSL) resources.
- **3.** Move the cursor to the RIO/HSL/12X loop that you want to examine, and select **Resources associated with loop**.
- 4. Search for Remote RIO/HSL/12X NICs on the loop.

Are there any Remote RIO/HSL/12X NICs on the loop?

Yes: You have determined that there are other systems connected to this loop. This ends the procedure.

No: You have determined that there are **not** any other systems connected to this loop. **This ends the procedure.** 

### **RIOIP08**

Starting with the unit ID and RIO/HSL/12X port for one end of an RIO/HSL/12X cable, determine the unit ID and port location for the other end.

- 1. Sign on to SST or to DST if you have not already done so.
- 2. Select Start a Service Tool > Hardware Service Manager > Logical Hardware Resources > High Speed Link (HSL) Resources.
- 3. Move the cursor to the RIO/HSL/12X loop that you want to examine, and select Resources associated with loop > Include non-reporting resources. The display that appears shows the loop resource and all the "HSL I/O Bridge" and all the "Remote HSL NIC" resources connected to the loop.

- 4. Perform the following for each of the HSL I/O Bridge resources listed until you are directed to do otherwise.
  - a. Move the cursor to the HSL I/O Bridge resource and select Associated packaging resources.
  - b. Compare the unit ID on the display with the unit ID (in hexadecimal format) that you started with.

Are the unit IDs the same?

**Yes**: Continue with the next step.

**No**: Select **Cancel** to return to the Logical Hardware Associated with HSL Loops display. Repeat this for each HSL I/O Bridge under the loop, until you are directed to do otherwise.

- 5. Perform the following steps:
  - a. Select Associated logical resources.
  - b. Move the cursor to the HSL I/O Bridge resource and select **Display detail**.
  - **c.** Examine the *Leading port* and *Trailing port* information. Search the display for the RIO/HSL/12X port location label that you recorded prior to starting this procedure. If the label is part of the information for the *Leading port*, then select **Follow leading port**. If the label is part of the information for the *Trailing port*, then select **Follow trailing port**.
  - d. Perform the step below that matches the function you selected in the previous step:
    - If you selected **Follow leading port**, then examine the display for the *Trailing port* information. Record, on the worksheet that you are using, the RIO/HSL/12X port location label shown on the *"Trailing port from previous resource"* line. Record this information as the *"To HSL Port Label"*.
    - If you selected **Follow trailing port**, then examine the display for the *Leading port* information. Record, on the worksheet that you are using, the RIO/HSL/12X port location label on the "*Leading port to next resource*" line. Record this information as the "*To HSL Port Label*".
  - e. Record the "*Link type*" (Copper or Optical) on the worksheet that you are using in the field describing the cable type.
  - f. Select **Cancel** > **Cancel** > **Cancel** to return to the *Logical Hardware Associated With HSL Loops*" display.
  - g. Record the resource name on the display.
  - h. Move the cursor to the resource with the resource name you recorded in step 5g.
  - i. Select Associated packaging resources.
  - j. Record the unit ID.
  - k. Return to the procedure that sent you here. This ends the procedure.

### **RIOIP09**

This procedure offers a description and service action for RIO/HSL/12X reference code B600 6982.

Note: A fiber-optic cleaning kit may be required for optical RIO/HSL/12X connections.

**Note:** This reference code can occur on an RIO/HSL/12X loop when an I/O expansion unit on the loop is powered off for a concurrent maintenance action.

1. Is the reference code in the Service Action Log (SAL) or serviceable event view you are using?

**Yes:** There is a connection failure on an RIO/HSL/12X link. A B600 6984 reference code may also appear in the Product Activity Log (PAL) or error log view you are using. Both reference codes are reporting the same problem. Continue with the next step.

No: The reference code is only informational, and requires no service action. This ends the procedure.

2. Multiple B600 6982 errors may occur due to retry and recovery activity. Is there a B600 6985 with "xxxx 3206" in word 4 logged after all B600 6982 errors for the same RIO/HSL/12X loop in the PAL?

**Yes:** The recovery efforts were successful. Close all of the B600 6982 entries for the same loop in the SAL. No service is required. **This ends the procedure.** 

No: Continue with the next step.

**3**. Is there a B600 6987 reference code in the SAL, or serviceable event view you are using, logged at about the same time?

Yes: Close this problem and work the B600 6987. This ends the procedure.

No: Continue with the next step.

4. Is there a B600 6981 reference code in the SAL, or serviceable event view you are using, logged at approximately the same time?

Yes: Go to step 9.

**No:** Continue with the next step.

5. Perform "RIOIP06" on page 26 to determine if this loop connects to any other systems and then return here.

Note: The loop number can be found in the SAL in the description for the HSL\_LNK FRU.

Is this loop connected to other systems?

**Yes:** Continue with the next step.

No: Go to step 9.

6. Check for RIO/HSL/12X failures in the serviceable event views on the other systems. RIO/HSL/12X failures are indicated by entries with RIO/HSL/12X I/O bridge and Network Interface Controller (NIC) resources. Ignore B600 6982 and B600 6984 entries.

Are there RIO/HSL/12X failures on other systems?

Yes: Continue with the next step.

No: Go to step 9.

7. Repair the problems on the other systems and return to this step. After making repairs on the other systems check the PAL of this system. Is there a B600 6985 reference code, with this loop's resource name, that was logged after the repairs you made on the other systems?

Yes: Continue with the next step.

No: Go to step 9.

**8**. For the B600 6985 reference code you found, use SIRSTAT to determine if the loop is now complete. Is the loop complete?

**Yes:** The problem has been resolved. Use "RIOIP01" on page 21 to verify that the loop is now working properly. **This ends the procedure.** 

No: Continue with the next step.

**9**. The FRU list displayed in the SAL, or serviceable event view you are using, may be different from the failing item list given here. Use the FRU list in the serviceable event view if it is available.

Does the reference code appear in the serviceable event view with HSL\_LNK or HSLxxxx listed as a symbolic FRU?

Yes: Perform "RIOIP01" on page 21. This ends the procedure.

No: Exchange the FRUs in the serviceable event view according to their part action codes. This ends the procedure.

### **RIOIP10**

Use this procedure to determine if the 12X loop is complete (with both primary and redundant paths functioning for each unit on the loop).

1. Is the system managed by a management console ?

Yes: Continue with the next step

No: Go to step 3 on page 29.

**2**. The 12X loop number found in the first 4 characters of word 7 of the SRC that sent you here is in hexadecimal. Convert this number to decimal.

Hardware Management Console (HMC): From the HMC, expand **Systems Management** > **Servers**. Select the server on which you are working, expand **Hardware Information**, and click **View RIO-12X Topology**. Locate the decimal loop number's information.

Systems Director Management Console (SDMC): From the SDMC, select the server on the **Resources** page. Click **Actions** > **Hardware Information** > **View Hardware Topology**. Click Actions, and select **Hardware Information** to view the RIO-12X topology. Locate the decimal loop number's information. Are all links in this loop operational?

Yes: The 12X loop recovered. Return to the procedure that sent you here. This ends the procedure.

No: The 12X loop did not recover. Return to the procedure that sent you here. This ends the procedure.

**3.** Search in Advanced System Management Interface (ASMI) for a B700 6985 informational SRC logged after the 12X SRC you are working on. If the system has an IBM i operating system partition, you can also find informational logs in the product activity log. Compare the first half of word 7 in the B700 6985 informational log to the value that caused you to be sent to this procedure. Are the two values the same?

**Yes:** Use the informational log and SIRSTAT to determine if the loop has recovered. **This ends the procedure.** 

No: The loop did not recover. Return to the procedure that sent you here. This ends the procedure.

### **RIOIP11**

Use this procedure to recover from a B7xx 6982 12X failure.

- 1. Record the 12X loop number in the first four characters of word 7 of this SRC and perform "RIOIP10" on page 28.
- 2. Did the 12X loop recover?

No: Continue with the next step

Yes: Close the problem. This ends the procedure.

- **3**. Work with the customer to determine if an I/O enclosure on the 12X loop has powered down normally.
- 4. Was an I/O enclosure on the loop powered down normally?

No: Go to 6.

**Yes:** The loop remains in a failed state until all I/O enclosures on the loop are powered on and functioning. Work with the customer to determine if all the powered down enclosures on the loop can be powered on. After all enclosures on the loop are powered on, continue with the next step.

5. Did the 12X loop recover?

No: Continue with the next step.

Yes: Close the problem. This ends the procedure.

- 6. Search for a serviceable event with a 1xxx xxxx SRC logged at approximately the same time and with one or more FRUs in the same unit as those in the FRU list for the SRC you are currently working.
- 7. Did you find a serviceable event with a 1xxx xxxx SRC?

No: Go to 9 on page 30

**Yes:** Work to resolve the problem. After you have repaired that error, the 12X loop may be recovered. After you finish working on the problem, return to this procedure and check to determine if correcting that problem also corrected the 12X error. To determine if the 12X loop has recovered, record the 12X loop number in the first four characters of word 7 of this SRC and perform "RIOIP10" on page 28.

8. Did the 12X loop recover?

No: Continue with the next step.

Yes: Close the problem. This ends the procedure.

- **9**. In the serviceable event view, search for a B700 6981 error logged at approximately the same time and on the same 12X loop (the first four characters of word 7 are the same).
- 10. Did you find a serviceable event with a B700 6981 SRC at approximately the same time and on the same 12X loop?

No: Go to 14.

**Yes:** Work to resolve the problem. After you have repaired that error, the 12X loop may be recovered. After you finish working on the problem, return to this procedure and check to determine if correcting that problem also corrected the 12X error. To determine if the 12X loop has recovered, record the 12X loop number in the first four characters of word 7 of this SRC and perform "RIOIP10" on page 28.

11. Did the 12X loop recover?

No: Continue with the next step.

Yes: Close the problem. This ends the procedure.

**12**. Verify that all 12X cables in the loop are connected securely. Attach any cables which are not connected to complete the 12X loop. Did you find any 12X cables to connect?

No: Go to 14.

Yes: Perform "RIOIP10" on page 28.

13. Did the 12X loop recover?

No: Continue with the next step.

Yes: Close the problem. This ends the procedure.

- 14. Using the FRU list that you are working with for this SRC, exchange one FRU at a time. After you exchange each FRU, determine if the loop has recovered. To determine if the 12X loop has recovered, record the 12X loop number in the first four characters of word 7 of this SRC and perform "RIOIP10" on page 28. After the loop recovers or after you have exchanged all the FRUs, continue with the next step. To replace a FRU, see System FRU locations.
- **15**. Did the 12X loop recover?

No: Contact your next level of support. This ends the procedure.

Yes: Close the problem. This ends the procedure.

### RIOIP12

Use this procedure to recover from a B7xx 6985 12X failure.

- 1. Work with the customer to determine if a processor enclosure or I/O enclosure on the RIO loop has powered down normally.
- 2. Was a processor enclosure or I/O enclosure on the loop powered down normally?

No: Go to step 6 on page 31.

**Yes**: The loop remains in a failed state until all processor enclosures and I/O enclosures on the loop are powered on and functioning. Work with the customer to determine if all the powered down enclosures on the loop can be powered on. After all processor enclosures and I/O enclosures on the loop are powered on, check to determine if the 12X loop is complete. To determine if the 12X loop has recovered, record the 12X loop number in the first four characters of word 7 of this SRC and perform "RIOIP10" on page 28.

3. Did the 12X loop recover?

No: Continue with the next step.

Yes: Close the problem. This ends the procedure.

4. Was an I/O enclosure concurrently added, and did the enclosure power on with one or both 12X links connected at approximately the same time that the permanent B7xx 6985 error was logged?

No: Go to step 6

**Yes**: The permanent B7xx 6985 error is expected under some circumstances when the first I/O enclosure is added to the loop concurrently. For example, if the enclosure powers on with only one link connected the error will be generated. After ensuring that both links have been connected, record the 12X loop number in the first four characters of word 7 of this SRC and then perform "RIOIP10" on page 28 to determine if the 12X loop has recovered.

5. Did the 12X loop recover?

No: Continue with the next step.

Yes: Close the problem. This ends the procedure.

- 6. In the serviceable event view, search for a serviceable event with a 1xxx xxxx SRC logged at approximately the same time and with one or more FRUs in the same enclosure as those in the FRU list for the SRC you were currently working with.
- 7. Did you find a serviceable event with a 1xxx xxxx SRC?

No: Go to step 9

**Yes**: Work to resolve the problem. After you have repaired that error, the 12X loop may be recovered. After you finish working on the problem, return to this procedure and check to determine if correcting that problem also corrected the 12X error. To determine if the 12X loop has recovered, record the 12X loop number in the first four characters of word 7 of this SRC and perform "RIOIP10" on page 28.

**8**. Did the 12X loop recover?

**No:** Continue with the next step.

Yes:: Close the problem. This ends the procedure.

- **9**. In the serviceable event view, search for a B700 6981 or B700 6986 error logged at approximately the same time and on the same 12X loop (the first four characters of word 7 are the same).
- **10**. Did you find a B700 6981 or a B700 6986 error logged at approximately the same time and on the same 12X loop?.

No: Go to step 12.

**Yes:** Work to resolve the problem. After you have repaired that error, the 12X loop may be recovered. After you finish working on the problem, return to this procedure and check to determine if correcting that problem also corrected the 12X error. To determine if the 12X loop has recovered, record the 12X loop number in the first four characters of word 7 of this SRC and perform "RIOIP10" on page 28.

**11**. Did the 12X loop recover?

No: Continue with the next step.

Yes: Close the problem. This ends the procedure.

- **12.** Search for a processor enclosure or I/O enclosure on the 12X loop that has not powered up as expected.
- **13**. Did you find a processor enclosure or I/O enclosure on the 12X loop that has not powered up as expected?

No: Go to step 15 on page 32.

**Yes:** Go to "Cannot power on SPCN-controlled I/O expansion unit" on page 132 and work that power symptom. Use the first half of word 7 to determine the loop number for later use. After you have repaired that error, the 12X loop may be recovered. After you finish working that power symptom, return to this procedure and check to determine if correcting that problem also corrected the 12X error. To determine if the 12X loop has recovered, record the 12X loop number in the first four characters of word 7 of this SRC and perform "RIOIP10" on page 28.

14. Did the 12X loop recover?

**No**: Continue with the next step.

Yes: Close the problem. This ends the procedure.

- **15.** Using the FRU list that you are working with for this SRC, exchange one FRU at a time. After you exchange each FRU, determine if the loop has recovered. To determine if the 12X loop has recovered, record the 12X loop number in the first four characters of word 7 of this SRC and perform "RIOIP10" on page 28. After the loop recovers or after you have exchanged all the FRUs, continue with the next step. To replace a FRU, see System FRU locations.
- 16. Did the 12X loop recover?
  - No: Contact your next level of support. This ends the procedure.
  - Yes: Close the problem. This ends the procedure.

#### **RIOIP56**

Use this procedure to restore the 12X link to optimal bandwidth.

- 1. Record the 12X loop number in the first four characters of word 7 of this SRC. The loop number is in hexadecimal format and must be converted to decimal.
- 2. Is the system managed by a management console?

Yes: Continue with the next step.

No: Go to step 6.

**3**. Perform the following from the management console:

Hardware Management Console (HMC): From the HMC, expand **Systems Management** > **Servers**. Select the server on which you are working, expand **Hardware Information**, and click **View RIO-12X Topology**. In the Current Topology area, scroll down until you find the data for the decimal 12X loop number you identified in step 1.

Systems Director Management Console (SDMC): From the SDMC, select the server on the **Resources** page. Click **Actions** > **Hardware Information** > **View Hardware Topology**. Click **Actions**, and select **Hardware Information** to view the RIO-12X topology. Scroll down until you find the data for the decimal 12X loop number you identified in step 1.

Is the link width 12X?

**Yes**: The 12X cable connection is now operating at the optimal bandwidth. No further action is required. **This ends the procedure.** 

No: Continue with the next step.

4. Unplug both ends of the cable indicated in the FRU list for at least 30 seconds and then reconnect it. Refresh the view on the management console and verify that the width is now 12X for the decimal loop number you identified in step 1.

Is the link width 12X?

**Yes**: The 12X cable connection is now operating at the optimal bandwidth. No further action is required. **This ends the procedure.** 

No: Continue with the next step.

5. Replace the cable. Refresh the view on the management console and verify that the width is now 12X for the decimal loop number you identified in step 1.

Is the link width 12X?

**Yes**: The 12X cable connection is now operating at the optimal bandwidth. No further action is required. **This ends the procedure.** 

No: Continue replacing the items in the FRU list until the problem is resolved. This ends the procedure.

6. Unplug both ends of the cable indicated in the FRU list for at least 30 seconds and then reconnect the cable. It is not possible to concurrently verify that the 12X link has been restored to optimal bandwidth. If the same SRC occurs for this 12X link after the next IPL, the problem has not been resolved. Replace the cable and check for the error condition after the next IPL. Continue replacing the items in the FRU list, and perform an IPL the system each time until the problem has been resolved. **This ends the procedure.** 

### Multi-adapter bridge isolation procedures

Use multi-adapter bridge (MAB) isolation procedures if there is not a management console attached to the server. If the server is connected to a management console, use the procedures that are available on the management console to continue FRU isolation.

### MABIP02

Use this procedure to resolve a problem with a multi-adapter bridge.

Perform "MABIP51."

#### **MABIP03**

Use this procedure to isolate a failing PCI adapter under a multi-adapter bridge.

Perform "MABIP50."

### MABIP05

Use this procedure to reset an IOP.

**Attention:** When the IOP reset is performed, all resources controlled by the IOP will be reset. Perform this procedure only if the customer has verified that the IOP reset can be performed at this time.

- 1. Go to the SST/DST display in the partition which reported the problem. Use STRSST if IBM i is running; use function 21 if STRSST does not work; or IPL the partition to DST.
- 2. On the Start Service Tools Sign On display, type in a user ID with service authority and password.
- 3. Select Start a service tool > Hardware service manager > Logical hardware resources > System bus resources.
- 4. Page forward until you find the IOP that you want to reset. For help in identifying the IOP from the Direct Select Address (DSA) in the reference code, see "DSA translation" on page 6.
- 5. Verify that the IOP are correct by matching the resource names on the display with the resource names in the Service Action Log (SAL) for the problem you are working on.
- 6. Move the cursor to the IOP that you want to reset, and select I/O Debug > Reset IOP > IPL IOP. This ends the procedure.

# MABIP50

This isolation procedure is not supported on these models. Continue with the next failing item in the failing item list.

# MABIP51

Use this procedure to resolve a problem with a multi-adapter bridge.

This procedure will determine if the multi-adapter bridge is failing when the symbolic PIOCARD FRU is in the failing item list. It will also determine whether the symbolic PIOCARD FRU can be removed from the FRU list.

1. Is the failing item located in a 5797 or 5798 expansion unit and is the location code of the other failing items in the failing item list Un-P1-C1 through Un-P1-C7, or Un-P2-C1 through Un-P2-C7?

No: Continue with the next step.

- Yes: Continue with the next failing item in the failing item list. This ends the procedure.
- 2. Is the partition an AIX partition or a Linux partition, or is a management console attached?
  - **No:** Continue with the next step.

- **Yes:** Go to "PCI bus isolation using AIX, Linux, or the management console" on page 2 to isolate a PCI bus problem from AIX, Linux, or the management console.
- **3**. Is a location code available for the PIOCARD FRU in the service action log entry? For information about how to find service action log entries, see Searching the Service Action Log.
  - **No:** Find the reference code in the service action log and record the Direct Select Address (DSA), which is in word 7. For information, see "DSA translation" on page 6, and then continue with the next step.

Yes: Go to step 8.

- 4. Record the bus number (BBBB) and the multi-adapter bridge number (C) of the DSA.
- 5. Go to isolation procedure "MABIP53" on page 35 and determine the location of the PCI I/O card in the failing item list. Then, return here and continue with the next step.
- 6. Determine which of the card positions are controlled by the same multi-adapter bridge that is controlling the PCI I/O card. (Use the card position table for the frame or I/O tower type you recorded in MABIP53.)

**Note:** A card position is controlled by the same multi-adapter bridge if it has the same bus number and multi-adapter bridge number as the PCI I/O Card that you previously located.

- 7. Record the card position and the DSA from the card position table for each card position that is controlled by the same multi-adapter bridge.
- **8**. Use the service action log to find other failures in the same frame that are either located in the card positions that you recorded in step 7 or are listed with the PIOCARD FRU.
- 9. Are any such failures listed in the service action log?
  - No: Use the failing item list that you were using when you started this procedure. This ends the procedure.
  - **Yes:** The multi-adapter bridge is failing. Remove the symbolic PIOCARD FRU from the list of failing items, because it is not the failing FRU. **This ends the procedure.**

#### MABIP52

This procedure will isolate a failing PCI adapter from a reference code when an IPL is not successful on the system or logical partition.

**Attention:** Power off the partition to remove and replace any failing items referenced in this procedure. If you do not perform dedicated maintenance, the problem will persist.

- 1. Determine the PCI bridge set (multi-adapter bridge domain) by performing the following:
  - a. Record the bus number (BBBB), the multi-adapter bridge number (C) and the multi-adapter bridge function number (c) from the Direct Select Address (DSA) in word 7 of the reference code. See "DSA translation" on page 6 for help in determining these values.
  - b. Use the bus number that you recorded and the System Configuration Listing (or ask the customer) to determine which frame the bus is in.
  - c. Record the frame type where the bus is located.
  - d. Use the System Configuration Listing, the card position table for the frame type that you recorded, the bus number, and the multi-adapter bridge number to determine the PCI bridge set where the failure occurred. The PCI bridge set is the group of card positions controlled by the same multi-adapter bridge on the bus that you recorded.
  - e. Use the card position table to record the PCI bridge set card positions.
  - f. Examine the PCI bridge set in the frame, and record all the positions with IOA cards installed in them.
- 2. Perform the following steps:
  - a. Power off the partition.

- b. Remove all the IOA cards in the PCI bridge set identified in step 1. Be sure to record the card position of each IOA so that you can reinstall it in the same position later. To determine the location of all the IOA cards in the PCI bridge set, go to System FRU locations.
- c. Power on the partition.

Does the reference code or failure that sent you to this procedure occur?

No: Continue with the next step.

- Yes: The problem is the multi-adapter bridge. Continue with step "MABIP52" on page 34.
- **3**. Reinstall one of the IOAs and power on the partition. Does the reference code or failure that sent you to this procedure occur?

Yes: The IOA that you just installed is the failing FRU. Replace the IOA. This ends the procedure.

No:

- If a different SRC occurs, return to Start of call and follow the service procedures for the new reference code. **This ends the procedure.**
- If no SRC occurs and there are more IOAs to install, power off the partition and repeat this step.
- If no SRC occurs and there are no more IOAs to install, the problem is intermittent; contact your next level of support. This ends the procedure.
- 4. Power off the partition. Determine which FRU contains the multi-adapter bridge. Locate the card position table for the frame type that you recorded. Perform the following steps:
  - a. Using the multi-adapter bridge number that you recorded, search for the multi-adapter bridge function number "F" in the card position table to determine the card position of the multi-adapter bridge's FRU.
  - b. Exchange the multi-adapter bridge's FRU at the card position that you determined for it. See System FRU locations to determine the correct card location for removal.
  - c. Install all IOAs in their original positions.
  - d. Power on the partition.

Does the reference code or failure that sent you to this procedure occur?

**No:** Go to Verify a repair. **This ends the procedure.** 

Yes: Call your next level of support. This ends the procedure.

#### MABIP53

Use this procedure to determine a card position when no location is given for a PCI adapter FRU.

This procedure uses the Direct Select Address given in the reference code because no location was given for a PCI adapter FRU.

- 1. Is the partition an AIX partition or a Linux partition, or is a management console attached?
  - **No:** Continue with the next step.
  - **Yes:** Go to "PCI bus isolation using AIX, Linux, or the management console" on page 2 to isolate a PCI bus problem from an AIX partition, a Linux partition, or a management console.
- 2. If you were sent to this procedure with a specific Direct Select Address (DSA), then use it. Otherwise, use the DSA in the reference code. See "DSA translation" on page 6 to find the DSA in the reference code and translate it into the BBBB Cc values that you use in later steps of this procedure.
- **3**. Perform the following steps:
  - a. Record the bus number value, BBBB, in the DSA and convert it to decimal format.
  - b. Search for the decimal bus number in HSM or the System Configuration Listing to determine which frame or I/O unit contains the failing item. From the HSM screen select **Logical Hardware**

**Resources** > **System Bus resources**. Move the cursor to a system bus object and select **Display Detail**. Do this for each bus until you find the bus on which you are working.

- c. Record the frame or unit type.
- 4. Record the Cc value in the DSA. Is the Cc value greater than 00?

**No:** The multi-adapter bridge and the multi-adapter function number are not identified. Record that the multi-adapter bridge is not identified in the DSA. The card slot cannot be identified using the DSA. Go to step 9.

Yes: Continue with the next step.

5. Is the right-most character of the Cc value 'F'?

No: Continue with the next step.

**Yes:** Only the multi-adapter bridge number is identified. Record the multi-adapter bridge number (the leftmost character of the Cc value) for later use. The card slot cannot be identified using the DSA. Go to step 9.

6. Are you working with a B7xx reference code?

No: Go to step 8.

Yes: Continue with the next step.

7. Is SST/DST available?

No: Continue with the next step.

Yes: Go to step 13 on page 37.

- 8. Use the "Card positions" on page 7 with the BBBB and Cc values that you recorded to identify the card position. Then return to the procedure, failing item, or symbolic FRU that sent you here. This ends the procedure.
- 9. Perform the following steps:
  - a. Sign onto SST or DST if you have not already done so.
  - b. Select Start a service tool > Hardware service manager > Logical Hardware Resources > System bus resources.
  - c. Put the bus number in the System bus(es) to work with field. Then select Include non-reporting resources and examine the display. Is there more than one multi-adapter bridge connected to the bus resource you are working with?

No: Continue with the next step.

Yes: Go to step 12.

10. Was there a multi-adapter bridge number identified in the Cc value of the DSA?

Yes: Continue with the next step.

**No:** From the Logical Hardware Resources on System Bus display, examine the status of all the resources under the bus, looking for a "failed" resource.

- To examine the status of the IOAs, select **Resources associated with IOP** for each IOP under the bus.
- To determine the card position of a failed resource, select **Associated packaging resources** > **Display detail** and record the unit ID and part number.

Return to the procedure that sent you here. This ends the procedure.

- 11. Search for the multi-adapter bridge number that is identified in the DSA by moving the cursor to each multi-adapter bridge resource and selecting **Display detail**. Convert the *system card* value to hexadecimal (it is displayed in decimal format). The hexadecimal *system card* value is the Cc address of the multi-adapter bridge. When you find the multi-adapter bridge resource, where the multi-adapter bridge number (the leftmost character of the hexadecimal Cc value) matches the multi-adapter bridge number that you recorded from the DSA, then you have located the multi-adapter bridge identified in the DSA.
- **12**. From the Logical Hardware Resources on System Bus display, examine the status of all the resources under the multi-adapter bridge, looking for a "failed" resource.

- To examine the status of the IOAs, select **Resources associated with IOP** for each IOP under the multi-adapter bridge.
- To determine the card position of a failed resource, select **Associated packaging resources** > **Display detail** and record the unit ID and part number.

Did you find any failed resources?

**Yes:** One of the failing resources that you located is the problem. Return to the procedure that sent you here. **This ends the procedure**.

**No:** Use the System Configuration Listing and "Card positions" on page 7 for the frame type that you recorded to determine which card positions may have the failing card. If you recorded that the multi-adapter bridge was identified in the leftmost character of the Cc value, then "Card positions" on page 7 will help you identify which card slots (PCI bridge set) are controlled by the multi-adapter bridge that is identified in the Cc value. If the multi-adapter bridge was not identified in the Cc value (indicated by a value of '0' in the leftmost character) then "Card positions" on page 7 will identify which card slots are controlled by the bus (BBBB) that is identified in the DSA. Return to the procedure that sent you here. **This ends the procedure**.

- **13**. Perform the following steps:
  - a. Convert the hexadecimal Cc value in the DSA into a decimal value. You will be searching for the decimal value in HSM where it will be called "*System card*".
  - b. Sign on to SST or DST if you have not already done so.
  - c. Select Start a Service Tool > Hardware Service Manager > Logical Hardware Resources > System Bus Resources.
  - d. Search for the "System Bus" resource identified in BBBB of the DSA by moving the cursor to each system bus resource and selecting **Display detail**. Do this until you locate the bus number that matches the decimal bus number value that you recorded from the DSA. Record the resource name of the bus for later use. From the Logical Hardware Resources on System Bus display, select **Include non-reporting resources**.
- 14. From the Logical Hardware Resources on System Bus display, examine all of the IOP and IOA resources under the bus. Look for a "*System card*" value that matches the decimal value of the Cc that you converted to decimal in step 12. Perform the following steps to display the "*System card*" value for each of the IOP and IOA resources:

Note: Do not examine virtual IOP resources.

- To examine the IOP resources:
  - a. Select **Associated packaging resources > Display detail**. The "*System card*" value of the IOP will be shown on the display.
  - b. If the "*System card*" value matches the decimal value of the Cc, then you have located the failing resource. Record the unit ID and part number, and then return to the procedure that sent you here. Otherwise, continue to examine all the IOP and IOA resources on the bus.
- To examine the IOA resources:
  - a. Move the cursor to an IOP or a virtual IOP resource and select Resources associated with IOP > Associated packaging resources > Display detail. The "System card" value of the IOA will be shown on the display.
  - b. If the "*System card*" value matches the decimal value of the Cc, then you have located the failing resource. Record the unit ID and part number, and then return to the procedure that sent you here. Otherwise, continue to examine all the IOP and IOA resources on the bus.

Have you examined all the IOP and IOA resources under the bus?

No: Repeat this step.

**Yes:** Continue with the next step.

15. Did you locate a resource with a "System card" value that matches the decimal Cc value from step 13?

**Yes:** Record the unit ID and part number of the resource. Return to the procedure that sent you here. This ends the procedure.

No: You will not be able to locate the card using DST. Go to step 8 on page 36 to locate the card.

#### MABIP54

Use this procedure to isolate the failing PCI I/O adapter card from a reference code with a Direct Select Address when the serviceable event view does not indicate a location for the PCI card.

The removal and replacement of all FRUs in this procedure must be performed using dedicated maintenance.

- 1. Is the partition an AIX partition or a Linux partition, or is a management console attached?
  - **No:** Continue with the next step.
  - **Yes:** Go to "PCI bus isolation using AIX, Linux, or the management console" on page 2 to isolate a PCI bus problem from an AIX partition, a Linux partition, or a management console.
- 2. Determine the PCI bridge set (multi-adapter bridge domain) by performing the following:
  - a. Record the bus number (BBBB), the multi-adapter bridge number (C), and the multi-adapter bridge function number (c) from the Direct Select Address (DSA) (see "Analyzing a 12X or PCI bus reference code" on page 5 for help in determining these values).
  - b. Using the bus number and the System Configuration Listing, or by asking the customer, determine which unit the bus is located in and record that unit type.
  - c. The PCI bridge set is the group of card positions controlled by the same multi-adapter bridge on the bus that you recorded. Use the System Configuration Listing, the "Card positions" on page 7 table for the unit type that you recorded, the bus number, and the multi-adapter bridge number to determine in which PCI bridge set the failure occurred.
  - d. Using the card position table, record the PCI bridge set card positions, and the multi-adapter bridge function numbers.
  - e. Examine the PCI bridge set and record the information on the form for all of the positions with IOP and IOA cards installed in them.
- 3. Perform the following steps:
  - a. Power off the system or partition.
  - b. Remove all the IOAs in the PCI bridge set identified in step 1. Be sure to record the card position of each IOA so that you can reinstall it in the same position later. To determine the remove and replace procedures for the IOAs, locate the IOA card positions in System FRU locations for the frame type that you recorded.
  - c. Power on the system or partition.

Does the reference code or failure that sent you to this procedure occur?

No: Power off the system or partition. Go to step 7 on page 39.

Yes: Continue with the next step.

- 4. Perform the following steps:
  - a. Power off the system or partition.
  - b. Exchange the IOP that is indicated in the DSA. Be sure to record the card position of the IOP so that you can reinstall it in the same position later. To determine the exchange procedure for the IOP, locate the IOP's card position in System FRU locations for the frame type you recorded.
  - c. Power on the system or partition.

Does the reference code or failure that sent you to this procedure occur?

No: Power off the system or partition. Go to step 11 on page 39.

Yes: Continue with the next step.

5. Perform the following steps:

- a. Power off the system or partition.
- b. Install all of the IOAs that you removed in step 2. Be sure to install them in their original positions.
- c. Power on the system or partition.

Does the reference code or failure that sent you to this procedure occur?

**No:** Perform "Verifying a high-speed link, system PCI bus, or a multi-adapter bridge repair" on page 3. **This ends the procedure**.

Yes: Continue with the next step.

- 6. Perform the following steps:
  - a. Power off the system or partition.
  - b. Remove all of the IOAs in the PCI bridge set identified in step 1. Be sure to record the card position of each IOA so that you can reinstall it in the same position later.
  - **c.** Remove the IOP that you exchanged and install the original IOP in its original position. Continue with the next step.
- 7. Perform the following steps:
  - a. Reinstall, in its original position, one of the IOAs that you removed.
  - b. Power on the system or partition.

Does the reference code or failure that sent you to this procedure occur?

**No:** Power off the system or partition. Repeat this step for another one of the IOAs that you removed. If you have reconnected all of the IOAs and the reference code or failure that sent you to this procedure does not occur, the problem is intermittent; contact your next level of support. **This ends the procedure.** 

Yes: The IOA that you just installed is the failing FRU. Continue with the next step.

- 8. Perform the following steps:
  - a. Power off the system or partition.
  - b. Replace the I/O adapter card that you last installed. Be sure to install the new I/O adapter card in the same position.
  - c. Power on the system or partition.

Does the reference code or failure that sent you to this procedure occur?

Yes: Contact your next level of support. This ends the procedure.

No: Continue with the next step.

- 9. Perform the following steps:
  - a. Power off the system or partition.
  - b. Reinstall, in their original positions, the remaining I/O adapter cards that you removed.
  - c. Power on the system or partition.

Does the reference code or failure that sent you to this procedure occur?

Yes: Contact your next level of support. This ends the procedure.

No: Continue with the next step.

10. Does a different reference code occur?

Yes: Perform Problem Analysis for the new reference code.

**No:** Perform "Verifying a high-speed link, system PCI bus, or a multi-adapter bridge repair" on page 3. **This ends the procedure.** 

- 11. The problem is the multi-adapter bridge. Perform the following:
  - a. Power off the system or partition.
  - b. If you have not already done so, replace the I/O backplane in the failing enclosure.
  - c. Install the original IOP in its original position.

- d. Install all of the other IOPs and IOAs into their original positions. Do not install the IOAs that you were instructed to remove in step 3 on page 38.
- e. Power on the system or partition.

Does the reference code or failure that sent you to this procedure occur?

Yes: Contact your next level of support. This ends the procedure.

No: Continue with the next step.

- 12. Perform the following steps:
  - a. Power off the system or partition.
  - b. Install all of the IOAs that you removed in step 3 on page 38. Be sure to install them in their original positions.
  - c. Power on the system or partition.

Does the reference code or failure that sent you to this procedure occur?

Yes: Contact your next level of support. This ends the procedure.

No: The problem has been resolved. This ends the procedure.

#### MABIP55

Use this procedure to isolate a failing I/O adapter.

If you need additional information for failing part numbers, location codes, or removal and replacement procedures, see Part locations and location codes. Select your machine type and model number to find additional location codes, part numbers, or replacement procedures for your system.

1. Is the partition an AIX partition or a Linux partition, or is a management console attached?

No: Continue with the next step.

- **Yes:** Go to "PCI bus isolation using AIX, Linux, or the management console" on page 2 to isolate a PCI bus problem from an AIX partition, a Linux partition, or a management console.
- 2. If the system is not IPLed, will it IPL to DST?

**No:** Perform "MABIP54" on page 38. **This ends the procedure.** 

**Yes:** From the SAL display for the reference code, record the count. Continue with the next step.

- **3**. Go to the SST/DST display in the partition which reported the problem. Use STRSST if the operating system is running; use function 21 if STRSST does not work; or IPL the partition to DST.
- 4. On the Start Service Tools Sign On display, type in a user ID with QSRV authority and password.
- 5. Select Start a service tool > Hardware service manager > Logical hardware resources > System bus resources.
- 6. Is there a resource name logged in the SAL entry?

**No:** Continue with the next step.

- Yes: Go to step 13 on page 41
- 7. Do you have a location for the I/O processor?
  - **No:** Record the Direct Select Address (DSA), word 7 of the reference code, from the SAL display. Then continue with the next step.
  - Yes: Go to step 11 on page 41
- 8. Return to the HSM System bus resources display.
- 9. Locate the I/O processor by performing the following:
  - a. Select Display detail.
  - b. Compare the DSA with the bus, card, and board information for the IOP.

**Note:** The card information on the HSM display is in decimal format. You must convert the decimal card information to hexadecimal format to match the DSA format.

- c. Repeat this step until you find the IOP with the same DSA.
- 10. Select Cancel, and then go to step 14.
- 11. Locate the I/O processor in HSM by performing the following for each IOP:
  - a. Select Associated packaging resources > Display detail.
  - b. Repeat until you find the IOP with the same location.
- 12. Select Cancel > Cancel and go to step 14.
- **13**. Page forward until you find the multi-adapter bridge and IOP where the problem exists. Verify that the multi-adapter bridge and IOP are correct by matching the resource names on the display with the resource names in the SAL for the problem you are working on.
- 14. For the IOP you are working on, select **Resources associated with IOP** (if the I/O adapters are not already displayed).
- **15**. If there is an IOA that is listed in any state other than *"operational"*, then perform steps 16 through 19, starting with the disabled IOA by moving the cursor to the disabled IOA. Otherwise, move the cursor to the first IOA that is assigned to the IOP.
- **16**. Select **Associated packaging resources > Concurrent maintenance > Power off domain.** Record the unit ID of the slot you are powering off. Did the domain power off successfully?
  - **No:** Choose from the following options:
    - If only one IOA was listed as failing, power down the system and replace the IOA. Re-IPL the system. If a different reference code occurred, perform problem analysis and work that reference code. If there was no reference code, go to Verify a repair. **This ends the procedure.**
    - If there were multiple failed IOAs and concurrent maintenance did not work on one, then move to the next failed IOA and repeat steps 16 through 19.
    - If concurrent maintenance does not work for multiple failed IOAs, this procedure will not be able to identify a failing I/O adapter. Return to the procedure that sent you here. This ends the procedure.
  - Yes Perform "MABIP05" on page 33 and then return here and continue with the next step.
- 17. Did the IOP reset and IPL successfully?
  - **No:** This procedure will not be able to identify a failing I/O adapter. Return to the procedure that sent you here. **This ends the procedure.**
  - **Yes:** Check for the same failure that sent you to this procedure. Check the system control panel, the SAL for the partition that reported the problem, or the Work with partition status display for the partition that reported the problem. In the SAL, the count will increase if the reference code occurred again. Continue with the next step.
- 18. Did the same reference code occur after the IOP was reset and you performed an IPL?
  - No: Go to step 20 on page 42.
  - **Yes:** Perform the following steps:
    - a. Go to the Hardware Service Manager display.
    - b. Go to Packaging Hardware Resources.
    - c. Power on the IOA by selecting Power on domain.
    - d. Reassign the IOA to the IOP
    - e. Return to the HSL resource display, showing the IOP and associated resources.
    - f. Continue with the next step.
- 19. Is there any other IOA, assigned to the IOP, that you have not already powered off and on?
  - No: Go to step 22 on page 42.

- **Yes:** Move the cursor to another IOA assigned to the IOP, choosing IOAs with a status of *"unknown"* or *"disabled"* before moving on to IOAs with a status of "operational". Go to step 16 on page 41.
- **20**. The failing IOA is located. Exchange the I/O adapter that you just powered off. Use the location you recorded in step 16 on page 41 to locate the IOA.
- **21**. Power on the IOA that you just exchanged. Does the same reference code that sent you to this procedure still occur?
  - No: You have exchanged the failing IOA. Go to Verify a repair. This ends the procedure.
  - **Yes:** The IOA is not the failing item. Remove the IOA and reinstall the original IOA. Continue with the next step.
- 22. No failing IOAs were identified. Return to the procedure that sent you here. This ends the procedure.

#### MABIP56

Use this procedure to isolate a problem with a PCI Express (PCIe) storage enclosure, a PCIe cable, or an enclosure RAID module (ERM).

The following procedure can be used to locate and isolate problems with PCIe storage enclosures, PCIe cables, and enclosure RAID modules only if there is a location code of the form U*n*-P*x*-C*y*-T*z*-L1 in the serviceable event view for this problem. If a location code of the form U*n*-P*x*-C*y*-T*z*-L1 is not in the serviceable event view, contact your next level of support. If you already performed this procedure, return to the procedure that sent you here.

1. Is a location code of the form U*n*-P*x*-C*y*-T*z*-L1 available in the serviceable event view for a field-replacement unit (FRU) associated with the reference code you are working on?

**Yes:** Continue with the next step.

- No: Contact your next level of support. This ends the procedure.
- 2. Determine the location of the PCIe connector on the system unit by removing the -L1 from the location code. The resulting location code has the form U*n*-P*x*-C*y*-T*z*. The PCIe connector location is listed in the part location topic for the machine type and model number of the system unit. See Part locations and location codes. Activate the identify indicator using the PCIe connector location code. See Identifying a part.

Were you able to determine the location of the PCIe connector?

**Yes:** Continue with the next step.

- No: Contact your next level of support. This ends the procedure.
- 3. Is a PCIe cable securely connected to the PCIe connector identified in the previous step?
  - **Yes:** Continue with the next step.
  - **No:** Reconnect the PCIe cable to the connector. If you are not sure which PCIe cable to connect to the connector, work with the customer to determine which PCIe storage enclosure and PCIe cable to connect to the connector. Record that you reconnected the system unit end of the PCIe cable. Continue with the next step.
- 4. Use one of the following methods to locate the ERM at the other end of the PCIe cable:
  - Using the serviceable event view, find ADJ\_PHY symbolic FRU in the failing item list for this problem. The location associated with this FRU is the physical location of the ERM.
  - If your system firmware level is Ax760 or later, use the ASMI to find the location of the ERM. On the ASMI, use the **System Configuration** menu to access the PCIe Hardware Topology. Locate the entry for the PCIe connector you identified in step 2 in the **Host Port** column. The location code of the ERM can be found using the I/O enclosure port location in the corresponding row and removing the Tx label.

- With the system powered on, activate the identify indicator of the FRU with location code U*n*-P*x*-C*y*-T*z*-L1. Locate the ERM. Using Part locations and location codes for this PCIe storage enclosure, determine the location code of the ERM you have identified.
- Using functions in the operating system of the logical partition that owns the ERM, determine the location code of the ERM connected to the PCIe cable.
- Trace the PCIe cable to find the location of the enclosure RAID module. If it is not possible to trace the PCIe cable, record the PCIe cable serial number where the cable is attached to the system unit. Examine the PCIe cables at all other PCIe storage enclosures that are connected to the system unit. Match the serial number of the PCIe cable where it is attached to the ERM of the PCIe storage enclosure to the serial number you recorded. Using Part locations and location codes for this PCIe storage enclosure, determine the location code of the ERM you have identified.
- 5. Were you able to determine the location of the enclosure RAID module?

**Yes:** Continue with the next step.

- No: Contact your next level of support. This ends the procedure.
- 6. Is the PCIe cable securely connected to the enclosure RAID module identified in the previous step?
  - **Yes:** Continue with the next step.
  - **No:** Reconnect the PCIe cable to the enclosure RAID module. Record that you reconnected the enclosure RAID module end of the PCIe cable. Continue with the next step.
- 7. Ensure that the PCIe storage enclosure does not have any power problems by performing the following steps:
  - a. Verify that the power cables are securely connected to the PCIe storage enclosure.
  - b. Resolve any power errors reported by the logical partition that owns the enclosure RAID module.
  - c. Ensure that the LEDs are set as follows:
    - The ac and dc power supply LEDs (green) are on solid.
    - The enclosure RAID module powered on LED (green) is on solid.

Was there a power problem with the PCIe storage enclosure?

- **Yes:** Resolve the power problem. If additional assistance is needed, contact your next level of support. After resolving the problem, record that you restored power to the PCIe storage enclosure and continue with the next step.
- **No:** Continue with the next step.
- 8. Is the enclosure RAID module securely installed and latched into place?
  - **Yes:** Continue with the next step.
  - **No:** Remove and reinstall the enclosure RAID module, ensuring that it is securely latched into place. See Removing and installing an ERM assembly. Record that you reinstalled the enclosure RAID module and continue with the next step.
- **9**. Did you reconnect a PCIe cable or restore power to the PCIe storage enclosure during this procedure?
  - **Yes:** Continue with the next step.
  - **No:** Remove and install the ERM assembly and continue with the next step.

For a 5888 PCIe storage enclosure, complete the steps mentioned in Removing and installing an ERM assembly for a 5888 PCIe storage enclosure.

For an EDR1 PCIe storage enclosure, complete the steps mentioned in Removing and installing an ERM assembly for an EDR1 PCIe storage enclosure.

- 10. Is the PCIe storage enclosure feature code EDR1?
  - **Yes:** If the system is already powered off, power it on. If the system is not already powered off, you can either power off the system and then power on the system or use concurrent

maintenance procedures. Perform Removing and installing a PCIe cable for an EDR1 PCIe storage enclosure with the power on, but do not physically replace the cable. Then continue with the next step.

- **No:** If the system is not already powered off, power off the system and then power on the system. Continue to the next step.
- 11. Record whether the problem was resolved or not and return to the procedure that sent you here. This ends the procedure.

### MABIP57

Use this procedure to determine which I/O slot location codes are associated with a known I/O controller location code.

1. Use the following table to determine the I/O controller type used by your system.

| Type and model                            | I/O controller type                  | I/O controller location codes                 | I/O slot location codes                                                                                                    |
|-------------------------------------------|--------------------------------------|-----------------------------------------------|----------------------------------------------------------------------------------------------------|
| 8202-E4B                                  | GX++ 12X adapter                     | Un-P1-C2                                      | Expansion unit I/O slots                                                                                                    |
| 8205-E6B                                  | PCIe expansion riser                 | Un-P1-C1                                      | <ul> <li>Un-P1-C1-C1</li> <li>Un-P1-C1-C2</li> <li>Un-P1-C1-C3</li> <li>Un-P1-C1-C4</li> </ul>                                         |
| 8205-E6B                                  | GX++ 12X adapter                     | • Un-P1-C2<br>• Un-P1-C8                      | Expansion unit I/O slots                                                                                                    |
| 8202-E4C, 8202-E4D,<br>8205-E6C, 8205-E6D | Embedded I/O hub on system backplane | Un-P1                                         | U <i>n</i> -P1-T9                                                                                                    |
| 8202-E4C, 8202-E4D,<br>8205-E6C, 8205-E6D | PCIe expansion riser                 | Un-P1-C1                                      | <ul> <li>Un-P1-C1-C1</li> <li>Un-P1-C1-C2</li> <li>Un-P1-C1-C3</li> <li>Un-P1-C1-C4</li> </ul>                                         |
| 8202-E4C, 8202-E4D                        | GX++ 12X adapter                     | Un-P1-C1                                      | Expansion unit I/O slots                                                                                                    |
| 8202-E4C, 8202-E4D                        | GX++ PCIe adapter                    | Un-P1-C1                                      | <ul><li> Un-P1-C1-T1-L1</li><li> Un-P1-C1-T2-L1</li></ul>                                                                              |
| 8205-E6C, 8205-E6D                        | GX++ 12X adapter                     | • Un-P1-C1<br>• Un-P1-C8                      | Expansion unit I/O slots                                                                                                    |
| 8205-E6C, 8205-E6D                        | GX++ PCIe adapter                    | <ul><li> Un-P1-C1</li><li> Un-P1-C8</li></ul> | <ul> <li>U<i>n</i>-P1-C1-T1-L1</li> <li>U<i>n</i>-P1-C1-T2-L1</li> <li>U<i>n</i>-P1-C8-T1-L1</li> <li>U<i>n</i>-P1-C8-T2-L1</li> </ul> |
| 8231-E1C, 8231-E1D,<br>8268-E1D           | Embedded I/O hub on system backplane | Un-P1                                         | U <i>n</i> -P1-T9                                                                                                    |
| 8231-E1C, 8231-E1D,<br>8268-E1D           | GX++ PCIe adapter                    | Un-P1-C1                                      | Un-P1-C1-T1-L1                                                                                                    |
| 8231-E2C, 8231-E2D                        | GX++ 12X adapter                     | Un-P1-C8                                      | Expansion unit I/O slots                                                                                                    |
| 8231-E2C, 8231-E2D                        | GX++ PCIe adapter                    | <ul><li> Un-P1-C1</li><li> Un-P1-C8</li></ul> | <ul><li> Un-P1-C1-T1-L1</li><li> Un-P1-C8-T1-L1</li></ul>                                                                              |

Table 22. I/O controller to I/O slot location code mapping

Table 22. I/O controller to I/O slot location code mapping (continued)

| 8248-L4T, 8408-E8D,<br>9109-RMD                           | Embedded I/O hub on I/O backplane    | Un-P2                                                                                  | <ul><li> Un-P2-C9-R1</li><li> Un-P2-C9-R2</li></ul> |
|-----------------------------------------------------------|--------------------------------------|----------------------------------------------------------------------------------------|-----------------------------------------------------|
| 8248-L4T, 8408-E8D,<br>9109-RMD                           | GX++ 12X adapter                     | <ul><li> Un-P1-C2</li><li> Un-P1-C3</li></ul>                                          | Expansion unit I/O slots                            |
| 8412-EAD, 9117-MMC,<br>9117-MMD, 9179-MHC, or<br>9179-MHD | Embedded I/O hub on I/O<br>backplane | Un-P2                                                                                  | <ul><li> Un-P2-C9-T1</li><li> Un-P2-C9-T2</li></ul> |
| 8412-EAD, 9117-MMC,<br>9117-MMD, 9179-MHC, or<br>9179-MHD | GX++ 12X adapter                     | <ul><li> Un-P1-C2</li><li> Un-P1-C3</li></ul>                                          | Expansion unit I/O slots                            |
| 9119-FHB                                                  | GX++ 12X adapter                     | <ul> <li>Un-Px-C39</li> <li>Un-Px-C40</li> <li>Un-Px-C41</li> <li>Un-Px-C44</li> </ul> | Expansion unit I/O slots                            |

- 2. Is the I/O controller type an embedded I/O hub, a PCIe expansion riser, or a GX++ PCIe adapter?
  - **Yes:** The I/O slot location codes associated with this I/O controller are listed in Table 22 on page 44. **This ends the procedure.**
  - **No:** Continue with the next step.
- 3. Is the I/O controller type a GX++ 12X adapter?
  - Yes: The I/O controller might have expansion units attached. Continue with the next step.
  - **No:** The I/O slot location codes associated with the I/O controller cannot be determined. **This** ends the procedure.
- 4. Is the system managed by a management console?
  - **Yes:** Continue with the next step.
  - **No:** The I/O slot location codes associated with the I/O controller cannot be determined. **This ends the procedure.**
- 5. Determine whether any expansion units are associated with the I/O controller by using the management console.

**Hardware Management Console (HMC):** From the HMC, expand **Systems Management** > **Servers**. Select the server on which you are working, expand **Hardware Information**, and click **View Hardware Topology**.

**Systems Director Management Console (SDMC):** From the SDMC, select the server on the **Resources** page. Click **Actions > Hardware Information > View Hardware Topology**.

Find the location code of the I/O controller in the Leading Port Location Code column. Are any expansion units listed under the I/O controller?

- Yes: The occupied slots of each expansion unit listed are under the I/O controller. This ends the procedure.
- **No:** No additional I/O slot location codes are associated with the I/O controller. **This ends the procedure.**

### **Communication isolation procedure**

Isolate a communications failure.

Read and observe the following warnings when using this procedure.

#### DANGER

When working on or around the system, observe the following precautions:

Electrical voltage and current from power, telephone, and communication cables are hazardous. To avoid a shock hazard:

- Connect power to this unit only with the IBM provided power cord. Do not use the IBM provided power cord for any other product.
- Do not open or service any power supply assembly.
- Do not connect or disconnect any cables or perform installation, maintenance, or reconfiguration of this product during an electrical storm.
- The product might be equipped with multiple power cords. To remove all hazardous voltages, disconnect all power cords.
- Connect all power cords to a properly wired and grounded electrical outlet. Ensure that the outlet supplies proper voltage and phase rotation according to the system rating plate.
- Connect any equipment that will be attached to this product to properly wired outlets.
- When possible, use one hand only to connect or disconnect signal cables.
- Never turn on any equipment when there is evidence of fire, water, or structural damage.
- Disconnect the attached power cords, telecommunications systems, networks, and modems before you open the device covers, unless instructed otherwise in the installation and configuration procedures.
- Connect and disconnect cables as described in the following procedures when installing, moving, or opening covers on this product or attached devices.
  - To Disconnect:
  - 1. Turn off everything (unless instructed otherwise).
  - 2. Remove the power cords from the outlets.
  - **3.** Remove the signal cables from the connectors.
  - 4. Remove all cables from the devices.
  - To Connect:
  - 1. Turn off everything (unless instructed otherwise).
  - 2. Attach all cables to the devices.
  - **3.** Attach the signal cables to the connectors.
  - 4. Attach the power cords to the outlets.
  - 5. Turn on the devices.

(D005)

# COMIP01, COMPIP1

This procedure helps you to isolate problems with the communications input/output adapter (IOA) or input/output processor (IOP).

Read and observe the danger notices in "Communication isolation procedure" before proceeding with this procedure.

1. If the system has logical partitions, perform this procedure from the logical partition that reported the problem. To determine if the system has logical partitions, go to Determining if the system has logical partitions.

- 2. To determine which communications hardware to test, use the SRC from the problem summary form, or problem log, For details on line description information, see the Starting a Trace section of Work with communications trace.
- **3**. Perform the following steps:
  - a. Vary off the resources.
  - b. On the Start a Service Tool display, select Hardware service manager > Logical hardware resources > System bus resources > Resources associated with IOP for the attached IOPs in the list until you display the suspected failing hardware.
  - **c.** Select **Verify** on the hardware you want to test. The **Verify** option may be valid on the IOP, IOA, or port resource. When it is valid on the IOP resource, any replaceable memory will be tested. Communications IOAs are tested by using the **Verify** option on the port resource.
- 4. Run the IOA/IOP tests. This may include any of the following:
  - Adapter internal test
  - Adapter wrap test (requires adapter wrap plug available from your hardware service provider).
  - Processor internal test
  - · Memory test
  - System port test

Does the IOA/IOP tests complete successfully?

**No**: The problem is in the IOA or IOP. If a verify test identified a failing memory module, replace the memory module. On multiple card combinations, exchange the IOA card before exchanging the IOP card. Exchange the failing hardware. See System FRU locations. **This ends the procedure.** 

Yes: The IOA/IOP is good. Do not replace the IOA/IOP. Continue with the next step.

5. Before running tests on modems or network equipment, the remaining local hardware should be verified Since the IOA/IOP tests have completed successfully, the remaining local hardware to be tested is the external cable.

Is the IOA adapter type 2838, with a UTP (unshielded twisted pair) external cable?

Yes: Continue with the next step.

No: Go to step 8.

- **6.** Is the RJ-45 connector on the external cable correctly wired according to the EIA/TIA-568A standard? That is,
  - -Pins 1 and 2 using the same twisted pair, -Pins 3 and 6 using the same twisted pair, -Pins 4 and 5 using the same twisted pair, -Pins 7 and 8 using the same twisted pair.

Yes: Continue with the next step.

No: Replace the external cable with correctly wired cable. This ends the procedure.

7. Do the Line Speed and Duplex values of the line description (DSPLINETH) match the corresponding values for the network device (router, hub or switch) port?

**No**: Change the Line Speed and/or Duplex value for either the line description or the network device (router, hub or switch) port. **This ends the procedure.** 

Yes: Go to step 9 on page 48.

- 8. Is the cable wrap test option available as a *Verify* test option for the hardware you are testing?
  - **Yes**: Verify the external cable by running the cable wrap test. A wrap plug is required to perform the test. This plug is available from your hardware service provider.

Does the cable wrap test complete successfully?

Yes: Continue with the next step.

No: The problem is in the cable. Exchange the cable. This ends the procedure.

• No: The communications IOA/IOP is not the failing item. One of the following could be causing the problem.

- External cable.
- The network.
- Any system or device on the network
- The configuration of any system or device on the network.
- Intermittent problems on the network.
- A new SRC perform problem analysis or ask your next level of support for assistance.

Work with the customer or your next level of support to correct the problem. This ends the procedure.

**9**. All the local hardware is good. This completes the local hardware verification. The communications IOA/IOP and/or external cable is not the failing item.

One of the following could be causing the problem:

- The network
- Any system or device on the network
- The configuration of any system or device on the network
- Intermittent problems on the network
- A new SRC perform problem analysis or ask your next level of support for assistance

Work with the customer or your next level of support to correct the problem. This ends the procedure.

### Disk unit isolation procedure

Provides a procedure to isolate a failure in a disk unit.

Read and observe all safety procedures before servicing the system and while performing the disk unit isolation procedure.

**Attention:** Unless instructed otherwise, always power off the system or expansion unit where the FRU is located before removing, exchanging, or installing a field-replaceable unit (FRU).

# DSKIP03

Use this procedure to determine the reference code, which is used to isolate a problem and to determine the failing device.

If you need additional information for failing part numbers, location codes, or removal and replacement procedures, see Part locations and location codes. Select your machine type and model number to find additional location codes, part numbers, or replacement procedures for your system.

- 1. If the system has logical partitions, perform this procedure from the logical partition that reported the problem. To determine if the system has logical partitions, go to determining if the system has logical partitions.
- 2. Look in the Service action log for other errors logged at or around the same time as the 310x SRC. If no entries appear in the service action log, use the product activity log. Use the other SRCs to correct the problem before performing an IPL. Contact your next level of support as necessary for assistance with SCSI bus problem isolation. If the problem is not corrected, continue with the next step.
- 3. Perform an IPL to dedicated service tool (DST). See dedicated service tools.
  - Does an SRC appear on the control panel?
  - Yes: Go to step 6 on page 49.
  - No: Does either the Disk Configuration Error Report, the Disk Configuration Attention Report, or the Disk Configuration Warning Report display appear?
    - Yes: Continue with the next step.
    - **No**: Go to step 5 on page 49.

- 4. Does one of the following messages appear in the list?
  - Missing disk units in the configuration
  - · Missing mirror protection disk units in the configuration
  - · Device parity protected units in exposed mode
    - **No**: Continue with the next step.
    - Yes: Select option 5, press F11, and then press Enter to display the details.

If all of the reference codes are 0000, go to "LICIP11" on page 94 and use cause code 0002. If any of the reference codes are not 0000, go to step 6 and use the reference code that is not 0000.

**Note:** Use the characters in the *Type* column to find the correct reference code table.

- 5. Does the Display Failing System Bus display appear?
  - No: Look at all the Product activity logs by selecting **Product activity log** under DST (see dedicated service tools). If there is more than one SRC logged, use an SRC that is logged against the IOP or IOA.
    - Is an SRC logged as a result of this IPL?

Yes: Continue with the next step.

**No**: You cannot continue isolating the problem. Use the original SRC and exchange the failing items, starting with the highest probable cause of failure. **This ends the procedure.** 

- Yes: Use the reference code that is displayed under *Reference Code* to correct the problem. This ends the procedure.
- 6. Record the SRC.

Is the SRC the same one that sent you to this procedure?

**Yes**: Continue with the next step.

No: Perform problem analysis to correct the problem. This ends the procedure.

- 7. Perform the following steps:
  - a. Power off the system or expansion unit.
  - b. Find the devices identified by FI code FI01106. See FI01106.
  - **c.** Disconnect one of the disk units, (other than the load-source disk unit), the tape units, or the optical storage units that are identified by FI code FI01106. Slide it partially out of the system.

Note: Do not disconnect the load-source disk unit, although FI code FI01106 may identify it.

8. Power on the system or the expansion unit that you powered off.

Does an SRC appear on the control panel?

No: Continue with the next step.

Yes: Go to step 12 on page 50.

- 9. Does either the Disk Configuration Error Report, the Disk Configuration Attention Report, or the Disk Configuration Warning Report display appear with one of the following listed?
  - Missing disk units in the configuration
  - Missing mirror protection disk units in the configuration
  - Device parity protected units in exposed mode

Yes: Continue with the next step.

No: Go to step 11 on page 50.

10. Select option 5, press F11, and then press Enter to display details.

Does an SRC appear in the Reference Code column?

**No**: Continue with the next step.

Yes: Go to step 12 on page 50.

- 11. Look at all the Product activity logs by selecting **Product activity log** under DST. Is an SRC logged as a result of this IPL?
  - **Yes**: Continue with the next step.
  - No: The last device you disconnected is the failing item. Replace the failing device and reconnect the devices that were disconnected previously. This ends the procedure.
- 12. Record the SRC.
  - Is the SRC the same one that sent you to this procedure?
  - No: Continue with the next step.
  - Yes: The last device you disconnected is not the failing item.
    - a. Leave the device disconnected and go to step 7 on page 49 to continue isolation.
    - b. If you have disconnected all devices that are identified by FI code FI01106 except the load-source disk unit, reconnect all devices. Then, go to step 15.
- **13**. Does the Disk Configuration Error Report, the Disk Configuration Attention Report, or the Disk Configuration Warning Report display appear with one of the following listed?
  - Missing disk units in the configuration
  - Missing mirror protection disk units in the configuration
  - Device parity protected units in exposed mode
    - Yes: Continue with the next step.
    - No: Use the reference code to correct the problem. This ends the procedure.
- 14. Select option 5, press F11, and then press Enter to display details.

Are all the reference codes 0000?

- No: Use the reference code to correct the problem. This ends the procedure.
- Yes: The last device you disconnected is the failing item.
  - a. Reconnect all devices except the failing item.
  - b. Replace the failing item. This ends the procedure.
- 15. Was disk unit 1 (the load-source disk unit) a failing item that FI code FI01106 identified?

**Yes**: The failing items that FI code FI01106 identified are not failing. The load-source disk unit may be failing. Use the original SRC and exchange the failing items, starting with the highest probable cause of failure. **This ends the procedure.** 

**No**: The failing items that FI code FI01106 identified are not failing. Use the original SRC and exchange the failing items, starting with the highest probable cause of failure. **This ends the procedure.** 

### Intermittent isolation procedures

These procedures help you to correct an intermittent problem.

#### DANGER

When working on or around the system, observe the following precautions:

Electrical voltage and current from power, telephone, and communication cables are hazardous. To avoid a shock hazard:

- Connect power to this unit only with the IBM provided power cord. Do not use the IBM provided power cord for any other product.
- Do not open or service any power supply assembly.
- Do not connect or disconnect any cables or perform installation, maintenance, or reconfiguration of this product during an electrical storm.
- The product might be equipped with multiple power cords. To remove all hazardous voltages, disconnect all power cords.
- Connect all power cords to a properly wired and grounded electrical outlet. Ensure that the outlet supplies proper voltage and phase rotation according to the system rating plate.
- Connect any equipment that will be attached to this product to properly wired outlets.
- When possible, use one hand only to connect or disconnect signal cables.
- Never turn on any equipment when there is evidence of fire, water, or structural damage.
- Disconnect the attached power cords, telecommunications systems, networks, and modems before you open the device covers, unless instructed otherwise in the installation and configuration procedures.
- Connect and disconnect cables as described in the following procedures when installing, moving, or opening covers on this product or attached devices.

To Disconnect:

- 1. Turn off everything (unless instructed otherwise).
- 2. Remove the power cords from the outlets.
- 3. Remove the signal cables from the connectors.
- 4. Remove all cables from the devices.

#### To Connect:

- 1. Turn off everything (unless instructed otherwise).
- **2.** Attach all cables to the devices.
- **3.** Attach the signal cables to the connectors.
- **4.** Attach the power cords to the outlets.
- 5. Turn on the devices.
- (D005)

Use these procedures to correct an intermittent problem, if other problem analysis steps or tables sent you here. Only perform the procedures that apply to your system.

Read all safety procedures before servicing the system. Observe all safety procedures when performing a procedure. Unless instructed otherwise, always power off the system or expansion unit where the FRU is located. See Powering on and powering off the system before removing, exchanging, or installing a field-replaceable unit (FRU).

Use the procedure below to identify intermittent problems and the associated corrective actions.

# INTIP03

Use this procedure to isolate problems with external noise on AC voltage lines.

#### DANGER

When working on or around the system, observe the following precautions:

Electrical voltage and current from power, telephone, and communication cables are hazardous. To avoid a shock hazard:

- Connect power to this unit only with the IBM provided power cord. Do not use the IBM provided power cord for any other product.
- Do not open or service any power supply assembly.
- Do not connect or disconnect any cables or perform installation, maintenance, or reconfiguration of this product during an electrical storm.
- The product might be equipped with multiple power cords. To remove all hazardous voltages, disconnect all power cords.
- Connect all power cords to a properly wired and grounded electrical outlet. Ensure that the outlet supplies proper voltage and phase rotation according to the system rating plate.
- Connect any equipment that will be attached to this product to properly wired outlets.
- When possible, use one hand only to connect or disconnect signal cables.
- Never turn on any equipment when there is evidence of fire, water, or structural damage.
- Disconnect the attached power cords, telecommunications systems, networks, and modems before you open the device covers, unless instructed otherwise in the installation and configuration procedures.
- Connect and disconnect cables as described in the following procedures when installing, moving, or opening covers on this product or attached devices.

To Disconnect:

- 1. Turn off everything (unless instructed otherwise).
- 2. Remove the power cords from the outlets.
- **3.** Remove the signal cables from the connectors.
- 4. Remove all cables from the devices.
- To Connect:
- 1. Turn off everything (unless instructed otherwise).
- 2. Attach all cables to the devices.
- **3.** Attach the signal cables to the connectors.
- 4. Attach the power cords to the outlets.
- **5.** Turn on the devices.

(D005)

Electrical noise on incoming ac voltage lines can cause various system failures. The most common source of electrical noise is lightning.

1. Ask the customer if an electrical storm was occurring at the time of the failure to determine if lightning could have caused the failure.

Could lightning have caused the failure?

No: Go to step 3 on page 53.

Yes: Continue with the next step.

2. Determine if lightning protection devices are installed on the incoming ac voltage lines where they enter the building. There must be a dedicated ground wire from the lightning protection devices to earth ground.

Are lightning protection devices installed?

Yes: Continue with the next step.

**No:** Lightning may have caused the intermittent problem. Recommend that the customer install lightning protection devices to prevent this problem from recurring. **This ends the procedure.** 

- 3. Have an installation planning representative perform the following steps:
  - a. Connect a recording ac voltage monitor to the incoming ac voltage lines of the units that contain the failing devices with reference to ground.
  - b. Set the voltage monitor to start recording at a voltage slightly higher than the normal incoming ac voltage.

Does the system fail again with the same symptoms?

#### No: This ends the procedure.

Yes: Continue with the next step.

4. Look at the recording and see if the voltage monitor recorded any noise when the failure occurred. Did the monitor record any noise when the failure occurred?

**Yes:** Review with the customer what was happening external to the system when the failure occurred. This may help you to determine the source of the noise. Discuss with the customer what to do to remove the noise or to prevent it from affecting the server. **This ends the procedure.** 

No: Perform the next intermittent isolation procedure listed in the *Isolation procedure* column. This ends the procedure.

#### INTIP05

Use this procedure to isolate problems with external noise on twinaxial cables.

Electrical noise on twinaxial cables that are not installed correctly may affect the twinaxial workstation I/O processor card.

Examples of this include open shields on twinaxial cables, and station protectors that are not being installed where necessary.

Check for the following on the system:

- There must be no more than 11 connector breaks in a twinaxial cable run.
- Station protectors must be installed (in pairs) where a cable enters or leaves a building.
- There can only be two station protectors for each twinaxial run.
- There is a maximum of seven devices (with addresses 0-6) for each cable run.
- There is a maximum cable length of 1524 meters (5000 feet) for each port.
- All cable runs must be ended (terminated).
- Disconnect all twinaxial cables that are not used.
- Remove any cause of electrical noise in the twinaxial cables.
- All workstations must be grounded.

This ends the procedure.

#### **INTIP07**

Use this procedure to lessen the effects of electrical noise (electromagnetic interference, or EMI) on the system.

- 1. Ensure that air flow cards are installed in all adapter card slots that are not used.
- 2. Keep all cables away from sources of electrical interference, such as ac voltage lines, fluorescent lights, arc welding equipment, and radio frequency (RF) induction heaters. These sources of electrical noise can cause the system to become powered off.
- **3**. If you have an expansion unit, ensure that the cables that attach the system unit to the expansion unit are seated correctly.

**Note:** If the failures occur when people are close to the system or machines that are attached to the system, the problem may be electrostatic discharge (ESD).

4. Have an **installation planning representative** use a radio frequency (RF) field intensity meter to determine if there is an unusual amount of RF noise near the server. You also can use it to help determine the source of the noise. **This ends the procedure.** 

### INTIP08

Use this procedure to ensure that the system is electrically grounded correctly.

- 1. Have an **installation planning representative** or an electrician (when necessary), perform the following steps.
- 2. Power off the server and the power network branch circuits before performing this procedure.
- **3**. Ensure the safety of personnel by making sure that all electrical wiring in the United States meets National Electrical Code requirements.
- 4. Check *all* system receptacles to ensure that each one is wired correctly. This includes receptacles for the server and all equipment that attaches to the server, including workstations. Do this to determine if a wire with primary voltage on it is swapped with the ground wire, causing an electrical shock hazard.
- 5. For each unit, check continuity from a conductive area on the frame to the ground pin on the plug. Do this at the end of the mainline ac power cable. The resistance must be 0.1 ohm or less.
- **6**. Ground continuity must be present from each unit receptacle to an effective ground. Therefore, check the following:
  - The ac voltage receptacle for each unit must have a ground wire connected from the ground terminal on the receptacle to the ground bar in the power panel.
  - The ground bars in all branch circuit panels must be connected with an insulated ground wire to a **ground point**, that is defined as follows:
    - The nearest available metal cold water pipe, only if the pipe is effectively grounded to the earth (see *National Electric Code* Section 250-81, in the United States).
    - The nearest available steel beams in the building structure, only if the beam is effectively grounded to the earth.
    - Steel bars in the base of the building or a metal ground ring that is around the building under the surface of the earth.
    - A ground rod in the earth (see National Electric Code Section 250-83, in the United States).

**Note:** For installations in the United States only, by National Electrical Code standard, if more than one of the preceding grounding methods are used, they must be connected together electrically. See *National Electric Code* Section 250, for more information about grounding.

- The grounds of all separately derived sources (uninterruptable power supply, service entrance transformer, system power module, motor generator) must be connected to a **ground point** as defined above.
- The service entrance ground bar must connect to a **ground point** as defined above.
- All ground connections **must be tight**.
- Check continuity of the ground path for each unit that is using an ECOS tester, Model 1023-100. Check continuity at each unit receptacle, and measure to the **ground point** as defined above. The total resistance of each ground path must be 1.0 ohm or less. If you cannot meet this requirement, check for faults in the ground path.
- Conduit is sometimes used to meet wiring code requirements. If conduit is used, the branch circuits must still have a green (or green and yellow) wire for grounding as stated above.

**Note:** The ground bar and the neutral bar must never be connected together in branch circuit power panels.
The ground bar and the neutral bar in the power panels that make up the electrical power network for the server must be connected together. This applies to the first electrically isolating unit that is found in the path of electrical wiring from the server to the service entrance power panel. This isolating unit is sometimes referred to as a **separately derived source**. It can be an uninterruptable power supply, the system power module for the system, or the service entrance transformer. If the building has none of the above isolating units, the ground bar and the neutral bar must be connected together in the service entrance power panel.

- 7. Look inside all power panels to ensure the following:
  - There is a separate ground wire for each unit.
  - The green (or green and yellow) ground wires are connected only to the ground bar.
  - The ground bar inside each power panel is connected to the frame of the panel.
  - The neutral wires are connected only to the neutral bar.
  - The ground bar and the neutral bar are not connected together, except as stated in step 6 on page 54.
- 8. For systems with more than one unit, ensure that the ground wire for each unit is not connected from one receptacle to the next in a string. Each unit must have its own ground wire, which goes to the power source.
- **9**. Ensure that the grounding wires are insulated with green (or green and yellow) wire at least equal in size to the phase wires. The grounding wires also should be as short as possible.
- 10. If extension-mainline power cables or multiple-outlet power strips are used, make sure that they must have a three-wire cable. One of the wires must be a ground conductor. The ground connector on the plug must not be removed. This applies to any extension mainline power cables or multiple-outlet power strips that are used on the server. It also applies for attaching devices such as personal computers, workstations, and modems.

**Note:** Check all extension-mainline power cables and multiple-outlet power strips with an ECOS tester and with power that is applied. Ensure that no wires are crossed (for example, a ground wire crossed with a wire that has voltage on it). **This ends the procedure.** 

### **INTIP09**

Use this procedure to check the AC electrical power for the system.

- 1. Have an **installation planning representative** or an electrician (when necessary), perform the following steps.
- 2. Power off the server and the power network branch circuits before performing this procedure.
- **3**. To ensure the safety of personnel, all electrical wiring in the United States must meet National Electrical Code requirements.
- 4. Check all system receptacles to ensure that each is wired correctly. This includes receptacles for the server and all equipment that attaches to the server, including workstations. Do this to determine if a wire with primary voltage on it has been swapped with the ground wire, causing an electrical shock hazard.
- 5. When three-phase voltage is used to provide power to the server, correct balancing of the load on each phase is important. The units should be connected so that all three phases are used equally.
- 6. The power distribution neutral must return to the "separately derived source" (uninterruptable power supply, service entrance transformer, system power module, motor generator) through an insulated wire that is the same size as the phase wire or larger.
- 7. The server and its attached equipment should be the only units that are connected to the power distribution network that the server gets its power.
- 8. The equipment that is attached to the server, such as workstations and printers, must be attached to the power distribution network for the server when possible.
- 9. Check all circuit breakers in the network that supply ac power to the server as follows:

- Ensure that the circuit breakers are installed tightly in the power panel and are not loose.
- Feel the front surface of each circuit breaker to detect if it is warm. A warm circuit breaker may be caused by:
  - The circuit breaker that is not installed tightly in the power panel.
  - The contacts on the circuit breaker that is not making a good electrical connection with the contacts in the power panel.
  - A defective circuit breaker.
  - A circuit breaker of a smaller current rating than the current load which is going through it.
  - Devices on the branch circuit which are using more current than their rating.
- 10. Equipment that uses a large amount of current, such as: Air conditioners, copiers, and FAX machines, should not receive power from the same branch circuits as the system or its workstations. Also, the wiring that provides ac voltage for this equipment should not be placed in the same conduit as the ac voltage wiring for the server. The reason for this is that this equipment generates ac noise pulses. These pulses can get into the ac voltage for the server and cause intermittent problems.
- 11. Measure the ac voltage to each unit to ensure that it is in the normal range.

Is the voltage outside the normal range?

No: Continue with the next step.

**Yes:** Contact the customer to have the voltage source returned to within the normal voltage range.

12. *The remainder of this procedure is only for a server that is attached to a separately derived source.* Some examples of separately derived sources are an uninterruptable power supply, a motor generator, a service entrance transformer, and a system power module.

The ac voltage system must meet all the requirements that are stated in this procedure and also all of the following:

#### Notes:

- **a**. The following applies to an uninterruptable power supply, but it can be used for any separately derived source.
- b. System upgrades must not exceed the power requirements of your derived source.

The uninterruptable power supply must be able to supply the peak repetitive current that is used by the system and the devices that attach to it. The uninterruptable power supply can be used over its maximum capacity if it has a low peak repetitive current specification, and the uninterruptable power supply is already fully loaded. Therefore, a de-rating factor for the uninterruptable power supply must be calculated to allow for the peak-repetitive current of the complete system. To help you determine the de-rating factor for an uninterruptable power supply, use the following:

**Note:** The peak-repetitive current is different from the "surge" current that occurs when the server is powered on.

The de-rating factor equals the crest factor multiplied by the RMS load current divided by the peak load current where the:

- Crest factor is the peak-repetitive current rating of the uninterruptable power supply that is divided by the RMS current rating of the uninterruptable power supply. If you do not know the crest factor of the uninterruptable power supply, assume that it is 1.414.
- RMS load current is the steady state RMS current of the server as determined by the power profile.
- Peak load current is the steady state peak current of the server as determined by the power profile.

For example, if the de-rating factor of the uninterruptable power supply is calculated to be 0.707, then the uninterruptable power supply must not be used more than 70.7% of its kVA-rated

capacity. If the kVA rating of the uninterruptable power supply is 50 kVA, then the maximum allowable load on it is 35.35 kVA (50 kVA multiplied by 0.707).

When a three-phase separately derived source is used, correct balancing of the load as specified in step 5 on page 55 is *critical*. If the load on any one phase of an uninterruptable power supply is more than the load on the other phases, the voltage on all phases may be reduced.

- **13**. If the system is attached to an uninterruptable power supply or motor generator, then check for the following:
  - The system and the attached equipment should be the only items that are attached to the uninterruptable power supply or motor generator. Equipment such as air conditioners, copiers, and FAX machines should not be attached to the same uninterruptable power supply, or motor generator that the system is attached.
  - The system unit console and the Electronic Customer Support modem must get ac voltage from the same uninterruptable power supply or motor generator to which the system is attached. This ends the procedure.

## **INTIP14**

Use this procedure to isolate problems with station protectors.

Station protectors must be installed on all twinaxial cables that leave the building in which the server is located. This applies even if the cables go underground, through a tunnel, through a covered outside hallway, or through a skyway. Station protectors help prevent electrical noise on these cables from affecting the server.

- 1. Look at the Product Activity Log to determine what workstations are associated with the failure.
- 2. Determine if station protectors are installed on the twinaxial cables to the failing workstations.

Are station protectors installed on the twinaxial cables to the failing workstations?

Yes: Perform the next intermittent isolation procedure listed in the *Isolation procedure* column. This ends the procedure.

**No:** You may need to install station protectors on the twinaxial cables to the failing workstations. **This ends the procedure.** 

# **INTIP16**

Use this procedure when you need to copy a main storage dump to give to your next level of support.

For some problems, performing a dump of main storage helps to analyze the problem. The data on the dump is analyzed by support personnel to determine the cause of the problem and how to correct it.

- 1. Copy the main storage dump to tape. See Copying a dump.
- 2. Ask your next level of support to determine for assistance. This ends the procedure.

# **INTIP18**

Use this procedure to determine if one or more PTFs are available to correct this specific problem.

1. Ensure that all PTFs that relate to the problem have been installed.

**Note:** Ensure that the latest platform LIC fix has been installed before you exchange a service processor.

2. Contact your next level of support for more information. This ends the procedure.

# INTIP20

Use this procedure to analyze system performance problems.

1. Look in the Product Activity Log, ASM log, or management console to determine if any hardware errors occurred at the same time that the performance problem occurred. Did any hardware problems occur at the same time that the performance problem occurred?

Yes: Perform problem analysis and correct the hardware errors. This ends the procedure.

No: The performance problems are not related to hardware. Continue with the next step.

- 2. Perform the following steps:
  - **a**. Ask the customer if they have asked software support for any software PTFs that relate to this problem.
  - b. Recommend that the customer install a cumulative PTF package if they have not done so in the past three months.
  - **c**. Inform the customer that performance could possibly be improved by having Software Support analyze the conditions.
  - d. Inform the customer that your service provider has performance tools. Contact Software Support for more information. **This ends the procedure.**

# **INTIP24**

Use this procedure to collect data when the service processor reports a suspected intermittent problem.

If you need additional information for failing part numbers, location codes, or removal and replacement procedures, see Part locations and location codes. Select your machine type and model number to find additional location codes, part numbers, or replacement procedures for your system.

It is important that you collect data for this problem so that the problem can be corrected. Use this procedure to collect the data.

There are several ways the system can display the SRC. Follow the instructions for the correct display method, defined as follows:

- If this SRC is displayed in the Product Activity Log or ASM log, then record all of the SRC data words, save all of the error log data, and contact your next level of support to submit an APAR.
- If the control panel is displaying SRC data words scrolling automatically through control panel functions 11, 12 and 13, and the control panel user interface buttons are not responding, then perform "FSPSP02" on page 240 instead of using this procedure.
- If the SRC is displayed at the control panel, and the control panel user interface buttons respond normally, then record all of the SRC words.

Do not perform an IPL until you perform a storage dump of the service processor. To get a storage dump of the service processor, perform the following steps:

- 1. Record the complete system reference code (SRC) (functions 11 through 20).
- 2. Perform a service processor dump. See Performing dumps.
- 3. Is a display shown on the console?
  - Yes: Continue with the next step.
  - No: The problem is not intermittent. Choose from the following options:
    - If you were sent here from another procedure, return there and follow the procedure for a problem that is not intermittent.
    - If the problem continues, replace the service processor hardware. This ends the procedure.
- 4. The problem is intermittent. Copy the IOP dump to tape. See Performing dumps.
- 5. Complete the IPL.
- 6. Determine if there are available program temporary fixes (PTFs) for this problem.
- 7. If a PTF is found, apply the PTF. Then, return here and answer the following question. Did you find and apply a PTF for this problem?

- Yes: This ends the procedure.
- No: Record the following information, and contact your next level of support.
  - The complete SRC you recorded in this procedure
  - The service processor dump to tape you obtained in step 4 on page 58.
  - All known system symptoms:
    - How often the intermittent problem occurs
    - System environment (IPL, certain applications)
    - If necessary, other SRCs that you suspect relate to the problem
  - Information needed to write an LICTR. This ends the procedure.

# I/O processor isolation procedures

Isolate a failure in the multiple function I/O card.

Read all safety procedures before servicing the system.

**Attention:** Unless instructed otherwise, always power off the system or expansion unit where the field replaceable unit (FRU) is located before removing, exchanging, or installing a FRU.

Attention: Disconnecting the J15 and J16 cables will not prevent the system unit from powering on.

### DANGER

When working on or around the system, observe the following precautions:

Electrical voltage and current from power, telephone, and communication cables are hazardous. To avoid a shock hazard:

- Connect power to this unit only with the IBM provided power cord. Do not use the IBM provided power cord for any other product.
- Do not open or service any power supply assembly.
- Do not connect or disconnect any cables or perform installation, maintenance, or reconfiguration of this product during an electrical storm.
- The product might be equipped with multiple power cords. To remove all hazardous voltages, disconnect all power cords.
- Connect all power cords to a properly wired and grounded electrical outlet. Ensure that the outlet supplies proper voltage and phase rotation according to the system rating plate.
- Connect any equipment that will be attached to this product to properly wired outlets.
- When possible, use one hand only to connect or disconnect signal cables.
- Never turn on any equipment when there is evidence of fire, water, or structural damage.
- Disconnect the attached power cords, telecommunications systems, networks, and modems before you open the device covers, unless instructed otherwise in the installation and configuration procedures.
- Connect and disconnect cables as described in the following procedures when installing, moving, or opening covers on this product or attached devices.

To Disconnect:

- 1. Turn off everything (unless instructed otherwise).
- 2. Remove the power cords from the outlets.
- **3.** Remove the signal cables from the connectors.
- 4. Remove all cables from the devices.
- To Connect:
- 1. Turn off everything (unless instructed otherwise).
- **2.** Attach all cables to the devices.
- **3.** Attach the signal cables to the connectors.
- 4. Attach the power cords to the outlets.
- 5. Turn on the devices.

(D005)

# **IOPIP01**

Use this procedure to perform an IPL to dedicated service tool (DST) to determine if the same reference code occurs.

If a new reference code occurs, more analysis may be possible with the new reference code. If the same reference code occurs, you are instructed to exchange the failing items.

- 1. If the system has logical partitions, perform this procedure from the logical partition that reported the problem. To determine if the system has logical partitions, go to Determining if the system has logical partitions, before continuing with this procedure.
- 2. Was the IPL performed from disk (Type A or Type B)?

No: Continue with the next step.

Yes: Go to step 5 on page 61.

- **3**. Perform the following steps:
  - a. Ensure that the IPL media is the correct version and level that are needed for the system model.
  - b. Ensure that the media is not physically damaged.
  - c. Choose from the following options to clean the IPL media:

- If it is cartridge type optical media (for example, DVD), do not attempt to clean the media.
- If it is non-cartridge type media (for example, CD-ROM), wipe the disc in a straight line from the inner hub to the outer rim. Use a soft, lint-free cloth or lens tissue. Always handle the disc by the edges to avoid finger prints.
- If it is tape, clean the recording head in the tape unit. Use the correct Cleaning Cartridge Kit provided by your service provider.
- 4. Perform a Type D IPL in Manual mode.

Does a system reference code (SRC) appear on the control panel?

- No: Go to step 8.
- Yes: Is the SRC the same one that sent you to this procedure?

**Yes**: You cannot continue isolating the problem. Use the original SRC and exchange the failing items, starting with the highest probable cause of failure. See the reference code list. If the failing item list contains FI codes, see System FRU locations to help determine part numbers and location in the system. **This ends the procedure.** 

No: A different SRC occurred. Use the new SRC to correct the problem. See Start of call. This ends the procedure.

5. Perform an IPL to DST. See Performing an IPL to dedicated service tools.

Does an SRC appear on the control panel?

No: Continue with the next step.

**Yes**: Go to step 10 on page 62.

- 6. Does either the Disk Configuration Error Report, the Disk Configuration Attention Report, or the Disk Configuration Warning Report display appear on the console?
  - No: Continue with the next step.
  - Yes: Select option 5, press F11, then press Enter to display the details. Then, choose from the following options:
    - If all of the reference codes are 0000, go to "LICIP11" on page 94 and use cause code 0002.
    - If any of the reference codes are not 0000, go to step 10, and use the reference code that is not 0000.

Note: Use the characters in the *Type* column to find the correct reference code table.

7. Look at the product activity log. See "Using the product activity log" on page 63 for details.

Is an SRC logged as a result of this IPL?

**Yes**: Continue with the next step.

**No**: The problem cannot be isolated any more. Use the original SRC and exchange the failing items. Start with the highest probable cause of failure in the failing item list for this reference code. If the failing item list contains FI codes, see System FRU locations to help determine part numbers and location in the system. **This ends the procedure.** 

- **8**. Does either the Disk Configuration Error Report, the Disk Configuration Attention Report, or the Disk Configuration Warning Report display appear on the console?
  - Yes: Continue with the next step.
  - No: Look at the product activity log. See "Using the product activity log" on page 63 for details. Is an SRC logged as a result of this IPL?

Yes: Continue with the next step.

No: The problem is corrected. This ends the procedure.

- 9. Select option 5, press F11, then press Enter to display the details. Then, choose from the following options:
  - If all of the reference codes are 0000, go to "LICIP11" on page 94 and use cause code 0002.

• If any of the reference codes are not 0000, continue with the next step and use the reference code that is not 0000.

Note: Use the characters in the *Type* column to find the correct reference code table.

### 10. Record the SRC.

Are the SRC and unit reference code (URC) the same ones that sent you to this procedure? **Yes:** Continue with the next step.

No: Use the new SRC or reference code to correct the problem. This ends the procedure.

- 11. Perform the following steps:
  - a. Power off the system or expansion unit. See Powering on and powering off the system.
  - b. Exchange the FRUs in the failing item list for the SRC you have now. Start with the highest probable cause of failure in the failing item column in the reference code list. Perform the remaining steps of this procedure after you exchange each FRU until you determine the failing FRU.

**Note:** If you exchange a disk unit, do not attempt to save customer data until instructed to do so in this procedure.

12. Power on the system or the expansion unit. See Powering on and powering off the system.

Does an SRC appear on the control panel?

No: Continue with the next step.

Yes: Go to step 16.

- **13**. Does either the Disk Configuration Error Report, the Disk Configuration Attention Report, or the Disk Configuration Warning Report display appear on the console?
  - Yes: Continue with the next step.
  - No: Look at the product activity log. See "Using the product activity log" on page 63 for details. Is an SRC logged as a result of this IPL?
    - Yes: Continue with the next step.
    - No: The last FRU you exchanged was failing.

Note: Before exchanging a disk unit, you should attempt to save customer data.

#### This ends the procedure.

- 14. Select option **5**, press **F11**, then press **Enter** to display the details. Then, choose from the following options:
  - If all of the reference codes are 0000, go to "LICIP11" on page 94 and use cause code 0002.
  - If any of the reference codes are not 0000, go to step 10, and use the reference code that is not 0000.

Note: Use the characters in the *Type* column to find the correct reference code table.

**15.** Record the SRC on the Problem summary form. See "Using the product activity log" on page 63 for details.

Is the SRC the same one that sent you to this procedure?

- Yes: The last FRU you exchanged is not the failing FRU. Go to step 12 to continue FRU isolation.
- No: Is the SRC B100 4504 or B100 4505 and have you exchanged disk unit 1 in the system unit, or are all the reference codes on the console 0000?
  - Yes: The last FRU you exchanged was failing. This ends the procedure.

Note: Before exchanging a disk unit, you should attempt to save customer data.

- No: Use the new SRC or reference code to correct the problem. This ends the procedure.

### Using the product activity log

This procedure can help you learn how to use the Product Activity Log (PAL).

- 1. To locate a problem, find an entry in the product activity log for the symptom you are seeing.
  - a. On the command line, enter the Start System Service Tools command: STRSST

If you cannot get to SST, select DST.

Note: Do not IPL the system or partition to get to DST.

- b. On the Start Service Tools Sign On display, type in a User ID with service authority and password.
- c. From the System Service Tools display, select Start a Service Tool > Product activity log > Analyze log.
- d. On the Select Subsystem Data display, select the option to view All Logs.

**Note:** You can change the From: and To: Dates and Times from the 24-hour default if the time that the customer reported having the problem was more than 24 hours ago.

- e. Use the defaults on the Select Analysis Report Options display by pressing the Enter key.
- f. Search the entries on the Log Analysis Report display.

Note: For example, a 6380 Tape Unit error would be identified as follows: System Reference Code: 6380CC5F Class: Perm Resource Name: TAP01

2. Find an SRC from the product activity log that best matches the time and type of the problem the customer reported.

Did you find an SRC that matches the time and type of problem the customer reported?

Yes: Use the SRC information to correct the problem. This ends the procedure.

No: Contact your next level of support. This ends the procedure.

# **IOPIP13**

Use this procedure to isolate problems on the interface between the I/O card and the storage devices.

The unit reference code (part of the SRC that sent you to this procedure) indicates the SCSI bus that has the problem:

| Unit reference code (URC) | SCSI bus |
|---------------------------|----------|
| 3100                      | 0        |
| 3101                      | 1        |
| 3102                      | 2        |
| 3103                      | 3        |

- 1. If the system has logical partitions, perform this procedure from the logical partition that reported the problem. To determine if the system has logical partitions, go to Determining if the system has logical partitions.
- Were you performing an IPL from removable media (IPL type D) when the error occurred? No: Continue with the next step.

**Yes**: Exchange the FRUs in the failing item list for the reference code that sent you to this procedure. **This ends the procedure.** 

- **3**. Perform the following steps:
  - a. Look in the service action log (see Searching the service action log) for other errors logged at or around the same time as the 310x SRC.

- b. If no entries appear in the service action log, use the product activity log (see Using the product activity log).
- c. Use the other SRCs to correct the problem before performing an IPL.
- d. Contact your next level of support as necessary for assistance with SCSI bus problem isolation.
- e. If the problem is not corrected, continue with the next step.
- 4. Perform an IPL to DST. See Performing an IPL to dedicated service tools. Does an SRC appear on the control panel?
  - No: Continue with the next step.
  - Yes: Go to step 7.
- 5. Does one of the following displays appear on the console?
  - Disk Configuration Error Report
  - Disk Configuration Attention Report
  - Disk Configuration Warning Report
  - Display Unknown Mirrored Load-Source Status
  - Display Load-Source Failure
    - Yes: Continue with the next step.
    - No: Look at the product activity log. See Using the product activity logfor details.
    - Is an SRC logged as a result of this IPL?
    - Yes: Continue with the next step.
    - No: You cannot continue isolating the problem. Use the original SRC and exchange the failing items, starting with the highest probable cause of failure see the failing item list for this reference code. If the failing item list contains FI codes, see the System FRU locations topic to help determine part numbers and location in the system. This ends the procedure.
- 6. Are all of the reference codes 0000? On some of the displays, you must press **F11** to display reference codes.
  - No: Continue with the next step. Use the reference code that is not 0000.
  - Yes: Go to "LICIP11" on page 94 and use cause code 0002. This ends the procedure.
- 7. Is the SRC the same one that sent you to this procedure?

Yes: Continue with the next step.

No: Record the SRC. Then use the SRC description to correct the problem. This ends the procedure.

- 8. Perform the following steps:
  - **a**. Power off the system or the expansion unit. See Powering on and powering off the system for details.
  - b. Find the I/O card identified in the failing item list.
  - **c**. Remove the I/O card and install a new I/O card. This item has the highest probability of being the failing item.
  - d. Power on the system or the expansion unit.

Does an SRC appear on the control panel?

No: Continue with the next step.

Yes: Go to step 12 on page 65.

- 9. Does one of the following displays appear on the console?
  - Disk Configuration Error Report
  - Disk Configuration Attention Report
  - Disk Configuration Warning Report
  - Display Unknown Mirrored Load-Source Status
  - Display Load-Source Failure

• Yes: Does the Display Unknown Mirrored Load-Source Status display appear on the console?

Note: On some of these displays, you must press F11 to display reference codes.

- Yes: Continue with the next step.
- No: Are all of the reference codes 0000?
  - No: Go to step 12 using the reference code that is not 0000.
  - Yes: Go to "LICIP11" on page 94 and use cause code 0002. This ends the procedure.
- No: Go to step 11.
- 10. Is the reference code the same one that sent you to this procedure?
  - No: Either a new reference code occurred, or the reference code is 0000. There may be more than one problem. The original I/O card may be failing, but it must be installed in the system to continue problem isolation. Install the original I/O card by doing the following:
    - a. Power off the system or the expansion unit. See Powering on and powering off the system for details.
    - b. Remove the I/O card you installed in step 8 on page 64 and install the original I/O card.

Note: Do not power on the system or the expansion unit now.

A device connected to the I/O card could be the failing item. Go to "IOPIP16," step (9) to continue isolating the problem. This ends the procedure.

- Yes: Go to step 13.
- 11. Look at the product activity log. See Using the product activity log for details. Is an SRC logged as a result of this IPL?

Yes: Continue with the next step.

No: The I/O card, which you removed in step 8 on page 64, is the failing item. This ends the procedure.

12. Is the SRC or reference code the same one that sent you to this procedure?

**Yes**: Continue with the next step.

No: Record the SRC. Then use the SRC description to correct the problem. This ends the procedure.

- 13. The original I/O card is not the failing item. Install the original I/O card by doing the following:
  - a. Power off the system or the expansion unit. See Powering on and powering off the system for details.
  - b. Remove the I/O card you installed in step 8 on page 64 of this procedure and install the original I/O card.

Note: Do not power on the system or the expansion unit now.

A device connected to the I/O card could be the failing item. Go to "IOPIP16," step (9) to continue isolating the problem. This ends the procedure.

# **IOPIP16**

Use this procedure to isolate failing devices that are identified by FI codes FI01105, FI01106, and FI01107.

During this procedure, you will remove devices that are identified by the FI code, and then you will perform an IPL to determine if the symptoms of the failure have disappeared, or changed. You should not remove the load-source disk until you have shown that the other devices are not failing. Removing the load-source disk can change the symptom of failure, although it is not the failing unit.

1. If the system has logical partitions, perform this procedure from the logical partition that reported the problem. To determine if the system has logical partitions, go to Determining if the system has logical partitions before continuing with this procedure.

**2.** Use the Hardware Service Manager (HSM) verify function (use DST or SST), and verify that all tape and optical units attached to the SCSI bus (identified by FI01105, FI01106, or FI01107) are operating correctly. See Verify a repair for details.

**Note:** Do not IPL the system to get to DST.

- 3. Choose from the following options:
  - If verification was successful for all tape and optical units, then go to step 5.
  - If any tape or optical device could not be verified, or if it failed verification, then exchange the failing item. See the System FRU locations and continue with the next step.
- 4. Use the Hardware Service Manager (HSM) verify function (use SST or DST) and verify that the exchanged item is operating correctly. See Verify a repair for details.

Was the verification successful?

**No:** Replace the exchanged device with the original. See System FRU locations and continue with the next step.

Yes: The newly exchanged tape or optical device was the failing item. This ends the procedure.

5. Perform an IPL to DST. See Performing an IPL to dedicated service tools.

Does an SRC appear on the control panel?

No: Continue with the next step.

Yes: Go to step 8.

- 6. Does one of the following displays appear on the console?
  - Disk Configuration Error Report
  - Disk Configuration Attention Report
  - Disk Configuration Warning Report
  - Display Unknown Mirrored Load-Source Status
  - Display Load-Source Failure

**Note:** On some of these displays, you must press **F11** to display reference codes. The characters under Type are the same as the 4 leftmost characters of word 1. The characters under Reference Code are the same as the 4 rightmost characters of word 1.

- No: Continue with the next step.
- **Yes**: Are all of the reference codes 0000?

No: Go to step 8, and use the reference code that is not 0000.

Yes: Go to "LICIP11" on page 94 and use cause code 0002. This ends the procedure.

7. Look at the Product Activity Log. See Using the product activity log for details.

Is a reference code logged as a result of this IPL?

**Yes**: Continue with the next step.

**No**: You cannot continue isolating the problem. Use the original reference code and exchange the failing items, starting with the highest probable cause of failure. If the failing item list contains FI codes, see System FRU locations for additional details. **This ends the procedure.** 

8. Is the SRC or reference code the same one that sent you to this procedure?

**Yes**: Continue with the next step.

**No**: Record the SRC or reference code. Then, use the SRC or reference code to correct the problem. **This ends the procedure.** 

- 9. Isolate the failing device by doing the following:
  - **a**. Power off the system or the expansion unit if it is powered on. See Powering on and powering off the system .
  - b. Go to System FRU locations to find the devices identified by FI code FI01105, FI01106, or FI01107 in the failing item list.

**c**. Disconnect one of the devices that are identified by the FI code, other than the load-source disk unit.

**Note:** The tape, or optical units should be the first devices to be disconnected, if they are attached to the SCSI bus identified by FI01105, FI01106, or FI01107.

- d. Go to step 11.
- 10. Continue to isolate the possible failing items by doing the following:
  - a. Power off the system or the expansion unit. See Powering on and powering off the system.
  - b. Disconnect the next device that is identified by FI codes FI01105, FI01106, or FI01107 in the FRU list. See the note in step 9 on page 66. Do not disconnect disk unit 1 (load-source disk) until you have disconnected all other devices and the load-source disk is the last device that is identified by these FI codes.
- 11. Power on the system or the expansion unit.

Does an SRC appear on the control panel?

No: Continue with the next step.

Yes: Go to step 14.

- 12. Does one of the following displays appear on the console?
  - Disk Configuration Error Report
  - Disk Configuration Attention Report
  - Disk Configuration Warning Report
  - Display Unknown Mirrored Load-Source Status
  - Display Load-Source Failure

**Note:** On some of these displays, you must press **F11** to display reference codes. The characters under Type are the same as the 4 leftmost characters of word 1. The characters under Reference Code are the same as the 4 rightmost characters of word 1.

- Yes: Go to step 14.
- No: Look at the Product Activity Log. See Using the product activity log for details. Is a reference code logged as a result of this IPL?

No: Continue with the next step.

Yes: Go to step 14.

**13**. You are here because the IPL completed successfully. The last device you disconnected is the failing item.

Is the failing item a disk unit?

**No**: Exchange the failing item and reconnect the devices you disconnected previously. See the System FRU locations. **This ends the procedure.** 

**Yes**: Exchange the failing FRU. Before exchanging a disk drive, you should attempt to save customer data. **This ends the procedure.** 

14. Is the SRC or reference code the same one that sent you to this procedure?

Yes: Continue with the next step.

**No**: Record the SRC or reference code on the Problem summary form. Then go to step 16 on page 68.

15. The last device you disconnected is not failing.

Have you disconnected all the devices that are identified by FI codes FI01105, FI01106, or FI01107 in the FRU list?

**No**: Leave the device disconnected and return to step 10 to continue isolating the possible failing items.

**Yes**: Replace the device backplane or backplanes associated with the devices you removed in the earlier steps. If the device backplane does not fix the problem, then you cannot continue isolating

the problem. Use the original SRC and exchange the failing items, starting with the highest probable cause of failure. If the failing item list contains FI codes, see System FRU locations for additional information. **This ends the procedure.** 

- **16**. Is the SRC B1xx 4504, and have you disconnected the load-source disk unit? (The load-source disk unit is disconnected by disconnecting disk unit 1.)
  - Yes: Continue with the next step.
  - No: Does one of the following displays appear on the console, and are all reference codes 0000?
    - Disk Configuration Error Report
    - Disk Configuration Attention Report
    - Disk Configuration Warning Report
    - Display Unknown Mirrored Load-Source Status
    - Display Load-Source Failure

**Note:** On some of these displays, you must press **F11** to display reference codes. The characters under Type are the same as the 4 leftmost characters of word 1. The characters under Reference Code are the same as the 4 rightmost characters of word 1.

**Yes**: Continue with the next step.

**No**: A new SRC or reference code occurred. Perform problem analysis and correct the problem. **This ends the procedure.** 

17. The last device you disconnected may be the failing item. Exchange the last device you disconnected. See the System FRU locations.

Note: Before exchanging a disk drive, you should attempt to save customer data.

Was the problem corrected by exchanging the last device you disconnected?

No: Continue with the next step.

#### Yes: This ends the procedure.

- 18. Reconnect the devices you disconnected previously in this procedure.
- **19**. Use the original SRC and exchange the failing items, starting with the highest probable cause of failure. Do not exchange the FRU that you exchanged in this procedure. If the failing item list contains FI codes, see System FRU locations to help determine part numbers and location in the system. **This ends the procedure**.

## **IOPIP17**

Use this procedure to isolate problems that are associated with SCSI bus configuration errors and device task initialization failures.

- 1. If the system has logical partitions, perform this procedure from the logical partition that reported the problem. To determine if the system has logical partitions, go to Determining if the system has logical partitions before continuing with this procedure.
- 2. Were you performing an IPL from removable media (IPL type D) when the error occurred?
  - Yes: Exchange the FRUs in the failing item list for the reference code that sent you to this procedure.
  - No: Perform an IPL to DST. See Performing an IPL to dedicated service tools.. Does an SRC appear on the control panel?

No: Continue with the next step.

Yes: Go to step 5 on page 69.

- **3**. Does either the Disk Configuration Error Report, the Disk Configuration Attention Report, or the Disk Configuration Warning Report display appear on the console?
  - No: Continue with the next step.
  - Yes: Does one of the following messages appear in the list?

- Missing disk units in the configuration
- Missing mirror protection disk units in the configuration
- Device parity protected units in exposed mode.
  - **No**: Continue with the next step.
  - Yes: Select option 5, press F11, then press Enter to display the details. Then, choose from the following options:
    - If all of the reference codes are 0000, go to "LICIP11" on page 94 and use cause code 0002.
    - If any of the reference codes are not 0000, go to step 5, and use the reference code that is not 0000.

Note: Use the characters in the *Type* column to find the correct reference code table.

4. Look at the product activity log. See Searching the service action log. Is an SRC logged as a result of this IPL?

Yes: Continue with the next step.

**No**: You cannot continue isolating the problem. Use the original SRC and exchange the failing items, starting with the highest probable cause of failure (see the failing item list for this reference code in the (System Reference Codes)) topic. If the failing item list contains FI codes, see (Failing items) to help determine part numbers and location in the system. **This ends the procedure.** 

- 5. Record the SRC. Is the SRC the same one that sent you to this procedure?
  - No: A different SRC or reference code occurred. Use the new SRC or reference code to perform problem analysis and correct the problem. This ends the procedure.
  - Yes: Determine the device unit reference code (URC) from the SRC. If the Disk Configuration Error Report, the Disk Configuration Attention Report, or the Disk Configuration Warning Report display appears on the console, the device URC is displayed under *Reference Code*. This is on the same line as the missing device. Is the device unit reference code **3020**, **3021**, **3022**, or **3023**?

**Yes**: Continue with the next step.

No: Go to step 7 on page 70.

- 6. A unit reference code of **3020**, **3021**, **3022**, or **3023** indicates that there is a problem on an I/O card SCSI bus. The problem can be caused by a device that is attached to the I/O card that:
  - Is not supported.
  - Does not match system configuration rules. For example, there are too many devices that are attached to the bus.
  - Is failing.

Perform the following steps:

- a. Look at the characters on the control panel Data display or the Problem Summary Form for characters 9 16 of the top 16 character line of function 12 (word 3). Use the format BBBB-Cc-bb (BBBB = bus, Cc = card, bb = board) to determine the card slot location for the I/O card.
- b. The unit reference code indicates the SCSI bus that has the problem:

| URC  | SCSI Bus |
|------|----------|
| 3020 | 0        |
| 3021 | 1        |
| 3022 | 2        |
| 3023 | 3        |

- **c**. Find the bus and device locations. See System FRU locations for information about FRU locations for the system you are servicing.
- d. Find the printout that shows the system configuration from the last IPL and compare it to the present system configuration.

Note: If configuration is not the problem, a device on the SCSI bus may be failing.

- e. If you need to perform isolation on the SCSI bus, go to "IOPIP16" on page 65. This ends the procedure.
- 7. The possible failing items are FI codes **FI01105** (90%) and **FI01112** (10%). Find the device unit address from the SRC (see System Reference Code (SRC) Format Description). Use this information to find the physical location of the device. Record the type and model numbers to determine if the addressed I/O card supports this device. Is the device given support on your system?
  - No: Continue with the next step.
  - Yes: Perform the following steps:
    - a. Exchange the device.
    - b. Perform an IPL to DST. See Performing an IPL to dedicated service tools.

Does this correct the problem?

No: Ask your next level of support for assistance. This ends the procedure.

Yes: This ends the procedure.

- 8. Perform the following steps:
  - a. Remove the device.
  - b. Perform an IPL to DST. See Performing an IPL to dedicated service tools..

Does this correct the problem?

No: Ask your next level of support for assistance. This ends the procedure.

Yes: This ends the procedure.

## **IOPIP18**

Use this procedure to isolate problems that are associated with SCSI bus configuration errors and device task initialization failures.

- 1. If the system has logical partitions, perform this procedure from the logical partition that reported the problem. To determine if the system has logical partitions, go to Determining if the system has logical partitions before continuing with this procedure.
- 2. Perform an IPL to DST. See Performing an IPL to dedicated service tools.

Does an SRC appear on the control panel?

- Yes: Go to step 5 on page 71.
- No: Does either the Disk Configuration Error Report, the Disk Configuration Attention Report, or the Disk Configuration Warning Report display appear on the console?

Yes: Continue with the next step.

No: Go to step 4.

- 3. Does one of the following messages appear in the list?
  - Missing disk units in the configuration
  - Missing mirror protection disk units in the configuration
  - Device parity protected units in exposed mode.
    - **No**: Continue with the next step.
    - Yes: Select option 5, press F11, and then press Enter to display the details. Choose from the following options:
      - If all of the reference codes are 0000, go to "LICIP11" on page 94 and use cause code 0002.
      - If any of the reference codes are not 0000, go to step 5 on page 71, and use the reference code that is not 0000.

Note: Use the characters in the *Type* column to find the correct reference code table.

4. Look at the product activity log.

Is an SRC logged as a result of this IPL?

Yes: Continue with the next step.

**No**: You cannot continue isolating the problem. Use the original SRC and exchange the failing items, starting with the highest probable cause of failure in the failing item column in the reference code list. If the failing item list contains FI codes, see System FRU locations help determine part numbers and location in the system. **This ends the procedure.** 

5. Record the SRC.

Is the SRC the same one that sent you to this procedure?

**Yes**: Continue with the next step.

**No**: A different SRC or reference code occurred. Use the new SRC or reference code to correct the problem. **This ends the procedure.** 

6. Determine the device unit reference code (URC) from the SRC. If the Disk Configuration Error Report, the Disk Configuration Attention Report, or the Disk Configuration Warning Report display appears on the console, the device URC is displayed under *Reference Code*. This is on the same line as the missing device.

Is the device unit reference code 3020?

- No: Continue with the next step.
- Yes: A device reference code of 3020 indicates that a device is attached to the addressed I/O card. Either it is not supported, or it does not match system configuration rules. For example, there are too many devices that are attached to the bus. Perform the following steps:
  - **a**. Find the printout that shows the system configuration from the last IPL and compare it to the present system configuration.
  - b. Use the unit address and the physical address in the SRC to help you with this comparison.
  - **c**. If configuration is not the problem, a device on the SCSI bus may be failing. Use FI code FI00884 in the System FRU locations table to help find the failing device.
  - d. If you need to perform isolation on the SCSI bus, go to "IOPIP16" on page 65. This ends the procedure.
- 7. The possible failing items are FI codes FI01105 (90%) and FI01112 (10%).

Find the device unit address from the SRC. Use this information to find the physical location of the device. Record the type and model numbers to determine if the addressed I/O card supports this device.

Is the device given support on your system?

- No: Continue with the next step.
- Yes: Perform the following steps:
  - a. Exchange the device.
  - b. Perform an IPL to DST. See Performing an IPL to dedicated service tools.

Does this correct the problem?

No: Ask your next level of support for assistance. This ends the procedure.

### Yes: This ends the procedure.

- 8. Perform the following steps:
  - a. Remove the device.

b. Perform an IPL to DST. See Performing an IPL to dedicated service tools.

Does this correct the problem?

No: Ask your next level of support for assistance. This ends the procedure. Yes: This ends the procedure.

# **IOPIP19**

You were sent to this procedure from unit reference code (URC) 9010, 9011, or 9013.

Contact your next level of support for assistance.

# **IOPIP20**

Use this procedure to isolate the problem when two or more devices are missing from a disk array.

You were sent to this procedure from unit reference code (URC) 9020 or 9021.

- 1. If the system has logical partitions, perform this procedure from the logical partition that reported the problem. To determine if the system has logical partitions, go to Determining if the system has logical partitions, before continuing with this procedure.
- 2. Access SST/DST by doing one of the following:
  - If you can enter a command at the console, access system service tools (SST). See System service tools.
  - If you cannot enter a command at the console, perform an IPL to DST. See Performing an IPL to dedicated service tools.
  - If you cannot perform a type A or B IPL, perform a type D IPL from removable media.
- **3**. Have any other I/O card or device SRCs (other than a 902F SRC) occurred at about the same time as this error?
  - Yes: Use the other I/O card or device SRCs to correct the problem. This ends the procedure.
  - No: Has the I/O card, or have the devices been repaired or reconfigured recently?
    - Yes: Continue with the next step.
    - No: Contact your next level of support for assistance. This ends the procedure.
- 4. Did you perform a D IPL to get to DST?
  - Yes: Continue with the next step.
  - No: Perform the following steps:
    - a. Access the Product Activity Log and display the SRC that sent you here and view the "Additional Information" to record the formatted log information. Record all devices that are missing from the disk array. These are the array members that have both a present address of 0 and an expected address that is not 0.

**Note:** There might be more than one Product Activity Log entry with the same Log ID. Access any additional entries by pressing the enter key from the "Display Detail Report for Resource" screen. View the "Additional Information" for each entry to record the formatted log information.

For example: There might be an xxxx902F SRC entry in the Product Activity Log if there are more than 10 disk units in the array.

- b. Continue with step 6.
- 5. A formatted display of hexadecimal information for Product Activity Log entries is not available. In order to interpret the hexadecimal information, see More information from hexadecimal reports. Record all devices that are missing from the disk array. These are the array members that have both a present address of 0 and an expected address that is not 0.

**Note:** There might be an xxxx902F SRC entry in the Product Activity Log if there are more than 10 disk units in the array. In order to interpret the hexadecimal information for these additional disk units, see More information from hexadecimal reports.

6. There are three possible ways to correct the problem:

- a. Find the missing devices and install them in the correct physical locations in the system. If you can find the missing devices and want to continue with this repair option, then continue with the next step.
- b. Stop the disk array that contains the missing devices.

Attention: Customer data might be lost.

If you want to continue with this repair option, go to step 8.

c. Initialize and format the remaining members of the disk array.

Attention: Customer data will be lost.

If you want to continue with this repair option, go to step 9.

- 7. Perform the following steps:
  - a. Install the missing devices in the correct locations in the system. See System FRU locations.

b. Power on the system. See Powering on and powering off the system.

Does the IPL complete successfully?

No: You have a new problem. Perform problem analysis and correct the problem. This ends the procedure.

### Yes: This ends the procedure.

8. You have chosen to stop the disk array that contains the missing devices.

Attention: Customer data might be lost.

Perform the following steps:

a. If you are not already using dedicated service tools, perform an IPL to DST. See Performing an IPL to dedicated service tools.

If you cannot perform a type A or B IPL, perform a type D IPL from removable media.

b. Select Work with disk units.

Did you get to DST with a Type D IPL?

Yes: Continue with the next step.

**No**: Select **Work with disk configuration** > **Work with device parity protection**. Then, continue with the next step.

- c. Select Stop device parity protection.
- d. Follow the on-line instructions to stop device parity protection.
- e. Perform an IPL from disk.

Does the IPL complete successfully?

No: You have a new problem. Perform problem analysis and correct the problem. This ends the procedure.

### Yes: This ends the procedure.

**9**. You have chosen to initialize and format the remaining members of the disk array. Perform the following steps:

Attention: Customer data will be lost.

a. If you are not already using dedicated service tools, perform an IPL to DST. See Performing an IPL to dedicated service tools.

If you cannot perform a type A or B IPL, perform a type D IPL from removable media.

b. Select Work with disk units.

Did you get to DST with a Type D IPL?

Yes: Continue with the next step.

**No**: Select **Work with disk unit recovery** > **Disk unit problem recovery procedures**, and continue with the next step.

- 10. Select Initialize and format disk unit.
- 11. Follow the online instructions to format and initialize the disk units.

12. Perform an IPL from disk. Does the IPL complete successfully?

No: You have a new problem. Perform problem analysis and correct the problem. This ends the procedure.

Yes: This ends the procedure.

# **IOPIP21**

Use this procedure to determine the failing disk unit when, a disk unit is not compatible with other disk units in the disk array, or when a disk unit has failed. If the URC is 9025 or 9030, the disk array is running, but it might not be protected.

You were sent to this procedure from a unit reference code (URC) of 9025, 9030, or 9032.

- 1. If the system has logical partitions, perform this procedure from the logical partition that reported the problem. To determine if the system has logical partitions, go to Determining if the system has logical partitions before continuing with this procedure.
- 2. Is the device location information for this SRC available in the service action log (see Searching the service action log for details)?

Yes: Exchange the disk unit.

No: Continue with the next step.

- 3. Access SST/DST by doing one of the following:
  - If you **can** enter a command at the console, access system service tools (SST). See System service tools.
  - If you **cannot** enter a command at the console, perform an IPL to DST. See Performing an IPL to dedicated service tools.
- 4. Perform the following steps:
  - a. Access the Product Activity Log and display the SRC that sent you here.
  - b. Press the F9 key for address information. This is the I/O card address.

**Note:** There may be more than one entry with the same Log ID. Entries with the same Log ID may be accessed by pressing the **Enter** key from the "Display Detail Report for Resource" screen. Example: There may be a device specific SRC and/or an xxxx902F SRC entry in the Product Activity Log. The xxxx902F SRC will occur if there are more than 10 disk units in the array.

- c. Continue with the next step.
- 5. Perform the following steps:
  - a. Return to the SST or DST main menu.
  - b. Select Work with disk units > Display disk configuration > Display disk configuration status.
  - c. On the Display disk configuration status display, look for the devices attached to the I/O card that is identified in step 4.
  - d. Find the device that has a status of "DPY/Unknown" or "DPY/Failed". This is the device that is causing the problem. Show the device address by selecting **Display Disk Unit Details** > **Display Detailed Address**. Record the device address.
  - e. See System FRU locations and find the diagram of the system unit, or the expansion unit and find the following:
    - The card slot that is identified by the I/O card direct select address
    - The disk unit location that is identified by the device address

Have you determined the location of the I/O card and disk unit that is causing the problem?

Yes: Exchange the disk unit that is causing the problem. This ends the procedure.

No: Ask your next level of support for assistance. This ends the procedure.

# IOPIP22

Use this procedure to gather error information and contact your next level of support.

- 1. If the system has logical partitions, perform this procedure from the logical partition that reported the problem. To determine if the system has logical partitions, go to Determining if the system has logical partitions, before continuing with this procedure.
- 2. Access SST/DST by doing one of the following:
  - If you **can** enter a command at the console, access system service tools (SST). See System service tools.
  - If you **cannot** enter a command at the console, perform an IPL to DST. See Performing an IPL to dedicated service tools.
  - If you cannot perform a type A or B IPL, perform a type D IPL from removable media.
- **3**. Did you perform a D IPL to get to DST?
  - Yes: Continue with the next step.
  - No: Perform the following steps:
    - a. Access the Product Activity Log and display the SRC that sent you here and view the "Additional Information" to record the formatted log information. Record all the information.

**Note:** There may be more than one Product Activity Log entry with the same Log ID. Access any additional entries by pressing the **Enter** key from the "Display Detail Report for Resource" screen. View the "Additional Information" for each entry to record the formatted log information. Example: There may be an xxxx902F SRC entry in the Product Activity Log if there are more than 10 disk units in the array.

- b. Continue with step 5.
- 4. A formatted display of hexadecimal information for Product Activity Log entries is not available. In order to interpret the hexadecimal information, see More information from hexadecimal reports. Record all the information. Then continue with the next step.

**Note:** There may be an xxxx902F SRC entry in the Product Activity Log if there are more than 10 disk units in the array. In order to interpret the hexadecimal information for these additional disk units, see More information from hexadecimal reports.

5. Ask your next level of support for assistance.

**Note:** Your next level of support may require the error information you recorded in the previous step. **This ends the procedure.** 

# **IOPIP23**

You were sent to this procedure from a unit reference code (URC) 9050.

Contact your next level of support for assistance.

# **IOPIP25**

Use this procedure to isolate the problem when a device attached to the I/O card has functions that are not given support on the I/O card.

You were sent to this procedure from URC 9008.

- 1. If the system has logical partitions, perform this procedure from the logical partition that reported the problem. To determine if the system has logical partitions, go to Determining if the system has logical partitions, before continuing with this procedure.
- 2. Have any other I/O card or device SRCs occurred at about the same time as this error?
  - Yes: Use the other I/O card or device SRCs to correct the problem. See the system reference codes. This ends the procedure.

- No: Has the I/O card, or have the devices been repaired or reconfigured recently?
  - **Yes**: Continue with the next step.
  - No: Contact your next level of support for assistance. This ends the procedure.
- 3. Access SST/DST by doing one of the following:
  - If you can enter a command at the console, access system service tools (SST). System service tools.
  - If you **cannot** enter a command at the console, perform an IPL to DST. See Performing an IPL to dedicated service tools.
  - If you cannot perform a type A or B IPL, perform a type D IPL from removable media.
- 4. Did you perform a D IPL to get to DST?
  - No: Access the Product Activity Log and display the SRC that sent you here. Press the **F9** key for address information. This is the I/O card address. Then, view the "Additional Information" to record the formatted log information. Record the addresses that are not 0000 0000 for all devices listed.

Continue with the next step.

- Yes: Access the Product Activity Log and display the SRC that sent you here. The direct select address (DSA) of the I/O Card is in the format BBBB-Cc-bb:
  - BBBB = hexadecimal offsets 4C and 4D
  - Cc = hexadecimal offset 51
  - bb = hexadecimal offset 4F

The unit address of the I/O card is hexadecimal offset 18C through 18F.

A formatted display of hexadecimal information for Product Activity Log entries is not available. In order to interpret the hexadecimal information, see More information from hexadecimal reports. Record the addresses that are not 0000 0000 for all devices listed. Continue with the next step.

- 5. See System FRU locations and find the diagram of the system unit, or the expansion unit. Then find the following:
  - The card slot that is identified by the I/O card direct select address (DSA) and unit address. If there is no IOA with a matching DSA and unit address, the IOP and IOA are one card. Use the IOP with the same DSA.
  - The disk unit locations that are identified by the unit addresses.

Have you determined the location of the I/O card and the devices that are causing the problem?

- No: Ask your next level of support for assistance. This ends the procedure.
- Yes: Have one or more devices been moved to this I/O card from another I/O card? Yes: Continue with the next step.

No: Ask your next level of support for assistance. This ends the procedure.

- 6. Is the I/O card capable of supporting the devices attached?
  - No: Remove the devices from the I/O card.

**Note:** You can remove disk units without installing another disk unit, and the system continues to operate.

This ends the procedure.

- Yes: Do you want to continue using these devices with this I/O card? Yes: Continue with the next step.
- No: Remove the devices from the I/O card. This ends the procedure.
- 7. Initialize and format the disk units by performing the following steps: **Attention:** Data on the disk unit will be lost.
  - a. Access SST or DST.
  - b. Select Work with disk units.Did you get to DST with a Type D IPL?

Yes: Continue with the next step.

**No**: Select **Work with disk unit recovery** > **Disk unit problem recovery procedures**. Then continue with the next step.

**c.** Select **Initialize and format disk unit** for each disk unit. When the new disk unit is initialized and formatted, the display shows that the status is complete. This may take 30 minutes or longer. The disk unit is now ready to be added to the system configuration. **This ends the procedure.** 

# **IOPIP26**

Use this procedure to correct the problem when the I/O card recognizes that the attached disk unit must be initialized and formatted.

You were sent to this procedure from URC 9092.

- 1. If the system has logical partitions, perform this procedure from the logical partition that reported the problem. To determine if the system has logical partitions, go to Determining if the system has logical partitions before continuing with this procedure.
- 2. Have any other I/O card or device SRCs occurred at about the same time as this error?
  - Yes: Use the other I/O card or device SRCs to correct the problem. This ends the procedure.
  - No: Has the I/O card, or have the devices been repaired or reconfigured recently?

**Yes**: Continue with the next step.

No: Contact your next level of support for assistance. This ends the procedure.

- 3. Access SST/DST by doing one of the following:
  - If you **can** enter a command at the console, access system service tools (SST). See System service tools.
  - If you **cannot** enter a command at the console, perform an IPL to DST. See Performing an IPL to dedicated service tools for details.
  - If you cannot perform a type A or B IPL, perform a type D IPL from removable media.
- 4. Did you perform a D IPL to get to DST?
  - **Yes**: Continue with the next step.
  - No: Perform the following steps:
    - a. Access the Product Activity Log and display the SRC that sent you here.
    - b. Press the F9 key for address information. This is the I/O card address.
    - c. Then view the "Additional Information" to record the formatted log information.
    - d. Record the addresses that are not 0000 0000 for all devices listed.
    - e. Continue with step 6.
- 5. Perform the following steps:
  - a. Access the Product Activity Log and display the SRC that sent you here. The direct select address (DSA) of the I/O card is in the format BBBB-Cc-bb:
    - BBBB = hexadecimal offsets 4C and 4D
    - Cc = hexadecimal offset 51
    - bb = hexadecimal offset 4F

The unit address of the I/O card is hexadecimal offset 18C through 18F.

- b. A formatted display of hexadecimal information for Product Activity Log entries is not available. In order to interpret the hexadecimal information, see More information from hexadecimal reports. Record the addresses that are not 0000 0000 for all devices listed.
- c. Continue with the next step.
- **6**. See System FRU locations and find the diagram of the system unit, or the expansion unit. Then find the following:

- The card slot that is identified by the I/O card direct select address (DSA) and unit address. If there is no IOA with a matching DSA and unit address, the IOP and IOA are one card. Use the IOP with the same DSA.
- The disk unit locations that are identified by the unit addresses.

Have you determined the location of the I/O card and the devices that are causing the problem?

- No: Ask your next level of support for assistance. This ends the procedure.
- Yes: Have one or more devices been moved to this I/O card from another I/O card? Yes: Continue with the next step.

No: Ask your next level of support for assistance. This ends the procedure.

- 7. Do you want to continue using these devices with this I/O card?
  - Yes: Continue with the next step.
  - No: Remove the devices from the I/O card.

**Note:** You can remove disk units without installing another disk unit, and the system continues to operate.

### This ends the procedure.

8. Initialize and format the disk units by performing the following steps:

Attention: Data on the disk unit will be lost.

- a. Access SST or DST.
- b. Select Work with disk units.

Did you get to DST with a Type D IPL?

Yes: Continue with the next step.

**No**: Select **Work with disk unit recovery** > **Disk unit problem recovery procedures**. Then continue with the next step.

**c.** Select **Initialize and format disk unit** for each disk unit. When the new disk unit is initialized and formatted, the display shows that the status is complete. This may take 30 minutes or longer. The disk unit is now ready to be added to the system configuration. **This ends the procedure.** 

# **IOPIP27**

I/O card cache data exists for a missing or failed device.

You were sent to this procedure from a unit reference code (URC) of 9051.

Note: For some storage I/O adapters, the cache card is integrated and not removable.

Having I/O card cache data for a missing or failed device might be caused by the following conditions:

- One or more disk units have failed on the I/O card.
- The cache card of the I/O card was not cleared before it was shipped as a MES to the customer. In addition, the service representative moved devices from the I/O card to a different I/O card before performing a system IPL.
- The cache card of the I/O card was not cleared before it was shipped to the customer. In addition, residual data was left in the cache card for disk units that manufacturing used to test the I/O card.
- The I/O card and cache card were moved from a different system or a different location on this system after an abnormal power off.
- One or more disk units were moved either concurrently, or they were removed after an abnormal power off.

### **CAUTION:**

Any Function 08 power down (including from a D-IPL) is an abnormal power off.

- 1. If the system has logical partitions, perform this procedure from the logical partition that reported the problem. To determine if the system has logical partitions, go to Determining if the system has logical partitions before continuing with this procedure.
- 2. Access SST/DST by doing one of the following:
  - If you **can** enter a command at the console, access system service tools (SST). See System service tools.
  - If you **cannot** enter a command at the console, perform an IPL to DST. See Performing an IPL to dedicated service tools.
  - If you cannot perform a type A or B IPL, perform a type D IPL from removable media.
- **3**. Did you perform a D IPL to get to DST?
  - Yes: Continue with the next step.
  - No: Perform the following steps:
    - a. Access the Product Activity Log and display the SRC that sent you here.
    - b. Press the F9 key for address information. This is the I/O card address.
    - **c.** Then view the "Additional Information" to record the formatted log information. Record the device types and serial numbers for those devices that show a unit address of 0000 0000.
    - d. Continue with step 5.
- 4. Perform the following steps:
  - a. Access the Product Activity Log and display the SRC that sent you here. The direct select address (DSA) of the I/O card is in the format BBBB-Cc-bb:
    - BBBB = hexadecimal offsets 4C and 4D.
    - Cc = hexadecimal offset 51
    - bb = hexadecimal offset 4F

The unit address of the I/O card is hexadecimal offset 18C through 18F.

A formatted display of hexadecimal information for Product Activity Log entries is not available. In order to interpret the hexadecimal information, see More information from hexadecimal reports.

- b. Record the device types and serial numbers for those devices that show a unit address of 0000 0000.
- c. Continue with the next step.
- 5. See System FRU locations and find the diagram of the system unit, or the expansion unit. Find the card slot that is identified by the I/O card direct select address (DSA) and unit address. If there is no IOA with a matching DSA and unit address, the IOP and IOA are one card. Use the IOP with the same DSA.
- 6. Choose from the following options:
  - If the devices from step 3 of this procedure have never been installed on this system, continue with the next step.
  - If the devices are not in the current system disk configuration, go to step 9 on page 80.
  - Otherwise, the devices are part of the system disk configuration; go to step 11 on page 80.
- 7. Choose from the following options:
  - If this I/O card and cache card were moved from a different system, continue with the next step.
  - Otherwise, the cache card was shipped to the customer without first being cleared. Perform the following steps:
    - a. Make a note of the serial number, the customer number, and the device types and their serial numbers. These were found in step 3.
    - b. Inform your next level of support.
    - c. Then go to step 10 on page 80 to clear the cache card and correct the URC 9051 problem.

- 8. Install both the I/O card and the cache cards back into their original locations. Then re-IPL the system. There could be data in the cache card for devices in the disk configuration of the original system. After an IPL to DST and a normal power off on the original system, the cache card will be cleared. It is then safe to move the I/O card and the cache card to another location.
- **9**. One or more devices that are not currently part of the system disk configuration were installed on this I/O card. Either they were removed concurrently, they were removed after an abnormal power off, or they have failed. Continue with the next step.
- **10**. Use the Reclaim IOP cache storage procedure to clear data from the cache for the missing or failed devices as follows:
  - a. Perform an IPL to DST. See Performing an IPL to dedicated service tools.

If you cannot perform a type A or B IPL, perform a type D IPL from removable media.

- b. Reclaim the cache adapter card storage. See Reclaiming IOP cache storage.
- 11. Choose from the following options:
  - If this I/O card and cache card were moved from a different location on this system, go to step 8.
  - If the devices from step 3 on page 79 of this procedure are now installed on another I/O card, and they were moved there before the devices were added to the system disk configuration, go to step 7 on page 79. (On an MES, the disk units are sometimes moved from one I/O card to another I/O card. This problem will result if manufacturing did not clear the cache card before shipping the MES.)
  - Otherwise, continue with the next step.
- 12. One or more devices that are currently part of the system disk configuration are either missing or failed, and have data in the cache card. Consider the following:
  - The problem may be because devices were moved from the I/O card concurrently, or they were removed after an abnormal power off. If this is the case, locate the devices, power off the system and install the devices on the correct I/O card.
  - If no devices were moved, look for other errors logged against the device, or against the I/O card that occurred at approximately the same time as this error. Continue the service action by using these system reference codes.

### **IOPIP28**

You were sent to this procedure from unit reference code (URC) 9052.

Contact your next level of support for assistance.

## **IOPIP29**

The failing item is in a migrated expansion unit.

You were sent to this procedure from URC 9012.

Contact your next level of support for assistance.

### **IOPIP30**

Use this procedure to correct the problem when the system cannot find the required cache data for the attached disk units.

You were sent to this procedure from URC 9050.

- 1. If the system has logical partitions, perform this procedure from the logical partition that reported the problem. To determine if the system has logical partitions, go to Determining if the system has logical partitions before continuing with this procedure.
- Did you just exchange the storage input/output (I/O) adapter as a result of a failure? No: Continue with step 13 on page 82.

Yes: Continue with the next step.

- **3**. Are you working with a 571F/575B card set?
  - No: Go to step 5.
  - Yes: Continue with the next step.
- 4. Remove the 571F/575B card set. Create a new card set with the following:

Note: Label all parts (both original and new) before moving them.

- The **new** replacement 571F storage IOA.
- The cache directory card from the original 571F storage IOA.
- The original 575B auxiliary cache adapter.

See Separating the 571F/575B card set and moving the cache directory card.

- Ensure that the SCSI cable and the battery power cable on the top edge of the storage side of the card are connected to the top edge of the auxiliary cache side of the card.
- Reinstall this card set into the system and go to step 6.
- 5. Remove the I/O adapter. Install the **new** replacement storage I/O adapter with the following parts installed on it:

Note: Label all parts (both old and new) before moving them.

- The cache directory card from the **original** storage I/O adapter. On adapters with removable cache cards, the cache directory card will move with the removable cache card.
- The removable cache card from the **original** storage I/O adapter (this applies to only the 571E and some 2780 I/O adapters).

See System FRU locations for information about removing and replacing parts.

- If the I/O adapter is attached to an auxiliary cache I/O adapter, ensure that the SCSI cable on the last port of the new replacement storage I/O adapter is connected to the auxiliary cache I/O adapter. For a list of auxiliary cache I/O adapters, see System parts.
- 6. Did the 9050 SRC that sent you to this procedure occur on a type-D IPL?

Yes: Perform a type-D IPL and continue with the next step.

No: Continue with the next step.

7. Has a new 9010 or 9050 SRC occurred in the Service Action Log or Product Activity Log?

No: Go to step 10.

Yes: Continue with the next step.

8. Was the new SRC 9050?

No: Continue with the next step.

Yes: Contact your next level of support. This ends the procedure.

9. The new SRC was 9010. Reclaim the cache storage. See Reclaiming IOP cache storage.

**Note:** When an auxiliary cache I/O adapter that is connected to the storage I/O adapter logs a 9055 SRC in the Product Activity Log, the reclaim does not result in lost sectors. Otherwise, the reclaim does result in lost sectors, and the system operator might want to restore data from the most recent saved tape after you complete the repair.

10. Are you working with a 571F/575B card set?

No: Go to step 12 on page 82.

**Yes**: Continue with the next step.

- 11. Remove the 571F/575B card set. Create a new card set with the following:
  - The **new** 571F storage IOA
  - The cache directory card from the **new** 571F storage IOA

• The new 575B auxiliary cache adapter

See Separating the 571F/575B card set and moving the cache directory card.

- Ensure that the SCSI cable and the battery power cable on the top edge of the storage side of the card are connected to the top edge of the auxiliary cache side of the card.
- Reinstall this card set into the system. This ends the procedure.
- **12**. Remove the I/O adapter. Install the **new** replacement storage I/O adapter that has the following parts installed on it:
  - The cache directory card from the **new** storage I/O adapter. On adapters with removable cache cards, the cache directory card will move with the removable cache card.
  - The removable cache card from the **new** storage I/O adapter (this applies to only the 571E and some 2780 I/O adapters).

See System FRU locations.

• If the I/O adapter is attached to an auxiliary cache I/O adapter, ensure that the SCSI cable on the last port of the new replacement storage I/O adapter is connected to the auxiliary cache I/O adapter. For a list of auxiliary cache I/O adapters, see System parts.

#### This ends the procedure

- **13**. Identify the affected disk units using information in the Product Activity Log. Access SST/DST by doing one of the following:
  - If you can enter a command at the console, access system service tools (SST). See System Service Tools.
  - If you cannot enter a command at the console, perform an IPL to DST. See Performing an IPL to dedicated service tools .
  - If you cannot perform a type A or B IPL, perform a type D IPL from removable media.
- 14. Did you perform a D IPL to get to DST?
  - **Yes**: Continue with the next step.
  - No: Perform the following steps:
    - a. Access the Product Activity Log and display the SRC that sent you here, then view *Additional Information* to record the formatted log information. The *Device Errors detected* field indicates the total number of disk units that are affected. The *Device Errors logged* field indicates the number of disk units for which detailed information is provided. Under the *Device* heading, the unit address, type, and serial number are provided for up to three disk units. Additionally, the controller type and serial number for each of these disk units indicates the adapter to which the disk was last attached when it was operational.

**Note:** You might find more than one Product Activity Log entry with the same Log ID. Access any additional entries by pressing Enter from the Display Detail Report for Resource screen. View *Additional Information* for each entry, and record the formatted log information. For example: You might find an entry for an xxxx902F SRC in the Product Activity Log when the array includes more than 10 disk units.

- b. Continue with step 16 on page 83.
- 15. A formatted display of hexadecimal information for Product Activity Log entries is not available. To interpret the hexadecimal information, see More information from hexadecimal reports. The *Device Errors detected* field indicates the total number of disk units that are affected. The *Device Errors logged* field indicates the number of disk units for which detailed information is provided. Under the *Device* heading, the unit address, type, and serial number are provided for up to three disk units. Additionally, the controller type and serial number for each of these disk units indicates the adapter to which the disk was last attached when it was operational.

**Note:** You might find an entry for an xxxx902F SRC entry in the Product Activity Log when the array includes more than 10 disk units. To interpret the hexadecimal information for these additional disk units, see More information from hexadecimal reports.

16. Has the I/O card or have the devices been repaired or reconfigured recently?

Yes: Continue with the next step.

No: Contact your next level of support for assistance. This ends the procedure.

- 17. You can use one of the following repair options to correct the problem:
  - Reunite the adapter and disk units identified in previous steps so that the cache data can be written to the disk units. If you can find the devices and adapters and want to continue with this repair option, then continue with the next step.
  - If the data for the disk units identified in previous steps is not needed on this or any other system, initialize and format these disk units.

**Attention:** This repair option causes a loss of customer data. If you want to continue with this repair option, go to step 19.

- **18**. Perform the following steps:
  - **a.** Restore the adapter and disk units back to their original configuration. For more information, see System FRU locations. After the system writes cache data to the disk units and you power off the system normally, you can move the adapter and disk units to another location.
  - b. Power on the system. For more information, see Powering on and powering off the system. Does the IP complete successfully?

No: Perform problem analysis to correct the new problem. This ends the procedure.

### Yes: This ends the procedure.

19. You have chosen to initialize and format the identified disk units. Perform the following steps:

Attention: Performing the following steps causes a loss of customer data.

- a. If you are not already using dedicated service tools, perform an IPL to DST. For more information, see Performing an IPL to dedicated service tools . If you cannot perform a type A or B IPL, perform a type D IPL from removable media.
- b. Select Work with disk units. Did you get to DST with a Type D IPL?

Yes: Continue with the next step.

**No**: Select **Work with disk unit recovery > Disk unit problem recovery procedures**, then continue with the next step.

#### 20. Select Initialize and format disk unit.

- **21**. Follow the online instructions to format and initialize the disk units.
- 22. Perform an IPL from disk. Does the IPL complete successfully?

No: Perform problem analysis and correct the new problem. This ends the procedure.

Yes: This ends the procedure.

# **IOPIP31**

Cache data associated with the attached devices cannot be found.

You were sent to this procedure from URC 9010.

- 1. If the system has logical partitions, perform this procedure from the logical partition that reported the problem. To determine if the system has logical partitions, go to Determining if the system has logical partitions before continuing with this procedure.
- 2. Has the system been powered off for several days?
  - No: Go to step 4 on page 84.
  - Yes: The cache battery pack may be depleted. Do not replace the I/O adapter or the cache battery pack. Reclaim the cache storage. See Reclaiming IOP cache storage. Then continue with the next step.

**Note:** When an auxiliary cache I/O adapter connected to the storage I/O adapter logs a 9055 SRC in the Product Activity Log, the Reclaim does not result in lost sectors. Otherwise, the Reclaim does result in lost sectors, and the system operator may want to restore data from the most recent saved tape after you complete the repair.

3. Does the IPL complete successfully?

No: Contact your next level of support. This ends the procedure.

### Yes: This ends the procedure.

4. Are you working with a 571F/575B card set?

No: Go to step 6.

**Yes:** Continue with the next step.

5. Remove the 571F/575B card set. Create a new card set with the following:

Note: Label all parts (both original and new) before moving them.

- The new replacement 571F storage IOA
- The cache directory card from the original 571F storage IOA
- The **original** 575B auxiliary cache adapter

See Separating the 571F/575B card set and moving the cache directory card.

- Ensure that the SCSI cable and the battery power cable on the top edge of the storage side of the card are connected to the top edge of the auxiliary cache side of the card.
- Reinstall this card set into the system and go to step 7.
- 6. Remove the I/O adapter. Install the **new** replacement storage I/O adapter with the following parts installed on it:

Note: Label all parts (both old and new) before moving them.

- The cache directory card from the **original** storage I/O adapter. On adapters with removable cache cards, the cache directory card will move with the removable cache card.
- The removable cache card from the **original** storage I/O adapter (this applies to only the 571E and some 2780 I/O adapters).

See System FRU locations.

- If the I/O adapter is attached to an auxiliary cache I/O adapter, ensure that the SCSI cable on the last port of the new replacement storage I/O adapter is connected to the auxiliary cache I/O adapter. For a list of auxiliary cache I/O adapters, see System parts.
- 7. Did the 9010 SRC that sent you to this procedure occur on a type-D IPL?

No: Continue with the next step.

- Yes: Perform a type-D IPL and continue with the next step.
- 8. Has a new 9010 or 9050 SRC occurred in the Service Action Log?

No: Go to step 11.

Yes: Continue with the next step.

9. Was the new SRC 9050?

No: Continue with the next step.

Yes: Contact your next level of support. This ends the procedure.

10. The new SRC was 9010. Reclaim the cache storage. See Reclaiming IOP cache storage.

**Note:** When an auxiliary cache I/O adapter that is connected to the storage I/O adapter logs a 9055 SRC in the Product Activity Log, the reclaim does not result in lost sectors. Otherwise, the reclaim does result in lost sectors, and the system operator might want to restore data from the most recent saved tape after you complete the repair.

11. Are you working with a 571F/575B card set?

No: Go to step 13.

Yes: Continue with the next step.

- 12. Remove the 571F/575B card set. Create a new card set with the following:
  - The **new** 571F storage IOA
  - The cache directory card from the **new** 571F storage IOA
  - The **new** 575B auxiliary cache adapter

See Separating the 571F/575B card set and moving the cache directory card.

- Ensure that the SCSI cable and the battery power cable on the top edge of the storage side of the card are connected to the top edge of the auxiliary cache side of the card.
- Reinstall this card set into the system.

### This ends the procedure.

- **13**. Remove the I/O adapter. Install the **new** replacement storage I/O adapter that has the following parts installed on it:
  - The cache directory card from the **new** storage I/O adapter. On adapters with removable cache cards, the cache directory card will move with the removable cache card.
  - The removable cache card from the **new** storage I/O adapter (this applies to only the 571E and some 2780 I/O adapters).

See System FRU locations.

• If the I/O adapter is attached to an auxiliary cache I/O adapter, ensure that the SCSI cable on the last port of the new replacement storage I/O adapter is connected to the auxiliary cache I/O adapter. For a list of auxiliary cache I/O adapters, see the System parts.

This ends the procedure

# **IOPIP32**

You were sent to this procedure from unit reference code (URC) 9011.

If you need additional information for failing part numbers, location codes, or removal and replacement procedures, see Part locations and location codes. Select your machine type and model number to find additional location codes, part numbers, or replacement procedures for your system.

**Attention:** There is data in the cache of this I/O card, that belongs to devices other than those that are attached. Customer data may be lost.

- 1. If the system has logical partitions, perform this procedure from the logical partition that reported the problem. To determine if the system has logical partitions, go to Determining if the system has logical partitions before continuing with this procedure.
- 2. Did you just exchange the storage I/O adapter as a result of a failure?
  - No: Continue with the next step.
  - Yes: Reclaim the cache storage. See Reclaiming IOP cache storage.

Does the IPL complete successfully?

No: You have a new problem. Perform problem analysis and correct the problem. This ends the procedure.

### Yes: This ends the procedure.

- **3**. Have the I/O cards been moved or reconfigured recently?
  - No: Ask your next level of support for assistance. This ends the procedure.
  - Yes: Perform the following steps:
    - a. Power off the system. See Powering on and powering off the system for details.
    - b. Restore all I/O cards to their original position.

- c. Select the IPL type and mode that are used by the customer.
- d. Power on the system.

Does the IPL complete successfully?

No: Ask your next level of support for assistance. This ends the procedure.

Yes: This ends the procedure.

# **IOPIP33**

The I/O processor card detected a device configuration error. The configuration sectors on the device may be incompatible with the current I/O processor card.

If you need additional information for failing part numbers, location codes, or removal and replacement procedures, see Part locations and location codes. Select your machine type and model number to find additional location codes, part numbers, or replacement procedures for your system.

You were sent to this procedure from unit reference code (URC) 9001.

- 1. If the system has logical partitions, perform this procedure from the logical partition that reported the problem. To determine if the system has logical partitions, go to (Determine if the system has logical partitions) before continuing with this procedure.
- 2. Has the I/O adapter been replaced with a different type of I/O adapter, or have the devices been moved from a different type of I/O adapter to this one?
  - No: Contact your next level of support. This ends the procedure.
  - Yes: Continue with the next step.
- 3. Does the disk unit contain data that needs to be saved?
  - Yes: Continue with the next step.
  - No: Initialize and format the disk units.
    - Attention: Any data on the disk unit will be lost. Perform the following steps:
  - a. Access SST or DST.
  - b. Select Work with disk units.
  - c. Did you get to DST with a type D IPL?
    - No: Select Work with disk unit recovery > Disk unit problem recovery procedures. Then, continue with the next step.
    - Yes: Continue with the next step.
  - d. Select **Initialize and format disk unit** for each disk unit. When the new disk unit is initialized and formatted, the display will show that the status is complete. This may take 30 minutes or longer.
  - e. The disk unit is now ready to be added to the system configuration. This ends the procedure.
- 4. The disk unit contains data that needs to be saved.
  - If the I/O adapter has been replaced with a different type of I/O adapter, reinstall the original I/O adapter. Then continue with the next step.
  - If the disk units have been moved from a different type of I/O adapter to this one, return the disk units to their original I/O adapter. Then continue with the next step.
- **5**. Stop parity protection on the disk units, and power down the system normally with the I/O adapter in an operational state. The I/O adapter or disk units can now be returned to the configuration at the beginning of this procedure. **This ends the procedure.**

# **IOPIP34**

You were sent to this procedure from unit reference code (URC) 9027.

The I/O processor card detected that an array is not functional due to the present hardware configuration.

- 1. If the system has logical partitions, perform this procedure from the logical partition that reported the problem. To determine if the system has logical partitions, go to (Determine if the system has logical partitions) before continuing with this procedure.
- 2. Has the I/O adapter been replaced with a different I/O adapter, or have the devices been moved from a different I/O adapter to this one?
  - No: Perform (IOPIP22). This ends the procedure.
  - Yes: Perform the following steps:
  - a. Power off the system. See (Power on/off the system and logical partitions).
  - b. Restore all I/O cards or devices to their original position.
  - c. Power on the system.
- **3**. Does the IPL complete successfully?
  - No: Ask your next level of support for assistance. This ends the procedure.
  - Yes: This ends the procedure.

# **IOPIP40**

Use this procedure to isolate the problem when a storage I/O adapter is connected to an incompatible or non-operational auxiliary cache I/O adapter.

Perform the following steps:

- 1. Are you working on a 571F/575B combination storage and auxiliary cache IOA card set (uses two card slot locations)?
  - Yes: Continue with step 2.
  - No: Continue with step 3.
- 2. Find the location of the card.
  - Use the location displayed in the Service Action Log. If the Service Action Log does not have a location, determine the address of the I/O adapter. See System Reference Code (SRC) Format Description.
  - The location identified is for the 571F side of the card set.

You must configure both the 571F and the 575B in the same partition. Are both the 571F side of the card set and the 575B side of the card set configured in the same partition?

- Yes: Replace the entire card set. See System FRU locations for information about FRU locations on the system that you are servicing. This ends the procedure.
- No: Change the configuration so that the same partition controls both cards in the card set. This ends the procedure.
- **3**. Ensure that the SCSI cable on the last port of the storage I/O adapter is connected to the auxiliary cache I/O adapter. Do the following:
  - a. Use the location of the storage I/O adapter displayed in the Service Action Log. If the Service Action Log does not have a location, determine the address of the storage I/O adapter. See System Reference Code (SRC) Format Description.
  - b. Determine the location of the storage I/O adapter. See System FRU locations for information about FRU locations on the system that you are servicing.
  - **c**. Ensure that the SCSI cable on the last port of the storage I/O adapter is properly connected to an auxiliary cache I/O adapter.
  - d. Ensure that both the auxiliary cache I/O adapter and the storage I/O adapter are in the same partition.
  - **e**. Ensure that the slot power indicator is lit for the auxiliary cache I/O adapter. If it is not, use concurrent maintenance to power on the slot.

- 4. Ensure that the auxiliary cache I/O adapter is supported for the storage I/O adapter to which it is connected. See the PCI adapter installation instructions for information about which adapters are compatible.
- 5. Replace the SCSI cable on the last port of the storage I/O adapter that connects to the auxiliary cache I/O adapter. See System FRU locations for information about FRU locations on the system that you are servicing. If this does not fix the problem, replace the auxiliary cache I/O adapter. **This ends the procedure.**

# **IOPIP41**

Use this procedure to correct the problem when an auxiliary cache I/O adapter is not connected to a storage I/O adapter or when an auxiliary cache I/O adapter is connected to an incompatible or non-operational storage I/O adapter.

Perform the following steps:

- 1. Are you working on a 571F/575B combination storage and auxiliary cache IOA card set (uses two card slot locations)?
  - Yes: Continue with step 2.
  - No: Continue with step 3.
- 2. Find the location of the card.
  - Use the location displayed in the Service Action Log. If the Service Action Log does not have a location, determine the address of the I/O adapter. See System FRU locations.
  - The location identified is for the 575B side of the card set.

You must configure both the 571F and the 575B in the same partition. Are both the 571F side of the card set and the 575B side of the card set configured in the same partition?

- Yes: Replace the entire card set. See System FRU locations for the model you are working on. This ends the procedure.
- No: Change the configuration so that the same partition controls both cards in the card set. This ends the procedure.
- **3**. Ensure that the SCSI cable of the auxiliary cache I/O adapter is connected to the last port of the storage I/O adapter. Do the following:
  - a. Use the location of the auxiliary cache I/O adapter displayed in the Service Action Log. If the Service Action Log does not have a location, determine the address of the auxiliary cache I/O adapter. See The System Reference Code (SRC) Format Description.
  - b. Determine the location of the auxiliary cache I/O adapter. See System FRU locations for the model you are working on.
  - **c.** Ensure that the SCSI cable of the auxiliary cache I/O adapter is properly connected to the last port of the storage I/O adapter.
  - d. Ensure that both the auxiliary cache I/O adapter and the storage I/O adapter are in the same partition.
  - e. Ensure that the slot power indicator is lit for the storage I/O adapter. If it is not, use concurrent maintenance to power on the slot.
- 4. Did you just replace the auxiliary cache I/O adapter because of a failure and did the new replacement auxiliary cache I/O adapter log a 9073 URC?
  - Yes: The SCSI bus on the storage I/O adapter may be disabled as a result of the initial failure. Use Hardware Service Manager to re-IPL the storage I/O adapter that is connected to the new replacement auxiliary cache I/O adapter. This ends the procedure.
  - No: Continue with the next step.
- 5. Ensure that the auxiliary cache I/O adapter is supported for the storage I/O adapter to which it is connected. See the PCI adapter installation instructions for information about which adapters are compatible.

6. Replace the SCSI cable that connects the auxiliary cache I/O adapter to the storage I/O adapter. See System parts for cable part number information. If this does not fix the problem, replace the storage I/O adapter. This ends the procedure.

# Licensed Internal Code isolation procedures

Use this section to isolate Licensed Internal Code problems.

Read and observe all safety procedures before servicing the system and while preforming a procedure.

**Attention:** Unless instructed otherwise, always power off the system or expansion unit where the FRU is located before removing, exchanging, or installing a field-replaceable unit (FRU).

### DANGER

When working on or around the system, observe the following precautions:

Electrical voltage and current from power, telephone, and communication cables are hazardous. To avoid a shock hazard:

- Connect power to this unit only with the IBM provided power cord. Do not use the IBM provided power cord for any other product.
- Do not open or service any power supply assembly.
- Do not connect or disconnect any cables or perform installation, maintenance, or reconfiguration of this product during an electrical storm.
- The product might be equipped with multiple power cords. To remove all hazardous voltages, disconnect all power cords.
- Connect all power cords to a properly wired and grounded electrical outlet. Ensure that the outlet supplies proper voltage and phase rotation according to the system rating plate.
- Connect any equipment that will be attached to this product to properly wired outlets.
- When possible, use one hand only to connect or disconnect signal cables.
- Never turn on any equipment when there is evidence of fire, water, or structural damage.
- Disconnect the attached power cords, telecommunications systems, networks, and modems before you open the device covers, unless instructed otherwise in the installation and configuration procedures.
- Connect and disconnect cables as described in the following procedures when installing, moving, or opening covers on this product or attached devices.

To Disconnect:

- 1. Turn off everything (unless instructed otherwise).
- **2.** Remove the power cords from the outlets.
- 3. Remove the signal cables from the connectors.
- 4. Remove all cables from the devices.
- To Connect:
- 1. Turn off everything (unless instructed otherwise).
- **2.** Attach all cables to the devices.
- **3.** Attach the signal cables to the connectors.
- 4. Attach the power cords to the outlets.
- **5.** Turn on the devices.

(D005)

# LICIP01

Licensed Internal Code detected an IOP programming problem.

You will need to gather data to determine the cause of the problem. If using **OptiConnect**, and the IOP is connected to another system, then collect this information from both systems. Read the "Licensed Internal Code isolation procedures" on page 89 before continuing with this procedure.

- 1. If the system has logical partitions, perform this procedure from the logical partition that reported the problem. To determine if the system has logical partitions, go to Determining if the system has logical partitions before continuing with this procedure.
- 2. Is the system operational: Did the SRC come from the Service Action Log, Product Activity Log, problem log, or system operator message?
  - No: Go to step 9.
  - Yes: Is this a x6xx5121 SRC?

No: Continue with the next step.

- Yes: Go to step 4.
- **3**. If the IOP has DASD attached to it, then the IOP dump is in SID87 (or SID187 if the DASD is mirrored). Copy the IOP dump. See Storage dumps.
- 4. Print the Product Activity Log, including any IOP dumps, to removable media for the day which the problem occurred. Select the option to obtain HEX data.
- 5. Use the "Licensed Internal Code log" service function under DST/SST to copy the LIC log entries to removable media for the day that the problem occurred.
- 6. Copy the system configuration list. See System configuration list.
- 7. Provide the dumps to Service Support.
- 8. Check the Logical Hardware Resource STATUS field using Hardware Service Manager. If the status is not *Operational* then IPL the IOP using the I/O Debug option. Ignore resources with a status of *not connected*.

To IPL a failed IOP, the following command can be used: **VRYCFG CFGOBJ(XXXX) CFGTYPE(\*CTL) STATUS(\*RESET)** or use DST/SST Hardware Service Manager.

If the IPL does not work:

- Check the Service Action Log for new SRC entries. See Searching the service action log. Use the new SRC and perform problem analysis to correct the problem.
- If there are no new SRCs in the Service Action Log, contact your next level of support. This ends the procedure.
- **9**. Has the system stopped but the DST console is still active: Did the SRC come from the Main Storage Dump manager screen on the DST console?

Yes: Continue with the next step.

No: Go to step 15.

- **10**. Complete a Problem Summary Form using the information in words 1-9 from the control panel, or from the DST Main Storage Dump screen.
- 11. The system has already taken a partial main storage dump for this SRC and automatically re-IPLed to DST.
- 12. Copy the main storage dump to tape. See Storage dumps.
- **13**. When the dump is completed, the system will re-IPL automatically. Sign on to DST or SST. Obtain the data in steps 3, 4, 5, and 6.
- 14. Provide the dumps to Service Support. This ends the procedure.
- 15. Has the system stopped with an SRC at the control panel?
  - Yes: Continue with the next step.

No: Go to step 2.

- **16.** Complete a Problem Summary Form using the information in words 1-9 from the control panel, or from the DST Main storage dump screen.
- 17. Do **not** power off the system. Perform a manual IPL to DST, and start the Main storage dump manager service function.
- **18**. Copy the main storage dump to tape.
- 19. Obtain the data in steps 3 on page 90, 4 on page 90, 5 on page 90, and 6 on page 90.
- 20. Re-IPL the system.
- 21. Has the system stopped with an SRC at the control panel?

**Yes**: Using the new SRC, perform problem analysis to correct the problem. **This ends the procedure.** 

No: Provide the dumps to Service Support. This ends the procedure.

# LICIP03

Dedicated service tools (DST) found a permanent program error, or a hardware failure occurred.

Read the danger notices in the "Licensed Internal Code isolation procedures" on page 89 before continuing with this procedure.

- 1. If the system has logical partitions, perform this procedure from the logical partition that reported the problem. To determine if the system has logical partitions, go to Determining if the system has logical partitions before continuing with this procedure.
- 2. Perform a main storage dump. See Storage dumps.
- 3. Go to LICIP08. This ends the procedure.

# LICIP04

The initial program load (IPL) service function ended.

Dedicated service tools (DST) was in the disconnected status or lost communications with the IPL console because of a console failure and could not communicate with the user. Read the danger notices in "Licensed Internal Code isolation procedures" on page 89 before continuing with this procedure.

- 1. If the system has logical partitions, perform this procedure from the logical partition that reported the problem. To determine if the system has logical partitions, go to Determining if the system has logical partitions before continuing with this procedure.
- 2. Select function 21 (Make DST Available) on the control panel and press Enter to start DST again.

Does the DST Sign On display appear?

- No: Continue with the next step.
- Yes: Perform the following steps (see Dedicated service tools for details):
  - a. Select Start a Service Tool > Licensed Internal Code log.
  - b. Perform a dump of the Licensed Internal Code log to tape. See Start a service tool for details.
  - c. Return here and continue with the next step.
- 3. Perform a main storage dump. See Storage dumps for details.
- 4. Copy the main storage dump to removable media. See Storage dumps for details.
- 5. Report a Licensed Internal Code problem to your next level of support. This ends the procedure.

# LICIP07

The system detected a problem while communicating with a specific I/O processor.

The problem could be caused by Licensed Internal Code, the I/O processor card, or by bus hardware. Read the danger notices in "Licensed Internal Code isolation procedures" on page 89 before continuing with this procedure.

1. If the system has logical partitions, perform this procedure from the logical partition that reported the problem. To determine if the system has logical partitions, go to Determining if the system has logical partitions before continuing with this procedure.

- **2**. Did a previous procedure have you power off the system, perform an IPL in Manual mode, **and** is the system in Manual mode now?
  - Yes: Continue with the next step.
  - No: Perform the following steps:
    - a. Power off the system. See Powering on and powering off the system for details.
    - b. Select Manual mode on the control panel. See IPL type, mode, and speed options for details.
    - c. Power on the system.
    - d. Continue with the next step.
- 3. Does the SRC that sent you to this procedure appear on the control panel?
  - No: Continue with the next step.
  - Yes: Use the information in the SRC to determine the card direct select address. If the SRC is B6006910, you can use the last 8 characters of the top 16 character line of function 13 (word 7) to find the card direct select address in BBBBCcbb format.

```
BBBB Bus number
Cc Card direct select address
bb board address
```

Go to step 11 on page 93.

4. Does the console display indicate a problem with missing disks?

Yes: Continue with the next step.

No: Go to step 6.

- 5. Perform the following steps:
  - **a**. Go to the DST main menu.
  - b. On the DST sign-on display, enter the DST full authority user ID and password. See Dedicated service tools for details.
  - c. Select Start a service tool > Hardware service manager.
  - d. Check for the SRC in the service action log. See Searching the service action log. Did you find the same SRC that sent you to this procedure?
    - Yes: Note the date and time for that SRC. Go to the Product Activity Log and search all logs to find the same SRC. When you have found the SRC, go to step 9 on page 93.
    - No: Perform the following steps:
      - 1) Return to the DST main menu.
      - 2) Perform an IPL and return to the Display Missing Disk Units display.
      - 3) Go to "LICIP11" on page 94. This ends the procedure.

#### 6. Does the SRC that sent you to this procedure appear on the console or on the alternative console?

- Yes: Continue with the next step.
- No: Does the IPL complete successfully to the IPL or Install the System display?
  - Yes: Continue with the next step.

No: A different SRC occurred. Use the new SRC to correct the problem. This ends the procedure.

- 7. Perform the following steps:
  - a. Use the full-authority password to sign on to DST.
  - b. Search *All logs* in the product activity log looking for references of SRC B600 5209 and the SRC that sent you to this procedure.

Note: Search only for SRCs that occurred during the last IPL.

Did you find B600 5209 or the same SRC that sent you to this procedure?

• Yes: Go to step 10 on page 93.

- No: Did you find a different SRC than the one that sent you to this procedure?
  - Yes: Continue with the next step.

No: The problem appears to be intermittent. Ask your next level of support for assistance. This ends the procedure.

- 8. Use the new SRC to correct the problem. This ends the procedure.
- **9**. Use **F11** to move through alternative views of the log analysis displays until you find the card position and frame ID of the failing IOP associated with the SRC.

Was the card position and frame ID available, and did this information help you find the IOP?

No: Continue with the next step.

Yes: Go to step 12.

- 10. Perform the following steps:
  - a. Display the report for the log entry of the SRC that sent you to this procedure.
  - b. Display the additional information for the entry.
  - **c.** If the SRC is B6006910, use characters 9-16 of the top 16 character line of function 13 (word 7) to find the card direct select address in BBBBCcbb format.

BBBB Bus number
Cc Card direct select address

- **bb** board address
- 11. Use the BBBBCcbb information and see System FRU locations to determine the failing IOP and its location.
- **12**. Go to "MABIP55" on page 40 to isolate an I/O adapter problem on the IOP you just identified. If this fails to isolate the problem, return here and continue with the next step.
- 13. Is the I/O processor card you identified in step 9 or step 11 the CFIOP?
  - No: Continue with the next step.
  - Yes: Perform the following steps:
    - a. Exchange the failing CFIOP card. See System FRU locations.

**Note:** You will be prompted for the system serial number. Ignore any error messages regarding system configuration that appear during the IPL.

- b. Go to step 16.
- 14. Perform the following steps:
  - a. Power off the system.
  - b. Remove the IOP card.
  - c. Power on the system.

Does the SRC that sent you to this procedure appear on the control panel or appear as a new entry in the service action log or product activity log?

- No: Continue with the next step.
- Yes: Perform the following steps:
  - a. Power off the system.
  - b. Install the IOP card you just removed.
  - c. Replace the I/O backplane (U*n*-P1). This ends the procedure.
- 15. Perform the following steps:
  - a. Power off the system.
  - b. Exchange the failing IOP card.
- 16. Power on the system.

Does the SRC that sent you to this procedure appear on the control panel, on the console, or on the alternative console?

No: Continue with the next step.

Yes: Go to step 18.

- 17. Does a different SRC appear on the control panel, on the console, or on the alternative console?
  - Yes: Use the new SRC to correct the problem. This ends the procedure.
  - No: On the IPL or Install the System display, check for the SRC in the service action log. See Searching the service action log for details.

Did you find the same SRC that sent you to this procedure?

Yes: Continue with the next step.

No: Go to Verify a repair. This ends the procedure.

- **18**. Perform the following steps:
  - a. Power off the system.
  - b. Remove the IOP card you just exchanged and install the original card.
  - c. Go to (Bus-PIP1). This ends the procedure.
- **19**. Ask your next level of support for assistance and report a Licensed Internal Code problem. You may be asked to verify that all PTFs have been applied.

If you are asked to perform the following, see the following:

- Copy the main storage dump from disk to tape or diskette, see Storage dumps.
- Print the product activity log, see Using the product activity log.
- Copy the IOP storage dump to removable media, see Storage dumps. This ends the procedure.

# LICIP08

Licensed Internal Code detected an operating system program problem.

Read the danger notices in "Licensed Internal Code isolation procedures" on page 89 before continuing with this procedure.

- 1. If the system has logical partitions, perform this procedure from the logical partition that reported the problem. To determine if the system has logical partitions, go to Determining if the system has logical partitions before continuing with this procedure.
- **2**. Select **Manual** mode and perform an IPL to DST. See Performing an IPL to dedicated service tools. Does the same SRC occur?
  - Yes: Go to step 5.
  - No: Does the same URC appear on the console?

No: Continue with the next step.

Yes: Go to step 4.

- 3. Does a different SRC occur, or does a different URC appear on the console?
  - Yes: Use the new SRC or reference code to correct the problem. If the procedure for the new SRC sends you back to this procedure, then continue with the next step. This ends the procedure.
  - No: Select Perform an IPL on the IPL or Install the System display to complete the IPL.

Is the problem intermittent?

**Yes**: Continue with the next step.

No: This ends the procedure.

- 4. Copy the main storage dump to removable media. See Storage dumps.
- 5. Report a Licensed Internal Code problem to your next level of support. This ends the procedure.

# LICIP11

Use this procedure to isolate a system **STARTUP** failure in the initial program load (IPL) mode.

Ensure you have read the danger notices in "Licensed Internal Code isolation procedures" on page 89 before continuing with this procedure.

#### How to find the cause code

- 1. If the system has logical partitions, perform this procedure from the logical partition that reported the problem. To determine if the system has logical partitions, go to Determining if the system has logical partitions.
- 2. Were you given a cause code by another procedure?

No: Continue with the next step.

Yes: Use the cause code given by the other procedure. Then, go to step 4.

- 3. Look at the Data display characters in word 3. You can obtain these characters by either:
  - Looking at word 3 on the Problem summary form that was filled out earlier.
  - Selecting characters 9-16 of the top 16 character line of function 12 (word 3).
- 4. The 4 leftmost characters of word 3 represent the **cause code**. Select the cause code to go to the correct isolation instructions:

| "0001"             | "0010" on page 101 | "0020" on page 103 | "0031" on page 104 |
|--------------------|--------------------|--------------------|--------------------|
| "0002" on page 96  | "0011" on page 101 | "0021" on page 103 | "0033" on page 104 |
| "0004" on page 98  | "0012" on page 101 | "0022" on page 103 | "0034" on page 104 |
| "0005" on page 99  | "0015" on page 101 | "0023" on page 103 | "0035" on page 105 |
| "0006" on page 99  | "0016" on page 101 | "0024" on page 103 | "0037" on page 105 |
| "0007" on page 99  | "0017" on page 101 | "0025" on page 104 | "0038" on page 105 |
| "0008" on page 99  | "0018" on page 101 | "0026" on page 104 | "0039" on page 105 |
| "0009" on page 99  | "0019" on page 101 | "0027" on page 104 | "003A" on page 105 |
| "000A" on page 99  | "001A" on page 102 | "002A" on page 104 | "0099" on page 105 |
| "000B" on page 100 | "001C" on page 102 | "002B" on page 104 |                    |
| "000C" on page 100 | "001D" on page 102 |                    |                    |
| "000D" on page 100 | "001E" on page 102 |                    |                    |
| "000E" on page 100 | "001F" on page 102 |                    |                    |

#### 0001

Disk configuration is missing.

1. Select **Manual** mode and perform an IPL to DST for the failing partition. See Performing an IPL to dedicated service tools. Does the Disk Configuration Error Report display appear?

**Yes:** Continue with the next step.

No: The IPL completed successfully. This ends the procedure.

2. Is Missing Disk Configuration information displayed?

Yes: Continue with the next step.

No: Go to step 1 on page 96 for cause code 0002.

- 3. On the Missing Disk Configuration display, perform the following:
  - a. Select option 5 > Display Detailed Report > Work with disk units > Work with disk unit recovery > Recover Configuration.
  - b. Follow the instructions on the display. After the disk configuration is recovered, the system automatically performs an IPL. **This ends the procedure.**

#### 0002

Disk units are missing from the disk configuration.

Data from the control panel can be used to find information about the missing disk unit.

1. Did you enter this procedure because all the devices listed on the Display Missing Units display (reached from the Disk Configuration Error Report, the Disk Configuration Attention Report, or the Disk Configuration Warning Report display) have a reference code of 0000?

**No:** Continue with the next step.

**Yes:** Go to step 20 on page 98.

 Have you installed a new disk enclosure in a disk unit and not restored the data to the disk unit? No: Continue with the next step.

Yes: Ignore SRC A600 5090. Continue with the disk unit exchange recovery procedure. This ends the procedure.

- **3.** Use words 1-9 from the information recorded on the Problem summary form to determine the disk unit that is missing from the configuration:
  - Characters 1-8 of the bottom 16 character line of function 12 (word 4) contain the IOP direct select address.
  - Characters 1-8 of the top 16 character line of function 13 (word 6) contains the disk unit type, level and model number.
  - Characters 9-16 of the top 16 character line of function 13 (word 7) contains the disk unit serial number.

**Note:** For 2105 and 2107 disk units, the 5 rightmost characters of word 7 contain the disk unit serial number.

• Characters 1-8 of the bottom 16 character line of function 13 (word 8) contains the number of missing disk units.

Are the problem disk units 432x, 433x, 660x, 671x, or 673x disk units?

**No:** Continue with the next step.

Yes: Go to step 5.

- 4. Attempt to get all devices attached to the MSIOP to Ready status by performing the following:
  - a. The MSIOP address (MSIOP Direct Select Address) to use is characters 1-8 of the bottom 16 character line of function 12 (word 4).
  - b. Verify the following and correct if necessary before continuing with step 10 on page 97.
    - All cable connections are made correctly and are tight.
    - All storage devices have the correct signal bus address, as indicated in the system configuration list.
    - All storage devices are powered on and ready.
- 5. Did you enter this procedure because there was an entry in the Service Action Log which has the reference code B6005090?

**Yes:** Continue with the next step.

No: Go to step 10 on page 97.

6. Are customer jobs running on the system now?

**Yes:** Continue with the next step.

**No:** Ensure that the customer is not running any jobs before continuing with this procedure. Then go to step 10 on page 97.

7. Select System Service Tools (SST) > Work with disk units > Display disk configuration > Display disk configuration status.

Are any disk units missing from the configuration (indicated by an asterisk \*)?

Yes: Continue with the next step.

#### No: This ends the procedure.

8. Do all of the disk units that are missing from the configuration have a status of "Suspended"?

Yes: Continue with the next step.

**No:** Ensure that the customer is not running any jobs before continuing with this procedure. Then go to step 10.

**9**. Use the Service Action Log to determine if there are any entries for the missing disk units (see Searching the service action log). Are there any entries in the Service Action Log for the missing disk units that were logged since the last IPL?

**Yes:** Use the information in the Service Action Log, and Reference Code Finder). Perform the action indicated for the unit reference code. **This ends the procedure.** 

No: Go to step 21 on page 98.

**10**. Select **Manual** mode and perform an IPL to DST for the failing partition (see Performing an IPL to dedicated service tools). Does the Disk Configuration Error Report, the Disk Configuration Attention Report, or the Disk Configuration Warning Report display appear?

**Yes:** Continue with the next step.

No: The IPL completed successfully. This ends the procedure.

- 11. Does one of the following messages appear in the list?
  - Missing disk units in the configuration
  - Missing mirror protected disk units in the configuration

Yes: Continue with the next step.

No: Go to step 16.

12. Select option 5. Do the missing units have device parity protected status? (Device parity protection status is indicated by "DPY/" as the first four characters of the status.)

**Yes:** Continue with the next step.

No: Go to step 14.

**13**. Is the status DPY/Active?

Yes: Continue with the next step.

**No:** Use the Service Action Log to determine if there are any entries for the missing disk units or the IOA/IOP controlling them. See Searching the service action log for details. **This ends the procedure.** 

14. Press F11, and press Enter to display the details.

Do all of the disk units listed on the display have a reference code of 0000?

Yes: Continue with the next step.

**No:** Use the disk unit reference code shown on the display and Reference Code Finder. Perform the action indicated for the unit reference code. **This ends the procedure.** 

15. Do all of the IOPs or devices listed on the display have a reference code of 0000?

**No:** Use the IOP reference code shown on the display and Reference Code Finder. Perform the action indicated for the reference code. **This ends the procedure.** 

Yes: Go to step 20 on page 98.

16. Does the following message appear in the list: Unknown load-source status?

Yes: Continue with the next step.

No: Go to step 18.

17. Select option 5, press F11, and then press Enter to display the details.

Does the Assign Missing Load Source Disk display appear?

No: Continue with the next step.

Yes: Press Enter to assign the missing load-source disk unit. This ends the procedure.

**18**. Does the following message appear in the list?

Load source failure

Yes: Continue with the next step.

No: The IPL completed successfully. This ends the procedure.

- 19. Select option 5, press F11, and then press Enter to display the details.
- **20**. The number of failing disk unit facilities (actuators) is the number of disk units displayed. A disk unit has a *Unit* number greater than zero.

Find the failing disk unit by type, model, serial number, or address displayed on the console.

21. Is there more than one failing disk device attached to the IOA or MSIOP?

Yes: Continue with the next step.

No: Go to step 24.

**22**. Use the SAL to determine if there are any entries that occurred around the time of the A6xx/B6xx 5090 SRC. See Using the service action log. Are there any such entries?

**No:** Continue with the next step.

**Yes:** Use the information in the SAL and Reference Code Finder). Perform the action indicated for the unit reference code. **This ends the procedure.** 

**23**. Are all the disk devices that are attached to the IOA or MSIOP failing? (If the disk units are using mirrored protection, select **Display Disk Status** to find out.)

No: Continue with the next step.

Yes: Go to step 25.

24. Go to the Reference Code Finder and exchange the FRUs shown one at a time. Then return here and answer the question below the listed disk units.

| Disk Unit | SRC to look up |
|-----------|----------------|
| 2105      | 21053002       |
| 2107      | 21073002       |
| 432x      | 432x3002       |
| 433x      | 433x3002       |
| 660x      | 660x3002       |
| 671x      | 671x3002       |
| 673x      | 673x3002       |

Did the disk unit service information correct the problem?

No: Continue with the next step.

#### Yes: This ends the procedure.

25. Exchange the IOA or MSIOP. See System FRU locations for information about FRU locations for the system you are servicing.

If exchanging the IOA or MSIOP did not correct the problem, use the original SRC and exchange the failing items, starting with the highest probable cause of failure. If the failing item list contains FI codes, Reference Code Finder to help determine parts and locations. **This ends the procedure.** 

#### 0004

Some disk units are unprotected but configured into a mirrored ASP. These units were originally DPY protected but protection was disabled.

Perform the following steps:

1. Is the system managed by a management console?

**Yes:** Select **DST** by performing the management console action for Function 21 for the failing partition. See Control panel functions on the management console. Then continue with the next step.

**No:** Select **DST** using Function 21 for the failing partition. See Selecting function 21 from the control panel in Service functions. Then continue with the next step.

2. Select Work with disk units and take the actions to protect the system.

If you do not know what actions to take, select **Manual** mode and perform an IPL to DST for the failing partition. See Performing an IPL to dedicated service tools.

When the Disk configuration error report appears, the recovery actions are listed in the Help text for the error message "Unprotected disk units in a mirrored ASP". **This ends the procedure.** 

#### 0005

A disk unit using parity protection is operating in exposed mode.

- 1. Select **Manual** mode and perform an IPL to DST for the failing partition. See Performing an IPL to dedicated service tools.
- 2. Choose from the following options:
  - If the same reference code appears, ask your next level of support for assistance.
  - If no reference code appears and the IPL completes successfully, the problem is corrected.
  - If a different reference code appears, use it to perform problem analysis and correct the new problem. **This ends the procedure.**

#### 0006

There are new devices attached to the system that do not have Licensed Internal Code installed. Ask your next level of support for assistance.

#### 0007

Some of the configured disk units have device parity protection disabled when the system expected device parity protection to be enabled.

1. Is the system managed by a management console?

**Yes:** Select **DST** by performing the management console action for Function 21 for the failing partition. See Control panel functions on the management console. Then continue with the next step.

**No:** Select **DST** using Function 21 for the failing partition. See Selecting function 21 from the control panel in Service functions. Then continue with the next step.

- 2. Correct the problem by doing the following:
  - a. Select Work with disk units > Work with disk unit recovery > Correct device parity protection.
  - b. Follow the online instructions. This ends the procedure.

#### 0008

A disk unit has no more alternate sectors to assign.

- 1. Determine the failing unit by type, model, serial number or address given in words 4-7. See The system reference code format description.
- 2. See the service information for the specific storage device. Use the disk unit reference code listed below for service information entry.

432x 102E, 433x 102E, 660x 102E, 671x 102E, 673x 102E (Reference Code Finder).

#### This ends the procedure.

#### 0009

The procedure to restore a disk unit from the tape unit did not complete. Continue with the disk unit exchange recovery procedure.

#### **000A**

There is a problem with a disk unit subsystem. As a result, there are missing disk units in the system.

Perform the following steps:

1. Is the system managed by a management console?

**Yes:** Select **DST** by performing the management console action for Function 21 for the failing partition. See Control panel functions on the management console. Then continue with the next step.

**No:** Select **DST** using Function 21 for the failing partition. See Selecting function 21 from the control panel in Service functions. Then continue with the next step.

- 2. On the Service Tools display, select Start a Service Tool > Product activity log > Analyze log.
- 3. On the Select Subsystem Data display, select the option to view All Logs.

**Note:** You can change the From: and To: Dates and Times from the 24-hour default if the time that the customer reported having the problem was more than 24 hours ago.

- 4. Use the defaults on the Select Analysis Report Options display by pressing Enter.
- 5. Search the entries on the Log Analysis Report display for system reference codes associated with the missing disk units.
- 6. Go to Reference Code Finder to correct the problem. This ends the procedure.

#### 000B

Some system IOPs require cache storage be reclaimed.

1. Is the system managed by a management console?

**Yes:** Select **DST** by performing the management console action for Function 21 for the failing partition. See Control panel functions on the management console. Then continue with the next step.

**No:** Select **DST** using Function 21 for the failing partition. See Selecting function 21 from the control panel in Service functions. Then continue with the next step.

2. Reclaim the cache adapter card storage. See Reclaiming IOP cache storage.

**Note:** The system operator may want to restore data from the most recent saved tape after you complete the repair.

This ends the procedure.

#### 000C

One of the mirror protected disk units has no more alternate sectors to assign.

- 1. Determine the failing unit by type, model, serial number or address given in words 4-7. See System reference code information.
- 2. See the service information for the specific storage device. Use the disk unit reference code listed below for service information entry.

432x 102E, 433x 102E, 660x 102E, 671x 102E, 673x 102E (Reference Code Finder).

#### This ends the procedure.

#### 000D

The system disk capacity has been exceeded.

For more information about disk capacity, see *iSeries®* Handbook, GA19-5486-20.

#### 000E

Start compression failure.

- 1. Select **Manual** mode and perform an IPL to DST for the failing partition. See Performing an IPL to dedicated service tools.
- 2. Correct the problem by doing the following:
  - a. Select Work with disk units > Work with disk unit recovery > Recover from start compression failure.
  - b. Follow the on-line instructions. This ends the procedure.

# 0010

The disk configuration has changed.

The operating system must be installed again, and all customer data must be restored.

- 1. Select Manual mode on the control panel.
- 2. Perform an IPL to reinstall the operating system.
- 3. The customer must restore all data from the latest system backup. This ends the procedure.

## 0011

The serial number of the control panel does not match the system serial number.

- 1. Select Manual mode on the control panel.
- 2. Perform an IPL. You will be prompted for the system serial number. This ends the procedure.

## 0012

The operation to write the vital product data (VPD) to the control panel failed.

Exchange the multiple function I/O processor card. See System FRU locations for information about FRU locations for the system that you are servicing.

#### 0015

The mirrored load-source disk unit is missing from the disk configuration. Go to step 1 on page 96 for cause code 0002.

#### 0016

A mirrored protected disk unit is missing. Wait six minutes. If the same reference code appears, go to step 1 on page 96 for cause code 0002.

#### 0017

One or more disk units have a lower level of mirrored protection than originally configured.

- 1. Select **Manual** mode and perform an IPL to DST for the failing partition. See Performing an IPL to dedicated service tools.
- 2. Review the detailed display, which shows the new and the previous levels of mirrored protection. **This ends the procedure.**

#### 0018

Load-source configuration problem. The load-source disk unit is using mirrored protection and is configured at an incorrect address. Ensure that the load-source disk unit is in device location 1.

#### 0019

One or more disk units were formatted incorrectly.

The system will continue to operate normally. However, it will not operate at optimum performance. To repair the problem, perform the following steps:

- 1. Record the unit number and serial number of the disk unit that is formatted incorrectly.
- 2. Sign on to DST. See Accessing dedicated service tools.
- 3. Select Work with disk units > Work with disk unit configuration > Remove unit from configuration.
- 4. Select the disk unit you recorded earlier in this procedure.
- 5. Confirm the option to remove data from the disk unit. This step may take a long time because the data must be moved to other disk units in the auxiliary storage pool (ASP).
- 6. When the remove function is complete, select Add unit to configuration.
- 7. Select the disk unit you recorded earlier in this procedure.
- 8. Confirm the add. The disk unit is formatted during functional operation. This ends the procedure.

## 001A

The load-source disk unit data is down-level.

The load-source disk unit is mirror protected. The system is using the load-source disk unit that does not have the current level of data.

1. Select **Manual** mode and perform an IPL to DST for the failing partition. See Performing an IPL to dedicated service tools. Does the Disk Configuration Error Report display appear?

No: The system is now using the correct load-source. This ends the procedure.

**Yes:** Continue with the next step.

2. Does a "Load source failure" message appear in the list?

Yes: Continue with the next step.

- No: The system is now using the correct load-source. This ends the procedure.
- 3. Select option 5, press F11, and then press Enter to display details.

The load-source type, model, and serial number information that the system needs is displayed on the console.

Is the load-source disk unit (displayed on the console) attached to an MSIOP that cannot be used for a load-source?

Yes: Contact your next level of support. This ends the procedure.

No: The load-source disk unit is missing. Go to step 1 on page 96 for cause code 0002.

#### 001C

The disk units that are needed to update the system configuration are missing.

Perform an IPL by doing the following:

- 1. Select Manual mode on the control panel.
- 2. Perform an IPL. Use the IPL information to determine the cause of the problem. This ends the procedure.

#### 001D

 Is the Disk Configuration Attention Report, or the Disk Configuration Warning Report displayed? Yes: Continue with the next step.

No: Ask your next level of support for assistance. This ends the procedure.

2. On the Bad Load Source Configuration message line, select **5**, and press **Enter** to rebuild the load-source configuration information. If there are other types of warnings, select option **5** on the warnings, and correct the problem. **This ends the procedure.** 

#### 001E

The load-source data must be restored.

#### 001F

Licensed Internal Code was installed on the wrong disk unit of the load-source mirrored pair.

The system performed an IPL on a load source that may not contain the same level of Licensed Internal Code that was installed on the other load source. The type, model, and address of the active device are displayed in words 4-7 of the SRC.

Choose from the following options:

- 1. If the load-source disk unit in position 1 contains the correct level of Licensed Internal Code, perform the following steps:
  - **a**. Select **Manual** mode and perform an IPL to DST for the failing partition. See Performing an IPL to dedicated service tools. Is the Disk Configuration Attention Report or Disk Configuration Warning Report displayed?

**Yes:** Select option **5** on the Incorrect Licensed Internal Code Install message line. When the Display Incorrect Licensed Internal Code Install display appears on the console, press **Enter**. **No:** The system is now using the correct load source. **This ends the procedure**.

2. If the load-source disk unit in position 1 of the system unit does **not** contain the correct level of Licensed Internal Code, restore the Licensed Internal Code to the disk unit in position 1 of the system unit. **This ends the procedure.** 

#### 0020

The system appears to be a one disk unit system. Select **Manual** mode and perform an IPL to DST for the failing partition. See Performing an IPL to dedicated service tools.

## 0021

The system password verification failed.

- 1. Select **Manual** mode and perform an IPL to DST for the failing partition. See Performing an IPL to dedicated service tools.
- 2. When prompted, enter the correct system password. If the correct system password is not available perform the following steps:
  - a. Select Bypass the system password.
  - b. Have the customer contact the marketing representative immediately to order a new system password from your service provider. **This ends the procedure.**

#### 0022

A different compression status was expected on a reporting disk unit. Accept the warning. The reported compression status will be used as the current compression status.

#### 0023

There is a problem with a disk unit subsystem. As a result, there are missing disk units in the system. The system is capable of IPLing in this state.

1. Is the system managed by a management console?

**Yes:** Select **DST** by performing the management console action for Function 21 for the failing partition. See Control panel functions on the management console. Then continue with the next step.

**No:** Select **DST** using Function 21 for the failing partition. See Selecting function 21 from the control panel in Service functions. Then continue with the next step.

- 2. On the Service Tools display, select **Start a Service Tool** > **Product activity log** > **Analyze log**.
- 3. On the Select Subsystem Data display, select the option to view All Logs.

**Note:** You can change the From: and To: Dates and Times from the 24-hour default if the time that the customer reported having the problem was more than 24 hours ago.

- 4. Use the defaults on the Select Analysis Report Options display by pressing Enter.
- 5. Search the entries on the Log Analysis Report display for system reference codes associated with the missing disk units.
- 6. Go to the Reference Code Finder topic and use the SRC information to correct the problem. **This ends the procedure.**

#### 0024

The system type or system unique ID needs to be entered.

- 1. Select **Manual** mode and perform an IPL to DST for the failing partition. See Performing an IPL to dedicated service tools.
- 2. When prompted, enter the correct system type or system unique ID. This ends the procedure.

## 0025

Hardware Resource Information Persistence disabled.

- 1. Select **Manual** mode and perform an IPL to DST for the failing partition. See Performing an IPL to dedicated service tools.
- 2. Contact your next level of support for instructions on how to enable the Hardware Resource Information Persistence function. **This ends the procedure.**

## 0026

A disk unit is incorrectly configured for an LPAR system.

- 1. Select **Manual** mode and perform an IPL to DST for the failing partition. See Performing an IPL to dedicated service tools.
- 2. On the Service Tools display, select Start a Service Tool > Product activity log > Analyze log.
- 3. On the Select Subsystem Data display, select the option to view All Logs.

**Note:** You can change the From: and To: Dates and Times from the 24-hour default if the time that the customer reported having the problem was more than 24 hours ago.

- 4. Use the defaults on the Select Analysis Report Options display by pressing Enter.
- 5. Search the entries on the Log Analysis Report display for system reference codes (B6xx 53xx) that are associated with the error.
- 6. Using the SRC information, Reference Code Finder and use the information to correct the problem. **This ends the procedure.**

#### 0027

The user ASP has overflowed. Contact your next level of support.

## 002A

The command to examine the status of the IOA cache storage failed. Contact your next level of support.

## 002B

Data from the user ASP has overflowed into the system ASP because the user ASP was full. Either add more disk units to the user ASP or delete data from the user ASP so that there is enough capacity in the user ASP to hold the data which has overflowed. Then select **Manual** mode and perform an IPL to DST for the failing partition. See Performing an IPL to dedicated service tools. At the display, recover the overflowed user ASP. This will move the overflowed data from the system ASP back to the user ASP. If you need assistance, contact your next level of support.

## 0031

A problem was detected with the installation of Licensed Internal Code service displays. The cause may be defective media, the installation media being removed too early, a device problem or a Licensed Internal Code problem.

- Ask your next level of support for assistance. Characters 13-16 of the top 16 character line of function 12 (4 rightmost characters of word 3) contain information regarding the install error.
- If the customer does not require the service displays to be in the national language, you may be able to continue by performing another system IPL. **This ends the procedure.**

## 0033

System model not supported. This model of hardware does not support the System Licensed Internal Code version and release that is being used. Use a supported version and release of the System Licensed Internal Code.

## 0034

Insufficient main storage capacity.

There is not enough main storage capacity. For details about how much more capacity is required, see the "Insufficient Main Storage Capacity" screen, that is displayed when the system is IPLed in manual mode. Typically, this error occurs when you have moved memory between logical partitions, and one partition no longer has a sufficient amount of main storage.

#### 0035

Data from a User ASP has overflowed into the System ASP (ASP 1). There is not enough free space in the User ASP to move the overflowed data from the System ASP back into the User ASP. The system will continue to run in this condition, but if a disk failure in the System ASP causes the System ASP to be cleared, the data in the User ASP will also be cleared out.

You should delete some files or objects from the User ASP so that enough free space exists in the User ASP to allow the data that is overflowed into the System ASP to be moved back.

#### 0037

One or more functional connections to a disk unit in a multi-path environment have not been detected. The connections to the disk unit were established by running ESS Specialist. If you use the server in this state, you may cause a loss of data. You must ensure that all of the functional connections are still established between the disk and the Input/Output Adapters (IOAs) attached to this server and this logical partition. If there is an IOA which has a connection to the disk unit that has been moved to a different logical partition or different server, you should not continue with the IPL. Notify your next level of support.

#### 0038

Verification of the encryption key failed. Using the backup media which contains the correct encryption key value, restore the system. Contact your next level of support.

#### 0039

The disk unit is attached to the partition in a dual storage adapter configuration. The secondary adapter is missing or disabled. The primary adapter is working, so the disk unit is available to the partition. Contact your next level of support to determine why the secondary controller is missing or disabled.

#### 003A

The disk unit is attached to the partition in a dual storage adapter configuration. The secondary adapter is failed. The primary adapter is working, so the disk unit is available to the partition. Repair or replace the failed secondary adapter.

#### 0099

A Licensed Internal Code program error occurred. Ask your next level of support for assistance.

# LICIP12

Use this procedure to isolate an Independent Auxiliary Storage Pool (IASP) vary on failure.

Message CPDB8E0 occurred if the user attempted to vary on the IASP. Read the **Danger** notices in "Licensed Internal Code isolation procedures" on page 89 before continuing with this procedure.

#### How to find the cause code

- 1. If the system has logical partitions, perform this procedure from the logical partition that reported the problem. To determine if the system has logical partitions, go to Determining if the system has logical partitions before continuing with this procedure.
- 2. Were you given a cause code by another procedure?

No: Continue with the next step.

Yes: Use the cause code given by the other procedure. Then go to step 4 on page 106.

3. Look at the characters in word 3. You can obtain these characters by doing the following:

- a. On the command line, enter the Start System Service Tools (**STRSST**) command. If you cannot get to SST, use function 21 to get to DST. Do not IPL the system to get to DST.
- b. On the Start Service Tools Sign On display, type in a User ID with service authority and password.
- c. Select Start a Service Tool > Hardware Service Manager > Work with service action log.
- d. On the Select Timeframe display, change the From: Date and Time to a date and time prior to when the user attempted to vary on the IASP.
- e. Search for a B6005094 system reference code that occurred at the time the user attempted to vary on the IASP. Display the failing item information for this entry.
- f. Select the function key for Additional details.
- g. The 4 leftmost characters of word 3 is the cause code to be used in this procedure.
- 4. Find the **cause code** below:

| "0002"             | "000A" on page 108 | "002C" on page 109 | "0030" on page 109 |
|--------------------|--------------------|--------------------|--------------------|
| "0004" on page 108 | "000B" on page 108 | "002D" on page 109 | "0032" on page 109 |
| "0007" on page 108 | "000D" on page 108 | "002E" on page 109 | "0099" on page 109 |
| "0009" on page 108 | "000E" on page 109 | "002F" on page 109 |                    |

#### 0002

Disk units are missing from the IASP disk configuration.

- 1. Have you installed a new disk enclosure in a disk unit and not restored the data to the disk unit?
  - No: Continue with the next step.
  - Yes: Ignore SRC A600 5094.

Continue with the disk unit exchange recovery procedure. This ends the procedure.

- 2. Use words 1-9 from the information in the Service Action Log to determine the disk unit that is missing from the configuration:
  - Word 4 contains the IOP direct select address.
  - Word 5 contains the unit address.
  - Word 6 contains the disk unit type, level and model number.
  - Word 7 contains the disk unit serial number.
  - Word 8 contains the number of missing disk units.

Are the problem disk units 432x, 660x, or 671x Disk Units?

- Yes: Continue with the next step.
- No: Attempt to get all devices attached to the IOP to Ready status by performing the following:
  - a. The IOP address (IOP Direct Select Address) to use is Word 4.
  - b. Verify the following, and correct if necessary:
    - Ensure all cable connections are made correctly and are tight.
    - Ensure the configuration within the device is correct.
    - Ensure all storage devices are powered on and ready.
  - c. Continue with the next step.
- **3**. Perform the following steps:

# Select System Service Tools (SST) > Work with disk units > Display disk configuration > Display disk configuration status.

Are any disk units missing-indicated with an asterisk (\*)- from the IASP configuration?

Yes: Continue with the next step.

#### No: This ends the procedure.

4. Use the Service Action Log to determine if there are any entries other than B6xx 5094 for the missing disk units or the IOA or IOP that is controlling them. See Using the product activity log.

Are there any entries in the Service Action Log other than B6xx 5094 for the missing disk units or the IOA or IOP that is controlling them?

No: Continue with the next step.

**Yes**: Use the information in the Service Action Log to solve the problem. See Using the product activity log. **This ends the procedure.** 

- 5. Did you enter this procedure because there was a B6xx 5094 cause code of 0030?
  - No: Continue with the next step.
  - Yes: Work with the customer to recover the unknown configuration source disk unit.

Use a workstation with System i<sup>®</sup> Navigator installed to select the disk pool with the problem, and then select **Recover unknown configuration source** for this disk pool. **This ends the procedure.** 

- **6**. Use Hardware Service Manager to display logical resources connected to the IOP. See Hardware service manager.
- 7. Is every device attached to the IOP failing?
  - Yes: Continue with the next step.
  - No: Are all of the disk units that are attached to one IOA missing?
    - No: Continue with the next step.
    - Yes: Exchange the IOA. Use the IOP direct select address and the first character of the unit address from step 2 on page 106 to find the location. See System FRU locations. This ends the procedure.
- 8. Is there more than one storage IOA attached to the IOP?
  - Yes: Exchange the IOP. Use the IOP direct select address from step 2 on page 106 to find the location. See System FRU locations. This ends the procedure.
  - No: Go to step 10.
- **9**. Go to the service information for the specific disk unit that is listed below and perform the action indicated. Then return here and answer the following question.
  - 2105 Disk Units: Use SRC 3002 exchange the FRUs shown one at a time.
  - 432x, 660x, 671x Disk Units: Use SRC 3002 and exchange the FRUs shown one at a time.

Did the disk unit service information correct the problem?

No: Continue with the next step.

#### Yes: This ends the procedure.

- 10. Perform the following steps:
  - a. Exchange the IOA. Use the IOP direct select address and the first character of the unit address from step 2 on page 106 to find the location. See System FRU locations.
  - b. If exchanging the IOA does not correct the problem, exchange the IOP. Use the IOP direct select address from step 2 on page 106 to find the location. See System FRU locations.
  - **c**. If exchanging the IOP does not correct the problem, exchange the failing items in the following FRU list starting with the first item in the list.
    - 1) FI01140
    - 2) System backplane
    - **3)** FI00580
    - 4) AJDG301

#### This ends the procedure.

## 0004

Some disk units are unprotected but configured into a mirrored IASP. These units were originally DPY protected but protection was disabled.

Direct the customer to take the actions necessary to start protection on these disk units. **This ends the procedure.** 

#### 0007

Some of the configured disk units have device parity protection disabled when the system expected device parity protection to be enabled.

- 1. Select Manual mode and perform an IPL to DST. See Performing an IPL to dedicated service tools.
- 2. Correct the problem by doing the following:
  - a. Select Work with disk units > Work with disk unit recovery > Correct device parity protection mismatch.
  - b. Follow the on-line instructions. This ends the procedure.

## 8000

A disk unit has no more alternate sectors to assign.

- 1. Determine the failing unit by type, model, serial number or address given in words 4-7. See The system reference code format description.
- 2. See the service information for the specific storage device. Use the disk unit reference code listed below for service information entry.

432x 102E, 660x 102E, 671x 102E This ends the procedure.

#### 0009

The procedure to restore a disk unit from the tape unit did not complete.

Continue with the disk unit exchange recovery procedure. This ends the procedure.

#### **000A**

There is a problem with a disk unit subsystem. As a result, there are missing disk units in the system.

Use the Service Action Log to find system reference codes associated with the missing disk units by changing the From: Date and Time on the Select Timeframe display to a date and time prior to when the user attempted to vary on the IASP. For information about how to use the Service Action Log, see Searching the service action log. **This ends the procedure.** 

#### 000B

Some system IOPs require cache storage be reclaimed.

1. Start SST.

- 2. Reclaim the cache adapter card storage by performing the following:
  - a. Select Work with disk units > Work with disk unit recovery > Reclaim IOP Cache Storage.
  - b. Follow the on-line instructions to reclaim cache storage.
  - c. After you complete the repair, the system operator may want to restore data from the most recently saved tape. **This ends the procedure.**

#### 000D

The system disk capacity has been exceeded.

For more information about disk capacity, see the *iSeries Handbook*. This ends the procedure.

## 000E

Start compression failure.

- 1. Select Manual mode and perform an IPL to DST. See Performing an IPL to dedicated service tools.
- 2. Correct the problem by doing the following:
  - a. Select Work with disk units > Work with disk unit recovery > Recover from start compression failure.
  - b. Follow the on-line instructions. This ends the procedure.

## 002C

A Licensed Internal Code program error occurred.

Ask your next level of support for assistance. This ends the procedure.

#### 002D

The IASP configuration source disk unit data is down-level.

The system is using the IASP configuration source disk unit that does **not** have the current level of data.

Work with the customer to recover the configuration. On a workstation with System i Navigator installed, select the disk pool with the problem, and then select **Recover configuration**. **This ends the procedure**.

#### 002E

The Independent ASP is assigned to another system or a Licensed Internal Code program error occurred.

Work with the customer to check other systems to determine if the Independent ASP has been assigned to it. If the Independent ASP has not been assigned to another system, ask your next level of support for assistance. This ends the procedure.

#### 002F

The system version and release are at a different level than the IASP version and release.

The system version and release must be upgraded to be the same as the system version and release in which the IASP was created. **This ends the procedure.** 

#### 0030

The mirrored IASP configuration source disk unit has a disk configuration status of *unknown* and is missing from the disk configuration.

Go to step 1 on page 106 for cause code 0002.

#### 0032

A Licensed Internal Code program error occurred.

Ask your next level of support for assistance. This ends the procedure.

#### 0099

A Licensed Internal Code program error occurred.

Ask your next level of support for assistance. This ends the procedure.

# LICIP13

A disk unit seems to have stopped communicating with the system.

The system has stopped normal operation until the cause of the disk unit failure is found and corrected. Ensure you have read the **Danger** notices in "Licensed Internal Code isolation procedures" on page 89 before continuing with this procedure.

If the disk unit that stopped communicating with the system has **mirrored protection active**, normal operation of the system stops for one to two minutes. Then the system suspends mirrored protection for that disk unit and continues normal operation.

**Note:** Do not power off the system or partition using the white button, function 08, ASMI, or management console immediate power-off when performing this procedure. If this procedure or other isolation procedures referenced by this procedure direct you to IPL or power off the system,

- perform a partition main storage dump (see Performing dumps), or
- if additional dump information is not needed, perform a function 03 IPL or restart the system or partition using the management console.
- 1. If the system has logical partitions, perform this procedure from the logical partition that reported the problem. To determine if the system has logical partitions, go to Determining if the system has logical partitions before continuing with this procedure.
- 2. Was a problem summary form completed for this problem?

No: Continue with the next step.

Yes: Use the problem summary form information and go to step 4.

- **3**. Fill out a Problem Reporting Form completely with the instructions provided.
- 4. Recovery from a device command time-out may have caused the communications loss condition (indicated by an SRC on the control panel or in the management console). This communications loss condition has the following symptoms:
  - The A6xx SRC does not increment within two minutes.
  - The system continues to run normally after it recovers from the communications loss condition and the reference code is cleared from the control panel.

Does the communication loss condition have the above symptoms?

**Yes:** Continue with the next step.

No: Go to step 6.

5. Verify that all Licensed Internal Code PTFs have been applied to the system. Apply any Licensed Internal Code PTFs that have not been applied to the system. Does the intermittent condition continue?

**Yes:** Print all product activity logs. Print the LIC logs with a major code of 1000. Provide this information to your next level of support. **This ends the procedure.** 

#### No: This ends the procedure.

6. Is the storage hosted by another partition?

Yes: Contact your next level of support.

No: Continue with the next step.

7. A manual reset of the IOP may clear the attention reference code. Perform the following steps:

#### If you are working from the control panel:

- a. Select Manual mode on the control panel.
- b. Select Function 25 and press Enter.
- c. Select Function 26 and press Enter.
- d. Select Function 67 and press Enter to reset the IOP.
- e. Wait 10 minutes.
- f. Select Function 25 and press Enter to disable the service functions on the control panel.

#### If you are working from the HMC:

a. In the navigation area, select Systems Management.

- b. In the contents area, open the server on which the logical partition is located.
- c. In the contents are, select the logical partition.

#### d. Select Serviceability > Control Panel Functions.

- e. Select (67) Disk Unit IOP Reset/Reload.
- f. Wait 10 minutes.

Did the reset successfully clear the control panel SRC or management console panel value and can commands be entered on the partition console?

No: Continue with the next step.

**Yes:** Look for a Service Action Log (SAL) entry since the last IPL, and use it to fix the problem (see Searching the service action log). If a B6xx 5090 SRC occurred since the last IPL, look for other SRC entries and take action on them first. **This ends the procedure.** 

8. Is the SRC the same reference code that sent you here?

Yes: The same reference code occurred. Continue with the next step.

**No:** Collect all words of the reference code and perform, problem analysis to resolve the new problem. **This ends the procedure.** 

**9**. Powering off and powering on the affected IOP domain may clear the attention reference code. Perform the following steps:

#### If you are working from the control panel:

- a. Select Manual mode on the control panel.
- b. Select Function 25 and press Enter.
- c. Select Function 26 and press Enter.
- d. Select Function 68 and press Enter to power off the domain.
- e. After the domain has been powered off or 10 minutes have passed, select **Function 69** and press Enter to power on the domain.
- f. Wait 10 minutes.
- g. Select Function 25 and press Enter to disable the service functions on the control panel.

#### If you are working from the HMC:

- a. In the navigation area, select **Systems Management**.
- b. In the contents area, open the server on which the logical partition is located.
- c. In the contents are, select the logical partition.
- d. Select Serviceability > Control Panel Functions.
- e. Select (68) Concurrent Maintenance Power Off Domain.
- f. After the domain has been powered off or 10 minutes have passed, select (69) Concurrent Maintenance Power On Domain.
- g. Wait 10 minutes.

Did this successfully clear the control panel SRC or management console panel value, and can commands be entered on the partition console?

No: Continue with the next step.

**Yes:** Look for a SAL entry since the last IPL, and use it to fix the problem (see Searching the service action log). If a B6xx 5090 SRC occurred since the last IPL, look for other SRC entries and take action on them first. **This ends the procedure.** 

10. Is the SRC the same reference code that sent you here?

Yes: The same reference code occurred. Continue with the next step.

**No:** Collect all words of the reference code and perform problem analysis to resolve the new problem. **This ends the procedure.** 

11. Perform a main storage dump, then perform an IPL by performing the following:

If you are working from the control panel:

- a. Select *Manual* mode on the control panel.
- b. Select Function 22 and press Enter to dump the main storage to the load-source disk unit.
- c. Wait for SRC A100 300x to occur, indicating that the dump is complete.
- d. Then perform an IPL to DST (see Performing an IPL to dedicated service tools).

#### If you are working from the HMC:

- a. In the navigation area, select Systems Management.
- b. In the contents area, open the server on which the logical partition is located.
- c. In the contents are, select the logical partition.
- d. Select **Operations** > **Restart**.
- e. In the Restart Partition window, select the Dump restart option.

Does a different SRC occur, or does a display appear on the console showing reference codes? **No:** Continue with the next step.

Yes: Perform problem analysis to correct the new problem. This ends the procedure.

- 12. Does the same reference code occur?
  - Yes: Continue with the next step.
  - No: The problem is intermittent. Perform the following:
    - a. Print the system product activity log for the magnetic storage subsystem and print the LIC logs with a major code of 1000.
    - b. Copy the main storage dump to removable media (see Managing dumps).
    - c. Contact your next level of support and provide them with this information. This ends the procedure.
- **13**. Are characters 7-8 of the top 16 character line of function 12 (2 rightmost characters of word 2) equal to 13 or 17?

**Yes:** Continue with the next step.

No: Go to step 16 on page 113.

- 14. Use the word 1 through 9 information recorded on the Problem summary form to determine the disk unit that stopped communicating with the system:
  - Characters 9-16 of the top 16 character line of function 12 (word 3) contain the IOP direct select address.
  - Characters 1-8 of the bottom 16 character line of function 12 (word 4) contains the unit address.
  - Characters 1-8 of the top 16 character line of function 13 (word 6) may contain the disk unit type, level and model number.
  - Characters 13-16 of the top 16 character line of function 13 (4 rightmost characters of word 7) may contain the disk unit reference code.
  - Characters 1-8 of the bottom 16 character line of function 13 (word 8) may contain the disk unit serial number.

**Note:** For 2105 and 2107 disk units, characters 4-8 of the bottom 16 character line of function 13 (5 rightmost characters of word 8) contain the disk unit serial number.

- 15. Is the disk unit reference code 0000?
  - No: Using the information from step 14, find the table for the indicated disk unit type. Perform problem analysis for the disk unit reference code. This ends the procedure.
  - Yes: Perform the following steps:
    - a. Determine the IOP type by using characters 9-12 of the bottom 16 character line of function 13 (4 leftmost characters of word 9).
    - b. Find the unit reference code table for the IOP type. Determine the unit reference code by using characters 13-16 of the bottom 16 character line of function 13 (4 rightmost characters of word 9).

- c. Perform problem analysis for the unit reference code. This ends the procedure.
- **16**. Are characters 7-8 of the top 16 character line of function 12 (the two rightmost characters of word 2) equal to 27?

**Yes:** Continue with the next step.

No: Go to step 20.

- 17. Use the word 1 through 9 information recorded on the Problem summary form to determine the disk unit that stopped communicating with the system:
  - Characters 9-16 of the top 16 character line of function 12 (word 3) contain the IOP direct select address.
  - Characters 1-8 of the bottom 16 character line of function 12 (word 4) contains the disk unit address
  - Characters 9-16 of the bottom 16 character line of function 12 (word 5) contains the disk unit type, level and model number.
  - Characters 1-8 of the bottom 16 character line of function 13 (word 8) contains the disk unit serial number.

**Note:** For 2105 and 2107 Disk Units, characters 4-8 of the bottom 16 character line of function 13 (5 rightmost characters of word 8) contain the disk unit serial number.

- Characters 13-16 of the bottom 16 character line of function 13 (4 rightmost characters of word 9) contain the disk unit reference code.
- 18. Is the disk unit reference code 0000?
  - No: Continue with the next step.
  - Yes: Find the table for the indicated disk unit type. Then find unit reference code (URC) 3002 in the table, and exchange the FRUs for that URC, one at a time.

**Note:** Do not perform any other isolation procedures that are associated with URC 3002. **This ends the procedure.** 

19. Are characters 9-16 of the bottom 16 character line of function 13 (word 9) B6xx 51xx?

**Yes:** Using the B6xx table, perform problem analysis for the 51xx unit reference code. **This ends the procedure.** 

**No:** Using the information from step 17, find the table for the indicated disk unit type. Perform problem analysis for the disk unit reference code. **This ends the procedure.** 

20. Are the 2 rightmost characters of word 2 on the Problem summary form equal to 62?

**No:** Use the information in characters 9-16 of the bottom 16 character line of function 13 (word 9) and use this information instead of the information in word 1 for the reference code. **This ends the procedure.** 

Yes: Continue with the next step.

21. Are characters 9-16 of the top 16 character line of function 12 (word 3) equal to 00010004?

**Yes:** Continue with the next step.

No: Go to step 24 on page 114.

**22.** Are characters 13-16 of the bottom 16 character line of function 12 (4 rightmost characters of word 5) equal to 0000?

No: Continue with the next step.

Yes: Go to step 25 on page 114.

- 23. Note the following:
  - Characters 13-16 of the bottom 16 character line of function 12 (4 rightmost characters of word 5) contain the disk unit reference code.
  - Characters 1-8 of the top 16 character line of function 13 (word 6) contains the disk unit address.

- Characters 9-16 of the top 16 character line of function 13 (word 7) contain the IOP direct select address.
- Characters 1-8 of the bottom 16 character line of function 13 (word 8) contains the disk unit type, level and model number.

Find the table for the disk unit type (characters 1-4 of the bottom 16 character line of function 13 - 4 leftmost characters of word 8), and use characters 13-16 of the bottom 16 character line of function 12 (4 rightmost characters of word 5) as the unit reference code. **This ends the procedure.** 

- 24. Are characters 9-16 of the top 16 character line of function 12 (word 3) equal to 0002000D?
  - Yes: Continue with the next step.
  - No: Use the information in characters 9-16 of the bottom 16 character line of function 13 (word 9), instead of the information in word 1 for the reference code, and perform problem analysis.
    - Characters 1-8 of the top 16 character line of function 13 (word 6) may contain the disk unit address.
    - Characters 9-16 of the top 16 character line of function 13 (word 7) may contain the IOP direct select address.
    - Characters 1-8 of the bottom 16 character line of function 13 (word 8) may contain the disk unit type, level and model number. **This ends the procedure.**
- 25. Note the following:
  - Characters 1-8 of the top 16 character line of function 13 (word 6) contains the disk unit address.
  - Characters 9-16 of the top 16 character line of function 13 (word 7) contain the IOP direct select address.
  - Characters 1-8 of the bottom 16 character line of function 13 (word 8) contains the disk unit type, level and model number.

Find the table for the disk unit type (characters 1-4 of the bottom 16 character line of function 13 (4 leftmost characters of word 8) and use 3002 as the unit reference code. Exchange the FRUs for URC 3002 one at a time. **This ends the procedure.** 

# LICIP14

Licensed Internal Code detected a card slot test failure.

If you need additional information for failing part numbers, location codes, or removal and replacement procedures, see Part locations and location codes. Select your machine type and model number to find additional location codes, part numbers, or replacement procedures for your system.

1. Has the I/O adapter moved to a new card location?

Yes: Continue with the next step.

No: Go to step 4.

- 2. Perform one of the following, and then continue with the next step:
  - Use the concurrent maintenance option in Hardware Service Manager in SST/DST to power off, remove, reinsert, and power on the I/O adapter.
     OR
  - Power off the system, remove and reinsert the I/O adapter. Then IPL the system.
- 3. Does the reference code occur again for this same I/O adapter?
  - Yes: Continue with the next step.
  - No: No further service action is needed.
    - This ends the procedure.
- 4. Move the I/O adapter to a different card location, that has no I/O processors in the PCI bridge set, by performing one of the following, and then continue with the next step:

- Use the concurrent maintenance option in Hardware Service Manager in SST/DST to power off, remove the I/O adapter, install the I/O adapter in a different card location, and power on the I/O adapter.OR
- Power off the system, remove the I/O adapter, install the I/O adapter in a different card location, and then IPL the system.
- 5. Does the same reference code occur again for this I/O adapter?
  - Yes: Replace the I/O adapter.
  - This ends the procedure.
  - No: Replace the backplane.
    - This ends the procedure.

# LICIP15

Use this procedure to help you recover from an initial program load (IPL) failure.

- 1. Is the system managed by Hardware Management Console (HMC), Systems Director Management Console (SDMC), or Integrated Virtualization Manager (IVM)?
  - Yes: Continue with the next step.
  - No: Go to step 4.
- 2. Check the LPAR configuration to ensure that the load source and alternate load source devices are valid. Is the LPAR configuration correct?

Yes: Continue with the next step.

No: Correct the LPAR configuration problem. This ends the procedure.

3. Is the load source hosted by another partition?

**Yes:** Contact your next level of support.

**No:** Continue with the next step.

- 4. Did the failure occur when you were performing a type-D IPL?
  - No: Go to step 10 on page 116.
  - **Yes:** Perform the following steps:
    - a. Ensure that the device is ready and has valid install media.
    - b. Ensure that the device has the correct SCSI address and that any cables are properly connected and terminated.

If a correction is made during the above checks, retry the IPL. If none of the above items resolve the problem, continue with the next step.

5. Are the load source and alternate load source devices controlled by the same I/O adapter, and does the load source disk unit have SLIC loaded on it?

Yes: Continue with the next step.

No: Go to step 7 on page 116.

- 6. Perform a type-B IPL in manual mode. Does the same SRC occur?
  - No: Continue with the next step.
  - Yes: Replace the following items, one at a time, and retry the IPL until the problem is resolved (see System FRU locations):
    - a. The I/O adapter controlling load source and alternate load source devices.

**Note:** The I/O adapter may be embedded on the system unit backplane.

- b. The common cable, if present, attached between both the load source and alternate load source and the controlling I/O adapter.
- c. If none of the items above resolve the problem, contact your next level of support. This ends the procedure.

- 7. Replace the following items, one at a time, and retry the type-D IPL until the problem is resolved (see System FRU locations):
  - a. Media in the alternate load source device
  - b. Device cables (if present)
  - c. Media device
  - d. Media backplane
  - e. I/O adapter controlling the alternate load source device

Note: The I/O adapter may be embedded on the system unit backplane

- f. If the problem persists after replacing each of these parts, contact your next level of support. This ends the procedure.
- 8. You performed a type A or type B IPL. Is the load source I/O adapter a Fibre Channel adapter?

**Yes:** Continue with the next step.

No: Continue with step 10.

- **9**. Perform a type-D IPL in manual mode to DST. Look for other SRCs and use them to resolve the problem. If there are no SRCs, or if the SRCs do not resolve the problem, perform the actions for the 2847 3100 SRC. **This ends the procedure.**
- 10. Is the device in a valid location (see System FRU locations)?

Yes: Continue with the next step.

**No:** Correct the device location problem and retry the IPL. If the problem persists, continue with the next step.

- 11. Perform a type-D IPL in manual mode to DST. Is the type-D IPL successful?
  - No: Continue with the next step.
  - Yes: Look for other SRCs and use them to resolve the problem. If there are no SRCs, or the SRCs do not resolve the problem, replace the following items, one at a time, until the problem is resolved (see System FRU locations):
    - a. Load source disk drive
    - b. Cables (if present)
    - c. Disk drive backplane
    - d. I/O adapter controlling the load source device

Note: The I/O adapter may be embedded on the system unit backplane

- e. Backplane that the I/O adapter is plugged into
- f. If the problem persists after replacing each of these parts, contact your next level of support. **This ends the procedure.**
- **12**. The type-D IPL in manual mode to DST was not successful. Is the I/O adapter embedded on the system unit backplane?

No: Continue with the next step.

**Yes:** Replace the system unit backplane and retry the IPL. If the IPL still fails, contact your next level of support. **This ends the procedure**.

13. Are the load source and alternate load source controlled by the same I/O adapter?

No: Go to step 16 on page 117.

**Yes:** Continue with the next step.

14. Replace the I/O adapter and perform a type-A or type-B IPL. Does the IPL complete successfully? Yes: This ends the procedure.

No: Continue with the next step.

- 15. Perform a type-D IPL in manual mode to DST. Is the type-D IPL successful?
  - No: Continue with the next step.

- Yes: Look for other SRCs and use them to resolve the problem. If there are no SRCs, or the SRCs do not resolve the problem, replace the following items, one at a time, until the problem is resolved (see System FRU locations):
  - a. Load source disk drive
  - b. Cables (if present)
  - c. Disk drive backplane
  - d. I/O adapter controlling the load source device

Note: The I/O adapter may be embedded on the system unit backplane

- e. Backplane that the I/O adapter and I/O processor are plugged into
- f. If the problem persists after replacing each of these parts, contact your next level of support. **This ends the procedure.**
- **16**. Replace the backplane that the I/O adapter is plugged into and retry the IPL. If the IPL still fails, contact your next level of support. **This ends the procedure.**

# LICIP16

Use this procedure to identify an adapter that is operational but is not located in the same partition as its associated adapter.

An adapter identified that its associated adapter is operational but is not located in the same partition. Use this procedure to identify the serial number and then find the location of the associated adapter and reassign it so that both adapters are in the same partition. Note: If the associated adapter is located in a different IBM i partition, there might also be a B600690A logged against the associated adapter in that partition.

- 1. The adapter against which the B600690A is logged has identified that its associated adapter can not be found in this partition. Find the resource name that this error was logged against. This can be obtained from the Service Action Log. Then, using the resource name, perform the following steps:
  - a. Access SST or DST.
  - b. Select Start a Service Tool.
  - c. Select Hardware Service Manager.
  - d. Select Locate resource by resource name.
  - e. Enter the resource name that this error was logged against.
  - f. Take the option to Display detail for the adapter.
- 2. The bottom of the resource detail screen displays any combination of the following information:

```
Attached storage IOA resource name. :
Attached storage IOA serial number. :
Attached storage IOA link status. . :
Or
Attached auxiliary IOA resource name:
Attached auxiliary IOA serial number:
Attached auxiliary IOA link status. :
Or
Remote storage IOA resource name. . :
Remote storage IOA serial number. . :
Remote storage IOA serial number. . :
```

**3.** Using the serial number information displayed for the Attached or Remote IOA, have the customer determine which partition currently owns the adapter with that serial number by using logical resource or VPD utilities in each of the partitions on the system.

Note: The CCIN of the associated adapter is the first four characters of word 6 of the SRC.

4. Then, have the customer ensure that both adapters are owned by the same partition. For further assistance, the customer should contact their software service provider. **This ends the procedure.** 

# Logical partition isolation procedure

Identify logical partition (LPAR) configuration conditions and the associated corrective actions.

#### DANGER

When working on or around the system, observe the following precautions:

Electrical voltage and current from power, telephone, and communication cables are hazardous. To avoid a shock hazard:

- Connect power to this unit only with the IBM provided power cord. Do not use the IBM provided power cord for any other product.
- Do not open or service any power supply assembly.
- Do not connect or disconnect any cables or perform installation, maintenance, or reconfiguration of this product during an electrical storm.
- The product might be equipped with multiple power cords. To remove all hazardous voltages, disconnect all power cords.
- Connect all power cords to a properly wired and grounded electrical outlet. Ensure that the outlet supplies proper voltage and phase rotation according to the system rating plate.
- Connect any equipment that will be attached to this product to properly wired outlets.
- When possible, use one hand only to connect or disconnect signal cables.
- Never turn on any equipment when there is evidence of fire, water, or structural damage.
- Disconnect the attached power cords, telecommunications systems, networks, and modems before you open the device covers, unless instructed otherwise in the installation and configuration procedures.
- Connect and disconnect cables as described in the following procedures when installing, moving, or opening covers on this product or attached devices.

To Disconnect:

- 1. Turn off everything (unless instructed otherwise).
- **2.** Remove the power cords from the outlets.
- **3.** Remove the signal cables from the connectors.
- 4. Remove all cables from the devices.
- To Connect:
- 1. Turn off everything (unless instructed otherwise).
- **2.** Attach all cables to the devices.
- **3.** Attach the signal cables to the connectors.
- 4. Attach the power cords to the outlets.
- 5. Turn on the devices.

(D005)

# LPRIP01

Use this procedure to isolate the problem when LPAR configuration data does not match the current system configuration.

- 1. Is there **only one** B6005311 error logged, and is it against the load source device for the partition, in either the primary or a secondary partition?
  - Yes: Is the reporting partition the primary partition?
    - Yes: Continue with the next step.
    - No: Go to step 3 on page 119.
  - No: Go to step 4 on page 119.

- 2. Was the load source disk unit migrated from another partition within the same system?
  - Yes: Is this load source device intended to be the load source for the primary partition?
    - Yes: To accept the load source disk unit: Go to SST/DST in the current partition and select Work with system partitions > Recover configuration data > Accept load source disk unit. This ends the procedure.
    - **No**: Power off the system. Return the original load source disk to the primary partition and perform a system IPL. **This ends the procedure.**
  - No: The load source disk unit has not changed. Contact your next level of support. This ends the procedure.
- **3**. The reporting partition is a secondary partition.

Since the last IPL of the reporting partition, has one of the following events occurred?

- Has the primary partition time/date been moved backward to a time/date earlier than the previous setting?
- Has the system serial number been changed?
- Was the load source disk unit in this secondary partition replaced intentionally with a load source from another system or another partition from the same system?
- Yes: To accept the load source disk unit: Go to SST/DST in the current partition and select Work with system partitions > Recover configuration data > Accept load source disk unit. This ends the procedure.
- No: Contact your next level of support. This ends the procedure.
- 4. Are there multiple B6005311 SRCs logged in the same partition?
  - Yes: Continue with the next step.
  - No: None of the conditions in this procedure have been met. Contact your next level of support. This ends the procedure.
- **5**. Is the resource for **one** of the B6005311 SRCs the load source device and are **all** of the other B6005311 entries for resources which are non-configured disk units?

**Note:** To determine if a disk unit is a non-configured disk unit, see the "Work with disk unit options" section in the "DST options" section of the DST topic collection in the *iSeries Service Functions* information.

- Yes: Is the partition that is reporting the error the primary partition?
  - Yes: Continue with the next step.
  - No: Go to step 7.
- No: Go to step 8 on page 120.
- 6. Was the load source disk unit migrated from another partition within the same system?
  - Yes: Is this load source device intended to be the load source for the primary partition?
    - Yes: To accept the load source disk unit: Go to SST/DST in the current partition and select Work with system partitions > Recover configuration data > Accept load source disk unit. This ends the procedure.
    - No: Power off the system. Return the original load source disk to the primary partition and perform a system IPL. This ends the procedure.
  - No: The load source disk unit has not changed. Contact your next level of support. This ends the procedure.
- 7. The reporting partition is a secondary partition.

Since the last IPL of the reporting partition, has one of the following events occurred?

- Has the primary partition time/date been moved backward to a time/date earlier than the previous setting?
- Has the system serial number been changed?

- Was the load source disk unit in this secondary partition, replaced intentionally with a load source from another system or another partition from the same system?
- Yes: To accept the load source disk unit: Go to SST/DST in the current partition and select Work with system partitions > Recover configuration data > Accept load source disk unit. This ends the procedure.
- No: Contact your next level of support. This ends the procedure.
- 8. One or more B6005311 SRCs have been logged in the same partition.

Do all of the B6005311 errors have a resource that is a non-configured disk unit in the partition?

**Note:** To determine if a disk unit is a non-configured disk unit, see the "Work with disk unit options" section in the "DST options" section of the DST topic collection in the *iSeries Service Functions* information.

- Yes: Continue with the next step.
- No: None of the conditions in this procedure have been met. Contact your next level of support. This ends the procedure.
- **9**. Have any disk unit resources associated with the B6005311 SRCs been added to the partition since the last IPL of the partition?
  - No: Continue with the next step.
  - Yes: Perform the following steps to clear non-configured disk unit configuration data:
    - a. Go to SST/DST in the partition and select Work with system partitions > Recover configuration data > Clear non-configured disk unit configuration data.
    - b. Select each unit in the list that is new to the system and press Enter.
    - c. Continue the system IPL. This ends the procedure.
- **10**. None of the resources that are associated with the B6005311 SRCs are disk units that were added to the partition since the last IPL of the partition.
  - Has a scratch install recently been performed on the partition that is reporting the errors?
  - No: Continue with the next step.
  - Yes: Go to step 13.
- **11**. If a scratch install was not performed, was the clear configuration data option recently used to discontinue LPAR use?
  - Yes: Continue with the next step.
  - No: The Clear configuration data option was not used. Contact your next level of support. This ends the procedure.
- 12. Perform the following steps to clear non-configured disk unit configuration data:
  - a. Go to SST/DST in the partition and select Work with system partitions > Recover configuration data > Clear non-configured disk unit configuration data.
  - b. Select each unit in the list that is new to the system and press Enter.
  - c. Continue the system IPL. This ends the procedure.
- 13. Was the load source device previously mirrored before the scratch install?
  - Yes: Continue with the next step.
  - No: Go to step 15.
- 14. Perform the following steps to clear the old configuration data from the disk unit that was mirroring the old load source disk
  - a. Go to SST/DST in the partition and select **Work with system partitions** > **Recover configuration** data > **Clear non-configured disk unit configuration data**.
  - b. Select the former load source mirror in the list and press Enter.
- 15. Is the primary partition reporting the B6005311 errors?
  - No: This ends the procedure.

- Yes: Does the customer want multiple partitions on the system?
  - No: This ends the procedure.
  - Yes: Use the Recover primary partition configuration data option to retrieve the LPAR configuration data from other devices in the system.
    - a. Go to SST/DST in the primary partition and select **Work with system partitions** > **Recover configuration data** > **Recover primary partition configuration data**. The system will perform an automatic IPL.
    - b. Verify the information that appears.
      - The device should be a former load source device from a secondary partition.
      - The time and date should reflect a time when that partition was active. It should be more recent than the last change to the logical partition configuration. **This ends the procedure.**

# **Operations console isolation procedures**

These procedures help you to isolate a failure with the Operations Console.

#### DANGER

When working on or around the system, observe the following precautions:

Electrical voltage and current from power, telephone, and communication cables are hazardous. To avoid a shock hazard:

- Connect power to this unit only with the IBM provided power cord. Do not use the IBM provided power cord for any other product.
- Do not open or service any power supply assembly.
- Do not connect or disconnect any cables or perform installation, maintenance, or reconfiguration of this product during an electrical storm.
- The product might be equipped with multiple power cords. To remove all hazardous voltages, disconnect all power cords.
- Connect all power cords to a properly wired and grounded electrical outlet. Ensure that the outlet supplies proper voltage and phase rotation according to the system rating plate.
- Connect any equipment that will be attached to this product to properly wired outlets.
- When possible, use one hand only to connect or disconnect signal cables.
- Never turn on any equipment when there is evidence of fire, water, or structural damage.
- Disconnect the attached power cords, telecommunications systems, networks, and modems before you open the device covers, unless instructed otherwise in the installation and configuration procedures.
- Connect and disconnect cables as described in the following procedures when installing, moving, or opening covers on this product or attached devices.

To Disconnect:

- 1. Turn off everything (unless instructed otherwise).
- 2. Remove the power cords from the outlets.
- 3. Remove the signal cables from the connectors.
- 4. Remove all cables from the devices.

To Connect:

- 1. Turn off everything (unless instructed otherwise).
- **2.** Attach all cables to the devices.
- **3.** Attach the signal cables to the connectors.
- 4. Attach the power cords to the outlets.
- 5. Turn on the devices.
- (D005)

The following safety notices apply throughout this section.

Read all safety procedures before servicing the system. Observe all safety procedures when performing a procedure. Unless instructed otherwise, always power off the system or expansion unit where the field-replaceable unit (FRU) is located before removing, exchanging, or installing a FRU.

# **OPCIP03**

Use this procedure to isolate a bringup failure with Operations Console.

If you need additional information for failing part numbers, location codes, or removal and replacement procedures, see Part locations and location codes. Select your machine type and model number to find additional location codes, part numbers, or replacement procedures for your system.

#### DANGER

When working on or around the system, observe the following precautions:

Electrical voltage and current from power, telephone, and communication cables are hazardous. To avoid a shock hazard:

- Connect power to this unit only with the IBM provided power cord. Do not use the IBM provided power cord for any other product.
- Do not open or service any power supply assembly.
- Do not connect or disconnect any cables or perform installation, maintenance, or reconfiguration of this product during an electrical storm.
- The product might be equipped with multiple power cords. To remove all hazardous voltages, disconnect all power cords.
- Connect all power cords to a properly wired and grounded electrical outlet. Ensure that the outlet supplies proper voltage and phase rotation according to the system rating plate.
- Connect any equipment that will be attached to this product to properly wired outlets.
- When possible, use one hand only to connect or disconnect signal cables.
- Never turn on any equipment when there is evidence of fire, water, or structural damage.
- Disconnect the attached power cords, telecommunications systems, networks, and modems before you open the device covers, unless instructed otherwise in the installation and configuration procedures.
- Connect and disconnect cables as described in the following procedures when installing, moving, or opening covers on this product or attached devices.

To Disconnect:

- 1. Turn off everything (unless instructed otherwise).
- 2. Remove the power cords from the outlets.
- **3.** Remove the signal cables from the connectors.
- 4. Remove all cables from the devices.
- To Connect:
- 1. Turn off everything (unless instructed otherwise).
- **2.** Attach all cables to the devices.
- **3.** Attach the signal cables to the connectors.
- 4. Attach the power cords to the outlets.
- 5. Turn on the devices.

(D005)

Use this procedure to isolate an Operations Console bringup failure when the SRC on the panel is A6xx5008 or B6xx5008. If you are not using the Operations Console, see A6005004. This procedure only works with cable-connected and LAN configurations. It is not valid for dial-connected configurations.

- 1. If the system has logical partitions, perform this procedure from the logical partition that reported the problem. To determine if the system has logical partitions, go to Determine if the system has logical partitions before continuing with this procedure.
- 2. Is the SRC on the panel A6xx5008 or B6xx5008?
  - No: This ends the procedure.
  - Yes: Are you connecting Operations Console using the ASYNC adapter?

**Yes**: Continue with the next step.

- No: You are connecting using a LAN adapter. Go to step 6 on page 124.
- 3. Are words 17, 18, and 19 all equal to 00000000?
  - Yes: Report the problem to your next level of support. This ends the procedure.
  - No: Is word 17 equal to 00000001?

No: Continue with the next step.

**Yes**: The ASYNC adapter was not detected. Ensure that the ASYNC adapter card is installed, or replace the IOA and try again. **This ends the procedure**.

- 4. Is word 17 equal to 00000002?
  - Yes: On the ASYNC adapter card that was found, no cable was detected. Word 18 contains the card position. Locate the ASYNC adapter card in this card position, and ensure that the external cable is attached. Install or replace the external cable. This ends the procedure.
  - No: Is word 17 equal to 00000003?

No: Continue with the next step.

**Yes**: The cable that was detected does not have the correct cable ID. Word 18 contains the card position. Word 19 contains the cable ID. Locate the ASYNC adapter card in this card position, and verify that the correct cable is attached, or replace the cable. **This ends the procedure.** 

5. Is word 17 equal to 00000004?

No: Report the problem to you next level of support. This ends the procedure.

**Yes**: Operations Console failed to make a connection because the port is already being used. Word 18 contains the card position. Disconnect the active communications session and try using the resource again. **This ends the procedure.** 

- 6. Are words 13, 14 and 15 all equal to 00000000?
  - Yes: Report the problem to you next level of support. This ends the procedure.
  - No: Is word 13 equal to 00000002?

No: Continue with the next step.

Yes: The LAN hardware failed to activate. Replace the LAN IOA being used. This ends the procedure.

#### 7. Is word 13 equal to 0000003?

- No: Continue with the next step.
- Yes: A hardware error occurred. Word 14 contains the error code (example: 53001A80). Word 15 contains the card position.

Is the error code equal to 53001A80?

**Yes**: The network cable is not attached to the LAN adapter, the cable is defective, or the network is not operational. **This ends the procedure.** 

No: The LAN adapter hardware is not operational. Replace the hardware and try again. This ends the procedure.

#### 8. Is word 13 equal to 00000004?

- Yes: The console did not respond. Word 14 contains the number of attempts made. Word 15 contains the card position. The system is inserted into the network but there is no connection to the client (PC). Verify the configuration for the network at the system and client; verify the configuration of Operations Console. This ends the procedure.
- No: Is word 13 equal to 00000005?

No: Report the problem to your next level support. This ends the procedure.

**Yes**: IP information was received from the console. Word 14 contains the IP address that was received. Verify the configuration data for the client (PC) or verify the configuration for the network. **This ends the procedure.** 

## Power isolation procedures

Use power isolation procedures for isolating a problem in the power system. Use isolation procedures if there is not a management console attached to the server. If the server is connected to a management console, use the procedures that are available on the management console to continue FRU isolation.

Some field replaceable units (FRUs) can be replaced with the unit powered on. Follow the instructions in System FRU locations when directed to remove, exchange, or install a FRU.

The following safety notices apply throughout the power isolation procedures. Read all safety procedures before servicing the system and observe all safety procedures when performing a procedure.

#### DANGER

When working on or around the system, observe the following precautions:

Electrical voltage and current from power, telephone, and communication cables are hazardous. To avoid a shock hazard:

- Connect power to this unit only with the IBM provided power cord. Do not use the IBM provided power cord for any other product.
- Do not open or service any power supply assembly.
- Do not connect or disconnect any cables or perform installation, maintenance, or reconfiguration of this product during an electrical storm.
- The product might be equipped with multiple power cords. To remove all hazardous voltages, disconnect all power cords.
- Connect all power cords to a properly wired and grounded electrical outlet. Ensure that the outlet supplies proper voltage and phase rotation according to the system rating plate.
- Connect any equipment that will be attached to this product to properly wired outlets.
- When possible, use one hand only to connect or disconnect signal cables.
- Never turn on any equipment when there is evidence of fire, water, or structural damage.
- Disconnect the attached power cords, telecommunications systems, networks, and modems before you open the device covers, unless instructed otherwise in the installation and configuration procedures.
- Connect and disconnect cables as described in the following procedures when installing, moving, or opening covers on this product or attached devices.

To Disconnect:

- 1. Turn off everything (unless instructed otherwise).
- 2. Remove the power cords from the outlets.
- **3.** Remove the signal cables from the connectors.
- 4. Remove all cables from the devices.

#### To Connect:

- 1. Turn off everything (unless instructed otherwise).
- **2.** Attach all cables to the devices.
- **3.** Attach the signal cables to the connectors.
- 4. Attach the power cords to the outlets.
- **5.** Turn on the devices.

(D005)

# **Power problems**

Use the following table to learn how to begin analyzing a power problem.

#### Table 23. Analyzing power problems

| Symptom                                                                                                    | What you should do                                                               |
|----------------------------------------------------------------------------------------------------|----------------------------------------------------------------------------------|
| System unit does not power on.                                                                                                    | See "Cannot power on system unit" on page 126.                                   |
| The processor or I/O expansion unit does not power off.                                                                             | See "Cannot power off system or SPCN-controlled I/O expansion unit" on page 129. |
| The system does not remain powered on during a loss of incoming ac voltage and has an uninterruptible power supply (UPS) installed. | See the UPS user's guide that was provided with your unit.                       |
| An I/O expansion unit does not power on.                                                                                            | See "Cannot power on SPCN-controlled I/O expansion unit" on page 132.            |

## Cannot power on system unit

Perform this procedure until you correct the problem and you can power on the system.

For important safety information before continuing with this procedure, see "Power isolation procedures" on page 124.

1. Attempt to power on the system. See Powering on and powering off the system for information about powering on or off your system. Does the system power on, and is the system power status indicator light on continuously?

**Note:** The system power status indicator flashes at the slower rate (one flash per two seconds) while powered off, and at the faster rate (one flash per second) during a normal power-on sequence.

**No:** Continue with the next step.

Yes: Go to step 20 on page 129.

2. Are there any characters displayed on the control panel (a scrolling dot may be visible as a character)?

No: Continue with the next step.

Yes: Go to step 5.

**3.** Are the mainline ac power cables from the power supply, power distribution unit, or external uninterruptible power supply (UPS) to the customer's ac power outlet connected and seated correctly at both ends?

Yes: Continue with the next step.

No: Connect the mainline ac power cables correctly at both ends and go to step 1.

- 4. Perform the following steps:
  - a. Verify that the UPS is powered on (if it is installed). If the UPS will not power on, follow the service procedures for the UPS to ensure proper line voltage and UPS operation.
  - b. Disconnect the mainline ac power cable or ac power jumper cable from the system's ac power connector at the system.
  - **c**. Use a multimeter to measure the ac voltage at the system end of the mainline ac power cable or ac power jumper cable.

**Note:** Some system models have more than one mainline ac power cable or ac power jumper cable. For these models, disconnect all the mainline ac power cables or ac power jumper cables and measure the ac voltage at each cable before continuing with the next step.

Is the ac voltage from 200 V ac to 240 V ac, or from 100 V ac to 127 V ac?

No: Go to step 15 on page 128.

**Yes:** Continue with the next step.

- 5. Perform the following steps:
  - a. Disconnect the mainline ac power cables from the power outlet.
  - b. Exchange the system unit control panel (U*n*-D1). See System FRU locations.
  - c. Reconnect the mainline ac power cables to the power outlet.
  - d. Attempt to power on the system.

Does the system power on?

**No:** Continue with the next step.

Yes: The system unit control panel was the failing item. This ends the procedure.

- 6. Perform the following steps:
  - a. Disconnect the mainline ac power cables from the power outlet.
  - b. Exchange the power supply or supplies (U*n*-E1, U*n*-E2). See System FRU locations.
  - c. Reconnect the mainline ac power cables to the power outlet.
  - d. Attempt to power on the system. See Powering on and powering off the system.
Does the system power on?

No: Continue with the next step.

Yes: The power supply was the failing item. This ends the procedure.

7. Is the system an 8248-L4T, 8408-E8D, or 9109-RMD?

No: Go to step 9.

**Yes:** Continue with the next step.

- 8. Perform the following steps:
  - a. Disconnect the mainline ac power cables.
  - b. Replace the service processor card at location U*n*-P1-C1.
  - c. Reconnect the mainline ac power cables to the power outlet.
  - d. Attempt to power on the system. Does the system power on?

No: Continue with the next step.

Yes: The service processor card was the failing item. This ends the procedure.

9. Is the system a 8412-EAD, 9117-MMB, 9117-MMC, 9117-MMD, 9179-MHB, 9179-MHC, or 9179-MHD?

No: Go to step 14.

**Yes:** Continue with the next step.

- 10. Perform the following steps:
  - a. Disconnect the mainline ac power cables.
  - b. Replace the service processor card in the primary processor enclosure.
  - c. Reconnect the mainline ac power cables to the power outlet.
  - d. Attempt to power on the system. Does the system power on?

No: Continue with the next step.

- Yes: The service processor card was the failing item. This ends the procedure.
- 11. Perform the following steps:
  - a. Disconnect the mainline ac power cables.
  - b. Replace the service processor card in the first secondary processor enclosure.
  - c. Reconnect the mainline ac power cables to the power outlet.
  - d. Attempt to power on the system. Does the system power on?

**No:** Continue with the next step.

**Yes:** The service processor card was the failing item. This ends the procedure.

- 12. Perform the following steps:
  - a. Disconnect the mainline ac power cables.
  - b. Replace the midplane in the primary processor enclosure.
  - c. Reconnect the mainline ac power cables to the power outlet.
  - d. Attempt to power on the system. Does the system power on?

No: Continue with the next step.

Yes: The midplane was the failing item. This ends the procedure.

- 13. Perform the following steps:
  - a. Disconnect the mainline ac power cables.
  - b. Replace the midplane in the first secondary processor enclosure.
  - c. Reconnect the mainline ac power cables to the power outlet.
  - d. Attempt to power on the system. Does the system power on?

- No: Contact your next level of support.
- Yes: The midplane was the failing item. This ends the procedure.
- 14. Perform the following steps:
  - a. Disconnect the mainline ac power cables.
  - b. Replace the system backplane (U*n*-P1). See System FRU locations.
  - c. Reconnect the mainline ac power cables to the power outlet.
  - d. Attempt to power on the system.
  - Does the system power on?

No: Continue with the next step.

Yes: The system backplane was the failing item. This ends the procedure.

- 15. Are you working with a system unit with a power distribution unit with tripped breakers?
  - No: Continue with the next step.
  - Yes: Perform the following steps:
    - a. Reset the tripped power distribution breaker.
    - b. Verify that the removable ac power cable is not the problem. Replace the cord if it is defective.
    - c. If the breaker continues to trip, install a new power supply in each location until the defective one is found. This ends the procedure.
- 16. Does the system have an external UPS installed?

Yes: Continue with the next step.

No: Go to step 18.

17. Use a multimeter to measure the ac voltage at the external UPS outlets. Is the ac voltage from 200 V ac to 240 V or from 100 V ac to 127 V ac?

No: The UPS needs service. For 9910 type UPS, call IBM Service Support. For all other UPS types, have the customer call the UPS provider. In the meantime, go to step 19 to bypass the UPS. Yes: Replace the ac power cable. See System parts for FRU part number. This ends the procedure.

- **18**. Perform the following steps:
  - a. Disconnect the mainline ac power cable from the customer's ac power outlet.
  - b. Use a multimeter to measure the ac voltage at the customer's ac power outlet.

**Note:** Some system models have more than one mainline ac power cable. For these models, disconnect all the mainline ac power cables and measure the ac voltage at all ac power outlets before continuing with this step.

Is the ac voltage from 200 V ac to 240 V ac or from 100 V ac to 127 V ac?

**Yes:** Exchange the mainline ac power cable. See System parts for the FRU part number. Then go to step 1 on page 126.

**No:** Inform the customer that the ac voltage at the power outlet is not correct. When the ac voltage at the power outlet is correct, reconnect the mainline ac power cables to the power outlet. **This ends the procedure.** 

- **19**. Perform the following steps to bypass the UPS unit:
  - a. Power off your system and the UPS unit.
  - b. Remove the signal cable used between the UPS and the system.
  - c. Remove any power jumper cords used between the UPS and the attached devices.
  - d. Remove the country or region-specific power cord used from the UPS to the wall outlet.
  - **e**. Use the correct power cord (the original country or region-specific power cord that was provided with your system) and connect it to the power inlet on the system. Plug the other end of this cord into a compatible wall outlet.

f. Attempt to power on the system.

Does the power-on standby sequence complete successfully?

Yes: Go to Verify a repair. This ends the procedure.

No: Go to step 5 on page 126.

**20**. Display the selected IPL mode on the system unit control panel. Is the selected mode the same mode that the customer was using when the power-on failure occurred?

No: Go to step 22.

Yes: Continue with the next step.

21. Is a function 11 reference code displayed on the system unit control panel?

No: Go to step 23.

Yes: Return to Start of call. This ends the procedure.

- 22. Perform the following steps:
  - **a**. Power off the system. See Powering on and powering off the system for information about powering on and off your system.
  - b. Select the mode on the system unit control panel that the customer was using when the power-on failure occurred.
  - c. Attempt to power on the system.

Does the system power on?

Yes: Continue with the next step.

No: Exchange the system unit control panel (U*n*-D1). See System FRU locations. This ends the procedure.

23. Continue the IPL. Does the IPL complete successfully?

Yes: This ends the procedure.

No: Return to Start of call. This ends the procedure.

## Cannot power off system or SPCN-controlled I/O expansion unit

Use this procedure to analyze a failure of the normal command and control panel procedures to power off the system unit or an SPCN-controlled I/O expansion unit.

**Attention:** To prevent loss of data, ask the customer to verify that no interactive jobs are running before you perform this procedure.

For important safety information before continuing with this procedure, see "Power isolation procedures" on page 124.

1. Is the power off problem on the system unit?

No: Continue with the next step.

Yes: Go to step 3.

2. Ensure that the SPCN cables that connect the units are connected and seated correctly at both ends. Does the I/O unit power off, and is the power indicator light flashing slowly?

#### Yes: This ends the procedure.

No: Go to step 7 on page 130.

**3**. Attempt to power off the system. Does the system unit power off, and is the power indicator light flashing slowly?

No: Continue with the next step.

**Yes:** The system is not responding to normal power off procedures which could indicate a Licensed Internal Code problem. Contact your next level of support. **This ends the procedure.** 

4. Attempt to power off the system using ASMI. Does the system power off?

**Yes:** The system is not responding to normal power off procedures which could indicate a Licensed Internal Code problem. Contact your next level of support. **This ends the procedure.** 

No: Continue with the next step.

Attempt to power off the system using the control panel power button. Does the system power off?
Yes: Continue with the next step.

No: Go to step 10.

6. Is there a reference code logged in the ASMI, the control panel, or the management console that indicates a power problem?

Yes: Perform problem analysis for the reference code in the log. This ends the procedure. No: Contact your next level of support. This ends the procedure.

7. Is the I/O expansion unit that will not power off part of a shared expansion unit loop?

Yes: Go to step 9.

No: Continue with the next step.

8. Attempt to power off the I/O expansion unit. Were you able to power off the expansion unit?

#### Yes: This ends the procedure.

No: Go to step 10.

- 9. The unit will only power off under certain conditions:
  - If the unit is in private mode, it should power off with the system unit that is connected by the SPCN frame-to-frame cable.
  - If the unit is in switchable mode, it should power off if the "owning" system is powered off or is powering off, and the system unit that is connected by the SPCN frame-to-frame cable is powered off or is powering off.

Does the I/O expansion unit power off?

No: Continue with the next step.

#### Yes: This ends the procedure.

- **10**. Ensure there are no jobs running on the system or partition, and verify that an uninterruptible power supply (UPS) is not powering the system or I/O expansion unit. Then continue with the next step.
- 11. Perform the following steps:
  - a. Remove the system or I/O expansion unit ac power cord from the external UPS or, if an external UPS is not installed, from the customer's ac power outlet. If the system or I/O expansion unit has more than one ac line cord, disconnect all the ac line cords.
  - b. Exchange the following FRUs one at a time. See System FRU locations and System parts for information about FRU locations and parts for the system that you are servicing.

If the system unit is failing:

- 1) Power supply (U*n*-E1 or U*n*-E2). Go to step 12 on page 131.
- 2) For the 8202-E4B, 8202-E4C, 8202-E4D, 8205-E6B, 8205-E6C, 8205-E6D, 8231-E2B, 8231-E1C, 8231-E1D, 8231-E2C, 8231-E2D, or 8268-E1D system, exchange the service processor (Un-P1). For the 8233-E8B or 8236-E8C system, replace the system backplane (Un-P1). For the 8248-L4T, 8408-E8D, 8412-EAD, 9109-RMD, 9117-MMB, 9117-MMC, 9117-MMD, 9179-MHB, 9179-MHC, or 9179-MHD system, replace the service processor (Un-P1-C1). If that does not resolve the problem, replace the midplane (Un-P1).
- **3)** System control panel (U*n*-D1)

If an I/O expansion unit is failing:

- 1) Each power supply. Go to step 12 on page 131.
- 2) I/O backplane
- **3)** I/O backplane for the expansion unit that is sequentially configured before the expansion unit that will not power off
- 4) SPCN frame-to-frame cable

#### This ends the procedure.

**12**. A power supply might be the failing item.

Attention: When replacing a redundant power supply, a 1*xxx*1504, 1*xxx*1514, 1*xxx*1524, or 1*xxx*1534 reference code may be logged in the error log. If you just removed and replaced the power supply in the location associated with this reference code, and the power supply came ready after the install, disregard this reference code. If you had not previously removed and replaced a power supply, the power supply did not come ready after installation, or there are repeated fan fault errors after the power supply replacement, continue to follow these steps.

Is the reference code 1*xxx*15*xx*?

No: Continue with the next step.

Yes: Perform the following steps:

- a. Find the unit reference code in one of the following tables to determine the failing power supply.
- b. Ensure that the power cables are properly connected and seated.
- **c**. Is the reference code 1*xxx*1500, 1*xxx*1510, 1*xxx*1520, or 1*xxx*1530 and is the failing unit configured with a redundant power supply option (or dual line cord feature)?
  - Yes: Perform "PWR1911" on page 151 before replacing parts.
  - No: Continue with step 12d.
- d. See System FRU locations for information about FRU locations for the system that you are servicing.
- e. Replace the failing power supply (see the following tables to determine which power supply to replace).
- f. If the new power supply does not fix the problem, perform the following :
  - 1) Reinstall the original power supply.
  - 2) Try the new power supply in each of the other positions listed in the table.
  - **3)** If the problem still is not fixed, reinstall the original power supply and go to the next FRU in the list.
  - 4) For reference codes 1*xxx*1500, 1*xxx*1510, 1*xxx*1520, and 1*xxx*1530, exchange the power distribution backplane if a problem persists after replacing the power supply.

Table 24. System unit

| Unit reference code                | Power supply |
|------------------------------------|--------------|
| 1510, 1511, 1512, 1513, 1514, 7110 | E1           |
| 1520, 1521, 1522, 1523, 1524, 7120 | E2           |

Attention: For reference codes 1500, 1510, 1520, and 1530, perform "PWR1911" on page 151 before replacing parts.

Table 25. 7314-G30 expansion unit

| Unit reference code                      | Power supply |  |
|------------------------------------------|--------------|--|
| 1510, 1511, 1512, 1513, 1514, 1516, 1517 | P01/E1       |  |
| 1520, 1521, 1522, 1523, 1524, 1526, 1527 | P02/E2       |  |

#### This ends the procedure.

- **13**. Is the reference code 1*xxx*2600, 1*xxx*2603, 1*xxx*2605, or 1*xxx*2606?
  - No: Continue with the next step.
  - Yes: Perform the following steps:
  - a. See System FRU locations for information about FRU locations for the system you are servicing.
  - b. Replace the failing power supply.

- c. Perform the following if the new power supply does not fix the problem:
  - 1) Reinstall the original power supply.
  - 2) Try the new power supply in each of the other positions listed in the table.
  - **3**) If the problem still is not fixed, reinstall the original power supply and go to the next FRU in the list.

**Attention:** Do not install power supplies P00 and P01 ac jumper cables on the same ac input module.

Table 26. Failing power supplies

| System or feature code | Failing power supply |
|------------------------|----------------------|
| System unit            | Un-E1, Un-E2         |
| 7314-G30               | E1, E2               |

#### This ends the procedure.

- 14. Is the reference code 1*xxx*8455 or 1*xxx*8456?
  - No: Return to Start of call. This ends the procedure.
  - Yes: One of the power supplies is missing, and must be installed. Use the following table to determine which power supply is missing, and install the power supply. See System FRU locations for information about FRU locations for the system you are servicing.

Table 27. Missing power supplies

| Reference code    | Missing power supply |
|-------------------|----------------------|
| 1 <i>xxx</i> 8455 | Un-E1                |
| 1 <i>xxx</i> 8456 | Un-E2                |

This ends the procedure.

## Cannot power on SPCN-controlled I/O expansion unit

You are here because an SPCN-controlled I/O expansion unit cannot be powered on, and might be displaying a 1xxxC62E reference code.

For important safety information before continuing with this procedure, see "Power isolation procedures" on page 124.

- 1. Power on the system.
- 2. Start from SPCN 0 or SPCN 1 on the system unit. See System FRU locations, then go to the first unit in the SPCN frame-to-frame cable sequence that does not power on. Is the Data display background light on, or is the power-on LED flashing, or are there any characters displayed on the I/O expansion unit display panel?

Note: The background light is a dim yellow light in the Data area of the display panel.

Yes: Go to step 12 on page 134.

- No: Continue with the next step.
- 3. Use a multimeter to measure the ac voltage at the customer's ac power outlet.
  - Is the ac voltage from 200 V ac to 240 V ac, or from 100 V ac to 127 V ac?
    - Yes: Continue with the next step.
    - No: Inform the customer that the ac voltage at the power outlet is not correct. This ends the procedure.
- 4. Is the mainline ac power cable from the ac module, power supply, or power distribution unit to the customer's ac power outlet connected and seated correctly at both ends?
  - Yes: Continue with the next step.

• No: Connect the mainline ac power cable correctly at both ends.

## This ends the procedure.

- 5. Perform the following steps:
  - **a**. Disconnect the mainline ac power cable from the ac module, power supply, or power distribution unit.
  - b. Use a multimeter to measure the ac voltage at the ac module, power supply, or power distribution unit end of the mainline ac power cable.
  - Is the ac voltage from 200 V ac to 240 V ac, or from 100 V ac to 127 V ac?

No: Continue with the next step.

Yes: Go to step 7.

- 6. Are you working on a power distribution unit with tripped breakers?
  - No: Replace the mainline ac power cable or power distribution unit.

## This ends the procedure.

- **Yes:** Perform the following steps:
  - a. Reset the tripped power distribution breaker.
  - b. Verify that the removable ac line cord is not the problem. Replace the cord if it is defective.
  - **c.** Install a new power supply (one with the same part number as the one that is currently installed) in all power locations until the defective one is found.

## This ends the procedure.

7. Does the unit you are working on have ac power jumper cables installed?

**Note:** The ac power jumper cables connect from the ac module, or the power distribution unit, to the power supplies.

Yes: Continue with the next step.

No: Go to step 11 on page 134.

- 8. Are the ac power jumper cables connected and seated correctly at both ends?
  - **Yes:** Continue with the next step.
  - No: Connect the ac power jumper cables correctly at both ends.

## This ends the procedure.

- 9. Perform the following steps:
  - a. Disconnect the ac power jumper cables from the ac module or power distribution unit.
  - b. Use a multimeter to measure the ac voltage at the ac module or power distribution unit (that goes to the power supplies).

Is the ac voltage at the ac module or power distribution unit from 200 V ac to 240 V ac, or from 100 V ac to 127 V ac?

- Yes: Continue with the next step.
- No: Replace the following items (see System parts for location and part number information):
  - ac module
  - Power distribution unit

## This ends the procedure.

- 10. Perform the following steps:
  - a. Connect the ac power jumper cables to the ac module, or power distribution unit.
  - b. Disconnect the ac power jumper cable at the power supplies.
  - **c**. Use a multimeter to measure the voltage input that the power jumper cables provide to the power supplies.

Is the voltage 200 V ac to 240 V ac or 100 V ac to 127 V ac for each power jumper cable?

• No: Exchange the power jumper cable.

## This ends the procedure.

- Yes: Replace the following parts one at a time:
  - a. I/O backplane
  - b. Display unit
  - c. Power supply 1
  - d. Power supply 2
  - e. Power supply 3

## This ends the procedure.

- 11. Perform the following steps:
  - a. Disconnect the mainline ac power cable (to the expansion unit) from the customer's ac power outlet.
  - b. Exchange the following FRUs, one at a time:
    - Power supply
    - I/O backplane
  - c. Reconnect the mainline ac power cables (from the expansion unit) into the power outlet.
  - d. Attempt to power on the system.

Does the expansion unit power on?

• Yes: The unit you exchanged was the failing item.

## This ends the procedure.

• No: Repeat this step and exchange the next FRU in the list. If you have exchanged all of the FRUs in the list, ask your next level of support for assistance.

#### This ends the procedure.

- 12. Is there a reference code displayed on the display panel for the I/O unit that does not power on?
  - Yes: Continue with the next step.
  - No: Replace the I/O backplane.

This ends the procedure.

- **13**. Is the reference code 1*xxxx*2E?
  - Yes: Continue with the next step.
  - No: Use the new reference code and return to Start of call.

## This ends the procedure.

14. Do the SPCN optical cables (A) connect the failing unit (B) to the preceding unit in the chain or loop?

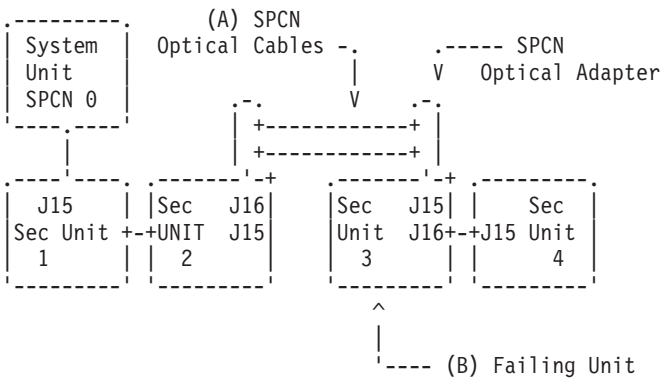

Yes: Continue with the next step.

No: Go to step 18 on page 136.

15. Remove the SPCN optical adapter (A) from the frame that precedes the frame that cannot become powered on.

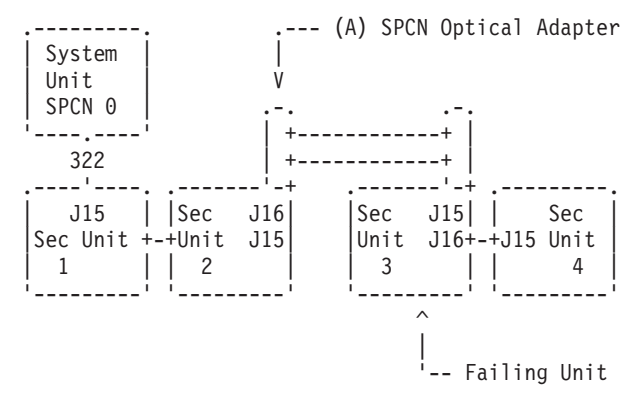

**16**. Perform the following steps:

#### Notes:

- a. The cable may be connected to either J15 or J16.
- b. Use an insulated probe or jumper when performing the voltage readings.
- a. Connect the negative lead of a multimeter to the system frame ground.
- b. Connect the positive lead of a multimeter to pin 2 of the connector from which you removed the SPCN optical adapter in the previous step of this procedure.
- c. Note the voltage reading on pin 2.
- d. Move the positive lead of the multimeter to pin 3 of the connector or SPCN card.
- e. Note the voltage reading on pin 3.
- Is the voltage on both pin 2 and pin 3 from 1.5 V dc to 5.5 V dc?
- Yes: Continue with the next step.
- No: Exchange the I/O backplane.

#### This ends the procedure.

- 17. Exchange the following FRUs, one at a time:
  - a. In the failing unit (first frame with a failure indication), replace the I/O backplane.
  - b. In the preceding unit in the string, replace the I/O backplane.
  - c. SPCN optical adapter (A) in the preceding unit in the string.
  - d. SPCN optical adapter (B) in the failing unit.
  - e. SPCN optical cables (C) between the preceding unit in the string and the failing unit.

#### This ends the procedure.

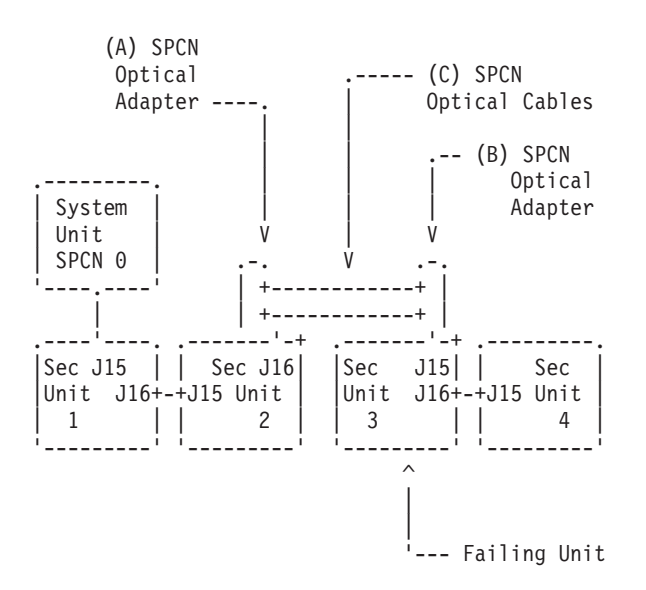

- **18**. Perform the following steps:
  - a. Power off the system.
  - b. Disconnect the SPCN frame-to-frame cable from the connector of the first unit that cannot be powered on.
  - c. Connect the negative lead of a multimeter to the system frame ground.
  - d. Connect the positive lead of the multimeter to pin 2 of the SPCN cable.

Note: Use an insulated probe or jumper when performing the voltage readings.

- e. Note the voltage reading on pin 2.
- f. Move the positive lead of the multimeter to pin 3 of the SPCN cable.
- g. Note the voltage reading on pin 3.
- Is the voltage on both pin 2 and pin 3 from 1.5 V dc to 5.5 V dc?
- No: Continue with the next step.
- Yes: Exchange the following FRUs one at a time:
  - a. In the failing unit, replace the I/O backplane.
  - b. In the preceding unit in the string, replace the I/O backplane.
  - c. SPCN frame-to-frame cable.

## This ends the procedure.

- **19**. Perform the following steps:
  - a. Follow the SPCN frame-to-frame cable back to the preceding unit in the string.
  - b. Disconnect the SPCN cable from the connector.
  - c. Connect the negative lead of a multimeter to the system frame ground.
  - d. Connect the positive lead of a multimeter to pin 2 of the connector.

Note: Use an insulated probe or jumper when performing the voltage readings.

- e. Note the voltage reading on pin 2.
- f. Move the positive lead of the multimeter to pin 3 of the connector.
- g. Note the voltage reading on pin 3.
- Is the voltage on both pin 2 and pin 3 from 1.5 V dc to 5.5 V dc?
- Yes: Exchange the following FRUs one at a time:
  - a. SPCN frame-to-frame cable.
  - b. In the failing unit, replace the I/O backplane.
  - c. In the preceding unit in the string, replace the I/O backplane.
  - This ends the procedure.
- No: Exchange the I/O backplane from the unit from which you disconnected the SPCN cable in the previous step of this procedure.

## This ends the procedure.

## **IQYDBPL**

A disk enclosure backplane might be failing.

Contact your next level of support. This ends the procedure.

## IQYPLNR

A system board switch might be failing.

Contact your next level of support. This ends the procedure.

## **IQYRIEA**

The system detected that the room unit emergency power off (UEPO) is in bypass.

If the room UEPO is in bypass, enable the room UEPO.

If the room UEPO is not in bypass, contact your next level of support.

This ends the procedure.

## **IQYRIEB**

The system detected a temperature warning in the bulk power assembly (BPA) enclosure.

Verify that there is unrestricted air flow around the system. In the BPA that detected the problem, ensure that there are no empty card positions. All card positions must be filled for proper air flow and cooling.

Contact your next level of support. This ends the procedure.

## **IQYRIRR**

A switch riser might be failing.

Contact your next level of support. This ends the procedure.

## **IQYRISC**

The system detected that the temperature threshold was exceeded in a CEC enclosure.

Perform the following steps:

1. Is the room temperature less than  $40^{\circ}C$  ( $104^{\circ}F$ )?

**Yes:** Continue with the next step.

- **No:** Notify the customer. The customer must bring the room temperature within normal range. If the problem persists, continue with the next step
- 2. Are the front and rear doors of the system free of obstructions?
  - **Yes:** Continue with the next step.
  - **No:** Notify the customer. The system must be free of obstructions for proper air flow. If the problem persists, continue with the next step.
- 3. Do all the unused FRU positions contain fillers?

**Yes:** Continue with the next step.

- **No:** Fill any unused FRU positions with fillers. If the problem persists, continue with the next step.
- 4. There might be a problem with the CEC enclosure cooling. Contact your next level of support. This ends the procedure.

## IQYRISE

The bulk power assembly (BPA) has detected that the unit emergency power off (UEPO) is in bypass.

For **9119-FHB**, perform the following steps:

- 1. Is the switch on the bulk power controller (BPC) indicated in the reference code description set to bypass?
  - **Yes:** Continue with the next step.

- **No:** Use the management console to replace the BPC indicated in the reference code description for this error. **This ends the procedure.**
- 2. Set the switch on the BPC to the normal position. To resolve the error condition, activate the BPC or use the management console to remove and reinstall the BPC (without replacing hardware). This ends the procedure.

For 9125-F2C, perform the following steps:

- 1. Is the switch on the bulk power controller hub (BPCH) indicated in the reference code description set to bypass?
  - **Yes:** Continue with the next step.
  - **No:** Use the management console to replace the BPCH indicated in the reference code description for this error. **This ends the procedure.**
- 2. Set the switch on the BPCH to the normal position. To resolve the error condition, activate the BPCH or use the management console to remove and reinstall the BPCH (without replacing hardware). This ends the procedure.

## **IQYRISJ**

The system detected a bulk power regulator overcurrent problem.

Perform the following steps:

- 1. Is the reference code 14022A10 or 14022B10?
  - Yes: Contact your next level of support. This ends the procedure.
  - **No:** Continue with the next step.
- 2. Replace the failing items in the failing item list one at a time until the problem is resolved. **This ends the procedure.**

## **IQYRISK**

The system detected a bulk power regulator (BPR) switch that is in the wrong position.

Perform the following steps:

1. Slide the switch on the BPR identified in the reference code description to the opposite position. Verify that the switch is in the correct position by activating the BPR or using the management console to remove and reinstall the BPR (without replacing hardware). Has the problem been resolved?

Yes: This ends the procedure.

- No: Continue with the next step.
- 2. Use the management console to replace the BPR indicated in the reference code description for this error. This ends the procedure.

## **IQYRISM**

The system detected a problem in which a cable is included in the failing item list.

Perform the following steps:

- 1. Check that each end of the cable indicated in the failing item list is connected to the system. Is the cable connected at both ends and not visibly damaged?
  - Yes: Replace the failing items in the failing item list one at a time until the problem is resolved. This ends the procedure.

- **No:** If the cable is disconnected, connect the cable. If the cable is visibly damaged, replace the cable. Continue with the next step.
- 2. Has the problem been resolved?
  - Yes: This ends the procedure.
  - **No:** Replace the failing items in the failing item list one at a time until the problem is resolved. **This ends the procedure.**

## **IQYRISQ**

The system detected a problem.

Contact your next level of support. This ends the procedure.

## **IQYRISR**

The system detected a vital product data problem.

Contact your next level of support. This ends the procedure.

## **IQYRISS**

The system detected a single chip module (SCM) or a multiple chip module (MCM) configuration problem.

Contact your next level of support. This ends the procedure.

## IQYRISU

The system detected a loss of input power to a bulk power assembly (BPA).

For 9119-FHB, perform the following steps:

For important safety information before continuing with this procedure, see "Power isolation procedures" on page 124.

**Note:** 9119-FHB systems can be powered by 200 - 480 V ac or 380 - 520 V dc. When measuring voltage, determine the type of input voltage and set the meter accordingly.

1. Is the system powered by 380 - 520 V dc?

**Yes:** Continue with the next step.

- **No:** Continue with step 3.
- 2. Determine the voltage polarity on the BPA by measuring the voltages between the labeled test points on the face of the BPA. Connect the negative lead of the meter to phase A and the positive lead of the meter to phase B. Is the voltage negative?
  - Yes: Inform the customer that power voltage at the input to the BPA needs to be corrected. This ends the procedure.
  - **No:** Continue with the next step.
- 3. Measure the voltages between the following labeled test points on the face of the BPA:
  - Phase A and phase B
  - Phase B and phase C
  - Phase C and phase A
  - Are all of the meter readings greater than 180 V ac or 330 V dc?
  - **Yes:** Continue with the next step.

- **No:** Inform the customer that power voltage at the input to the BPA needs to be corrected. **This ends the procedure.**
- 4. Does the problem persist?
  - **Yes:** Continue with the next step.
  - No: This ends the procedure.
- 5. Replace the failing items in the failing item list one at a time until the problem is resolved. **This ends the procedure.**

For 9125-F2C, perform the following steps:

- 1. Is the LED on the BPA near the power cord on?
  - **Yes:** Continue with the next step.
  - **No:** Inform the customer that the ac voltage at the power outlet is not correct. **This ends the procedure.**
- 2. Does the problem persist?
  - **Yes:** Continue with the next step.
  - No: This ends the procedure.
- **3**. Replace the failing items in the failing item list one at a time until the problem is resolved. **This ends the procedure.**

## **IQYRISZ**

The system detected a bulk power problem.

Contact your next level of support. This ends the procedure.

## **PWR1900**

Determine which procedure to use based on the model number.

Follow the instructions for the model or expansion unit you are servicing.

Perform isolation procedure "PWR1905" on page 145 when servicing an 8202-E4B, 8202-E4C, 8202-E4D, 8205-E6B, 8205-E6C, 8205-E6D, 8231-E2B, 8231-E1C, 8231-E1D, 8231-E2C, 8231-E2D, 8233-E8B, 8236-E8C, or 8268-E1D system unit.

Perform isolation procedure "PWR1904" when servicing an 8248-L4T, 8408-E8D, 8412-EAD, 9109-RMD, 9117-MMB, 9117-MMC, 9117-MMD, 9179-MHB, 9179-MHC, or 9179-MHD system unit.

Perform isolation procedure "PWR1909" on page 149 when servicing a 5796, 5802, 5877, or 7314-G30 expansion unit.

## This ends the procedure.

## **PWR1904**

A power supply fault is occurring on the +12V/-12V line.

See "Power isolation procedures" on page 124 for important safety information before servicing the system.

Select the system that you are servicing:

- 8248-L4T, 8408-E8D, or 9109-RMD
- 8412-EAD, 9117-MMB, 9117-MMC, 9117-MMD, 9179-MHB, 9179-MHC, or 9179-MHD

## Procedure for 8248-L4T, 8408-E8D, or 9109-RMD

- 1. Perform the following steps:
  - a. Power off the system.
  - b. Replace one of the memory DIMMs on a memory riser card. See System FRU locations for information about FRU locations for the system that you are servicing.
  - c. Power on the system. See Powering on and powering off the system.
  - d. Has this resolved the problem?
    - No: Continue with step 1e.

## Yes: This ends the procedure.

- e. Have you replaced all of the DIMMs?
  - No: Repeat step 1 and replace the next memory DIMM.
  - Yes: Go to step 2.
- 2. Perform the following steps:
  - a. Power off the system and disconnect the ac power cable from the unit you are working on.
  - b. Disconnect all of the I/O devices (tape, diskette, optical, and disk units) from the unit you are working on by sliding them partially out of the unit.
  - c. Remove and label all cards (for example, PCI adapters, memory riser cards, GX adapters, RIO/HSL and RAID cards if installed).
  - d. Reconnect the ac power cable to the unit you are working on.
  - e. Power on the system.

Does a power reference code occur?

Yes: Continue with the next step.

- No: Go to step 7 on page 142.
- 3. Perform the following steps:
  - a. Power off the system. See Powering on and powering off the system.
  - b. Replace one of the system fans. See System FRU locations for information about FRU locations for the system that you are servicing.
  - c. Power on the system.

Does a power reference code occur?

- Yes: Continue with the next step.
- No: The fan you just replaced was the failing item.

## This ends the procedure.

- 4. Have you tried replacing all of the fans?
  - Yes: Reinstall all of the fans you replaced in step 3 and continue with the next step.
  - **No:** Perform the following steps:
    - a. Power off the system.
    - b. Reinstall the fan that you just removed in step 3 to its original location.
    - c. Repeat step 3.
- 5. Perform the following steps:
  - a. Power off the system.
  - b. Replace one of the voltage regulator cards. See System FRU locations for the voltage regulator card location for the system you are servicing.
  - c. Power on the system.

Does a power reference code occur?

• Yes: Continue with the next step.

- No: The voltage regulator card you just replaced was the failing item. This ends the procedure.
- 6. Have you tried replacing all of the voltage regulator cards?
  - Yes: Continue with the next step.
  - No: Perform the following steps:
    - a. Power off the system. See Powering on and powering off the system.
    - b. Reinstall the voltage regulator card that you just removed in step 6 to its original location.
    - c. Repeat step 5 on page 141.
- 7. Perform the following steps:
  - a. Power off the system. See Powering on and powering off the system.
  - b. Reinstall all of the cards (PCI adapters, memory risers, GX adapters, RIO/HSL and RAID cards) you removed in step 2 on page 141 to their original locations.
  - c. Power on the system. See Powering on and powering off the system.
  - Does a power reference code occur?
    - Yes: Continue with the next step.
    - No: Go to step 10.
- 8. Perform the following steps:
  - a. Power off the system. See Powering on and powering off the system.
  - b. Disconnect one of the cards you reinstalled in step 7.
  - c. Power on the system.

Does a power reference code occur?

**Yes:** Continue with the next step.

**No:** Exchange the last card you disconnected in this step (see System FRU locations). **This ends the procedure.** 

- 9. Have you disconnected all of the cards?
  - No: Repeat step 8.

**Yes:** Reinstall all of the parts you have removed or exchanged in this procedure and perform problem analysis using the reference code. **This ends the procedure.** 

- 10. Perform the following steps:
  - a. Power off the system. See Powering on and powering off the system.
  - b. Reconnect all of the I/O devices (tape, diskette, optical, and disk units) that you disconnected in step 3 on page 141.
  - c. Power on the system. See Powering on and powering off the system.

Does a power reference code occur?

Yes: Continue with the next step.

- No: The problem has been resolved. This ends the procedure.
- **11**. Perform the following steps:
  - a. Power off the system. See Powering on and powering off the system.
  - b. Disconnect one of the I/O devices (tape, diskette, optical, and disk units) that you reconnected in step 10.
  - c. Power on the system. See Powering on and powering off the system.

Does a power reference code occur?

Yes: Continue with the next step.

**No:** Exchange the last I/O device you disconnected in this step (see System FRU locations). **This ends the procedure.** 

12. Have you tried disconnecting all of the I/O devices?

No: Repeat step 11 on page 142.

**Yes:** Reinstall all of the parts you have removed or exchanged in this procedure and contact your next level of support. **This ends the procedure.** 

## Procedure for 8412-EAD, 9117-MMB, 9117-MMC, 9117-MMD, 9179-MHB, 9179-MHC, or 9179-MHD

- 1. Perform the following steps:
  - a. Power off the system.
  - b. Replace one of the memory DIMMs on the processor card. See System FRU locations for information about FRU locations for the system that you are servicing.
  - c. Power on the system. See Powering on and powering off the system.
  - d. Has this resolved the problem?

**No:** Continue with step 1e.

#### Yes: This ends the procedure.

e. Have you replaced all of the DIMMs?

No: Repeat step 1 and replace the next memory DIMM.

Yes: Go to step 2.

- 2. Perform the following steps:
  - a. Power off the system. See Powering on and powering off the system.
  - b. Replace the processor card. See System FRU locations for information about FRU locations for the system you are servicing.
  - c. Power on the system.
  - d. Has this resolved the problem?

No: Continue with the next step.

#### Yes: This ends the procedure.

- **3**. Perform the following steps:
  - a. Power off the system and disconnect the ac power cable from the unit you are working on.
  - b. Disconnect all of the I/O devices (tape, diskette, optical, and disk units) from the unit you are working on by sliding them partially out of the unit.
  - **c**. Remove and label all cards (for example, PCI adapters, memory DIMMs, GX adapters, RIO/HSL and RAID cards if installed).
  - d. Reconnect the ac power cable to the unit you are working on.
  - e. Power on the system.

Does a power reference code occur?

Yes: Continue with the next step.

No: Go to step 8 on page 144.

- 4. Perform the following steps:
  - a. Power off the system. See Powering on and powering off the system.
  - b. Replace one of the system fans. See System FRU locations for information about FRU locations for the system that you are servicing.
  - **c**. Power on the system.

Does a power reference code occur?

- Yes: Continue with the next step.
- No: The fan you just replaced was the failing item.

#### This ends the procedure.

- 5. Have you tried replacing all of the fans?
  - Yes: Reinstall all of the fans you replaced in step 4 and continue with the next step.

- No: Perform the following steps:
  - a. Power off the system.
  - b. Reinstall the fan that you just removed in step 4 on page 143 to its original location.
  - c. Continue with the next step.
- 6. Perform the following steps:
  - a. Power off the system.
  - b. Replace one of the voltage regulator cards. See System FRU locations for the voltage regulator card location for the system you are servicing.
  - c. Power on the system.

Does a power reference code occur?

- Yes: Continue with the next step.
- No: The voltage regulator card you just replaced was the failing item.

## This ends the procedure.

- 7. Have you tried replacing all of the voltage regulator cards?
  - Yes: Replace the processor card (Un-P3). See System FRU locations. This ends the procedure.
  - No: Perform the following steps:
    - a. Power off the system. See Powering on and powering off the system.
    - b. Reinstall the voltage regulator card that you just removed in step 6 to its original location.
    - c. Repeat step 6.
- 8. Perform the following steps:
  - a. Power off the system. See Powering on and powering off the system.
  - b. Reinstall all of the cards (PCI adapters, memory DIMMs, GX adapters, RIO/HSL and RAID cards) you removed in step 3 on page 143 to their original locations.
  - c. Power on the system. See Powering on and powering off the system.

Does a power reference code occur?

Yes: Continue with the next step.

No: Go to step 11.

- 9. Perform the following steps:
  - a. Power off the system. See Powering on and powering off the system.
  - b. Disconnect one of the cards you reinstalled in step 8.
  - c. Power on the system.

Does a power reference code occur?

**Yes:** Continue with the next step.

No: Exchange the last card you disconnected in this step (see System FRU locations). This ends the procedure.

10. Have you disconnected all of the cards?

No: Repeat step 9.

**Yes:** Reinstall all of the parts you have removed or exchanged in this procedure and perform problem analysis using the reference code. **This ends the procedure.** 

- **11**. Perform the following steps:
  - a. Power off the system. See Powering on and powering off the system
  - b. Reconnect all of the I/O devices (tape, diskette, optical, and disk units) that you disconnected in step 3 on page 143.
  - c. Power on the system. See Powering on and powering off the system

Does a power reference code occur?

**Yes:** Continue with the next step.

No: The problem has been resolved. This ends the procedure.

- 12. Perform the following steps:
  - a. Power off the system. See Powering on and powering off the system
  - b. Disconnect one of the I/O devices (tape, diskette, optical, and disk units) that you reconnected in step 11 on page 144.
  - c. Power on the system. See Powering on and powering off the system

Does a power reference code occur?

Yes: Continue with the next step.

**No:** Exchange the last I/O device you disconnected in this step (see System FRU locations). **This ends the procedure.** 

13. Have you tried disconnecting all of the I/O devices?

No: Repeat step 12.

**Yes:** Reinstall all of the parts you have removed or exchanged in this procedure and contact your next level of support. **This ends the procedure.** 

## **PWR1905**

A system unit power supply load fault is occurring.

See "Power isolation procedures" on page 124 for important safety information before servicing the system.

# Procedure for 8202-E4B, 8202-E4C, 8202-E4D, 8205-E6B, 8205-E6C, 8205-E6D, 8231-E2B, 8231-E1C, 8231-E1D, 8231-E2C, 8231-E2D, 8233-E8B, 8236-E8C, or 8268-E1D

1. Is the reference code 1xxx 1B01?

**Yes:** Continue with the next step.

**No:** This procedure only isolates problems that cause 1xxx 1B01 to be logged. Return to the procedure that sent you here. **This ends the procedure.** 

- 2. Perform the following steps:
  - a. Power off the system and disconnect the ac power cable from the unit you are working on. See Powering on and powering off the system.
  - b. Disconnect all the I/O devices (tape, diskette, optical, and disk units) by sliding them partially out of the system unit. See System FRU locations for information about system FRU parts, locations and addresses.
  - **c.** Remove and label all cards (for example, PCI adapters, GX adapters, RIO/HSL, and RAID cards if installed).
  - d. Reconnect the ac power cable or cables to the unit you are working on.
  - e. Power on the system. See Powering on and powering off the system for information about powering on or off your system.

Does a power reference code occur?

Yes: Continue with the next step.

No: Go to step 5 on page 146.

- **3**. Perform the following steps:
  - a. Power off the system. See Powering on and powering off the system.
  - b. Replace one of the system fans. See System FRU locations Finding parts, locations, and addresses for information about system fan locations for the system you are servicing.
  - **c.** Power on the system. See Powering on and powering off the system for information about powering on or off your system.

Does a power reference code occur?

Yes: Continue with the next step.

No: The fan you just replaced was the failing item. This ends the procedure.

- 4. Have you tried replacing all the fans?
  - Yes: Reinstall the fan you just replaced in step 3 on page 145 and continue with the next step.
  - No: Perform the following steps:
    - a. Power off the system.
    - b. Reinstall the fan that you just removed in step 3 on page 145 to its original location.
    - c. Repeat step 3 on page 145.
- 5. Perform the following steps:
  - a. Power off the system.
  - b. Reinstall all the cards (PCI adapters, memory DIMMs, GX adapters, RIO/HSL and RAID cards) you removed in step 2 on page 145 into their original locations.
  - c. Power on the system. See Powering on and powering off the system.

Does a power reference code occur?

Yes: Continue with the next step.

No: Go to step 8.

- 6. Perform the following steps:
  - a. Power off the system. See Powering on and powering off the system.
  - b. Disconnect one of the cards you reinstalled in step 5.
  - c. Power on the system. See Powering on and powering off the system.

Does a power reference code occur?

**Yes:** Continue with the next step.

**No:** Exchange the last card you disconnected in this step. See System FRU locations for information about FRU locations for the system you are servicing. **This ends the procedure.** 

7. Have you disconnected all the cards?

No: Repeat step 6.

**Yes:** Reinstall all of the parts removed or exchanged in this procedure and return to Start of call. **This ends the procedure.** 

- 8. Perform the following steps:
  - a. Power off the system. See Powering on and powering off the system.
  - b. Reconnect all of the I/O devices (tape, diskette, optical, and disk units) that you disconnected in step 2 on page 145.
  - c. Power on the system. See Powering on and powering off the system.

Does a power reference code occur?

Yes: Continue with the next step.

No: The problem has been resolved. This ends the procedure.

- 9. Perform the following steps:
  - a. Power off the system. See Powering on and powering off the system.
  - b. Disconnect one of the I/O devices (tape, diskette, optical, and disk units) that you reconnected in step 8.
  - c. Power on the system. See Powering on and powering off the system.

Does a power reference code occur?

**Yes:** Continue with the next step.

**No:** Exchange the last I/O device you disconnected in this step. See System FRU locations for information about the I/O device location for the system you are servicing. **This ends the procedure.** 

10. Have you tried disconnecting all of the I/O devices?

No: Repeat step 9 on page 146.

**Yes:** Continue with the next step.

**11**. Replace the system backplane (U*n*-P1). Reinstall all of the parts you have removed or exchanged in this procedure.

Does a power reference code occur?

Yes: Continue with the next step.

No: The system is fixed. This ends the procedure.

12. Does the system contain only one power supply?

**Yes:** Continue with the next step.

No: Go to step 14.

13. Replace the power supply.

Does a power reference code occur?

Yes: Contact your service support. This ends the procedure.

No: The system is fixed. This ends the procedure.

14. Power off the system. Remove one of the power supplies, and then power on the system. See Powering on and powering off the system.

Does a power reference code occur?

Yes: Continue with the next step.

No: The power supply you just removed is defective. Replace it. This ends the procedure.

**15**. Power off the system. Reinstall the power supply that was removed in step 14, and remove the other power supply. Power on the system. See Powering on and powering off the system.

Does a power reference code occur?

Yes: Continue with the next step.

No: The power supply you just removed is defective. Replace it. This ends the procedure.

16. Power off the system. Replace both power supplies. Power on the system.

Does a power reference code occur?

Yes: Contact your service support. This ends the procedure.

No: The system is fixed. This ends the procedure.

## PWR1907

A unit was dropped from the SPCN configuration.

1. Is the reference code you are working with 1xxx 913B?

- No: Continue with the next step.
- Yes: A system power control network (SPCN) firmware update is needed, but not started due to the SPCN firmware update policy setting. A manual update needs to be started.

#### Notes:

- Do not perform maintenance on an expansion unit or modify the SPCN network while the SPCN firmware update is being performed.
- Performing firmware updates or powering off the system will interrupt SPCN firmware updates and the firmware update will need to be started again after these actions.
- a. Access the Advanced System Management Interface (ASMI) and select **System Configuration** and then **Configure I/O Enclosures**.
- b. Record the current SPCN firmware update policy setting so it can be restored later.
- **c**. Change the SPCN firmware update policy setting to expanded and click **Save Policy Setting** to allow for SPCN firmware updates to be done over the RIO/HSL and serial SPCN interfaces.

- d. Select **Start SPCN Firmware Update**. The SPCN firmware will now be downloaded to the expansion units that require an update.
- e. Change the SPCN firmware update policy setting back to what it was originally set to in step 1b on page 147 and click on **Save Policy Setting**.

**Note:** The SPCN firmware update can be stopped using the Stop SPCN Firmware Update button. However, the firmware update must be allowed to complete in order for the expansion units to be updated to the latest SPCN firmware level.

The progress of the SPCN firmware update can be monitored by clicking on **Configure I/O Enclosures** to update the screen. Do not use the browser **Back or Refresh** button to monitor the update progress. The Power Control Network Firmware Update Status column shows the percentage complete and In Progress is displayed while the download is progresses. Not Required is displayed when the download process completes.

#### This ends the procedure.

- 2. Is the reference code you are working with 1xxx 90F0?
  - No: Contact your next level of support.
  - Yes: A unit was dropped from the SPCN configuration.

This can be caused by any of the following:

- The rack or unit has lost all ac or dc power.
- The SPCN function in the unit has an error.
- The SPCN frame-to-frame cable cable has failed.
- **3**. Using the HMC or ASMI, find the 1xxx 90F0 SRC in the error log (see Displaying error and event logs). Use the option **Show details** to display the location information for the failing unit.
- 4. After locating the failing unit, ensure that the SPCN cable is seated correctly. Reseat the SPCN cable, if necessary.

Is the cable connected correctly?

- No: Correctly reconnect the SPCN cable, or replace them if necessary. This ends the procedure.
- Yes: Continue with the next step.
- 5. Are the ac line cords on the failing unit connected properly at both ends?
  - No: Reconnect the ac line cords, or replace them if necessary. This ends the procedure.
  - Yes: Continue with the next step.
- 6. Check the voltage at the customer's ac outlet. Is the voltage correct?
  - No: Inform the customer that the voltage at the ac power outlet is incorrect. This ends the procedure.
  - Yes: Continue with the next step.
- 7. Are the power supplies functional?
  - No: Perform the following steps:
    - a. See System FRU locations to determine the location and part number for each power supply, and to find the appropriate procedure for exchanging the power supplies.
    - b. Replace each power supply one at a time, until the problem has been resolved.
    - c. If the problem persists after replacing all of the power supplies, continue with the next step.
  - Yes: Continue with the next step.
- 8. Use the following table to determine the FRUs to replace. See System FRU locations for instructions on replacing FRUs. **This ends the procedure.**

Table 28. Expansion enclosures FRUs

| Enclosure      | FRU             |
|----------------|-----------------|
| 5796, 7314-G30 | I/O backplane   |
| 5802, 5877     | EMC card, Un-P2 |

## **PWR1909**

A power supply load fault is occurring in a system expansion unit or expansion unit.

For important safety information before servicing the system, see "Power isolation procedures" on page 124.

## Procedure for 5796, 5802, 5877, and 7314-G30

See System FRU locations for information about FRU locations.

- 1. Perform the following steps:
  - a. Power off the system.
  - b. Disconnect all the I/O devices (tape, diskette, optical, and disk units) from the expansion unit or expansion unit you are working on by sliding them partially out of the unit. See System FRU locations for information about FRU location and removal.
  - c. Remove and label all cards installed in the PCI adapters area.
  - d. Power on the system. See Powering on and powering off the system.

Does a power reference code occur?

Yes: Continue with the next step.

No: Go to step 8 on page 150.

- 2. Perform the following steps:
  - a. Power off the system. See Powering on and powering off the system.
  - b. Remove one of the fans from the expansion unit or I/O expansion unit that you have not previously removed during this procedure.

Note: If a fan reference code occurs during this step, ignore it.

c. Power on the system. See Powering on and powering off the system.

Does a power reference code occur?

- Yes: Continue with the next step.
- No: The fan you removed in this step is the failing item.

## This ends the procedure.

- 3. Have you removed all of the fans one at a time?
  - No: Perform the following steps:
    - a. Power off the system. See Powering on and powering off the system.
    - b. Reinstall the fan that you removed in step 2 into its original location.
    - c. Repeat step 2.
  - Yes: Reinstall all of the fans and continue with the next step.
- 4. Perform the following steps:

Note: If there are no DASD installed in this enclosure, go to step 6 on page 150.

- a. Power off the system. See Powering on and powering off the system.
- b. Remove the expansion unit power supply cable, at the DASD backplane, that you have not previously removed.
- c. Power on the system. See Powering on and powering off the system.

Does a power reference code occur?

- No: The DASD backplane that was disconnected in this step is the failing item. This ends the procedure.
- Yes: Continue with the next step.
- 5. Have you disconnected the power cables from each of the DASD backplanes one at a time?

**Yes:** Continue with the next step.

- **No:** Repeat step 4 on page 149.
- 6. Perform the following steps:a. Power off the system. See Powering on and powering off the system.
  - b. Remove a power supply that you have not previously removed, and replace it with a new one.
  - c. Power on the system. See Powering on and powering off the system.

Does a power reference code occur?

- Yes: Continue with the next step.
- No: The power supply that was removed in this step is the failing item.
  - This ends the procedure.
- 7. Have you removed all of the power supplies one at a time?
  - Yes: Perform the following steps:
    - a. Remove the new power supply that you installed in step 6 and reinstall the original power supply.
    - b. Replace the I/O backplane if you are working on a 5796, 5802, 5877, or 7314-G30.

## This ends the procedure.

- No: Remove the new power supply that you installed in step 6 and reinstall the original power supply. Then, repeat step 6.
- 8. Perform the following steps:
  - a. Power off the system. See Powering on and powering off the system.
  - b. Reinstall all of the cards you removed in step 1 on page 149.
  - c. Power on the system. See Powering on and powering off the system.

Does a power reference code occur?

- Yes: Continue with the next step.
- No: Go to step 11.
- 9. Perform the following steps:
  - a. Power off the system. See Powering on and powering off the system.
  - b. Disconnect one of the cards you reconnected in step 8.
  - c. Power on the system. See Powering on and powering off the system.

Does a power reference code occur?

- Yes: Continue with the next step.
- No: Exchange the last card you disconnected in this step. See System FRU locations for information about the FRU location for the system that you are servicing. Reinstall all the parts.

## This ends the procedure.

- 10. Have you disconnected all the cards?
  - No: Repeat step 9.
  - Yes: Reinstall all the parts and return to Start of call.
    - This ends the procedure.
- 11. Perform the following steps:
  - a. Power off the system.

- b. Reconnect all of the I/O devices (tape, diskette, optical, or disk units) that you disconnected in step 1 on page 149.
- c. Power on the system.

Does a power reference code occur?

Yes: Continue with the next step.

## No: This ends the procedure.

- 12. Perform the following steps:
  - a. Power off the system.
  - b. Disconnect one of the I/O devices you reconnected in step 11 on page 150.
  - c. Power on the system.

Does a power reference code occur?

- Yes: Continue with the next step.
- No: Exchange the last I/O device you disconnected in this step.
- This ends the procedure.
- 13. Have you disconnected all of the I/O devices?
  - No: Repeat step 12.
  - Yes: Reinstall all the parts and return to Start of call.
    - This ends the procedure.

## **PWR1911**

You are here because of a power problem on a dual line cord system. If the failing unit does not have a dual line cord, return to the procedure that sent you here or go to the next item in the FRU list.

The following steps are for the system unit, unless other instructions are given. For important safety information before servicing the system, see "Power isolation procedures" on page 124.

- 1. If an uninterruptible power supply is installed, verify that it is powered on before proceeding.
- 2. Are all the units powered on?

**Note:** In an 8233-E8B or 8236-E8C system, there are two internal ac power cables that run from the back of the drawer to the power supplies in the front. The upper ac power connector on the back of the system goes to power supply E1. The lower ac power connector on the back of the system goes to power supply E2.

- Yes: Go to step 7 on page 153.
- No: On the unit that does not power on, perform the following steps:
  - a. Disconnect the ac line cords from the unit that does not power on.
  - b. Use a multimeter to measure the ac voltage at the system end of both ac line cords.

| Table 29. | Correct ac vo | ltage |
|-----------|---------------|-------|
| 10010 20. | 0011001 40 10 | nugo  |

| Model or expansion unit                                                                                                    | Correct ac voltage         |
|----------------------------------------------------------------------------------------------------|----------------------------|
| 8202-E4B, 8202-E4C, 8202-E4D, 8205-E6B, 8205-E6C,<br>8205-E6D, 8231-E2B, 8231-E1C, 8231-E1D, 8231-E2C,<br>8231-E2D, 8233-E8B, 8236-E8C, or 8268-E1D | 100 - 127 V or 200 - 240 V |
| 8248-L4T, 8408-E8D, 8412-EAD, 9109-RMD, 9117-MMB, 9117-MMC, 9117-MMD, 9179-MHB, 9179-MHC, or 9179-MHD                                               | 200 - 240 V                |
| 5796 and 7314-G30 expansion units                                                                                                    | 200 - 240 V                |
| 5802 expansion unit                                                                                                    | 90 - 259 V                 |

c. Is the voltage correct (see Table 29)?

Yes: Continue with the next step.

No: Go to step 6.

- **3.** Are you working on an 8202-E4B, 8202-E4C, 8202-E4D, 8205-E6B, 8205-E6C, 8205-E6D, 8231-E2B, 8231-E1C, 8231-E1D, 8231-E2C, 8231-E2D, 8233-E8B, 8236-E8C, 8268-E1D, 8248-L4T, 8408-E8D, 8412-EAD, 9109-RMD, 9117-MMB, 9117-MMC, 9117-MMD, 9179-MHB, 9179-MHC, or 9179-MHD system or a 5796, 7314-G30 system, or a 5802 or 5877 expansion unit?
  - No: Continue with the next step.
  - Yes: Perform the following steps:
    - a. Reconnect the ac line cords.
    - b. Verify that the failing unit fails to power on.
    - **c.** Replace the failing power supply. Use the table below to determine which power supply needs replacing, and then see System FRU locations for its location, part number, and exchange procedure.

| Reference code | System or expansion unit | Failing item name |
|----------------|--------------------------|-------------------|
| 1510           | System unit              | Power supply 1    |
|                | Expansion unit           | Power supply 1    |
| 1520           | System unit              | Power supply 2    |
|                | Expansion unit           | Power supply 2    |

Table 30. Failing power supply for systems models and expansion units

#### This ends the procedure.

- 4. Perform the following steps:
  - a. Reconnect the ac line cord to the ac modules.
  - b. Remove the ac jumper cables at the power supplies.
  - c. Use a multimeter to measure the ac voltage at the power-supply end of the jumper cable.
  - Is the ac voltage from 200 V to 240 V?
  - No: Continue with the next step.
  - Yes: Replace the failing power supply. See System FRU locations for its location, part number, and exchange procedure.

Attention: Do not install power supplies P00 and P01 ac jumper cables on the same ac module.

## This ends the procedure.

- 5. Perform the following steps:
  - a. Disconnect the ac jumper cable at the ac module output.
  - b. Use a multimeter to measure the ac voltage at the ac module output.
  - Is the ac voltage from 200 V to 240 V?
  - Yes: Exchange the ac jumper cable. This ends the procedure.
  - No: Exchange the ac module. See System FRU locations for FRU location information for the system that you are servicing.

## This ends the procedure.

- 6. Perform the following steps:
  - a. Disconnect the ac line cords from the customer's ac power outlet.
  - b. Use a multimeter to measure the ac voltage at the customer's ac power outlet.
  - Is the ac voltage correct (see Table 29 on page 151)?
  - Yes: Exchange the failing ac line cord. This ends the procedure.

- No: Perform the following steps:
  - **a**. Inform the customer that the ac voltage at the power outlet is not correct.
  - b. Reconnect the ac line cords to the power outlet after the ac voltage at the power outlet is correct.

## This ends the procedure.

- 7. Is the reference code 1xxx00AC?
  - **No:** Continue with the next step.
  - Yes: This reference code may have been caused by an ac outage. If the system will power on without an error, no parts need to be replaced.

## This ends the procedure.

- 8. Is the reference code 1xxx1510 or 1520?
  - No: Continue with the next step.
  - Yes: Perform the following steps:
    - a. Use the following table, figures and location codes to locate the failing parts. See System FRU locations for information about FRU location for the system that you are servicing.

| Table 31  | Power  | reference | code | tahle |
|-----------|--------|-----------|------|-------|
| Table 01. | 1 0000 | rererence | COUC | lable |

| System or expansion unit | Reference code | Locate these parts                 |  |
|--------------------------|----------------|------------------------------------|--|
| System unit              | 1xxx 1510      | Power supply E1 and ac line cord 1 |  |
|                          | 1xxx 1520      | Power supply E2 and ac line cord 2 |  |
| Expansion unit           | 1xxx 1510      | Power supply 1 and ac line cord 1  |  |
|                          | 1xxx 1520      | Power supply 2 and ac line cord 2  |  |

- b. Locate the ac line cord or the ac jumper cable for the reference code you are working on.
- c. Go to step 10.
- 9. Is the reference code 1xxx 1500 or 1xxx 1530?
  - No: Perform Problem Analysis using the reference code.

## This ends the procedure.

- **Yes:** Locate the ac jumper cables for the reference code you are working on (see Table 31), and then continue with the next step:
  - If the reference code is 1xxx 1500, determine the locations of ac jumper cables that connect to power supply P00 (see the preceding figures).
  - If the reference code is 1xxx 1530, determine the locations of ac jumper cables that connect to power supply P03 (see the preceding figures).

## 10. Perform the following steps:

**Attention:** Do not disconnect the other system line cord or the other ac jumper cable when powered on.

- **a**. For the reference code you are working on, disconnect either the ac jumper cable or the ac line cord from the power supply.
- b. Use a multimeter to measure the ac voltage at the power supply end of the ac jumper cable **or** the ac line cord.

Is the ac voltage correct (see Table 29 on page 151)?

No: Continue with the next step.

**Yes:** Exchange the failing power supply. See Table 30 on page 152 for its position, and then see System FRU locations for part numbers and directions to the correct exchange procedures. **This ends the procedure.** 

- 11. Perform the following steps:
  - a. Disconnect the ac line cords from the power outlet.

b. Use a multimeter to measure the ac voltage at the customer's ac power outlet.

Is the ac voltage correct (see Table 29 on page 151)?

- Yes: Exchange the following, one at a time:
  - Failing ac line cord
  - Failing ac jumper cable (if installed)
  - Failing ac module (if installed) (see System FRU locations for part numbers and directions to the correct exchange procedures)

#### This ends the procedure.

- No: Perform the following steps:
  - a. Inform the customer that the ac voltage at the power outlet is not correct.
  - b. Reconnect the ac line cords to the power outlet after the ac voltage at the power outlet is correct.

#### This ends the procedure.

## **PWR1912**

The server detected an error in the power system.

If you need additional information for failing part numbers, location codes, or removal and replacement procedures, see Part locations and location codes. Select your machine type and model number to find additional location codes, part numbers, or replacement procedures for your system.

#### DANGER

When working on or around the system, observe the following precautions:

Electrical voltage and current from power, telephone, and communication cables are hazardous. To avoid a shock hazard:

- Connect power to this unit only with the IBM provided power cord. Do not use the IBM provided power cord for any other product.
- Do not open or service any power supply assembly.
- Do not connect or disconnect any cables or perform installation, maintenance, or reconfiguration of this product during an electrical storm.
- The product might be equipped with multiple power cords. To remove all hazardous voltages, disconnect all power cords.
- Connect all power cords to a properly wired and grounded electrical outlet. Ensure that the outlet supplies proper voltage and phase rotation according to the system rating plate.
- Connect any equipment that will be attached to this product to properly wired outlets.
- When possible, use one hand only to connect or disconnect signal cables.
- Never turn on any equipment when there is evidence of fire, water, or structural damage.
- Disconnect the attached power cords, telecommunications systems, networks, and modems before you open the device covers, unless instructed otherwise in the installation and configuration procedures.
- Connect and disconnect cables as described in the following procedures when installing, moving, or opening covers on this product or attached devices.

To Disconnect:

- 1. Turn off everything (unless instructed otherwise).
- 2. Remove the power cords from the outlets.
- **3.** Remove the signal cables from the connectors.
- 4. Remove all cables from the devices.
- To Connect:
- 1. Turn off everything (unless instructed otherwise).
- **2.** Attach all cables to the devices.
- **3.** Attach the signal cables to the connectors.
- 4. Attach the power cords to the outlets.
- 5. Turn on the devices.

(D005)

1. Perform the following steps:

- a. Ensure that both power line cords are properly connected.
- b. Make sure that the unit EPO switch is in the *on* position.
- **c**. Make sure that the unit EPO bypass switches on both bulk power controllers (BPCs) are in the *normal* position.
- d. Ensure that the cable from unit EPO connector J00 to BPC-A connector J05 and the cable from unit EPO connector J01 to BPC-B connector J05 are secure and undamaged.
- e. Ensure that the room temperature is not in excess of the maximum allowed (40° Celsius or 104° Fahrenheit).

**Note:** If the room temperature has exceeded the maximum allowed, the system may continually cycle on and off.

Were any problems discovered while performing the above checks?

No: Continue with the next step.

Yes: Correct any problems you found. This ends the procedure.

2. Make sure that the on/off switches on all the bulk power regulators (BPRs) are in the *on* (left) position.

**Note:** A switch set to the *off* position is not the cause of your problem, but they all need to be on before proceeding.

- **3**. Check the state of the LEDs on both sides of the bulk power assembly (BPA) and then choose from the following conditions:
  - If all of the LEDs on both sides of the BPA are in the off position, go to step 4.
  - If the unit EPO power LED is turned on, the BPC **GOOD** LED is turned on, and all other LEDs are in the *off* position, go to step 5.
  - If neither of the above two conditions is true, independent faults are indicated on both sides of the BPA. Each side must be isolated separately. Call your next level of support. This ends the procedure.
- 4. Prepare a voltage meter to measure up to 600 V ac. Using the labelled test points on the frame, measure the voltage between phase A and phase B. Is the voltage greater than 180 V ac?

**Yes:** Independent faults are indicated on both sides of the BPA. Each side must be isolated separately. Call your next level of support. **This ends the procedure.** 

**No:** Inform the customer that power line voltage at the input to the BPR is missing or too low and needs to be corrected. **This ends the procedure.** 

5. Is a cable connected to connector J02 on the unit EPO card?

No: Continue with the next step.

Yes: Go to step 7 to determine if the room EPO circuit is the problem.

6. Is the internal toggle switch on the unit EPO card set to the RM EPO BYPASS position?

No: Set the internal toggle switch on the unit EPO card to the *RM EPO BYPASS* position. This ends the procedure.

Yes: The unit EPO card is the failing item and needs to be replaced. This ends the procedure.

7. Unplug the cable from connector J02 on the EPO card and set the toggle switch to the *RM EPO BYPASS* position. Does the EPO **CMPLT** LED on at least one BPC become lit?

**Yes:** Inform the customer that the room EPO circuit is defective at this connection and requires service. **This ends the procedure.** 

No: The unit EPO card is the failing item and needs to be replaced. This ends the procedure.

## **PWR1917**

This procedure is used to display or change the configuration ID.

If you need additional information for failing part numbers, location codes, or removal and replacement procedures, see Part locations and location codes. Select your machine type and model number to find additional location codes, part numbers, or replacement procedures for your system.

- 1. Use either the Advanced System Management Interface (ASMI) or the control panel to display and change the configuration ID.
  - If you are using the ASMI, see the operations guide for your system and use the instructions for *Changing system configuration*. Use Table 32 on page 157 to find the correct configuration ID.
  - If you are using the control panel, continue with the next step.
- 2. Perform the following steps to display the configuration ID:

Attention: The system or unit that will display the ID must be powered off with ac power applied.

#### Notes:

- If you have just restored power to the system, the service processor must return to standby before control panel functions will work correctly. Returning the service processor to standby takes a few minutes *after* the panel appears to be operational.
- You must have the panel in manual mode to access function 7 options.
- a. Select function 07 on the system control panel. Press Enter (07\*\* will be displayed).

- b. Use the arrow keys to increment or decrement to subfunction A8. 07A8 will be displayed. Press Enter (07A8 00 will be displayed).
- c. Use the arrow keys to increment or decrement to the first byte of the unit address (usually 3C) for the box you want to check. 07*nn* will be displayed, where nn is the first byte of the unit address.
- d. Press Enter (073C 00, for example, will be displayed).
- **e**. Use the arrow keys to increment or decrement to the second byte of the unit address (usually 01, 02, etc for I/O expansion units) for the box you want to check. 07*nn* will be displayed, where *nn* is the second byte of the unit address (07*01*, for example, for a unit). Press Enter (07*01* 00, for example, will be displayed).

**Note:** The display on the addressed I/O expansion unit being addressed should be flashing on and off while displaying the configuration ID as the last two characters of the bottom line.

f. Use the following table to check the unit configuration ID.

Table 32. Unit configuration IDs

| Model or expansion unit | Configuration ID |
|-------------------------|------------------|
| 5802 or 5877            | 8E               |
| 5796 or 7314-G30        | 8D               |

- g. Is the correct configuration ID displayed for the expansion unit selected?
  - No: Continue with the next step.
  - Yes: Go to step 6 on page 158.
- **3**. You need to set the unit configuration ID. Are you starting this step from the function 01 view on the control panel?
  - No: To ensure that the control panel operates properly, return to function 01. Do the following:
    - a. The operator panel should still show the incorrect configuration ID (for example, 07C0).
    - b. Press Enter. The control panel will now show 07xx 00 (for example, 07C0 00).
    - c. Use the arrow keys to display 07\*\*, then press Enter. The control panel will now show 07.
    - d. Use the arrow keys to get the display to function 01, then press Enter. You should now be at the regular function 01 control panel view.
    - e. Continue with the next step.
  - Yes: Continue with step 4.
- 4. Set the unit configuration ID. Do the following:
  - a. Select function 07 on the system control panel. Press Enter (07\*\* will be displayed).
  - b. Use the arrow keys to increment/decrement to subfunction A9 (07A9 will be displayed). Press Enter (07A9 00 will be displayed).
  - c. Use the arrow keys to increment/decrement to the first byte of the unit address (usually 3C) for the box that you want to change. 07*nn* (07*3C*, for example) will be displayed, where *nn* is the first byte of the unit address. Press Enter (07*3C* 00, for example, will be displayed).
  - d. Use the arrow keys to increment/decrement to the second byte of the unit address (usually 01, 02, etc for I/O Expansion units) for the box you want to check. 07*nn* will be displayed, where *nn* is the second byte of the unit address (*01*, for example, for a unit). Press Enter (07*01* 00, for example, will be displayed).

Note: The display on the addressed I/O expansion unit will be flashing on and off.

- e. Use the arrow keys to increment/decrement to the correct configuration ID (see Table 32). 07*xx* will be displayed where *xx* is the configuration ID.
- f. Press Enter (07xx 00 will be displayed). After 20 to 30 seconds, the display on the addressed I/O expansion unit will stop flashing and return to the normal display format.

Note: To return the panel to normal display, scroll to 07\*\* and press Enter.

- g. Continue with the next step.
- 5. Power on the system. Do you still get SRC 1xxxx84D0 or 1xxxx840E?
  - No: This ends the procedure.
  - Yes: Continue with the next step.
- 6. Perform the following steps:
  - a. Power off the system.
  - b. Exchange the SPCN card in the failing frame. This ends the procedure.

## **PWR1918**

The server detected an error in the power system.

See System FRU locations for information about FRU locations for the system that you are servicing.

Select the system that you are servicing and then perform the indicated PWR1918 procedure.

8202-E4B, 8202-E4C, 8202-E4D, 8205-E6B, 8205-E6C, or 8205-E6D 8231-E2B, 8231-E1C, 8231-E1D, 8231-E2C, 8231-E2D, or 8268-E1D 8233-E8B, 8236-E8C 8248-L4T, 8408-E8D, 9109-RMD 8412-EAD, 9117-MMB, 9117-MMC, 9117-MMD, 9179-MHB, 9179-MHC, or 9179-MHD

Table 33. For 8202-E4B, 8202-E4C, 8202-E4D, 8205-E6B, 8205-E6C, or 8205-E6D, use the following table to determine the action to perform.

| Reference code | Action                                                                     |
|----------------|----------------------------------------------------------------------------|
| 1xxx 2611      | Replace the following, if present, one at a time, and in the order listed: |
|                | 1. System backplane (U <i>n</i> -P1)                                       |
|                | 2. PCIe riser (U <i>n</i> -P1-C1)                                          |
|                | 3. Disk drive backplane (U <i>n</i> -P2)                                   |
| 1xxx 2622      | Replace the following, if present, one at a time, and in the order listed: |
|                | 1. System backplane (U <i>n</i> -P1)                                       |
|                | 2. RAID card (Un-P1-C13 or Un-P1-C14 or Un-P1-C19)                         |
|                | <b>3</b> . PCIe riser (U <i>n</i> -P1-C1)                                  |
| 1xxx 2623      | Replace the following, if present, one at a time, and in the order listed: |
|                | 1. System backplane (U <i>n</i> -P1)                                       |
|                | 2. RAID battery (Un-P1-C14-E1 or Un-P1-C19-E1)                             |
|                | <b>3</b> . RAID card (Un-P1-C13 or Un-P1-C14 or Un-P1-C19)                 |
|                | 4. PCIe riser (Un-P1-C1)                                                   |
|                | 5. Disk drive backplane (U <i>n</i> -P2)                                   |
| 1xxx 2625      | Replace the following, if present, one at a time, and in the order listed: |
|                | 1. System backplane (U <i>n</i> -P1)                                       |
|                | 2. RAID battery (Un-P1-C14-E1 or Un-P1-C19-E1)                             |
|                | <b>3</b> . RAID card (Un-P1-C13 or Un-P1-C14 or Un-P1-C19)                 |
|                | 4. HEA adapter (Un-P1-C3)                                                  |
|                | 5. Disk drive backplane (U <i>n</i> -P2)                                   |

Table 33. For 8202-E4B, 8202-E4C, 8202-E4D, 8205-E6B, 8205-E6C, or 8205-E6D, use the following table to determine the action to perform. (continued)

| Reference code          | Action                                                                                                    |  |  |  |
|-------------------------|----------------------------------------------------------------------------------------------------|--|--|--|
| 1xxx 2626               | Replace the following, if present, one at a time, and in the order listed:                                                                                                    |  |  |  |
|                         | 1. System backplane (U <i>n</i> -P1)                                                                                                    |  |  |  |
|                         | 2. RAID card (Un-P1-C13 or Un-P1-C14 or Un-P1-C19)                                                                                                    |  |  |  |
|                         | 3. HEA adapter (U <i>n</i> -P1-C3)                                                                                                    |  |  |  |
|                         | 4. PCIe riser (Un-P1-C1)                                                                                                    |  |  |  |
| 1xxx 2628               | Replace the system backplane (U <i>n</i> -P1).                                                                                                    |  |  |  |
| 1xxx 2691               | Perform the following steps:                                                                                                    |  |  |  |
|                         | 1. Remove one of the memory cards that has not already been removed in this procedure and replace it with a new memory card.                                                                                                    |  |  |  |
|                         | 2. Power on the system. See Powering on and powering off the system for information on starting and stopping the system.                                                                                                    |  |  |  |
|                         | 3. Is reference code 1xxx 2691 logged again?                                                                                                    |  |  |  |
|                         | Yes: Continue with the next step.                                                                                                    |  |  |  |
|                         | No: The memory card that was replaced was the failing item. This ends the procedure.                                                                                                    |  |  |  |
|                         | 4. Have all of the memory cards been replaced?                                                                                                    |  |  |  |
|                         | Yes: Replace the system backplane at location U <i>n</i> -P1. This ends the procedure.                                                                                                    |  |  |  |
|                         | <b>No:</b> Reinstall the original memory card and repeat this procedure.                                                                                                    |  |  |  |
| 1xxx 8450               | At least one VRM is missing from the system unit. Inspect all of the processor cards<br>and memory cards and install the VRMs that are missing. See System FRU locations<br>for FRU location information for the system that you are servicing. |  |  |  |
| 1xxx 8453               | There is an extra processor regulator in the system. Remove the extra regulator.                                                                                                    |  |  |  |
| 1xxx 8454               | A fan at location U $n$ -A3 is installed in a single-socket system. This configuration is not valid. Remove the fan at location U $n$ -A3.                                                                                                    |  |  |  |
| 1xxx 8457 and 1xxx 8458 | Low power processor VRMs were installed on the system. The system requires high<br>power processor VRMs. Replace the processor VRMs with the correct part number.                                                                               |  |  |  |

| Table 34. For 8231-E2B,   | 8231-E1C, | 8231-E1D, | 8231-E2C, | 8231-E2D, | or 8268-E1D, | use the | following | table to |
|---------------------------|-----------|-----------|-----------|-----------|--------------|---------|-----------|----------|
| determine the action to p | perform.  |           |           |           |              |         |           |          |

| Reference code | Action                                                                                |
|----------------|---------------------------------------------------------------------------------------|
| 1xxx 2611      | Replace the following, if present, one at a time, and in the order listed:            |
|                | 1. System backplane (U <i>n</i> -P1)                                                  |
|                | 2. Disk drive backplane (U <i>n</i> -P2)                                              |
| 1xxx 2622      | Replace the following, if present, one at a time, and in the order listed:            |
|                | 1. System backplane (U <i>n</i> -P1)                                                  |
|                | 2. RAID card (Un-P1-C12 or Un-P1-C13 or Un-P1-C18)                                    |
| 1xxx 2623      | Replace the following, if present, one at a time, and in the order listed:            |
|                | 1. System backplane (U <i>n</i> -P1)                                                  |
|                | 2. RAID battery (Un-P1-C13-E1 or Un-P1-C18-E1)                                        |
|                | <b>3</b> . RAID card (U <i>n</i> -P1-C12 or U <i>n</i> -P1-C13 or U <i>n</i> -P1-C18) |
|                | 4. Disk drive backplane (U <i>n</i> -P2)                                              |

Table 34. For 8231-E2B, 8231-E1C, 8231-E1D, 8231-E2C, 8231-E2D, or 8268-E1D, use the following table to determine the action to perform. (continued)

| Reference code | Action                                                                                                    |  |  |  |
|----------------|----------------------------------------------------------------------------------------------------|--|--|--|
| 1xxx 2625      | Replace the following, if present, one at a time, and in the order listed:                                                                                                    |  |  |  |
|                | 1. System backplane (U <i>n</i> -P1)                                                                                                    |  |  |  |
|                | 2. RAID battery (U <i>n</i> -P1-C13-E1 or U <i>n</i> -P1-C18-E1)                                                                                                    |  |  |  |
|                | <b>3</b> . RAID card (U <i>n</i> -P1-C12 or U <i>n</i> -P1-C13 or U <i>n</i> -P1-C18)                                                                                                    |  |  |  |
|                | 4. HEA adapter (Un-P1-C3)                                                                                                    |  |  |  |
|                | 5. Disk drive backplane (U <i>n</i> -P2)                                                                                                    |  |  |  |
| 1xxx 2626      | Replace the following, if present, one at a time, and in the order listed:                                                                                                    |  |  |  |
|                | 1. System backplane (U <i>n</i> -P1)                                                                                                    |  |  |  |
|                | 2. HEA adapter (Un-P1-C3)                                                                                                    |  |  |  |
| 1xxx 2691      | Perform the following steps:                                                                                                    |  |  |  |
|                | 1. Remove one of the memory cards that has not already been removed in this procedure and replace it with a new memory card.                                                                                  |  |  |  |
|                | 2. Power on the system. See Powering on and powering off the system for information on starting and stopping the system.                                                                                      |  |  |  |
|                | 3. Is reference code 1xxx 2691 logged again?                                                                                                    |  |  |  |
|                | Yes: Continue with the next step.                                                                                                    |  |  |  |
|                | No: The memory card that was replaced was the failing item. This ends the procedure.                                                                                                    |  |  |  |
|                | 4. Have all of the memory cards been replaced?                                                                                                    |  |  |  |
|                | <b>Yes:</b> Replace the system backplane at location U <i>n</i> -P1. <b>This ends the procedure</b> .                                                                                                    |  |  |  |
|                | <b>No:</b> Reinstall the original memory card and repeat this procedure.                                                                                                    |  |  |  |
| 1xxx 8450      | At least one processor VRM is missing. Inspect all of the processor cards and install the VRMs that are missing. See System FRU locations for FRU location information for the system that you are servicing. |  |  |  |
| 1xxx 8453      | There is an extra processor regulator in the system. Remove the extra regulator.                                                                                                    |  |  |  |
| 1xxx 8458      | Low-power processor VRMs were installed on the system. The system requires high power processor VRMs. Replace the processor VRMs with the correct part number.                                                |  |  |  |

Table 35. For 8233-E8B or 8236-E8C, use the following table to determine the action to perform.

| Reference code | Action                                                                     |
|----------------|----------------------------------------------------------------------------|
| 1xxx 2622      | Replace the following, if present, one at a time, and in the order listed: |
|                | 1. Base RAID card (Un-P1-C11)                                              |
|                | 2. Auxiliary RAID card (Un-P1-C10)                                         |
|                | 3. System backplane (U <i>n</i> -P1)                                       |
| 1xxx 2623      | Replace the following, if present, one at a time, and in the order listed: |
|                | 1. Base RAID card (Un-P1-C11)                                              |
|                | 2. Auxiliary RAID card (Un-P1-C10)                                         |

| Table 35. For 8233-E8B or 8236-E80 | , use the following table to determine | the action to perform. | (continued) |
|------------------------------------|----------------------------------------|------------------------|-------------|
|------------------------------------|----------------------------------------|------------------------|-------------|

| Reference code | Action                                                                                                    |
|----------------|----------------------------------------------------------------------------------------------------|
| 1xxx 2624      | Replace the following, if present, one at a time, and in the order listed:                                                                                                    |
|                | 1. Ethernet card (U <i>n</i> -P1-C6)                                                                                                    |
|                | 2. Base RAID card (Un-P1-C11)                                                                                                    |
|                | 3. Auxiliary RAID card (Un-P1-C10)                                                                                                    |
|                | 4. System backplane (Un-P1)                                                                                                    |
|                | 5. DASD drives                                                                                                    |
|                | 6. DASD and media backplane (U <i>n</i> -P2)                                                                                                    |
| 1xxx 2625      | Replace the following, if present, one at a time, and in the order listed:                                                                                                    |
|                | 1. Ethernet card (U <i>n</i> -P1-C6)                                                                                                    |
|                | 2. Base RAID card (U <i>n</i> -P1-C11)                                                                                                    |
|                | <b>3</b> . Auxiliary RAID card (U <i>n</i> -P1-C10)                                                                                                    |
|                | 4. System backplane (U <i>n</i> -P1)                                                                                                    |
|                | 5. TPMD card (Un-P1-C12)                                                                                                    |
| 1xxx 2626      | Replace the Ethernet card (Un-P1-C6), if present.                                                                                                    |
| 1xxx 2630      | Replace the POWER7 <sup>®</sup> VRM on processor card 1 (U <i>n</i> -P1-C13-C1). See System FRU locations for FRU location information for the system that you are servicing.                                               |
| 1xxx 2632      | Replace the memory VRM on processor card 1 (U <i>n</i> -P1-C13-C10). See System FRU locations for FRU location information for the system that you are servicing.                                                           |
| 1xxx 2634      | Replace processor card 1 (U <i>n</i> -P1-C13). If the problem is not resolved, replace the system backplane (U <i>n</i> -P1).                                                                                               |
| 1xxx 2640      | Replace the POWER7 VRM on processor card 2 (U <i>n</i> -P2-C14-C1). See System FRU locations for FRU location information for the system that you are servicing.                                                            |
| 1xxx 2642      | Replace the memory VRM on processor card 2 (U <i>n</i> -P1-C14-C10). See System FRU locations for FRU location information for the system that you are servicing.                                                           |
| 1xxx 2644      | Replace processor card 2 (U <i>n</i> -P1-C14). If the problem is not resolved, replace the system backplane (U <i>n</i> -P1).                                                                                               |
| 1xxx 2650      | Replace the POWER7 VRM on processor card 3 (U <i>n</i> -P2-C15-C1). See System FRU locations for FRU location information for the system that you are servicing.                                                            |
| 1xxx 2652      | Replace the memory VRM on processor card 3 (U <i>n</i> -P1-C15-C10). See System FRU locations for FRU location information for the system that you are servicing.                                                           |
| 1xxx 2654      | Replace processor card 3 (U <i>n</i> -P1-C15). If the problem is not resolved, replace the system backplane (U <i>n</i> -P1).                                                                                               |
| 1xxx 2660      | Replace the POWER7 VRM on processor card 4 (U <i>n</i> -P2-C16-C1). See System FRU locations for FRU location information for the system that you are servicing.                                                            |
| 1xxx 2662      | Replace the memory VRM on processor card 4 (U <i>n</i> -P1-C16-C10). See System FRU locations for FRU location information for the system that you are servicing.                                                           |
| 1xxx 2664      | Replace processor card 4 (U $n$ -P1-C16). If the problem is not resolved, replace the system backplane (U $n$ -P1).                                                                                                    |
| 1xxx 3120      | Replace the following, if present:                                                                                                    |
|                | 1. The VRM specified by the location code.                                                                                                    |
|                | 2. The processor card specified by the location code.                                                                                                    |
| 1xxx 8450      | At least one VRM is missing from the processor card. Inspect all of the processor cards and install the VRMs that are missing. See System FRU locations for FRU location information for the system that you are servicing. |
| 1xxx 8453      | There is an extra processor regulator in the system. Remove the extra regulator.                                                                                                    |

Table 36. For 8248-L4T, 8408-E8D, or 9109-RMD, use the following table to determine the action to perform.

| Reference code | Action                                                                                                    |
|----------------|----------------------------------------------------------------------------------------------------|
| 1xxx 262C      | Replace the disk drive backplane at location Un-P2-C9.                                                                                    |
| 1xxx 8450      | There are fewer voltage regulator modules than system processor modules. Add another voltage regulator module in the next empty position. |
| 1xxx 8453      | There is an extra voltage regulator module in the system. Remove the extra voltage regulator module.                                      |

Table 37. For 8412-EAD, 9117-MMB, 9117-MMC, 9117-MMD, 9179-MHB, 9179-MHC, or 9179-MHD, use the following table to determine the action to perform.

| Reference code                                | Action                                                                                                    |
|-----------------------------------------------|----------------------------------------------------------------------------------------------------|
| 1xxx 2620                                     | Replace the backplane (U <i>n</i> -P1)                                                                                                    |
| 1xxx 262C                                     | Replace the disk drive backplane (Un-P2-C9)                                                                                                    |
| 1xxx 2611, 2629, 262B, 262D, 262E, 262F       | Replace the following:<br>• I/O backplane (Un-P2)<br>• Processor card (Un P3)                                                                                                    |
| 1xxx 2630, 2632, 2635, 2636, 2640, 2642, 2645 | Replace the VRM specified by the location code.                                                                                                    |
| 1xxx 2634                                     | Replace the I/O backplane (U <i>n</i> -P2).                                                                                                    |
| 1xxx 2700, 2701                               | Replace the VRM specified by the location code.                                                                                                    |
| 1xxx 2702, 2703                               | Replace the disk drive backplane (Un-P2-C9).                                                                                                    |
| 1xxx 2704, 2705                               | Replace the I/O backplane (U <i>n</i> -P2).                                                                                                    |
| 1xxx 3120                                     | <ul><li>Replace the following, if present:</li><li>The VRM specified by the location code.</li><li>The processor card specified by the location code, if included in the failing item list.</li><li>The I/O backplane (U<i>n</i>-P2) if included in the failing item list.</li></ul> |
| 1xxx 8450                                     | There are fewer voltage regulator cards than processor cards. Add another regulator card in the next empty position.                                                                                                    |
| 1xxx 8451                                     | There are too few voltage regulator cards installed. Add another regulator card in the next empty position.                                                                                                    |
| 1xxx 8453                                     | There is an extra processor regulator in the system. Remove the extra regulator.                                                                                                    |

## **PWR1920**

Use this procedure to verify that the lights on the server control panel and the display panel on all attached I/O expansion units are operating correctly.

For important safety information before continuing with this procedure, see "Power isolation procedures" on page 124.

See System FRU locations for instructions for removing and replacing FRUs.

- 1. Activate the lamp test by performing *one* of the following:
  - Select function 04 lamp test on the control panel and press Enter.
  - Sign on to ASMI and click System Configuration -> Service Indicators -> Lamp Test.
- 2. Look at the server control panel and the display panels on all attached expansion units. The lamp test is active only for 25 seconds after you press Enter. Check the following lights on the server control panel and all expansion units:
  - Power-on light.
- Attention light.
- All dots for the 32 character display.

Are all the lights on the control panel and the I/O display panels on?

- No: Go to step 4.
- Yes: These control panel lights are working correctly. Continue with the next step.
- **3**. Are any abnormal characters or character patterns (not reference codes or normal display mode) displayed?
  - No: The lights are operating correctly.

This ends the procedure.

- Yes: Continue with the next step.
- 4. Verify that all cables are seated correctly. If the problem persists, replace the control panel. If the problem still persists, use the following table to determine the possible causes for the lamp test failure:

Table 38. Failing unit

| Failing unit                                                                                                    | FRU                                                                                                    |  |
|----------------------------------------------------------------------------------------------------|----------------------------------------------------------------------------------------------------|--|
| 8202-E4B, 8202-E4C, 8202-E4D, 8205-E6B, 8205-E6C,<br>8205-E6D, 8231-E2B, 8231-E1C, 8231-E1D, 8231-E2C,<br>8231-E2D, 8233-E8B, 8236-E8C, or 8268-E1D | System backplane                                                                                                    |  |
| 8248-L4T, 8408-E8D, 8412-EAD, 9109-RMD, 9117-MMB, 9117-MMC, 9117-MMD, 9179-MHB, 9179-MHC, or 9179-MHD                                               | <ul><li>Replace the following one at a time:</li><li>1. Service processor, Un-P1-C1</li><li>2. Control panel cable</li><li>3. Midplane, Un-P1</li></ul> |  |
| 5796. 7314-G30                                                                                                    | I/O backplane                                                                                                    |  |

### **PWR2402**

Use this procedure when the server detects an error in the power system.

For important safety information before continuing with this procedure, see "Power isolation procedures" on page 124.

See System FRU locations for instructions for removing and replacing FRUs.

**Note:** 9119-FHB systems can be powered by 200 - 480 V ac or 380 - 520 V dc. 9125-F2C systems can be powered by 200 - 480 V ac or 370 - 575 V dc. When measuring voltage, determine the type of input voltage and set the meter accordingly.

- 1. Is the SRC 1*xxx*8700 or 1*xxx*8701?
  - No: Return to the Start of call procedure. This ends the procedure.

**Yes:** Continue with the next step.

- 2. Measure voltages on the BPRs. If the SRC is 1*xxx*8700, you should measure the voltage on BPR-A (front). If the SRC is 1*xxx*8701, you should measure the voltage on BPR-B (rear). The test points are on the left side of BPR-1 and BPR-2. Using the labeled test points on the face of the BPR, measure the voltages between the following:
  - Phase A and phase B
  - Phase B and phase C
  - Phase C and phase A

Are all of the meter readings greater than 200 V ac or 380 V dc?

- **No:** Inform the customer that power voltage at the input to the BPR is either missing or too low and needs to be corrected. **This ends the procedure.**
- Yes: Go to step 4.
- 3. Does the check confirm that the customer's voltage levels missing or too low?
  - No: Replace the power cord (see Cables for the proper part number). This ends the procedure.
  - Yes: The customer must correct the voltage levels. This ends the procedure.
- 4. Exchange the following FRUs, one at a time, until the problem is resolved.

**Note:** See System FRU locations for information about FRU locations for the system that you are servicing.

- Bulk power regulator (BPR) 1
- BPR 2
- BPR 3
- BPR 4
- Bulk power controller (BPC)
- Bulk power assembly (BPA)

This ends the procedure.

## **Router isolation procedures**

These procedures serve as a guide to the correct isolation procedures from the reference code tables.

### DANGER

When working on or around the system, observe the following precautions:

Electrical voltage and current from power, telephone, and communication cables are hazardous. To avoid a shock hazard:

- Connect power to this unit only with the IBM provided power cord. Do not use the IBM provided power cord for any other product.
- Do not open or service any power supply assembly.
- Do not connect or disconnect any cables or perform installation, maintenance, or reconfiguration of this product during an electrical storm.
- The product might be equipped with multiple power cords. To remove all hazardous voltages, disconnect all power cords.
- Connect all power cords to a properly wired and grounded electrical outlet. Ensure that the outlet supplies proper voltage and phase rotation according to the system rating plate.
- Connect any equipment that will be attached to this product to properly wired outlets.
- When possible, use one hand only to connect or disconnect signal cables.
- Never turn on any equipment when there is evidence of fire, water, or structural damage.
- Disconnect the attached power cords, telecommunications systems, networks, and modems before you open the device covers, unless instructed otherwise in the installation and configuration procedures.
- Connect and disconnect cables as described in the following procedures when installing, moving, or opening covers on this product or attached devices.

To Disconnect:

- 1. Turn off everything (unless instructed otherwise).
- 2. Remove the power cords from the outlets.
- 3. Remove the signal cables from the connectors.
- 4. Remove all cables from the devices.

### To Connect:

- 1. Turn off everything (unless instructed otherwise).
- **2.** Attach all cables to the devices.
- **3.** Attach the signal cables to the connectors.
- **4.** Attach the power cords to the outlets.
- 5. Turn on the devices.

(D005)

Perform these procedures only when directed to do so from another procedure.

### **RTRIP01**

Gives a link to a topic that might assist you when exchanging the I/O processor (IOP) for the system or partition console.

Perform "CONSL01" on page 20.

# RTRIP02

Gives a link to a topic that might assist you when diagnosing errors detected by a workstation IOP.

Perform "TWSIP01" on page 314.

# RTRIP03

Gives links to topics to assist you when diagnosing errors detected by a workstation IOP.

If you have a twinaxial terminal for the console, perform "TWSIP01" on page 314. Otherwise, perform "WSAIP01" on page 321.

## **RTRIP04**

Use the FRU list in the service action log if it is available. If it is not available, examine word 5 of the reference code.

Is word 5 of the reference code zero (0000 0000)?

Yes: Perform SIIOADP.

No: Perform PIOCARD.

### This ends the procedure.

### **RTRIP05**

Use the attached procedure when this reference code occurs for a RIO/HSL/12X loop resource, when an I/O expansion unit on the loop is powered off for a concurrent maintenance action.

**Note:** This reference code can occur for the RIO/HSL/12X loop resource when an I/O expansion unit on the loop is powered off for a concurrent maintenance action.

Note: A fiber-optic cleaning kit may be required for optical RIO/HSL/12X connections.

- 1. Multiple B600 6982 errors may occur due to efforts to retry and recover. If the recovery efforts were successful, there will be a B600 6985 reference code with xxxx 3206 in word 4 logged after all B600 6982 reference codes in the product activity log (PAL). If this is the case, close out all the B600 6982 entries. Then continue with the next step.
- Is there a B600 6987 reference code in the service action log (SAL) logged at about the same time?
  Yes: Close this problem and work the B600 6987.

### This ends the procedure.

No: Continue with the next step.

3. Is there a B600 6981 reference code in the SAL logged at approximately the same time?

Yes: Go to step 8 on page 167.

No: Continue with the next step.

4. Perform "RIOIP06" on page 26 to determine if any other systems are connected to this loop and then return here.

**Note:** The loop number can be found in the SAL in the description for the HSL\_LNK FRU. Are there other systems connect to this loop?

Yes: Continue with the next step.

No: Go to step 8 on page 167.

5. Check for HSL failures in the SALs on the other systems before replacing parts. HSL failures are indicated by SAL entries with HSL I/O bridge and Network Interface Controller (NIC) resources. Ignore B600 6982 and B600 6984 entries.

Are there HSL failures on other systems?

Yes: Continue with the next step.

No: Go to step 8 on page 167.

6. Repair the problems on the other systems and return to this step. After making repairs on the other systems check the PAL of this system. Is there a B600 6985, along with this loop's resource name, that was logged after the repairs you made on the other systems?

Yes: Continue with the next step.

No: Go to step 8.

7. For the B600 6985 reference code you found, use SIRSTAT to determine if the loop is now complete.

Is the loop complete?

Yes: The problem has been resolved.

This ends the procedure.

No: Go to step 8.

8. The FRU list displayed in the SAL may be different from the failing item list given here. Use the SAL's FRU list when it is available.

Does this reference code appear in the SAL with the symbolic FRU HSL\_LNK listed as a FRU?

Yes: Perform "RIOIP01" on page 21.

This ends the procedure.

No: Exchange the FRUs listed in the SAL according to their part action codes.

This ends the procedure.

### **RTRIP06**

Use the attached procedure when this reference code occurs in a service action code (SAL).

Note: A fiber-optic cleaning kit may be required for optical HSL connections.

- 1. Is the reference code in the service action log (SAL)?
  - Yes: Continue with the next step.
  - No: The reference code is informational. Use SIRSTAT to determine what the reference code means. This ends the procedure.
- 2. This error can appear in the SAL if a expansion unit or another system in the loop did not complete powering on before Licensed Internal Code (LIC) checked this loop for errors. Search the product activity log (PAL) for all B600 6985 reference codes logged for this loop and use SIRSTAT to determine if this error requires service.

Is further service required?

**Yes:** Continue with the next step.

### No: This ends the procedure.

- **3**. There may be multiple B600 6985 reference codes, with xxxx 3205 in word 4, for the same loop resource in the SAL. This is caused by attempts to retry and recover. If there is a B600 6985 reference code with xxxx 3206 or xxxx 3208 in word 4 after the above B600 6985 entries in the PAL, then the recovery efforts were successful. If this is the case, close all the B600 6985 entries for that loop resource in the SAL. Then continue with the next step.
- 4. Is there a B600 6981 reference code in the SAL?

**Yes:** Close that problem and go to step 9 on page 168.

No: Continue with the next step.

5. Perform "RIOIP06" on page 26 to determine if any other systems are connected to this loop and then return here.

**Note:** The loop number can be found in the SAL in the description for the HSL\_LNK FRU. Are there other systems connected to this loop?

Yes: Continue with the next step.

No: Go to step 9 on page 168.

6. Check for HSL failures in the SALs on the other systems before replacing parts. HSL failures are indicated by SAL entries with HSL I/O bridge and Network Interface Controller (NIC) resources. Ignore B600 6982 and B600 6984 entries.

Are there HSL failures on other systems?

Yes: Continue with the next step.

No: Go to step 9.

7. Repair the problems on the other systems and return to this step. After making repairs on the other systems check the PAL of this system. Is there a B600 6985 reference code that was logged after the repairs you made on the other systems?

**Yes:** Continue with the next step.

No: Go to step 9.

8. For the B600 6985 log you found, use SIRSTAT to determine if the loop is now complete.

Is the loop complete?

• Yes: The problem has been resolved.

This ends the procedure.

- No: Go to step 9.
- **9**. The FRU list displayed in the SAL may be different from the failing item list given here. Use the SAL's FRU list when it is available.

Does this reference code appear in the SAL with the symbolic FRU HSL\_LNK listed as a FRU?

• Yes: Perform "RIOIP01" on page 21.

This ends the procedure.

• No: Exchange the FRUs listed in the SAL according to their part action codes. This ends the procedure.

## **RTRIP07**

Gives a link to assist you when diagnosing a keyboard error.

Perform "WSAIP01" on page 321.

### **RTRIP08**

Gives a link to assist when the Licensed Internal Code detected an IOP programming problem.

Perform a system IPL. Is the IPL successful?

**Yes:** Perform "LICIP01" on page 89 to determine the cause of the problem. **This ends the procedure. No:** Perform the action described in the new reference code. **This ends the procedure.** 

## Serial-attached SCSI isolation procedures

Use serial-attached SCSI (SAS) isolation procedures when a management console is not attached to the server. If the server is connected to a management console, use the procedures that are available on the management console to continue FRU isolation.

### DANGER

When working on or around the system, observe the following precautions:

Electrical voltage and current from power, telephone, and communication cables are hazardous. To avoid a shock hazard:

- Connect power to this unit only with the IBM provided power cord. Do not use the IBM provided power cord for any other product.
- Do not open or service any power supply assembly.
- Do not connect or disconnect any cables or perform installation, maintenance, or reconfiguration of this product during an electrical storm.
- The product might be equipped with multiple power cords. To remove all hazardous voltages, disconnect all power cords.
- Connect all power cords to a properly wired and grounded electrical outlet. Ensure that the outlet supplies proper voltage and phase rotation according to the system rating plate.
- Connect any equipment that will be attached to this product to properly wired outlets.
- When possible, use one hand only to connect or disconnect signal cables.
- Never turn on any equipment when there is evidence of fire, water, or structural damage.
- Disconnect the attached power cords, telecommunications systems, networks, and modems before you open the device covers, unless instructed otherwise in the installation and configuration procedures.
- Connect and disconnect cables as described in the following procedures when installing, moving, or opening covers on this product or attached devices.

To Disconnect:

- 1. Turn off everything (unless instructed otherwise).
- 2. Remove the power cords from the outlets.
- **3.** Remove the signal cables from the connectors.
- 4. Remove all cables from the devices.
- To Connect:
- 1. Turn off everything (unless instructed otherwise).
- 2. Attach all cables to the devices.
- **3.** Attach the signal cables to the connectors.
- **4.** Attach the power cords to the outlets.
- 5. Turn on the devices.

(D005)

### SIP3110

This procedure resolves problems when disk units are incompatible or a disk unit is missing or failed.

The following SRCs are possible:

- SRC xxxx9025. Indicates that an incompatible disk unit is installed at the disk unit location that caused the array to be exposed.
- SRC xxxx9030. Indicates that a disk array is exposed due to a missing or failed disk unit.
- SRC xxxx9032. Indicates that a disk unit in a disk array is missing or failed, but the array is still protected.

If you received SRC xxxx9030 or xxxx9032, one of the following occurred:

- A disk unit has failed and the RAID array protection is exposed or will become exposed if another disk unit fails because no hot spare disk unit was available to replace it. If the array is exposed, then the array will continue to be exposed until the disk unit has been replaced and a manual rebuilding of the array has been started.
- A disk unit has failed in a RAID array, but a hot spare was used to automatically start rebuilding the array. Replace, format, and configure the failed disk unit as a hot spare.

**Note:** If the previous hot spare disk unit was a larger capacity than the failed disk unit, ensure that the customer understands that the replacement disk unit might not provide adequate hot spare coverage for all of the arrays under this adapter.

1. Is the device location information for this SRC available in the service action log (see Searching the service action log for details)?

No: Continue with the next step.

Yes: Exchange the disk unit. This ends the procedure.

- 2. Identify the affected adapter and disk units by examining the product activity log. Perform one of the following steps to access system service tools (SST) or dedicated service tools (DST):
  - If you can enter a command at the console, access system service tools (SST). See System service tools.
  - If you cannot enter a command at the console, perform an IPL to DST. See Performing an IPL to dedicated service tools.
- 3. Perform the following steps:
  - a. Access the product activity log and display the SRC that sent you here.
  - b. Press the F9 key for address information. This is the adapter address.
  - c. Continue with the next step.
- 4. Perform the following steps:
  - a. Return to the SST or DST main menu.
  - b. Select Work with disk units > Display disk configuration > Display disk configuration status.
  - **c.** On the Display disk configuration status display, look for the devices attached to the adapter that is identified in step 3.

Is there a device that has a status of RAID 5/Unknown, RAID 6/Unknown, RAID 5/Failed, or RAID 6/Failed?

No: Continue with step 7.

**Yes:** Continue with the next step.

- 5. Find the device that has a status of RAID 5/Unknown, RAID 6/Unknown, RAID 5/Failed, or RAID 6/Failed. This is the device that is causing the problem. Show the device address by selecting Display Disk Unit Details > Display Detailed Address. Record the device address. See System FRU locations and find the diagram of the system unit or of the expansion unit and find the following items:
  - The slot that is identified by the direct select address of the adapter
  - The disk unit location that is identified by the device address
- 6. Have you determined the location of the adapter and disk unit that is causing the problem?
  - No: Ask your next level of support for assistance. This ends the procedure.
  - Yes: Exchange the disk unit that is causing the problem. This ends the procedure.
- 7. Press the function key to cancel and to return to the Display Disk Configuration menu, then do the following:
  - a. Select Display disk hardware status.
  - b. Find a device that is either Not operational or Read/write protected.
  - c. Display details for the device and get the location of the failed disk unit.

d. Exchange the disk unit and configure it as a hot spare. This ends the procedure.

# SIP3111

This procedure resolves the problem when two or more disk units are missing from a RAID 5 or RAID 6 disk array.

The following SRCs are possible:

- *xxxx*9020
- xxxx9021
- *xxxx*9022
- 1. Identify the affected adapter and disk units by examining the Product Activity Log. Perform the following steps:
  - a. Access SST or DST.
    - If you can enter a command at the console, access system service tools (SST). See System service tools.
    - If you cannot enter a command at the console, perform an IPL to DST. See Performing an IPL to dedicated service tools.
    - If you cannot perform a type A or B IPL, perform a type D IPL from removable media.
  - b. Access the Product Activity Log and record address information.

### If a type D IPL was not performed to get to SST or DST:

The log information is formatted. Access the Product Activity Log and display the SRC that sent you here. Press the F9 key for address information. This is the adapter address. Then, press F12 to cancel and return to the previous screen. Then press the F4 key to view the "Additional Information" to record the formatted log information. Record all devices that are missing from the disk array. These are the array members that have both a current address of 0 and an expected address that is not 0.

### If a type D IPL was performed to get to DST:

The log information is not formatted. Access the Product Activity Log and display the SRC that sent you here. The direct select address (DSA) of the adapter is in the format BBBB-Cc-bb:

- **BBBB** Hexadecimal offsets 4C and 4D
- Cc Hexadecimal offset 51
- bb Hexadecimal offset 4F

In order to interpret the hexadecimal information to get device addresses, see More information from hexadecimal reports. Record all devices that are missing from the disk array. These are the array members that have both a current address of 0 and an expected address that is not 0.

- **c.** Determine the location of the adapter and the devices that are causing the problem. See System FRU locations and find the diagram of the system unit, or the expansion unit. Then find the following items:
  - The card slot that is identified by the direct select address (DSA)
  - The disk unit locations that are identified by the unit addresses
- 2. Perform one of the following options (listed in order of preference):

### Option 1

Power off the system or partition and install the identified disk units in the correct physical locations (that is the expected addresses) in the system. **This ends the procedure.** 

### Option 2

Stop the disk array that contains the missing devices.

Attention: Customer data might be lost.

Perform the following:

- **a.** If you are not already using dedicated service tools, perform an IPL to DST. See Performing an IPL to dedicated service tools. If you cannot perform a type A or B IPL, perform a type D IPL from removable media.
- b. Select Work with disk units. Did you get to DST with a type D IPL?
  - **No:** Select **Work with disk configuration** > **Work with device parity protection**. Then, continue with substep 2c.
  - **Yes:** Continue with substep 2c.

### c. Select Stop device parity protection.

- d. Follow the online instructions to stop device parity protection.
- e. Perform an IPL from disk.

Does the IPL complete successfully?

No: Go to Start of call. This ends the procedure.

### Yes: This ends the procedure.

### **Option 3**

If the data on the disk units is not needed, initialize and format the remaining members of the disk array by performing the following steps:

Attention: Data on the disk unit will be lost.

If a type D IPL was not performed to get to SST or DST:

- a. Access SST or DST.
- b. Select Work with disk units > Work with disk unit recovery > Disk unit problem recovery procedures.
- c. Select **Initialize and format disk unit** for each disk unit. When the new disk unit is initialized and formatted, the display shows that the status is complete. This might take 30 minutes or much longer depending on the capacity of the disk unit. The disk unit is now ready to be added to the system configuration. **This ends the procedure.**

If a type D IPL was performed to get to DST:

- a. Access DST.
- b. Select Work with disk units.
- c. Select **Initialize and format disk unit** for each disk unit. When the new disk unit is initialized and formatted, the display shows that the status is complete. This might take 30 minutes or much longer depending on the capacity of the disk unit. The disk unit is now ready to be added to the system configuration. **This ends the procedure.**

### SIP3112

This procedure resolves the problem when one or more disk array members are not at the required physical locations.

The possible SRC is SRC *xxxx*9023.

- 1. Identify the affected adapter and disk units that are not at their required locations by examining the Product Activity Log. Perform the following steps:
  - a. Access SST or DST.
    - If you can enter a command at the console, access system service tools (SST). See System service tools.

- If you cannot enter a command at the console, perform an IPL to DST. See Performing an IPL to dedicated service tools.
- If you cannot perform a type A or B IPL, perform a type D IPL from removable media.

b. Access the product activity log and record address information.

### If a type D IPL was not performed to get to SST or DST:

The log information is formatted. Access the Product Activity Log and display the SRC that sent you here. Press the F9 key for address information. This is the adapter address. Then, press F12 to cancel and return to the previous screen. Then press the F4 key to view the additional information to record the formatted log information. Record all devices that are not at their required locations. These are the array members that have a current address and an expected address that do not match. A current address of 0 is acceptable, and no action is needed to correct it for a known failed drive in the array.

### If a type D IPL was performed to get to DST:

The log information is not formatted. Access the Product Activity Log and display the SRC that sent you here. The direct select address (DSA) of the adapter is in the format BBBB-Cc-bb:

BBBB Hexadecimal offsets 4C and 4D

- Cc Hexadecimal offset 51
- bb Hexadecimal offset 4F

In order to interpret the hexadecimal information to get device addresses, see More information from hexadecimal reports. Record all devices that are not at their required locations. These are the array members that have a current address and an expected address that do not match. A current address of 0 is acceptable, and no action is needed to correct it for a known failed drive in the array.

- **c.** Determine the location of the adapter and the devices that are causing the problem. See System FRU locations and find the diagram of the system unit or the expansion unit. Then find the following items:
  - The card slot that is identified by the direct select address (DSA)
  - The disk unit locations that are identified by the unit addresses
- 2. Perform only one of the following options (listed in order of preference):

### Option 1

Power off the system or partition and install the identified disk units in the correct physical locations (that is the expected addresses) in the system. **This ends the procedure.** 

### Option 2

Stop the disk array that contains the missing devices.

Attention: Customer data might be lost.

Perform the following:

- a. If you are not already using dedicated service tools, perform an IPL to DST. See Performing an IPL to dedicated service tools. If you cannot perform a type A or B IPL, perform a type D IPL from removable media.
- b. Select Work with disk units. Did you get to DST with a type D IPL?
  - **No:** Select **Work with disk configuration** > **Work with device parity protection**. Then, continue with substep 2c.
  - **Yes:** Continue with the next substep 2c.
- c. Select Stop device parity protection.
- d. Follow the online instructions to stop device parity protection.
- e. Perform an IPL from disk.

Does the IPL complete successfully?

No: Go to Start of call. This ends the procedure.

### Yes: This ends the procedure.

### Option 3

If the data on the disk units is not needed, initialize and format the remaining members of the disk array by performing the following steps:

Attention: Data on the disk unit will be lost.

If a type D IPL was not performed to get to SST or DST:

- a. Access SST or DST.
- b. Select Work with disk units > Work with disk unit recovery > Disk unit problem recovery procedures.
- c. Select **Initialize and format disk unit** for each disk unit. When the new disk unit is initialized and formatted, the display shows that the status is complete. This might take 30 minutes or much longer depending on the capacity of the disk unit. The disk unit is now ready to be added to the system configuration. **This ends the procedure.**

If a type D IPL was performed to get to DST:

- a. Access DST.
- b. Select Work with disk units.
- c. Select **Initialize and format disk unit** for each disk unit. When the new disk unit is initialized and formatted, the display shows that the status is complete. This might take 30 minutes or much longer depending on the capacity of the disk unit. The disk unit is now ready to be added to the system configuration. **This ends the procedure.**

### SIP3113

This procedure resolves problems when a disk array is or would become exposed and parity data is out of synchronization.

The possible SRC is *xxxx*9027.

- 1. Identify the affected adapter and disk units by examining the Product Activity Log. Perform the following steps:
  - a. Access SST or DST.
    - If you can enter a command at the console, access system service tools (SST). See System service tools.
    - If you cannot enter a command at the console, perform an IPL to DST. See Performing an IPL to dedicated service tools.
    - If you cannot perform a type A or B IPL, perform a type D IPL from removable media.
  - b. Access the Product Activity Log and record address information.

### If a type D IPL was not performed to get to SST or DST:

The log information is formatted. Access the Product Activity Log and display the SRC that sent you here. Press the F9 key for address information. This is the adapter address. Then, press F12 to cancel and return to the previous screen. Then press the F4 key to view the additional information to record the formatted log information. Record all devices that are missing from the disk array. These are the array members that have both a current address of 0 and an expected address that is not 0.

### If a type D IPL was performed to get to DST:

The log information is not formatted. Access the product activity log and display the SRC that sent you here. The direct select address (DSA) of the adapter is in the format BBBB-Cc-bb:

- **BBBB** Hexadecimal offsets 4C and 4D
- Cc Hexadecimal offset 51
- **bb** Hexadecimal offset 4F

In order to interpret the hexadecimal information to get device addresses, see More information from hexadecimal reports. Record all devices that are missing from the disk array. These are the array members that have both a current address of 0 and an expected address that is not 0.

- **c.** Determine the location of the adapter and the devices that are causing the problem. See System FRU locations and find the diagram of the system unit or the expansion unit. Then find the following:
  - The card slot that is identified by the direct select address (DSA)
  - The disk unit locations that are identified by the unit addresses
- 2. Have the adapter or disk units been physically moved recently?

### No: Contact your hardware service provider. This ends the procedure.

Yes: Continue with the next step.

**3**. Perform one of the following two options (listed in order of preference):

### **Option** 1

Power off the system or partition and restore the I/O adapter and disk units back to their original configuration. **This ends the procedure.** 

#### Option 2

Stop the disk array that contains the missing devices.

Attention: Customer data might be lost.

Perform the following:

- a. If you are not already using dedicated service tools, perform an IPL to DST. See Performing an IPL to dedicated service tools. If you cannot perform a type A or B IPL, perform a type D IPL from removable media.
- b. Select Work with disk units. Did you get to DST with a type D IPL?
  - **No:** Select **Work with disk configuration** > **Work with device parity protection**. Then, continue with substep 3c.
  - **Yes:** Continue with substep 3c.
- c. Select Stop device parity protection.
- d. Follow the online instructions to stop device parity protection.
- e. Perform an IPL from disk.

Does the IPL complete successfully?

No: Go to Start of call. This ends the procedure.

#### Yes: This ends the procedure.

#### **Option 3**

If the data on the disk units is not needed, initialize and format the disk units by performing the following steps:

Attention: Data on the disk unit will be lost.

If a type D IPL was not performed to get to SST or DST:

- a. Access SST or DST.
- b. Select Work with disk units > Work with disk unit recovery > Disk unit problem recovery procedures.

c. Select **Initialize and format disk unit** for each disk unit. When the new disk unit is initialized and formatted, the display shows that the status is complete. This might take 30 minutes or much longer depending on the capacity of the disk unit. The disk unit is now ready to be added to the system configuration. **This ends the procedure.** 

If a type D IPL was performed to get to DST:

- a. Access DST.
- b. Select Work with disk units.
- c. Select **Initialize and format disk unit** for each disk unit. When the new disk unit is initialized and formatted, the display shows that the status is complete. This might take 30 minutes or much longer depending on the capacity of the disk unit. The disk unit is now ready to be added to the system configuration. **This ends the procedure.**

### SIP3120

This procedure resolves the problem when cache data associated with attached disk units cannot be found.

If you need additional information for failing part numbers, location codes, or removal and replacement procedures, see Part locations and location codes. Select your machine type and model number to find additional location codes, part numbers, or replacement procedures for your system.

The possible SRC is *xxxx*9010

- 1. Is the adapter connected in a dual storage adapter configuration (that is, two adapters connected to the same set of disk units)?
  - No Go to step 2.

Yes Contact your hardware service provider.

- 2. Has the server been powered off for several days?
  - No Go to step 3.
  - Yes Go to step 8 on page 177.
- 3. Are you working with a 572F/575C card set?
  - No Go to step 5.
  - Yes Go to step 4.
- 4. Using the appropriate service procedures, remove the adapter card set. Install the new replacement storage adapter with the following parts installed on it:

Note: Label all parts (original and new) before moving them.

- The new replacement 572F storage adapter with the cache directory card from the original storage adapter. See Separating the 572F/575C card set and moving the cache directory card.
- The original 575C auxiliary cache adapter.
- Go to step 6 on page 177.
- 5. Using the appropriate service procedures, remove the adapter. Install the new replacement storage adapter with the following parts installed on it:

Note: Label all parts (original and new) before moving them.

- The cache directory card from the original storage adapter. Refer to Replacing the cache directory card.
- The removable cache card from the original storage adapter. This applies only to certain adapters that have a removable cache card.

Go to step 6 on page 177.

- 6. Has a new SRC of *xxxx*9010 or *xxxx*9050 occurred?
  - No Go to step 9.
  - Yes Go to step 7
- 7. Was the new SRC *xxxx*9050?
  - **No** The new SRC was *xxxx*9010. Reclaim adapter cache storage. See Reclaiming IOP cache storage.

**Attention:** Data might be lost. When an auxiliary cache adapter connected to the RAID adapter logs a *xxxx*9055 SRC in the hardware error log, the reclaim process does not result in lost sectors. Otherwise, the reclaim process does result in lost sectors.

**Note:** On the Reclaim Controller Cache Storage results screen, the number of lost sectors is displayed. If the number is 0, there is no data loss. If the number is not 0, data has been lost and the system operator might want to restore data after this procedure is completed. Go to step 9.

- Yes: Contact your hardware service provider. This ends the procedure.
- 8. If the server has been powered off for several days after an abnormal power-down, the cache battery pack might be depleted. Do not replace the adapter or the cache battery pack. Reclaim adapter cache storage. See Reclaiming IOP cache storage.

**Attention:** Data might be lost. When an auxiliary cache adapter connected to the RAID adapter logs a *xxxx*9055 SRC in the hardware error log, the reclaim process does not result in lost sectors. Otherwise, the reclaim process does result in lost sectors.

**Note:** On the Reclaim Controller Cache Storage results screen, the number of lost sectors is displayed. If the number is 0, there is no data loss. If the number is not 0, data has been lost and the system operator might want to restore data after this procedure is completed. **This ends the procedure.** 

9. Are you working with a 572F/575C card set?

No Go to step 11.

- Yes Go to step 10.
- **10**. Using the appropriate service procedures, remove the adapter card set. Install the new replacement storage adapter with the following parts installed on it:
  - The new replacement 572F storage adapter with the cache directory card from the new replacement storage adapter. See Separating the 572F/575C card set and moving the cache directory card.
  - The new 575C auxiliary cache adapter.

### This ends the procedure.

- 11. Using the appropriate service procedures, remove the adapter. Install the new replacement storage adapter with the following parts installed on it:
  - The cache directory card from the new storage adapter. See Replacing the cache directory card.
  - The removable cache card from the new storage adapter. This only applies to certain adapters which have a removable cache card.

### This ends the procedure.

### SIP3121

Use this procedure to resolve the following problem: RAID adapter resources not available due to previous problems (SRC *xxxx*9054).

Power off the system and remove all new or replacement disk units. IPL the system to DST. If you cannot perform a type A or B IPL, perform a type D IPL from removable media.

Look for Product Activity Log entries for other reference codes and take action on them. **This ends the procedure**.

### SIP3130

Use this procedure to resolve the following problem: Adapter does not support function expected by one or more disk units (SRC xxxx9008).

- 1. Identify the affected adapter and disk units by examining the Product Activity Log. Perform the following steps:
  - a. Access SST or DST.
    - If you can enter a command at the console, access system service tools (SST). See System service tools.
    - If you cannot enter a command at the console, perform an IPL to DST. See Performing an IPL to dedicated service tools.
    - If you cannot perform a type A or B IPL, perform a type D IPL from removable media.
  - b. Access the product activity log and record address information.
    - If a type D IPL was not performed to get to SST or DST:

The log information is formatted. Access the Product Activity Log and display the SRC that sent you here. Press the F9 key for address information. This is the adapter address. Then, press F12 to cancel and return to the previous screen. Then press the F4 key to view the "Additional Information" to record the formatted log information. The Device Errors Detected field indicates the total number of disk units that are affected. The Device Errors Logged field indicates the number of disk units for which detailed information is provided. Under the Device heading, the unit address, type, serial number, and worldwide ID are provided for up to three disk units. Additionally, the adapter type, serial number, and worldwide ID for each of these disk units indicates the adapter to which the disk was last attached when it was operational.

### If a type D IPL was performed to get to DST:

The log information is not formatted. Access the Product Activity Log and display the SRC that sent you here. The direct select address (DSA) of the adapter is in the format BBBB-Cc-bb:

**BBBB** Hexadecimal offsets 4C and 4D

- Cc Hexadecimal offset 51
- bb Hexadecimal offset 4F

In order to interpret the hexadecimal information to get device addresses, see More information from hexadecimal reports. The Device Errors Detected field indicates the total number of disk units that are affected. The Device Errors Logged field indicates the number of disk units for which detailed information is provided. Under the Device heading, the unit address, type, serial number, and worldwide ID are provided for up to three disk units. Additionally, the adapter type, serial number, and worldwide ID for each of these disk units indicates the adapter to which the disk was last attached when it was operational.

- **c.** Determine the location of the adapter and the devices that are causing the problem. See System FRU locations and find the diagram of the system unit or the expansion unit. Then find the following items:
  - The card slot that is identified by the direct select address (DSA)
  - The disk unit locations that are identified by the unit addresses

Have you determined the location of the adapter and the devices that are causing the problem?

No: Ask your next level of support for assistance. This ends the procedure.

Yes: Continue with the next step.

2. Have the adapter or disk units been physically moved recently, or were the disk units previously used by the AIX or Linux operating system?

No: Ask your next level of support for assistance. This ends the procedure.

Yes: Continue with the next step.

**3**. Perform one of the following options (listed in order of preference):

### **Option 1**

Power off the system or partition and restore the adapter and disk units back to their original configuration. **This ends the procedure.** 

### Option 2

If the data on the disk units is not needed, initialize and format the disk units by performing the following steps:

Attention: Data on the disk unit will be lost.

### If a type D IPL was not performed to get to SST or DST:

- a. Access SST or DST.
- b. Select Work with disk units > Work with disk unit recovery > Disk unit problem recovery procedures.
- c. Select **Initialize and format disk unit** for each disk unit. When the new disk unit is initialized and formatted, the display shows that the status is complete. This might take 30 minutes or much longer depending on the capacity of the disk unit. The disk unit is now ready to be added to the system configuration. **This ends the procedure.**

### If a type D IPL was performed to get to DST:

- a. Access DST.
- b. Select Work with disk units.
- c. Select **Initialize and format disk unit** for each disk unit. When the new disk unit is initialized and formatted, the display shows that the status is complete. This might take 30 minutes or much longer depending on the capacity of the disk unit. The disk unit is now ready to be added to the system configuration. **This ends the procedure.**

### SIP3131

Use this procedure to resolve the following problem: Required cache data cannot be located for one or more disk units (SRC *xxxx*9050).

1. Did you just exchange the adapter as the result of a failure?

No: Go to step 6 on page 180.

Yes: Go to step 2.

2. Is the adapter connected in a dual storage adapter configuration (that is, two adapters connected to the same set of disk units)?

No: Go to step 3.

Yes: Contact your hardware service provider.

- 3. Are you working with a 572F/575C card set?
  - No: Go to step 5 on page 180.
  - **Yes:** Go to step 4 on page 180.

4. Using the appropriate service procedures, remove the adapter card set. Install the new replacement storage adapter with the following parts installed on it:

Note: Label all parts (original and new) before moving them.

- The new replacement 572F storage adapter with the cache directory card from the original storage adapter. See Separating the 572F/575C card set and moving the cache directory card.
- The original 575C auxiliary cache adapter.

Go to step 11 on page 182.

5.

### Attention:

- a. The failed adapter that you have just exchanged contains cache data that is required by the disk units that were attached to that adapter. If the adapter that you just exchanged is failing intermittently, reinstalling it and performing an IPL of the system might allow the data to be successfully written to the disk units. After the cache data is written to the disk units and the system is powered off normally, the adapter can be replaced without data being lost. Otherwise, continue with this procedure.
- b. Label all parts (original and new) before moving them.

Using the appropriate service procedures, remove the adapter. Install the new replacement storage adapter with the following parts installed on it:

- The cache directory card from the original storage adapter. Refer to Replacing the cache directory card.
- The removable cache card from the original storage adapter. This applies only to certain adapters that have a removable cache card.

Go to step 11 on page 182.

- **6**. Identify the affected adapter and disk units by examining the Product Activity Log. Perform the following steps:
  - a. Access SST/DST.
    - If you can enter a command at the console, access system service tools (SST). See System service tools.
    - If you cannot enter a command at the console, perform an IPL to DST. See Performing an IPL to dedicated service tools.
    - If you cannot perform a type A or B IPL, perform a type D IPL from removable media.
  - b. Access the product activity log and record address information.

### If a type D IPL was not performed to get to SST/DST:

The log information is formatted. Access the Product Activity Log and display the SRC that sent you here. Press the F9 key for address information. This is the adapter address. Then, press F12 to cancel and return to the previous screen. Then press the F4 key to view the additional information to record the formatted log information. The Device Errors detected field indicates the total number of disk units that are affected. The Device Errors Logged field indicates the number of disk units for which detailed information is provided. Under the Device heading, the unit address, type, serial number, and worldwide ID are provided for up to three disk units. Additionally, the adapter type, serial number, and worldwide ID for each of these disk units indicates the adapter to which the disk was last attached when it was operational.

### If a type D IPL was performed to get to DST:

The log information is not formatted. Access the product activity log and display the SRC that sent you here. The direct select address (DSA) of the adapter is in the format BBBB-Cc-bb:

**BBBB** Hexadecimal offsets 4C and 4D

- Cc Hexadecimal offset 51
- bb Hexadecimal offset 4F

In order to interpret the hexadecimal information to get device addresses, see More information from hexadecimal reports. The Device Errors Detected field indicates the total number of disk units that are affected. The Device Errors Logged field indicates the number of disk units for which detailed information is provided. Under the Device heading, the unit address, type, serial number, and worldwide ID are provided for up to three disk units. Additionally, the adapter type, serial number, and worldwide ID for each of these disk units indicates the adapter to which the disk was last attached when it was operational.

- **c.** Determine the location of the adapter and the devices that are causing the problem. See System FRU locations and find the diagram of the system unit or the expansion unit. Then find the following items:
  - The card slot that is identified by the direct select address (DSA)
  - The disk unit locations that are identified by the unit addresses

Have you determined the location of the adapter and the devices that are causing the problem?

No: Ask your next level of support for assistance. This ends the procedure.

Yes: Continue with the next step.

- 7. Have the adapter or disk units been physically moved recently?
  - No: Contact your hardware service provider.
  - Yes: Go to step 8.
- 8. Is the data on the disk units needed for this or any other system?

No: Go to step 10.

Yes: Go to step 9

**9**. Restore the adapter and disk units back to their original configuration. The adapter and disk units must be rejoined so that the cache data can be written to the disk units.

After the cache data is written to the disk units and the system is powered off normally, the adapter or disk units can be moved to another location. **This ends the procedure** 

10. Perform only one of the following options, listed in the order of preference:

### **Option 1**

Reclaim adapter cache storage. See Reclaiming IOP cache storage.

**Attention:** Data on the disk array will be lost. **This ends the procedure**.

### **Option 2**

If the data on the disk units is not needed, initialize and format the disk units by performing the following steps:

Attention: Data on the disk units will be lost.

### If a type D IPL was not performed to get to SST or DST:

- a. Access SST or DST.
- b. Select Work with disk units > Work with disk unit recovery > Disk unit problem recovery procedures.
- c. Select Initialize and format disk unit for each disk unit. When the new disk unit is initialized and formatted, the display shows that the status is complete. This might take 30 minutes or much longer depending on the capacity of the disk unit. The disk unit is now ready to be added to the system configuration. This ends the procedure.

### If a type D IPL was performed to get to DST:

- a. Access DST.
- b. Select Work with disk units.
- c. Select Initialize and format disk unit for each disk unit. When the new disk unit is initialized and formatted, the display shows that the status is complete. This might take 30 minutes or much longer depending on the capacity of the disk unit. The disk unit is now ready to be added to the system configuration. This ends the procedure.
- 11. Has a new SRC xxxx9010 or xxxx9050 occurred?
  - No: Go to step 13.
  - Yes: Go to step 12.
- 12. Was the new SRC *xxxx*9050?
  - **No:** The new SRC was *xxxx*9010.

Reclaim adapter cache storage. See Reclaiming IOP cache storage.

**Attention:** Data might be lost. When an auxiliary cache adapter connected to the RAID adapter logs an *xxxx*9055 SRC in the hardware error log, the reclaim process does not result in lost sectors. Otherwise, the reclaim process does result in lost sectors.

**Note:** On the Reclaim Controller Cache Storage results screen, the number of lost sectors is displayed. If the number is 0, there is no data loss. If the number is not 0, data has been lost and the system operator might want to restore data after this procedure is completed. Go to step 13

- Yes: Contact your hardware service provider.
- 13. Are you working with a 572F/575C card set?
  - No: Go to step 15.
  - Yes: Go to step 14.
- 14. Using the appropriate service procedures, remove the adapter card set. Install the new replacement storage adapter with the following parts installed on it:
  - The new replacement 572F storage adapter with the cache directory card from the new replacement storage adapter. See Separating the 572F/575C card set and moving the cache directory card.
  - The new 575C auxiliary cache adapter.

### This ends the procedure.

- **15**. Using the appropriate service procedures, remove the adapter. Install the new replacement storage adapter with the following parts installed on it:
  - The cache directory card from the new storage adapter. See Replacing the cache directory card.
  - The removable cache card from the new storage adapter. This only applies to certain adapters that have a removable cache card.

### This ends the procedure.

### SIP3132

Use this procedure to resolve the following problem: Cache data exists for one or more missing or failed disk units (SRC *xxxx*9051).

The possible causes are:

• One or more disk units have failed on the adapter.

- One or more disk units were either moved concurrently or were removed after an abnormal power off.
- The adapter was moved from a different system or a different location on this system after an abnormal power off.
- The cache of the adapter was not cleared before it was shipped to the customer.
- 1. Identify the affected adapter and disk units by examining the product activity log. Perform the following steps:
  - a. Access SST or DST.
    - If you can enter a command at the console, access system service tools (SST). See System service tools.
    - If you cannot enter a command at the console, perform an IPL to DST. See Performing an IPL to dedicated service tools.
    - If you cannot perform a type A or B IPL, perform a type D IPL from removable media.
  - b. Access the Product Activity Log and record address information.

### If a type D IPL was not performed to get to SST or DST:

The log information is formatted. Access the product activity log and display the SRC that sent you here. Press the F9 key for address information. This is the adapter address. Then, press F12 to cancel and return to the previous screen. Then press the F4 key to view the additional information to record the formatted log information. The Device Errors Detected field indicates the total number of disk units that are affected. The Device Errors Logged field indicates the number of disk units for which detailed information is provided. Under the Device heading, the unit address, type, serial number, and worldwide ID are provided for up to three disk units. Additionally, the adapter type, serial number, and worldwide ID for each of these disk units indicates the adapter to which the disk was last attached when it was operational.

### If a type D IPL was performed to get to DST:

The log information is not formatted. Access the product activity log and display the SRC that sent you here. The direct select address (DSA) of the adapter is in the format BBBB-Cc-bb:

- **BBBB** Hexadecimal offsets 4C and 4D
- Cc Hexadecimal offset 51
- bb Hexadecimal offset 4F

In order to interpret the hexadecimal information to get device addresses, see More information from hexadecimal reports. The Device Errors Detected field indicates the total number of disk units that are affected. The Device Errors Logged field indicates the number of disk units for which detailed information is provided. Under the Device heading, the unit address, type, serial number, and worldwide ID are provided for up to three disk units. Additionally, the adapter type, serial number, and worldwide ID for each of these disk units indicates the adapter to which the disk was last attached when it was operational.

- **c.** Determine the location of the adapter and the devices that are causing the problem. See System FRU locations and find the diagram of the system unit or the expansion unit. Then find the following items:
  - The card slot that is identified by the direct select address (DSA)
  - The disk unit locations that are identified by the unit addresses

Have you determined the location of the adapter and the devices that are causing the problem?

No: Ask your next level of support for assistance. This ends the procedure.

Yes: Continue with the next step.

2. Are there other disk unit or adapter errors that have occurred at approximately the same time as this error?

No: Go to step 3.

Yes: Go to step 6.

**3**. Is the data on the disk units (and thus the cache data for the disk units) needed for this or any other system?

No: Go to step 7.

Yes: Go to step 4

4. Have the adapter card or disk units been physically moved recently?

No: Contact your hardware service provider.

Yes: Go to step 5.

5. Restore the adapter and disk units back to their original configuration. The adapter and disk units must be rejoined so that the cache data can be written to the disk units.

After the cache data is written to the disk units and the system is powered off normally, the adapter or disk units can be moved to another location. **This ends the procedure**.

6. Take action on the other errors that have occurred at the same time as this error. **This ends the procedure**.

7. Reclaim adapter cache storage. See Reclaiming IOP cache storage.

Attention: Data will be lost. This ends the procedure.

### SIP3134

Use this procedure to resolve the following problem: Disk unit requires format before use (SRC xxxx9092).

The possible causes are:

- Disk unit is a previously failed disk unit from a disk array and was automatically replaced by a hot spare disk unit.
- Disk unit is a previously failed disk unit from a disk array and was removed and later reinstalled on a different adapter or different location on this adapter.
- Appropriate service procedures were not followed when replacing disk units or reconfiguring the adapter, such as not performing a normal power off of the system prior to reconfiguring disk units and adapters.
- Disk unit is a member of a disk array, but was detected subsequent to the adapter being configured.
- Disk unit has multiple or complex configuration problems.
- 1. Identify the affected adapter and disk units by examining the product activity log. Perform the following steps:
  - a. Access SST or DST.
    - If you can enter a command at the console, access system service tools (SST). See System service tools.
    - If you cannot enter a command at the console, perform an IPL to DST. See Performing an IPL to dedicated service tools.
    - If you cannot perform a type A or B IPL, perform a type D IPL from removable media.
  - b. Access the product activity log and record address information.

### If a type D IPL was not performed to get to SST or DST:

The log information is formatted. Access the product activity log and display the SRC that sent you here. Press the F9 key for address information. This is the adapter address. Then, press F12 to cancel and return to the previous screen. Then press the F4 key to view the additional information to record the formatted log information. The Device Errors Detected field indicates the total number of disk units that are affected. The Device Errors Logged field indicates the number of disk units for which detailed information is provided. Under the Device heading, the unit address, type, serial number, and worldwide

ID are provided for up to three disk units. Additionally, the adapter type, serial number, and worldwide ID for each of these disk units indicates the adapter to which the disk was last attached when it was operational.

### If a type D IPL was performed to get to DST:

The log information is not formatted. Access the product activity log and display the SRC that sent you here. The direct select address (DSA) of the adapter is in the format BBBB-Cc-bb:

BBBB Hexadecimal offsets 4C and 4D

Cc Hexadecimal offset 51

bb Hexadecimal offset 4F

In order to interpret the hexadecimal information to get device addresses, see More information from hexadecimal reports. The Device Errors detected field indicates the total number of disk units that are affected. The Device Errors logged field indicates the number of disk units for which detailed information is provided. Under the Device heading, the unit address, type, serial number, and Worldwide ID are provided for up to three disk units. Additionally, the adapter type, serial number, and Worldwide ID for each of these disk units indicates the adapter to which the disk was last attached when it was operational.

- **c.** Determine the location of the adapter and the devices that are causing the problem. See System FRU locations and find the diagram of the system unit, or the expansion unit. Then find the following items:
  - The card slot that is identified by the direct select address (DSA)
  - The disk unit locations that are identified by the unit addresses

Have you determined the location of the adapter and the devices that are causing the problem?

No: Ask your next level of support for assistance. This ends the procedure.

Yes: Continue with the next step.

2. Are there other disk unit or adapter errors that have occurred at about the same time as this error?

No: Go to step 3.

**Yes:** Go to step 5.

3. Have the adapter card or disk units been physically moved recently?

No: Go to step 4.

Yes: Go to step 6.

4. Is the data on the disk units needed for this or any other system?

No: Go to step 7 on page 186.

**Yes:** Go to step 6.

- 5. Take action on the other errors that have occurred at the same time as this error. **This ends the procedure.**
- 6. Perform one of the following options that is most applicable to your situation:

Option 1

- Perform the following steps to cause the adapter to rediscover the devices and connections:
- a. Use Hardware Service Manager to perform another IPL of the virtual I/O processor that is associated with this adapter.
- b. Vary on any other resources attached to the virtual I/O processor.

Take action for any other errors that are now occurring. This ends the procedure.

### **Option 2**

Power off the system or partition and restore the adapter and disk units to their original configuration. **This ends the procedure.** 

### **Option 3**

Remove the disk units from this adapter. This ends the procedure.

7. Do the following steps to format the disk units:

Attention: All data on the disk units will be lost.

### If a type D IPL was not performed to get to SST or DST:

- a. Access SST or DST.
- b. Select Work with disk units > Work with disk unit recovery > Disk unit problem recovery procedures.
- c. Select **Initialize and format disk unit** for each disk unit. When the new disk unit is initialized and formatted, the display shows that the status is complete. This might take 30 minutes or much longer depending on the capacity of the disk unit. The disk unit is now ready to be added to the system configuration. **This ends the procedure**.

### If a type D IPL was performed to get to DST:

- a. Access DST.
- b. Select Work with disk units.
- c. Select **Initialize and format disk unit** for each disk unit. When the new disk unit is initialized and formatted, the display shows that the status is complete. This might take 30 minutes or much longer depending on the capacity of the disk unit. The disk unit is now ready to be added to the system configuration. **This ends the procedure**.

### SIP3140

Use this procedure to resolve the following problem: Multiple adapters connected in an invalid configuration (SRC *xxxx*9073)

The possible causes are:

- Incompatible adapters are connected to each other. This includes invalid adapter combinations such as the following:
  - Adapters with different write cache sizes
  - One adapter is not supported by the IBM i operating system
  - An adapter that does not support auxiliary cache is connected to an auxiliary cache adapter
  - An adapter that supports dual storage IOAs is connected to another adapter which does not have the same support
  - Greater than 2 adapters are connected for dual storage IOAs
  - Adapter code levels are not up to date or are not at the same level of functioning
- One adapter, of a connected pair of adapters, is not operating under the IBM i operating system. Connected adapters must both be controlled by the IBM i operating system. Additionally, both adapters must be in the same system partition.
- Adapters connected for dual storage IOAs are not cabled correctly. Each type of dual storage IOA configuration requires specific cables be used in a supported manner.

Determine which of the possible causes applies to the current configuration and take the appropriate actions to correct it. If this does not correct the error, contact your hardware service provider. **This ends the procedure.** 

# SIP3141

Use this procedure to resolve the following problem: Multiple adapters not capable of similar functions or controlling same set of devices (SRC *xxxx*9074)

1. This error relates to adapters connected in a dual storage IOA configuration. To obtain the reason or description for this failure, you must find the formatted error information in the Product Activity Log. This should also contain information about the connected adapter.

Perform the following steps:

- a. Access SST/DST.
  - If you can enter a command at the console, access system service tools (SST). See System service tools.
  - If you cannot enter a command at the console, perform an IPL to DST. See Performing an IPL to dedicated service tools.
  - If you cannot perform a type A or B IPL, perform a type D IPL from removable media.
- b. Access the Product Activity Log and record address information.

### If a D IPL was not performed to get to SST/DST:

The log information is formatted. Access the Product Activity Log and display the SRC that sent you here. Press the F9 key for "Address Information". This is the adapter address. Then, press F12 to cancel and return to the previous screen. Then press the F4 key to view the "Additional Information" to record the formatted log information. The Problem description field indicates the type of problem. The type, serial number, and Worldwide ID of the connected adapter is also available.

### If a D IPL was performed to get to DST:

The log information is not formatted. Access the Product Activity Log and display the SRC that sent you here. The direct select address (DSA) of the adapter is in the format BBBB-Cc-bb:

**BBBB** hexadecimal offsets 4C and 4D

- Cc hexadecimal offset 51
- **bb** hexadecimal offset 4F

In order to interpret the hexadecimal information to get device addresses. See More information from hexadecimal reports. The Problem description field indicates the type of problem. The type, serial number, and Worldwide ID of the connected adapter is also available.

2. Find the problem description and information for the connected adapter (remote adapter) shown in the error log, and perform the action listed for the reason in the following table.

| Problem description                                                        | Full description                                                                                                    | Action                                                                                                    | Adapter on which to perform the action                                                                                                    |
|----------------------------------------------------------------------------|----------------------------------------------------------------------------------------------------|----------------------------------------------------------------------------------------------------|----------------------------------------------------------------------------------------------------|
| Secondary does not support<br>RAID level being used by<br>primary.         | Secondary adapter detected<br>that the primary has a<br>RAID array with a RAID<br>level that the secondary<br>does not support. | Customer needs to upgrade<br>the type of secondary<br>adapter or change the<br>RAID level of the array on<br>the primary to a level that<br>is supported by the<br>secondary. | Physically change the type<br>of adapter that logged the<br>error. Change RAID level<br>on primary adapter (remote<br>adapter indicated in the<br>error log). |
| Secondary does not support<br>disk unit function being<br>used by primary. | Secondary adapter detected<br>a device function that it<br>does not support.                                                    | Customer might need to<br>upgrade the adapter code<br>or upgrade the type of<br>secondary adapter.                                                                            | Adapter that logged the error.                                                                                                    |

Table 39. RAID array reason for failure

| Problem description                                                      | Full description                                                                                                    | Action                                                                                                    | Adapter on which to perform the action     |
|--------------------------------------------------------------------------|----------------------------------------------------------------------------------------------------|----------------------------------------------------------------------------------------------------|--------------------------------------------|
| Secondary is unable to find<br>devices found by the<br>primary.          | Secondary adapter cannot<br>discover all the devices that<br>the primary has.                                                                                                    | The adapter that is logging<br>the error is the secondary<br>adapter. View the logging<br>adapter's resource details<br>under "Logical Hardware<br>Resources" in hardware<br>service manager to<br>determine the resource<br>name of the primary<br>adapter. Then view the<br>devices attached to both the<br>primary adapter and<br>secondary adapter in the<br>"Logical Hardware<br>Resources" information to<br>determine which of the<br>devices are missing from<br>the secondary adapter.<br>Verify the cable connections<br>to the missing devices. If<br>the cable connections are<br>correct but the problem<br>persists, replace the cables. | Adapter that logged the error.             |
| Secondary found devices<br>not found by the primary.                     | Secondary adapter has<br>discovered more devices<br>than the primary. After this<br>error is logged, an<br>automatic failover will<br>occur.                                                                                                    | Verify the connections to<br>the devices from the remote<br>adapter as indicated in the<br>error log.<br>View the disk units under<br>each adapter using HSM to<br>determine the SAS port that<br>has the problem.                                                                                                    | Remote adapter indicated in the error log. |
| Secondary port not<br>connected to the same<br>numbered port on primary. | SAS connections from the<br>adapter to the devices are<br>incorrect. Common disk<br>expansion units must be<br>connected to the same<br>numbered SAS port on<br>both adapters.<br>The failure can also be<br>caused by incorrect cabling<br>to a disk expansion unit.<br>Ensure that the Y0 cable, YI<br>cable, or X cable is routed<br>along the right side of the<br>rack frame, as viewed from<br>the rear, when connecting<br>to a disk expansion unit. | Verify connections and<br>re-cable SAS connections as<br>necessary.                                                                                                    | Either adapter.                            |
| Primary lost contact with<br>disk units accessible by<br>secondary.      | Link failure from primary<br>adapter to devices. An<br>automatic failover will<br>occur.                                                                                                    | Verify cable connections<br>from the adapter which<br>logged the error. Possible<br>disk expansion unit failure.                                                                                                    | Adapter that logged the error.             |

| Table 39. | RAID | array | reason | for fail | lure | (continued) |
|-----------|------|-------|--------|----------|------|-------------|
|-----------|------|-------|--------|----------|------|-------------|

| Problem description                                                                                                    | Full description                                                                                                    | Action                                                                                                    | Adapter on which to perform the action                        |
|----------------------------------------------------------------------------------------------------|----------------------------------------------------------------------------------------------------|----------------------------------------------------------------------------------------------------|---------------------------------------------------------------|
| Caching is disabled.<br>Replace the remote adapter<br>with an adapter that is of<br>the same type as the<br>adapter that logged this<br>error. | A CCIN 57B5 adapter is<br>connected to a CCIN 57BB<br>adapter. These adapters are<br>not compatible. The CCIN<br>57BB adapter will log this<br>error and prevent either<br>adapter from performing<br>write caching. Performance<br>might be degraded until<br>the problem is resolved. | Identify the CCIN 57B5<br>adapter that is paired to the<br>CCIN 57BB adapter that is<br>logging this error and<br>replace it with a CCIN<br>57BB adapter. | Remote adapter indicated<br>in the serviceable event<br>view. |
| Other                                                                                                    | Not currently defined.                                                                                                    | Contact your hardware service provider.                                                                                                    |                                                               |

Table 39. RAID array reason for failure (continued)

#### This ends the procedure.

### SIP3142

Use this procedure to resolve the following configuration error: incorrect connection between cascaded enclosures (SRC *xxxx*4010).

The possible causes are:

- Incorrect cabling of cascaded device enclosures
- Use of an unsupported device enclosure

To prevent hardware damage, power off the system, partition, or card slot as appropriate, before connecting and disconnecting cables or devices.

- 1. Identify the affected adapter and its port by examining the product activity log. Perform the following steps:
  - a. Access SST or DST.
    - If you can enter a command at the console, access system service tools (SST). See System service tools.
    - If you cannot enter a command at the console, perform an IPL to DST. See Performing an IPL to dedicated service tools.
    - If you cannot perform a type A or B IPL, perform a type D IPL from removable media.
  - b. Access the product activity log and record address information.

### If a type D IPL was not performed to get to SST or DST:

The log information is formatted. Access the product activity log and display the SRC that sent you here. Press the F9 key for address information. This is the adapter address. Then, press F12 to cancel and return to the previous screen. Then press the F4 key to view the additional Information to record the formatted log information. The Adapter Port field indicates the port on the adapter reporting the problem. There might be more than one port listed because multiple ports map to the same physical connector. For example, ports 0 through 3 map to the first physical connector, 4 through 7 map to the second physical connector, and so on. The port numbers are labeled on the adapter tailstock.

### If a type D IPL was performed to get to DST:

The log information is not formatted. Access the product activity log and display the SRC that sent you here. The direct select address (DSA) of the adapter is in the format BBBB-Cc-bb:

BBBB Hexadecimal offsets 4C and 4D

- Cc Hexadecimal offset 51
- bb Hexadecimal offset 4F

In order to interpret the hexadecimal information to get device addresses, see More information from hexadecimal reports. The Adapter Port field indicates the port on the adapter reporting the problem. There might be more than one port listed because multiple ports map to the same physical connector. For example, ports 0 through 3 map to the first physical connector, 4 through 7 map to the second physical connector, and so on. The port numbers are labeled on the adapter tailstock.

- **c.** Determine the location of the adapter that reported the problem. See System FRU locations and find the diagram of the system unit or the expansion unit. Then find the following items:
  - The card slot that is identified by the direct select address (DSA)
  - The physical connector identified by the port number found on the adapter tailstock

Have you determined the location of the adapter and its port?

No: Ask your next level of support for assistance. This ends the procedure.

Yes: Continue with the next step.

- 2. Review the device enclosure cabling and correct the cabling as required for the device or device enclosure attached to the identified adapter port. To see example device configurations with SAS cabling, see Serial-attached SCSI cable planning, in the Site and hardware planning information. If unsupported device enclosures are attached, then either remove or replace them with supported device enclosures.
- 3. Perform the following steps to cause the adapter to rediscover the devices and connections:
  - a. Use Hardware Service Manager to perform another IPL of the virtual I/O processor that is associated with this adapter.
  - b. Vary on any other resources attached to the virtual I/O processor.

Did the error recur?

- No: This ends the procedure.
- Yes: Contact your hardware service provider. This ends the procedure.

## SIP3143

Use this procedure to resolve the following configuration error: connections exceed adapter design limits (SRC xxxx4020).

The possible causes are:

- Unsupported number of cascaded device enclosures
- Improper cabling of cascaded device enclosures

To prevent hardware damage, power off the system, partition, or card slot as appropriate, before connecting and disconnecting cables or devices.

- 1. Identify the affected adapter and its port by examining the product activity log. Perform the following steps:
  - a. Access SST or DST.
    - If you can enter a command at the console, access system service tools (SST). See System service tools.
    - If you cannot enter a command at the console, perform an IPL to DST. See Performing an IPL to dedicated service tools.
    - If you cannot perform a type A or B IPL, perform a type D IPL from removable media.
  - b. Access the product activity log and record address information.

### If a type D IPL was not performed to get to SST or DST:

The log information is formatted. Access the product activity log and display the SRC that sent you here. Press the F9 key for address information. This is the adapter address. Then, press F12 to cancel and return to the previous screen. Then press the F4 key to view the additional information to record the formatted log information. The Adapter Port field indicates the port on the adapter reporting the problem. There may be more than one port listed because multiple ports map to the same physical connector. For example, ports 0 through 3 map to the first physical connector, 4 through 7 map to the second physical connector, and so on. The port numbers are labeled on the adapter tailstock.

### If a type D IPL was performed to get to DST:

The log information is not formatted. Access the product activity log and display the SRC that sent you here. The direct select address (DSA) of the adapter is in the format BBBB-Cc-bb:

BBBB Hexadecimal offsets 4C and 4D

- Cc Hexadecimal offset 51
- bb Hexadecimal offset 4F

In order to interpret the hexadecimal information to get device addresses, see More information from hexadecimal reports. The Adapter Port field indicates the port on the adapter reporting the problem. There might be more than one port listed because multiple ports map to the same physical connector. For example, ports 0 through 3 map to the first physical connector, 4 through 7 map to the second physical connector, and so on. The port numbers are labeled on the adapter tailstock.

- **c**. Determine the location of the adapter that reported the problem. See System FRU locations and find the diagram of the system unit or the expansion unit. Then find the following items:
  - The card slot that is identified by the direct select address (DSA)
  - The physical connector identified by the port number found on the adapter tailstock

Have you determined the location of the adapter and its port?

No: Ask your next level of support for assistance. This ends the procedure.

Yes: Continue with the next step.

- 2. Reduce the number of cascaded device enclosures. Device enclosures can only be cascaded one level deep, and only in certain configurations. Review the device enclosure cabling and correct the cabling as required for the device or device enclosure attached to the identified adapter port. To see example device configurations with SAS cabling, see Serial-attached SCSI cable planning, in the Site and hardware planning information.
- 3. Perform the following steps to cause the adapter to rescover the devices and connections:
  - a. Use Hardware Service Manager to perform another IPL of the virtual I/O processor that is associated with this adapter.
  - b. Vary on any other resources attached to the virtual I/O processor.

Did the error recur?

- No: This ends the procedure.
- Yes: Contact your hardware service provider. This ends the procedure.

### SIP3144

Use this procedure to resolve problems with multipath connections.

This procedure is used to resolve the following configuration errors:

• Configuration error, incorrect multipath connection (SRC *xxxx*4030)

• Configuration error, incomplete multipath connection between adapter and enclosure detected (SRC xxxx4040)

The possible causes are:

• Incorrect cabling to device enclosure.

**Note:** Pay special attention to the requirement that a Y0-cable, YI-cable, or X-cable must be routed along the right side of the rack frame (as viewed from the rear) when connecting it to a disk expansion unit. Review the device enclosure cabling and correct the cabling as required. To see example device configurations with serial attached SCSI (SAS) cabling, see Serial-attached SCSI cable planning, in the Site and hardware planning.

• A failed connection caused by a failing component in the SAS fabric between, and including, the adapter and device enclosure.

Considerations:

- Power off the system, partition, or card slot before connecting and disconnecting cables or devices, as appropriate, to prevent hardware damage.
- Some systems have SAS, PCI-X, and PCIe bus interface logic integrated onto the system boards and use a pluggable RAID enablement card (a non-PCI form factor card) for these SAS, PCI-X, and PCIe buses. For these configurations, replacement of the RAID enablement card is unlikely to solve a SAS related problem because the SAS interface logic is on the system board.
- Some systems have the disk enclosure or removable media enclosure integrated in the system with no cables. For these configurations the SAS connections are integrated onto the system boards and a failed connection can be the result of a failed system board or integrated device enclosure.
- Some systems have SAS RAID adapters integrated onto the system backplane and use a cache RAID and dual IOA enablement card to enable storage adapter write cache and dual storage I/O adapter (IOA) mode. For these configurations, replacement of the cache RAID and dual IOA enablement card is unlikely to solve a SAS-related problem because the SAS interface logic is on the system backplane.
- Some configurations involve a SAS adapter connecting to internal SAS disk enclosures within a system using a cable card. Keep in mind that when the procedure refers to a device enclosure, it could be referring to the internal SAS disk slots or media slots. Also, when the procedure refers to a cable, it could include a cable card.
- When using SAS adapters in a dual storage IOA configuration, ensure that the actions taken in this procedure are against the primary adapter (that is, not the secondary adapter).

**Attention:** When SAS fabric problems exist, do not replace RAID adapters without assistance from your service provider. Because the adapter might contain non-volatile write cache data and configuration data for the attached disk arrays, additional problems can be created by replacing an adapter. Follow appropriate service procedures when replacing the cache RAID and dual IOA Enablement Card. Incorrect removal can result in data loss or a nondual storage IOA mode of operation.

- 1. Was the SRC xxxx4030?
  - No: Go to step 5 on page 193.

Yes: Go to step 2.

- **2**. Identify the affected adapter and its port by examining the product activity log. Perform the following steps:
  - a. Access SST or DST.
    - If you can enter a command at the console, access system service tools (SST). See System service tools.
    - If you cannot enter a command at the console, perform an IPL to DST. See Performing an IPL to dedicated service tools.
    - If you cannot perform a type A or B IPL, perform a type D IPL from removable media.

b. Access the product activity log and record address information.

### If a type D IPL was not performed to get to SST or DST:

The log information is formatted. Access the product activity log and display the SRC that sent you here. Press the F9 key for address information. This is the adapter address. Then, press F12 to cancel and return to the previous screen. Then press the F4 key to view the additional information to record the formatted log information. The Adapter Port field indicates the port on the adapter reporting the problem. There may be more than one port listed because multiple ports map to the same physical connector. For example, ports 0 through 3 map to the first physical connector, 4 through 7 map to the second physical connector, and so on. The port numbers are labeled on the adapter tailstock.

### If a type D IPL was performed to get to DST:

The log information is not formatted. Access the product activity log and display the SRC that sent you here. The direct select address (DSA) of the adapter is in the format BBBB-Cc-bb:

BBBB Hexadecimal offsets 4C and 4D

- Cc Hexadecimal offset 51
- bb Hexadecimal offset 4F

In order to interpret the hexadecimal information to get device addresses, see More information from hexadecimal reports. The Adapter Port field indicates the port on the adapter reporting the problem. There may be more than one port listed because multiple ports map to the same physical connector. For example, ports 0 through 3 map to the first physical connector, 4 through 7 map to the second physical connector, and so on. The port numbers are labeled on the adapter tailstock.

- **c**. Determine the location of the adapter that reported the problem. See System FRU locations and find the diagram of the system unit or the expansion unit. Then find the following items:
  - The card slot that is identified by the direct select address (DSA)
  - The physical connector identified by the port number found on the adapter tailstock

Have you determined the location of the adapter and its port?

No: Ask your next level of support for assistance. This ends the procedure.

Yes: Continue with the next step.

- **3**. Review the device enclosure cabling and correct the cabling as required for the device or device enclosure attached to the identified adapter port. To see example device configurations with SAS cabling, see Serial-attached SCSI cable planning, in the Site and hardware planning information.
- 4. Perform the following steps to cause the adapter to rediscover the devices and connections:
  - a. Use Hardware Service Manager to perform another IPL of the virtual I/O processor that is associated with this adapter.
  - b. Vary on any other resources attached to the virtual I/O processor.

Did the error recur?

### No: This ends the procedure.

- Yes: Contact your hardware service provider. This ends the procedure.
- 5. The SRC is *xxxx*4040. Is the IBM i operating system at Version 6.1.1 or later?
  - No: Continue with the next step.

Yes: Go to step 7 on page 194.

- **6**. Determine whether a problem still exists for the adapter that logged this error by examining the SAS connections as follows:
  - a. On the System Service Tools (SST) screen, select Start a Service Tool then press Enter.

- b. Select Display/Alter/Dump.
- c. Select Display/Alter storage.
- d. Select Licensed Internal Code (LIC) data.
- e. Select Advanced Analysis.
- f. Type FABQUERY on the entry line and then select it with option 1.
- g. On the Specify Advanced Analysis Options screen, type -SUB 01 -IOA DCxx -DSP 0 in the Options field, where DCxx is the adapter resource name. Press Enter.

**Note:** More information is available by returning to the Specify Advanced Analysis Options screen and typing -SUB 01 - IOA DCxx - DSP 2 in the Options field, where DCxx is the adapter resource name. Press Enter.

Do all expected devices appear in the list and are all paths marked as Operational?

No: Go to step 8.

- Yes: The error condition no longer exists. This ends the procedure.
- 7. Determine whether a problem still exists for the DC*xx* adapter resource that logged this error by examining the SAS connections. See Viewing SAS fabric path information. Do all expected devices appear in the list and are all paths marked as Operational?

No: Continue with the next step.

Yes: The error condition no longer exists. This ends the procedure.

- 8. Perform the following steps to cause the adapter to rediscover the devices and connections:
  - a. Use Hardware Service Manager to re-IPL the virtual I/O processor that is associated with this adapter.
  - b. Vary on any other resources attached to the virtual I/O processor.

Note: At this point, ignore any problems found and continue with the next step.

**9**. Determine if the problem still exists for the adapter that logged this error by examining the SAS connections by performing the actions in step 6 on page 193 or step 7 again.

Do all expected devices appear in the list and are all paths marked as Operational?

No Go to step 10.

### Yes This ends the procedure.

**10**. Because the problem persists, some corrective action is needed to resolve the problem. Proceed by doing the following:

Perform only one of the following corrective actions (listed in the order of preference). If one of the corrective actions has previously been attempted, proceed to the next one in the list.

- Reseat cables if present on adapter and device enclosure. Perform the following:
  - **a**. Use adapter concurrent maintenance to power off the adapter slot, or power off the system or partition.
  - b. Reseat the cables.
  - **c**. Use adapter concurrent maintenance to power on the adapter slot, or power on the system or partition.
- Replace the cable, if present, from the adapter to the device enclosure. Perform the following steps:
  - a. Use adapter concurrent maintenance to power off the adapter slot, or power off the system or partition.
  - b. Replace the cables.
  - **c.** Use adapter concurrent maintenance to power on the adapter slot, or power on the system or partition.

- Replace the internal device enclosure or see the service documentation for an external expansion unit. Perform the following steps:
  - a. Power off the system or partition. If the enclosure is external, adapter concurrent maintenance can be used instead to power off the adapter slot.
  - b. Replace the device enclosure.
  - **c**. Power on the system or partition. If the enclosure is external, use adapter concurrent maintenance instead to power on the adapter slot.
- Replace the adapter. The procedure to replace the adapter can be found in PCI adapter.
- Contact your service provider.
- 11. To determine if the problem still exists for the adapter that logged this error, examine the SAS connections by performing the actions in step 6 on page 193 or step 7 on page 194 again. Do all expected devices appear in the list and are all paths marked as Operational?

No: Go to step 10 on page 194.

#### Yes: This ends the procedure.

### SIP3145

Use this procedure to resolve the following problem: Unsupported enclosure function detected (SRC xxxx4110).

The possible causes are:

- Device enclosure or adapter code levels are not up to date.
- Unsupported type of device enclosure or device. For example, this error can occur if a SATA device, such as a DVD drive, is attached to a CCIN 57B4 adapter. The CCIN 57B4 adapter does not support SATA devices. To determine whether an adapter supports SATA devices, see PCIe2 SAS RAID card comparison or PCIe3 SAS RAID card comparison.

### Considerations:

To prevent hardware damage or erroneous diagnostic results, remove power from the system as appropriate before connecting and disconnecting cables or devices.

- 1. Identify the affected adapter and its port by examining the product activity log. Perform the following steps:
  - a. Access SST or DST.
    - If you can enter a command at the console, access system service tools (SST). See System service tools.
    - If you cannot enter a command at the console, perform an IPL to DST. See Performing an IPL to dedicated service tools.
    - If you cannot perform a type A or B IPL, perform a type D IPL from removable media.
  - b. Access the product activity log and record address information.

### If a type D IPL was not performed to get to SST or DST:

The log information is formatted. Access the product activity log and display the SRC that sent you here. Press the F9 key for address information. This is the adapter address. Then, press F12 to cancel and return to the previous screen. Then press the F4 key to view the additional information to record the formatted log information. The Adapter Port field indicates the port on the adapter that is reporting the problem. There may be more than one port listed because multiple ports map to the same physical connector. For example, ports 0 through 3 map to the first physical connector, 4 through 7 map to the second physical connector, and so on. The port numbers are labeled on the adapter tailstock.

### If a type D IPL was performed to get to DST:

The log information is not formatted. Access the product activity log and display the SRC that sent you here. The direct select address (DSA) of the adapter is in the format BBBB-Cc-bb:

BBBB Hexadecimal offsets 4C and 4D

- Cc Hexadecimal offset 51
- bb Hexadecimal offset 4F

In order to interpret the hexadecimal information to get device addresses, see More information from hexadecimal reports. The Adapter Port field indicates the port on the adapter reporting the problem. There might be more than one port listed because multiple ports map to the same physical connector. For example, ports 0 through 3 map to the first physical connector, 4 through 7 map to the second physical connector, and so on. The port numbers are labeled on the adapter tailstock.

- **c**. Determine the location of the adapter that reported the problem. See System FRU locations and find the diagram of the system unit or the expansion unit. Then find the following items:
  - The card slot that is identified by the direct select address (DSA)
  - The physical connector identified by the port number found on the adapter tailstock

Have you determined the location of the adapter and its port?

- No: Ask your next level of support for assistance. This ends the procedure.
- Yes: Continue with the next step.
- 2. Check for the latest PTFs for the device enclosure or adapter and apply them. If unsupported device enclosures or devices are attached, then either remove or replace them with supported device enclosures or devices.

Review the device enclosure cabling and correct the cabling as required for the device or device enclosure attached to the identified adapter port. To see example device configurations with SAS cabling, see Serial-attached SCSI cable planning, in the Site and hardware planning information.

- 3. Perform the following steps to cause the adapter to rediscover the devices and connections:
  - a. Use Hardware Service Manager to perform another IPL of the virtual I/O processor that is associated with this adapter.
  - b. Vary on any other resources attached to the virtual I/O processor.

Did the error recur?

No: This ends the procedure.

Yes: Contact your hardware service provider. This ends the procedure.

### SIP3146

Use this procedure to resolve the configuration error: Incomplete multipath connection between enclosures and device detected (SRC xxxx4041).

If you need additional information for failing part numbers, location codes, or removal and replacement procedures, see Part locations and location codes. Select your machine type and model number to find additional location codes, part numbers, or replacement procedures for your system.

The possible cause is a failed connection caused by a failing component within the device enclosure, including the device itself.

Note: The adapter is not a likely cause of this problem.

Considerations:

- Power off the system, partition, or card slot before connecting and disconnecting cables or devices, as appropriate, to prevent hardware damage.
- Some systems have the disk enclosure or removable media enclosure integrated in the system with no cables. For these configurations the SAS connections are integrated onto the system boards and a failed connection can be the result of a failed system board or integrated device enclosure.
- Some configurations involve a serial-attached SCSI (SAS) adapter connecting to internal SAS disk enclosures within a system using a cable card. Keep in mind that when the procedure refers to a device enclosure, it could be referring to the internal SAS disk slots or media slots. Also, when the procedure refers to a cable, it could include a cable card.
- When using SAS adapters in a dual storage IOA configuration, ensure that the actions taken in this procedure are against the primary adapter (that is, not the secondary adapter).

**Attention:** Do not remove functioning disk units in a disk array without assistance from your service provider. If functioning disk units are removed, a disk array might become unprotected or failed and additional problems could be created.

- 1. Determine the resource name of the adapter that reported the problem by performing the following steps:
  - a. Access SST or DST.
  - b. Access the product activity log and record the resource name that this error is logged against. If the resource name is an adapter resource name, use it and continue with the next step. If the resource name is a disk-unit resource name, use the Hardware Service Manager to determine the resource name of the adapter that is controlling this disk unit. The logical bus number of the disk-unit logical resource might be useful in determining the adapter resource name.
- 2. Is the IBM i operating system at Version 6.1.1 or later?

No: Continue with the next step.

Yes: Go to step 4.

- **3**. Determine if a problem still exists for the adapter that logged this error by examining the SAS connections as follows:
  - a. On the System Service Tools (SST) display, select Start a Service Tool and press Enter.
  - b. Select Display/Alter/Dump > Display/Alter storage > Licensed Internal Code (LIC) data > Advanced Analysis.
  - c. Type FABQUERY on the entry line and then select it with option 1.
  - d. On the Specify Advanced Analysis Options display, type -SUB 01 -IOA DCxx -DSP 0 in the **Options** field, where DCxx is the adapter resource name. Press Enter.

**Note:** More information is available by returning to the Specify Advanced Analysis Options display and typing -SUB 01 -IOA DCxx -DSP 2 in the **Options** field, where DCxx is the adapter resource name. Press Enter.

Are all of the following statements true?

- All expected devices appear in the list.
- All paths are marked as Operational.
- None of the paths are blank.

No: Go to step 5 on page 198.

Yes: The error condition no longer exists. This ends the procedure.

- 4. Determine whether a problem still exists for the DC*xx* adapter resource that logged this error by examining the SAS connections. See Viewing SAS fabric path information. Are all of the following statements true?
  - All expected devices appear in the list.
  - All paths are marked as Operational.
  - None of the paths are blank.

No: Continue with the next step.

Yes: The error condition no longer exists. This ends the procedure.

5. Perform the following steps to cause the adapter to rediscover the devices and connections:

**Note:** Performing this step causes the system partition to temporarily hang. Wait until the system bypasses the temporary hang.

- a. Use the logical resources IO debug option in Hardware Service Manager to perform another IPL of the virtual I/O processor that is associated with this adapter.
- b. Vary on any other resources that are attached to the virtual I/O processor.
- 6. To determine whether the problem still exists for the adapter that logged this error, check the product activity log to determine whether any new errors were logged for the same resource that was identified in step 1 on page 197. Also, examine the SAS connections by performing the actions in step 3 on page 197 or step 4 on page 197 again. Are all of the following statements true?
  - All expected devices appear in the list.
  - All paths are marked as Operational.
  - None of the paths are blank.
  - No new errors are logged in the product activity log for the resource.

No: Continue with the next step.

Yes: The error condition no longer exists. This ends the procedure.

- 7. Perform only one of the following corrective actions (listed in the order of preference) and then continue with step 8 on page 199. If one of the corrective actions has previously been attempted, proceed to the next one in the list.
  - Review the device enclosure cabling and correct the cabling as required. To see example device configurations with SAS cabling, see Serial-attached SCSI cable planning, in the Site and hardware planning information.
  - Reseat the cables, if present, on the adapter, device enclosure, and any additional device enclosures connected to the device enclosure. Perform the following steps:
    - a. Using Hardware Service Manager packaging resources, perform adapter concurrent maintenance to power off the adapter slot, or power off the system or partition.
    - b. Reseat the cables.
    - **c.** Using Hardware Service Manager packaging resources, perform adapter concurrent maintenance to power on the adapter slot, or power on the system or partition.
  - Replace the cable, if present, from the adapter to the device enclosure, and any cables between the device enclosure and additional device enclosures connected to the device enclosure. Perform the following steps:
    - a. Using Hardware Service Manager packaging resources, perform adapter concurrent maintenance to power off the adapter slot, or power off the system or partition.
    - b. Replace the cables.
    - **c.** Using Hardware Service Manager packaging resources, perform adapter concurrent maintenance to power on the adapter slot, or power on the system or partition.
  - Replace the internal device enclosure or see the service documentation for an external expansion unit. Perform the following steps:
    - **a**. Power off the system or partition. If the enclosure is external, use adapter concurrent maintenance instead to power off the adapter slot.
    - b. Replace the device-enclosure failing items. See SASEXP and DEVBPLN for possible failing items to replace.
    - **c**. Power on the system or partition. If the enclosure is external, adapter concurrent maintenance can be used instead to power on the adapter slot.
  - Replace the device.
- Contact your service provider.
- 8. To determine whether the problem still exists for the adapter that logged this error, check the product activity log to determine whether any new errors were logged for the same resource that was identified in step 1 on page 197. Also, examine the SAS connections by performing the actions in step 3 on page 197 or step 4 on page 197 again. Are all of the following statements true?
  - All expected devices appear in the list.
  - All paths are marked as Operational.
  - None of the paths are blank.
  - No new errors are logged in the product activity log for the resource.

No: Go to step 7 on page 198.

Yes: The error condition no longer exists. This ends the procedure.

## SIP3147

Use this procedure to resolve the following problem: Missing remote adapter (SRC xxxx9076)

- 1. An adapter attached in either an Auxiliary Cache or Dual Storage IOA configuration was not discovered in the allotted time. To obtain additional information about the configuration involved, locate the formatted log in the Product Activity Log.
  - a. Access SST/DST.
    - If you can enter a command at the console, access system service tools (SST). See System service tools.
    - If you cannot enter a command at the console, perform an IPL to DST. See Performing an IPL to dedicated service tools.
    - If you cannot perform a type A or B IPL, perform a type D IPL from removable media.
  - b. Access the Product Activity Log and record address information.

#### If a D IPL was not performed to get to SST/DST:

The log information is formatted. Access the Product Activity Log and display the SRC that sent you here. Press the F9 key for "Address Information". This is the reporting adapter address. Then, press F12 to cancel and return to the previous screen. Then press the F4 key to view the "Additional Information" to record the formatted log information. The "Type of adapter connection" field indicates the type of configuration involved.

#### If a D IPL was performed to get to DST:

The log information is not formatted. Access the Product Activity Log and display the SRC that sent you here. The direct select address (DSA) of the adapter is in the format BBBB-Cc-bb:

**BBBB** hexadecimal offsets 4C and 4D

- Cc hexadecimal offset 51
- **bb** hexadecimal offset 4F

In order to interpret the hexadecimal information to get device addresses. See More information from hexadecimal reports. The "Type of adapter connection" field indicates the type of configuration involved.

- 2. Determine which of the following is the cause of your specific error and take the appropriate actions listed. If this does not correct the error, contact your hardware service provider. The possible causes are:
  - An attached adapter for the configuration is not installed or is not powered on. Some adapters are required to be part of a Dual Storage IOA Configuration. Ensure that both adapters are properly installed and powered on. Use the Hardware Service Manager to determine the missing remote adapter that is paired with the reporting adapter.

- If this is an Auxiliary Cache or dual storage IOA configuration, then both adapters may not be in the same partition. Ensure that both adapters are assigned to the same partition.
- An attached adapter does not support the desired configuration.
- An attached adapter for the configuration failed. Take action on the other errors that have occurred at the same time as this error.
- Adapter code levels are not up to date or are not at the same level of supported function. Ensure that the code for both adapters is at the latest level.
- A PCIe cable to a PCIe storage enclosure might be failing.

**Note:** The adapter that is logging this error will run in a performance degraded mode, without caching, until the problem is resolved.

This ends the procedure.

### **SIP3148**

Use this procedure to resolve the following problem: Attached enclosure does not support required multipath function (SRC *xxxx*4050).

The possible cause is the use of an unsupported device enclosure.

#### Considerations:

- Power off the system, partition, or card slot before connecting and disconnecting cables or devices, as appropriate, to prevent hardware damage.
- 1. Identify the adapter and adapter port that is associated with the problem by examining the product activity log. Perform the following steps:
  - a. Access SST or DST.
    - If you can enter a command at the console, access system service tools (SST). See System service tools.
    - If you cannot enter a command at the console, perform an IPL to DST. See Performing an IPL to dedicated service tools.
    - If you cannot perform a type A or B IPL, perform a type D IPL from removable media.
  - b. Access the product activity log and record address information.

#### If a type D IPL was not performed to get to SST or DST:

The log information is formatted. Access the product activity log and display the SRC that sent you here. Press the F9 key for address information. This is the adapter address. Then, press F12 to cancel and return to the previous screen. Then press the F4 key to view the additional information to record the formatted log information. The Adapter Port field indicates the port on the adapter reporting the problem. There may be more than one port listed because multiple ports map to the same physical connector. For example, ports 0 through 3 map to the first physical connector, 4 through 7 map to the second physical connector, and so on. The port numbers are labeled on the adapter tailstock.

#### If a type D IPL was performed to get to DST:

The log information is not formatted. Access the product activity log and display the SRC that sent you here. The direct select address (DSA) of the adapter is in the format BBBB-Cc-bb:

BBBB Hexadecimal offsets 4C and 4D

- Cc Hexadecimal offset 51
- bb Hexadecimal offset 4F

In order to interpret the hexadecimal information to get device addresses, see More information from hexadecimal reports. The Adapter Port field indicates the port on the

adapter reporting the problem. There may be more than one port listed because multiple ports map to the same physical connector. For example, ports 0 through 3 map to the first physical connector, 4 through 7 map to the second physical connector, and so on. The port numbers are labeled on the adapter tailstock.

- **c**. Determine the location of the adapter that reported the problem. See System FRU locations and find the diagram of the system unit or the expansion unit. Then find the following items:
  - The card slot that is identified by the direct select address (DSA)
  - The physical connector identified by the port number found on the adapter tailstock

Have you determined the location of the adapter and its port?

- **No:** Ask your next level of support for assistance. **This ends the procedure**.
- **Yes:** Continue with the next step.
- 2. If unsupported device enclosures are attached to the identified adapter port, then either remove or replace them with supported device enclosures.
- 3. Perform the following steps to cause the adapter to rediscover the devices and connections:
  - a. Use Hardware Service Manager to perform another IPL of the virtual I/O processor that is associated with this adapter.
  - b. Vary on any other resources attached to the virtual I/O processor.

Did the error recurr?

#### No: This ends the procedure.

Yes: Contact your hardware service provider. This ends the procedure.

## SIP3149

Use this procedure to resolve the following problem: Incomplete multipath connection between adapter and remote adapter (SRC xxxx9075)

The possible cause is incorrect cabling between SAS RAID adapters.

Power off the system, partition, or card slot before connecting and disconnecting cables or devices, as appropriate, to prevent hardware damage.

Review the device enclosure cabling and correct the cabling as required. To see example device configurations with SAS cabling. See Serial-attached SCSI cable planning.

#### This ends the procedure.

## SIP3150

Use this procedure to perform serial attached SCSI (SAS) fabric problem isolation.

Considerations:

- Power off the system, partition, or card slot before connecting and disconnecting cables or devices, as appropriate, to prevent hardware damage.
- Some systems have SAS, PCI-X, and PCIe bus interface logic integrated onto the system boards and use a pluggable RAID enablement card (a non-PCI form factor card) for these SAS, PCI-X, and PCIe buses. For these configurations, replacement of the RAID enablement card is unlikely to solve a SAS related problem because the SAS interface logic is on the system board.
- Some systems have the disk enclosure or removable media enclosure integrated in the system with no cables. For these configurations the SAS connections are integrated onto the system boards and a failed connection can be the result of a failed system board or integrated device enclosure.
- Some systems have SAS RAID adapters integrated onto the system backplane and use a cache RAID and dual IOA enablement card to enable storage adapter write cache and dual storage I/O adapter

(IOA) mode. For these configurations, replacement of the cache RAID and dual IOA enablement card is unlikely to solve a SAS-related problem because the SAS interface logic is on the system backplane.

Attention: When SAS fabric problems exist, obtain assistance from your hardware service provider:

- When SAS fabric problems exist, do not replace RAID adapters without assistance from your service provider. Because the adapter might contain nonvolatile write cache data and configuration data for the attached disk arrays, additional problems can be created by replacing an adapter.
- Follow appropriate service procedures when replacing the Cache RAID and dual IOA enablement card. Incorrect removal can result in data loss or a nondual storage IOA mode of operation.
- Do not remove functioning disk units in a disk array without assistance from your service provider. A disk array might become unprotected or might fail if functioning disk units are removed. The removal of functioning disk units might also result in additional problems in the disk array.
- 1. Was the SRC *xxxx*3020 or SRC *xxxx*8130?
  - No: Go to step 3.

Yes: Go to step 2.

2. Determine which of the following is the cause of your specific error and take the appropriate actions listed.

The possible causes for SRC *xxxx*3020 are:

- More devices are connected to the adapter than the adapter supports. Change the configuration to reduce the number of devices below what is supported by the adapter.
- A SAS device has been incorrectly moved from one location to another. Either return the device to its original location or move the device while the adapter is powered off.
- A SAS device has been incorrectly replaced by a SATA device. A SAS device must be used to replace a SAS device.

The possible causes for SRC xxxx8130 are:

- One or more SAS devices were moved from a PCIe2 or PCIe3 adapter to a PCI-X or PCIe adapter. If the device was moved from a PCIe2 or PCIe3 adapter to a PCI-X or PCIe adapter, the Detail Data section of the hardware error log contains a reason for failure of Payload CRC Error. For this case, the error can be ignored and the problem is resolved if the devices are moved back to a PCIe2 or PCIe3 adapter or if the devices are formatted on the PCI-X or PCIe adapter.
- For all other causes, go to step 3.
- 3. Determine the status of the disk units in the array by doing the following steps:
  - a. Access the product activity log and display the SRC that sent you here.
  - b. Press the F9 key for address information. This is the adapter address.
  - c. Return to the SST or DST main menu.
  - d. Select Work with disk units > Display disk configuration > Display disk configuration status.
  - e. On the Display disk configuration status screen, look for the devices attached to the adapter that was identified.

Is there a device that has a status of RAID 5/Unknown, RAID 6/Unknown, RAID 5/Failed, or RAID 6/Failed?

No: Go to step 5.

Yes: Go to step 4

- 4. Other errors should have occurred related to the disk array having degraded protection. Take action on these errors to replace the failed disk unit and restore the disk array to a fully protected state. **This ends the procedure.**
- 5. Have other errors occurred at the same time as this error?

No: Go to step 7 on page 203.

Yes: Go to step 6

- 6. Take action on the other errors that have occurred at the same time as this error. **This ends the procedure.**
- 7. Was the SRC *xxxx*FFFE?

No: Go to step 10.

- Yes: Go to step 8.
- **8**. Check for the latest PTFs for the device, device enclosure, and adapter and apply them. Did you find and apply a PTF?
  - No: Go to step 10.

Yes: Go to step 9.

- 9. This ends the procedure.
- **10**. Identify the adapter and adapter port associated with the problem by examining the product activity log. Perform the following steps:
  - a. Access SST or DST.
    - If you can enter a command at the console, access system service tools (SST). See System service tools.
    - If you cannot enter a command at the console, perform an IPL to DST. See Performing an IPL to dedicated service tools.
    - If you cannot perform a type A or B IPL, perform a type D IPL from removable media.
  - b. Access the product activity log and display the SRC that sent you here. Record the adapter address and the adapter port by doing one of the following:
    - If the SRC is *xxxx*FFFE, press the F9 key for address information. The adapter address is the bus, board, card information. The port is shown in the I/O bus field. Convert the port value from decimal to hexadecimal.
    - Press the F9 key for address information. The adapter address is the bus, board, card information. Then, press F12 to cancel and return to the previous screen. Then press the F4 key to view the additional information, if available. The adapter port is characters 1 and 2 of the unit address. For example, if the unit address is 123456FF, the port would be 12.
    - Go to Hexadecimal product activity log data to obtain the address information. The adapter address is the bus, board, card information. The adapter port is characters 1 and 2 of the unit address. For example, if the unit address is 123456FF, the port would be 12.
- 11. Perform the following steps:
  - a. Select Start a Service Tool > Hardware Service Manager > Logical Hardware Resources > System Bus Resources.
  - b. Enter the adapter bus address and use the **Associated packaging resource(s)** option to display the type, model, and unit ID.
  - c. Record the type, model, and unit ID of the enclosure in which the adapter is located.
  - d. Use the type, model, unit ID and adapter address to find the location of the adapter (see Addresses to find the location and then go to System FRU locations).
  - e. The logical port number was identified in step 10. Logical port numbers are indicated on the physical connector labels located on the tailstock of the adapter. To locate the device or device enclosure that is experiencing the problem, use the logical port number to determine the physical connector to which the device or device enclosure is attached.
- **12**. Because the problem persists, some corrective action is needed to resolve the problem. Proceed by doing the following:

Perform only one of the following corrective actions (listed in the order of preference). If one of the corrective actions has previously been attempted, proceed to the next one in the list.

• Reseat cables, if present, on adapter and device enclosure. Perform the following steps:

- a. Use adapter concurrent maintenance to power off the adapter slot, or power off the system or partition.
- b. Reseat the cables.
- **c**. Use adapter concurrent maintenance to power on the adapter slot, or power on the system or partition.
- Replace the cable, if present, from the adapter to the device enclosure. Perform the following steps:
  - a. Use adapter concurrent maintenance to power off the adapter slot, or power off the system or partition.
  - b. Replace the cables.
  - **c.** Use adapter concurrent maintenance to power on the adapter slot, or power on the system or partition.
- Replace the device.

**Note:** If there are multiple devices with a path that is not Operational, the problem is not likely to be with a device.

- Replace the internal device enclosure or see the service documentation for an external expansion unit. Perform the following steps:
  - **a**. Power off the system or partition. If the enclosure is external, use adapter concurrent maintenance instead to power off the adapter slot.
  - b. Replace the device enclosure.
  - **c.** Power on the system or partition. If the enclosure is external, use adapter concurrent maintenance instead to power on the adapter slot.
- Replace the adapter. The procedure to replace the adapter can be found in PCI adapter.
- Contact your service provider.
- 13. Does the problem still occur after performing the corrective action?

#### No: This ends the procedure.

Yes: Go to step 12 on page 203.

### SIP3152

Use this procedure to resolve possible failed connection problems.

If you need additional information for failing part numbers, location codes, or removal and replacement procedures, see Part locations and location codes. Select your machine type and model number to find additional location codes, part numbers, or replacement procedures for your system.

This procedure is used to resolve the following problems:

- Multipath redundancy level is worse (SRC *xxxx*4060)
- Device bus fabric error (SRC *xxxx*4100)
- Temporary device bus fabric error (SRC *xxxx*4101)

The possible causes are:

- A failed connection caused by a failing component in the serial-attached SCSI (SAS) fabric between, and including, the adapter and device enclosure.
- A failed connection caused by a failing component within the device enclosure, including the device itself.

**Note:** For SRC *xxxx*4060, the failed connection was previously working, and might have already recovered.

#### Considerations:

- Power off the system, partition, or card slot before connecting and disconnecting cables or devices, as appropriate, to prevent hardware damage.
- Some systems have SAS, PCI-X, and PCIe bus interface logic integrated onto the system boards and use a pluggable RAID enablement card (a non-PCI form factor card) for these SAS, PCI-X, and PCIe buses. For these configurations, replacement of the RAID enablement card is unlikely to solve a SAS-related problem because the SAS interface logic is on the system board.
- Some systems have the disk enclosure or removable media enclosure integrated in the system with no cables. For these configurations the SAS connections are integrated onto the system boards and a failed connection can be the result of a failed system board or integrated device enclosure.
- Some systems have SAS RAID adapters integrated onto the system backplane and use a cache RAID and dual IOA enablement card to enable the storage-adapter write cache and dual-storage I/O adapter (IOA) mode. For these configurations, replacement of the cache RAID and dual IOA enablement card is unlikely to solve a SAS-related problem because the SAS interface logic is on the system backplane.
- Some configurations involve a SAS adapter connecting to internal SAS disk enclosures within a system that uses a cable card. When the procedure refers to a device enclosure, it could be referring to the internal SAS disk slots or media slots. Also, when the procedure refers to a cable, it could include a cable card.
- When using SAS adapters in a dual storage IOA configuration, ensure that the actions taken in this procedure are against the primary adapter (not the secondary adapter).

#### Attention:

- When SAS fabric problems exist, do not replace RAID adapters without assistance from your service provider. Because the adapter might contain nonvolatile, write-cache data and configuration data for the attached disk arrays, additional problems can be created by replacing an adapter.
- Follow appropriate service procedures when replacing the cache RAID and dual IOA enablement card. Incorrect removal can result in data loss or a nondual storage IOA mode of operation.
- Do not remove functioning disk units in a disk array without assistance from your service provider. A disk array might become unprotected or might fail if functioning disk units are removed. The removal of functioning disk units might also result in additional problems in the disk array.
- 1. Determine the resource name of the adapter that reported the problem by performing the following steps:
  - a. Access SST or DST.
  - b. Access the product activity log and record the resource name that this error is logged against. If the resource name is an adapter resource name, use it and continue with the next step. If the resource name is a disk-unit resource name, use the Hardware Service Manager to determine the resource name of the adapter that is controlling this disk unit. The logical bus number of the disk-unit logical resource might be useful in determining the adapter resource name.
- 2. Is the IBM i operating system at Version 6.1.1 or later?
  - No: Continue with the next step.
  - Yes: Go to step 4 on page 206.
- **3**. Determine whether a problem still exists for the adapter that logged this error by examining the SAS connections as follows:
  - a. On the System Service Tools (SST) display, select Start a Service Tool and press Enter.
  - b. Select Display/Alter/Dump > Display/Alter storage > Licensed Internal Code (LIC) data > Advanced Analysis.
  - c. Type FABQUERY on the entry line and then select it with option 1.
  - d. On the Specify Advanced Analysis Options display, type -SUB 01 -IOA DCxx -DSP 0 in the **Options** field, where DCxx is the adapter resource name. Press Enter.

**Note:** More information is available by returning to the Specify Advanced Analysis Options display and typing -SUB 01 -IOA DCxx -DSP 2 in the **Options** field, where DCxx is the adapter resource name. Press Enter.

Do all expected devices appear in the list and are all paths marked as Operational?

No: Go to step 5.

**Yes:** The error condition has been recovered. If the error condition has been recovered more than once, go to step 7. Otherwise, the error condition is not a persistent problem and no further service action is necessary. **This ends the procedure.** 

4. Determine whether a problem still exists for the DC*xx* adapter resource that logged this error by examining the SAS connections. See Viewing SAS fabric path information. Do all expected devices appear in the list and are all paths marked as Operational?

No: Continue with the next step.

**Yes:** The error condition has been recovered. If the error condition has been recovered more than once, go to step 7. Otherwise, the error condition is not a persistent problem and no further service action is necessary. **This ends the procedure.** 

- 5. Perform the following steps to cause the adapter to rediscover the devices and connections:
  - a. Use the logical resources IO debug option in Hardware Service Manager to perform another IPL of the virtual I/O processor that is associated with this adapter.
  - b. Vary on any other resources that are attached to the virtual I/O processor.
- 6. To determine whether the problem still exists for the adapter that logged this error, examine the SAS connections by performing the actions in step 3 on page 205 or step 4 again. Do all expected devices appear in the list and are all paths marked as Operational?

No: Continue with the next step.

- Yes: The error condition no longer exists. This ends the procedure.
- 7. Perform only one of the following corrective actions (listed in the order of preference). If one of the corrective actions has previously been attempted, proceed to the next one in the list.
  - Reseat cables, if present, on the adapter , device enclosure, and any additional device enclosures connected to the device enclosure. Perform the following steps:
    - a. Using Hardware Service Manager packaging resources, perform adapter concurrent maintenance to power off the adapter slot, or power off the system or partition.
    - b. Reseat the cables.
    - **c.** Using Hardware Service Manager packaging resources, perform adapter concurrent maintenance to power on the adapter slot, or power on the system or partition.
  - Replace the cable, if present, from the adapter to device enclosure, and any cables between the device enclosure and additional device enclosures connected to the device enclosure. Perform the following steps:
    - **a.** Using Hardware Service Manager packaging resources, perform adapter concurrent maintenance to power off the adapter slot, or power off the system or partition.
    - b. Replace the cables.
    - **c.** Using Hardware Service Manager packaging resources, perform adapter concurrent maintenance to power on the adapter slot, or power on the system or partition.
  - Replace the device.

**Note:** If there are multiple devices with a path that is not Operational, the problem is not likely to be with a device.

- Replace the internal device enclosure or see the service documentation for an external expansion unit. Perform the following steps:
  - **a**. Power off the system or partition. If the enclosure is external, adapter concurrent maintenance can be used instead to power off the adapter slot.

- b. Replace the device-enclosure failing items. See SASEXP and DEVBPLN for possible failing items to replace.
- **c.** Power on the system or partition. If the enclosure is external, adapter concurrent maintenance can be used instead to power on the adapter slot.
- Replace the adapter. For the procedure to replace the adapter, see PCI adapter.
- Contact your service provider.
- **8**. To determine if the problem still exists for the adapter that logged this error, examine the SAS connections by performing the actions in step 3 on page 205 or step 4 on page 206 again. Do all expected devices appear in the list and are all paths marked as Operational?

No: Go to step 7 on page 206.

**Yes:** The error condition has been recovered. If the error condition has been recovered more than once, go to step 7 on page 206. Otherwise, the error condition is not a persistent problem and no further service action is necessary. **This ends the procedure.** 

### SIP3153

Use this procedure to resolve possible failed connection problems.

Use isolation procedure "SIP3152" on page 204.

### SIP3250

Use this procedure to perform SAS fabric problem isolation for a PCIe2 or PCIe3 controller.

Considerations:

- Power off the system, partition, or card slot before connecting and disconnecting cables or devices, as appropriate, to prevent hardware damage.
- Some systems have the disk enclosure or removable media enclosure integrated in the system with no cables. For these configurations, the SAS connections are integrated onto the system boards and a failed connection can be the result of a failed system board or integrated device enclosure.

Attention: When SAS fabric problems exist, obtain assistance from your hardware service provider:

- When SAS fabric problems exist, do not replace RAID adapters without assistance from your service provider. Because the adapter might contain nonvolatile write cache data and configuration data for the attached disk arrays, additional problems can be created by replacing an adapter.
- Do not remove functioning disk units in a disk array without assistance from your service provider. If functioning disk units are removed, a disk array might become unprotected or might fail. The removal of functioning disk units might also result in additional problems in the disk array.
- 1. Was the SRC *xxxx*3020?

No: Go to step 3.

Yes: Go to step 2.

- 2. The possible causes are:
  - More devices are connected to the adapter than the adapter supports. Change the configuration to reduce the number of devices below what is supported by the adapter.
  - A SAS device has been incorrectly moved from one location to another. Either return the device to its original location or move the device while the adapter is powered off.
  - A SATA device has incorrectly replaced a SAS device. A SAS device must be used to replace a SAS device.

#### This ends the procedure.

- 3. Determine the status of the disk units in the array by doing the following steps:
  - a. Access the product activity log and display the SRC that sent you here.

- b. Press the F9 key for address information. The displayed information contains the adapter address.
- c. Return to the SST or DST main menu.
- d. Select Work with disk units > Display disk configuration > Display disk configuration status.
- e. On the Display disk configuration status screen, look for the devices attached to the adapter that was identified.

Is there a device that has a status of RAID 5/Unknown, RAID 6/Unknown, RAID 5/Failed, or RAID 6/Failed?

No: Go to step 5.

Yes: Go to step 4

- 4. Other errors must have occurred related to the disk array having degraded protection. For these errors, replace the failed disk unit and restore the disk array to a fully protected state. **This ends the procedure.**
- 5. Was the SRC *xxxx*FFFD?

No: Go to step 8.

Yes: Go to step 6.

- 6. Identify the location of the device that is associated with the problem. Perform the following steps:
  - a. Access SST or DST.
    - If you can enter a command at the console, access system service tools (SST). See System service tools.
    - If you cannot enter a command at the console, perform an IPL to DST. See Performing an IPL to dedicated service tools.
    - If you cannot perform a type A or B IPL, perform a type D IPL from removable media.
  - b. Access the product activity log and display the SRC that sent you here. Find the location of the device by completing one of the following actions:
    - Record the resource name of the device. Then, use the Hardware Service Manager to determine the location of the device by using the resource name.
    - Go to Hexadecimal product activity log data to obtain the direct select address (DSA) and the unit address information. Then, go to Addresses to determine the location of the device.
- 7. Replace the device at the location identified in step 6. For information about locations, see System FRU locations. If replacing the device does not resolve the problem, contact your hardware service provider. **This ends the procedure.**
- 8. Have other errors occurred at the same time as this error?

No: Go to step 10.

Yes: Go to step 9

- 9. Fix the other errors that occurred at the same time as this error. This ends the procedure.
- 10. Was the SRC *xxxx*FFFE?

No: Go to step 13 on page 209.

Yes: Go to step 11.

- **11**. Check for the latest PTFs for the device, device enclosure, and adapter and apply them. Did you find and apply a PTF?
  - No: Go to step 13 on page 209.

Yes: Go to step 12.

12. This ends the procedure.

- **13**. Identify the adapter SAS port associated with the problem by examining the product activity log. Perform the following steps:
  - a. Access SST or DST.
    - If you can enter a command at the console, access system service tools (SST). See System service tools.
    - If you cannot enter a command at the console, perform an IPL to DST. See Performing an IPL to dedicated service tools.
    - If you cannot perform a type A or B IPL, perform a type D IPL from removable media.
  - b. Access the product activity log and display the SRC that sent you here. Record the adapter address and the adapter port by doing one of the following:
    - If the SRC is *xxxx*FFFE, press the F9 key for address information. The adapter address is the bus, board, card information. The port is shown in the I/O bus field. Convert the port value from decimal to hexadecimal.
    - Press the F9 key for address information. The adapter address is the bus, board, card information. Then, press F12 to cancel and return to the previous screen. Then press the F4 key to view the additional information, if available. The adapter port is characters 1 and 2 of the unit address. For example, if the unit address is 123456FF, the port would be 12.
    - Go to Hexadecimal product activity log data to obtain the address information. The adapter address is the bus, board, card information. The adapter port is characters 1 and 2 of the unit address. For example, if the unit address is 123456FF, the port would be 12.
- 14. Perform the following steps:
  - a. Select Start a Service Tool > Hardware Service Manager > Logical Hardware Resources > System Bus Resources.
  - b. Enter the adapter bus address and use the **Associated packaging resource(s)** option to display the type, model, and unit ID.
  - c. Record the type, model, and unit ID of the enclosure in which the adapter is located.
  - d. Use the type, model, unit ID and adapter address to find the location of the adapter (see Addresses to find the location and then go to System FRU locations).
  - e. The logical port number was identified in step 13. Logical port numbers are indicated on the physical connector labels located on the tailstock of the adapter. To locate the device or device enclosure that is experiencing the problem, use the logical port number to determine the physical connector to which the device or device enclosure is attached.
- **15**. Because the problem persists, some corrective action is required to resolve the problem. Proceed by doing the following:

Perform only one of the following corrective actions (listed in the order of preference). If one of the corrective actions has previously been attempted, proceed to the next one in the list.

- Reseat cables, if present, on adapter and device enclosure. Perform the following steps:
  - a. Use adapter concurrent maintenance to power off the adapter slot, or power off the system or partition.
  - b. Reseat the cables.
  - **c.** Use adapter concurrent maintenance to power on the adapter slot, or power on the system or partition.
- Replace the cable, if present, from the adapter to the device enclosure. Perform the following steps:
  - a. Use adapter concurrent maintenance to power off the adapter slot, or power off the system or partition.
  - b. Replace the cables.
  - **c**. Use adapter concurrent maintenance to power on the adapter slot, or power on the system or partition.
- Replace the device.

**Note:** If there are multiple devices with a path that is not Operational, the problem is not likely to be with a device.

- Replace the internal device enclosure or see the service documentation for an external expansion unit. Perform the following steps:
  - **a**. Power off the system or partition. If the enclosure is external, use adapter concurrent maintenance instead to power off the adapter slot.
  - b. Replace the device enclosure.
  - **c.** Power on the system or partition. If the enclosure is external, use adapter concurrent maintenance instead to power on the adapter slot.
- Replace the adapter. The procedure to replace the adapter can be found in PCI adapter.
- Contact your service provider.
- 16. Does the problem still occur after performing the corrective action?

#### No: This ends the procedure.

Yes: Go to step 15 on page 209.

### SIP3254

Use this procedure to resolve the following problem: Device bus fabric performance degradation (SRC *xxxx*4102) for a PCIe2 or PCIe3 controller.

Note: This problem is not common for a PCIe2 or PCIe3 controller.

Perform "SIP3290."

#### This ends the procedure.

## SIP3290

The problem that occurred is uncommon or complex to resolve. Use this procedure to gather error information and contact your next level of support.

- 1. If the system has logical partitions, perform this procedure from the logical partition that reported the problem. To determine if the system has logical partitions, go to Determining if the system has logical partitions, before continuing with this procedure.
- 2. Access SST/DST by doing one of the following:
  - If you **can** enter a command at the console, access system service tools (SST). See System service tools.
  - If you **cannot** enter a command at the console, perform an IPL to DST. See Performing an IPL to dedicated service tools.
- **3**. Access the product activity log and collect any hardware error information, including hexadecimal data, logged about the same time for the adapter.
- 4. Determine the status of the disk units in the array by performing the following steps:
  - a. Access the product activity log and display the SRC that sent you here.
  - b. Press the F9 key for address information. This displays the adapter address.
  - c. Return to the SST or DST main menu.
  - d. Select Work with disk units > Display disk configuration > Display disk configuration status.
  - e. On the Display disk configuration status screen, look for the devices attached to the adapter that was identified and record their status.
- 5. Collect log, debug, and dump data if available and contact your next level of support for assistance. **This ends the procedure.**

# SIP3295

Use this procedure to resolve the following problem: Controller exceeded maximum operating temperature (SRC *xxxx*4080) for a PCIe2 or PCIe3 controller.

- 1. The storage controller chip has exceeded the maximum normal operating temperature. The adapter continues to run unless the temperature rises even more to the point where errors or hardware failures occur. The adapter is not likely to be the cause of the over temperature condition. Perform the following steps to view the temperature information:
  - a. Access SST/DST by doing one of the following:
    - If you **can** enter a command at the console, access system service tools (SST). See System service tools.
    - If you **cannot** enter a command at the console, perform an IPL to DST. See Performing an IPL to dedicated service tools.
  - b. Access the product activity log and display the SRC that sent you here. Press the F4 key to view the temperature information in Additional Information. The Detail Data section contains the Current Temperature (in degrees Celsius in decimal notation) and Maximum Operating Temperature (in degrees Celsius in decimal notation) at the time the error was logged.
  - c. Continue with the next step to determine the possible cause and necessary action to prevent exceeding the maximum operating temperature.
- 2. Determine which of the following items is the cause of exceeding the maximum operating temperature and take the appropriate actions listed. If this does not correct the error, contact your next level of support for assistance.

The possible causes are:

- The adapter is installed in an unsupported system. For information about which systems support the adapter, see PCI adapter information by feature type.
- The adapter is installed in an unsupported slot location within the system unit or I/O enclosure. For information about supported slot locations, see PCI adapter placement information for the machine type model (MTM) where the adapter is located.
- The adapter is installed in a supported system, but the system is not operating in the required airflow mode (for example, the adapter is in an 8202-E4B or 8205-E6B system that is running in *Acoustic Mode*). For information about system-specific requirements for this adapter, see PCI adapter information by feature type.
- Ensure that there are no issues affecting proper cooling (no fan failures or obstructions).

**Note:** The adapter that is logging this error continues to log this error while the adapter remains above the maximum operating temperature or each time it exceeds the maximum operating temperature.

This ends the procedure.

### SIP4040

Use this procedure to resolve the following problem: Multiple adapters connected in an invalid configuration (SRC *xxxx*9073)

A configuration error occurred. See SAS RAID configurations to determine the allowable configurations. Then correct the configuration. If correcting the configuration does not resolve the error, contact your hardware service provider. **This ends the procedure.** 

## SIP4041

Use this procedure to resolve the following problem: Multiple adapters not capable of controlling the same set of devices (SRC *xxxx*9074)

1. This error relates to adapters connected in a dual storage IOA configuration. To obtain the reason or description for this failure, you must find the formatted error information in the Product Activity Log. The log also contains information about the connected adapter.

Perform the following steps:

- a. Access SST/DST.
  - If you can enter a command at the console, access system service tools (SST). See System service tools.
  - If you cannot enter a command at the console, perform an IPL to DST. See Performing an IPL to dedicated service tools.
  - If you cannot perform a type A or B IPL, perform a type D IPL from removable media.
- b. Access the Product Activity Log and record address information.

#### If a D IPL was not performed to get to SST/DST:

The log information is formatted. Access the Product Activity Log and display the SRC that sent you here. Press the F9 key for "Address Information". This is the adapter address. Then, press F12 to cancel and return to the previous screen. Then press the F4 key to view the "Additional Information" to record the formatted log information. The Problem description field indicates the type of problem. The type, serial number, and Worldwide ID of the connected adapter is also available.

#### If a D IPL was performed to get to DST:

The log information is not formatted. Access the Product Activity Log and display the SRC that sent you here. The direct select address (DSA) of the adapter is in the format BBBB-Cc-bb:

**BBBB** hexadecimal offsets 4C and 4D

Cc hexadecimal offset 51

**bb** hexadecimal offset 4F

In order to interpret the hexadecimal information to get device addresses. See More information from hexadecimal reports. The Problem description field indicates the type of problem. The type, serial number, and Worldwide ID of the connected adapter is also available.

2. Find the problem description and information for the connected adapter (remote adapter) shown in the error log, and perform the action listed for the reason in the following table.

| Problem description                                             | Full description                                                                                                    | Action                                                                                                    | Adapter on which to perform the action     |
|-----------------------------------------------------------------|----------------------------------------------------------------------------------------------------|----------------------------------------------------------------------------------------------------|--------------------------------------------|
| Secondary is unable to find<br>devices found by the<br>primary. | Secondary adapter cannot<br>discover all the devices that<br>the primary has.                                                                | Verify the connections to<br>the devices from the<br>adapter that logged the<br>error.<br>See SAS fabric<br>identification to verify<br>connections.                | Adapter that logged the error.             |
| Secondary found devices<br>not found by the primary.            | Secondary adapter has<br>discovered more devices<br>than the primary. After this<br>error is logged, an<br>automatic failover will<br>occur. | Verify the connections to<br>the devices from the remote<br>adapter as indicated in the<br>error log.<br>See SAS fabric<br>identification to verify<br>connections. | Remote adapter indicated in the error log. |

Table 40. RAID array reason for failure

| Problem description                                                 | Full description                                                                         | Action                                                                                                    | Adapter on which to perform the action |
|---------------------------------------------------------------------|------------------------------------------------------------------------------------------|----------------------------------------------------------------------------------------------------|----------------------------------------|
| Primary lost contact with<br>disk units accessible by<br>secondary. | Link failure from primary<br>adapter to devices. An<br>automatic failover will<br>occur. | Verify the connections to<br>the devices from the<br>adapter that logged the<br>error.<br>See SAS fabric<br>identification to verify<br>connections. | Adapter that logged the error.         |
| Other                                                               | Not currently defined.                                                                   | Contact your hardware service provider.                                                                                                    |                                        |

#### This ends the procedure.

### SIP4044

Use this procedure to resolve problems with multipath connections.

This procedure is used to resolve the following configuration errors:

- Configuration error, incorrect multipath connection (SRC *xxxx*4030)
- Configuration error, incomplete multipath connection between adapter and enclosure detected (SRC xxxx4040)

The possible causes are:

• Incorrect cabling to device enclosure.

**Note:** Pay special attention to the requirement that a YI-cable must be routed along the right side of the rack frame (as viewed from the rear) when connecting to a disk expansion unit. Review the device enclosure cabling and correct the cabling as required. To see example device configurations with serial attached SCSI (SAS) cabling, see Serial-attached SCSI cable planning, in the Site and hardware planning.

• A failed connection caused by a failing component in the SAS fabric between, and including, the adapter and device enclosure.

Considerations:

- Power off the system, partition, or card slot before connecting and disconnecting cables or devices, as appropriate, to prevent hardware damage.
- Some systems have SAS, PCI-X, and PCIe bus interface logic integrated onto the system boards and use a pluggable RAID enablement card (a non-PCI form factor card) for these SAS, PCI-X, and PCIe buses. For these configurations, replacement of the RAID enablement card is unlikely to solve a SAS-related problem because the SAS interface logic is on the system board.
- Some systems have the disk enclosure or removable media enclosure integrated in the system with no cables. For these configurations, the SAS connections are integrated onto the system boards. A failed connection can be the result of a failed system board or integrated device enclosure.
- When using SAS adapters in a dual storage IOA configuration, ensure that the actions taken in this procedure are against the primary adapter (that is, not the secondary adapter).

**Attention:** When SAS fabric problems exist, do not replace RAID adapters without assistance from your service provider. Because the adapter might contain non-volatile write cache data and configuration data for the attached disk arrays, additional problems can be created by replacing an adapter. Follow appropriate service procedures when replacing the cache RAID and dual IOA Enablement Card. Incorrect removal can result in data loss or a nondual storage IOA mode of operation.

#### 1. Was the SRC xxxx4030?

No: Go to step 4.

Yes: Go to step 2.

- 2. Review the device enclosure cabling and correct the cabling as required for the device or device enclosure attached to the identified adapter port. To see example device configurations with SAS cabling, see Serial-attached SCSI cable planning, in the Site and hardware planning information.
- **3**. Perform the following steps to cause the adapter to rediscover the devices and connections:
  - a. Use Hardware Service Manager to perform another IPL of the virtual I/O processor that is associated with this adapter.
  - b. Vary on any other resources attached to the virtual I/O processor.

Did the error recur?

#### No: This ends the procedure.

- Yes: Contact your hardware service provider. This ends the procedure.
- 4. The SRC is xxxx4040. Is the IBM i operating system at Version 6.1.1 or later?

No: Continue with the next step.

Yes: Go to step 6.

- 5. Determine whether a problem still exists for the adapter that logged this error by examining the SAS connections as follows:
  - a. On the System Service Tools (SST) screen, select Start a Service Tool then press Enter.
  - b. Select Display/Alter/Dump.
  - c. Select **Display/Alter storage**.
  - d. Select Licensed Internal Code (LIC) data.
  - e. Select Advanced Analysis.
  - f. Type FABQUERY on the entry line and then select it with option 1.
  - g. On the Specify Advanced Analysis Options screen, type -SUB 01 -IOA DCxx -DSP 0 in the Options field, where DCxx is the adapter resource name. Press Enter.

**Note:** More information is available by returning to the Specify Advanced Analysis Options screen and typing -SUB 01 -IOA DCxx -DSP 2 in the Options field, where DCxx is the adapter resource name. Press Enter.

Do all expected devices appear in the list and are all paths marked as Operational?

No: Go to step 7.

Yes: The error condition no longer exists. This ends the procedure.

6. Determine whether a problem still exists for the DC*xx* adapter resource that logged this error by examining the SAS connections. See Viewing SAS fabric path information. Do all expected devices appear in the list and are all paths marked as Operational?

No: Continue with the next step.

Yes: The error condition no longer exists. This ends the procedure.

- 7. Perform the following steps to cause the adapter to rediscover the devices and connections:
  - **a**. Use Hardware Service Manager to re-IPL the virtual I/O processor that is associated with this adapter.
  - b. Vary on any other resources attached to the virtual I/O processor.

Note: At this point, ignore any problems found and continue with the next step.

**8**. Determine if the problem still exists for the adapter that logged this error by examining the SAS connections by performing the actions in step 5 or step 6 again.

Do all expected devices appear in the list and are all paths marked as Operational?

No Go to step 9.

#### Yes This ends the procedure.

- 9. Go to SAS fabric identification. Then continue with the next step.
- **10**. To determine if the problem still exists for the adapter that logged this error, examine the SAS connections by performing the actions in step 5 on page 214 or step 6 on page 214 again. Do all expected devices appear in the list and are all paths marked as Operational?

No: Go to step 9.

Yes: This ends the procedure.

## SIP4047

Use this procedure to resolve the following problem: Missing remote adapter (SRC xxxx9076)

An adapter attached in a dual storage IOA configuration was not discovered in the allotted time. Determine which one of the following items is the cause of your specific error and take the appropriate actions listed. If this action does not correct the error, contact your hardware service provider. The possible causes are:

- An attached adapter for the configuration is not installed or is not powered on. Some adapters are required to be part of a Dual Storage IOA Configuration. Ensure that both adapters are properly installed and powered on.
- If this configuration is a dual storage IOA configuration, then both adapters might not be in the same partition. Ensure that both adapters are assigned to the same partition.
- An attached adapter does not support the desired configuration. See SAS RAID configurations to determine the allowable configurations. Then correct the configuration. If correcting the configuration does not resolve the error, contact your hardware service provider.
- An attached adapter for the configuration failed. Take action on the other errors that have occurred at the same time as this error.
- Adapter code levels are not up to date or are not at the same level of supported function. Ensure that the code for both adapters is at the latest level.

**Note:** The adapter that is logging this error will run in a performance degraded mode, without caching, until the problem is resolved. **This ends the procedure.** 

### SIP4049

Use this procedure to resolve the following problem: Incomplete multipath connection between adapter and remote adapter (SRC xxxx9075)

The possible cause is a failure in the embedded SAS fabric. Use the following table to determine the service action to perform.

| Location of device or devices                                                                      | Service action                                                                                                    |
|----------------------------------------------------------------------------------------------------|----------------------------------------------------------------------------------------------------|
| 8202-E4B or 8205-E6B system unit                                                                   | <ul> <li>Replace the following FRUs, one at a time, in the order shown until the problem is resolved. See 8202-E4B or 8205-E6B locations to determine the location, part number, and replacement procedure to use for each FRU.</li> <li>1. Device backplane (CCIN 2BD5 or 2BD6) at location Un-P2.</li> </ul> |
|                                                                                                    | 2. Replace the adapter that logged the error. The adapter might be any of the following possible failing items:                                                                                                    |
|                                                                                                    | System backplane (CCIN 2BFB or 2BFC) at location<br>Un-P1.                                                                                                    |
|                                                                                                    | • RAID adapter (CCIN 2BD9 or 2BE0) at location Un-P1-C19.                                                                                                    |
| Disk expansion unit attached to an 8202-E4B or 8205-E6B system unit                                | Replace the cables to the disk expansion unit. If that does<br>not resolve the problem, see the service information for<br>the disk expansion unit for additional FRUs to replace.                                                                                                    |
| 8202-E4C, 8202-E4D, 8205-E6C, or 8205-E6D system unit                                              | Replace the following FRUs, one at a time, in the order<br>shown until the problem is resolved. See 8202-E4C,<br>8202-E4D, 8205-E6C, or 8205-E6D locations to determine<br>the location, part number, and replacement procedure to<br>use for each FRU.                                                        |
|                                                                                                    | 1. Device backplane (CCIN 2BD5 or 2BD6) at location Un-P2.                                                                                                    |
|                                                                                                    | 2. Replace the adapter that logged the error. The adapter might be any of the following possible failing items:                                                                                                    |
|                                                                                                    | • System backplane (CCIN 2B2C, 2B2D, 2B4A, or 2B4B) at location Un-P1.                                                                                                    |
|                                                                                                    | • RAID adapter (CCIN 2B4C or 2B4F) at location Un-P1-C19.                                                                                                    |
| Disk expansion unit attached to an 8202-E4C, 8202-E4D, 8205-E6C, or 8205-E6D system unit           | Replace the cables to the disk expansion unit. If that does<br>not resolve the problem, see the service information for<br>the disk expansion unit for additional FRUs to replace.                                                                                                    |
| 8231-E1C, 8231-E1D, 8231-E2C, 8231-E2D, or 8268-E1D<br>system unit                                 | Replace the following FRUs, one at a time, in the order<br>shown until the problem is resolved. See 8231-E1C,<br>8231-E1D, 8231-E2C, 8231-E2D, or 8268-E1D locations to<br>determine the location, part number, and replacement<br>procedure to use for each FRU.                                              |
|                                                                                                    | 1. Device backplane (CCIN 2BD7 or 2BE7) at location Un-P3.                                                                                                    |
|                                                                                                    | 2. Device backplane interposer (CCIN 2D1E or 2D1F) at location Un-P2.                                                                                                    |
|                                                                                                    | <b>3</b> . Replace the adapter that logged the error. The adapter might be any of the following possible failing items:                                                                                                    |
|                                                                                                    | • System backplane (CCIN 2B2C, 2B2D, 2B4A, or 2B4B) at location Un-P1.                                                                                                    |
|                                                                                                    | • RAID adapter (CCIN 2B4C) at location Un-P1-C18.                                                                                                    |
| Disk expansion unit attached to an 8231-E1C, 8231-E1D, 8231-E2C, 8231-E2D, or 8268-E1D system unit | Replace the cables to the disk expansion unit. If that does<br>not resolve the problem, see the service information for<br>the disk expansion unit for additional FRUs to replace.                                                                                                    |

Table 41. Service actions for a failure in the embedded SAS fabric

| Location of device or devices                           | Service action                                                                                                    |  |
|---------------------------------------------------------|----------------------------------------------------------------------------------------------------|--|
| 8231-E2B system unit                                    | Replace the following FRUs, one at a time, in the order<br>shown until the problem is resolved. See 8231-E2B<br>locations to determine the location, part number, and<br>replacement procedure to use for each FRU. |  |
|                                                         | <ol> <li>Device backplane (CCIN 2BD7 or 2BE7) at location<br/>Un-P3.</li> </ol>                                                                                                    |  |
|                                                         | 2. Device backplane interposer (CCIN 2D1E or 2D1F) at location Un-P2.                                                                                                    |  |
|                                                         | 3. Replace the adapter that logged the error. The adapter might be any of the following possible failing items:                                                                                                    |  |
|                                                         | <ul> <li>System backplane (CCIN 2BFB or 2BFC) at location<br/>Un-P1.</li> </ul>                                                                                                    |  |
|                                                         | <ul> <li>RAID adapter (CCIN 2BD9 or 2BE0) at location<br/>Un-P1-C18.</li> </ul>                                                                                                    |  |
| Disk expansion unit attached to an 8231-E2B system unit | Replace the cables to the disk expansion unit. If that does<br>not resolve the problem, see the service information for<br>the disk expansion unit for additional FRUs to replace.                                  |  |

Table 41. Service actions for a failure in the embedded SAS fabric (continued)

#### This ends the procedure.

### SIP4050

Use this procedure to perform serial attached SCSI (SAS) fabric problem isolation.

Considerations:

- Power off the system, partition, or card slot before connecting and disconnecting cables or devices, as appropriate, to prevent hardware damage.
- Some systems have SAS, PCI-X, and PCIe bus interface logic integrated onto the system boards and use a pluggable RAID enablement card (a non-PCI form factor card) for these SAS, PCI-X, and PCIe buses. For these configurations, replacement of the RAID enablement card is unlikely to solve a SAS-related problem because the SAS interface logic is on the system board.
- Some systems have the disk enclosure or removable media enclosure integrated in the system with no cables. For these configurations, the SAS connections are integrated onto the system boards. A failed connection can be the result of a failed system board or integrated device enclosure.

Attention: When SAS fabric problems exist, obtain assistance from your hardware service provider:

- When SAS fabric problems exist, do not replace RAID adapters without assistance from your service provider. Because the adapter might contain nonvolatile write cache data and configuration data for the attached disk arrays, additional problems can be created by replacing an adapter.
- Follow appropriate service procedures when replacing the Cache RAID and dual IOA enablement card. Incorrect removal can result in data loss or a nondual storage IOA mode of operation.
- Do not remove functioning disk units in a disk array without assistance from your service provider. A disk array might become unprotected or might fail if functioning disk units are removed. The removal of functioning disk units might also result in additional problems in the disk array.
- 1. Was the SRC *xxxx*3020?
  - No: Go to step 3 on page 218.
  - Yes: Go to step 2.
- 2. The possible causes are:

- More devices are connected to the adapter than the adapter supports. Change the configuration to the allowable number of devices.
- A SAS device has been incorrectly moved from one location to another. Either return the device to its original location or move the device while the adapter is powered off.
- A SAS device has been incorrectly replaced by a SATA device. A SAS device must be used to replace a SAS device.

#### This ends the procedure.

- 3. Determine the status of the disk units in the array by doing the following steps:
  - a. Access the product activity log and display the SRC that sent you here.
  - b. Press the F9 key for address information. This is the adapter address.
  - c. Return to the SST or DST main menu.
  - d. Select Work with disk units > Display disk configuration > Display disk configuration status.
  - e. On the Display disk configuration status screen, look for the devices attached to the adapter that was identified.

Is there a device that has a status of RAID 5/Unknown, RAID 6/Unknown, RAID 5/Failed, or RAID 6/Failed?

No: Go to step 5.

**Yes:** Go to step 4

- 4. Other errors might have occurred related to the disk array having degraded protection. Take action on these errors to replace the failed disk unit and restore the disk array to a fully protected state. **This ends the procedure.**
- 5. Have other errors occurred at the same time as this error?

No: Go to step 7.

Yes: Go to step 6

- 6. Take action on the other errors that have occurred at the same time as this error. **This ends the procedure.**
- 7. Was the SRC *xxxx*FFFE?

No: Go to step 10.

Yes: Go to step 8.

**8**. Check for the latest PTFs for the device, device enclosure, and adapter and apply them. Did you find and apply a PTF?

No: Go to step 10.

Yes: Go to step 9.

- 9. This ends the procedure.
- 10. Is the problem in a disk expansion unit?
  - **No** Go to SAS fabric identification.

**Yes** Go to 11.

11. Identify the adapter and adapter port associated with the problem by examining the product activity log. Perform the following steps:

a. Access SST or DST.

- If you can enter a command at the console, access system service tools (SST). See System service tools.
- If you cannot enter a command at the console, perform an IPL to DST. See Performing an IPL to dedicated service tools.
- If you cannot perform a type A or B IPL, perform a type D IPL from removable media.

- b. Access the product activity log and display the SRC that sent you here. Record the adapter address and the adapter port by doing one of the following:
  - If the SRC is *xxxx*FFFE, press the F9 key for address information. The adapter address is the bus, board, card information. The port is shown in the I/O bus field. Convert the port value from decimal to hexadecimal.
  - Press the F9 key for address information. The adapter address is the bus, board, card information. Then, press F12 to cancel and return to the previous screen. Then press the F4 key to view the additional information, if available. The adapter port is characters 1 and 2 of the unit address. For example, if the unit address is 123456FF, the port would be 12.
  - Go to Hexadecimal product activity log data to obtain the address information. The adapter address is the bus, board, card information. The adapter port is characters 1 and 2 of the unit address. For example, if the unit address is 123456FF, the port would be 12.
- 12. Perform the following steps:
  - a. Select Start a Service Tool > Hardware Service Manager > Logical Hardware Resources > System Bus Resources.
  - b. Enter the adapter bus address and use the **Associated packaging resource(s)** option to display the type, model, and unit ID.
  - c. Record the type, model, and unit ID of the enclosure in which the adapter is located.
  - d. Use the type, model, unit ID and adapter address to find the location of the adapter (see Addresses to find the location and then go to System FRU locations).
  - e. The logical port number was identified in step 11 on page 218. Logical port numbers are indicated on the physical connector labels located on the tailstock of the adapter. To locate the device or device enclosure that is experiencing the problem, use the logical port number to determine the physical connector to which the device or device enclosure is attached.
- **13**. Because the problem persists, some corrective action is needed to resolve the problem. Proceed by doing the following:

Perform only one of the following corrective actions (listed in the order of preference). If one of the corrective actions has previously been attempted, proceed to the next one in the list.

- Reseat cables, if present, on adapter and device enclosure. Perform the following steps:
  - **a**. Use adapter concurrent maintenance to power off the adapter slot, or power off the system or partition.
  - b. Reseat the cables.
  - **c**. Use adapter concurrent maintenance to power on the adapter slot, or power on the system or partition.
- Replace the cable, if present, from the adapter to the device enclosure. Perform the following steps:
  - a. Use adapter concurrent maintenance to power off the adapter slot, or power off the system or partition.
  - b. Replace the cables.
  - **c**. Use adapter concurrent maintenance to power on the adapter slot, or power on the system or partition.
- Replace the device.

**Note:** If there are multiple devices with a path that is not Operational, the problem is not likely to be with a device.

- Replace the internal device enclosure or see the service documentation for an external expansion unit. Perform the following steps:
  - **a**. Power off the system or partition. If the enclosure is external, use adapter concurrent maintenance instead to power off the adapter slot.
  - b. Replace the device enclosure.

- **c.** Power on the system or partition. If the enclosure is external, use adapter concurrent maintenance instead to power on the adapter slot.
- Replace the adapter. The procedure to replace the adapter can be found in PCI adapter.
- Contact your service provider.
- 14. Does the problem still occur after performing the corrective action?
  - No: This ends the procedure.

Yes: Go to step 13 on page 219.

### SIP4052

Use this procedure to resolve possible failed connection problems

This procedure is used to resolve the following problems:

- Multipath redundancy level is worse (SRC *xxxx*4060)
- Device bus fabric error (SRC *xxxx*4100)
- Temporary device bus fabric error (SRC *xxxx*4101)

The possible causes are:

- A failed connection caused by a failing component in the serial attached SCSI (SAS) fabric between, and including, the adapter and device enclosure.
- A failed connection caused by a failing component within the device enclosure, including the device itself.

**Note:** For SRC *xxxx*4060, the failed connection was previously working, and might have already recovered.

Considerations:

- Power off the system, partition, or card slot before connecting and disconnecting cables or devices, as appropriate, to prevent hardware damage.
- Some systems have SAS, PCI-X, and PCIe bus interface logic integrated onto the system boards and use a pluggable RAID enablement card (a non-PCI form factor card) for these SAS, PCI-X, and PCIe buses. For these configurations, replacement of the RAID enablement card is unlikely to solve a SAS-related problem because the SAS interface logic is on the system board.
- Some systems have the disk enclosure or removable media enclosure integrated in the system with no cables. For these configurations, the SAS connections are integrated onto the system boards. A failed connection can be the result of a failed system board or integrated device enclosure.
- When using SAS adapters in a dual storage IOA configuration, ensure that the actions taken in this procedure are against the primary adapter (not the secondary adapter).

#### Attention:

- When SAS fabric problems exist, do not replace RAID adapters without assistance from your service provider. Because the adapter might contain nonvolatile write cache data and configuration data for the attached disk arrays, additional problems can be created by replacing an adapter.
- Follow appropriate service procedures when replacing the Cache RAID and dual IOA enablement card. Incorrect removal can result in data loss or a nondual storage IOA mode of operation.
- Do not remove functioning disk units in a disk array without assistance from your service provider. A disk array might become unprotected or might fail if functioning disk units are removed. The removal of functioning disk units might also result in additional problems in the disk array.
- 1. Determine the resource name of the adapter that reported the problem by performing the following:
  - a. Access SST or DST.

- b. Access the product activity log and record the resource name that this error is logged against. If the resource name is an adapter resource name, use it and continue with the next step. If the resource name is a disk unit resource name, use the Hardware Service Manager to determine the resource name of the adapter that is controlling this disk unit.
- 2. Is the IBM i operating system at Version 6.1.1 or later?
  - No: Continue with the next step.
  - Yes: Go to step 4.
- **3**. Determine whether a problem still exists for the adapter that logged this error by examining the SAS connections as follows:
  - a. On the System Service Tools (SST) screen, select Start a Service Tool and then press Enter.
  - b. Select Display/Alter/Dump.
  - c. Select Display/Alter storage.
  - d. Select Licensed Internal Code (LIC) data.
  - e. Select Advanced Analysis.
  - f. Type FABQUERY on the entry line and then select it with option 1.
  - g. On the Specify Advanced Analysis Options screen, type -SUB 01 -IOA DCxx -DSP 0 in the Options field, where DCxx is the adapter resource name. Press Enter.

**Note:** More information is available by returning to the Specify Advanced Analysis Options screen and typing -SUB 01 -IOA DCxx -DSP 2 in the Options field, where DCxx is the adapter resource name. Press Enter.

Do all expected devices appear in the list and are all paths marked as Operational?

No: Continue with the next step.

**Yes:** The error condition has been recovered. If the error condition has been recovered more than one time, go to step 7. Otherwise, the error condition is not a persistent problem and no further service action is necessary. **This ends the procedure.** 

4. Determine whether a problem still exists for the DC*xx* adapter resource that logged this error by examining the SAS connections. See Viewing SAS fabric path information. Do all expected devices appear in the list and are all paths marked as Operational?

**No:** Continue with the next step.

**Yes:** The error condition has been recovered. If the error condition has been recovered more than one time, go to step 7. Otherwise, the error condition is not a persistent problem and no further service action is necessary. **This ends the procedure.** 

- 5. Perform the following steps to cause the adapter to rediscover the devices and connections:
  - a. Use Hardware Service Manager to perform another IPL of the virtual I/O processor that is associated with this adapter.
  - b. Vary on any other resources attached to the virtual I/O processor.
- **6.** To determine if the problem still exists for the adapter that logged this error, examine the SAS connections by performing the actions in step 3 or step 4 again. Do all expected devices appear in the list and are all paths marked as Operational?

No: Continue with the next step.

- Yes: The error condition no longer exists. This ends the procedure.
- 7. Go to SAS fabric identification. Then continue with the next step.
- **8.** To determine if the problem still exists for the adapter that logged this error, examine the SAS connections by performing the actions in step 3 or step 4 again. Do all expected devices appear in the list and are all paths marked as Operational?

No: Go to step 7.

**Yes:** The error condition has been recovered. If the error condition has been recovered more than one time, go to step 7 on page 221. Otherwise, the error condition is not a persistent problem and no further service action is necessary. **This ends the procedure.** 

## SIP4053

Use this procedure to resolve possible failed connection problems.

Use isolation procedure "SIP4052" on page 220.

## SIP4140

Use this procedure to resolve the following problem: Multiple adapters connected in an invalid configuration (SRC *xxxx*9073)

One adapter, of a connected pair of adapters, is not operating under the same operating system type as the other adapter. Connected adapters must both be controlled by the same type of operating system. Correct the configuration. If correcting the configuration does not resolve the error, contact your hardware service provider. **This ends the procedure.** 

## SIP4141

Use this procedure to resolve the following problem: Multiple adapters not capable of controlling the same set of devices (SRC *xxxx*9074)

1. This error relates to adapters connected in a dual storage IOA configuration. To obtain the reason or description for this failure, you must find the formatted error information in the Product Activity Log. The log also contains information about the connected adapter.

Perform the following steps:

- a. Access SST/DST.
  - If you can enter a command at the console, access system service tools (SST). See System service tools.
  - If you cannot enter a command at the console, perform an IPL to DST. See Performing an IPL to dedicated service tools.
  - If you cannot perform a type A or B IPL, perform a type D IPL from removable media.
- b. Access the Product Activity Log and record address information.

#### If a D IPL was not performed to get to SST/DST:

The log information is formatted. Access the Product Activity Log and display the SRC that sent you here. Press the F9 key for "Address Information". This is the adapter address. Then, press F12 to cancel and return to the previous screen. Then press the F4 key to view the "Additional Information" to record the formatted log information. The Problem description field indicates the type of problem. The type, serial number, and Worldwide ID of the connected adapter is also available.

#### If a D IPL was performed to get to DST:

The log information is not formatted. Access the Product Activity Log and display the SRC that sent you here. The direct select address (DSA) of the adapter is in the format BBBB-Cc-bb:

BBBB hexadecimal offsets 4C and 4D

Cc hexadecimal offset 51

bb hexadecimal offset 4F

In order to interpret the hexadecimal information to get device addresses. See More information from hexadecimal reports. The Problem description field indicates the type of problem. The type, serial number, and Worldwide ID of the connected adapter is also available.

2. Find the problem description and information for the connected adapter (remote adapter) shown in the error log, and perform the action listed for the reason in the following table.

| Problem description                                                 | Full description                                                                                                    | Action                                                                                                    | Adapter on which to perform the action     |
|---------------------------------------------------------------------|----------------------------------------------------------------------------------------------------|----------------------------------------------------------------------------------------------------|--------------------------------------------|
| Secondary is unable to find<br>devices found by the<br>primary.     | Secondary adapter cannot<br>discover all the devices that<br>the primary has.                                                                | Verify the connections to<br>the devices from the<br>adapter that logged the<br>error.<br>See SAS fabric<br>identification to verify<br>connections.                | Adapter that logged the error.             |
| Secondary found devices<br>not found by the primary.                | Secondary adapter has<br>discovered more devices<br>than the primary. After this<br>error is logged, an<br>automatic failover will<br>occur. | Verify the connections to<br>the devices from the remote<br>adapter as indicated in the<br>error log.<br>See SAS fabric<br>identification to verify<br>connections. | Remote adapter indicated in the error log. |
| Primary lost contact with<br>disk units accessible by<br>secondary. | Link failure from primary<br>adapter to devices. An<br>automatic failover will<br>occur.                                                     | Verify the connections to<br>the devices from the<br>adapter that logged the<br>error.<br>See SAS fabric<br>identification to verify<br>connections.                | Adapter that logged the error.             |
| Other                                                               | Not currently defined.                                                                                                    | Contact your hardware service provider.                                                                                                    |                                            |

Table 42. RAID array reason for failure

This ends the procedure.

### SIP4144

Use this procedure to resolve problems with multipath connections.

This procedure is used to resolve the following configuration errors:

- Configuration error, incorrect multipath connection (SRC *xxxx*4030)
- Configuration error, incomplete multipath connection between adapter and enclosure detected (SRC xxxx4040)

The possible causes are:

• Incorrect cabling to device enclosure.

**Note:** Pay special attention to the requirement that a YI-cable must be routed along the right side of the rack frame (as viewed from the rear) when connecting to a disk expansion unit. Review the device enclosure cabling and correct the cabling as required. To see example device configurations with serial attached SCSI (SAS) cabling, see Serial-attached SCSI cable planning, in the Site and hardware planning.

• A failed connection caused by a failing component in the SAS fabric between, and including, the adapter and device enclosure.

Considerations:

- Power off the system, partition, or card slot before connecting and disconnecting cables or devices, as appropriate, to prevent hardware damage.
- Some systems have the disk enclosure or removable media enclosure integrated in the system with no cables. For these configurations, the SAS connections are integrated onto the system boards. A failed connection can be the result of a failed system board or integrated device enclosure.
- Some systems have SAS RAID adapters integrated onto the system backplane and use a cache RAID and dual IOA enablement card to enable storage adapter write cache and dual storage I/O adapter (IOA) mode. For these configurations, replacement of the cache RAID and dual IOA enablement card is unlikely to solve a SAS-related problem because the SAS interface logic is on the system backplane.
- When using SAS adapters in a dual storage IOA configuration, ensure that the actions taken in this procedure are against the primary adapter (that is, not the secondary adapter).

**Attention:** When SAS fabric problems exist, do not replace RAID adapters without assistance from your service provider. Because the adapter might contain non-volatile write cache data and configuration data for the attached disk arrays, additional problems can be created by replacing an adapter. Follow appropriate service procedures when replacing the cache RAID and dual IOA Enablement Card. Incorrect removal can result in data loss or a nondual storage IOA mode of operation.

1. Was the SRC xxxx4030?

No: Go to step 4.

Yes: Go to step 2.

- 2. Review the device enclosure cabling and correct the cabling as required for the device or device enclosure attached to the identified adapter port. To see example device configurations with SAS cabling, see Serial-attached SCSI cable planning, in the Site and hardware planning information.
- 3. Perform the following steps to cause the adapter to rediscover the devices and connections:
  - a. Use Hardware Service Manager to perform another IPL of the virtual I/O processor that is associated with this adapter.
  - b. Vary on any other resources attached to the virtual I/O processor.

Did the error recur?

#### No: This ends the procedure.

- Yes: Contact your hardware service provider. This ends the procedure.
- 4. The SRC is *xxxx*4040. Is the IBM i operating system at Version 6.1.1 or later?

No: Continue with the next step.

Yes: Go to step 6 on page 225.

- 5. Determine whether a problem still exists for the adapter that logged this error by examining the SAS connections as follows:
  - a. On the System Service Tools (SST) screen, select Start a Service Tool then press Enter.
  - b. Select **Display/Alter/Dump**.
  - c. Select Display/Alter storage.
  - d. Select Licensed Internal Code (LIC) data.
  - e. Select Advanced Analysis.
  - f. Type FABQUERY on the entry line and then select it with option 1.
  - g. On the Specify Advanced Analysis Options screen, type -SUB 01 -IOA DCxx -DSP 0 in the Options field, where DCxx is the adapter resource name. Press Enter.

**Note:** More information is available by returning to the Specify Advanced Analysis Options screen and typing -SUB 01 -IOA DCxx -DSP 2 in the Options field, where DCxx is the adapter resource name. Press Enter.

Do all expected devices appear in the list and are all paths marked as Operational?

No: Go to step 7.

Yes: The error condition no longer exists. This ends the procedure.

6. Determine whether a problem still exists for the DC*xx* adapter resource that logged this error by examining the SAS connections. See Viewing SAS fabric path information. Do all expected devices appear in the list and are all paths marked as Operational?

No: Continue with the next step.

Yes: The error condition no longer exists. This ends the procedure.

- 7. Perform the following steps to cause the adapter to rediscover the devices and connections:
  - a. Use Hardware Service Manager to re-IPL the virtual I/O processor that is associated with this adapter.
  - b. Vary on any other resources attached to the virtual I/O processor.

Note: At this point, ignore any problems found and continue with the next step.

8. Determine if the problem still exists for the adapter that logged this error by examining the SAS connections by performing the actions in step 5 on page 224 or step 6 again.

Do all expected devices appear in the list and are all paths marked as Operational?

No Go to step 9.

#### Yes This ends the procedure.

- 9. Go to SAS fabric identification. Then continue with the next step.
- **10.** To determine if the problem still exists for the adapter that logged this error, examine the SAS connections by performing the actions in step 5 on page 224 or step 6 again. Do all expected devices appear in the list and are all paths marked as Operational?

No: Go to step 9.

Yes: This ends the procedure.

### SIP4147

Use this procedure to resolve the following problem: Missing remote adapter (SRC xxxx9076)

An adapter attached in a dual storage IOA configuration was not discovered in the allotted time. Determine which one of the following items is the cause of your specific error and take the appropriate actions listed. If this action does not correct the error, contact your hardware service provider. The possible causes are:

- An attached adapter for the configuration is not installed or is not powered on. Some adapters are required to be part of a Dual Storage IOA Configuration. Ensure that both adapters are properly installed and powered on.
- If this configuration is a dual storage IOA configuration, then both adapters might not be in the same partition. Ensure that both adapters are assigned to the same partition.
- The 175 MB cache RAID and dual storage IOA enablement card is not seated properly. See SAS RAID enablement and cache battery pack for the model 8202-E4B, 8202-E4C, 8202-E4D, 8205-E6B, 8205-E6C, or 8205-E6D for information about removing and installing the card.

**Attention:** Appropriate service procedures must be followed when reseating the 175 MB cache RAID and dual storage IOA enablement card because removal of this card can cause data loss if incorrectly performed.

- An attached adapter for the configuration failed. Take action on the other errors that have occurred at the same time as this error.
- Adapter code levels are not up to date or are not at the same level of supported function. Ensure that the code for both adapters is at the latest level.

**Note:** The adapter that is logging this error will run in a performance degraded mode, without caching, until the problem is resolved.

This ends the procedure.

## SIP4149

Use this procedure to resolve the following problem: Incomplete multipath connection between adapter and remote adapter (SRC xxxx9075)

The possible cause is a failure in the embedded SAS fabric. Use the following table to determine the service action to perform.

| Location of device or devices                                                                                                    | Service action                                                                                                    |
|----------------------------------------------------------------------------------------------------|----------------------------------------------------------------------------------------------------|
| 8248-L4T, 8408-E8D, 8412-EAD, 9109-RMD, 9117-MMB, 9117-MMC, 9117-MMD, 9179-MHB, 9179-MHC, or 9179-MHD                                          | Replace the following FRUs, one at a time, in the order<br>shown until the problem is resolved. See Part locations<br>and location codes to determine the location, part<br>number, and replacement procedure to use for each FRU. |
|                                                                                                    | 1. Small form factor SAS disk drive backplane with embedded SAS adapters at location Un-P2-C9.                                                                                                    |
|                                                                                                    | 2. I/O backplane at location Un-P2.                                                                                                    |
| Disk expansion unit attached to an 8248-L4T, 8408-E8D,<br>8412-EAD, 9109-RMD, 9117-MMB, 9117-MMC,<br>9117-MMD, 9179-MHB, 9179-MHC, or 9179-MHD | Replace the cables to the disk expansion unit. If that does<br>not resolve the problem, see the service information for<br>the disk expansion unit for additional FRUs to replace.                                                 |

Table 43. Service actions for a failure in the embedded SAS fabric

#### This ends the procedure.

## SIP4150

Use this procedure to perform serial attached SCSI (SAS) fabric problem isolation.

Considerations:

- Power off the system, partition, or card slot before connecting and disconnecting cables or devices, as appropriate, to prevent hardware damage.
- Some systems have the disk enclosure or removable media enclosure integrated in the system with no cables. For these configurations, the SAS connections are integrated onto the system boards. A failed connection can be the result of a failed system board or integrated device enclosure.
- Some systems have SAS RAID adapters integrated onto the system backplane and use a cache RAID and dual IOA enablement card to enable storage adapter write cache and dual storage I/O adapter (IOA) mode. For these configurations, replacement of the cache RAID and dual IOA enablement card is unlikely to solve a SAS-related problem because the SAS interface logic is on the system backplane.

Attention: When SAS fabric problems exist, obtain assistance from your hardware service provider:

- When SAS fabric problems exist, do not replace RAID adapters without assistance from your service provider. Because the adapter might contain nonvolatile write cache data and configuration data for the attached disk arrays, additional problems can be created by replacing an adapter.
- Follow appropriate service procedures when replacing the Cache RAID and dual IOA enablement card. Incorrect removal can result in data loss or a nondual storage IOA mode of operation.
- Do not remove functioning disk units in a disk array without assistance from your service provider. A disk array might become unprotected or might fail if functioning disk units are removed. The removal of functioning disk units might also result in additional problems in the disk array.
- 1. Was the SRC *xxxx*3020?
  - No: Go to step 3 on page 227.

Yes: Go to step 2.

- 2. The possible causes are:
  - More devices are connected to the adapter than the adapter supports. Change the configuration to the allowable number of devices.
  - A SAS device has been incorrectly moved from one location to another. Either return the device to its original location or move the device while the adapter is powered off.
  - A SAS device has been incorrectly replaced by a SATA device. A SAS device must be used to replace a SAS device.

#### This ends the procedure.

- **3**. Determine the status of the disk units in the array by doing the following steps:
  - a. Access the product activity log and display the SRC that sent you here.
  - b. Press the F9 key for address information. This is the adapter address.
  - c. Return to the SST or DST main menu.
  - d. Select Work with disk units > Display disk configuration > Display disk configuration status.
  - e. On the Display disk configuration status screen, look for the devices attached to the adapter that was identified.

Is there a device that has a status of RAID 5/Unknown, RAID 6/Unknown, RAID 5/Failed, or RAID 6/Failed?

No: Go to step 5.

**Yes:** Go to step 4

- 4. Other errors might have occurred related to the disk array having degraded protection. Take action on these errors to replace the failed disk unit and restore the disk array to a fully protected state. **This ends the procedure.**
- 5. Have other errors occurred at the same time as this error?

No: Go to step 7.

**Yes:** Go to step 6

- 6. Take action on the other errors that have occurred at the same time as this error. **This ends the procedure.**
- 7. Was the SRC *xxxx*FFFE?

No: Go to step 10.

Yes: Go to step 8.

**8**. Check for the latest PTFs for the device, device enclosure, and adapter and apply them. Did you find and apply a PTF?

No: Go to step 10.

Yes: Go to step 9.

- 9. This ends the procedure.
- 10. Is the problem in a disk expansion unit?
  - **No** Go to SAS fabric identification.

**Yes** Go to 11.

11. Identify the adapter and adapter port associated with the problem by examining the product activity log. Perform the following steps:

a. Access SST or DST.

• If you can enter a command at the console, access system service tools (SST). See System service tools.

- If you cannot enter a command at the console, perform an IPL to DST. See Performing an IPL to dedicated service tools.
- If you cannot perform a type A or B IPL, perform a type D IPL from removable media.
- b. Access the product activity log and display the SRC that sent you here. Record the adapter address and the adapter port by doing one of the following:
  - If the SRC is *xxxx*FFFE, press the F9 key for address information. The adapter address is the bus, board, card information. The port is shown in the I/O bus field. Convert the port value from decimal to hexadecimal.
  - Press the F9 key for address information. The adapter address is the bus, board, card information. Then, press F12 to cancel and return to the previous screen. Then press the F4 key to view the additional information, if available. The adapter port is characters 1 and 2 of the unit address. For example, if the unit address is 123456FF, the port would be 12.
  - Go to Hexadecimal product activity log data to obtain the address information. The adapter address is the bus, board, card information. The adapter port is characters 1 and 2 of the unit address. For example, if the unit address is 123456FF, the port would be 12.

#### 12. Perform the following steps:

- a. Select Start a Service Tool > Hardware Service Manager > Logical Hardware Resources > System Bus Resources.
- b. Enter the adapter bus address and use the **Associated packaging resource(s)** option to display the type, model, and unit ID.
- c. Record the type, model, and unit ID of the enclosure in which the adapter is located.
- d. Use the type, model, unit ID and adapter address to find the location of the adapter (see Addresses to find the location and then go to System FRU locations).
- e. The logical port number was identified in step 11 on page 227. Logical port numbers are indicated on the physical connector labels located on the tailstock of the adapter. To locate the device or device enclosure that is experiencing the problem, use the logical port number to determine the physical connector to which the device or device enclosure is attached.
- **13**. Because the problem persists, some corrective action is needed to resolve the problem. Proceed by doing the following:

Perform only one of the following corrective actions (listed in the order of preference). If one of the corrective actions has previously been attempted, proceed to the next one in the list.

- Reseat cables, if present, on adapter and device enclosure. Perform the following steps:
  - **a**. Use adapter concurrent maintenance to power off the adapter slot, or power off the system or partition.
  - b. Reseat the cables.
  - **c**. Use adapter concurrent maintenance to power on the adapter slot, or power on the system or partition.
- Replace the cable, if present, from the adapter to the device enclosure. Perform the following steps:
  - a. Use adapter concurrent maintenance to power off the adapter slot, or power off the system or partition.
  - b. Replace the cables.
  - **c.** Use adapter concurrent maintenance to power on the adapter slot, or power on the system or partition.
- Replace the device.

**Note:** If there are multiple devices with a path that is not Operational, the problem is not likely to be with a device.

• Replace the internal device enclosure or see the service documentation for an external expansion unit. Perform the following steps:

- a. Power off the system or partition. If the enclosure is external, use adapter concurrent maintenance instead to power off the adapter slot.
- b. Replace the device enclosure.
- **c.** Power on the system or partition. If the enclosure is external, use adapter concurrent maintenance instead to power on the adapter slot.
- Replace the adapter. The procedure to replace the adapter can be found in PCI adapter.
- Contact your service provider.
- 14. Does the problem still occur after performing the corrective action?

#### No: This ends the procedure.

Yes: Go to step 13 on page 228.

### SIP4152

Use this procedure to resolve possible failed connection problems

This procedure is used to resolve the following problems:

- Multipath redundancy level is worse (SRC *xxxx*4060)
- Device bus fabric error (SRC *xxxx*4100)
- Temporary device bus fabric error (SRC *xxxx*4101)

The possible causes are:

- A failed connection caused by a failing component in the serial attached SCSI (SAS) fabric between, and including, the adapter and device enclosure.
- A failed connection caused by a failing component within the device enclosure, including the device itself.

**Note:** For SRC *xxxx*4060, the failed connection was previously working, and might have already recovered.

Considerations:

- Power off the system, partition, or card slot before connecting and disconnecting cables or devices, as appropriate, to prevent hardware damage.
- Some systems have the disk enclosure or removable media enclosure integrated in the system with no cables. For these configurations, the SAS connections are integrated onto the system boards. A failed connection can be the result of a failed system board or integrated device enclosure.
- Some systems have SAS RAID adapters integrated onto the system backplane and use a cache RAID and dual IOA enablement card to enable storage adapter write cache and dual storage I/O adapter (IOA) mode. For these configurations, replacement of the cache RAID and dual IOA enablement card is unlikely to solve a SAS-related problem because the SAS interface logic is on the system backplane.
- When using SAS adapters in a dual storage IOA configuration, ensure that the actions taken in this procedure are against the primary adapter (not the secondary adapter).

#### Attention:

- When SAS fabric problems exist, do not replace RAID adapters without assistance from your service provider. Because the adapter might contain nonvolatile write cache data and configuration data for the attached disk arrays, additional problems can be created by replacing an adapter.
- Follow appropriate service procedures when replacing the Cache RAID and dual IOA enablement card. Incorrect removal can result in data loss or a nondual storage IOA mode of operation.
- Do not remove functioning disk units in a disk array without assistance from your service provider. A disk array might become unprotected or might fail if functioning disk units are removed. The removal of functioning disk units might also result in additional problems in the disk array.
- 1. Determine the resource name of the adapter that reported the problem by performing the following:
  - a. Access SST or DST.
  - b. Access the product activity log and record the resource name that this error is logged against. If the resource name is an adapter resource name, use it and continue with the next step. If the resource name is a disk unit resource name, use the Hardware Service Manager to determine the resource name of the adapter that is controlling this disk unit.
- 2. Is the IBM i operating system at Version 6.1.1 or later?

No: Continue with the next step.

Yes: Go to step 4.

- **3**. Determine whether a problem still exists for the adapter that logged this error by examining the SAS connections as follows:
  - a. On the System Service Tools (SST) screen, select Start a Service Tool and then press Enter.
  - b. Select Display/Alter/Dump.
  - c. Select Display/Alter storage.
  - d. Select Licensed Internal Code (LIC) data.
  - e. Select Advanced Analysis.
  - f. Type FABQUERY on the entry line and then select it with option 1.
  - g. On the Specify Advanced Analysis Options screen, type -SUB 01 -IOA DCxx -DSP 0 in the Options field, where DCxx is the adapter resource name. Press Enter.

**Note:** More information is available by returning to the Specify Advanced Analysis Options screen and typing -SUB 01 -IOA DCxx -DSP 2 in the Options field, where DCxx is the adapter resource name. Press Enter.

Do all expected devices appear in the list and are all paths marked as Operational?

No: Continue with the next step.

**Yes:** The error condition has been recovered. If the error condition has been recovered more than one time, go to step 7 on page 231. Otherwise, the error condition is not a persistent problem and no further service action is necessary. **This ends the procedure.** 

4. Determine whether a problem still exists for the DC*xx* adapter resource that logged this error by examining the SAS connections. See Viewing SAS fabric path information. Do all expected devices appear in the list and are all paths marked as Operational?

No: Continue with the next step.

**Yes:** The error condition has been recovered. If the error condition has been recovered more than one time, go to step 7 on page 231. Otherwise, the error condition is not a persistent problem and no further service action is necessary. **This ends the procedure.** 

- 5. Perform the following steps to cause the adapter to rediscover the devices and connections:
  - a. Use Hardware Service Manager to perform another IPL of the virtual I/O processor that is associated with this adapter.
  - b. Vary on any other resources attached to the virtual I/O processor.

6. To determine if the problem still exists for the adapter that logged this error, examine the SAS connections by performing the actions in step 3 on page 230 or step 4 on page 230 again. Do all expected devices appear in the list and are all paths marked as Operational?

No: Continue with the next step.

Yes: The error condition no longer exists. This ends the procedure.

- 7. Go to SAS fabric identification. Then continue with the next step.
- **8**. To determine if the problem still exists for the adapter that logged this error, examine the SAS connections by performing the actions in step 3 on page 230 or step 4 on page 230 again. Do all expected devices appear in the list and are all paths marked as Operational?

No: Go to step 7.

**Yes:** The error condition has been recovered. If the error condition has been recovered more than one time, go to step 7. Otherwise, the error condition is not a persistent problem and no further service action is necessary. **This ends the procedure.** 

### SIP4153

Use this procedure to resolve possible failed connection problems.

Use isolation procedure "SIP4152" on page 229.

## Service processor isolation procedures

Use service processor isolation procedures if there is not a management console attached to the server. If the server is connected to a management console, use the procedures that are available on the management console to continue FRU isolation.

#### DANGER

When working on or around the system, observe the following precautions:

Electrical voltage and current from power, telephone, and communication cables are hazardous. To avoid a shock hazard:

- Connect power to this unit only with the IBM provided power cord. Do not use the IBM provided power cord for any other product.
- Do not open or service any power supply assembly.
- Do not connect or disconnect any cables or perform installation, maintenance, or reconfiguration of this product during an electrical storm.
- The product might be equipped with multiple power cords. To remove all hazardous voltages, disconnect all power cords.
- Connect all power cords to a properly wired and grounded electrical outlet. Ensure that the outlet supplies proper voltage and phase rotation according to the system rating plate.
- Connect any equipment that will be attached to this product to properly wired outlets.
- When possible, use one hand only to connect or disconnect signal cables.
- Never turn on any equipment when there is evidence of fire, water, or structural damage.
- Disconnect the attached power cords, telecommunications systems, networks, and modems before you open the device covers, unless instructed otherwise in the installation and configuration procedures.
- Connect and disconnect cables as described in the following procedures when installing, moving, or opening covers on this product or attached devices.
  - To Disconnect:
  - 1. Turn off everything (unless instructed otherwise).
  - 2. Remove the power cords from the outlets.
  - **3.** Remove the signal cables from the connectors.
  - 4. Remove all cables from the devices.
  - To Connect:
  - 1. Turn off everything (unless instructed otherwise).
  - 2. Attach all cables to the devices.
  - **3.** Attach the signal cables to the connectors.
  - 4. Attach the power cords to the outlets.
  - 5. Turn on the devices.

(D005)

## FSPSP01

A part vital to system function has been unconfigured. Review the system error logs for errors that include in their failing item list parts that are relevant to each reason code. If replacing those parts does not resolve the error, use this procedure.

If you need additional information for failing part numbers, location codes, or removal and replacement procedures, see Part locations and location codes. Select your machine type and model number to find additional location codes, part numbers, or replacement procedures for your system.

Perform the following steps:

1. Is the SRC B1xxB10C or B1xxB10D (xx indicates that the subsystem ID is irrelevant)?

- No: Go to step 8.
- Yes: The system has detected that one of the following has occurred:
  - A memory controller that is required for the system to function is unconfigured.
  - There is not enough memory.
  - The memory is plugged incorrectly.
  - Continue with the next step.
- 2. Use the Advanced System Management Interface (ASMI) to determine if the memory controller is unconfigured.

**Note:** To perform this operation, your authority level must be administrator or authorized service provider.

- a. On the ASMI Welcome pane, specify your user ID and password, and click Log In.
- b. In the navigation area, expand **System Service Aids** > **Deconfiguration Records**.
- c. Is the memory controller unconfigured?
- Yes: Contact your next level of support.
- No: Continue with the next step.
- 3. Ensure the memory is plugged correctly.

| System:                                                                                                 | Action:                                                   |
|----------------------------------------------------------------------------------------------------|-----------------------------------------------------------|
| 8202-E4B, 8202-E4C,<br>8202-E4D, 8205-E6B,<br>8205-E6C, or 8205-E6D                                     | Go to Memory riser placement and memory module balancing. |
| 8231-E2B, 8231-E1C,<br>8231-E1D, 8231-E2C,<br>8231-E2D, or 8268-E1D                                     | Go to Memory riser placement and memory module balancing. |
| 8233-E8B or 8236-E8C                                                                                    | Contact your next level of support.                       |
| 8248-L4T, 8408-E8D, or<br>9109-RMD                                                                      | Go to Memory riser placement and memory module balancing. |
| 8412-EAD, 9117-MMB,<br>9117-MMC, 9117-MMD,<br>9119-FHB, 9125-F2C,<br>9179-MHB, 9179-MHC, or<br>9179-MHD | Contact your next level of support.                       |

Is the memory plugged correctly?

Yes: Go to step 5.

No: Correct the memory plugging problem and continue with the next step.

4. Perform the action indicated in the table below for your system.

| System:                | Action:                                        |
|------------------------|------------------------------------------------|
| 8202-E4B, 8202-E4C,    | Power on the system to the hypervisor standby. |
| 8202-E4D, 8205-E6B,    | Note: Slow boot is not supported.              |
| 8205-E6C, 8205-E6D,    |                                                |
| 8231-E2B, 8231-E1C,    |                                                |
| 8231-E1D, 8231-E2C,    |                                                |
| 8231-E2D, 8248-L4T,    |                                                |
| 8268-E1D, 8408-E8D,    |                                                |
| 9109-RMD, 9119-FHB, or |                                                |
| 9125-F2C               |                                                |

| System:                                                                          | Action:                                                                                           |
|----------------------------------------------------------------------------------|---------------------------------------------------------------------------------------------------|
| 8233-E8B or 8236-E8C                                                             | Determine the level of firmware the system is running.<br>Is system firmware AL710_xxx installed? |
|                                                                                  | Yes: Perform a slow boot. See Performing a slow boot.                                             |
|                                                                                  | No: Power on the system to the hypervisor standby.                                                |
| 8412-EAD, 9117-MMB,<br>9117-MMC, 9117-MMD,<br>9179-MHB, 9179-MHC, or<br>9179-MHD | Determine the level of firmware the system is running.<br>Is system firmware AM710_xxx installed? |
|                                                                                  | Yes: Perform a slow boot. See Performing a slow boot.                                             |
|                                                                                  | No: Power on the system to the hypervisor standby.                                                |

Does the problem persist?

Yes: Continue with the next step.

### No: Go to Verify a repair. This ends the procedure.

- 5. Perform the following steps:
  - a. Perform the action indicated in the table below for your system.

| System:                                                                                                    | Action:                                                                                                    |
|----------------------------------------------------------------------------------------------------|----------------------------------------------------------------------------------------------------|
| 8202-E4B, 8202-E4C,<br>8202-E4D, 8205-E6B,<br>8205-E6C, 8205-E6D,<br>8231-E2B, 8231-E1C,<br>8231-E1D, 8231-E2C,<br>8231-E2D, 8248-L4T,<br>8268-E1D, 8408-E8D, or<br>9109-RMD | Reseat all of the memory DIMMs on each memory card but do not replace any memory DIMMs at this time.                                           |
| 8233-E8B or 8236-E8C                                                                                                    | Reseat all of the memory DIMMs in each processor card but do not replace any memory DIMMs at this time.                                        |
| 8412-EAD, 9117-MMB,<br>9117-MMC, 9117-MMD,<br>9179-MHB, 9179-MHC, or<br>9179-MHD                                                                                             | Reseat all of the memory DIMMs in each processor enclosure (primary and all secondary units) but do not replace any memory DIMMs at this time. |
| 9119-FHB                                                                                                    | Reseat all of the memory DIMMs on each memory card but do not replace any memory DIMMs at this time.                                           |
| 9125-F2C                                                                                                    | Reseat all of the memory DIMMs in the node but do not replace any memory DIMMs at this time.                                                   |

#### b. Perform the action indicated in the table below for your system.

| System:                                                                                                    | Action:                                                                                                    |
|----------------------------------------------------------------------------------------------------|----------------------------------------------------------------------------------------------------|
| 8202-E4B, 8202-E4C,<br>8202-E4D, 8205-E6B,<br>8205-E6C, 8205-E6D,<br>8231-E2B, 8231-E1C,<br>8231-E1D, 8231-E2C,<br>8231-E2D, 8248-L4T,<br>8268-E1D, 8408-E8D,<br>9109-RMD, 9119-FHB, or<br>9125-F2C | Power on the system to the hypervisor standby.<br><b>Note:</b> Slow boot is not supported.                                                                                                    |
| 8233-E8B or 8236-E8C                                                                                                    | <ul> <li>Determine the level of firmware the system is running.</li> <li>Is system firmware AL710_xxx installed?</li> <li>Yes: Perform a slow boot. See Performing a slow boot.</li> <li>No: Power on the system to the hypervisor standby.</li> </ul> |
| System:                                    | Action:                                                                                           |
|--------------------------------------------|---------------------------------------------------------------------------------------------------|
| 8412-EAD, 9117-MMB,<br>9117-MMC, 9117-MMD, | Determine the level of firmware the system is running.<br>Is system firmware AM710_xxx installed? |
| 9179-MHB, 9179-MHC, or<br>9179-MHD         | Yes: Perform a slow boot. See Performing a slow boot.                                             |
|                                            | No: Power on the system to the hypervisor standby.                                                |

Does the problem persist?

**Yes:** Continue with the next step.

No: Go to Verify a repair. This ends the procedure.

6. Perform the action indicated in the table below for your system.

| System:                                                                                                    | Ac | Action:                 |                                                                                                    |  |
|----------------------------------------------------------------------------------------------------|----|-------------------------|----------------------------------------------------------------------------------------------------|--|
| 8202-E4B, 8202-E4C,<br>8202-E4D, 8205-E6B,<br>8205-E6C, 8205-E6D,<br>8231-E2B, 8231-E1C,<br>8231-E1D, 8231-E2C | 1. | Replace<br>card 1).     | the first memory DIMM pair (on each memory card, starting with memory                                                                        |  |
|                                                                                                    | 2. | Power of <b>Note:</b> S | on the system to the hypervisor standby.<br>low boot is not supported.                                                                       |  |
| 8231-E2D, 8248-L4T,                                                                                            | 3. | Does th                 | e problem persist?                                                                                                    |  |
| 8268-E1D, 8408-E8D, or<br>9109-RMD                                                                             |    | Yes:                    | Repeat this step and replace the next memory DIMM pair. If you have replaced all of the memory DIMM pairs, then continue with the next step. |  |
|                                                                                                    |    | No:                     | Go to Verify a repair. This ends the procedure.                                                                                              |  |
| 8233-E8B or 8236-E8C                                                                                           | 1. | Replace<br>card 1).     | the first memory DIMM pair (for each processor card, starting with processor                                                                 |  |
|                                                                                                    | 2. | Determi<br>Is syste     | ne the level of firmware the system is running.<br>m firmware AL710_xxx installed?                                                           |  |
|                                                                                                    |    | Yes:                    | Perform a slow boot. See Performing a slow boot.                                                                                             |  |
|                                                                                                    |    | No:                     | Power on the system to the hypervisor standby.                                                                                               |  |
|                                                                                                    | 3. | Does th                 | e problem persist?                                                                                                    |  |
|                                                                                                    |    | Yes:                    | Repeat this step and replace the next memory DIMM pair. If you have replaced all of the memory DIMM pairs, then continue with the next step. |  |
|                                                                                                    |    | No:                     | Go to Verify a repair. This ends the procedure.                                                                                              |  |
| 8412-EAD, 9117-MMB,                                                                                            | 1. | Replace                 | the first memory DIMM pair in the first processor enclosure.                                                                                 |  |
| 9117-MMC, 9117-MMD,<br>9179-MHB, 9179-MHC,<br>or 9179-MHD                                                      | 2. | Determi<br>Is syste     | ne the level of firmware the system is running.<br>m firmware AM710_xxx installed?                                                           |  |
|                                                                                                    |    | Yes:                    | Perform a slow boot. See Performing a slow boot.                                                                                             |  |
|                                                                                                    |    | No:                     | Power on the system to the hypervisor standby.                                                                                               |  |
|                                                                                                    | 3. | Does th                 | e problem persist?                                                                                                    |  |
|                                                                                                    |    | Yes:                    | Repeat this step and replace the next memory DIMM pair. If you have replaced all of the memory DIMMs, then continue with the next step.      |  |
|                                                                                                    |    | No:                     | Go to Verify a repair. This ends the procedure.                                                                                              |  |

| System:  | Action:                                          |                                                                                                    |  |
|----------|--------------------------------------------------|----------------------------------------------------------------------------------------------------|--|
| 9119-FHB | 1. Rep                                           | 1. Replace the first memory DIMM quad.                                                                                                    |  |
|          | 2. Pov<br>No                                     | <ol> <li>Power on the system to the hypervisor standby.</li> <li>Note: Slow boot is not supported.</li> </ol>                                                                                 |  |
|          | 3. Do                                            | es the problem persist?                                                                                                    |  |
|          | Yes                                              | <b>s:</b> Repeat this step and replace the next memory DIMM. If you have replaced all of the memory DIMMs, continue with the next step.                                                       |  |
|          | No                                               | Go to Verify a repair. This ends the procedure.                                                                                                    |  |
| 9125-F2C | 1. Replace the first memory DIMM in each octant. |                                                                                                    |  |
|          | 2. Pov<br>No                                     | <ol> <li>Power on the system to the hypervisor standby.</li> <li>Note: Slow boot is not supported.</li> </ol>                                                                                 |  |
|          | 3. Does the problem persist?                     |                                                                                                    |  |
|          | Yes                                              | <b>s:</b> Repeat this step and replace the next memory DIMM in each octant. If you have replaced all of the memory DIMMs, contact your next level of support. <b>This ends the procedure.</b> |  |
|          | No                                               | Go to Verify a repair. This ends the procedure.                                                                                                    |  |

7. Perform the action indicated in the table below for your system.

| System:                                                                                                    | Ac       | Action:                                                                                                |                                                                                                    |  |  |
|----------------------------------------------------------------------------------------------------|----------|----------------------------------------------------------------------------------------------------|----------------------------------------------------------------------------------------------------|--|--|
| 8202-E4B, 8202-E4C,<br>8202-E4D, 8205-E6B,<br>8205-E6C, 8205-E6D,<br>8231-E1C, 8231-E1D,<br>8231-E2C, 8231-E2D, or | 1.<br>2. | <ol> <li>Replace the first processor module (Un-P1-C11).</li> <li>Does the problem persist?</li> </ol> |                                                                                                    |  |  |
|                                                                                                    |          | Yes:<br>No:                                                                                            | Continue with the next step.<br>Go to Verify a repair. <b>This ends the procedure.</b>                                                                |  |  |
| 8208-EID                                                                                                    | 3.       | Is a seco                                                                                              | and processor module present?                                                                                                    |  |  |
|                                                                                                    |          | Yes:                                                                                                   | Continue with the next step.                                                                                                    |  |  |
|                                                                                                    |          | No:                                                                                                    | Replace the system backplane at location U <i>n</i> -P1. This ends the procedure.                                                                     |  |  |
|                                                                                                    | 4.       | Replace persist?                                                                                       | the second processor module at location $Un-P1-C10$ . Does the problem                                                                                |  |  |
|                                                                                                    |          | Yes:                                                                                                   | Replace the system backplane at location U <i>n</i> -P1. <b>This ends the procedure.</b>                                                              |  |  |
|                                                                                                    |          | No:                                                                                                    | Go to Verify a repair. This ends the procedure.                                                                                                    |  |  |
| 8231-E2B                                                                                                    | 1.       | Replace                                                                                                | the first processor module (Un-P1-C10).                                                                                                    |  |  |
|                                                                                                    | 2.       | Does th                                                                                                | e problem persist?                                                                                                    |  |  |
|                                                                                                    |          | Yes:                                                                                                   | Continue with the next step.                                                                                                    |  |  |
|                                                                                                    |          | No:                                                                                                    | Go to Verify a repair. This ends the procedure.                                                                                                    |  |  |
|                                                                                                    | 3.       | Is a seco                                                                                              | ond processor module present?                                                                                                    |  |  |
|                                                                                                    |          | Yes:                                                                                                   | Continue with the next step.                                                                                                    |  |  |
|                                                                                                    | 4.       | No:<br>Replace<br>persist?                                                                             | Replace the system backplane at location $Un$ -P1. This ends the procedure.<br>the second processor module at location $Un$ -P1-C19. Does the problem |  |  |
|                                                                                                    |          | Yes:                                                                                                   | Replace the system backplane at location U <i>n</i> -P1. <b>This ends the procedure.</b>                                                              |  |  |
|                                                                                                    |          | No:                                                                                                    | Go to Verify a repair. This ends the procedure.                                                                                                    |  |  |

| System:                                                   | Ac                                                                             | Action:                                                                                                    |  |  |
|-----------------------------------------------------------|--------------------------------------------------------------------------------|----------------------------------------------------------------------------------------------------|--|--|
| 8233-E8B or 8236-E8C                                      | 1.                                                                             | Replace the first processor card, starting with processor card 1 (Un-P1-C13).                                                                                                 |  |  |
|                                                           |                                                                                | Determine the level of firmware the system is running.<br>Is system firmware AL710_xxx installed?                                                                             |  |  |
|                                                           |                                                                                | Yes: Perform a slow boot. See Performing a slow boot.                                                                                                    |  |  |
|                                                           |                                                                                | No: Power on the system to the hypervisor standby.                                                                                                    |  |  |
|                                                           | 3.                                                                             | Does the problem persist?                                                                                                    |  |  |
|                                                           |                                                                                | Yes: Repeat this step and replace the next processor card. If you have replaced all of the processor cards, then contact your next level of support. This ends the procedure. |  |  |
|                                                           |                                                                                | <b>No:</b> Go to Verify a repair. <b>This ends the procedure.</b>                                                                                                    |  |  |
| 8248-L4T, 8408-E8D, or                                    | 1.                                                                             | Replace the first processor module (Un-P3-C12).                                                                                                    |  |  |
| 9109-RMD                                                  | 2.                                                                             | Does the problem persist?                                                                                                    |  |  |
|                                                           |                                                                                | Yes: Continue with the next step.                                                                                                    |  |  |
|                                                           |                                                                                | <b>No:</b> Go to Verify a repair. <b>This ends the procedure.</b>                                                                                                    |  |  |
|                                                           | 3.                                                                             | If there are additional processor modules present at U <i>n</i> -P3-C17, U <i>n</i> -P3-C13, or U <i>n</i> -P3-C16, replace them one at a time until the problem is resolved. |  |  |
|                                                           | 4.                                                                             | Does the problem persist?                                                                                                    |  |  |
|                                                           |                                                                                | Yes: Continue with the next step.                                                                                                    |  |  |
|                                                           |                                                                                | <b>No:</b> Go to Verify a repair. <b>This ends the procedure.</b>                                                                                                    |  |  |
|                                                           | 5.                                                                             | Replace the processor backplane at location Un-P3.                                                                                                    |  |  |
| 8412-EAD, 9117-MMB,                                       | $B_{\prime}$ 1. Replace the processor card in the primary processor enclosure. |                                                                                                    |  |  |
| 9117-MMC, 9117-MMD,<br>9179-MHB, 9179-MHC,<br>or 9179-MHD | 2.                                                                             | Determine the level of firmware the system is running.<br>Is system firmware AM710_xxx installed?                                                                             |  |  |
|                                                           |                                                                                | Yes: Perform a slow boot. See Performing a slow boot.                                                                                                    |  |  |
|                                                           |                                                                                | No: Power on the system to the hypervisor standby.                                                                                                    |  |  |
|                                                           | 3.                                                                             | Does the problem persist?                                                                                                    |  |  |
|                                                           |                                                                                | Yes: Contact your next level of support. This ends the procedure.                                                                                                    |  |  |
|                                                           |                                                                                | <b>No:</b> Go to Verify a repair. <b>This ends the procedure.</b>                                                                                                    |  |  |
| 9119-FHB                                                  | 1.                                                                             | Replace the processor book.                                                                                                    |  |  |
|                                                           | 2.                                                                             | Power on the system to the hypervisor standby.<br><b>Note:</b> Slow boot is not supported.                                                                                    |  |  |
|                                                           | 3.                                                                             | Go to Verify a repair. This ends the procedure.                                                                                                    |  |  |

- 8. Is SRC B1xxB107 or B1xxB108?
  - **Yes:** Perform the action indicated in the table below for your system.
  - **No:** Continue with the next step.

| System:                                                                                                    | Action:                                                                                                    |
|----------------------------------------------------------------------------------------------------|----------------------------------------------------------------------------------------------------|
| 8202-E4B, 8202-E4C,<br>8202-E4D, 8205-E6B,<br>8205-E6C, 8205-E6D,<br>8231-E2B, 8231-E1C,<br>8231-E1D, 8231-E2C,<br>8231-E2D, 8233-E8B,<br>8236-E8C, or 8268-E1D | The system has detected a problem with the clock module. Replace the system backplane (U <i>n</i> -P1). <b>This ends the procedure.</b>                                                                       |
| 8248-L4T, 8408-E8D, or<br>9109-RMD                                                                                                    | The system has detected a problem with the clock module on the service processor. Replace the service processor at location U <i>n</i> -P1-C1. <b>This ends the procedure</b> .                               |
| 8412-EAD, 9117-MMB,                                                                                                    | The system has detected a problem with a clock module on one of the service processors.                                                                                                    |
| 9117-MMC, 9117-MMD,<br>9179-MHB, 9179-MHC,<br>or 9179-MHD                                                                                                    | 1. Starting in the primary processor enclosure and continuing in the secondary enclosures, replace the service processor cards one at a time (starting with U <i>n</i> -P1-C1) until the problem is resolved. |
|                                                                                                    | 2. Determine the level of firmware the system is running.                                                                                                    |
|                                                                                                    | Is system firmware AM710_xxx installed?                                                                                                    |
|                                                                                                    | Yes: Perform a slow boot. See Performing a slow boot.                                                                                                    |
|                                                                                                    | No: Power on the system to the hypervisor standby.                                                                                                    |
|                                                                                                    | This ends the procedure.                                                                                                    |
| 9119-FHB                                                                                                    | The system has detected a problem with the system unit clock card. Perform the following steps for each of the system unit clock cards until the problem is resolved:                                         |
|                                                                                                    | 1. Replace the system unit clock card.                                                                                                    |
|                                                                                                    | <ol> <li>Power on the system to the hypervisor standby.</li> <li>Note: Slow boot is not supported.</li> </ol>                                                                                                 |
|                                                                                                    | 3. Go to Verify a repair. This ends the procedure.                                                                                                    |
| 9125-F2C                                                                                                    | Contact your next level of support. This ends the procedure.                                                                                                    |

### 9. Is the SRC B1xxB106?

**Yes:** Perform the action indicated in the table below for your system.

| System:                                                                                                    | Action:                                                                                                    |
|----------------------------------------------------------------------------------------------------|----------------------------------------------------------------------------------------------------|
| 8202-E4B, 8202-E4C,<br>8202-E4D, 8205-E6B,<br>8205-E6C, 8205-E6D,<br>8231-E2B, 8231-E1C,<br>8231-E1D, 8231-E2C,<br>8231-E2D, or 8268-E1D | Replace the system backplane (U <i>n</i> -P1). <b>This ends the procedure.</b>                                                                                                    |
| 8233-E8B or 8236-E8C                                                                                                    | <ul> <li>Replace the system backplane (Un-P1).</li> <li>1. Determine the level of firmware the system is running.</li> <li>Is system firmware AL710_xxx installed?</li> <li>Yes: Perform a slow boot. See Performing a slow boot.</li> <li>No: Power on the system to the hypervisor standby</li> </ul> |
|                                                                                                    | <ol> <li>Go to Verify a repair. This ends the procedure.</li> </ol>                                                                                                    |
| 8248-L4T, 8408-E8D, or<br>9109-RMD                                                                                                    | Review the system error logs for errors that include system midplanes and backplanes in their failing item list. This will indicate which system backplanes have problems and need to be replaced. Replace the system midplane or backplane in the enclosure indicated by the logs.                     |

| System:                                                                          | Action:                                                                                                    |  |
|----------------------------------------------------------------------------------|----------------------------------------------------------------------------------------------------|--|
| 8412-EAD, 9117-MMB,<br>9117-MMC, 9117-MMD,<br>9179-MHB, 9179-MHC,<br>or 9179-MHD | Review the system error logs for errors that include system midplanes and backplanes in<br>their failing item list. This will indicate which system backplanes have problems and nee<br>to be replaced. Replace the system midplane or backplane in the enclosure indicated by<br>the logs. |  |
|                                                                                  | 1. Determine the level of firmware the system is running.                                                                                                    |  |
|                                                                                  | Is system firmware AM710_xxx installed?                                                                                                    |  |
|                                                                                  | Yes: Perform a slow boot. See Performing a slow boot.                                                                                                    |  |
|                                                                                  | No: Power on the system to the hypervisor standby.                                                                                                    |  |
|                                                                                  | 2. Go to Verify a repair. This ends the procedure.                                                                                                    |  |
| 9119-FHB                                                                         | Review the system error logs for errors that include system backplanes in their failing item list. This will indicate which system backplanes have problems and need to be replaced. Replace the appropriate processor book or processor books.                                             |  |
|                                                                                  | <ol> <li>Power on the system to the hypervisor standby.<br/>Note: Slow boot is not supported.</li> </ol>                                                                                                    |  |
|                                                                                  | 2. Go to Verify a repair. This ends the procedure.                                                                                                    |  |
| 9125-F2C                                                                         | Contact your next level of support. This ends the procedure.                                                                                                    |  |

- **No:** Continue with the next step.
- 10. Is the SRC B1xxB110 or B1xxB111?
  - **No:** Contact your next level of support. This ends the procedure.
  - **Yes:** Perform the action indicated in the table below for your system.

| System:                                                                                                    | Action:                                                                                                    |
|----------------------------------------------------------------------------------------------------|----------------------------------------------------------------------------------------------------|
| 8202-E4B, 8202-E4C,<br>8202-E4D, 8205-E6B,<br>8205-E6C, 8205-E6D,<br>8231-E2B, 8231-E1C,<br>8231-E1D, 8231-E2C,<br>8231-E2D, or 8268-E1D | Replace the system backplane (U <i>n</i> -P1). <b>This ends the procedure.</b>                                                                                                    |
| 8233-E8B or 8236-E8C                                                                                                    | Replace the system backplane (Un-P1).                                                                                                    |
|                                                                                                    | 1. Determine the level of firmware the system is running.                                                                                                    |
|                                                                                                    | Is system firmware AL710_xxx installed?                                                                                                    |
|                                                                                                    | Yes: Perform a slow boot. See Performing a slow boot.                                                                                                    |
|                                                                                                    | No: Power on the system to the hypervisor standby.                                                                                                    |
|                                                                                                    | 2. Go to Verify a repair. This ends the procedure.                                                                                                    |
| 8248-L4T, 8408-E8D, or<br>9109-RMD                                                                                                    | Review the system error logs for errors that include system midplanes and backplanes in their failing item list. This will indicate which system backplanes have problems and need to be replaced. Replace the system midplane or backplane in the enclosure indicated by the logs. |
| 8412-EAD, 9117-MMB,<br>9117-MMC, 9117-MMD,<br>9179-MHB, 9179-MHC,                                                                        | Review the system error logs for errors that include I/O backplanes in their failing item list. This will indicate which I/O backplanes have problems and need to be replaced. Replace the I/O backplane in the enclosure indicated by the logs.                                    |
| or 9179-MHD                                                                                                    | 1. Determine the level of firmware the system is running.                                                                                                    |
|                                                                                                    | Is system firmware AM710_xxx installed?                                                                                                    |
|                                                                                                    | Yes: Perform a slow boot. See Performing a slow boot.                                                                                                    |
|                                                                                                    | No: Power on the system to the hypervisor standby.                                                                                                    |
|                                                                                                    | 2. Go to Verify a repair. This ends the procedure.                                                                                                    |

| System:  | Action:                                                                                                    |  |
|----------|----------------------------------------------------------------------------------------------------|--|
| 9119-FHB | Review the system error logs for errors that include I/O bridges in their failing item li<br>This will indicate which I/O bridges have problems and need to be replaced. Replace<br>appropriate processor book or processor books. |  |
|          | <ol> <li>Power on the system to the hypervisor standby.<br/>Note: Slow boot is not supported.</li> </ol>                                                                                                    |  |
|          | 2. Go to Verify a repair. This ends the procedure.                                                                                                    |  |
| 9125-F2C | Contact your next level of support. This ends the procedure.                                                                                                    |  |

# FSPSP02

This procedure is for boot failures that terminate very early in the boot process.

This error path is indicated when the SRC data words are scrolling automatically through control panel functions 11, 12, and 13, and the control panel interface buttons are not responsive.

Perform the following:

1. Is the system a 9119-FHB or a 9125-F2C?

No: Continue with the next step.

Yes: Save any error log and dump data and contact your next level of support for assistance. This ends the procedure.

**2.** Push the white power button to reset the system and start it on the other side of the platform Licensed Internal Code.

Note: The white power button will only reset the system and attempt to reach standby.

3. Did an SRC occur after starting the system on the other side?

**No:** Verify that the system's firmware is at the latest level. Update the system's firmware on the failing side if necessary. Perform LICCODE. **This ends the procedure.** 

Yes: Continue with the next step.

- 4. Is the SRC the same SRC that brought you to this procedure?
  - No: Return to Start of call to service this new SRC. This ends the procedure.
  - Yes: Perform the action indicated in the table below for your system.

| System:                                                                                                    | Action:                                                                                                    |
|----------------------------------------------------------------------------------------------------|----------------------------------------------------------------------------------------------------|
| 8202-E4B, 8202-E4C,<br>8202-E4D, 8205-E6B,<br>8205-E6C, 8205-E6D,<br>8231-E2B, 8231-E1C,<br>8231-E1D, 8231-E2C,<br>8231-E2D, 8233-E8B,<br>8236-E8C, 8268-E1D | Replace the system backplane (U <i>n</i> -P1). Refer to System FRU locations to locate the correct system location of the part you are replacing. If the problem is not resolved, contact your next level of support. <b>This ends the procedure.</b> |
| 8248-L4T, 8408-E8D,<br>9109-RMD                                                                                                    | <ol> <li>Replace the service processor at location U<i>n</i>-P1-C1.</li> <li>If the problem persists, replace the system midplane at location U<i>n</i>-P1. This ends the procedure.</li> </ol>                                                       |
| 8412-EAD, 9117-MMB,<br>9117-MMC, 9117-MMD,<br>9179-MHB, 9179-MHC, or<br>9179-MHD                                                                             | <ol> <li>Replace the service processor.</li> <li>If the problem persists, replace the system midplane at location Un-P1. This ends the procedure.</li> </ol>                                                                                          |

# FSPSP03

A system operator or user error has occurred.

See the documentation for the task that you were attempting to perform.

# FSPSP04

A problem has been detected in the service processor firmware.

Perform LICCODE. This ends the procedure.

# FSPSP05

The service processor has detected a problem in the platform firmware.

Perform LICCODE. This ends the procedure.

# FSPSP06

The service processor reported a suspected intermittent problem.

Collect log, debug, and dump data if available and send it to your next level of support.

# FSPSP07

The time of day has been reset to the default value.

- 1. To set the time of day, see the systems operations guide.
- 2. If the problem persists, perform the following steps:
  - a. Power off the system. See Powering on and powering off the system.
  - b. To determine the action to perform, use the following table.

| System                                                                                                    | Action                                                                                                    |
|----------------------------------------------------------------------------------------------------|----------------------------------------------------------------------------------------------------|
| 8202-E4B, 8202-E4C, 8202-E4D, 8205-E6B, 8205-E6C,<br>8205-E6D, 8231-E2B, 8231-E1C, 8231-E1D, 8231-E2C,<br>8231-E2D, 8233-E8B, 8236-E8C, or 8268-E1D | Replace the time-of-day battery at location Un-P1-E1. See System FRU locations.                                                                                                    |
| 8248-L4T, 8408-E8D, 8412-EAD, 9109-RMD, 9117-MMB, 9117-MMC, 9117-MMD, 9179-MHB, 9179-MHC, or 9179-MHD                                               | Replace the time-of-day battery at location U <i>n</i> -P1-C1-E1.<br>See System FRU locations.                                                                                                    |
| 9119-FHB                                                                                                    | Replace the time-of-day battery. To determine which battery to replace, use the last byte in word 3 of the primary SRC.                                                                                                    |
|                                                                                                    | • If the last byte is a 10, replace the system controller card 0 time-of-day battery.                                                                                                    |
|                                                                                                    | • If the last byte is a 20, replace the system controller card 1 time-of-day battery.                                                                                                    |
| 9125-F2C                                                                                                    | Replace the time-of-day battery. To determine which<br>battery to replace, use the location code specified with<br>the SRC. If a location code is not available, look at the<br>amber battery LEDs on the front of the DCCAs. Replace<br>the battery next to the amber LED that is lit. |

3. To determine the action to perform, use the following table.

| System:                                                                                                    | Action:                                                                                                    |
|----------------------------------------------------------------------------------------------------|----------------------------------------------------------------------------------------------------|
| 8202-E4B, 8202-E4C,<br>8202-E4D, 8205-E6B,<br>8205-E6C, 8205-E6D,<br>8231-E2B, 8231-E1C,<br>8231-E1D, 8231-E2C,<br>8231-E2D, 8248-L4T,<br>8268-E1D, 8408-E8D,<br>9109-RMD, 9119-FHB, or<br>9125-F2C | Power on the system to the hypervisor standby.<br><b>Note:</b> Slow boot is not supported.                                                                                                    |
| 8233-E8B or 8236-E8C                                                                                                    | Determine the level of firmware the system is running.<br>Is system firmware AL710_xxx installed?<br>Yes: Perform a slow boot. See Performing a slow boot.<br>No: Power on the system to the hypervisor standby. |
| 8412-EAD, 9117-MMB,<br>9117-MMC, 9117-MMD,<br>9179-MHB, 9179-MHC, or<br>9179-MHD                                                                                                    | Determine the level of firmware the system is running.<br>Is system firmware AM710_xxx installed?<br>Yes: Perform a slow boot. See Performing a slow boot.<br>No: Power on the system to the hypervisor standby. |

# This ends the procedure.

# **FSPSP09**

A problem has been detected with a memory DIMM, but it cannot be isolated to a specific memory DIMM.

1. Use the following table to determine the action to perform.

| System                                                                  | Action                                                                                                    |
|-------------------------------------------------------------------------|----------------------------------------------------------------------------------------------------|
| 8202-E4B, 8202-E4C, 8202-E4D, 8205-E6B, 8205-E6C, or<br>8205-E6D        | Replace all of the memory DIMMs that are located on<br>the same memory card (starting with memory card 1:<br>Un-P1-Cx-Cy, with x =15 through 18 and y = 1 through 4<br>and 7 through 10). See System FRU locations for FRU<br>location information. |
| 8231-E2B, 8231-E1C, 8231-E1D, 8231-E2C, 8231-E2D, or<br>8268-E1D        | Replace all of the memory DIMMs that are located on<br>the same memory card (starting with memory card 1:<br>Un-P1-Cx-Cy, with x =14 through 17 and y = 1 through<br>4). See System FRU locations for FRU location<br>information.                  |
| 8233-E8B, 8236-E8C                                                      | Replace all of the memory DIMMs that are located on<br>the same processor card (starting with processor card 1:<br>Un-P1-Cx-Cy, with x =13 through 16, and y = 2 through<br>9). See System FRU locations for FRU location<br>information.           |
| 8248-L4T, 8408-E8D, 9109-RMD                                            | Replace all of the memory DIMMs that are located on<br>the same memory card (starting with memory card 1:<br>Un-P3-Cx-Cy, with x =1 through 4 and 6 through 9 and y<br>= 1 through 8). See System FRU locations for FRU<br>location information.    |
| 8412-EAD, 9117-MMB, 9117-MMC, 9117-MMD, 9179-MHB, 9179-MHC, or 9179-MHD | Using the FRU that is included in the failing item list<br>after this procedure, replace all of the memory DIMMs<br>that are on the processor card. See System FRU locations<br>for FRU location information.                                       |

| System   | Action                                                                                                    |
|----------|----------------------------------------------------------------------------------------------------|
| 9119-FHB | Using the FRU that is included in the failing item list<br>after this procedure, replace all of the memory DIMMs<br>that are located on the same memory board or card. See<br>System FRU locations for FRU location information. |
| 9125-F2C | Using the FRU that is included in the failing item list<br>after this procedure, replace all of the memory DIMMs<br>that are located in the same octant. See System FRU<br>locations for FRU location information.               |

2. To determine the action to perform, use the following table.

| System:                                                                                                    | Action:                                                                                                    |
|----------------------------------------------------------------------------------------------------|----------------------------------------------------------------------------------------------------|
| 8202-E4B, 8202-E4C,<br>8202-E4D, 8205-E6B,<br>8205-E6C, 8205-E6D,<br>8231-E2B, 8231-E1C,<br>8231-E1D, 8231-E2C,<br>8231-E2D, 8248-L4T,<br>8268-E1D, 8408-E8D,<br>9109-RMD, 9119-FHB, or<br>9125-F2C | Power on the system to the hypervisor standby.<br>Note: Slow boot is not supported.                                                                                                    |
| 8233-E8B or 8236-E8C                                                                                                    | <ul><li>Determine the level of firmware the system is running.</li><li>Is system firmware AL710_xxx installed?</li><li>Yes: Perform a slow boot. See Performing a slow boot.</li><li>No: Power on the system to the hypervisor standby.</li></ul> |
| 8412-EAD, 9117-MMB,<br>9117-MMC, 9117-MMD,<br>9179-MHB, 9179-MHC, or<br>9179-MHD                                                                                                    | Determine the level of firmware the system is running.<br>Is system firmware AM710_xxx installed?<br>Yes: Perform a slow boot. See Performing a slow boot.<br>No: Power on the system to the hypervisor standby.                                  |

This ends the procedure.

# FSPSP10

The part indicated in the FRU list that follows this procedure is not valid or missing for this system's configuration.

See System FRU locations for information about FRU locations.

Perform the following steps to correct the problem:

1. Does word 8 (the 8 leftmost characters in the 2nd line of function 13) of the reference code end with 02 or 04?

No: Go to step 3 on page 244.

Yes: Continue with the next step.

2. The FRU that is included in the failing item list after this procedure is either missing or not valid. Is that FRU installed and connected or plugged in correctly?

**Yes:** The installed FRU is not valid. Remove that FRU. Then contact your next level of support to determine the correct FRU. **This ends the procedure.** 

**No:** The FRU is missing. If the FRU is present but not connected, reconnect it and then perform the specified action in following table. Otherwise, contact your next level of support to determine the missing FRU.

| System:                                                                                                    | Action:                                                                                                    |
|----------------------------------------------------------------------------------------------------|----------------------------------------------------------------------------------------------------|
| 8202-E4B, 8202-E4C,<br>8202-E4D, 8205-E6B,<br>8205-E6C, 8205-E6D,<br>8231-E2B, 8231-E1C,<br>8231-E1D, 8231-E2C,<br>8231-E2D, 8248-L4T,<br>8268-E1D, 8408-E8D,<br>9109-RMD, 9119-FHB,<br>9125-F2C | Power on the system to the hypervisor standby.<br>Note: Slow boot is not supported.                                                                                                    |
| 8233-E8B, 8236-E8C                                                                                                    | Determine the level of firmware the system is running.<br>Is system firmware AL710_xxx installed?<br>Yes: Perform a slow boot. See Performing a slow boot.<br>No: Power on the system to the hypervisor standby. |
| 8412-EAD, 9117-MMB,<br>9117-MMC, 9117-MMD,<br>9179-MHB, 9179-MHC, or<br>9179-MHD                                                                                                    | Determine the level of firmware the system is running.<br>Is system firmware AM710_xxx installed?<br>Yes: Perform a slow boot. See Performing a slow boot.<br>No: Power on the system to the hypervisor standby. |

### This ends the procedure.

3. Does word 8 end with 01 or 05?

No: Return to the Start of call. This ends the procedure.

**Yes:** The FRU that is listed after this procedure has the same serial number as another FRU in the system. Remove all but one of the FRUs that are listed after this procedure and then perform the specified action in following table.

| System:                                                                                                    | Action:                                                                                                    |
|----------------------------------------------------------------------------------------------------|----------------------------------------------------------------------------------------------------|
| 8202-E4B, 8202-E4C,<br>8202-E4D, 8205-E6B,<br>8205-E6C, 8205-E6D,<br>8231-E2B, 8231-E1C,<br>8231-E1D, 8231-E2C,<br>8231-E2D, 8248-L4T,<br>8268-E1D, 8408-E8D,<br>9109-RMD, 9119-FHB,<br>9125-F2C | Power on the system to the hypervisor standby.<br><b>Note:</b> Slow boot is not supported.                                                                                                    |
| 8233-E8B, 8236-E8C                                                                                                    | Determine the level of firmware the system is running.<br>Is system firmware AL710_xxx installed?<br>Yes: Perform a slow boot. See Performing a slow boot.<br>No: Power on the system to the hypervisor standby. |
| 8412-EAD, 9117-MMB,<br>9117-MMC, 9117-MMD,<br>9179-MHB, 9179-MHC, or<br>9179-MHD                                                                                                    | Determine the level of firmware the system is running.<br>Is system firmware AM710_xxx installed?<br>Yes: Perform a slow boot. See Performing a slow boot.<br>No: Power on the system to the hypervisor standby. |

### This ends the procedure.

# FSPSP11

The service processor has detected an error in the system unit.

If you need additional information for failing part numbers, location codes, or removal and replacement procedures, see Part locations and location codes. Select your machine type and model number to find additional location codes, part numbers, or replacement procedures for your system.

- 1. Verify that the system's firmware is at the latest level. Update the system's firmware if necessary.
- 2. If the problem persists, use the following table to determine the action to perform.

| System                                                                     | Action                                                                                                    |
|----------------------------------------------------------------------------|----------------------------------------------------------------------------------------------------|
| 8233-E8B, 8236-E8C                                                         | <ul> <li>Replace the host Ethernet adapter (HEA) card.</li> <li>Replace the system backplane at location Un-P1.</li> <li>Determine the level of firmware the system is running.<br/>Is system firmware AL710_xxx installed?<br/>Yes: Perform a slow boot. See Performing a slow boot.<br/>No: Power on the system to the hypervisor standby.</li> </ul>                        |
| 8202-E4B, 8205-E6B, 8231-E2B                                               | <ul> <li>This ends the procedure.</li> <li>Replace the host Ethernet adapter (HEA) card.</li> <li>Replace the system backplane at location U<i>n</i>-P1.</li> <li>Power on the system to the hypervisor standby.<br/>Note: Slow boot is not supported.<br/>This ends the procedure.</li> </ul>                                                                                 |
| 8248-L4T, 8408-E8D, 9109-RMD                                               | <ul> <li>Replace the host Ethernet adapter (HEA) card.</li> <li>Replace the I/O backplane at location U<i>n</i>-P2.</li> <li>Power on the system to the hypervisor standby.<br/>Note: Slow boot is not supported.<br/>This ends the procedure.</li> </ul>                                                                                                    |
| 8412-EAD, 9117-MMB, 9117-MMC, 9117-MMD,<br>9179-MHB, 9179-MHC, or 9179-MHD | <ol> <li>Replace the host Ethernet adapter (HEA) card.</li> <li>Replace each I/O backplane one at a time.</li> <li>Determine the level of firmware the system is running.<br/>Is system firmware AM710_xxx installed?<br/>Yes: Perform a slow boot. See Performing a slow boot.<br/>No: Power on the system to the hypervisor standby.<br/>This ends the procedure.</li> </ol> |
| 9119-FHB                                                                   | <ul> <li>Replace the processor book.</li> <li>Power on the system to the hypervisor standby.<br/>Note: Slow boot is not supported.<br/>This ends the procedure.</li> </ul>                                                                                                    |

# FSPSP12

The DIMM FRU that was previously replaced did not correct the memory error.

Perform the following steps:

- 1. Power off the system. See Powering on and powering off the system.
- 2. To determine the action to perform, use the following table.

| System                                                                  | Action                                                                                                    |
|-------------------------------------------------------------------------|----------------------------------------------------------------------------------------------------|
| 8202-E4B, 8202-E4C, 8202-E4D, 8205-E6B, 8205-E6C,<br>8205-E6D           | Replace the memory card that the DIMM is plugged into (U <i>n</i> -P1-C15 through U <i>n</i> -P1-C18). See System FRU locations for information about system FRU locations.                                                       |
| 8231-E2B, 8231-E1C, 8231-E1D, 8231-E2C, 8231-E2D, 8268-E1D              | Replace the memory card that the DIMM is plugged into (U <i>n</i> -P1-C14 through U <i>n</i> -P1-C17). See System FRU locations for information about system FRU locations.                                                       |
| 8233-E8B, 8236-E8C                                                      | Replace the processor card that the DIMM is plugged<br>into (U <i>n</i> -P1-C13 for processor card 1 through U <i>n</i> -P1-C16<br>for processor card 4). See System FRU locations for<br>information about system FRU locations. |
| 8248-L4T, 8408-E8D, 9109-RMD                                            | Replace the memory card that the DIMM is plugged into (U <i>n</i> -P3-C1 through U <i>n</i> -P3-C4 and U <i>n</i> -P3-C6 through U <i>n</i> -P3-C9). See System FRU locations for information about system FRU locations.         |
| 8412-EAD, 9117-MMB, 9117-MMC, 9117-MMD, 9179-MHB, 9179-MHC, or 9179-MHD | Replace the processor card the DIMM is plugged into $(Un-P3)$ . See System FRU locations for information about system FRU locations.                                                                                              |
| 9119-FHB                                                                | Replace the processor book with the failure. See System FRU locations for information about system FRU locations.                                                                                                    |
| 9125-F2C                                                                | Contact your next level of support. This ends the procedure.                                                                                                    |

**3**. To determine the action to perform, use the following table.

| System:                                                                                                    | Action:                                                                                                    |
|----------------------------------------------------------------------------------------------------|----------------------------------------------------------------------------------------------------|
| 8202-E4B, 8202-E4C,<br>8202-E4D, 8205-E6B,<br>8205-E6C, 8205-E6D,<br>8231-E2B, 8231-E1C,<br>8231-E1D, 8231-E2C,<br>8231-E2D, 8248-L4T,<br>8268-E1D, 8408-E8D,<br>9109-RMD, 9119-FHB, or<br>9125-F2C | Power on the system to the hypervisor standby.<br><b>Note:</b> Slow boot is not supported.                                                                                                    |
| 8233-E8B or 8236-E8C                                                                                                    | Determine the level of firmware the system is running.<br>Is system firmware AL710_xxx installed?<br>Yes: Perform a slow boot. See Performing a slow boot.<br>No: Power on the system to the hypervisor standby. |
| 8412-EAD, 9117-MMB,<br>9117-MMC, 9117-MMD,<br>9179-MHB, 9179-MHC, or<br>9179-MHD                                                                                                    | Determine the level of firmware the system is running.<br>Is system firmware AM710_xxx installed?<br>Yes: Perform a slow boot. See Performing a slow boot.<br>No: Power on the system to the hypervisor standby. |

### This ends the procedure.

# FSPSP14

The service processor cannot communicate with the system firmware. The server firmware will continue to run the system and partitions while it attempts to recover communications. Server firmware recovery actions will continue for approximately 30 to 40 minutes.

Perform the following steps:

- 1. Record the time the log was created or when the SRC was first noticed. Continue with the next step.
- 2. Are progress codes being displayed on the panel?
  - Yes: Server firmware was able to reset the service processor. This ends the procedure.
  - No: Continue with the next step.
- 3. Has an A7006995 SRC been displayed on the panel?
  - Yes: Partitions are being powered off and a server dump will be attempted. Follow the A7006995 SRC description if the partitions do not terminate as requested. This ends the procedure.
  - No: Continue with the next step.
- 4. Has the A1xx SRC remained on the panel for more than 40 minutes?
  - Yes: Server firmware could not begin termination of the partitions. Contact your next level of support to assist in attempting to terminate any remaining partitions and forcing a server dump. Collect the dump for support, power off and power on the system. This ends the procedure.
  - No: Contact your next level of support. This ends the procedure.

# FSPSP16

Save any error log and dump data and contact your next level of support for assistance.

# FSPSP17

A system uncorrectable error has occurred.

- 1. Look for other serviceable events and use the failing items listed with them to correct the problem.
- 2. If you need to run the system in a degraded mode until you can perform the service actions, do the following:
  - a. Power off the system (see Powering on and powering off the system).
  - b. Power on the system (see Powering on and powering off the system) to allow the memory diagnostics to clean up the memory and deconfigure any defective parts.

This ends the procedure.

# FSPSP18

A problem has been detected in the platform Licensed Internal Code.

Perform LICCODE. This ends the procedure.

# FSPSP20

A failing item has been detected by a hardware procedure.

To run full hardware diagnostics, use the following table.

| System:                | Action:                                        |
|------------------------|------------------------------------------------|
| 8202-E4B, 8202-E4C,    | Power on the system to the hypervisor standby. |
| 8202-E4D, 8205-E6B,    | Note: Slow boot is not supported.              |
| 8205-E6C, 8205-E6D,    |                                                |
| 8231-E2B, 8231-E1C,    |                                                |
| 8231-E1D, 8231-E2C,    |                                                |
| 8231-E2D, 8248-L4T,    |                                                |
| 8268-E1D, 8408-E8D,    |                                                |
| 9109-RMD, 9119-FHB, or |                                                |
| 9125-F2C               |                                                |

| System:                                                                          | Action:                                                                                           |
|----------------------------------------------------------------------------------|---------------------------------------------------------------------------------------------------|
| 8233-E8B or 8236-E8C                                                             | Determine the level of firmware the system is running.<br>Is system firmware AL710_xxx installed? |
|                                                                                  | Yes: Perform a slow boot. See Performing a slow boot.                                             |
|                                                                                  | No: Power on the system to the hypervisor standby.                                                |
| 8412-EAD, 9117-MMB,<br>9117-MMC, 9117-MMD,<br>9179-MHB, 9179-MHC, or<br>9179-MHD | Determine the level of firmware the system is running.<br>Is system firmware AM710_xxx installed? |
|                                                                                  | Yes: Perform a slow boot. See Performing a slow boot.                                             |
|                                                                                  | No: Power on the system to the hypervisor standby.                                                |

If a new SRC occurs, repair the system using that reference code.

If an incomplete occurs, go to Managing the advanced system management interface (ASMI) menus to power off, check for deconfigured components and perform the action mentioned in the previous table.

### This ends the procedure.

# FSPSP22

The system has detected that a processor chip is missing from the system configuration because JTAG lines are not working.

See System FRU locations for instructions for removing and replacing FRUs.

For 8202-E4B, 8202-E4C, 8202-E4D, 8205-E6B, 8205-E6C, 8205-E6D, 8231-E1C, 8231-E1D, 8231-E2C, 8231-E2D, or 8268-E1D, perform the following steps:

- 1. Power off the system. See Powering on and powering off the system.
- 2. Replace the system backplane at location U*n*-P1.
- 3. Replace the first processor module at location Un-P1-C11.
- 4. Replace the second processor module if present at location Un-P1-C10.
- 5. Power on the system to the hypervisor standby.

Note: Slow boot is not supported.

For 8231-E2B, perform the following steps:

- 1. Power off the system. See Powering on and powering off the system.
- 2. Replace the system backplane at location Un-P1.
- 3. Replace the first processor module at location Un-P1-C10.
- 4. Replace the second processor module if present at location Un-P1-C9.
- 5. Power on the system to the hypervisor standby.

**Note:** Slow boot is not supported. **This ends the procedure.** 

For 8233-E8B or 8236-E8C, perform the following steps:

- 1. Power off the system. See Powering on and powering off the system.
- 2. Replace the system backplane at location U*n*-P1.
- 3. Replace the processor cards at locations Un-P1-C13 through Un-P1-C16.
- 4. Determine the level of firmware the system is running.
  - Is system firmware AL710\_xxx installed?

**Yes:** Perform a slow boot. See Performing a slow boot. **No:** Power on the system to the hypervisor standby.

This ends the procedure.

For 8248-L4T, 8408-E8D, or 9109-RMD, perform the following steps:

- 1. Power off the system. See Powering on and powering off the system.
- 2. Replace the service processor card at location Un-P1-C1.
- 3. Power on the system to the hypervisor standby.

Note: Slow boot is not supported.

4. Does the problem persist?

#### No: This ends the procedure.

**Yes:** Continue with the next step.

- 5. Replace the system processor modules one at a time (U*n*-P3-C12, then U*n*-P3-C17, then U*n*-P3-C13, then U*n*-P3-C16, if present). See System FRU locations for information about FRU locations for the system you are servicing.
- 6. Does the problem persist?

### No: This ends the procedure.

Yes: Continue with the next step.

Replace the system processor assembly at location U*n*-P3.
 This ends the procedure.

# For 8412-EAD, 9117-MMB, 9117-MMC, 9117-MMD, 9179-MHB, 9179-MHC, or 9179-MHD, perform the following steps:

- 1. Power off the system. See Powering on and powering off the system.
- 2. Replace the service processor at location Un-P1-C1.
- **3**. Determine the level of firmware the system is running.

Is system firmware AM710\_xxx installed?

**Yes:** Perform a slow boot. See Performing a slow boot.

No: Power on the system to the hypervisor standby.

4. Does the problem persist?

### No: This ends the procedure.

**Yes:** Continue with the next step.

- 5. Perform the following for each system processor until the problem is resolved:
  - a. Power off the system.
  - b. Replace the processor card at location U*n*-P3.
  - c. Determine the level of firmware the system is running.
    - Is system firmware AM710\_xxx installed?

**Yes:** Perform a slow boot after replacing each processor. To review the "Performing a slow boot" procedure go to Performing a slow boot.

No: Power up the system to hypervisor standby and see if the error recurs.

#### This ends the procedure.

#### For **9119-FHB**, perform the following steps:

1. Power off the system. See Powering on and powering off the system.

- 2. Replace the node controllers in the failing node, one at a time.
- 3. Power on the system to the hypervisor standby.

Note: Slow boot is not supported.

4. Does the problem persist?

### No: This ends the procedure.

- **Yes:** Continue with the next step.
- 5. Perform the following for each system processor until the problem is resolved:
  - a. Power off the system.
  - b. Replace each processor in the failing node, one at a time.
  - c. Power up the system to hypervisor standby after replacing each processor.

**Note:** Slow boot is not supported.

#### This ends the procedure.

For 9125-F2C, perform the following steps:

- 1. Power off the system. See Powering on and powering off the system.
- 2. Replace the DCCAs one at a time.
- 3. Power on the system to the hypervisor standby.

Note: Slow boot is not supported.

4. Does the problem persist?

#### No: This ends the procedure.

**Yes:** Continue with the next step.

- 5. Replug all of the memory cards.
- 6. Power on the system to the hypervisor standby.

Note: Slow boot is not supported.

7. Does the problem persist?

#### No: This ends the procedure.

**Yes:** Replace the system backplane at location U*n*-P1.

# FSPSP23

The system needs to perform a service processor dump.

- 1. Perform a service processor dump (see Performing a platform system dump or service processor dump).
- 2. Attempt to perform an IPL on the system.
- 3. Save the service processor dump to storage. See Managing dumps.
- 4. Contact your next level of support. This ends the procedure.

# FSPSP24

The system is running degraded. Array bit steering may be able to correct this problem without replacing hardware.

- 1. Power off the system (see Powering on and powering off the system).
- 2. To determine the action to perform, use the following table.

| System:                                                                                                    | Action:                                                                                                    |
|----------------------------------------------------------------------------------------------------|----------------------------------------------------------------------------------------------------|
| 8202-E4B, 8202-E4C,<br>8202-E4D, 8205-E6B,<br>8205-E6C, 8205-E6D,<br>8231-E2B, 8231-E1C,<br>8231-E1D, 8231-E2C,<br>8231-E2D, 8248-L4T,<br>8268-E1D, 8408-E8D,<br>9109-RMD, 9119-FHB,<br>9125-F2C | Power on the system to the hypervisor standby.<br><b>Note:</b> Slow boot is not supported.                                                                                                    |
| 8233-E8B, 8236-E8C                                                                                                    | Determine the level of firmware the system is running.<br>Is system firmware AL710_xxx installed?<br>Yes: Perform a slow boot. See Performing a slow boot.<br>No: Power on the system to the hypervisor standby. |
| 8412-EAD, 9117-MMB,<br>9117-MMC, 9117-MMD,<br>9179-MHB, 9179-MHC, or<br>9179-MHD                                                                                                    | Determine the level of firmware the system is running.<br>Is system firmware AM710_xxx installed?<br>Yes: Perform a slow boot. See Performing a slow boot.<br>No: Power on the system to the hypervisor standby. |

### This ends the procedure.

**3**. If the problem persists, replace the FRU that is listed after this procedure in the failing item list. See System FRU locations for instructions. **This ends the procedure.** 

# FSPSP25

The server has detected an over-temperature thermal fault.

- 1. Before replacing any server hardware FRUs, look in the error log for thermal problems related to fans, power supplies, etc. Perform all service actions for the thermal problem SRCs first before continuing with any other failing items in the current SRC. Thermal problems are associated with 1100 xxxx SRCs, where xxxx may be any of the following:
  - 1514
  - 1524
  - 7201
  - 7203
  - 7205
  - 7610
  - 7611
  - 7620
  - 7621
  - 7630
  - 7631
  - 7640
  - 7641
- 2. If no thermal-related SRCs or problems can be found, replace the server hardware FRU associated with the current SRC. See System FRU locations for instructions. **This ends the procedure.**

# FSPSP27

A problem has been detected on an attention line. If the FRU replaced before this procedure did not correct the problem, perform the following:

See System FRU locations to locate the correct system location of the part you are replacing.

To perform the correct FSPSP27 for the system that you are servicing, select your machine type and model (system) from among the following:

8202-E4B, 8202-E4C, 8202-E4D, 8205-E6B, 8205-E6C, or 8205-E6D 8231-E2B, 8231-E1C, 8231-E1D, 8231-E2C, 8231-E2D, or 8268-E1D 8233-E8B or 8236-E8C 8248-L4T, 8408-E8D, or 9109-RMD 8412-EAD, 9117-MMB, 9117-MMC, 9117-MMD, 9179-MHB, 9179-MHC, or 9179-MHD 9119-FHB

#### 8202-E4B, 8202-E4C, 8202-E4D, 8205-E6B, 8205-E6C, or 8205-E6D

1. Was the FRU listed before this procedure a memory DIMM (U*n*-P1-C15-C*x* or U*n*-P1-C16-C*x* or U*n*-P1-C17-C*x* or U*n*-P1-C18-C*x*)?

No: Go to step 4.

**Yes:** Continue with the next step.

- 2. Perform the following steps:
  - a. Replace the memory card (U*n*-P1-C15 or U*n*-P1-C16 or U*n*-P1-C17 or U*n*-P1-C18) that the DIMM was plugged into.
  - b. Power on the system to the hypervisor standby.

**Note:** Slow boot is not supported. Does the problem persist?

#### No: This ends the procedure.

**Yes:** Continue with the next step.

- **3**. Perform the following steps:
  - a. Replace the system backplane (U*n*-P1).
  - b. Power on the system to the hypervisor standby.

**Note:** Slow boot is not supported.

Does the problem persist?

#### No: This ends the procedure.

- **Yes:** Continue with the next step.
- 4. Was the FRU listed before this procedure a processor module (Un-P1-C11 or Un-P1-C10)?

#### No: This ends the procedure.

- **Yes:** Continue with the next step.
- 5. Perform the following steps:
  - a. Replace the system backplane (U*n*-P1).
  - b. Power on the system to the hypervisor standby.

**Note:** Slow boot is not supported. **This ends the procedure.** 

#### 8231-E2B, 8231-E1C, 8231-E1D, 8231-E2C, 8231-E2D, or 8268-E1D

1. Was the FRU listed before this procedure a memory DIMM (U*n*-P1-C14-C*x* or U*n*-P1-C15-C*x* or U*n*-P1-C16-C*x* or U*n*-P1-C17-C*x*)?

No: Go to step 4.

**Yes:** Continue with the next step.

- 2. Perform the following steps:
  - a. Replace the memory card (U*n*-P1-C14 or U*n*-P1-C15 or U*n*-P1-C16 or U*n*-P1-C17) that the DIMM was plugged into.
  - b. Power on the system to the hypervisor standby.

**Note:** Slow boot is not supported. Does the problem persist?

No: This ends the procedure.

**Yes:** Continue with the next step.

- **3**. Perform the following steps:
  - a. Replace the system backplane (U*n*-P1).
  - b. Power on the system to the hypervisor standby.

Note: Slow boot is not supported.

Does the problem persist?

#### No: This ends the procedure.

**Yes:** Continue with the next step.

4. Was the FRU listed before this procedure a processor module?

#### No: This ends the procedure.

**Yes:** Continue with the next step.

- 5. Perform the following steps:
  - a. Replace the system backplane (U*n*-P1).
  - b. Power on the system to the hypervisor standby.

**Note:** Slow boot is not supported. **This ends the procedure.** 

#### 8233-E8B or 8236-E8C

1. Was the FRU listed before this procedure a memory DIMM (U*n*-P1-C13-C*x* or U*n*-P1-C14-C*x* or U*n*-P1-C15-C*x* or U*n*-P1-C16-C*x*)?

No: Go to step 4.

**Yes:** Continue with the next step.

- 2. Perform the following steps:
  - a. Replace the processor card (U*n*-P1-C13 or U*n*-P1-C14 or U*n*-P1-C15 or U*n*-P1-C16) that the DIMM was plugged into.
  - b. Determine the level of firmware the system is running.

Is system firmware AL710\_xxx installed?

Yes: Perform a slow boot. See Performing a slow boot.

No: Power on the system to the hypervisor standby.

Does the problem persist?

#### No: This ends the procedure.

- **Yes:** Continue with the next step.
- 3. Perform the following steps:
  - a. Replace the system backplane (U*n*-P1).
  - b. Determine the level of firmware the system is running.

Is system firmware AL710\_xxx installed?

Yes: Perform a slow boot. See Performing a slow boot.

No: Power on the system to the hypervisor standby.

Does the problem persist?

### No: This ends the procedure.

**Yes:** Continue with the next step.

4. Was the FRU listed before this procedure a processor card (U*n*-P1-C13 or U*n*-P1-C14 or U*n*-P1-C15 or U*n*-P1-C16) or GX adapter card (U*n*-P1-C8 or U*n*-P1-C7)?

### No: This ends the procedure.

- Yes: Continue with the next step.
- 5. Perform the following steps:
  - a. Replace the system backplane (U*n*-P1).
  - b. Determine the level of firmware the system is running.

Is system firmware AL710\_xxx installed?

**Yes:** Perform a slow boot. See Performing a slow boot.

No: Power on the system to the hypervisor standby.

### This ends the procedure.

### 8248-L4T, 8408-E8D, or 9109-RMD

1. Was the FRU listed before this procedure a memory DIMM (U*n*-P3-C*x*-C*y*, where x = 1 through 4 and 6 through 9, and y = 1 through 8)?

No: Go to step 8.

- Yes: A memory DIMM attention line has an error. Continue with the next step.
- 2. Replace the service processor card at location Un-P1-C1.
- 3. Power on the system to the hypervisor standby.

Note: Slow boot is not supported.

Does the problem persist?

### No: This ends the procedure.

**Yes:** Continue with the next step.

- 4. Replace the memory riser card (U*n*-P3-C*x*, where x = 1 through 4 and 6 through 9) on which you previously replaced DIMMs.
- 5. Power on the system to the hypervisor standby.

**Note:** Slow boot is not supported. Does the problem persist?

#### No: This ends the procedure.

- **Yes:** Continue with the next step.
- 6. Replace the system processor assembly at location U*n*-P3.
- 7. Power on the system to the hypervisor standby.

Note: Slow boot is not supported.

Does the problem persist?

No: This ends the procedure.

**Yes:** Continue with the next step.

- 8. Was the FRU listed before this procedure the system processor assembly (U*n*-P3) or GX adapter card (U*n*-P1-C2 or U*n*-P1-C3)?
  - No: Go to step 13.

Yes: A processor card or GX adapter card attention line has an error. Continue with the next step.

- 9. Replace the service processor card at location Un-P1-C1.
- 10. Power on the system to the hypervisor standby.

**Note:** Slow boot is not supported. Does the problem persist?

#### No: This ends the procedure.

**Yes:** Continue with the next step.

- 11. Replace the midplane at location Un-P1.
- 12. Power on the system to the hypervisor standby.

**Note:** Slow boot is not supported. **This ends the procedure.** 

13. Was the FRU listed before this procedure the midplane (U*n*-P1)?

No: Contact your next level of support. This ends the procedure.

- Yes: An I/O chip attention line has an error. Continue to the next step.
- 14. Replace the service processor card at location Un-P1-C1.
- 15. Power on the system to the hypervisor standby.

**Note:** Slow boot is not supported. **This ends the procedure.** 

#### 8412-EAD, 9117-MMB, 9117-MMC, 9117-MMD, 9179-MHB, 9179-MHC, or 9179-MHD

- 1. Was the FRU listed before this procedure a memory DIMM (Un-P3-Cx)?
  - No: Go to step 10.
  - Yes: A memory DIMM attention line has an error. Continue to the next step.
- 2. Replace the service processor (Un-P1-C1) from the same drawer as the memory DIMM.
- **3**. Determine the level of firmware the system is running.

Is system firmware AM710\_xxx installed?

Yes: Perform a slow boot. See Performing a slow boot.

No: Power on the system to the hypervisor standby.

4. Does the problem persist?

#### No: This ends the procedure.

Yes: Continue to the next step.

- 5. Replace the processor card (Un-P3) on which you previously replaced DIMMs.
- 6. Determine the level of firmware the system is running.

Is system firmware AM710\_xxx installed?

Yes: Perform a slow boot. See Performing a slow boot.

- No: Power on the system to the hypervisor standby.
- 7. Does the problem persist?

### No: This ends the procedure.

- **Yes:** Continue with the next step.
- 8. Replace the system backplane (U*n*-P1) from the same drawer as the memory DIMM.
- 9. Determine the level of firmware the system is running.

Is system firmware AM710\_xxx installed?

**Yes:** Perform a slow boot. See Performing a slow boot.

**No:** Power on the system to the hypervisor standby.

**10.** Was the FRU listed before this procedure a processor card (U*n*-P3) or GX adapter card (U*n*-P1-C2 or U*n*-P1-C3)?

No: Go to step 16.

Yes: A processor card or GX adapter card attention line has an error. Continue to the next step.

- **11**. Replace the service processor (U*n*-P1-C1) from the same drawer as the processor card or GX adapter card.
- 12. Determine the level of firmware the system is running.

Is system firmware AM710\_xxx installed?

Yes: Perform a slow boot. See Performing a slow boot.

No: Power on the system to the hypervisor standby.

**13**. Does the problem persist?

## No: This ends the procedure.

**Yes:** Continue with the next step.

- 14. Replace the system backplane (U*n*-P1) in the same drawer as the processor card or GX adapter card.
- 15. Determine the level of firmware the system is running.

Is system firmware AM710\_xxx installed?

**Yes:** Perform a slow boot. See Performing a slow boot.

**No:** Power on the system to the hypervisor standby.

### This ends the procedure.

16. Was the FRU listed before this the system backplane (Un-P1)?

No: Contact your next level of support. This ends the procedure.

Yes: An I/O chip attention line has an error. Continue to the next step.

- 17. Replace the service processor (Un-P1-C1) from the same drawer as the system backplane.
- 18. Determine the level of firmware the system is running.

Is system firmware AM710\_xxx installed?

Yes: Perform a slow boot. See Performing a slow boot.

No: Power on the system to the hypervisor standby.

## This ends the procedure.

### 9119-FHB

1. Was the FRU listed before this procedure a memory DIMM (U*n*-P*m*-C*x*, where m = 2 through 9 and x = 2 through 21, 24 through 29, and 33 through 38), a processor (U*n*-P*m*-C*x*, where m = 2 through 9 and x = 32, 23, 22, or 31), or GX adapter card (U*n*-P*m*-C*x*, where m = 2 through 9 and x = 44, 41, 40, or 39)?

### No: This ends the procedure.

**Yes:** Continue with the next step.

- 2. Replace both node controllers (U*n*-P*m*-C42 and U*n*-P*m*-C43, where m = 2 through 9) from the same node as the memory DIMM, processor, or GX adapter card.
- 3. Power on the system to the hypervisor standby.

**Note:** Slow boot is not supported.

4. Does the problem persist?

No: This ends the procedure.

**Yes:** Continue with the next step.

- 5. Replace the processor book (U*n*-P*m*, where m = 2 through 9), the memory DIMM, processor, or GX adapter card.
- 6. Power on the system to the hypervisor standby.

**Note:** Slow boot is not supported. **This ends the procedure.** 

# **FSPSP28**

The resource ID (RID) of one or more FRUs could not be found in the vital product data (VPD) table.

If you need additional information for failing part numbers, location codes, or removal and replacement procedures, see Part locations and location codes. Select your machine type and model number to find additional location codes, part numbers, or replacement procedures for your system.

- 1. Go to your serviceable event view and find other failing items that read "FSPxxxx" where xxxx is a 4 digit hex number that represents the RID. Do not perform any actions on these failing items.
- 2. Record all failing items, RID numbers, and the model of the system and contact your next level of support. This ends the procedure.

# FSPSP29

The system has detected that all I/O bridges are missing from the system configuration.

Select the system that you are servicing and then perform the indicated FSPSP29 procedure.

- 8202-E4B, 8202-E4C, 8202-E4D, 8205-E6B, 8205-E6C, 8205-E6D, 8231-E2B, 8231-E1C, 8231-E1D, 8231-E2C, 8231-E2D, 8268-E1D
- 8233-E8B, 8236-E8C
- 8248-L4T, 8408-E8D, 9109-RMD
- 8412-EAD, 9117-MMB, 9117-MMC, 9117-MMD, 9179-MHB, 9179-MHC, or 9179-MHD

# 8202-E4B, 8202-E4C, 8202-E4D, 8205-E6B, 8205-E6C, 8205-E6D, 8231-E2B, 8231-E1C, 8231-E1D, 8231-E2C, 8231-E2D, 8268-E1D

- 1. Power off the system. To review the "Powering on and powering off" procedure, go to Powering on and powering off the system.
- 2. Replace the system backplane (U*n*-P1). See System FRU locations and locate the correct location of the part needing servicing on your system.
- 3. Power on the system to the hypervisor standby.

**Note:** Slow boot is not supported. **This ends the procedure.** 

8233-E8B, 8236-E8C

- 1. Power off the system. To review the "Powering on and powering off" procedure, go to Powering on and powering off the system.
- 2. Replace the system backplane (Un-P1). See System FRU locations for the location of the failing item.
- **3**. Determine the level of firmware the system is running.
  - Is system firmware AL710\_xxx installed? Yes: Perform a slow boot. See Performing a slow boot. No: Power on the system to the hypervisor standby.

### This ends the procedure.

### 8248-L4T, 8408-E8D, 9109-RMD

- 1. Power off the system. To review the "Powering on and powering off" procedure, go to Powering on and powering off the system.
- 2. Replace the service processor card at location U*n*-P1-C1. See System FRU locations for the location of the failing item.
- 3. Power on the system to the hypervisor standby.

Note: Slow boot is not supported.

- 4. Does the problem persist?
  - No: Go to Verify a repair. This ends the procedure.

**Yes:** Continue with the next step.

- 5. Replace the I/O backplane at location U*n*-P2.
- 6. Power on the system to the hypervisor standby.

Note: Slow boot is not supported.

- 7. Does the problem persist?
  - No: Go to Verify a repair. This ends the procedure.
  - Yes: Replace the midplane at location Un-P1. This ends the procedure.

### 8412-EAD, 9117-MMB, 9117-MMC, 9117-MMD, 9179-MHB, 9179-MHC, or 9179-MHD

- 1. Power off the system. To review the "Powering on and powering off" procedure, go to Powering on and powering off the system.
- 2. Replace the service processor (Un-P1-C1).
- **3**. Determine the level of firmware the system is running.
  - Is system firmware AM710\_xxx installed?
    - Yes: Perform a slow boot. See Performing a slow boot.

No: Power on the system to the hypervisor standby.

- 4. Does the problem persist?
  - No: Go to Verify a repair. This ends the procedure.
  - **Yes:** Continue with the next step.
- 5. Replace the system backplane (U*n*-P1).
- 6. Determine the level of firmware the system is running.

Is system firmware AM710\_xxx installed?

**Yes:** Perform a slow boot. See Performing a slow boot. **No:** Power on the system to the hypervisor standby.

7. Does the problem persist?

No: Go to Verify a repair. This ends the procedure.

**Yes:** Continue with the next step.

8. Replace each secondary unit system backplane (U*n*-P1), one at a time, until the problem is resolved. **This ends the procedure.** 

# FSPSP30

A problem has been encountered accessing the VPD card or the data found on the VPD card has been corrupted.

This error occurred before VPD collection was completed. No location codes have been created.

- 1. Power off the system. To review the "Powering on and powering off" procedure go to Powering on and powering off.
- 2. Clear any deconfiguration errors for the VPD card.
- **3**. Perform the action indicated in the table below for your system.

| System:                                                          | Action:                                                                                                    |
|------------------------------------------------------------------|----------------------------------------------------------------------------------------------------|
| 8202-E4B, 8202-E4C,<br>8202-E4D, 8205-E6B,<br>8205-E6C, 8205-E6D | <ul> <li>Replace the following one at a time in the order listed:</li> <li>1. VPD card at location U<i>n</i>-P1-C20. See System FRU locations to locate the correct system location of the part you are replacing.</li> <li>2. System backplane at location U<i>n</i>-P1.</li> </ul>                                           |
|                                                                  | This ends the procedure.                                                                                                    |
| 8231-E2B, 8231-E1C,<br>8231-E1D, 8231-E2C,<br>8231-E2D, 8268-E1D | <ul> <li>Replace the following one at a time in the order listed:</li> <li>1. VPD card at location U<i>n</i>-P1-C19. See System FRU locations to locate the correct system location of the part you are replacing.</li> <li>2. System backplane at location U<i>n</i>-P1.</li> <li>This ends the procedure.</li> </ul>         |
| 8233-E8B, 8236-E8C                                               | <ul> <li>Replace the following one at a time in the order listed:</li> <li>1. VPD card at location U<i>n</i>-P1-C9. See System FRU locations to locate the correct system location of the part you are replacing.</li> <li>2. System backplane at location U<i>n</i>-P1.</li> <li>This ends the procedure.</li> </ul>          |
| 8248-L4T, 8408-E8D,<br>9109-RMD                                  | <ul> <li>Replace the following one at a time in the order listed:</li> <li>1. Service processor card at location U<i>n</i>-P1-C1. See System FRU locations to locate the correct system location of the part you are replacing.</li> <li>2. VPD card at location U<i>n</i>-P2-C7.</li> <li>This ends the procedure.</li> </ul> |

| System:                                                                          | Action:                                                                                                    |  |  |
|----------------------------------------------------------------------------------|----------------------------------------------------------------------------------------------------|--|--|
| 8412-EAD, 9117-MMB,<br>9117-MMC, 9117-MMD,<br>9179-MHB, 9179-MHC, or<br>9179-MHD | <ol> <li>Replace all of the service processors.</li> <li>Determine the level of firmware the system is running.<br/>Is system firmware AM710_xxx installed?</li> </ol> |  |  |
|                                                                                  | Yes: Perform a slow boot. See Performing a slow boot.                                                                                                    |  |  |
|                                                                                  | No: Power on the system to the hypervisor standby.                                                                                                    |  |  |
|                                                                                  | 3. Does the problem persist?                                                                                                    |  |  |
|                                                                                  | No: Go to Verify a repair. This ends the procedure.                                                                                                    |  |  |
|                                                                                  | Yes: Continue with the next step.                                                                                                    |  |  |
|                                                                                  | 4. Replace the VPD card at location Un-P2-C7.                                                                                                    |  |  |
|                                                                                  | 5. Does the problem persist?                                                                                                    |  |  |
|                                                                                  | No: Go to Verify a repair. This ends the procedure.                                                                                                    |  |  |
|                                                                                  | <b>Yes:</b> Replace the system backplane at location U <i>n</i> -P1. <b>This ends the procedure.</b>                                                                   |  |  |
| 9119-FHB                                                                         | 1. Replace both of the system controller cards (U <i>n</i> -P1-C2, U <i>n</i> -P1-C5).                                                                                 |  |  |
|                                                                                  | 2. Power on the system to the hypervisor standby.                                                                                                    |  |  |
|                                                                                  | Note: Slow boot is not supported.                                                                                                    |  |  |
|                                                                                  | 3. Does the problem persist?                                                                                                    |  |  |
|                                                                                  | No: This ends the procedure.                                                                                                    |  |  |
|                                                                                  | <b>Yes:</b> Replace the VPD card at location U <i>n</i> -P1-C1. <b>This ends the procedure.</b>                                                                        |  |  |
| 9125-F2C                                                                         | 1. Replace both of the DCCAs (Un-P1-C147, Un-P1-C148).                                                                                                    |  |  |
|                                                                                  | <ol> <li>Power on the system to the hypervisor standby.</li> <li>Note: Slow boot is not supported.</li> </ol>                                                          |  |  |
|                                                                                  | 3. Does the problem persist?                                                                                                    |  |  |
|                                                                                  | No: This ends the procedure.                                                                                                    |  |  |
|                                                                                  | <b>Yes:</b> Replace the VPD card at location U <i>n</i> -P1-C146. <b>This ends the procedure.</b>                                                                      |  |  |

# FSPSP31

The service processor has detected that one or more of the required fields in the system VPD has not been initialized.

- 1. Log into ASMI with authorized service provider authority (see Accessing the Advanced System Management Interface).
- 2. Set the system VPD values (see Setting the system enclosure type and Setting the system identifiers).

**Note:** The service processor will automatically reset when leaving the ASMI after updating the system VPD.

3. Power on the system. See Powering on and powering off the system. This ends the procedure.

# FSPSP32

A problem with the enclosure has been found.

The problem might be caused by one of the following items:

• The enclosure VPD cannot be found.

- The enclosure serial number is not programmed or has the same value as the system serial number.
- The enclosure feature code is not programmed.

See System FRU locations for instructions for removing and replacing FRUs.

Perform the following steps:

- 1. Record the reason code (the last 4 characters of word 11) from the SRC by looking at the operator panel or accessing the error log with the ASMI.
- **2**. Is the reason code A46F?

No: Go to step 5 on page 263.

Yes: Continue with the next step.

3. Check for and apply any server firmware updates. Does the problem persist?

#### No: This ends the procedure.

Yes: Continue with the next step.

4. Use the following table to determine the action to perform.

| System                                                                                                    | Action                                                                                                    |
|----------------------------------------------------------------------------------------------------|----------------------------------------------------------------------------------------------------|
| 8202-E4B, 8202-E4C, 8202-E4D, 8205-E6B, 8205-E6C,<br>8205-E6D, 8231-E2B, 8231-E1C, 8231-E1D, 8231-E2C,<br>8231-E2D, 8268-E1D | <ol> <li>Perform the following steps:</li> <li>Power off the system. See Powering on and powering off the system.</li> <li>Replace the system backplane (U<i>n</i>-P1).</li> <li>Power on the system to the hypervisor standby.<br/>Note: Slow boot is not supported.<br/>Does the problem persist?</li> <li>No: This ends the procedure.</li> <li>Yes: Contact your next level of support. This ends the procedure.</li> </ol>                                                                                                    |
| 8233-E8B, 8236-E8C                                                                                                    | <ul> <li>Perform the following steps:</li> <li>1. Power off the system. See Powering on and powering off the system.</li> <li>2. Replace the system backplane (U<i>n</i>-P1).</li> <li>3. Determine the level of firmware the system is running.</li> <li>Is system firmware AL710_xxx installed? <ul> <li>Yes: Perform a slow boot. See Performing a slow boot.</li> <li>No: Power on the system to the hypervisor standby.</li> </ul> </li> <li>Does the problem persist? <ul> <li>No: This ends the procedure.</li> <li>Yes: Contact your next level of support. This ends the procedure.</li> </ul> </li> </ul> |

| System                                  | Action                                                                                                    |
|-----------------------------------------|----------------------------------------------------------------------------------------------------|
| 8248-L4T, 8408-E8D, 9109-RMD            | Perform the following steps:                                                                                  |
|                                         | 1. Power off the system. See Powering on and powering off the system.                                         |
|                                         | 2. Replace the service processor card at location U <i>n</i> -P1-C1.                                          |
|                                         | <ol> <li>Power on the system to the hypervisor standby.</li> <li>Note: Slow boot is not supported.</li> </ol> |
|                                         | Does the problem persist?                                                                                     |
|                                         | No: This ends the procedure.                                                                                  |
|                                         | Yes: Contact your next level of support. This ends the procedure.                                             |
| 8412-EAD, 9117-MMB, 9117-MMC, 9117-MMD, | Perform the following steps:                                                                                  |
| 9179-MHB, 9179-MHC, or 9179-MHD         | 1. Power off the system. See Powering on and powering off the system.                                         |
|                                         | 2. Replace the service processor (U <i>n</i> -P1-C1).                                                         |
|                                         | <b>3</b> . Determine the level of firmware the system is running.                                             |
|                                         | Is system firmware AM710 xxx installed?                                                                       |
|                                         | <b>Yes:</b> Perform a slow boot. See Performing a slow boot.                                                  |
|                                         | <b>No:</b> Power on the system to the hypervisor standby.                                                     |
|                                         | Does the problem persist?                                                                                     |
|                                         | No: This ends the procedure.                                                                                  |
|                                         | <b>Yes:</b> Continue with the next step.                                                                      |
|                                         | 4. Power off the system. See Powering on and powering off the system.                                         |
|                                         | 5. Replace the system backplane.                                                                              |
|                                         | 6. Determine the level of firmware the system is running.                                                     |
|                                         | Is system firmware AM710 xxx installed?                                                                       |
|                                         | <b>Yes:</b> Perform a slow boot. See Performing a slow boot.                                                  |
|                                         | <b>No:</b> Power on the system to the hypervisor standby.                                                     |
|                                         | Does the problem persist?                                                                                     |
|                                         | No: This ends the procedure.                                                                                  |
|                                         | Yes: Contact your next level of support. This ends the procedure.                                             |

| System   | Act  | ion                   |                                                                           |
|----------|------|-----------------------|---------------------------------------------------------------------------|
| 9119-FHB | Peri | form tl               | ne following steps:                                                       |
|          | 1.   | Power<br>off the      | off the system. See Powering on and powering system.                      |
|          | 2.   | Replac<br>Un-P1-      | e both system controller cards (U <i>n</i> -P1-C2 and -C5).               |
|          | 3.   | Power<br>Note:        | on the system to the hypervisor standby.<br>Slow boot is not supported.   |
|          |      | Does t                | he problem persist?                                                       |
|          |      | No:                   | This ends the procedure.                                                  |
|          |      | Yes:                  | Continue with the next step.                                              |
|          | 4.   | Power<br>off the      | off the system. See Powering on and powering system.                      |
|          | 5.   | Replac                | e the midplane (U <i>n</i> -P1).                                          |
|          | 6.   | Power<br><b>Note:</b> | on the system to the hypervisor standby.<br>Slow boot is not supported.   |
|          |      | Does t                | he problem persist?                                                       |
|          |      | No:                   | This ends the procedure.                                                  |
|          |      | Yes:                  | Contact your next level of support. This ends the procedure.              |
| 9125-F2C | Per  | form tl               | ne following steps:                                                       |
|          | 1.   | Power<br>off the      | off the system. See Powering on and powering system.                      |
|          | 2.   | Replac<br>and U       | e both of the DCCAs (locations U <i>n</i> -P1-C147<br><i>n</i> -P1-C148). |
|          | 3.   | Power<br><b>Note:</b> | on the system to the hypervisor standby.<br>Slow boot is not supported.   |
|          |      | Does t                | he problem persist?                                                       |
|          |      | No:                   | This ends the procedure.                                                  |
|          |      | Yes:                  | Continue with the next step.                                              |
|          | 4.   | Power<br>off the      | off the system. See Powering on and powering system.                      |
|          | 5.   | Replac                | e the system backplane at location U <i>n</i> -P1.                        |
|          | 6.   | Power<br>Note:        | on the system to the hypervisor standby.<br>Slow boot is not supported.   |
|          |      | Does t                | he problem persist?                                                       |
|          |      | No:                   | This ends the procedure.                                                  |
|          |      | Yes:                  | Contact your next level of support. This ends the procedure.              |

- 5. Is the reason code A41C or A460?No: Go to step 7 on page 264.Yes: Continue with the next step.
- 6. Perform the following steps:
  - a. Set the enclosure serial number using the ASMI. See Setting the system enclosure type.

Note: The enclosure serial number can be found on the label located on the system chassis.

b. The service processor will automatically reset when leaving the ASMI after updating the serial number.

| System:                                                                                                    | Action:                                                                                                    |
|----------------------------------------------------------------------------------------------------|----------------------------------------------------------------------------------------------------|
| 8202-E4B, 8202-E4C,<br>8202-E4D, 8205-E6B,<br>8205-E6C, 8205-E6D,<br>8231-E2B, 8231-E1C,<br>8231-E1D, 8231-E2C,<br>8231-E2D, 8248-L4T,<br>8268-E1D, 8408-E8D,<br>9109-RMD, 9119-FHB,<br>9125-F2C | Power on the system to the hypervisor standby.<br><b>Note:</b> Slow boot is not supported.                                                                                                    |
| 8233-E8B, 8236-E8C                                                                                                    | Determine the level of firmware the system is running.<br>Is system firmware AL710_xxx installed?<br>Yes: Perform a slow boot. See Performing a slow boot.<br>No: Power on the system to the hypervisor standby. |
| 8412-EAD, 9117-MMB,<br>9117-MMC, 9117-MMD,<br>9179-MHB, 9179-MHC, or<br>9179-MHD                                                                                                    | Determine the level of firmware the system is running.<br>Is system firmware AM710_xxx installed?<br>Yes: Perform a slow boot. See Performing a slow boot.<br>No: Power on the system to the hypervisor standby. |

c. To determine the action to perform, use the following table.

Does the problem persist?

### No: This ends the procedure.

Yes: Contact your next level of support. This ends the procedure.

7. Is the reason code A45F?

No: Contact your next level of support. This ends the procedure.

Yes: Continue with the next step.

- 8. Perform the following steps:
  - a. Set the enclosure feature code using the ASMI. See Setting the system enclosure type. The service processor will automatically reset when leaving the ASMI after updating the serial number.
  - b. To determine the action to perform, use the following table.

| System:                                                                                                    | Action:                                                                                                    |
|----------------------------------------------------------------------------------------------------|----------------------------------------------------------------------------------------------------|
| 8202-E4B, 8202-E4C,<br>8202-E4D, 8205-E6B,<br>8205-E6C, 8205-E6D,<br>8231-E2B, 8231-E1C,<br>8231-E1D, 8231-E2C,<br>8231-E2D, 8248-L4T,<br>8268-E1D, 8408-E8D,<br>9109-RMD, 9119-FHB,<br>9125-F2C | Power on the system to the hypervisor standby.<br><b>Note:</b> Slow boot is not supported.                                                                                                    |
| 8233-E8B, 8236-E8C                                                                                                    | Determine the level of firmware the system is running.<br>Is system firmware AL710_xxx installed?<br>Yes: Perform a slow boot. See Performing a slow boot.<br>No: Power on the system to the hypervisor standby.                                       |
| 8412-EAD, 9117-MMB,<br>9117-MMC, 9117-MMD,<br>9179-MHB, 9179-MHC, or<br>9179-MHD                                                                                                    | <ul> <li>Determine the level of firmware the system is running.</li> <li>Is system firmware AM710_xxx installed?</li> <li>Yes: Perform a slow boot. See Performing a slow boot.</li> <li>No: Power on the system to the hypervisor standby.</li> </ul> |

Does the problem persist?

No: This ends the procedure.

Yes: Contact your next level of support. This ends the procedure.

# **FSPSP33**

A problem has been detected in the connection with the management console.

- 1. Ensure that the cable connectors to the network from the management console, managed system, managed system partitions, and other management consoles are securely connected. If the connections are not secure, plug the cables back into the proper locations and make sure that the connections are good.
- 2. Check to see if the management console is working correctly or if the management console was disconnected incorrectly from the managed system, managed system partitions, and other management consoles. If either has happened, reboot the management console.
- **3**. Verify that the network connection between the HMC, managed system, managed system partitions, and other HMCs is working properly.
- 4. If applicable, service the next FRU. See System FRU locations for instructions.
- 5. If the problem continues to persist, contact your next level of support. This ends the procedure.

# FSPSP34

The memory cards are plugged in an invalid configuration and cannot be used by the system.

See System FRU locations for information about locating FRUs.

1. Is the SRC B1xx B17B?

**Yes:** There are one or more memory cards that are incompatible with the other memory cards plugged into the same board in the system. To correct the error, remove the medium severity failing items identified in the failing item list and replace them with compatible ones. If you are unable to determine which memory cards are compatible, contact your next level of support. **This ends the procedure.** 

No: Continue with the next step.

2. Is the SRC B1xx B180?

**Yes:** There are one or more memory cards in the system which are not supported. Remove the failing items identified in the failing item list and replace them with compatible ones. If you are unable to determine which memory cards are compatible, contact your next level of support. **This ends the procedure.** 

No: Continue with the next step.

3. Is the SRC B1xx C029?

**Yes:** A memory module is a different type than the other memory modules in the same group. The additional parts in the FRU list will include all memory modules in the group that contain the error. To correct the error, exchange the memory modules of the incorrect type with those of the required type. **This ends the procedure.** 

No: Continue with the next step.

4. Is the SRC B1xx C02A?

**Yes:** A memory module is missing from the system. The additional parts in the FRU list will include all memory modules in the group with the missing card. To correct the error, visually check the system to determine which of these missing is missing, and add the module. **This ends the procedure.** 

No: Continue with the next step.

5. Is the SRC B1xx C02B?

**Yes:** A group of memory modules are missing and are required so that other memory modules on the board can be configured. The additional parts in the FRU list will include all missing memory modules in the group. To correct the error, add or remove these modules to the required locations. **This ends the procedure.** 

No: Continue with the next step.

6. Is the SRC B1xx C036, B1xx C04E, or B1xx C067?

**Yes:** A memory module is not supported by this system. The additional parts in the FRU list will include all memory modules in the group that contains the unsupported modules. To correct the error, remove these modules from the system or replace them with the correct type. **This ends the procedure.** 

No: Continue with the next step.

7. Is the SRC B1xx C071?

**Yes:** Fewer than eight DIMMs are installed for the processor listed in the FRU list. This system requires a minimum of eight DIMMs per processor. To correct the error, add as many DIMMs as are required to meet the minimum of eight. **This ends the procedure.** 

No: Return to Start of call. This ends the procedure.

# FSPSP35

The system has detected a problem with a memory controller.

Perform the following steps to enable redundant utilization:

- 1. Power off the system. See Powering on and powering off the system.
- 2. To determine the action to perform, use the following table.

| System:                                                                                                    | Action:                                                                                                    |
|----------------------------------------------------------------------------------------------------|----------------------------------------------------------------------------------------------------|
| 8202-E4B, 8202-E4C,<br>8202-E4D, 8205-E6B,<br>8205-E6C, 8205-E6D,<br>8231-E2B, 8231-E1C,<br>8231-E1D, 8231-E2C,<br>8231-E2D, 8248-L4T,<br>8268-E1D, 8408-E8D,<br>9109-RMD, 9119-FHB, or<br>9125-F2C | Power on the system to the hypervisor standby.<br><b>Note:</b> Slow boot is not supported.                                                                                                    |
| 8233-E8B or 8236-E8C                                                                                                    | Determine the level of firmware the system is running.<br>Is system firmware AL710_xxx installed?<br>Yes: Perform a slow boot. See Performing a slow boot.<br>No: Power on the system to the hypervisor standby. |
| 8412-EAD, 9117-MMB,<br>9117-MMC, 9117-MMD,<br>9179-MHB, 9179-MHC, or<br>9179-MHD                                                                                                    | Determine the level of firmware the system is running.<br>Is system firmware AM710_xxx installed?<br>Yes: Perform a slow boot. See Performing a slow boot.<br>No: Power on the system to the hypervisor standby. |

### This ends the procedure.

# FSPSP36

One or both of the SMP cables connecting the system processor cards on this system are incorrectly plugged, broken, or not the correct type of cable for this system configuration.

See System FRU locations for instructions for removing and replacing FRUs.

Perform the following:

- 1. Re-plug the SMP cables (P2-Cx-T1 or P2-Cx-T2) that connect to the system processor cards.
- 2. To determine the action to perform, use the following table.

| System:                                                                                                    | Action:                                                                                                    |
|----------------------------------------------------------------------------------------------------|----------------------------------------------------------------------------------------------------|
| 8202-E4B, 8202-E4C,<br>8202-E4D, 8205-E6B,<br>8205-E6C, 8205-E6D,<br>8231-E2B, 8231-E1C,<br>8231-E1D, 8231-E2C,<br>8231-E2D, 8248-L4T,<br>8268-E1D, 8408-E8D,<br>9109-RMD, 9119-FHB, or<br>9125-F2C | Power on the system to the hypervisor standby.<br><b>Note:</b> Slow boot is not supported.                                                                                                    |
| 8233-E8B or 8236-E8C                                                                                                    | <ul><li>Determine the level of firmware the system is running.</li><li>Is system firmware AL710_xxx installed?</li><li>Yes: Perform a slow boot. See Performing a slow boot.</li><li>No: Power on the system to the hypervisor standby.</li></ul> |
| 8412-EAD, 9117-MMB,<br>9117-MMC, 9117-MMD,<br>9179-MHB, 9179-MHC, or<br>9179-MHD                                                                                                    | Determine the level of firmware the system is running.<br>Is system firmware AM710_xxx installed?<br>Yes: Perform a slow boot. See Performing a slow boot.<br>No: Power on the system to the hypervisor standby.                                  |

### **3**. Does the problem persist?

**Yes:** Continue with the next step.

## No: This ends the procedure.

- 4. Replace the SMP cables.
- 5. To determine the action to perform, use the following table.

| System:                                                                                                    | Action:                                                                                                    |
|----------------------------------------------------------------------------------------------------|----------------------------------------------------------------------------------------------------|
| 8202-E4B, 8202-E4C,<br>8202-E4D, 8205-E6B,<br>8205-E6C, 8205-E6D,<br>8231-E2B, 8231-E1C,<br>8231-E1D, 8231-E2C,<br>8231-E2D, 8248-L4T,<br>8268-E1D, 8408-E8D,<br>9109-RMD, 9119-FHB, or<br>9125-F2C | Power on the system to the hypervisor standby.<br><b>Note:</b> Slow boot is not supported.                                                                                                    |
| 8233-E8B or 8236-E8C                                                                                                    | <ul><li>Determine the level of firmware the system is running.</li><li>Is system firmware AL710_xxx installed?</li><li>Yes: Perform a slow boot. See Performing a slow boot.</li><li>No: Power on the system to the hypervisor standby.</li></ul> |
| 8412-EAD, 9117-MMB,<br>9117-MMC, 9117-MMD,<br>9179-MHB, 9179-MHC, or<br>9179-MHD                                                                                                    | Determine the level of firmware the system is running.<br>Is system firmware AM710_xxx installed?<br>Yes: Perform a slow boot. See Performing a slow boot.<br>No: Power on the system to the hypervisor standby.                                  |

#### 6. Does the problem persist?

#### No: This ends the procedure.

Yes: Continue with the next step.

- 7. Perform the following for each system processor card:
  - a. Power off the system (see Powering on and powering off the system ).

- b. Remove processor card one in the primary unit.
- **c**. To determine the action to perform, use the following table.

| System:                                                                                                    | Action:                                                                                                    |
|----------------------------------------------------------------------------------------------------|----------------------------------------------------------------------------------------------------|
| 8202-E4B, 8202-E4C,<br>8202-E4D, 8205-E6B,<br>8205-E6C, 8205-E6D,<br>8231-E2B, 8231-E1C,<br>8231-E1D, 8231-E2C,<br>8231-E2D, 8248-L4T,<br>8268-E1D, 8408-E8D,<br>9109-RMD, 9119-FHB, or<br>9125-F2C | Power on the system to the hypervisor standby.<br><b>Note:</b> Slow boot is not supported.                                                                                                    |
| 8233-E8B or 8236-E8C                                                                                                    | <ul><li>Determine the level of firmware the system is running.</li><li>Is system firmware AL710_xxx installed?</li><li>Yes: Perform a slow boot. See Performing a slow boot.</li><li>No: Power on the system to the hypervisor standby.</li></ul> |
| 8412-EAD, 9117-MMB,<br>9117-MMC, 9117-MMD,<br>9179-MHB, 9179-MHC, or<br>9179-MHD                                                                                                    | Determine the level of firmware the system is running.<br>Is system firmware AM710_xxx installed?<br>Yes: Perform a slow boot. See Performing a slow boot.<br>No: Power on the system to the hypervisor standby.                                  |

### d. Does the problem persist?

**Yes:** Reinstall the processor card you removed and then repeat this step removing each of the processor cards, one at a time, until all of the processor cards have been removed. After removing each card, perform the specified action in the following table. If you have removed the last processor card and the problem persists, contact your next level of support.

| System:                                                                                                    | Action:                                                                                                    |
|----------------------------------------------------------------------------------------------------|----------------------------------------------------------------------------------------------------|
| 8202-E4B, 8202-E4C,<br>8202-E4D, 8205-E6B,<br>8205-E6C, 8205-E6D,<br>8231-E2B, 8231-E1C,<br>8231-E1D, 8231-E2C,<br>8231-E2D, 8248-L4T,<br>8268-E1D, 8408-E8D,<br>9109-RMD, 9119-FHB, or<br>9125-F2C | Power on the system to the hypervisor standby.<br><b>Note:</b> Slow boot is not supported.                                                                                                    |
| 8233-E8B or 8236-E8C                                                                                                    | Determine the level of firmware the system is running.<br>Is system firmware AL710_xxx installed?<br>Yes: Perform a slow boot. See Performing a slow boot.<br>No: Power on the system to the hypervisor standby. |
| 8412-EAD, 9117-MMB,<br>9117-MMC, 9117-MMD,<br>9179-MHB, 9179-MHC, or<br>9179-MHD                                                                                                    | Determine the level of firmware the system is running.<br>Is system firmware AM710_xxx installed?<br>Yes: Perform a slow boot. See Performing a slow boot.<br>No: Power on the system to the hypervisor standby. |

No: Replace the processor you just removed, it is the failing FRU. This ends the procedure.

# FSPSP38

The system has detected an error within the JTAG path.

Replace all failing items, if any, in the failing item list of the service processor error log entry. If the replacement of all failing items in the failing item list does not fix the problem, contact your next level of support.

See System FRU locations for information about locating FRUs.

### This ends the procedure.

# FSPSP42

An error communicating between two system processors was detected.

See System FRU locations for instructions on locating FRUs found on your system.

There is a communication error between the processors and the FRUs listed before this procedure. If you were unable to correct the problem by replacing FRUs that were previously specified before coming to this procedure, consider the possibility of failing system backplanes.

Select the system that you are servicing and then perform the indicated FSPSP42 procedure.

8233-E8B, 8236-E8C 8248-L4T, 8408-E8D, 9109-RMD 8412-EAD, 9117-MMB, 9117-MMC, 9117-MMD, 9179-MHB, 9179-MHC, or 9179-MHD

### 8233-E8B, 8236-E8C

- 1. Power off the system. See Powering on and powering off the system.
- 2. Replace the system backplane (U*n*-P1).
- **3**. Determine the level of firmware the system is running.

Is system firmware AL710\_xxx installed? Yes: Perform a slow boot. See Performing a slow boot. No: Power on the system to the hypervisor standby.

#### This ends the procedure.

#### 8248-L4T, 8408-E8D, 9109-RMD

- 1. Power off the system. See Powering on and powering off the system.
- 2. Replace the system processor assembly at location (Un-P3).
- 3. Power on the system to the hypervisor standby.

### This ends the procedure.

### 8412-EAD, 9117-MMB, 9117-MMC, 9117-MMD, 9179-MHB, 9179-MHC, or 9179-MHD

- 1. Use the location codes for the FRUs that were previously specified to determine if the system processors are on separate nodes. Are the system processors on separate nodes?
  - **No:** Continue with step 2.
  - **Yes:** Do the following:
    - a. Power off the system. See Powering on and powering off the system.
    - b. Replace the SMP cables between the two enclosures.
    - c. Determine the level of firmware the system is running.

Is system firmware AM710\_xxx installed?

Yes: Perform a slow boot. See Performing a slow boot.

No: Power on the system to the hypervisor standby.

d. Is the problem resolved?

## Yes: This ends the procedure.

- No: Continue with the next step.
- 2. Power off the system. See Powering on and powering off the system.
- 3. Replace the bad node backplane at location U*n*-P1.
- 4. Determine the level of firmware the system is running.
  - Is system firmware AM710\_xxx installed?

**Yes:** Perform a slow boot. See Performing a slow boot.

No: Power on the system to the hypervisor standby.

## This ends the procedure.

# FSPSP45

The system has detected an error with the FSI path.

Select the system that you are servicing and then perform the FSPSP45 procedure.

- 8202-E4B, 8202-E4C, 8202-E4D, 8205-E6B, 8205-E6C, 8205-E6D, 8231-E1C, 8231-E1D, 8231-E2C, 8231-E2D, 8268-E1D
- 8231-E2B
- 8233-E8B, 8236-E8C
- 8248-L4T, 8408-E8D, 9109-RMD
- 8412-EAD, 9117-MMB, 9117-MMC, 9117-MMD, 9179-MHB, 9179-MHC, or 9179-MHD
- 9119-FHB
- 9125-F2C

# 8202-E4B, 8202-E4C, 8202-E4D, 8205-E6B, 8205-E6C, 8205-E6D, 8231-E1C, 8231-E1D, 8231-E2C, 8231-E2D, 8268-E1D

- 1. Replace the processor modules one at a time (U*n*-P1-C11, then U*n*-P1-C10 if present). See System FRU locations for information about locating the FRU.
- 2. Power on the system to the hypervisor standby.

**Note:** Slow boot is not supported. Does the problem persist?

### No: This ends the procedure.

- **Yes:** Continue with the next step.
- 3. Have all processor modules been replaced?
  - **No:** Go back to step 1 and replace another processor module.
  - Yes: Continue with the next step.
- 4. Replace the system backplane (U*n*-P1).
- 5. Power on the system to the hypervisor standby.

**Note:** Slow boot is not supported. **This ends the procedure.** 

8231-E2B
- 1. Replace the processor modules one at a time (U*n*-P1-C10, then U*n*-P1-C9 if present). See System FRU locations for information about locating the FRU.
- 2. Power on the system to the hypervisor standby.

**Note:** Slow boot is not supported. Does the problem persist?

### No: This ends the procedure.

**Yes:** Continue with the next step.

- 3. Have all processor modules been replaced?
  - **No:** Go back to step 1 and replace another processor module.

**Yes:** Continue with the next step.

- 4. Replace the system backplane (U*n*-P1).
- 5. Power on the system to the hypervisor standby.

**Note:** Slow boot is not supported. **This ends the procedure.** 

#### 8233-E8B, 8236-E8C

- 1. Replace the processor cards one at a time (U*n*-P1-C13 or U*n*-P1-C14 or U*n*-P1-C15 or U*n*-P1-C16). See System FRU locations for information about locating the FRU.
- 2. Determine the level of firmware the system is running.

Is system firmware AL710\_xxx installed?

Yes: Perform a slow boot. See Performing a slow boot.

No: Power on the system to the hypervisor standby.

Does the problem persist?

### No: This ends the procedure.

**Yes:** Continue with the next step.

- 3. Have all processor cards been replaced?
  - **No:** Go back to step 1 and replace another processor card.

**Yes:** Continue with the next step.

- 4. Replace the system backplane (U*n*-P1).
- 5. Determine the level of firmware the system is running.

Is system firmware AL710\_xxx installed?

Yes: Perform a slow boot. See Performing a slow boot.

No: Power on the system to the hypervisor standby.

### This ends the procedure.

### 8248-L4T, 8408-E8D, 9109-RMD

- 1. Power off the system. See Powering on and powering off the system.
- 2. Replace the system processor modules one at a time (U*n*-P3-C12, then U*n*-P3-C17, then U*n*-P3-C13, then U*n*-P3-C16, if present). See System FRU locations for information about FRU locations for the system you are servicing.
- 3. Power on the system to the hypervisor standby.

**Note:** Slow boot is not supported. Does the problem persist?

### No: This ends the procedure.

- Yes: Continue with the next step.
- 4. Have all system processor modules been replaced?
  - **No:** Go back to step 1 and replace another system processor module.

**Yes:** Continue with the next step.

- 5. Replace the system processor assembly (U*n*-P3).
- 6. Power on the system to the hypervisor standby.

**Note:** Slow boot is not supported. **This ends the procedure.** 

#### 8412-EAD, 9117-MMB, 9117-MMC, 9117-MMD, 9179-MHB, 9179-MHC, or 9179-MHD

- 1. Use the serviceable event view to determine the location of the failing items in the failing item list. Are all of the failing items located only in drawer 1 or in drawer 2, but not in both drawer 1 and drawer 2?
  - **No:** Continue with the next step.
  - **Yes:** Replace the following FRUs one at a time until the problem is resolved:
    - a. Any FRU in the failing item list other than the service processor card at location Un-P1-C1.
    - b. The service processor card at location Un-P1-C1 in the drawer that is reporting the error.
    - **c**. The processor card at location U*n*-P3 if the card is located in the path between the locations identified in the failing item list.
    - d. The midplane card at location U*n*-P1.

### This ends the procedure.

- 2. Are some of the failing items located in drawer 1, and some of the failing items located in drawer 2?
  - **No:** Continue with the next step.
  - **Yes:** Replace the following FRUs one at a time until the problem is resolved:
    - a. The service processor cable (U*n*-P1-C1-T*x*, where x = 1, 2, 3, or 4). See System FRU locations for information about locating the FRU.
    - b. The service processor card at location Un-P1-C1 in drawer 1.
    - c. The service processor card at location U*n*-P1-C1 in drawer 2.

### This ends the procedure.

- **3**. Some of the failing items are located in drawer 1 or drawer 2, and some of the failing items are located in drawer 3 or drawer 4. Replace the following FRUs one at a time until the problem is resolved:
  - a. The service processor cable (U*n*-P1-C1-T*x*, where x = 1, 2, 3, or 4). See System FRU locations for information about locating the FRU.
  - b. Any FRU in the failing item list in drawer 3 or 4 other than the service processor card at location U*n*-P1-C1.
  - **c**. The service processor card at location U*n*-P1-C1 in drawer 1 or 2 that is identified in the failing item list.
  - d. The pass-through card at location U*n*-P1-C1 in drawer 3 or 4 that is identified in the failing item list.
  - e. The processor card at location U*n*-P3 if the card is located in the path between the locations identified in the failing item list.

f. The midplane card at location U*n*-P1.

### This ends the procedure.

### 9119-FHB

1. Was the FRU listed before this procedure a memory DIMM (U*n*-P*m*-C*x*, where m = 2 through 9 and x = 2 through 21, 24 through 29, and 33 through 38), a processor (U*n*-P*m*-C*x*, where m = 2 through 9 and x = 32, 23, 22, or 31), or GX adapter card (U*n*-P*m*-C*x*, where m = 2 through 9 and x = 44, 41, 40, or 39)?

### No: This ends the procedure.

**Yes:** Continue with the next step.

- 2. Replace both node controllers (U*n*-P*m*-C42 and U*n*-P*m*-C43, where m = 2 through 9) from the same node as the memory DIMM, processor, or GX adapter card.
- 3. Power on the system to the hypervisor standby.

**Note:** Slow boot is not supported.

4. Does the problem persist?

### No: This ends the procedure.

**Yes:** Continue with the next step.

- 5. Replace the processor book (U*n*-P*m*, where m = 2 through 9), the memory DIMM, processor, or GX adapter card.
- 6. Power on the system to the hypervisor standby.

**Note:** Slow boot is not supported. **This ends the procedure.** 

### 9125-F2C

- 1. Replace the DCCA indicated in the failing item list.
- 2. Power on the system to the hypervisor standby.

Note: Slow boot is not supported.

**3**. Does the problem persist?

### No: This ends the procedure.

**Yes:** Continue with the next step.

- 4. Replace the other failing items in the failing item list one at a time.
- 5. Does the problem persist?

### No: This ends the procedure.

**Yes:** Continue with the next step.

6. Replace the system backplane at location Un-P1. This ends the procedure.

### FSPSP46

Some corrupt areas of flash or RAM have been detected on the service processor.

If you need additional information for failing part numbers, location codes, or removal and replacement procedures, see Part locations and location codes. Select your machine type and model number to find additional location codes, part numbers, or replacement procedures for your system.

1. Use the following table to determine the action to perform.

| System                                                                                      | Action                                                                                                    |
|---------------------------------------------------------------------------------------------|----------------------------------------------------------------------------------------------------|
| 8202-E4B, 8202-E4C, 8202-E4D, 8205-E6B, 8205-E6C,                                           | Replace the system backplane at location U <i>n</i> -P1.                                                                                                    |
| 8205-E6D, 8231-E2B, 8231-E1C, 8231-E1D, 8231-E2C,<br>8231-E2D, 8233-E8B, 8236-E8C, 8268-E1D | See System FRU locations for information about system FRU locations.                                                                                                    |
| 8248-L4T, 8408-E8D, 9109-RMD                                                                | Replace the service processor at location U <i>n</i> -P1-C1.                                                                                                    |
|                                                                                             | See System FRU locations for information about system FRU locations.                                                                                                    |
| 8412-EAD, 9117-MMB, 9117-MMC, 9117-MMD,                                                     | Replace the service processor.                                                                                                    |
| 9179-MHB, 9179-MHC, or 9179-MHD                                                             | 1. If the last byte in word 3 of the SRC is a 10, replace the primary unit, service processor (U <i>n</i> -P1-C1).                                                                                                    |
|                                                                                             | 2. If the last byte in word 3 of the SRC is a 20, replace the secondary unit 1, service processor (U <i>n</i> -P1-C1).                                                                                                    |
| 9119-FHB                                                                                    | Using the management console, look at the platform ID<br>in the <b>IQYYLOG</b> error log entry to determine the failing<br>system controller.                                                                                                    |
|                                                                                             | • For Platform ID 0x50 <i>xxxxx</i> , replace system controller A at location U <i>n</i> -P1-C2.                                                                                                    |
|                                                                                             | • For Platform ID 0x51 <i>xxxxx</i> , replace system controller B at location U <i>n</i> -P1-C5.                                                                                                    |
|                                                                                             | • For platform ID 0x86 <i>xxxxx</i> , replace bulk power controller A at location U <i>n</i> -P1-C1.                                                                                                    |
|                                                                                             | • For platform ID 0x88 <i>xxxxx</i> , replace bulk power controller B at location U <i>n</i> -P2-C1.                                                                                                    |
|                                                                                             | Example:                                                                                                    |
|                                                                                             | Platform Event Log - 0x51EC6DB6                                                                                                    |
|                                                                                             | Private Header                                                                                                    |
|                                                                                             | Section Version : 1<br>Sub-section type : 0<br>Created by : hlth<br>Created at : 04/21/2010 05:05:17<br>Committed at : 04/21/2010 05:05:17<br>Creator Subsystem : FipS Error Logger<br>CSSVER :<br>Platform Log Id : 0x51EC6DB6<br>Entry Id : 0x51EC6DB6<br>Total Log Size : 496 |
|                                                                                             | In this example, the platform ID is 0x51, which indicates system controller B should be replaced.                                                                                                    |

| System   | Action                                                                                                    |
|----------|----------------------------------------------------------------------------------------------------|
| 9125-F2C | Using the management console, look at the platform ID<br>in the <b>IQYYLOG</b> error log entry to determine the failing<br>system controller.                                                                                                    |
|          | <ul> <li>For Platform ID 0x50xxxxxx, replace DCCA A at<br/>location Un-P1-C147.</li> </ul>                                                                                                    |
|          | <ul> <li>For Platform ID 0x51xxxxxx, replace DCCA B at<br/>location Un-P1-C148.</li> </ul>                                                                                                    |
|          | • For platform ID 0x86 <i>xxxxxx</i> , replace bulk power controller A at location U <i>n</i> -P1-C1.                                                                                                    |
|          | <ul> <li>For platform ID 0x88xxxxxx, replace bulk power<br/>controller B at location Un-P2-C1.</li> </ul>                                                                                                    |
|          | Example:                                                                                                    |
|          | Platform Event Log - 0x51EC6DB6                                                                                                    |
|          | Private Header                                                                                                    |
|          | Section Version : 1<br>Sub-section type : 0<br>Created by : hlth<br>Created at : 04/21/2010 05:05:17<br>Committed at : 04/21/2010 05:05:17<br>Creator Subsystem : FipS Error Logger<br>CSSVER :<br>Platform Log Id : 0x51EC6DB6<br>Entry Id : 0x51EC6DB6<br>Total Log Size : 496 |
|          | In this example, the platform ID is 0x51, which indicates DCCA B should be replaced.                                                                                                    |

2. To determine the action to perform, use the following table.

| System:                                                                                                    | Action:                                                                                                    |
|----------------------------------------------------------------------------------------------------|----------------------------------------------------------------------------------------------------|
| 8202-E4B, 8202-E4C,<br>8202-E4D, 8205-E6B,<br>8205-E6C, 8205-E6D,<br>8231-E2B, 8231-E1C,<br>8231-E1D, 8231-E2C,<br>8231-E2D, 8248-L4T,<br>8268-E1D, 8408-E8D,<br>9109-RMD, 9119-FHB, or<br>9125-F2C | Power on the system to the hypervisor standby.<br>Note: Slow boot is not supported.                                                                                                    |
| 8233-E8B or 8236-E8C                                                                                                    | Determine the level of firmware the system is running.<br>Is system firmware AL710_xxx installed?<br>Yes: Perform a slow boot. See Performing a slow boot.<br>No: Power on the system to the hypervisor standby. |
| 8412-EAD, 9117-MMB,<br>9117-MMC, 9117-MMD,<br>9179-MHB, 9179-MHC, or<br>9179-MHD                                                                                                    | Determine the level of firmware the system is running.<br>Is system firmware AM710_xxx installed?<br>Yes: Perform a slow boot. See Performing a slow boot.<br>No: Power on the system to the hypervisor standby. |

This ends the procedure.

The system has detected an error within the PSI link. To resolve the problem, perform the following steps:

See System FRU locations for instructions for removing and replacing FRUs.

Select the system that you are servicing:

- 8202-E4B, 8202-E4C, 8202-E4D, 8205-E6B, 8205-E6C, 8205-E6D, 8231-E1C, 8231-E1D, 8231-E2C, 8231-E2D, 8268-E1D
- 8231-E2B
- 8233-E8B, 8236-E8C
- 8248-L4T, 8408-E8D, 9109-RMD
- 8412-EAD, 9117-MMB, 9117-MMC, 9117-MMD, 9179-MHB, 9179-MHC, or 9179-MHD

# 8202-E4B, 8202-E4C, 8202-E4D, 8205-E6B, 8205-E6C, 8205-E6D, 8231-E1C, 8231-E1D, 8231-E2C, 8231-E2D, 8268-E1D

- 1. Replace the system backplane at location U*n*-P1.
- 2. Power on the system to the hypervisor standby.

Note: Slow boot is not supported.

3. Does the problem persist?

### No: This ends the procedure.

- **Yes:** Continue with the next step.
- 4. Replace the processor modules one at a time (U*n*-P1-C11, then U*n*-P1-C10 if present). See System FRU locations for instructions for removing and replacing any FRUs.
- 5. Power on the system to the hypervisor standby.

Note: Slow boot is not supported.

6. Does the problem persist?

### No: This ends the procedure.

- **Yes:** Continue with the next step.
- 7. Have all processor modules been replaced?
  - **No:** Go back to step 4 and replace another processor module.
  - Yes: Contact your next level of support. This ends the procedure.

### 8231-E2B

- 1. Replace the system backplane at location U*n*-P1.
- 2. Power on the system to the hypervisor standby.

Note: Slow boot is not supported.

3. Does the problem persist?

### No: This ends the procedure.

**Yes:** Continue with the next step.

- 4. Replace the processor modules one at a time (U*n*-P1-C10, then U*n*-P1-C9 if present). See System FRU locations for instructions for removing and replacing any FRUs.
- 5. Power on the system to the hypervisor standby.

Note: Slow boot is not supported.

6. Does the problem persist?

### No: This ends the procedure.

- **Yes:** Continue with the next step.
- 7. Have all processor modules been replaced?
  - **No:** Go back to step 4 and replace another processor module.
  - Yes: Contact your next level of support. This ends the procedure.

### 8233-E8B, 8236-E8C

- 1. Replace the system backplane at location U*n*-P1.
- 2. Determine the level of firmware the system is running.

Is system firmware AL710\_xxx installed?

Yes: Perform a slow boot. See Performing a slow boot.

**No:** Power on the system to the hypervisor standby.

3. Does the problem persist?

### No: This ends the procedure.

- **Yes:** Continue with the next step.
- 4. Replace the processor cards one at a time (U*n*-P1-C13 or U*n*-P1-C14 or U*n*-P1-C15 or U*n*-P1-C16). See System FRU locations for instructions for removing and replacing any FRUs.
- 5. Determine the level of firmware the system is running.

Is system firmware AL710\_xxx installed?

Yes: Perform a slow boot. See Performing a slow boot.

No: Power on the system to the hypervisor standby.

6. Does the problem persist?

### No: This ends the procedure.

- **Yes:** Continue with the next step.
- 7. Have all processor cards been replaced?
  - No: Go back to step 4 and replace another processor card.
  - Yes: Contact your next level of support. This ends the procedure.

### 8248-L4T, 8408-E8D, 9109-RMD

- 1. Replace the service processor card at location U*n*-P1-C1.
- 2. Power on the system to the hypervisor standby.

Note: Slow boot is not supported.

**3**. Does the problem persist?

### No: This ends the procedure.

**Yes:** Continue with the next step.

- 4. Replace the system processor modules one at a time (U*n*-P3-C12, then U*n*-P3-C17, then U*n*-P3-C13, then U*n*-P3-C16, if present). See System FRU locations for instructions for removing and replacing any FRUs.
- 5. Power on the system to the hypervisor standby.

Note: Slow boot is not supported.

6. Does the problem persist?

### No: This ends the procedure.

- **Yes:** Continue with the next step.
- 7. Have all processor modules been replaced?
  - No: Go back to step 4 and replace another system processor module.
  - Yes: Replace the system processor assembly at location U*n*-P3. This ends the procedure.

### 8412-EAD, 9117-MMB, 9117-MMC, 9117-MMD, 9179-MHB, 9179-MHC, or 9179-MHD

- 1. Replace the service processor at location Un-P1-C1.
- 2. Determine the level of firmware the system is running.
  - Is system firmware AM710\_xxx installed?
    - Yes: Perform a slow boot. See Performing a slow boot.

No: Power on the system to the hypervisor standby.

3. Does the problem persist?

### No: This ends the procedure.

- **Yes:** Continue with the next step.
- 4. Replace the processor card at location U*n*-P3.

5.

Determine the level of firmware the system is running.

Is system firmware AM710\_xxx installed?

Yes: Perform a slow boot. See Performing a slow boot.

No: Power on the system to the hypervisor standby.

6. Does the problem persist?

### No: This ends the procedure.

- **Yes:** Continue with the next step.
- 7. Replace the system backplane at location U*n*-P1.
- 8. Determine the level of firmware the system is running.
  - Is system firmware AM710\_xxx installed? Yes: Perform a slow boot. See Performing a slow boot. No: Power on the system to the hypervisor standby.

This ends the procedure.

### FSPSP48

A diagnostic function detected an external processor interface problem. Perform the following steps:

Select the system that you are servicing and then perform the indicated FSPSP48 procedure.

- 8202-E4B, 8202-E4C, 8202-E4D, 8205-E6B, 8205-E6C, 8205-E6D, 8231-E2B, 8231-E1C, 8231-E1D, 8231-E2C, 8231-E2D, 8268-E1D
- 8233-E8B, 8236-E8C
- 8248-L4T, 8408-E8D, 9109-RMD
- 8412-EAD, 9117-MMB, 9117-MMC, 9117-MMD, 9179-MHB, 9179-MHC, or 9179-MHD

• 9119-FHB

# 8202-E4B, 8202-E4C, 8202-E4D, 8205-E6B, 8205-E6C, 8205-E6D, 8231-E2B, 8231-E1C, 8231-E1D, 8231-E2C, 8231-E2D, 8268-E1D

- 1. Power off the system. See Powering on and powering off the system.
- 2. Replace the system backplane at location U*n*-P1. See System FRU locations for information about FRU locations for the system you are servicing.
- 3. Power on the system to the hypervisor standby.

Note: Slow boot is not supported.

4. If the problem is not resolved, replace the FRUs listed in the FRU list. This ends the procedure.

### 8233-E8B, 8236-E8C

- 1. Power off the system. See Powering on and powering off the system.
- 2. Replace the system backplane at location U*n*-P1. See System FRU locations for information about FRU locations for the system you are servicing.
- 3. Determine the level of firmware the system is running.

Is system firmware AL710\_xxx installed?

**Yes:** Perform a slow boot. See Performing a slow boot.

No: Power on the system to the hypervisor standby.

4. If the problem is not resolved, replace the FRUs listed in the FRU list. This ends the procedure.

### 8248-L4T, 8408-E8D, 9109-RMD

- 1. Power off the system. See Powering on and powering off the system.
- 2. Replace the first system processor module at the location indicated in the service processor error log entry. If the problem is not resolved, replace the second system processor module indicated in the service processor error log entry. If the problem is not resolved, continue replacing system processor modules one at a time until the problem is resolved. See System FRU locations for information about FRU locations for the system you are servicing.
- 3. Power on the system to the hypervisor standby.

Note: Slow boot is not supported.

4. If the problem is not resolved, replace the FRUs listed in the FRU list. This ends the procedure.

### 8412-EAD, 9117-MMB, 9117-MMC, 9117-MMD, 9179-MHB, 9179-MHC, or 9179-MHD

- 1. Power off the system. See Powering on and powering off the system.
- 2. Replace the SMP cable at location Un-P3-Tx that attaches the two nodes that were listed before this procedure. See System FRU locations for information about FRU locations for the system that you are servicing.
- 3. Determine the level of firmware the system is running.

Is system firmware AM710\_xxx installed?

**Yes:** Perform a slow boot. See Performing a slow boot.

No: Power on the system to the hypervisor standby.

- 4. Replace the first processor module at the location indicated in the service processor error log entry. If the problem is not resolved, replace the second processor module indicated in the service processor error log entry.
- 5. If the problem is not resolved, replace the FRUs listed in the FRU list. This ends the procedure.

9119-FHB

- 1. Power off the system. See Powering on and powering off the system.
- 2. Replace the processor book (U*n*-P*m*, where m = 2 through 9) of each failing FRU. See System FRU locations for information about FRU locations for the system that you are servicing.
- 3. Power on the system to the hypervisor standby.

Note: Slow boot is not supported.

4. Does the problem still exist?

No: This ends the procedure.

Yes: Continue with the next step.

- 5. Replace the midplane (U*n*-P1).
- 6. Power on the system to the hypervisor standby.

Note: Slow boot is not supported.

7. If the problem is not resolved, replace the FRUs listed in the FRU list. This ends the procedure.

### **FSPSP49**

A diagnostic function detected an internal processor interface problem. Perform the following steps:

1. Replace the FRUs listed in the FRU list. Does the problem still exist?

### No: This ends the procedure.

**Yes:** Continue with the next step.

- 2. Power off the system. See Powering on and powering off the system.
- **3**. Use the following table to determine the action to perform.

| System:                                                                                                    | Action:                                                                                                    |
|----------------------------------------------------------------------------------------------------|----------------------------------------------------------------------------------------------------|
| 8202-E4B, 8202-E4C,<br>8202-E4D, 8205-E6B,<br>8205-E6C, 8205-E6D,<br>8231-E1C, 8231-E1D,<br>8231-E2C, 8231-E2D,<br>8268-E1D | <ol> <li>Replace the processor modules at locations U<i>n</i>-P1-C11 and U<i>n</i>-P1-C10 if present, one at a time.</li> <li>Replace the system backplane at location U<i>n</i>-P1. See System FRU locations for information about locating the system backplane.</li> </ol> |
| 8231-E2B                                                                                                    | 1. Replace the processor modules at locations U <i>n</i> -P1-C10 and U <i>n</i> -P1-C9 if present, one at a time.                                                                                                    |
|                                                                                                    | 2. Replace the system backplane at location $Un$ -P1. See System FRU locations for information about locating the system backplane.                                                                                                    |
| 8233-E8B, 8236-E8C                                                                                                    | 1. Replace the processor cards at locations U <i>n</i> -P1-C13 through U <i>n</i> -P1-C16 one at a time.                                                                                                    |
|                                                                                                    | 2. Replace the system backplane at location U <i>n</i> -P1. See System FRU locations for information about locating the system backplane.                                                                                                    |
| 8248-L4T, 8408-E8D,<br>9109-RMD                                                                                             | 1. Replace the system processor module at location U <i>n</i> -P3-C12. See System FRU locations for information about locating the system processor module.                                                                                                    |
|                                                                                                    | 2. Replace the system processor module at location $Un$ -P3-C17 if it is present. See System FRU locations for information about locating the system processor module.                                                                                                    |
|                                                                                                    | <b>3</b> . Replace the system processor module at location U <i>n</i> -P3-C13 if it is present. See System FRU locations for information about locating the system processor module.                                                                                          |
|                                                                                                    | 4. Replace the system processor module at location U <i>n</i> -P3-C16 if it is present. See System FRU locations for information about locating the system processor module.                                                                                                  |

| System:                                                                   | Action:                                                                                                    |
|---------------------------------------------------------------------------|----------------------------------------------------------------------------------------------------|
| 9117-MMB, 9117-MMC,<br>9179-MHB, 9179-MHC<br>(two-processor system unit)  | <ol> <li>Replace the processor module at location U<i>n</i>-P3-C22. See System FRU locations for information about locating the processor module.</li> <li>Replace the processor module at location U<i>n</i>-P3-C25 if it is present. See System FRU locations for information about locating the processor module.</li> </ol>                                                                                                    |
| 8412-EAD, 9117-MMD,<br>9179-MHC (four-processor<br>system unit), 9179-MHD | <ol> <li>Replace the processor module at location U<i>n</i>-P3-C23. See System FRU locations for information about locating the processor module.</li> <li>Replace the processor module at location U<i>n</i>-P3-C28 if it is present. See System FRU locations for information about locating the processor module.</li> <li>Replace the processor module at location U<i>n</i>-P3-C24 if it is present. See System FRU locations for information about locating the processor module.</li> <li>Replace the processor module at location U<i>n</i>-P3-C24 if it is present. See System FRU locations for information about locating the processor module.</li> <li>Replace the processor module at location U<i>n</i>-P3-C27 if it is present. See System FRU locations for information about locating the processor module.</li> </ol> |
| 9119-FHB                                                                  | Replace the processor book. See System FRU locations for information about locating the processor book.                                                                                                    |
| 9125-F2C                                                                  | Replace the system backplane at location Un-P1. See System FRU locations.                                                                                                    |

4. To determine the action to perform, use the following table.

| System:                                                                                                    | Action:                                                                                                    |
|----------------------------------------------------------------------------------------------------|----------------------------------------------------------------------------------------------------|
| 8202-E4B, 8202-E4C,<br>8202-E4D, 8205-E6B,<br>8205-E6C, 8205-E6D,<br>8231-E2B, 8231-E1C,<br>8231-E1D, 8231-E2C,<br>8231-E2D, 8248-L4T,<br>8268-E1D, 8408-E8D,<br>9109-RMD, 9119-FHB,<br>9125-F2C | Power on the system to the hypervisor standby.<br><b>Note:</b> Slow boot is not supported.                                                                                                    |
| 8233-E8B, 8236-E8C                                                                                                    | Determine the level of firmware the system is running.<br>Is system firmware AL710_xxx installed?<br>Yes: Perform a slow boot. See Performing a slow boot.<br>No: Power on the system to the hypervisor standby. |
| 8412-EAD, 9117-MMB,<br>9117-MMC, 9117-MMD,<br>9179-MHB, 9179-MHC, or<br>9179-MHD                                                                                                    | Determine the level of firmware the system is running.<br>Is system firmware AM710_xxx installed?<br>Yes: Perform a slow boot. See Performing a slow boot.<br>No: Power on the system to the hypervisor standby. |

This ends the procedure.

### **FSPSP50**

A diagnostic function detects a connection problem between a processor chip and a GX chip. If replacing the FRUs previously listed in the FRU list does not fix the problem, perform the following steps:

- 1. Power off the system. See Powering on and powering off the system.
- 2. Use the following table to determine the action to perform.

| System:                                                                                                    | Action:                                                                                                    |
|----------------------------------------------------------------------------------------------------|----------------------------------------------------------------------------------------------------|
| 8202-E4B, 8202-E4C,<br>8202-E4D, 8205-E6B,<br>8205-E6C, 8205-E6D,<br>8231-E2B, 8231-E1C,<br>8231-E1D, 8231-E2C,<br>8231-E2D, 8268-E1D | Replace the system backplane at location U <i>n</i> -P1. See System FRU locations for information about locating the system backplane.                                                                                                    |
| 8233-E8B, 8236-E8C                                                                                                    | <ol> <li>Replace the processor cards at locations Un-P1-C13 through Un-P1-C16 one at a time.</li> <li>Replace the system backplane at location Un-P1. See System FRU locations for information about locating the system backplane</li> </ol>       |
| 8248-L4T, 8408-E8D,<br>9109-RMD                                                                                                    | <ol> <li>Replace the I/O backplane at location U<i>n</i>-P2. See System FRU locations for information about locating the I/O backplane.</li> <li>Replace the midplane at location U<i>n</i>-P1. See System FRU locations for information</li> </ol> |
|                                                                                                    | <ul><li>about locating the midplane.</li><li>3. Replace the system processor module at location U<i>n</i>-P3-C12. See System FRU locations for information about locating the system processor module.</li></ul>                                    |
|                                                                                                    | 4. Replace the system processor module at location U <i>n</i> -P3-C17 if it is present. See System FRU locations for information about locating the system processor module.                                                                        |
|                                                                                                    | 5. Replace the system processor module at location U <i>n</i> -P3-C13 if it is present. See System FRU locations for information about locating the system processor module.                                                                        |
|                                                                                                    | 6. Replace the system processor module at location U <i>n</i> -P3-C16 if it is present. See System FRU locations for information about locating the system processor module.                                                                        |
| 9117-MMB, 9117-MMC,<br>9179-MHB, 9179-MHC<br>(two-processor system unit)                                                              | <ol> <li>Replace the I/O backplane at location U<i>n</i>-P2.</li> <li>Replace the midplane at location U<i>n</i>-P1. See System FRU locations for information about locating the midplane.</li> </ol>                                               |
|                                                                                                    | <b>3</b> . Replace the processor module at location U <i>n</i> -P3-C22. See System FRU locations for information about locating the processor module.                                                                                               |
|                                                                                                    | 4. Replace the processor module at location U <i>n</i> -P3-C25 if it is present. See System FRU locations for information about locating the processor module.                                                                                      |
| 8412-EAD, 9117-MMD,<br>9179-MHC (four-processor<br>system unit), 9179-MHD                                                             | <ol> <li>Replace the I/O backplane at location U<i>n</i>-P2.</li> <li>Replace the midplane at location U<i>n</i>-P1. See System FRU locations for information about locating the midplane.</li> </ol>                                               |
|                                                                                                    | <b>3</b> . Replace the processor module at location U <i>n</i> -P3-C23. See System FRU locations for information about locating the processor module.                                                                                               |
|                                                                                                    | 4. Replace the processor module at location U <i>n</i> -P3-C28 if it is present. See System FRU locations for information about locating the processor module.                                                                                      |
|                                                                                                    | 5. Replace the processor module at location U <i>n</i> -P3-C24 if it is present. See System FRU locations for information about locating the processor module.                                                                                      |
|                                                                                                    | 6. Replace the processor module at location U <i>n</i> -P3-C27 if it is present. See System FRU locations for information about locating the processor module.                                                                                      |
| 9119-FHB                                                                                                    | Replace the processor book that contains the failing parts. See System FRU locations for information about locating the processor book.                                                                                                    |

**3**. To determine the action to perform, use the following table.

| System:                                                                                                    | Action:                                                                                                    |
|----------------------------------------------------------------------------------------------------|----------------------------------------------------------------------------------------------------|
| 8202-E4B, 8202-E4C,<br>8202-E4D, 8205-E6B,<br>8205-E6C, 8205-E6D,<br>8231-E2B, 8231-E1C,<br>8231-E1D, 8231-E2C,<br>8231-E2D, 8248-L4T,<br>8268-E1D, 8408-E8D,<br>9109-RMD, 9119-FHB,<br>9125-F2C | Power on the system to the hypervisor standby.<br>Note: Slow boot is not supported.                                                                                                    |
| 8233-E8B, 8236-E8C                                                                                                    | Determine the level of firmware the system is running.<br>Is system firmware AL710_xxx installed?<br>Yes: Perform a slow boot. See Performing a slow boot.<br>No: Power on the system to the hypervisor standby. |
| 8412-EAD, 9117-MMB,<br>9117-MMC, 9117-MMD,<br>9179-MHB, 9179-MHC, or<br>9179-MHD                                                                                                    | Determine the level of firmware the system is running.<br>Is system firmware AM710_xxx installed?<br>Yes: Perform a slow boot. See Performing a slow boot.<br>No: Power on the system to the hypervisor standby. |

This ends the procedure.

### FSPSP51

A runtime diagnostic function detected a chip interconnection bus correctable error that exceeded the threshold. The correctable error did not cause a disruption of system operations. However, the system is operating in a degraded mode because the error is being corrected by hardware.

To resolve the problem, replace the FRU listed after this procedure in the failing item list.

# FSPSP52

A problem has been detected on a memory bus. If replacing the FRUs previously listed in the FRU list does not fix the problem, perform the following steps:

- 1. Power off the system. See Powering on and powering off the system).
- 2. Use the following table to determine the action to perform.

| System                                                        | Action                                                                                                    |
|---------------------------------------------------------------|----------------------------------------------------------------------------------------------------|
| 8202-E4B, 8202-E4C, 8202-E4D, 8205-E6B, 8205-E6C,<br>8205-E6D | Replace the memory card the DIMMs were located on (U <i>n</i> -P1-C15 or U <i>n</i> -P1-C16 or U <i>n</i> -P1-C17 or U <i>n</i> -P1-C18). See System FRU locations for information about system FRU locations.       |
| 8231-E2B, 8231-E1C, 8231-E1D, 8231-E2C, 8231-E2D, 8268-E1D    | Replace the memory card the DIMMs were located on (U <i>n</i> -P1-C14 or U <i>n</i> -P1-C15 or U <i>n</i> -P1-C16 or U <i>n</i> -P1-C17). See System FRU locations for information about system FRU locations.       |
| 8233-E8B, 8236-E8C                                            | Replace the processor card the DIMMs were located on (U <i>n</i> -P1-C13 or U <i>n</i> -P1-C14 or U <i>n</i> -P1-C15 or U <i>n</i> -P1-C16). See System FRU locations for information about system FRU locations.    |
| 8248-L4T, 8408-E8D, 9109-RMD                                  | Replace the memory card the DIMMs were located on (U <i>n</i> -P3-C1 through U <i>n</i> -P3-C4 or U <i>n</i> -P3-C6 through U <i>n</i> -P3-C9). See System FRU locations for information about system FRU locations. |

| System                                                                  | Action                                                                                                    |
|-------------------------------------------------------------------------|----------------------------------------------------------------------------------------------------|
| 8412-EAD, 9117-MMB, 9117-MMC, 9117-MMD, 9179-MHB, 9179-MHC, or 9179-MHD | Replace the processor card on which DIMMs were previously replaced (U <i>n</i> -P3). See System FRU locations for information about system FRU locations. |

3. To determine the action to perform, use the following table.

| System:                                                                                                    | Action:                                                                                                    |
|----------------------------------------------------------------------------------------------------|----------------------------------------------------------------------------------------------------|
| 8202-E4B, 8202-E4C,<br>8202-E4D, 8205-E6B,<br>8205-E6C, 8205-E6D,<br>8231-E2B, 8231-E1C,<br>8231-E1D, 8231-E2C,<br>8231-E2D, 8248-L4T,<br>8268-E1D, 8408-E8D,<br>9109-RMD, 9119-FHB, or<br>9125-F2C | Power on the system to the hypervisor standby.<br><b>Note:</b> Slow boot is not supported.                                                                                                    |
| 8233-E8B or 8236-E8C                                                                                                    | Determine the level of firmware the system is running.<br>Is system firmware AL710_xxx installed?<br>Yes: Perform a slow boot. See Performing a slow boot.<br>No: Power on the system to the hypervisor standby. |
| 8412-EAD, 9117-MMB,<br>9117-MMC, 9117-MMD,<br>9179-MHB, 9179-MHC, or<br>9179-MHD                                                                                                    | Determine the level of firmware the system is running.<br>Is system firmware AM710_xxx installed?<br>Yes: Perform a slow boot. See Performing a slow boot.<br>No: Power on the system to the hypervisor standby. |

This ends the procedure.

### FSPSP54

A processor over-temperature has been detected. Check for any environmental issues before replacing any parts.

- 1. Is the ambient room temperature in the normal operating range (less than 35 degrees C/95 degrees F)?
  - **No:** Notify the customer. The customer must lower the room temperature so that it is within the normal range. Do not replace any parts. **This ends the procedure.**

**Yes:** Continue to the next step.

- 2. Are the front and rear of the system unit drawer, and the front and rear rack doors, free of obstructions that would impede the airflow through the drawer?
  - **No:** Notify the customer. The system must be free of obstructions for proper airflow. Clean the air inlets and exits in the drawer as required. Do not replace any parts. **This ends the procedure.**
  - **Yes:** Continue to the next step.
- 3. Are all of the fans, especially those at the back of the power supply, functioning normally?
  - **No:** Replace any fans that are not turning or are turning slowly. Refer to System FRU locations for instructions. **This ends the procedure.**
  - Yes: There are no environmental issues with the cooling of the processors. This ends the procedure.

An error occurred on a bus between two FRUs in the failing item list. All FRUs in the failing path are included in the failing item list. Any of the FRUs in the failing item list might be the cause of the error. Replace the items in the failing item list one at a time until the problem is resolved.

See System FRU locations for information about failing items.

## FSPSP56

A concurrent maintenance repair action could not complete.

Reinstall the VPD card from the same drawer it was originally removed from prior to the beginning of the concurrent maintenance repair action.

### **FSPSP57**

The host appears on only one bulk power network hub.

If you need additional information for failing part numbers, location codes, or removal and replacement procedures, see Part locations and location codes. Select your machine type and model number to find additional location codes, part numbers, or replacement procedures for your system.

To perform the correct procedure for the system that you are servicing, select your machine type and model (system) from among the following:

9119-FHB 9125-F2C

### 9119-FHB

- 1. Verify that the cables for the missing host are connected properly. The missing host is identified by using words 6 and 7 of the SRC.
  - Word 6 indicates which bulk power hub the host is missing from.
    - If word 6 is 0x0000000A, then the host is missing from bulk power hub A (U*n*-P1-C4).

If word 6 is 0x0000000B, then the host is missing from bulk power hub B (U*n*-P2-C4).

• Word 7 indicates the missing host. Use the following table to identify the missing host based upon the value of word 7.

| Word 7 value                   | Missing host                                                |
|--------------------------------|-------------------------------------------------------------|
| 0x0000095                      | System controller A                                         |
| 0x00000094                     | System controller B                                         |
| 0x0000093                      | Bulk power controller B                                     |
| 0x00000092                     | Bulk power controller A                                     |
| 0x0000000x (x = 2  through  9) | Node controller U <i>m</i> -P <i>x</i> ( $x = 2$ through 9) |

Table 44. 9119-FHB word 7 value to missing host cross reference

2. Are all cables connected correctly?

**Yes:** Continue to the next step.

No: Correct the cable connections. If the problem persists, continue to the next step.

3. Replace the cable used to connect the missing host to the bulk power hub. Does the problem persist?

- **Yes:** Continue to the next step.
- No: This ends the procedure.

4. Replace the missing host identified in word 7 of the SRC. Does the problem persist?

**Yes:** Continue to the next step.

### No: This ends the procedure.

5. Replace the bulk power hub (U*n*-P1-C4 or U*n*-P2-C4) identified in word 6 of the SRC. This ends the procedure.

### 9125-F2C

- 1. Verify that the cables for the missing host are connected properly. The missing host is identified by using words 6 and 7 of the SRC.
  - Word 6 indicates which bulk power hub the host is missing from.

If word 6 is 0x0000000A, then the host is missing from bulk power hub A (Un-P2-C1).

If word 6 is 0x000000B, then the host is missing from bulk power hub B (Un-P1-C1).

• Word 7 indicates the EIA location that the host is missing from. Word 8 indicates the bulk power hub port (Txx) that the host is missing from. Use the following table to identify the missing host based upon the values of words 7 and 8.

| Word 7 value                      | Word 8 value  | Missing host                                                                                                    |
|-----------------------------------|---------------|----------------------------------------------------------------------------------------------------|
| 0x000000xx (xx = 05  through  27) | 12 through 24 | DCCA A                                                                                                    |
| 0x00000xx (xx = 05  through  27)  | 29 through 41 | DCCA B                                                                                                    |
| 0x0000092                         | 11            | <ul> <li>Bulk power controller A if word 6<br/>is 0x0000000A</li> <li>Bulk power controller B if word 6<br/>is 0x0000000B</li> </ul> |
| 0x0000093                         | 28            | <ul> <li>Bulk power controller B if word 6<br/>is 0x0000000A</li> <li>Bulk power controller A if word 6<br/>is 0x0000000B</li> </ul> |

Table 45. 9125-F2C word 7 value to missing host cross reference

- 2. Are all cables connected correctly?
  - **Yes:** Continue to the next step.
  - No: Correct the cable connections. If the problem persists, continue to the next step.
- 3. Replace the cable used to connect the missing host to the bulk power hub. Does the problem persist?

Yes: Continue to the next step.

### No: This ends the procedure.

- 4. Replace the missing host identified in words 7 and 8 of the SRC. Does the problem persist?
  - **Yes:** Continue to the next step.
  - No: This ends the procedure.
- **5**. Replace the bulk power hub (U*n*-P2-C1 or U*n*-P1-C1) identified in word 6 of the SRC. **This ends the procedure.**

### FSPSP58

A network cable is misplugged.

The FRU immediately following this procedure shows the current bulk power hub port that has the wrong cable plugged into it. The FRU after that shows the bulk power hub port that the cable should be plugged into. Move the cable to the correct port. **This ends the procedure.** 

The network data is not available or missing.

If you need additional information for failing part numbers, location codes, or removal and replacement procedures, see Part locations and location codes. Select your machine type and model number to find additional location codes, part numbers, or replacement procedures for your system.

### 1. Is the power on for the bulk power controllers (Un-P1-C1 and Un-P2-C1)?

No: Apply power to the bulk power controllers. Continue to the next step.

**Yes:** Replace the bulk power controller listed after this procedure.

- 2. Does the problem persist?
  - **No:** This ends the procedure.
  - **Yes:** Replace the bulk power hub listed after this procedure.

### FSPSP60

A MAC address has been duplicated in the system.

If you need additional information for failing part numbers, location codes, or removal and replacement procedures, see Part locations and location codes. Select your machine type and model number to find additional location codes, part numbers, or replacement procedures for your system.

1. Perform LICCODE to update the system firmware.

**Note:** Do not update the BPC firmware.

- 2. Does the problem persist?
  - No: This ends the procedure.
  - **Yes:** Replace the hardware connected to the bulk power hub ports that are in the failing item list after this procedure. **This ends the procedure.**

### FSPSP61

An invalid network connection to the bulk power hub has been detected causing a looping ping condition.

- 1. The failing item listed after this procedure in the failing item list indicates which bulk power hub port to correct.
- 2. If you are servicing a 9119-FHB, go to "9119–FHB bulk power connection tables" to view the correct cabling connection. If you are servicing a 9125-F2C, go to "9125-F2C bulk power connection tables" on page 289 to view the correct cabling connection.

### 9119–FHB bulk power connection tables

Cross-reference tables identify the system unit node to bulk power hub, system controller to bulk power hub, bulk power controller to bulk power hub, and management console bulk power hub connections.

| System unit node<br>location                     | FRU location         | FRU connector<br>location | Bulk power hub<br>(BPH) side A<br>connector location | Bulk power hub<br>(BPH) side B<br>connector location |
|--------------------------------------------------|----------------------|---------------------------|------------------------------------------------------|------------------------------------------------------|
| Un refers to BPC locati $Um$ refers to system un | on.<br>nit location. |                           |                                                      |                                                      |
| P2                                               | U <i>m</i> -P2-C42   | Um-P2-C42-J01             | Un-P1-C4-J18                                         |                                                      |
|                                                  |                      | Um-P2-C42-J02             |                                                      | Un-P2-C4-J18                                         |
|                                                  | U <i>m</i> -P2-C43   | Um-P2-C43-J01             | Un-P1-C4-J17                                         |                                                      |

Table 46. Node controller to bulk power hub connection table

| Table 46. Node contro | ler to bulk powe | r hub connection | table (continued) |
|-----------------------|------------------|------------------|-------------------|
|-----------------------|------------------|------------------|-------------------|

| System unit node<br>location | FRU location       | FRU connector<br>location | Bulk power hub<br>(BPH) side A<br>connector location | Bulk power hub<br>(BPH) side B<br>connector location |
|------------------------------|--------------------|---------------------------|------------------------------------------------------|------------------------------------------------------|
|                              |                    | Um-P2-C43-J02             |                                                      | Un-P2-C4-J17                                         |
| Р3                           | Um-P3-C42          | Um-P3-C42-J01             | Un-P1-C4-J12                                         |                                                      |
|                              |                    | Um-P3-C42-J02             |                                                      | Un-P2-C4-J12                                         |
|                              | Um-P3-C43          | Um-P3-C43-J01             | Un-P1-C4-J11                                         |                                                      |
|                              |                    | Um-P3-C43-J02             |                                                      | Un-P2-C4-J11                                         |
| P4                           | U <i>m</i> -P4-C42 | Um-P4-C42-J01             | Un-P1-C4-J10                                         |                                                      |
|                              |                    | Um-P4-C42-J02             |                                                      | Un-P2-C4-J10                                         |
|                              | U <i>m</i> -P4-C43 | Um-P4-C43-J01             | Un-P1-C4-J09                                         |                                                      |
|                              |                    | Um-P4-C43-J02             |                                                      | Un-P2-C4-J09                                         |
| P5                           | U <i>m</i> -P5-C42 | Um-P5-C42-J01             | Un-P1-C4-J22                                         |                                                      |
|                              |                    | Um-P5-C42-J02             |                                                      | Un-P2-C4-J22                                         |
|                              | U <i>m</i> -P5-C43 | Um-P5-C43-J01             | Un-P1-C4-J21                                         |                                                      |
|                              |                    | Um-P5-C43-J02             |                                                      | Un-P2-C4-J21                                         |
| P6                           | U <i>m</i> -P6-C42 | Um-P6-C42-J01             | Un-P1-C4-J20                                         |                                                      |
|                              |                    | Um-P6-C42-J02             |                                                      | Un-P2-C4-J20                                         |
|                              | U <i>m</i> -P6-C43 | Um-P6-C43-J01             | Un-P1-C4-J19                                         |                                                      |
|                              |                    | Um-P6-C43-J02             |                                                      | Un-P2-C4-J19                                         |
| P7                           | U <i>m</i> -P7-C42 | Um-P7-C42-J01             | Un-P1-C4-J16                                         |                                                      |
|                              |                    | Um-P7-C42-J02             |                                                      | Un-P2-C4-J16                                         |
|                              | U <i>m</i> -P7-C43 | Um-P7-C43-J01             | Un-P1-C4-J15                                         |                                                      |
|                              |                    | Um-P7-C43-J02             |                                                      | Un-P2-C4-J15                                         |
| P8                           | U <i>m</i> -P8-C42 | Um-P8-C42-J01             | Un-P1-C4-J14                                         |                                                      |
|                              |                    | Um-P8-C42-J02             |                                                      | Un-P2-C4-J14                                         |
|                              | U <i>m</i> -P8-C43 | Um-P8-C43-J01             | Un-P1-C4-J13                                         |                                                      |
|                              |                    | Um-P8-C43-J02             |                                                      | Un-P2-C4-J13                                         |
| Р9                           | U <i>m</i> -P9-C42 | Um-P9-C42-J01             | Un-P1-C4-J24                                         |                                                      |
|                              |                    | Um-P9-C42-J02             |                                                      | Un-P2-C4-J24                                         |
|                              | U <i>m</i> -P9-C43 | Um-P9-C43-J01             | Un-P1-C4-J23                                         |                                                      |
|                              |                    | Um-P9-C43-J02             |                                                      | Un-P2-C4-J23                                         |

| Table 47. | System | controller | to | bulk | power | hub | connection | table |
|-----------|--------|------------|----|------|-------|-----|------------|-------|
|           |        |            |    |      |       |     |            |       |

| System controller<br>(SC) | FRU location      | FRU connector<br>location | Bulk power hub<br>(BPH) side A<br>connector location | Bulk power hub<br>(BPH) side B<br>connector location |
|---------------------------|-------------------|---------------------------|------------------------------------------------------|------------------------------------------------------|
| SC-A                      | U <i>m</i> -P1-C2 | Um-P1-C2-J04              | Un-P1-C4-J05                                         |                                                      |
|                           |                   | Um-P1-C2-J03              |                                                      | Un-P2-C4-J05                                         |
| SC-B                      | U <i>m</i> -P1-C5 | Um-P1-C5-J04              | Un-P1-C4-J06                                         |                                                      |
|                           |                   | Um-P1-C5-J03              |                                                      | Un-P2-C4-J06                                         |

Table 48. Bulk power controller to bulk power hub connection table

| Bulk power<br>controller (BPC) | FRU location | FRU connector<br>location | Bulk power hub<br>(BPH) side A<br>connector location | Bulk power hub<br>(BPH) side B<br>connector location |
|--------------------------------|--------------|---------------------------|------------------------------------------------------|------------------------------------------------------|
| BPC-A                          | Un-P1-C1     | Un-P1-C1-J03              | Un-P1-C4-J07                                         |                                                      |
|                                |              | Un-P1-C1-J02              |                                                      | Un-P2-C4-J07                                         |
| BPC-B                          | Un-P2-C1     | Un-P2-C1-J03              | Un-P1-C4-J08                                         |                                                      |
|                                |              | Un-P2-C1-J02              |                                                      | Un-P2-C4-J08                                         |

Table 49. Management console bulk power hub connection table

| Management console | Bulk power hub (BPH) side A connector location | Bulk power hub (BPH) side B connector location |
|--------------------|------------------------------------------------|------------------------------------------------|
| HMC-A              | Un-P1-C4-J01                                   |                                                |
| НМС-В              |                                                | Un-P2-C4-J01                                   |

### 9125-F2C bulk power connection tables

Cross-reference tables identify the system unit node to bulk power hub, bulk power controller to bulk power hub connections, and management console to bulk power hub.

| System unit node<br>location | FRU    | FRU location | Ethernet 0 (T2, lower switch) | Ethernet 1 (T3, upper switch) |
|------------------------------|--------|--------------|-------------------------------|-------------------------------|
| Rack EIA position 5U         | DCCA A | Un-P1-C147   | Un-P2-C1-T12                  | Un-P1-C1-T12                  |
|                              | DCCA B | Un-P1-C148   | Un-P2-C1-T29                  | Un-P1-C1-T29                  |
| Rack EIA position 7U         | DCCA A | Un-P1-C147   | Un-P2-C1-T13                  | Un-P1-C1-T13                  |
|                              | DCCA B | Un-P1-C148   | Un-P2-C1-T30                  | Un-P1-C1-T30                  |
| Rack EIA position 9U         | DCCA A | Un-P1-C147   | Un-P2-C1-T14                  | Un-P1-C1-T14                  |
|                              | DCCA B | Un-P1-C148   | Un-P2-C1-T31                  | Un-P1-C1-T31                  |
| Rack EIA position<br>11U     | DCCA A | Un-P1-C147   | Un-P2-C1-T15                  | Un-P1-C1-T15                  |
|                              | DCCA B | Un-P1-C148   | Un-P2-C1-T32                  | Un-P1-C1-T32                  |
| Rack EIA position<br>13U     | DCCA A | Un-P1-C147   | Un-P2-C1-T16                  | Un-P1-C1-T16                  |
|                              | DCCA B | Un-P1-C148   | Un-P2-C1-T33                  | Un-P1-C1-T33                  |
| Rack EIA position<br>15U     | DCCA A | Un-P1-C147   | Un-P2-C1-T17                  | Un-P1-C1-T17                  |
|                              | DCCA B | Un-P1-C148   | Un-P2-C1-T34                  | Un-P1-C1-T34                  |
| Rack EIA position<br>17U     | DCCA A | Un-P1-C147   | Un-P2-C1-T18                  | Un-P1-C1-T18                  |
|                              | DCCA B | Un-P1-C148   | Un-P2-C1-T35                  | Un-P1-C1-T35                  |
| Rack EIA position<br>19U     | DCCA A | Un-P1-C147   | Un-P2-C1-T20                  | Un-P1-C1-T20                  |
|                              | DCCA B | Un-P1-C148   | Un-P2-C1-T37                  | Un-P1-C1-T37                  |
| Rack EIA position<br>21U     | DCCA A | Un-P1-C147   | Un-P2-C1-T21                  | Un-P1-C1-T21                  |
|                              | DCCA B | Un-P1-C148   | Un-P2-C1-T38                  | Un-P1-C1-T38                  |

Table 50. Node controller to bulk power hub connection table

| System unit node<br>location | FRU    | FRU location | Ethernet 0 (T2, lower switch) | Ethernet 1 (T3, upper switch) |
|------------------------------|--------|--------------|-------------------------------|-------------------------------|
| Rack EIA position<br>23U     | DCCA A | Un-P1-C147   | Un-P2-C1-T22                  | Un-P1-C1-T22                  |
|                              | DCCA B | Un-P1-C148   | Un-P2-C1-T39                  | Un-P1-C1-T39                  |
| Rack EIA position<br>25U     | DCCA A | Un-P1-C147   | Un-P2-C1-T23                  | Un-P1-C1-T23                  |
|                              | DCCA B | Un-P1-C148   | Un-P2-C1-T40                  | Un-P1-C1-T40                  |
| Rack EIA position<br>27U     | DCCA A | Un-P1-C147   | Un-P2-C1-T24                  | Un-P1-C1-T24                  |
|                              | DCCA B | Un-P1-C148   | Un-P2-C1-T41                  | Un-P1-C1-T41                  |

Table 50. Node controller to bulk power hub connection table (continued)

Table 51. Bulk power controller to bulk power hub connection table

| Bulk power controller<br>(BPC) | FRU connector location | Ethernet 0 (lower switch) | Ethernet 1 (upper switch) |
|--------------------------------|------------------------|---------------------------|---------------------------|
| BPC-A                          | Un-P1-C1-T28           |                           | Un-P2-C1-T2               |
|                                | Un-P2-C1-T11           | Un-P2-C1-T3               |                           |
| BPC-B                          | Un-P1-C1-T11           |                           | Un-P1-C1-T2               |
|                                | Un-P2-C1-T28           | Un-P1-C1-T3               |                           |

Table 52. Management console bulk power hub connection table

| Management console | Port 1 (upper switch) | Port 2 (lower switch) |  |
|--------------------|-----------------------|-----------------------|--|
| HMC1               | Un-P1-C1-T19          | Un-P2-C1-T19          |  |
| HMC2               | Un-P1-C1-T36          | Un-P2-C1-T36          |  |

The service processor has detected a missing node due to a mismatch between the nodes with power and the nodes that the service processor can communicate with.

If you need additional information for failing part numbers, location codes, or removal and replacement procedures, see Part locations and location codes. Select your machine type and model number to find additional location codes, part numbers, or replacement procedures for your system.

1. Using the "9119–FHB bulk power connection tables" on page 292, verify the cables for the missing node. Word 6 of the SRC identifies the missing node as follows:

Table 53. Missing node table

| Word 6 value                   | Missing node                                  |
|--------------------------------|-----------------------------------------------|
| 0x0000000x (x = 2  through  9) | Node controllers $Un-Px$ ( $x = 2$ through 9) |

#### 2. Are the cables set correctly?

- **Yes:** Continue to step 4 on page 291.
- **No:** Correct the cable connections.

To determine the action to perform, use the following table.

| System:                                                                                                    | Action:                                                                                                    |
|----------------------------------------------------------------------------------------------------|----------------------------------------------------------------------------------------------------|
| 8202-E4B, 8202-E4C,<br>8202-E4D, 8205-E6B,<br>8205-E6C, 8205-E6D,<br>8231-E2B, 8231-E1C,<br>8231-E1D, 8231-E2C,<br>8231-E2D, 8248-L4T,<br>8268-E1D, 8408-E8D,<br>9109-RMD, 9119-FHB,<br>9125-F2C | Power on the system to the hypervisor standby.<br><b>Note:</b> Slow boot is not supported.                                                                                                    |
| 8233-E8B, 8236-E8C                                                                                                    | Determine the level of firmware the system is running.<br>Is system firmware AL710_xxx installed?<br>Yes: Perform a slow boot. See Performing a slow boot.<br>No: Power on the system to the hypervisor standby. |
| 8412-EAD, 9117-MMB,<br>9117-MMC, 9117-MMD,<br>9179-MHB, 9179-MHC, or<br>9179-MHD                                                                                                    | Determine the level of firmware the system is running.<br>Is system firmware AM710_xxx installed?<br>Yes: Perform a slow boot. See Performing a slow boot.<br>No: Power on the system to the hypervisor standby. |

- **3**. Does the problem persist?
  - **Yes:** Continue to the next step.
  - No: This ends the procedure.
- Replace the cables used to connect the missing node to the bulk power hubs. To determine the action to perform, use the following table.

| System:                                                                                                    | Action:                                                                                                    |
|----------------------------------------------------------------------------------------------------|----------------------------------------------------------------------------------------------------|
| 8202-E4B, 8202-E4C,<br>8202-E4D, 8205-E6B,<br>8205-E6C, 8205-E6D,<br>8231-E2B, 8231-E1C,<br>8231-E1D, 8231-E2C,<br>8231-E2D, 8248-L4T,<br>8268-E1D, 8408-E8D,<br>9109-RMD, 9119-FHB,<br>9125-F2C | Power on the system to the hypervisor standby.<br><b>Note:</b> Slow boot is not supported.                                                                                                    |
| 8233-E8B, 8236-E8C                                                                                                    | Determine the level of firmware the system is running.<br>Is system firmware AL710_xxx installed?<br>Yes: Perform a slow boot. See Performing a slow boot.<br>No: Power on the system to the hypervisor standby. |
| 8412-EAD, 9117-MMB,<br>9117-MMC, 9117-MMD,<br>9179-MHB, 9179-MHC, or<br>9179-MHD                                                                                                    | Determine the level of firmware the system is running.<br>Is system firmware AM710_xxx installed?<br>Yes: Perform a slow boot. See Performing a slow boot.<br>No: Power on the system to the hypervisor standby. |

5. Does the problem persist?

**Yes:** Continue to the next step.

### No: This ends the procedure.

6. Replace the node controllers (U*n*-P*x*-C42 or U*n*-P*x*-C43, where x = word 6 value) on the missing node. To determine the action to perform, use the following table.

| System:                                                                                                    | Action:                                                                                                    |
|----------------------------------------------------------------------------------------------------|----------------------------------------------------------------------------------------------------|
| 8202-E4B, 8202-E4C,<br>8202-E4D, 8205-E6B,<br>8205-E6C, 8205-E6D,<br>8231-E2B, 8231-E1C,<br>8231-E1D, 8231-E2C,<br>8231-E2D, 8248-L4T,<br>8268-E1D, 8408-E8D,<br>9109-RMD, 9119-FHB,<br>9125-F2C | Power on the system to the hypervisor standby.<br>Note: Slow boot is not supported.                                                                                                    |
| 8233-E8B, 8236-E8C                                                                                                    | Determine the level of firmware the system is running.<br>Is system firmware AL710_xxx installed?<br>Yes: Perform a slow boot. See Performing a slow boot.<br>No: Power on the system to the hypervisor standby. |
| 8412-EAD, 9117-MMB,<br>9117-MMC, 9117-MMD,<br>9179-MHB, 9179-MHC, or<br>9179-MHD                                                                                                    | Determine the level of firmware the system is running.<br>Is system firmware AM710_xxx installed?<br>Yes: Perform a slow boot. See Performing a slow boot.<br>No: Power on the system to the hypervisor standby. |

### This ends the procedure.

### 9119–FHB bulk power connection tables

Cross-reference tables identify the system unit node to bulk power hub, system controller to bulk power hub, bulk power controller to bulk power hub, and management console bulk power hub connections.

Table 54. Node controller to bulk power hub connection table

| System unit node<br>location                   | FRU location           | FRU connector<br>location | Bulk power hub<br>(BPH) side A<br>connector location | Bulk power hub<br>(BPH) side B<br>connector location |
|------------------------------------------------|------------------------|---------------------------|------------------------------------------------------|------------------------------------------------------|
| Un refers to BPC located Um refers to system u | tion.<br>nit location. |                           |                                                      |                                                      |
| P2                                             | U <i>m</i> -P2-C42     | Um-P2-C42-J01             | Un-P1-C4-J18                                         |                                                      |
|                                                |                        | Um-P2-C42-J02             |                                                      | Un-P1-C4-J18                                         |
|                                                | Um-P2-C43              | Um-P2-C43-J01             | Un-P1-C4-J17                                         |                                                      |
|                                                |                        | Um-P2-C43-J02             |                                                      | Un-P2-C4-J17                                         |
| Р3                                             | Um-P3-C42              | Um-P3-C42-J01             | Un-P1-C4-J12                                         |                                                      |
|                                                |                        | Um-P3-C42-J02             |                                                      | Un-P1-C4-J12                                         |
|                                                | Um-P3-C43              | Um-P3-C43-J01             | Un-P1-C4-J11                                         |                                                      |
|                                                |                        | Um-P3-C43-J02             |                                                      | Un-P2-C4-J11                                         |
| P4                                             | U <i>m</i> -P4-C42     | Um-P4-C42-J01             | Un-P1-C4-J10                                         |                                                      |
|                                                |                        | Um-P4-C42-J02             |                                                      | Un-P1-C4-J10                                         |
|                                                | Um-P4-C43              | Um-P4-C43-J01             | Un-P1-C4-J09                                         |                                                      |
|                                                |                        | Um-P4-C43-J02             |                                                      | Un-P2-C4-J09                                         |
| Р5                                             | Um-P5-C42              | Um-P5-C42-J01             | Un-P1-C4-J22                                         |                                                      |
|                                                |                        | Um-P5-C42-J02             |                                                      | Un-P1-C4-J22                                         |
|                                                | Um-P5-C43              | Um-P5-C43-J01             | Un-P1-C4-J21                                         |                                                      |
|                                                |                        | Um-P5-C43-J02             |                                                      | Un-P2-C4-J21                                         |
| P6                                             | U <i>m</i> -P6-C42     | Um-P6-C42-J01             | Un-P1-C4-J20                                         |                                                      |
|                                                |                        | Um-P6-C42-J02             |                                                      | Un-P1-C4-J20                                         |

| System unit node<br>location | FRU location       | FRU connector<br>location | Bulk power hub<br>(BPH) side A<br>connector location | Bulk power hub<br>(BPH) side B<br>connector location |
|------------------------------|--------------------|---------------------------|------------------------------------------------------|------------------------------------------------------|
|                              | U <i>m</i> -P6-C43 | Um-P6-C43-J01             | Un-P1-C4-J19                                         |                                                      |
|                              |                    | Um-P6-C43-J02             |                                                      | Un-P2-C4-J19                                         |
| P7                           | U <i>m</i> -P7-C42 | Um-P7-C42-J01             | Un-P1-C4-J16                                         |                                                      |
|                              |                    | Um-P7-C42-J02             |                                                      | Un-P1-C4-J16                                         |
|                              | U <i>m</i> -P7-C43 | Um-P7-C43-J01             | Un-P1-C4-J15                                         |                                                      |
|                              |                    | Um-P7-C43-J02             |                                                      | Un-P2-C4-J15                                         |
| P8                           | U <i>m</i> -P8-C42 | Um-P8-C42-J01             | Un-P1-C4-J14                                         |                                                      |
|                              |                    | Um-P8-C42-J02             |                                                      | Un-P1-C4-J14                                         |
|                              | U <i>m</i> -P8-C43 | Um-P8-C43-J01             | Un-P1-C4-J13                                         |                                                      |
|                              |                    | Um-P8-C43-J02             |                                                      | Un-P2-C4-J13                                         |
| Р9                           | U <i>m</i> -P9-C42 | Um-P9-C42-J01             | Un-P1-C4-J24                                         |                                                      |
|                              |                    | Um-P9-C42-J02             |                                                      | Un-P1-C4-J24                                         |
|                              | U <i>m</i> -P9-C43 | Um-P9-C43-J01             | Un-P1-C4-J23                                         |                                                      |
|                              |                    | Um-P9-C43-J02             |                                                      | Un-P2-C4-J23                                         |

Table 54. Node controller to bulk power hub connection table (continued)

| Table 55. System controller to bulk power hub connection ta |
|-------------------------------------------------------------|
|-------------------------------------------------------------|

| System controller<br>(SC) | FRU location      | FRU connector<br>location | Bulk power hub<br>(BPH) side A<br>connector location | Bulk power hub<br>(BPH) side B<br>connector location |
|---------------------------|-------------------|---------------------------|------------------------------------------------------|------------------------------------------------------|
| SC-A                      | U <i>m</i> -P1-C2 | Um-P1-C2-J04              | Un-P1-C4-J05                                         |                                                      |
|                           |                   | Um-P1-C2-J03              |                                                      | Un-P2-C4-J05                                         |
| SC-B                      | U <i>m</i> -P1-C5 | Um-P1-C5-J04              | Un-P1-C4-J06                                         |                                                      |
|                           |                   | Um-P1-C5-J03              |                                                      | Un-P2-C4-J06                                         |

|--|

| Bulk power<br>controller (BPC) | FRU location | FRU connector<br>location | Bulk power hub<br>(BPH) side A<br>connector location | Bulk power hub<br>(BPH) side B<br>connector location |
|--------------------------------|--------------|---------------------------|------------------------------------------------------|------------------------------------------------------|
| BPC-A                          | Un-P1-C1     | Un-P1-C2-J02              | Un-P1-C4-J07                                         |                                                      |
|                                |              | Un-P1-C2-J03              |                                                      | Un-P2-C4-J07                                         |
| BPC-B                          | Un-P2-C1     | Un-P1-C5-J02              | Un-P1-C4-J08                                         |                                                      |
|                                |              | Un-P1-C5-J03              |                                                      | Un-P2-C4-J08                                         |

Table 57. Management console bulk power hub connection table

| Management console | Bulk power hub (BPH) side A connector location | Bulk power hub (BPH) side B connector location |
|--------------------|------------------------------------------------|------------------------------------------------|
| HMC-A              | Un-P1-C4-J01                                   |                                                |
| НМС-В              |                                                | Un-P2-C4-J01                                   |

The system has experienced a power error. Please review previous error logs for power-related issues.

# FSPSP64

All the processor support interface (PSI) links of the system are either nonfunctional or deconfigured, so the system cannot perform an IPL appropriately. Look for previous error logs that deconfigure hardware.

# FSPSP65

Both service processor ports are on the same IP subnet. This configuration is not valid.

The network is either wired or set up incorrectly. For the Hardware Management Console (HMC), see Configuring the HMC to correct the problem. For the IBM Systems Director Management Console (SDMC), see Configuring network to correct the problem. **This ends the procedure.** 

### FSPSP66

Use this procedure when a system with redundant service processors was booted with service processor fail-over disabled.

If you are servicing a system that contains redundant service processors and you booted the system with the fail-over disabled, perform the following steps.

- 1. Shut down the system.
- 2. Use the management console to enable fail-over.
- 3. Reboot the system. Verify that the SRC that sent you here was not logged during this boot.

## FSPSP67

No standby power to the primary service processor.

The primary service processor is not receiving standby power.

Perform the following steps:

- 1. Verify that the AC power cords are properly plugged into the back of drawers 1 and 2.
- 2. Verify that the service processor and SPCN cables are properly plugged into the back of the system.
- 3. Verify that "01" is in the upper left-hand corner of the control (operator) panel in the first drawer.
- 4. Correct any problems that are found in the preceding steps.
- 5. If the system does not reach standby after correcting the AC input and cabling, continue to the next FRU in the list. If the system reaches standby, **this ends the procedure.**

### FSPSP68

A problem occurred during a service action.

Perform a service processor dump. See Performing a service processor dump. Report the dump to your next level of support. See Reporting a dump. **This ends the procedure.** 

### FSPSP70

Look for 1100xxxx errors in the serviceable event view that were logged at about the same time as this error and resolve them. If there are no 1100xxxx errors logged, contact your next level of support.

Some corrupt areas of flash or RAM have been detected in the bulk power controller (BPC).

| System             | Action                                                                                                    |
|--------------------|----------------------------------------------------------------------------------------------------|
| 9119-FHB, 9125-F2C | Replace the failing bulk power controller. See System FRU locations for information about system FRU locations.                                                                                                    |
|                    | Look at the platform ID in the <b>IQYYLOG</b> error log entry to determine the failing bulk power controller (BPC).                                                                                                    |
|                    | • For platform ID 0x86xxxxx, replace bulk power controller A at location Un-P1-C1.                                                                                                    |
|                    | • For platform ID 0x88xxxxx, replace bulk power controller B at location Un-P2-C1.                                                                                                    |
|                    | Example:                                                                                                    |
|                    | Platform Event Log - 0x88EC6DB6                                                                                                    |
|                    | Private Header                                                                                                    |
|                    | Section Version : 1<br>Sub-section type : 0<br>Created by : hlth<br>Created at : 04/21/2010 05:05:17<br>Committed at : 04/21/2010 05:05:17<br>Creator Subsystem : FipS Error Logger<br>CSSVER :<br>Platform Log Id : 0x88EC6DB6<br>Entry Id : 0x88EC6DB6<br>Total Log Size : 496 |
|                    | In this example, the platform ID is 0x88, which indicates bulk power controller (BPC) B should be replaced.                                                                                                    |

Use the following table to determine the action to perform.

# FSPSP73

One of the BPHs (bulk power hubs) detected an IP address that is not valid.

If you need additional information for failing part numbers, location codes, or removal and replacement procedures, see Part locations and location codes. Select your machine type and model number to find additional location codes, part numbers, or replacement procedures for your system.

Perform the following steps:

- 1. Enter "netvcmd –validate" on the BPC (bulk power controller) command line. To perform this operation, your authority level must be an authorized service provider. Perform the following steps:
  - a. On the ASMI Welcome pane, specify your user ID and password, and click Log In.
  - b. In the navigation area, expand **System Service Aids**.
  - c. Select BPC (bulk power controller) Command Line.
  - d. Enter "netvcmd -validate" on the command line.
  - e. Click **Execute** to perform the command on the BPC.

Check the service processor error logs in the ASMI. Is there a new B1818CAC SRC logged?

Yes: Continue to the next step.

### No: This ends the procedure.

- 2. Use the bulk power connection tables in isolation procedure FSPSP61 to verify that the cables going to the BPH port identified by words 6 and 7 of the SRC data are connected properly.
  - Word 6 indicates which bulk power hub detected the IP address that is not valid.
    - If word 6 is 0x0000000A, bulk power hub A detected an IP address that is not valid.
    - If word 6 is 0x000000B, bulk power hub B detected an IP address that is not valid.
  - Word 7 indicates the bulk power hub port that detected the IP address that is not valid.
  - Word 8 is the IP address that is not valid displayed in hexadecimal format. For example, if word 8 is 090619F9, the IP address that is not valid is 9.6.25.249.
- 3. Are the cables connected correctly?
  - Yes: Continue to step 8.
  - **No:** Correct the cable connections. Then continue to the next step.
- 4. Repeat step 1 on page 295. Does the problem persist?

**Yes:** Continue to the next step.

### No: This ends the procedure.

5. Enter "nmgrcmd –surv –display-npl" on the service processor command line. See Entering service processor commands. Find the "Node" and "Pos" of the BPH that is detecting the IP address that is not valid. Does the output show the host with the IP address that is not valid?

**Yes:** Continue to the next step.

No: Continue to step 8.

6. Enter "nmgr –admin –reboot –node=x -pos=y" where x and y are the "Node" and "Pos" values obtained in step 5

**Attention:** This command will reboot the BPH that detected the IP address that is not valid. If there is more than one BPH that detected an IP address that is not valid, reboot one BPH at a time and wait for the BPH to come back online before rebooting the next one.

7. Repeat step 1 on page 295. Does the problem persist?

**Yes:** Continue to the next step.

No: This ends the procedure.

- 8. Perform symbolic FRU LICCODE to update the service processor firmware.
- 9. Repeat step 1 on page 295. Does the problem persist?

**Yes:** Continue to the next step.

- No: This ends the procedure.
- 10. Replace the hardware connected to the bulk power hub port that is called out after this procedure in the detailed error log. **This ends the procedure**.

### FSPSP75

One of the BPHs (bulk power hubs) detected an IP address that is not valid.

Perform isolation procedure FSPSP73. This ends the procedure.

### FSPSP79

Look for uncorrectable memory errors in the serviceable event view that were logged at about the same time as this error and resolve them. If there are no uncorrectable memory errors logged, replace the processor module.

The service processor detected hardware that was removed from the system configuration. Use the Advanced System Management Interface (ASMI) to determine the hardware to be replaced and schedule maintenance at your earliest convenience.

To determine the hardware to replace, complete the following steps:

**Note:** To perform this operation, your authority level must be administrator or authorized service provider.

- 1. On the ASMI Welcome pane, specify your user ID and password, and click Log In.
- 2. In the navigation area, expand **System Service Aids** > **Deconfiguration Records**.
- **3**. Use the system reference code (SRC) associated with the unconfigured hardware to resolve the problem. **This ends the procedure.**

### FSPSPC1

If the system hangs after the code that sent you to this procedure appears in the control panel, perform these steps to reset the service processor.

To perform the correct procedure for the system that you are servicing, select your machine type and model (system) from among the following:

- 8202-E4B, 8202-E4C, 8202-E4D, 8205-E6B, 8205-E6C, 8205-E6D, 8231-E2B, 8231-E1C, 8231-E1D, 8231-E2C, 8231-E2D, 8233-E8B, 8236-E8C, 8268-E1D
- 8248-L4T, 8408-E8D, 9109-RMD
- 8412-EAD, 9117-MMB, 9117-MMC, 9117-MMD, 9179-MHB, 9179-MHC, or 9179-MHD
- 9119-FHB
- 9125-F2C

# 8202-E4B, 8202-E4C, 8202-E4D, 8205-E6B, 8205-E6C, 8205-E6D, 8231-E2B, 8231-E1C, 8231-E1D, 8231-E2C, 8231-E2D, 8233-E8B, 8236-E8C, 8268-E1D

**Attention:** You should periodically check the system firmware level on all your servers and update the firmware to the latest level, if appropriate. If you were directed to this procedure because the server displayed B1817201, C1001014, or C1001020, or a combination of these codes, the latest firmware can help avoid a recurrence of this problem.

Even if the customer cannot update the firmware on this system at this time, all of their systems should be updated to the latest firmware level as soon as possible to help prevent this problem from occurring on other systems.

### Resetting the service processor on systems with a physical control panel

1. If the Advanced System Management Interface (ASMI) is available, reset the service processor using the ASMI menus.

Were you able to use the ASMI menus to reset the service processor?

### Yes: This ends the procedure.

**No:** Continue with the next step.

- **2**. Activate the service processor pinhole reset switch on the system's control (operator) panel by carefully performing these steps:
  - a. Using an insulated paper clip, unbend the paper clip so that it has a straight section about 2 inches long.
  - b. Insert the clip straight into the hole, keeping the clip perpendicular to the plastic bezel.

- **c**. When you engage the reset switch, you should feel the detent of the switch. Pressing the reset switch resets the service processor and causes the system to shut down.
- **3**. Reboot the system in slow mode from the permanent side, using control panel function 02 or the ASMI menus, if available.
- 4. If the hang repeats, verify whether there is a firmware update that is available that fixes the problem; apply if available. For more information, see:
  - If the system is managed by a Hardware Management Console (HMC), see Upgrading the machine code on an HMC from Version 6 to Version 7.
  - If the system is managed by an IBM Systems Director Management Console (SDMC), see Updating the SDMC.
  - If the system is not managed by a management console, see the Managing the Advanced System Management Interface.
- 5. Choose from the following options:
  - If no firmware update is available, continue with the next step.
  - If a firmware update is available, use the management console to apply, if attached.

Did the update resolve the problem so that the system now boots?

### Yes: This ends the procedure.

**No:** You are here because there is no management console attached to the system, the flash update failed, or the updated firmware did not fix the hang. Continue with the next step.

- 6. Choose from the following options:
  - If you are a customer, contact your authorized hardware service provider. This ends the procedure.
  - If you are the authorized hardware service provider, continue with the next step.
- 7. Replace the service processor (see System FRU locations).
- 8. If replacing the service processor does not fix the problem, contact your next level of support. This ends the procedure.

### Resetting the service processor on systems with a logical control panel

- 1. Reset the service processor. Use the Advanced System Management Interface (ASMI) menus, if available, or the management console first to remove then to reapply power to the service processor.
- 2. Using the setting in the ASMI menu, reboot the system in slow mode from the permanent side.
- **3**. If the hang repeats, check with service support to see if a firmware update is available that fixes the problem. For the Hardware Management Console (HMC), see Upgrading the machine code on an HMC from Version 6 to Version 7. If the system is managed by an IBM Systems Director Management Console (SDMC), see Updating the SDMC.
- 4. Choose from the following options:
  - If no firmware update is available, continue with the next step.
  - If a firmware update is available, apply it using the management console. Did the update resolve the problem so that the system now boots?
    - **No:** You are here because there is no management console attached to the system, the flash update failed, or the updated firmware did not fix the hang. Continue with the next step.

### Yes: This ends the procedure.

- 5. Choose from the following options:
  - If you are a customer, contact your authorized hardware service provider. This ends the procedure.
  - If you are a customer and your system has a secondary service processor, use the management console to initiate a service processor failover and continue to power on the system. Contact your authorized service provider to schedule deferred maintenance on the service processor that is not working. This ends the procedure.
  - If you are the authorized hardware service provider, continue with the next step.

- 6. Replace the service processor. See System FRU locations for information about the FRU location for the system that you are servicing.
- 7. If replacing the service processor does not fix the problem, contact your next level of support. This ends the procedure.

### 8248-L4T, 8408-E8D, 9109-RMD

Select the procedure that applies to the system on which you are working.

- Systems with a physical control panel.
- Systems with a logical control panel.

### Resetting the service processor on systems with a physical control panel

1. If the Advanced System Management Interface (ASMI) is available, reset the service processor using the ASMI menus. Were you able to use the ASMI menus to reset the service processor?

### Yes: This ends the procedure.

No: Continue with the next step.

- **2**. Activate the service processor pinhole reset switch on the system's operator panel by carefully performing these steps:
  - a. Using an insulated paper clip, unbend the clip so that it has a straight section about two inches long.
  - b. Insert the clip straight into the hole, keeping the clip perpendicular to the plastic bezel.
  - **c**. When you engage the reset switch, you should feel the detent of the switch. Pressing the reset switch resets the service processor and causes the system to shut down.
- **3**. Reboot the system from the permanent side using control panel function 02 or the ASMI menus, if available.
- 4. If the hang repeats, check with service support to see if a firmware update is available that fixes the problem.
- 5. Choose from the following options:
  - If no firmware update is available, continue with the next step.
  - If a firmware update is available, apply it using the management console. Did the update resolve the problem so that the system now boots?

### Yes: This ends the procedure.

- **No:** You are here because there is no management console attached to the system, the flash update failed, or the updated firmware did not fix the hang. Continue with the next step.
- 6. Choose from the following options:
  - If you are a customer, contact your authorized hardware service provider. This ends the procedure.
  - If you are the authorized hardware service provider, continue with the next step.
- 7. Replace the service processor card. See System FRU locations for information about the FRU location for the system that you are servicing.
- 8. If replacing the service processor card does not fix the problem, contact your next level of support. This ends the procedure.

### Resetting the service processor on systems with a logical control panel

- 1. Reset the service processor. Use the Advanced System Management Interface (ASMI) menus, if available, or the management console first to remove then to reapply power to the service processor.
- 2. Using the setting in the ASMI menu, reboot the system from the permanent side.
- **3**. If the hang repeats, check with service support to see if a firmware update is available that fixes the problem.

- 4. Choose from the following options:
  - If no firmware update is available, continue with the next step.
  - If a firmware update is available, apply it using the management console. Did the update resolve the problem so that the system now boots?
    - **No:** You are here because there is no management console attached to the system, the flash update failed, or the updated firmware did not fix the hang. Continue with the next step.

### Yes: This ends the procedure.

- 5. Choose from the following options:
  - If you are a customer, contact your authorized hardware service provider. This ends the procedure.
  - If you are the authorized hardware service provider, continue with the next step.
- 6. Replace the service processor card. See System FRU locations for information about the FRU location for the system that you are servicing.
- 7. If replacing the service processor card does not fix the problem, contact your next level of support. **This ends the procedure.**

### 8412-EAD, 9117-MMB, 9117-MMC, 9117-MMD, 9179-MHB, 9179-MHC, or 9179-MHD

Are you servicing a system with multiple drawers?

- **Yes:** Verify that the VPD card is present in the first (top) drawer, and that the VPD card is not installed in any of the other processor drawers. If there are problems with the configuration of the VPD card, correct them, and reapply AC power. If the service processor comes up to standby mode, this ends the procedure. If the service processor still fails early in the boot process, or the VPD card was configured correctly, continue to the next step.
- **No:** Continue with the next step. Select the procedure that applies to the system on which you are working.
  - Systems with a physical control panel.
  - Systems with a logical control panel.

### Resetting the service processor on systems with a physical control panel

1. If the Advanced System Management Interface (ASMI) is available, reset the service processor using the ASMI menus. Were you able to use the ASMI menus to reset the service processor?

### Yes: This ends the procedure.

**No:** Continue with the next step.

- **2**. Activate the service processor pinhole reset switch on the system's operator panel by carefully performing these steps:
  - **a**. Using an insulated paper clip, unbend the clip so that it has a straight section about two inches long.
  - b. Insert the clip straight into the hole, keeping the clip perpendicular to the plastic bezel.
  - c. When you engage the reset switch, you should feel the detent of the switch. Pressing the reset switch resets the service processor and causes the system to shut down.
- **3**. Reboot the system in slow mode from the permanent side using control panel function 02 or the ASMI menus, if available.
- 4. If the hang repeats, check with service support to see if a firmware update is available that fixes the problem. For the Hardware Management Console (HMC), see \ Upgrading the machine code on an HMC from Version 6 to Version 7. If the system is managed by an IBM Systems Director Management Console (SDMC), see Updating the SDMC.
- 5. Choose from the following options:
  - If no firmware update is available, continue with the next step.

• If a firmware update is available, apply it using the management console. Did the update resolve the problem so that the system now boots?

### Yes: This ends the procedure.

- **No:** You are here because there is no management console attached to the system, the flash update failed, or the updated firmware did not fix the hang. Continue with the next step.
- 6. Choose from the following options:
  - If you are a customer, contact your authorized hardware service provider. This ends the procedure.
  - If you are a customer and your system has a secondary service processor, use the management console to initiate a service processor failover and continue to power on the system. Contact your authorized service provider to schedule deferred maintenance on the service processor that is not working. **This ends the procedure.**
  - If you are the authorized hardware service provider, continue with the next step.
- 7. Replace the service processor. See System FRU locations for information about the FRU location for the system that you are servicing.
- 8. If replacing the service processor does not fix the problem, contact your next level of support. This ends the procedure.

### Resetting the service processor on systems with a logical control panel

- 1. Reset the service processor. Use the Advanced System Management Interface (ASMI) menus, if available, or the management console first to remove then to reapply power to the service processor.
- 2. Using the setting in the ASMI menu, reboot the system in slow mode from the permanent side.
- **3**. If the hang repeats, check with service support to see if a firmware update is available that fixes the problem. For the Hardware Management Console (HMC), see Upgrading the machine code on an HMC from Version 6 to Version 7. If the system is managed by an IBM Systems Director Management Console (SDMC), see Updating the SDMC.
- 4. Choose from the following options:
  - If no firmware update is available, continue with the next step.
  - If a firmware update is available, apply it using the management console. Did the update resolve the problem so that the system now boots?
    - **No:** You are here because there is no management console attached to the system, the flash update failed, or the updated firmware did not fix the hang. Continue with the next step.

### Yes: This ends the procedure.

- 5. Choose from the following options:
  - If you are a customer, contact your authorized hardware service provider. This ends the procedure.
  - If you are a customer and your system has a secondary service processor, use the management console to initiate a service processor failover and continue to power on the system. Contact your authorized service provider to schedule deferred maintenance on the service processor that is not working. This ends the procedure.
  - If you are the authorized hardware service provider, continue with the next step.
- 6. Replace the service processor. See System FRU locations for information about the FRU location for the system that you are servicing.
- 7. If replacing the service processor does not fix the problem, contact your next level of support. This ends the procedure.

### 9119-FHB

- 1. Reset the service processor. Use the Advanced System Management Interface (ASMI) menus, if available, or the management console first to remove then to reapply power to the processor node.
- 2. Using the setting in the ASMI menu, reboot the system to hypervisor standby from the permanent side.

- **3**. If the hang repeats, check with service support to see if a firmware update is available that fixes the problem. See Getting fixes in the Customer service and support topic for details.
- 4. Choose from the following options:
  - If no firmware update is available, continue with the next step.
  - If a firmware update is available, apply it using the Service Focal Point<sup>™</sup> in the management console. Did the update resolve the problem so that the system now boots?
    - **No:** You are here because there is no management console attached to the system, the flash update failed, or the updated firmware did not fix the hang. Continue with the next step.

### Yes: This ends the procedure.

- 5. Choose from the following options:
  - If you are a customer, and your system has only one system controller, contact your hardware service provider. This ends the procedure.
  - If you are a customer, and your system has a secondary system controller, use the management console to initiate a service processor failover and continue to power on the system. Contact your service provider to schedule deferred maintenance on the service processor that is hung. **This ends the procedure.**
  - If you are a hardware service provider, continue with the next step.
- 6. Replace the system controller (symbolic FRU SYSCONTR).
- 7. If replacing the system controller does not fix the problem, contact your next level of support. This ends the procedure.

### 9125-F2C

- 1. Reset the service processor. Use the Advanced System Management Interface (ASMI) menus, if available, or the management console first to remove then to reapply power to the processor node.
- 2. Using the setting in the ASMI menu, reboot the system to hypervisor standby from the permanent side.
- **3**. If the hang repeats, check with service support to see if a firmware update is available that fixes the problem. See Getting fixes in the Customer service and support topic for details.
- 4. Choose from the following options:
  - If no firmware update is available, continue with the next step.
  - If a firmware update is available, apply it using the Service Focal Point in the management console. Did the update resolve the problem so that the system now boots?
    - **No:** You are here because there is no management console attached to the system, the flash update failed, or the updated firmware did not fix the hang. Continue with the next step.

### Yes: This ends the procedure.

- 5. Replace the DCCAs, one at a time, at locations Un-P1-C147 and Un-P1-C148.
- 6. If replacing the DCCAs does not fix the problem, contact your next level of support. **This ends the procedure.**

### FSPSPD1

If the system hangs after the code that sent you to this procedure appears in the control panel, perform these steps to reset the service processor.

Perform "FSPSPC1" on page 297.

## Tape unit isolation procedures

This topic contains the procedures necessary to isolate a failure in a tape device.

In these procedures, the term *tape unit* may be any one of the following:

- An internal tape drive, including its electronic parts and status indicators
- An internal tape drive, including its tray, power regulator, and AMDs
- An external tape drive, including its power supply, power switch, power regulator, and AMDs

You should interpret the term *tape unit* to mean the tape drive you are working on. However, these procedures use the terms *tape drive* and *enclosure* to indicate a more specific meaning.

Read and observe all safety procedures before servicing the system and while performing the procedures in this topic. Unless instructed otherwise, always power off the system or expansion unit where the FRU is located (see Powering on and powering off the system) before removing, exchanging, or installing a field-replaceable unit (FRU).

### DANGER

When working on or around the system, observe the following precautions:

Electrical voltage and current from power, telephone, and communication cables are hazardous. To avoid a shock hazard:

- Connect power to this unit only with the IBM provided power cord. Do not use the IBM provided power cord for any other product.
- Do not open or service any power supply assembly.
- Do not connect or disconnect any cables or perform installation, maintenance, or reconfiguration of this product during an electrical storm.
- The product might be equipped with multiple power cords. To remove all hazardous voltages, disconnect all power cords.
- Connect all power cords to a properly wired and grounded electrical outlet. Ensure that the outlet supplies proper voltage and phase rotation according to the system rating plate.
- Connect any equipment that will be attached to this product to properly wired outlets.
- When possible, use one hand only to connect or disconnect signal cables.
- Never turn on any equipment when there is evidence of fire, water, or structural damage.
- Disconnect the attached power cords, telecommunications systems, networks, and modems before you open the device covers, unless instructed otherwise in the installation and configuration procedures.
- Connect and disconnect cables as described in the following procedures when installing, moving, or opening covers on this product or attached devices.

To Disconnect:

- 1. Turn off everything (unless instructed otherwise).
- 2. Remove the power cords from the outlets.
- **3.** Remove the signal cables from the connectors.
- 4. Remove all cables from the devices.
- To Connect:
- 1. Turn off everything (unless instructed otherwise).
- **2.** Attach all cables to the devices.
- **3.** Attach the signal cables to the connectors.
- 4. Attach the power cords to the outlets.
- 5. Turn on the devices.

(D005)

### TUPIP03

You were directed here because you may need to exchange a failing part.

The failing part was determined from one of the following:

- Other problem isolation procedures
- The *Failing item* column of the tape unit reference code table
- Tape unit service information

**Note:** Occasionally, the system is available but not performing an alternate IPL (type D IPL). In this instance, any hardware failure of the tape unit I/O processor, or any device attached to it is not critical. With the exception of the loss of the affected devices, the system remains available.

- 1. If the system has logical partitions, perform this procedure from the logical partition that reported the problem (see Determining if the system has logical partitions).
- 2. Do you need to exchange a possible failing device?
  - No: Do you need to exchange the tape unit I/O processor?
     No: Continue with the next step.

**Yes**: Exchange the tape unit I/O processor. See System FRU locations. When you have completed the remove and replace procedure, continue with the next step.

- Yes: Perform the following steps:
  - For an internal tape unit, go to System FRU locations for information about system FRU locations.
  - For an external tape unit, go to the remove and replace procedures in the device service information.
- 3. Are you working with a tape unit in the system unit or in an expansion unit?
  - Yes: Is the system available, and can you enter commands on the command line?
    - No: Continue with the next step.
    - Yes: Go to step 9.
  - No: Continue with the next step.
- 4. Display the selected IPL type.

Is the displayed IPL type D?

- No: Do you want to perform an alternate IPL (type D)?
  - No: Continue with the next step.
  - Yes: Go to step 6.
- Yes: Go to step 6.
- 5. Perform an IPL from disk by doing the following:
  - a. Power off the system. See Powering on and powering off the system.
  - b. Select IPL type A in manual mode.
  - **c**. Power on the system.
  - d. Go to step 8.
- 6. Place the first tape of the latest set of SAVSYS tapes or SAVSTG tapes, or the first Software Distribution tape in the alternate IPL tape drive. The tape drive automatically becomes ready for the IPL operation (this may take several minutes).
- 7. Perform an alternate IPL by doing the following:
- a. Power off the system.
  - b. Select IPL type D in Manual mode.
  - c. Power on the system.
- 8. The IPL may take one or more hours to complete.

Does an unexpected reference code appear on the control panel, and is the System Attention light on?

• No: Does the IPL complete successfully?

Yes: Continue with the next step.

- No: Perform problem analysis to continue analyzing the problem. This ends the procedure.
- Yes: Go to step 10.
- 9. Perform the following steps to test the tape unit:
  - a. Enter VFYTAP (the Verify Tape command) on the command line.
  - b. Follow the prompts on the Verify Tape displays, then return here and answer the following question.

Does the VFYTAP command end successfully?

No: Continue with the next step.

### Yes: This ends the procedure.

10. Record the SRC.

Is the SRC the same one that sent you to this procedure?

**Yes**: You cannot continue to analyze the problem. Use the original SRC and exchange the FRUs. Begin with the FRU which has the highest percent of probable failure (see the failing item list for this reference code). **This ends the procedure.** 

No: A different SRC occurred. Use the new SRC to correct the problem. This ends the procedure.

### **TUPIP04**

Use this procedure to reset an IOP and its attached tape units. Read the (overview) before continuing with this procedure.

If disk units are attached to an IOP, you must power off the system, then power it on to reset the IOP.

- 1. If the system has logical partitions, perform this procedure from the logical partition that reported the problem (see Determining if the system has logical partitions).
- 2. Is the tape unit powered on?
  - No: Continue with the next step.
  - Yes: Perform the following steps:
    - a. Press the Unload switch on the front of the tape unit you are working on.
    - b. If a data cartridge or a tape reel is present, do not load it until you need it.
    - c. Continue with the next step of this procedure.
- **3**. Verify the following:
  - If the external device has a power switch, ensure that it is set to the **On** position.
  - Ensure that the power and external signal cables are connected correctly.

**Note:** For every 8mm and 1/4 inch tape unit, the I/O bus terminating plug for the SCSI external signal cable is connected internally. These devices do not need and should not have an external terminating plug.

- 4. Did you press the Unload switch in step 2?
  - Yes: Can you enter commands on the command line?
    - **Yes**: Continue with the next step.

No: Go to step 11 on page 308.

- No: Press the Unload switch on the front of the tape unit you are working on. If a data cartridge or a tape reel is present, do not load it until you need it. Continue with the next step of this procedure.
- 5. Has the tape unit operated correctly since it was installed? If you do not know, continue with the next step of this procedure.

Yes: Continue with the next step.

No: Go to step 11 on page 308.

6. If a system message displayed an I/O processor name, a tape unit resource name, or a device name, record the name for use in the next step. You may continue without a name.

Does the I/O processor give support to only one tape unit? If you do not know, continue with the next step of this procedure.

- No: Continue with the next step.
- Yes: Perform the following. You must complete all parts of this step before you press Enter.
  - a. Enter

WRKCFGSTS \*DEV \*TAP ASTLVL(\*INTERMED)

(the Work with Configuration Status command) on the command line.

- b. If the device is not varied off, select **Vary off** before continuing.
- c. Select Vary on for the failing tape unit.
- d. Enter
RESET(\*YES)

(the Reset command) on the command line.

- e. Press Enter. This ends the procedure.
- 7. This step determines if the I/O processor for the tape unit gives support to other tape units or to a disk unit.

#### Notes:

- a. If you cannot determine the tape unit you are attempting to use, go to step **11** (See 11 on page 308).
- b. System messages refer to other tape units that the I/O processor gives support to as *associated devices*.

Enter WRKHDWRSC \*STG (the Work with Hardware Resources command) on the command line.

Did you record an I/O processor (IOP) resource name in step 6 on page 306?

- No: Perform the following steps:
  - a. Select **Work with resources** for each storage resource IOP (CMB01, SIO1, and SIO2 are examples of storage resource IOPs).
  - b. Find the Configuration Description name of the tape unit you are attempting to use, and then record the Configuration Description names of all tape units that the I/O processor gives support to.
  - c. Record whether the I/O processor for the tape unit also gives support to any disk unit resources.
  - d. Continue with the next step.
- Yes: Perform the following steps:
  - a. Select Work with resources for that resource.
  - b. Record the Configuration description name of all tape units for which the I/O processor provides support.
  - c. Record whether the I/O processor for the tape unit also gives support to any disk unit resources.
  - d. Continue with the next step.
- 8. Does the I/O processor give support to any disk unit resources?

No: Continue with the next step.

- Yes: The Reset option is not available. Go to step 11 on page 308.
- 9. Does the I/O processor give support to only one tape unit?
  - No: Continue with the next step.
  - Yes: Perform the following steps:
    - a. Select Work with configuration description and press Enter.
    - b. Select Work with status and press Enter.

Note: You must complete the remaining parts of this step before you press Enter again.

- c. If the device is not varied off, select Vary off before continuing.
- d. Select Vary on for the failing tape unit.
- e. Enter RESET(\*YES) (the Reset command) on the command line.
- f. Press Enter. This ends the procedure.
- 10. Perform the following steps:
  - a. Enter

```
WRKCFGSTS *DEV *TAP ASTLVL(*INTERMED)
```

(the Work with Configuration Status command) on the command line.

b. Select **Vary off** for the failing tape unit and associated devices (the devices you identified in step 7 on page 307), and then press **Enter**.

Note: You must complete the remaining parts of this step before you press Enter again.

- c. Select Vary on for the failing tape unit.
- d. Enter

RESET(\*YES)

(the Reset command) on the command line.

- e. Press Enter.
- f. Select **Vary on** for the associated devices (tape units) you identified in step 7 on page 307. It is not necessary to use the **Reset** option again.

Does a system message indicate that the vary on operation failed?

Yes: Continue with the next step.

No: This ends the procedure.

11. The **Reset** is not available, or you were not able to find the Configuration Description name when using

WRKHDWRSC \*STG

(the Work with Hardware Resources command).

You can perform an I/O processor (IOP) reset by performing an IPL of the I/O processor. All devices that are attached to the IOP will reset.

The following steps describe how to load an IOP, how to configure a tape drive, how to vary on tape devices, and how to make tape devices available.

12. Is a data cartridge or a tape reel installed in the tape device?

No: Continue with the next step.

Yes: Remove the data cartridge or tape reel. Continue with the next step.

- 13. Can you enter commands on the command line?
  - **Yes**: Continue with the next step.
  - No: Perform the following steps:
    - a. Power off the system. See Powering on and powering off the system.
    - b. Power on the system.

The system performs an IPL and resets all devices. If the tape device responds to SCSI address 7, the system configures the tape device. **This ends the procedure.** 

14. Verify that automatic configuration is on by entering

DSPSYSVAL QAUTOCFG

(the Display System Value command) on the command line.

Is the Autoconfigure device option set to 1?

- Yes: Continue with the next step.
- No: Perform the following steps:
  - a. Press **Enter** to return to the command line.
  - b. Set automatic configuration to On by entering CHGSYSVAL QAUTOCFG '1'

(the Change System Value command) on the command line.

Note: QAUTOCFG resets to its initial value in step 20 on page 309.

- c. Continue with the next step.
- 15. Perform the following steps:
  - a. Enter
    - STRSST

(the Start SST command) on the command line.

- b. On the Start Service Tools Sign On display, type in a User ID with QSRV authority and Password.
- c. Select Start a Service Tool > Hardware Service Manager > Logical Hardware Resources > System Bus Resources. The Logical Hardware Resources on System Bus display shows all of the IOPs.
- d. Find the IOP you want to reset. You **must** ensure that no one is using any of the tape units, communication channels, or display stations that are attached to the IOP you want to reset.

Does a "\*" indicator appear to the right of the IOP description?

- No: Continue with the next step.
- Yes: Disk units are attached to the IOP.

Perform the following steps:

- a. Press F3 until the Exit System Service Tools display appears.
- b. Press Enter.
- c. Power off the system. See Powering on and powering off the system.
- d. Power on the system.
- The system performs an IPL and resets all devices. This ends the procedure.
- 16. Perform the following steps:
  - a. Select I/O debug > IPL the I/O processor.
  - b. When the IOP reset is complete, continue with the next step of this procedure.
- 17. Perform the following steps:
  - a. Press F12 to return to the Logical Hardware Resources on System Bus display.
  - b. Select **Resources associated with IOP** for the IOP you reset.

Did the IOP detect the tape unit?

- Yes: Continue with the next step.
- No: The IOP did not detect the tape unit. Consider the following:
  - Ensure that the tape unit is powered on and that the signal cables are connected correctly. If you find and correct a power or a signal cable problem, return to step 15.
  - The tape unit may be failing. Go to the tape unit service information and perform the procedures for analyzing device problems. If you find and correct a tape unit problem, return to step 15.
  - If none of the above are true, ask your next level of support for assistance. This ends the procedure.
- 18. Press F3 until the Exit System Service Tools display appears. Then press Enter.
- **19**. Was automatic configuration Off before you performed step 14 on page 308?

Yes: Continue with the next step.

No: This ends the procedure.

20. Enter

CHGSYSVAL QAUTOCFG '0'

(the Change System Value command) on the command line to reset QAUTOCFG to its initial value. **This ends the procedure.** 

# TUPIP06

Use this procedure to isolate a Device Not Found message during installation from an alternate device.

There are several possible causes:

- The alternate installation device was not correctly defined.
- The alternate installation device was not made ready.
- The alternate installation device does not contain installation media.
- The alternate installation device is not powered on.
- The alternate installation device is not connected properly.
- There is a hardware error on the alternate installation device or the attached I/O processor.

Read the danger notices in "Tape unit isolation procedures" on page 303 before continuing with this procedure.

- 1. Is the device that you are using for alternate installation defined as the alternate installation device?
  - Yes: Is the alternate installation device ready?

**Yes**: Continue with the next step.

No: Make the alternate installation device ready and retry the alternate installation. This ends the procedure.

- No: Correct the alternate installation device information and retry the alternate installation. This ends the procedure.
- 2. Is there installation media in the alternate installation device?
  - Yes: Is the alternate installation device an external device?

Yes: Continue with the next step.

No: Go to step 5.

- No: Load the correct media and retry the alternate installation. This ends the procedure.
- **3**. Is the alternate installation device powered on?
  - Yes: Make sure that the alternate installation device is properly connected to the I/O processor or I/O adapter card.

Is the alternate installation device properly connected?

Yes: Go to step 5.

No: Correct the problem and retry the alternate installation. This ends the procedure.

- No: Continue with the next step.
- 4. Ensure that the power cable is connected tightly to the power cable connector at the back of the alternate device. Ensure that the power cable is connected to a power outlet that has the correct voltage. Set the alternate device Power switch to the Power On position.

The Power light should go on and remain on. If a power problem is present, one of the following power failure conditions may occur:

- The Power light flashes, then remains off.
- The Power light does not go on.
- Another indication of a power problem occurs.

Does one of the above power failure conditions occur?

• No: The alternate device is powered on and runs its power-on self-test. Wait for the power-on self-test to complete.

Does the power-on self-test complete successfully?

**No**: Go to the service information for the specific alternate installation device to correct the problem. Then retry the alternate installation. **This ends the procedure.** 

Yes: Retry the alternate installation. This ends the procedure.

- Yes: Perform the following steps:
  - a. Go to the service information for the specific alternate device to correct the power problem.
  - b. When you have corrected the power problem, retry the alternate installation. **This ends the procedure.**
- 5. Was a device error recorded in the Product Activity Log?

No: Contact your next level of support. This ends the procedure.

Yes: See Reference Code Finder to look up the device error record and correct the problem. This ends the procedure.

# Tape unit self-test procedure

This procedure is designed to allow you to quickly perform a complete set of diagnostic tests on a 6384 or 6387 tape unit.

The following procedure is designed to allow you to quickly perform a complete set of diagnostic tests on a 6384 or 6387 tape unit, without impacting your system operation. This test can also be used to verify good performance of individual tape cartridges.

Enter diagnostic mode:

- 1. Verify that a cartridge is not loaded in the tape unit. To unload a cartridge, press the **eject** button on the front of the tape unit. If the cartridge does not eject, refer to (Tape unit manual removal).
- 2. Press and hold the **eject** button for about 6 seconds until the amber LED starts flashing slowly, then release the button. The amber (left) LED will flash, indicating that the tape unit is waiting for a cartridge to be inserted.

## Running the self-test

1. Self-testing begins when a scratch data cartridge is inserted into the tape unit. The Ready (left) LED will flash, indicating that self-testing is in progress.

**Note:** A cartridge must be loaded within 15 seconds, otherwise, the tape unit will automatically revert back to normal operation. If necessary, return to step 1 to reenter diagnostic mode.

2. For fastest results, we recommend using an SLR100 Test Tape (P/N 35L0967) which was originally provided with your System i server.

**Attention:** Use a blank cartridge that does not contain customer data. During this self-test, the cartridge will be rewritten with a test pattern and any customer data will be destroyed.

**Note:** Use a cartridge that is not write-protected. If a write-protected cartridge is inserted while the tape unit is in diagnostic mode, the cartridge will be ejected, see Incorrect cartridge below.

Self-testing will only be performed using a write-compatible cartridge type, and with a cartridge that is not damaged, see Incorrect cartridge below.

If a cleaning cartridge is inserted while the tape unit is in diagnostic mode, drive cleaning will occur and the tape unit will then return to normal operating mode. Return to step 1 to reenter diagnostic mode.

- **3**. **At any time, self-testing can be stopped by pressing the eject button.** After the current operation is completed, the cartridge will be ejected and tape unit will return to normal operating mode.
- 4. The Ready (left) LED will continue to flash during the following:
  - The **cartridge load sequence** has a approximate duration of 30 seconds. The center LED indicates tape movement.
  - The **hardware test** has an approximate duration of 2 and 1/2 minutes. During that time, a static test is performed on tape unit electrical components. No tape motion occurs during this step.

- The **cartridge load/unload test** has an approximate duration of 1 and 1/2 minutes. During that time, the Ready LED will continue to flash while a dynamic test is performed on tape unit mechanical components. Two cartridge load cycles are included.
- Duration of the **write/read test** will vary, depending on what type of cartridge is loaded into the tape unit. When an SLR100 Test Tape is used, typical duration will be 5 minutes. Use of other cartridge types can increase the write/read test duration to 30-40 minutes. During this test, the Ready LED will continue to flash. The center LED indicates tape movement.

### Interpreting the results

**Test Passed:** When self-testing has completed successfully, and no problems are detected, the cartridge is unloaded from the tape unit and all LEDs are off. Proper function of both the tape unit and tape cartridge have now been verified.

**Note:** A solid amber light indicates that self-testing has completed successfully, but the tape unit requires cleaning. Clean the tape unit by inserting an Dry Process Cleaning Cartridge (P/N 35L0844).

**Test Failed:** The cartridge will remain loaded inside the tape unit, and the amber LED will flash when a problem is detected with either the tape unit or cartridge.

**Note:** To isolate failure to either tape unit or cartridge, return to step 1 on page 311 and repeat this self-test using a different scratch cartridge.

**Incorrect cartridge:** When the center (green) and right (amber) LEDs flash and a cartridge is unloaded, the tape unit has determined that an incorrect tape cartridge has been inserted, and self-testing cannot be performed. Verify that your tape cartridge is **not** one of the following:

- Write-protected
- Damaged
- Unsupported media type
- Media that is not write-compatible with tape unit.

Press the **eject** button, to end self-test and return the tape unit to normal operating mode. Then return to step 1 on page 311 and run the self-test using another cartridge, or one that is not write-protected. **This ends the procedure.** 

# Tape device ready conditions

All the conditions that are listed for the device, must be correct for the device to be ready.

If the device is not ready, use the Action column or other instructions, and go to the service information for the specific tape device.

If the system has logical partitions, perform this procedure from the logical partition that reported the problem (see Determining if the system has logical partitions).

Table 58. Tape device ready conditions

| Storage device | Ready description                                                                                                    | Action                                                                                                    |
|----------------|----------------------------------------------------------------------------------------------------|----------------------------------------------------------------------------------------------------|
| 3480 or 3490   | <ul> <li>Power switch is set to the On position.</li> <li>Power light is on.</li> <li>DC Power light is on.</li> <li>Control unit On-line switch is set to the On-line position.</li> <li>Control unit Normal/Test switch is set to the Normal position.</li> <li>Control unit channel Enable/Disable switch is set to the Enable position.</li> <li>Tape unit On-line/Off-line switch is set to the On-line position.</li> <li>Tape is loaded.</li> <li>Tape unit displays Ready II or</li> </ul> | See the 3480 Magnetic Tape Subsystem<br>Operator's Guide, SA32-0066, or 3490<br>Magnetic Tape Subsystem Operator's<br>Guide, SA32-0124, for instructions on<br>making the tape unit ready.                                                              |
|                | Ready F.                                                                                                    |                                                                                                    |
| 9348           | <ul> <li>Power switch is set to the On position.</li> <li>Power light is on.</li> <li>Tape is loaded.</li> <li>Status display shows 00 A002.</li> <li>On-line light is on.</li> </ul>                                                                                                    | See the 9348 Customer Information<br>manual, SA21-9567, for instructions<br>on making the tape unit ready. If you<br>cannot make the tape unit ready, go<br>to the "Analyzing Problems" section<br>of 9348 Tape Unit Service Information,<br>SY31-0697. |

# Twinaxial workstation I/O processor isolation procedure

Use the procedure below to isolate a failure which has been detected by the twinaxial workstation I/O processor. If you are using a personal computer, an emulation program must be installed and working.

Read and observe all safety procedures before servicing the system and while performing the procedure below.

**Attention:** Unless instructed otherwise, always power off the system or expansion unit where the FRU is located (see Powering on and powering off the system) before removing, exchanging, or installing a field-replaceable unit (FRU).

#### DANGER

When working on or around the system, observe the following precautions:

Electrical voltage and current from power, telephone, and communication cables are hazardous. To avoid a shock hazard:

- Connect power to this unit only with the IBM provided power cord. Do not use the IBM provided power cord for any other product.
- Do not open or service any power supply assembly.
- Do not connect or disconnect any cables or perform installation, maintenance, or reconfiguration of this product during an electrical storm.
- The product might be equipped with multiple power cords. To remove all hazardous voltages, disconnect all power cords.
- Connect all power cords to a properly wired and grounded electrical outlet. Ensure that the outlet supplies proper voltage and phase rotation according to the system rating plate.
- Connect any equipment that will be attached to this product to properly wired outlets.
- When possible, use one hand only to connect or disconnect signal cables.
- Never turn on any equipment when there is evidence of fire, water, or structural damage.
- Disconnect the attached power cords, telecommunications systems, networks, and modems before you open the device covers, unless instructed otherwise in the installation and configuration procedures.
- Connect and disconnect cables as described in the following procedures when installing, moving, or opening covers on this product or attached devices.

To Disconnect:

- 1. Turn off everything (unless instructed otherwise).
- 2. Remove the power cords from the outlets.
- **3.** Remove the signal cables from the connectors.
- 4. Remove all cables from the devices.
- To Connect:
- 1. Turn off everything (unless instructed otherwise).
- **2.** Attach all cables to the devices.
- **3.** Attach the signal cables to the connectors.
- 4. Attach the power cords to the outlets.
- 5. Turn on the devices.
- (D005)

**Attention:** When instructed, remove and connect cables carefully. You may damage the connectors if you use too much force.

# TWSIP01

The workstation IOP detected an error.

If you need additional information for failing part numbers, location codes, or removal and replacement procedures, see Part locations and location codes. Select your machine type and model number to find additional location codes, part numbers, or replacement procedures for your system.

Read the danger notices in "Twinaxial workstation I/O processor isolation procedure" on page 313 before performing this procedure.

One of the following occurred:

- All of the workstations on one port are not working.
- All of the workstations on the system are not working.
- One of the workstations on the system is not working.

- The reference code table instructed you to perform this procedure.
- The Remote Operations Console is not working.
- 1. If the system has logical partitions, perform this procedure from the logical partition that reported the problem. To determine if the system has logical partitions, go to Determining if the system has logical partitions before continuing with this procedure.
- 2. Are you using a workstation adapter console?

**Note:** A personal computer (used as a console) that is attached to the system by using a console cable feature is known as a workstation adapter console. The cable (part number 46G0450, 46G0479, or 44H7504) connects the system port on the personal computer to a communications I/O adapter on the system.

No: Continue with the next step.

Yes: Go to "WSAIP01" on page 321. This ends the procedure.

3. Is the device you are attempting to repair a personal computer (PC)?

No: Continue with the next step.

**Yes**: PC emulation programs operate and report system-to-PC communications problems differently. See the PC emulation information for details on error identification. Then, continue with the next step.

- 4. Perform the following steps:
  - **a**. Verify that all the devices you are attempting to repair, the primary console, and any alternative consoles are powered on.
  - b. Verify that the all the devices you are attempting to repair, the primary console, and any alternative consoles have an available status. For more information about displaying the device status, see Hardware service manager.
  - **c.** Verify that the workstation addresses of all workstations on the failing port are correct. Each workstation on the port must have a separate address, from 0 through 6. See the workstation service information for details on how to check addresses.
  - d. Verify that the last workstation on the failing port is terminated. All other workstations on that port must not be terminated.
  - e. Ensure that the cables that are attached to the device or devices are tight and are not visibly damaged.
  - f. If there were any cable changes, check them carefully.
  - **g**. If all of the workstations on the system are not working, disconnect them by terminating at the console.
  - h. Verify the device operation (see the device information for instructions).
  - i. The cursor position can assist in problem analysis.
    - If the cursor is in the upper right corner, it indicates a communication problem between the workstation IOP and the device. Continue with the next step.
    - If the cursor is in the upper left corner, it indicates a communication problem between the workstation IOP and the operating system. Perform the following steps:
      - 1) Verify that all current PTFs are loaded.
      - 2) Ask your next level of support for assistance. This ends the procedure.
- 5. Is the system powered off?
  - **Yes**: Continue with the next step.

No: Go to step 8 on page 316.

- 6. Perform the following steps:
  - a. Power on the system in Manual mode. See IPL type, mode, and speed options for details.

b. Wait for a display to appear on the console or a reference code to appear on the control panel. Does a display appear on the console?

- No: Continue with the next step.
- Yes: If you disconnected any devices after the console in step 4 on page 315, perform the following:
  - a. Power off the system.
  - b. Reconnect one device.

**Note:** Ensure that you terminate the device you just reconnected and remove the termination from the device previously terminated.

- c. Power on the system.
- d. If a reference code appears on the control panel, go to step 9.
- **e**. If no reference code appears, repeat steps a through d of this step until you have checked all devices disconnected previously.
- f. Continue to perform the initial program load (IPL). This ends the procedure.
- 7. Does the same reference code that sent you to this procedure appear on the control panel?
  - **Yes**: Continue with the next step.
  - No: Perform problem analysis for this new problem. This ends the procedure.
- 8. Perform the following steps to make DST available:
  - a. Ensure that Manual mode on the control panel is selected.
  - b. Select function 21 Make DST Available.
  - c. Check the console and any alternative consoles for a display.

Does a display appear on any of the console displays?

- No: Continue with the next step.
- Yes: If you disconnected any devices after the console in step 4 on page 315, perform the following:
  - a. Power off the system.
  - b. Reconnect one device.

**Note:** Ensure that you terminate the device you just reconnected and remove the termination from the previously terminated device.

- c. Power on the system.
- d. If a reference code appears on the control panel or on the management console, go to step 9.
- **e**. If no reference code, repeat steps a through d of this step until you have checked all devices disconnected previously.
- f. Continue to perform the initial program load (IPL). This ends the procedure.
- 9. Ensure that the following conditions are met:
  - The workstation addresses of all workstations on the failing port must be correct.

Each workstation on the port must have a separate address, from 0 through 6. See the workstation service information if you need help with checking addresses.

Did you find a problem with any of the above conditions?

Yes: Continue with the next step.

No: Go to step 11 on page 317.

- 10. Perform the following steps:
  - a. Correct the problem.
  - b. Select function 21 Make DST Available.
  - c. Check the console and any alternative consoles for a display.

Does a display appear on any of the consoles?

• Yes: Continue to perform the IPL. This ends the procedure.

- No: Does the same reference code appear on the control panel?
  - Yes: Continue with the next step.
  - No: Perform problem analysis for this new problem. This ends the procedure.
- **11.** Is the reference code one of the following: 0001, 0003, 0004, 0005, 0006, 0101, 0103, 0104, 0105, 0106, 5004, 5082, B000, D010, or D023?

No: Continue with the next step.

Yes: Go to step 15.

12. Does the system have an alternative console on a second workstation IOP?

Yes: Continue with the next step.

No: Go to step 14.

- **13**. There is either a Licensed Internal Code problem, or there are two device failures on the workstation IOPs, consoles, or cables. The console and any alternative consoles are the most probable causes for this failure.
  - See the service information for the failing display to attempt to correct the problem. If a display is connected to the system by a link protocol converter, use the link protocol converter information to attempt to correct the problem. The link protocol converter may be the failing item.
  - If you have another working display, you can exchange the console and alternative consoles and perform an IPL to attempt to correct the problem.
  - Exchange the following parts one at a time until you determine the failing item:
    - a. Console
    - b. Alternative console
    - c. Cables
    - d. Workstation IOA for the console
    - e. The multi-adapter bridge. This ends the procedure.
- 14. The console, cables, or the workstation IOP card is the most probable causes for this failure. If the console is connected to the system by a link protocol converter, the link protocol converter is possibly the failing item. Use one or more of the following options to correct the problem:
  - a. See the service information for the failing displays for more information. If a display is connected to the system by a link protocol converter, see the link protocol converter information to attempt to correct the problem.
  - b. If you have another working display, you can exchange the console and perform an IPL to attempt to correct the problem.
  - c. Exchange the following parts one at a time until you determine the failing item:
    - 1) Console
    - 2) Workstation IOA
    - **3**) The multi-adapter bridge.
    - 4) Twinaxial attachment (cable) This ends the procedure.
- 15. To continue problem analysis, use a port tester, part 93X2040 or 59X4262, which you may have with your tools or the customer may have one. The port tester has either two or three lights.

Is a port tester available?

- Yes: Continue with the next step.
- No: Check or exchange the cables from the system to the failing display. Did this correct the problem?

Yes: You corrected the problem. This ends the procedure.

No: Go to step 12.

16. To use the port tester to isolate the problem, perform the following steps:

- Verify that the port tester is operating correctly by doing a self-test. A self-test can be made at any time, even when the port tester is attached to a port or cable. Perform the following steps to do a self-test:
  - a. Move the selector switch to the center (0) position.
  - b. Push and hold the test button until all lights go on. The yellow lights should go on immediately, and the green light should go on approximately 5 seconds later. The port tester is ready for use if all lights go on.
- Leave the system power on.
- 17. Find the input cable to the failing console or port.

Is the failing console or the failing port attached to a protocol converter?

- No: Perform the following steps:
  - a. Disconnect the input cable from the failing console.
  - b. Connect the port tester to the input cable.
  - c. Continue with the next step.
- **Yes**: Perform the following steps:
  - a. Disconnect the cable that comes from the system at the protocol converter.
  - b. Connect the port tester to the cable.
  - c. Continue with the next step.
- 18. Perform the following steps:
  - a. Set the selector switch on the port tester to the left (1) position for a twinaxial connection. Set the switch to the right (2) position for a twisted pair connection.
  - b. Press and hold the test switch on the port tester for 15 seconds and observe the lights.
  - c. Choose from the following options:
    - If the port tester has **three** lights, do the following:
      - If only the top (green) light is on, go to step 27 on page 319.
      - If both the top (green) and center (yellow) lights are on, go to step 20.

**Note:** The center (yellow) light is always on for twisted pair cable and may be on for fiber-optical cable.

- If only the bottom (yellow) light is on, go to step 21 on page 319.
- If all lights are off, go to step 22 on page 319.
- If all lights are on, go to step 19.
- If the port tester has **two** lights, do the following:
  - If only the top (green) light is on, go to step 27 on page 319.
  - If only the bottom (yellow) light is on, go to step 21 on page 319.
  - If both lights are off, go to step 22 on page 319.
  - If both lights are on, continue with the next step.
- **19**. The tester is in the self-test mode. Check the position of the selector switch.
  - If the selector switch is not in the correct position, go to step 18.
  - If the selector switch is already in the correct position, the port tester is not working correctly. Exchange the port tester, and go to step 16 on page 317.
- 20. The cable you are testing has an open shield.

**Note:** The open shield can be checked only on the cable from the twinaxial workstation attachment to the device or from device to device. Only one section of cable can be checked at a time. See the SA41-3136, Port Tester Use information. **This ends the procedure.** 

- **21.** The cable network is bad. The wires in the cable between the console and the twinaxial workstation attachment are reversed. Go to step 26.
- 22. Perform the following steps:
  - a. Find the twinaxial workstation attachment to which the failing console is attached.
  - b. Disconnect the cable from port 0 on that twinaxial workstation attachment.
  - **c**. Connect the port tester to port 0 on the attachment.
  - d. Set the selector switch on the port tester to the left (1) position.
- **23**. Perform the following steps:
  - a. Press and hold the test switch on the port tester for 15 seconds and observe the lights.
  - b. If the port tester has **three** lights, do the following:
    - If both the top (green) and center (yellow) lights are on, continue with step 24.

**Note:** The center (yellow) light is always on for twisted pair cable and may be on for fiber-optical cable.

- If only the bottom (yellow) light is on, continue with step 24.
- If all lights are off, continue with step 24.
- If only the top (green) light is on, go to step 26.
- If all lights are on, go to step 25.
- c. If the port tester has **two** lights, do the following:
- If only the top (green) light is on, go to step 26.
- If only the bottom (yellow) light is on, continue with step 24.
- If both lights are off, continue with step 24.
- If both lights are on, go to step 25.
- 24. The test indicated that there was no signal from the system. Reconnect the cable you disconnected and perform the following steps:
  - a. Exchange the following parts:
    - 1) Twinaxial workstation IOA card
    - 2) The multi-adapter bridge.
  - b. Power on the system to perform an IPL. This ends the procedure.
- 25. The tester is in the self-test mode. Check the position of the selector switch:
  - If the selector switch is not in the left (1) position, set the switch to the left (1) position. Then go to step 23.
  - If the selector switch is already in the left (1) position, the port tester is not working correctly. Exchange the port tester and go to step 22.
- **26**. The cable to the workstation is the failing item. Cable maintenance is a customer responsibility. The cable must be repaired or exchanged. Then, power on the system to perform an IPL. **This ends the procedure.**
- 27. The port tester detects most problems, but it does not always detect an intermittent problem or some cable impedance problems. The tester may indicate a good condition, although there is a problem with the workstation IOP card or cables.
  - **a**. If the failing display is connected to a link protocol converter, the link protocol converter is the failing item. See the link protocol converter service information to correct the problem.
  - b. Exchange the following parts:
    - 1) Console
    - 2) Twinaxial workstation IOA
    - 3) The multi-adapter bridge.
    - 4) Cables

- **c.** If you have another working display, you can exchange the console and perform an IPL to attempt to correct the problem. See the service information for the failing display for more information.
- d. If exchanging the failing items did not correct the problem and the reference code was a 5002, 5082, or 50FF, there may be a Licensed Internal Code problem. Go to "LICIP03" on page 91.
- e. The problem may be caused by devices that are attached after the console on port 0. This ends the procedure.

# Workstation adapter isolation procedure

Isolates a failure that is detected by the workstation adapter, and is used when no display is available with which to perform on-line problem analysis.

The workstation adapter detected a problem while communicating with the workstation that is used as the primary console.

Note: If you are using a PC, you must install an emulation program.

Read and observe all safety procedures before servicing the system and while performing the procedure below.

**Attention:** Unless instructed otherwise, always power off the system or expansion unit where the FRU is located (see Powering on and powering off the system) before removing, exchanging, or installing a field-replaceable unit (FRU).

#### DANGER

When working on or around the system, observe the following precautions:

Electrical voltage and current from power, telephone, and communication cables are hazardous. To avoid a shock hazard:

- Connect power to this unit only with the IBM provided power cord. Do not use the IBM provided power cord for any other product.
- Do not open or service any power supply assembly.
- Do not connect or disconnect any cables or perform installation, maintenance, or reconfiguration of this product during an electrical storm.
- The product might be equipped with multiple power cords. To remove all hazardous voltages, disconnect all power cords.
- Connect all power cords to a properly wired and grounded electrical outlet. Ensure that the outlet supplies proper voltage and phase rotation according to the system rating plate.
- Connect any equipment that will be attached to this product to properly wired outlets.
- When possible, use one hand only to connect or disconnect signal cables.
- Never turn on any equipment when there is evidence of fire, water, or structural damage.
- Disconnect the attached power cords, telecommunications systems, networks, and modems before you open the device covers, unless instructed otherwise in the installation and configuration procedures.
- Connect and disconnect cables as described in the following procedures when installing, moving, or opening covers on this product or attached devices.

To Disconnect:

- 1. Turn off everything (unless instructed otherwise).
- 2. Remove the power cords from the outlets.
- **3.** Remove the signal cables from the connectors.
- 4. Remove all cables from the devices.
- To Connect:
- 1. Turn off everything (unless instructed otherwise).
- **2.** Attach all cables to the devices.
- **3.** Attach the signal cables to the connectors.
- 4. Attach the power cords to the outlets.
- 5. Turn on the devices.

(D005)

## WSAIP01

Isolate a console keyboard error that contains a "K" on the display.

**Note:** If the console has a keyboard error, there may be a "K" on the display. See the workstation service information for more information.

Perform the following procedure from the logical partition that reported the problem:

- 1. Select the icon on the workstation to make it the console (you may have already done this). You must *save* the console selection.
- 2. Access Dedicated Service Tools (DST) by performing the following:
  - a. Select Manual mode on the control panel.
  - b. Use the selection switch on the control panel to display function 21, **Make DST Available**, and press **Enter** on the control panel.
  - c. Wait for a display to appear on the console or for a reference code to appear on the control panel.

Does a display appear on the console?

No: Continue with the next step.

Yes: The problem is corrected. This ends the procedure.

- 3. Isolate the problem to one server and one workstation (console) by performing the following:
  - a. Disconnect the power cable from the workstation.
  - b. Eliminate all workstations, cables, and connector boxes from the network except for one server, one console, two connector boxes, and one cable.
  - **c**. Ensure that the cables that are connected to the console, the keyboard, and the server are connected correctly and are not damaged.
- 4. Perform the following steps:
  - a. Ensure that the server console is terminated correctly.
  - b. Set the Power switch on the console to the **On** position.
  - c. Select the SNA\*PS icon on the console.
  - d. See the workstation information for more information.
- 5. Access DST by performing the following:
  - a. Select Manual mode on the control panel.
  - b. Use the selection switch on the control panel to display function 21, **Make DST Available**, and press **Enter** on the control panel.
  - c. Wait for a display to appear on the console or for a reference code to appear on the control panel.

Does a display appear on the console?

**No:** Continue with the next step.

**Yes:** The problem is in a cable, connector box, or device you disconnected in step 3. **This ends the procedure.** 

6. Does the reference code A600 5005 appear on the control panel?

Yes: Continue with the next step.

No: Perform problem analysis using this reference code. This ends the procedure.

- 7. Do you have another workstation, cable, and two connector boxes you can exchange with the workstation connected to the server?
  - Yes: Continue with the next step.
  - No: One of the following is causing the problem:

**Note:** The items at the top of the list have a higher probability of fixing the problem than the items at the bottom of the list.

- Workstation adapter Licensed Internal Code
- Workstation adapter configuration
- Workstation
- Cable
- Connector box
- Workstation IOA
- Workstation IOP

If you still have not corrected the problem, ask your next level of support for assistance. **This ends the procedure.** 

8. Repeat steps 3 through 7 of this procedure, using a different workstation, cable, and connector boxes. Do you still have a problem?

**Yes:** Continue with the next step.

No: The problem is in the cable, connector boxes, or workstation you disconnected. This ends the procedure.

9. One of the following is causing the problem:

**Note:** The items at the top of the list have a higher probability of fixing the problem than the items at the bottom of the list.

- Workstation adapter Licensed Internal Code
- Workstation adapter configuration
- Workstation IOA
- Communications IOP

To bring up a workstation other than the console, perform the following:

- a. Connect another workstation into this network.
- b. Select **Normal** mode on the control panel.
- c. Perform an IPL.
- If the sign-on display appears, the following parts are good:
- Communications IOP
- Workstation IOA

**Note:** If a printer connected to this assembly is not working correctly, it may look like the display is bad. Perform a self-test on the printer to ensure that it prints correctly (see the printer service information).

If you still have not corrected the problem, ask your next level of support for assistance. **This ends the procedure.** 

# Workstation adapter console isolation procedure

Contains the procedure necessary to isolate a failure that is detected by the workstation adapter console.

Use this procedure when no display is available with which to perform online problem analysis.

Note: If you are using a PC, you must install an emulation program.

Read all safety procedures before servicing the system. Observe all safety procedures when performing a procedure. Unless instructed otherwise, always power off the system or expansion unit where the FRU is located, see Powering on and powering off the system before removing, exchanging, or installing a field-replaceable unit (FRU).

#### DANGER

When working on or around the system, observe the following precautions:

Electrical voltage and current from power, telephone, and communication cables are hazardous. To avoid a shock hazard:

- Connect power to this unit only with the IBM provided power cord. Do not use the IBM provided power cord for any other product.
- Do not open or service any power supply assembly.
- Do not connect or disconnect any cables or perform installation, maintenance, or reconfiguration of this product during an electrical storm.
- The product might be equipped with multiple power cords. To remove all hazardous voltages, disconnect all power cords.
- Connect all power cords to a properly wired and grounded electrical outlet. Ensure that the outlet supplies proper voltage and phase rotation according to the system rating plate.
- Connect any equipment that will be attached to this product to properly wired outlets.
- When possible, use one hand only to connect or disconnect signal cables.
- Never turn on any equipment when there is evidence of fire, water, or structural damage.
- Disconnect the attached power cords, telecommunications systems, networks, and modems before you open the device covers, unless instructed otherwise in the installation and configuration procedures.
- Connect and disconnect cables as described in the following procedures when installing, moving, or opening covers on this product or attached devices.

To Disconnect:

- 1. Turn off everything (unless instructed otherwise).
- 2. Remove the power cords from the outlets.
- **3.** Remove the signal cables from the connectors.
- 4. Remove all cables from the devices.
- To Connect:
- 1. Turn off everything (unless instructed otherwise).
- **2.** Attach all cables to the devices.
- **3.** Attach the signal cables to the connectors.
- 4. Attach the power cords to the outlets.
- 5. Turn on the devices.

(D005)

Read and understand the following service procedures before using this section:

- Powering on and powering off the system
- Primary consoles or alternative consoles
- System FRU locations

**Note:** If the console has a keyboard error, there may be a K on the display. See the workstation service information for more information.

- 1. If the system has logical partitions, perform this procedure from the logical partition that reported the problem. To determine if the system has logical partitions, go to Determining if the system has logical partitions.
- 2. Ensure that your workstation meets the following conditions:
  - The workstation that you are using for the console is powered on.
  - The emulation program is installed and is working.
  - The input/output adapter (IOA) is installed and the workstation console cable is attached.

Notes:

- a. Card information: Hardware that is associated with 6A59 feature is the type 2745 card.
- b. Cable information: The cable attaches directly to the IOA.
- Did you find a problem with any of the conditions listed above?

**No:** Continue with the next step.

Yes: Correct the problem. Then, perform an IPL of the system. This ends the procedure.

- 3. Perform the following steps to make dedicated service tool (DST) available:
  - a. If there is an alternative console, ensure that it is powered on.
  - b. Ensure that **Manual** mode on the control panel is selected.
  - c. Select function 21, Make DST Available on the control panel, and press Enter.

Does a display appear on either the console or any alternative console?

No: Continue with the next step.

**Yes:** Complete the IPL. When the operating system display appears, use the Work with Problem command (WRKPRB) or Analyze Problem command (ANZPRB) to analyze and correct or report any console problems. **This ends the procedure.** 

- 4. Do you have SRC A600 5001, A600 5004, A600 5007, or B075 xxxx (where xxxx is any value)?
  - No: Continue with the next step.
  - Yes: Perform the following steps:
    - a. Disconnect any cables that are attached to the IOA.
    - b. Install the wrap plug on the IOA. The 2745 wrap plug label is QQ.
    - c. Perform an IPL in Manual mode.
- 5. Does SRC 6A59 5007 occur?
  - No: Continue with the next step.
  - Yes: One of the following is causing the problem:
    - Workstation emulation program
    - Workstation
    - Workstation console cable

#### This ends the procedure.

6. Did SRC A600 5001, A600 5004, or 6A59 5008 occur?

**No:** This is a new problem. Use the new reference code to perform problem analysis for the problem, or ask your next level of support for assistance. **This ends the procedure.** 

Yes: The Type 2745 workstation adapter is the failing item. This ends the procedure.

# Isolating problems on servers that run AIX or Linux

Use the procedures for AIX or Linux servers if there is not a management console attached to the server. If the server is connected to a management console, use the procedures that are available on the management console to continue FRU isolation.

# MAP 0210: General problem resolution

Replace the FRUs in the failing item list one at a time in the order that they are listed.

If you need additional information for failing part numbers, location codes, or removal and replacement procedures, see Part locations and location codes. Select your machine type and model number to find additional location codes, part numbers, or replacement procedures for your system.

# Problems with loading and starting the operating system (AIX and Linux)

If the system is running partitions from partition standby (LPAR), the following procedure addresses the problem in which one partition will not boot AIX or Linux while other partitions boot successfully and run the operating system successfully.

It is the customer's responsibility to move devices between partitions. If a device must be moved to another partition to run standalone diagnostics, contact the customer or system administrator. If the optical drive must be moved to another partition, all SCSI devices connected to that SCSI adapter must be moved because moves are done at the slot level, not at the device level.

Depending on the boot device, a checkpoint may be displayed on the operator panel for an extended period of time while the boot image is retrieved from the device. This is particularly true for tape and network boot attempts. If booting from an optical drive or tape drive, watch for activity on the drive's LED indicator. A flashing LED indicates that the loading of either the boot image or additional information required by the operating system being booted is still in progress. If the checkpoint is displayed for an extended period of time and the drive LED is not indicating any activity, there might be a problem loading the boot image from the device.

#### Notes:

- 1. For network boot attempts, if the system is not connected to an active network or if the target server is inaccessible (which can also result from incorrect IP parameters being supplied), the system will still attempt to boot. Because time-out durations are necessarily long to accommodate retries, the system may appear to be hung. Refer to checkpoint CA00 E174.
- 2. If the partition hangs with a 4-character checkpoint in the display, the partition must be deactivated, then reactivated before attempting to reboot.
- **3**. If a BA06 000x error code is reported, the partition is already deactivated and in the error state. Reboot by activating the partition. If the reboot is still not successful, go to step 3.

This procedure assumes that a diagnostic CD-ROM and an optical drive from which it can be booted are available, or that diagnostics can be run from a NIM (Network Installation Management) server. Booting the diagnostic image from an optical drive or a NIM server is referred to as running standalone diagnostics.

1. Is a management console attached to the managed system?

Yes: Continue with the next step.

No: Go to step 3.

**2**. Look at the service action event error log on the management console. Perform the actions necessary to resolve any open entries that affect devices in the boot path of the partition or that indicate problems with I/O cabling. Then try to reboot the partition. Does the partition reboot successfully?

#### Yes: This ends the procedure.

No: Continue with the next step.

- 3. Boot to the SMS main menu:
  - If you are rebooting a partition from partition standby (LPAR), go to the properties of the partition and select **Boot to SMS**, then activate the partition.
  - If you are rebooting from platform standby, access the ASMI. See Accessing the Advanced system Management Interface using a Web browser. Select Power/Restart Control, then Power On/Off System. In the AIX/Linux partition mode boot box, select Boot to SMS menu > Save Settings and Power On.

At the SMS main menu, select **Select Boot Options** and verify whether the intended boot device is correctly specified in the boot list. Is the intended load device correctly specified in the boot list?

• Yes: Perform the following steps:

- a. Remove all removable media from devices in the boot list from which you do not want to load the operating system.
- b. If you are attempting to load the operating system from a network, go to step 4.
- **c.** If you are attempting to load the operating system from a disk drive or an optical drive, go to step 7.
- d. No: Go to step 5.
- 4. If you are attempting to load the operating system from the network, perform the following steps:
  - Verify that the IP parameters are correct.
  - Use the SMS ping utility to attempt to ping the target server. If the ping is not successful, have the network administrator verify the server configuration for this client.
  - Check with the network administrator to ensure that the network is up. Also ask the network administrator to verify the settings on the server from which you are trying to load the operating system.
  - Check the network cabling to the adapter.

Restart the partition and try loading the operating system. Does the operating system load successfully?

#### Yes: This ends the procedure.

No: Go to step 7.

5. Use the SMS menus to add the intended boot device to the boot sequence. Can you add the device to the boot sequence?

Yes: Restart the partition. This ends the procedure.

No: Continue with the next step.

6. Ask the customer or system administrator to verify that the device you are trying to load from is assigned to the correct partition. Then select **List All Devices** and record the list of bootable devices that displays. Is the device from which you want to load the operating system in the list?

Yes: Go to step 7.

No: Go to step 10.

7. Try to load and run standalone diagnostics against the devices in the partition, particularly against the boot device from which you want to load the operating system. You can run standalone diagnostics from an optical drive or a NIM server. To boot standalone diagnostics, follow the detailed procedures in Running the online and stand-alone diagnostics.

**Note:** When attempting to load diagnostics on a partition from partition standby, the device from which you are loading standalone diagnostics must be made available to the partition that is not able to load the operating system, if it is not already in that partition. Contact the customer or system administrator if a device must be moved between partitions in order to load standalone diagnostics.

Did standalone diagnostics load and start successfully?

Yes: Go to step 8.

No: Go to step 14 on page 328.

- 8. Was the intended boot device present in the output of the option **Display Configuration and Resource List**, that is run from the Task Selection menu?
  - Yes: Continue with the next step.
  - No: Go to step 10.
- Did running diagnostics against the intended boot device result in a No Trouble Found message? Yes: Go to step 12 on page 328.

**No:** Go to the list of service request numbers and perform the repair actions for the SRN reported by the diagnostics. When you have completed the repair actions, go to step 13 on page 328.

10. Perform the following actions:

- a. Perform the first item in the action list below. In the list of actions below, choose SCSI or IDE based on the type of device from which you are trying to boot the operating system.
- b. Restart the system or partition.
- c. Stop at the SMS menus and select Select Boot Options.
- d. Is the device that was not appearing previously in the boot list now present?

Yes: Go to Verify a repair. This ends the procedure.

**No:** Perform the next item in the action list and then return to step 10b. If there are no more items in the action list, go to step 11.

#### Action list:

Note: See System FRU locations for part numbers and links to exchange procedures.

- a. Verify that the SCSI or IDE cables are properly connected. Also verify that the device configuration and address jumpers are set correctly.
- b. Do one of the following:
  - SCSI boot device: If you are attempting to boot from a SCSI device, remove all hot-swap disk drives (except the intended boot device, if the boot device is a hot-swap drive). If the boot device is present in the boot list after you boot the system to the SMS menus, add the hot-swap disk drives back in one at a time, until you isolate the failing device.
  - **IDE boot device**: If you are attempting to boot from an IDE device, disconnect all other internal SCSI or IDE devices. If the boot device is present in the boot list after you boot the system to the SMS menus, reconnect the internal SCSI or IDE devices one at a time, until you isolate the failing device or cable.
- c. Replace the SCSI or IDE cables.
- d. Replace the SCSI backplane (or IDE backplane, if present) to which the boot device is connected.
- e. Replace the intended boot device.
- f. Replace the system backplane.
- 11. Choose from the following:
  - If the intended boot device is not listed, go to "PFW1548: Memory and processor subsystem problem isolation procedure" on page 423. This ends the procedure.
  - If an SRN is reported by the diagnostics, go to the list of service request numbers and follow the action listed. **This ends the procedure.**
- 12. Have you disconnected any other devices?

**Yes:** Reinstall each device that you disconnected, one at a time. After you reinstall each device, reboot the system. Continue this procedure until you isolate the failing device. Replace the failing device, then go to step 13.

No: Perform an operating system-specific recovery process or reinstall the operating system. This ends the procedure.

13. Is the problem corrected?

Yes: Go to Verify a repair. This ends the procedure.

**No:** If replacing the indicated FRUs did not correct the problem, or if the previous steps did not address your situation, go to "PFW1548: Memory and processor subsystem problem isolation procedure" on page 423. **This ends the procedure**.

- 14. Is a SCSI boot failure (where you cannot boot from a SCSI-attached device) also occurring?
  - Yes: Go to "PFW1548: Memory and processor subsystem problem isolation procedure" on page 423. This ends the procedure.
  - No: Continue to the next step.
- 15. Perform the following actions to determine if another adapter is causing the problem:
  - **a**. Remove all adapters except the one to which the optical drive is attached and the one used for the console.

- b. Reload the standalone diagnostics. Can you successfully reload the standalone diagnostics?
  - Yes: Perform the following steps:
    - 1) Reinstall the adapters that you removed (and attach devices as applicable) one at a time. After you reinstall each adapter, retry the boot operation until the problem reoccurs.
    - 2) Replace the adapter or device that caused the problem.
    - 3) Go to Verify a repair. This ends the procedure.
  - No: Continue with the next step.
- **16**. The graphics adapter (if installed), optical drive, IDE or SCSI cable, or system board is most likely defective. Does your system have a PCI graphics adapter installed?
  - **Yes:** Continue with the next step.
  - No: Go to step 18
- 17. Perform the following steps to determine if the graphics adapter is causing the problem:
  - a. Remove the graphics adapter.
  - b. Attach a TTY terminal to the system port.
  - c. Try to reload standalone diagnostics. Do the standalone diagnostics load successfully?
     Yes: Replace the graphics adapter. This ends the procedure.

No: Continue with the next step.

- 18. Replace the following (if not already replaced), one at a time, until the problem is resolved:
  - a. Optical drive
  - b. IDE or SCSI cable that goes to the optical drive
  - c. System board that contains the integrated SCSI or IDE adapters.

If this resolves the problem, go to Verify a repair. If the problem still persists or if the previous descriptions did not address your particular situation, go to "PFW1548: Memory and processor subsystem problem isolation procedure" on page 423.

This ends the procedure.

# **SCSI service hints**

Use one or more of the following procedures when servicing SCSI adapter or devices.

## **General SCSI configuration checks**

With any type of SCSI problem, begin with the following steps:

- 1. Verify that all SCSI devices on the SCSI bus have a unique address.
- 2. Verify that all cables are connected securely and that there is proper termination at both ends of the SCSI bus.
- **3**. Verify that the cabling configuration does not exceed the maximum cable length for the adapter in use.
- 4. Verify that the adapters and devices that you are working with are at the appropriate microcode levels for the customer situation. If you need assistance with microcode issues, contact your service support structure.
- 5. If there are multiple SCSI adapters on the SCSI bus, verify that the customer is using the appropriate software to support such an arrangement. If the correct software is not in use, some SCSI errors should be expected when multiple adapters attempt to access the same SCSI device. Also, each adapter should have a unique address.

## High availability or multiple SCSI system checks

If you have a high-availability configuration, or if more than one system is attached to the same SCSI bus, do the following:

1. Verify that the adapters and devices have unique SCSI addresses. The default SCSI adapter address is always 7. If you have more than one adapter on the bus, change the address of at least one by using

SMIT (**SMIT Devices** > **SCSI Adapter** > **Change/Show characteristics of an adapter**). You must make the changes to the database only, then reboot the system in order for the change to take effect.

Note: Diagnostics defaults to using ID 7 (do not use this ID in high availability configurations).

- 2. If RAID devices such as the 7135 or 7137 are attached, run the appropriate diagnostics for the device. If problems occur, contact your service support structure for assistance. If the diagnostics are run incorrectly on these devices, misleading SRNs can result.
- 3. Diagnostics cannot be run against OEM devices; doing so results in misleading SRNs.
- 4. Verify that all cables are connected securely and that both ends of the SCSI bus is terminated correctly.
- 5. Verify that the cabling configuration does not exceed the maximum cable length for the adapter in use. See the SCSI Cabling section in the RS/6000<sup>®</sup> eServer<sup>™</sup> pSeries Adapters, Devices, and Cable Information for Multiple Bus Systems for more details on SCSI cabling issues.
- 6. Verify that the adapter and devices are at the appropriate microcode levels for the customer situation. If you need assistance with microcode issues, contact your service support structure.

### SCSI-2 single-ended adapter PTC failure isolation procedure

Before replacing a SCSI-2 single-ended adapter, use these procedures to determine if a short-circuit condition exists on the SCSI bus. The same positive temperature coefficient (PTC) resistor is used for both the internal and external buses. The PTC protects the SCSI bus from high currents due to short-circuiting on the cable, terminator, or device. It is unlikely that the PTC can be tripped by a defective adapter. Unless instructed to do so by these procedures, do not replace the adapter because of a tripped PTC resistor.

A fault (short-circuit) causes an increase in PTC resistance and temperature. The increase in resistance causes the PTC to halt current flow. The PTC returns to a low resistive and low temperature state when the fault is removed from the SCSI bus or when the system is turned off. Wait 5 minutes for the PTC resistor to fully cool, then retest.

These procedures determine if the PTC resistor is still tripped and then determine if there is a short-circuit somewhere on the SCSI bus.

## Determining where to start

Use the following steps to determine the adapter configuration and select the appropriate procedure:

- If there are external cables attached to the adapter, start with the External Bus PTC Isolation Procedure for your type of adapter.
- If there are no external cables attached, start with the "Internal SCSI-2 single-ended bus PTC isolation procedure" on page 331.
- If there is a combination of external and internal cables start with the External Bus PTC Isolation Procedure for your type of adapter. If this procedure does not resolve the problem, continue with the Internal Bus PTC Isolation Procedure for your type of adapter.

## External SCSI-2 single-ended bus PTC isolation procedure

Isolate the external SCSI bus PTC fault with the following procedure:

Note: The external bus is of single-ended design.

- 1. Ensure the system power and all externally attached device power is turned off. All testing is accomplished with the power off.
- 2. Disconnect any internal and external cables from the adapter and remove the adapter from the system.
- **3.** Verify with a digital ohmmeter that the internal PTC resistor, labeled Z1, (see the illustration after Internal SCSI-2 Single-Ended Bus PTC Isolation Procedure, step 3 on page 332) is cool and in a low resistance state, typically less than 1/2 Ohm. Measuring across, be sure to probe both sides of the PTC

where the solder joints and board come together. The polarity of the test leads is not important. If necessary, allow the PTC resistor to cool and measure again.

- 4. Locate Capacitor C1 and measure the resistance across it by using the following procedure:
  - a. Connect the positive lead to the side of the capacitor where the + is indicated on the board near C1. Be sure to probe at the solder joint where the capacitor and board come together.
  - b. Connect the negative lead to the opposite side of the capacitor marked *GND*. Be sure to probe at the solder joint where the capacitor and board come together.
  - c. If there is no short-circuit present, then the resistance reading is high, typically hundreds of Ohms.

**Note:** Because this is a measurement across unpowered silicon devices, the reading is a function of the ohmmeter used.

• If there is a fault, the resistance reading is low, typically below 10 Ohms. Because there are no cables attached, the fault is on the adapter. Replace the adapter.

**Note:** Some multi-function meters label the leads specifically for voltage measurements. When using this type of meter to measure resistance, the plus lead and negative lead my not be labeled correctly. If you are not sure that your meter leads accurately reflect the polarity for measuring resistance, repeat this step with the leads reversed. If the short-circuit is not indicated with the leads reversed, the SCSI bus is not faulted (short-circuited).

- If the resistance measured was high, proceed to the next step.
- 5. Reattach the external cable to the adapter, then do the following:
  - a. Measure across C1 as previously described.
  - b. If the resistance is still high, in this case above 10 Ohms, then there is no apparent cause for a PTC failure from this bus. If there are internal cables attached, continue to the "Internal SCSI-2 single-ended bus PTC isolation procedure."
  - c. If the resistance is less than 10 Ohms, there is a possibility of a fault on the external SCSI bus. Troubleshoot the external SCSI bus by disconnecting devices and terminators. Measure across C1 to determine whether the fault has been removed. Replace the failing component. Go to Verify a repair.

## External SCSI-2 single-ended bus probable tripped PTC causes

The following list provides some suggestions of things to check when the PTC is tripped:

- A short-circuited terminator or cable. Check for bent pins on each connector and removable terminator.
- Intermittent PTC failures can be caused by improperly seated cable connectors. Reseat the connector and flex the cable in an attempt to duplicate the fault condition across C1.
- Plugging or unplugging a cable or terminator while the system is turned on (hot plugging).
- A short-circuited device.
- Differential devices or terminators are attached to the single-ended SCSI bus.

**Note:** The SCSI-2 Fast/Wide and Ultra PCI Adapters use an onboard electronic terminator on the external SCSI bus. When power is removed from the adapter, as in the case of this procedure, the terminator goes to a high impedance state and the resistance measured cannot be verified, other than it is high. Some external terminators use an electronic terminator, which also goes to a high impedance state when power is removed. Therefore, this procedure is designed to find a short-circuited or low resistance fault as opposed to the presence of a terminator or a missing terminator.

#### Internal SCSI-2 single-ended bus PTC isolation procedure

Isolate the internal SCSI bus PTC resistor fault with the following procedure:

Note: The internal bus is single-ended.

1. Ensure that system power and all externally attached device power is turned off.

- 2. Disconnect any internal and external cables from the adapter, then remove the adapter from the system.
- **3**. Verify with a digital ohmmeter, that the internal PTC resistor, labeled Z1, is cool and in a low resistance state, typically less than 1/2 Ohm. Measuring across, be sure to probe both sides of the PTC where the solder joints and board come together. The polarity of the test leads is not important. If necessary, allow the PTC to cool and measure again. See the following illustration.

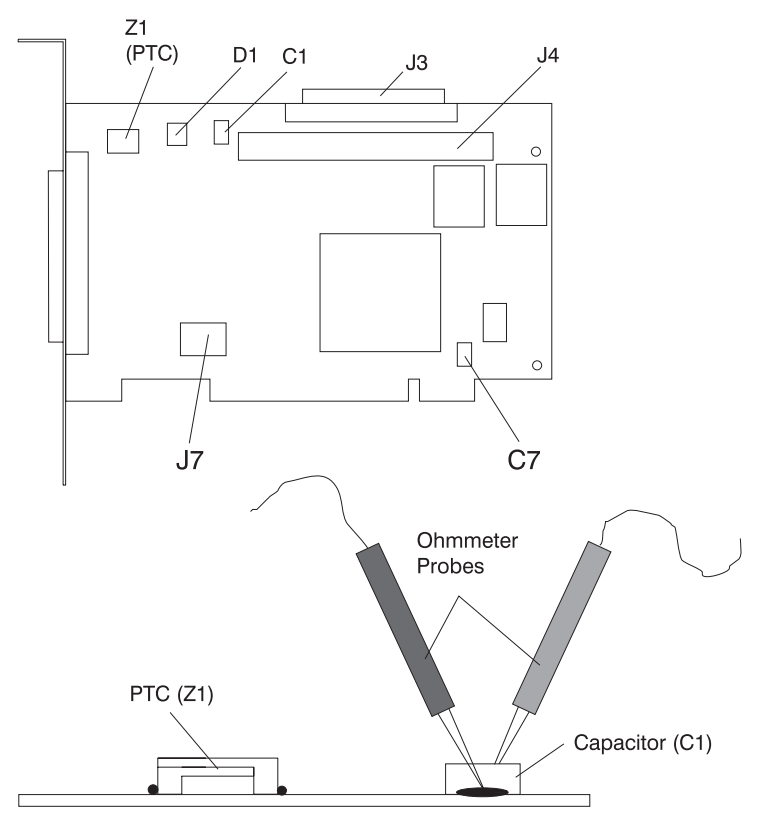

#### SCSI-2 Fast/Wide PCI Single-Ended Adapter

**Note:** Ensure that only the probe tips are touching the solder joints. Do not allow the probes to touch any other part of the component.

- 4. Locate capacitor C1 and measure the resistance across it using the following procedure:
  - **a**. Connect the positive lead to the side of the capacitor where the + is indicated. Be sure to probe at the solder joint where the capacitor and board come together.
  - b. Connect the negative lead to the opposite side of the capacitor. Be sure to probe at the solder joint where the capacitor and board come together.
  - c. If there is no short-circuit present, the resistance reading is high, typically hundreds of Ohms.

**Note:** Because this is a measurement across unpowered silicon devices, the reading is a function of the ohmmeter used.

• If there is a fault, the resistance reading is low, typically below 10 Ohms. Because there are no cables attached, the fault is on the adapter. Replace the adapter.

**Note:** Some multi-function meters label the leads specifically for voltage measurements. When using this type of meter to measure resistance, the plus lead and negative lead my not be labeled correctly. If you are not sure that your meter leads accurately reflect the polarity for measuring resistance, repeat this step with the leads reversed. Polarity is important in this measurement to prevent forward-biasing diodes, which lead to a false low resistance reading. If the short circuit is not indicated with the leads reversed, the SCSI bus is not faulted (short-circuited).

- If the resistance is high and there is no internal cable to reattach, there is no apparent cause for the PTC resistor diagnostic failure.
- If the resistance is high and there is an internal cable to reattach, proceed to the next step.
- 5. Reattach the internal cable to the adapter, then do the following:
  - a. Measure across C1 as described previously.
  - b. If the resistance is still high, above 25 Ohms, there is no apparent cause for a PTC failure.
  - **c.** If the resistance is less than 10 Ohms, a fault on the internal SCSI bus is possible. Troubleshoot the internal SCSI bus by disconnecting devices and terminators. Measure across C1 to determine if the fault has been removed.

Note: Some internal cables have nonremovable terminators.

## Internal SCSI-2 single-ended bus probable tripped PTC resistor causes

The following list provides some suggestions of things to check when the PTC is tripped:

- A short-circuited terminator or cable. Check for bent pins on each connector and removable terminator.
- Intermittent PTC failures can be caused by incorrectly seated cable connectors. Reseat the connector and flex the cable in an attempt to duplicate the fault condition across C1.
- A short-circuited device.
- On some systems, the terminator is fixed to the internal cable and cannot be removed. If all devices are removed from the cable and the resistance is still low, then the cable should be replaced.

**Note:** The SCSI-2 Fast/Wide and Ultra PCI adapters use an onboard electronic terminator on the internal SCSI bus. When power is removed from the adapter, as in the case of this procedure, the terminator goes to a high impedance state and the resistance measured cannot be verified, other than it is high. Some internal terminators use an electronic terminator, which also goes to a high impedance state when power is removed. Therefore, this procedure is designed to find a short-circuit or low resistance fault as opposed to the presence of a terminator or a missing terminator.

## SCSI-2 differential adapter PTC failure isolation procedure

Use this procedure when SRN xxx-240 or xxx-800 has been indicated.

The differential adapter can be identified by the 4-B or 4-L on the external bracket plate.

Before replacing a SCSI-2 differential adapter, use these procedures to determine if a short-circuit condition exists on the SCSI Bus. The PTC protects the SCSI bus from high currents due to short-circuits on the cable, terminator, or device. It is unlikely that the PTC can be tripped by a defective adapter. Unless instructed to do so by these procedures, do not replace the adapter because of a tripped PTC resistor.

A fault (short-circuit) causes an increase in PTC resistance and temperature. The increase in resistance causes the PTC to halt current flow. The PTC returns to a low resistive and low temperature state when the fault is removed from the SCSI bus or when the system is turned off. Wait 5 minutes for the PTC resistor to fully cool, then retest.

These procedures determine if the PTC resistor is still tripped and then determine if there is a short-circuit somewhere on the SCSI bus.

## External SCSI-2 differential adapter bus PTC isolation procedure

Isolate the external SCSI bus PTC fault with the following procedure:

#### Notes:

1. Ensure that only the probe tips are touching the solder joints. Do not allow the probes to touch any other part of the component.

- 2. The external bus is differential.
- 1. Ensure that system power and all externally attached device power is turned off.
- 2. Check to ensure all devices are marked SCSI Differential and that the terminator on the end of the SCSI bus is also marked differential. If not, you may have a single-ended SCSI device or terminator on the differential SCSI bus. Single-ended devices do not work on a differential SCSI bus and may cause a PTC type error to be reported. The entire SCSI bus may appear to be intermittent. After ensuring the system is completely differential, continue.
- 3. Disconnect the external cables from the adapter and remove the adapter from the system.
- 4. Verify with a digital ohmmeter that the internal PTC resistor, labeled Z1, is cool and in a low resistance state, typically less than 1/2 Ohm. See the following illustration. Measuring across, be sure to probe both sides of the PTC resistor where the solder joints and board come together. The polarity of the test leads is not important. If necessary, allow the PTC resistor to cool and measure again.

#### SCSI-2 Differential Fast/Wide PCI Adapter

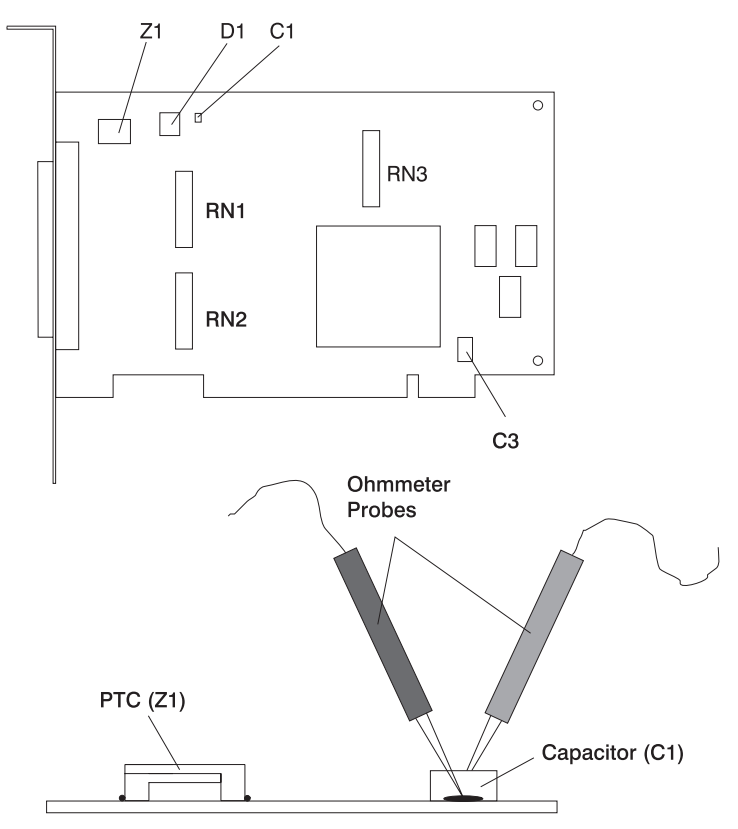

- 5. Locate capacitor C1 and measure the resistance across it using the following procedure:
  - a. Connect the negative lead to the side of the capacitor marked *GND*. Be sure to probe at the solder joint where the capacitor and board come together.
  - b. Connect the positive lead to the side of the capacitor marked *Cathode D1* on the board near C1. Be sure to probe at the solder joint where the capacitor and board come together.
    - If there is no fault present, then the resistance reading is 25 to 35 Ohms. The adapter is not faulty. Continue to the next step.
    - If the resistance measured is higher than 35 Ohms, check to see if RN1, RN2, and RN3 are plugged into their sockets. If these sockets are empty, you are working with a Multi-Initiators or High-Availability system. With these sockets empty, a resistive reading across C1 cannot be verified other than it measures a high resistance (not a short-circuit). If the resistance measurement is not low enough to be suspected as a fault (lower than 10 Ohms), continue to the next step.

- If the resistance is high and there is no external cable to reattach, there is no apparent cause for the PTC diagnostic failure.
- If the resistance reading is low, typically below 10 Ohms, there is a fault. Because there are no cables attached, the fault is on the adapter. Replace the adapter.
- If the resistance measured was high and there is an external cable to reattach, proceed to the next step.
- 6. Reattach the external cable to the adapter.
  - a. Measure across C1 as previously described.
  - b. If the resistance is between 10 to 20 Ohms, there is no apparent cause for a PTC resistor failure.
  - **c.** If the resistance is less than 10 Ohms, there is a possibility of a fault on the external SCSI bus. Troubleshoot the external SCSI bus by disconnecting devices and terminators. Measure across C1 to determine if the fault has been removed.

## SCSI-2 differential adapter probable tripped PTC causes

The following list provides some suggestions of things to check when the PTC is tripped:

- A short-circuited terminator or cable. Check for bent pins on each connector and removable terminator.
- Intermittent PTC failures can be caused by incorrectly seated cable connectors. Reseat the connector and flex the cable in an attempt to duplicate the fault condition across C1.
- Plugging or unplugging a cable or terminator while the system is turned on (hot-plugging).
- A short-circuited device.
- Single-ended devices are attached to the differential SCSI bus.

#### Dual-channel ultra SCSI adapter PTC failure isolation procedure

Use the following procedures if diagnostics testing indicates a potential positive temperature coefficient (PTC) resistor fault or the TERMPWR short-circuited LED is lit.

This procedure is used for SRNs 637-240 and 637-800 on the Dual-Channel Ultra SCSI Adapter. If the TERMPWR short-circuited LED is lit, use this procedure to help isolate the source of the problem on the failing channel.

- 1. Identify the adapter by its label of 4-R on the external bracket. Then, determine if the failure is on channel A or channel B.
- 2. The same PTC is used for both the internal and external buses. The PTC protects the SCSI bus from high currents due to short-circuits on the cable, terminator, or device. It is unlikely that the PTC can be tripped by a defective adapter. A fault (short-circuit) causes an increase in PTC resistance and temperature. The increase in resistance causes the PTC to halt current flow. The PTC returns to a low resistive and low temperature state when the fault is removed from the SCSI bus or when the system is turned off.

Wait 5 minutes for the PTC resistor to fully cool, then retest.

- **3**. If this same error persists, or the TERMPWR short-circuited LED is lit, replace the components of the failing channel in the following order (wait five minutes between steps):
  - a. If the failure is on the external cable, replace the following:
    - 1) Cable
    - 2) Device
    - 3) Attached subsystem
    - 4) Adapter
  - b. If the failure is on the internal cable, replace the following:
    - 1) Cable
    - 2) Device
    - 3) Backplane
    - 4) Adapter

**c**. If the failure persists, verify that the parts exchanged are in the correct channel (internal or external, A or B).

If the errors are still occurring, continue isolating the problem by going to "MAP 0050" on page 346.

## 64-bit PCI-X dual channel SCSI adapter PTC failure isolation procedure

Use the following procedures if diagnostics testing indicates a potential self-resetting thermal fuse problem. This procedure is used for SRN 2524-702 on the integrated dual-channel SCSI adapter in a 7039/651 system.

- 1. Identify the adapter as the one embedded in the system board. Then, determine if the failure is on channel 0 or channel 1.
- 2. The thermal fuse protects the SCSI bus from high currents due to short-circuits on the terminator, cable, or device. It is unlikely that the thermal fuse can be tripped by a defective adapter. A fault (short-circuit) causes an increase in resistance and temperature of the thermal fuse. The increase in temperature causes the thermal fuse to halt current flow. The thermal fuse returns to a low resistive and low temperature state when the fault is removed from the SCSI bus or when the system is turned off.

Wait 10 seconds for the thermal fuse to reset itself and recover, then retest.

- **3**. If the same error persists, replace the components of the failing channel in the following order. Wait 10 seconds for the thermal fuse to reset itself between steps.
  - a. Cable
  - b. Device
  - c. DASD backplane (if present)
  - d. System board (adapter)
- 4. If the failure persists, verify that the parts exchanged are in the correct channel (0 or 1). If the errors are still occurring, continue isolating the problem by going to "MAP 0050" on page 346.

# **MAP 0020**

Use this MAP to get a service request number (SRN) if the customer or a previous MAP provided none.

If you need additional information for failing part numbers, location codes, or removal and replacement procedures, see Part locations and location codes. Select your machine type and model number to find additional location codes, part numbers, or replacement procedures for your system.

Note: If you are unable to power the system on, see the "Power isolation procedures" on page 124.

• Step 0020-1

Visually check the server for obvious problems such as unplugged power cables or external devices that are powered off.

Did you find an obvious problem?

**No** Go to Step 0020-2.

**Yes** Fix the problem, then go to Verify a repair.

• Step 0020-2

#### Are the AIX online diagnostics installed?

Note: If AIX is not installed on the server or partition, answer no to the above question.

**No** If the operating system is running, perform its shutdown procedure. Get help if needed. Go to Step 0020-4.

Yes Go to Step 0020-3.

• Step 0020-3

**Note:** When possible, run online diagnostics in service mode. Online diagnostics perform additional functions compared to standalone diagnostics.

Run online diagnostics in concurrent mode when the customer does not let you power-off the system unit. To run online diagnostics in service mode, go to substep5. If the system unit is already running in the service mode and you want to run online diagnostics, proceed to the question at the bottom of this MAP step. Otherwise, continue with 1 through 4 in the following procedure.

- 1. Log in with root authority or use CE login. If necessary, ask the customer for the password.
- 2. Enter the **diag** -a command to check for missing resources.
  - a. If you see a command line prompt, proceed to substep 3 below.
  - b. If the DIAGNOSTIC SELECTION menu is displayed, with the letter M shown next to any resource, select that resource, then press Commit (F7 key). Follow any instructions displayed. If you are prompted with a message Do you want to review the previously displayed error select **Yes** and press Enter. If an SRN displays, record it, and go to Step 0020-15. If there is no SRN, go to substep 3 below.
  - c. If the MISSING RESOURCE menu is displayed, follow any instructions displayed. If you are prompted with a message Do you want to review the previously displayed error select Yes and press Enter. If an SRN displays, record it, and go to Step 0020-15. If there is no SRN, go to substep 3 below.
- 3. Enter the **diag** command.
- 4. Go to Step 0020-5.
- 5. If the operating system is running, perform its shutdown procedure (get help if needed).
- 6. Turn off the system unit power and wait 45 seconds before proceeding.
- 7. Turn on the system unit power.
- 8. Load the online diagnostics in service mode.
- **9**. Wait until the Diagnostic Operating Instructions display or the system appears to have stopped.

Are the Diagnostic Operating Instructions displayed?

**No** Go to Step 0020-16.

**Yes** Go to Step 0020-5.

• Step 0020-4

**Note:** If you are working on a partition, do not remove the power as directed in the following procedure. Remove the power only if you are working on a server that does not have multiple partitions.

- 1. If the server does not have multiple partitions, disconnect the power from the server, wait 45 seconds, then reconnect the power.
- 2. Perform the action specified in the following table.

| System:             | Action:                                        |
|---------------------|------------------------------------------------|
| 8202-E4B, 8202-E4C, | Power on the system to the hypervisor standby. |
| 8202-E4D, 8205-E6B, | Note: Slow boot is not supported.              |
| 8205-E6C, 8205-E6D, |                                                |
| 8231-E2B, 8231-E1C, |                                                |
| 8231-E1D, 8231-E2C, |                                                |
| 8231-E2D, 8248-L4T, |                                                |
| 8268-E1D, 8408-E8D, |                                                |
| 9109-RMD, 9119-FHB, |                                                |
| 9125-F2C            |                                                |

| System:                                                                          | Action:                                                                                           |
|----------------------------------------------------------------------------------|---------------------------------------------------------------------------------------------------|
| 8233-E8B, 8236-E8C                                                               | Determine the level of firmware the system is running.<br>Is system firmware AL710_xxx installed? |
|                                                                                  | Yes: Perform a slow boot. See Performing a slow boot.                                             |
|                                                                                  | No: Power on the system to the hypervisor standby.                                                |
| 8412-EAD, 9117-MMB,<br>9117-MMC, 9117-MMD,<br>9179-MHB, 9179-MHC, or<br>9179-MHD | Determine the level of firmware the system is running.<br>Is system firmware AM710_xxx installed? |
|                                                                                  | Yes: Perform a slow boot. See Performing a slow boot.                                             |
|                                                                                  | No: Power on the system to the hypervisor standby.                                                |

Set the server to perform a slow boot for the next boot that is performed. If the system does not support slow boot, do a normal boot in the next step.

- **3**. See Running the standalone diagnostics from CD-ROM to load the standalone diagnostics. Before continuing to the next step, ensure that the server power is turned on, or if you are working on a partition, the partition is started. The server or partition should be booting the standalone diagnostics from a CD-ROM or a network server.
- 4. Wait until the Diagnostic Operating Instructions display or the server boot appears to have stopped. Are the Diagnostic Operating Instructions displayed?

**No** Go to Step 0020-16.

Yes Go to Step 0020-5.

• Step 0020-5

Are the Diagnostic Operating Instructions displayed (screen number 801001) with no obvious problem (for example, blurred or distorted)?

**No** For display problems, go to Step 0020-12.

Yes To continue with diagnostics, go to Step 0020-6.

#### • Step 0020-6

Press the Enter key.

Is the FUNCTION SELECTION menu displayed (screen number 801002)?

**No** Go to Step 0020-13.

**Yes** Go to Step 0020-7.

- Step 0020-7
  - 1. Select the option ADVANCED DIAGNOSTICS ROUTINES.

#### Notes:

- a. If the terminal type is not defined, do so now. You cannot proceed until this is complete.
- b. If you have SRNs from a Previous Diagnostics Results screen, process these Previous Diagnostics Results SRNs prior to processing any SRNs you may have received from an SRN reporting screen.
- 2. If the DIAGNOSTIC MODE SELECTION menu (screen number 801003) displays, select the option **PROBLEM DETERMINATION**.
- 3. Find your system response in the following table. Follow the instructions in the Action column.

| System Response                                                                                                    | Action                                                                                                    |
|----------------------------------------------------------------------------------------------------|----------------------------------------------------------------------------------------------------|
| Previous Diagnostic Results. Do you<br>want to review the previously<br>displayed error?                                                                                           | You have a pending item in the error log for which there is no corresponding Log Repair Action. To see this error, select <b>YES</b> at the prompt.                                                                                                    |
|                                                                                                    | Information from the error log is displayed in order of last event first.<br>Record the error code, the FRU names and the location code of the FRUs.                                                                                                    |
|                                                                                                    | Go to Step 0020-15.                                                                                                    |
| The RESOURCE SELECTION menu<br>or the ADVANCED DIAGNOSTIC<br>SELECTION menu is displayed<br>(screen number 801006).                                                                | Go to Step 0020-8.                                                                                                    |
| The system halted while testing a resource.                                                                                                    | Record SRN 110- <i>xxxx</i> , where <i>xxxx</i> is the first four digits of the menu number displayed in the upper-right corner of the diagnostic menu. Go to Step 0020-15.                                                                                                    |
| The MISSING RESOURCE menu is displayed or the letter M is displayed alongside a resource in the resource list.                                                                     | If the MISSING RESOURCE menu is displayed, follow the displayed instructions until either the ADVANCED DIAGNOSTIC SELECTION menu or an SRN is displayed. If an M is displayed in front of a resource (indicating that it is missing) select that resource then choose the Commit (F7 key). <b>Note:</b> |
|                                                                                                    | 1. Run any supplemental media that may have been supplied with the adapter or device, and then return to substep 1 of Step 0020-7.                                                                                                    |
|                                                                                                    | 2. If the SCSI enclosure services device appears on the missing resource list along with the other resources, select it first.                                                                                                    |
|                                                                                                    | <b>3.</b> ISA adapters cannot be detected by the system. The ISA adapter configuration service aid in standalone diagnostics allows the identification and configuration of ISA adapters.                                                                                                    |
|                                                                                                    | If the ADVANCED DIAGNOSTIC SELECTION menu is displayed, go to Step 0020-11.                                                                                                    |
|                                                                                                    | If an 8-digit error code is displayed, record it and go to Start of call.                                                                                                    |
|                                                                                                    | If an SRN is displayed, record it, and go to Step 0020-15.                                                                                                    |
| The message The system will now continue the boot process is displayed continuously on the system unit's console.                                                                  | Go to Step 0020-4.                                                                                                    |
| The message Processing<br>supplemental diagnostic diskette<br>media is displayed continuously on<br>the system unit's console.                                                     | Call your service support.                                                                                                    |
| The diagnostics begin testing a                                                                                                    | Follow the displayed instructions.                                                                                                    |
| Note: If the option Problem                                                                                                    | If the No Trouble Found screen is displayed, press Enter.                                                                                                    |
| <b>Determination</b> was selected from the<br>DIAGNOSTIC MODE SELECTION<br>menu, and if a recent error has been<br>logged in the error log, the<br>diagnostics automatically begin | If another resource is tested, repeat this step.                                                                                                    |
|                                                                                                    | If the ADVANCED DIAGNOSTIC SELECTION menu is displayed, go to Step 0020-11.                                                                                                    |
| testing the resource.                                                                                                    | If an SRN is displayed, record it, and go to Step 0020-15.                                                                                                    |
|                                                                                                    | If an 8-digit error code is displayed, go to Start of call.                                                                                                    |
| The system did not respond to selecting the advanced diagnostics option.                                                                                                    | Go to Step 0020-13.                                                                                                    |

| System Response                                                                                                | Action                                                                                                    |
|----------------------------------------------------------------------------------------------------|----------------------------------------------------------------------------------------------------|
| A system unit with a beeper did not beep while booting.                                                        | Record SRN 111-947 and then go to Step 0020-15                                                                                                    |
| The system unit emits a continuous sound from the beeper.                                                      | Record SRN 111-947 and then go to Step 0020-15.                                                                                                    |
| An SRN or an eight-digit error code is displayed.                                                              | Record the error code, the FRU names, and the location code for the FRUs.<br>If a SRN is displayed, go to Step 0020-15.<br>If an 8-digit error code is displayed, go to Start of call. |
| The system stopped with a 3-digit or<br>4-digit code displayed in the operator<br>panel display.               | Record SRN 101- <i>xxx</i> (where <i>xxx</i> is the rightmost three digits of the displayed code). Go to Step 0020-15.                                                                 |
| An 888 message is displayed in the operator panel display.<br><b>Note:</b> The 888 may or may not be flashing. | Go to "MAP 0070" on page 355.                                                                                                    |

#### • Step 0020-8

On the DIAGNOSTIC SELECTION or ADVANCED DIAGNOSTIC SELECTION menu, look through the list of resources to make sure that all adapters and SCSI devices are listed including any new resources.

#### Notes:

- 1. Resources attached to serial and parallel ports may not appear in the resource list.
- 2. If running diagnostics in a partition within a partitioned system, resources assigned to other partitions will not be displayed on the resource list.

Did you find all the adapters or devices on the list?

**No** Go to Step 0020-9.

Yes Go to Step 0020-11.

• Step 0020-9

Is the new device or adapter an exact replacement for a previous one installed at same location?

**No** Go to Step 0020-10.

**Yes** The replacement device or adapter may be defective. If possible, try installing it in an alternate location if one is available; if it works in that location, then suspect that the location where it failed to appear has a defective slot. Schedule time to replace the hardware that supports that slot. If it does not work in alternate location, suspect a bad replacement adapter or device. If you are still unable to detect the device or adapter, contact your service support structure.

#### • Step 0020-10

Is the operating system software to support this new adapter or device installed?

**No** Load the operating system software.

- **Yes** The replacement device or adapter may be defective. If possible, try installing it in an alternate location if one is available; if it works in that location, then suspect that the location where it failed to appear has a defective slot. Schedule time to replace the hardware that supports that slot. If it does not work in alternate location, suspect a bad replacement adapter or device. If you are still unable to detect the device or adapter, contact your service support structure.
- Step 0020-11

Select and run the diagnostic test problem determination or system verification on one of the following:

- The resources with which the customer is having problems. If the resource is not shown on the DIAGNOSTIC SELECTION menu, then run diagnostics on its parent (the adapter or controller to which the resource is attached).
- The resources you suspect are causing a problem.
- All resources.

**Note:** When choosing **All Resources**, interactive tests are not done. If no problem is found running **All Resources**, select each of the individual resources on the selection menu to run diagnostics tests on to do the interactive tests

Find the response in the following table, or follow the directions on the test results screen.

| Diagnostic Response                                                                                                    | Action                                                                                                    |
|----------------------------------------------------------------------------------------------------|----------------------------------------------------------------------------------------------------|
| An SRN or an eight-digit error code is displayed on the screen.                                                                                                    | Record the error code, the FRU names, and the location code for the FRUs. If an SRN is displayed, go to Step 0020-15. If an 8-digit error code is displayed, go to the information center, and perform a search on the error code to obtain the name and location of the failing FRU. Perform the listed action.                                                                                    |
| The TESTING COMPLETE menu and<br>the No trouble was found message<br>are displayed, and you have not<br>tested all of the resources.                                  | Press Enter and continue testing other resources.                                                                                                    |
| The TESTING COMPLETE menu and<br>the No trouble was found message<br>are displayed, and you have tested all<br>of the resources.                                      | Go to Step 0020-14.<br><b>Note:</b> If you have not run the <b>sysplanar</b> test, do so before going to Step 0020-14.                                                                                                    |
| The system halted while testing a resource.                                                                                                    | Record SRN 110- <i>xxxx</i> , where <i>xxxx</i> is the first three or four digits of the menu number displayed in the upper-right corner of the diagnostic menu screen.<br>Go to Step 0020-15.                                                                                                    |
| When running the Online Diagnostics,<br>an installed device does not appear in<br>the test list.                                                                      | Ensure that the diagnostic support for the device was installed. The display<br>configuration service aid can be used to determine whether diagnostic<br>support is installed for the device.<br>Record SRN 110-101. Go to Step 0020-15.<br><b>Note:</b> Supplemental diskettes may be required if service aids are run from<br>standalone diagnostics.                                             |
| The IBM ARTIC960 Quad T1/E1<br>adapter diagnostics display a message<br>indicating that the interface board<br>(PMC) is either not installed or is<br>malfunctioning. | <ul> <li>Install a PMC board if not already installed.</li> <li>When running online diagnostics on any of the IBM ARTIC960 family of adapters and the message indicates that the PMC is not installed, but it is installed, do the following:</li> <li>Reseat the PMC board, then run diagnostics.</li> <li>If the response is the same, replace the PMC and then go to Verify a repair.</li> </ul> |
| The symptom was not found in the table.                                                                                                    | Return to the Start of call.                                                                                                    |

#### • Step 0020-12

The following step analyzes a console display problem.

Find your type of console display in the following table. Follow the instructions given in the Action column.

| Type of Console Display | Action                                                                                                    |
|-------------------------|----------------------------------------------------------------------------------------------------|
| TTY-type terminal       | Be sure the TTY terminal attributes are set correctly.                                                                                                    |
|                         | If you did not find a problem with the attributes, go to the documentation for this type of TTY terminal, and continue problem determination. If you do not find the problem, record SRN 111-259, then go the Step 0020-15.                                                                                                    |
| Graphics display        | Go to the documentation for this type of graphics display, and continue problem determination. If you do not find the problem, record SRN 111-82c, then go to Step 0020-15.                                                                                                    |
| Management console      | For a Hardware Management Console (HMC), go to the service procedures<br>in Troubleshooting the HMC. For an IBM Systems Director Management<br>Console (SDMC), go to the service procedure in Troubleshooting the SDMC.<br>If management console tests find no problem, there may be a problem with<br>the communication between the management console and the managed<br>system. If the management console communicates with the managed system<br>through a network interface, verify whether the network interface is<br>functional. If the management console communicates with the managed<br>system through the management console interface, check the cable between<br>the management console and the managed system. If it is not causing the<br>problem, suspect a configuration problem of the management console<br>communications setup. |

#### • Step 0020-13

There is a problem with the keyboard.

Find the type of keyboard you are using in the following table. Follow the instructions given in the Action column.

| Keyboard Type                                                                                                    | Action                                                                                                    |
|----------------------------------------------------------------------------------------------------|----------------------------------------------------------------------------------------------------|
| Type 101 keyboard (U.S.). Identify by<br>the size of the Enter key. The Enter<br>key is in only one horizontal row of<br>keys. | Record SRN 111-736, then go to Step 0020-15.                                                                                                    |
| Type 102 keyboard (W.T.). Identify by<br>the size of the Enter key. The Enter<br>key extends into two horizontal rows.         | Record SRN 111-922; then go to Step 0020-15.                                                                                                    |
| Kanji-type keyboard. (Identify by the Japanese characters.)                                                                    | Record SRN 111-923; then go to Step 0020-15.                                                                                                    |
| TTY terminal keyboard                                                                                                    | Go to the documentation for this type of TTY terminal and continue problem determination.                                                                                                    |
| Hardware Management Console<br>(HMC)                                                                                           | Go to the HMC service procedures in Troubleshooting the HMC. If HMC tests find no problem, there may be a problem with the communication between the HMC and the managed system. If the HMC communicates with the managed system through a network interface, verify whether the network interface is functional. If the HMC communicates with the managed system through the HMC interface, check the cable between the HMC and the managed system. If it is not causing the problem, suspect a configuration problem of the HMC communications setup. |

### • Step 0020-14

The diagnostics did not detect a problem.

If the problem is related to either the system unit or the I/O expansion box, see the service documentation for that unit.

If the problem is related to an external resource, use the problem determination procedures, if available, for that resource.
If a problem occurs when running online diagnostics but not when running the stand-alone diagnostics, suspect a software problem.

Check for the presence of supplemental diagnostic material, such as diskettes or documentation. This is possibly a problem with software or intermittent hardware. If you think that you have an intermittent hardware problem, go to "MAP 0040" on page 344.

## • Step 0020-15

Take the following actions:

- 1. Handle multiple SRNs and error codes in the following order:
  - a. 8-digit error codes.
  - b. SRNs with a source code other than F or G.
  - c. SRNs with a source code of F. Run online diagnostics in advanced and problem determination mode to obtain maximum isolation.
  - d. SRNs with a source code of G.

**Note:** The priority for multiple SRNs with a source of G is determined by the time stamp of the failure. Follow the action for the SRN with the earliest time stamp first.

- e. Device SRNs and error codes (5-digit SRNs).
- If a group has multiple SRNs, it does not matter which SRN is handled first.
- 2. Find the SRN.

If the SRN is not listed, look for it in the following:

- Any supplemental service information for the device
- The diagnostic problem report screen for additional information
- The "Service Hints" service aid in AIX and Linux tasks and service aids
- 3. Perform the action listed.
- 4. If you replace a part, go to Verify a repair.

### • Step 0020-16

Look up the AIX IPL progress codes for definitions of configuration program indicators. They are normally 0*xxx* or 2*xxx*.

Is a configuration program indicator displayed?

- **No** Go to the "Problems with loading and starting the operating system (AIX and Linux)" on page 326.
- **Yes** Record SRN 101-*xxxx* (where *xxxx* is the rightmost three or four digits or characters of the configuration program indicator). Go to Step 0020-17.
- Step 0020-17

Is a location information displayed on the operator panel display?

- **No** Go to Step 0020-15.
- Yes Record the location code, then go to Step 0020-15.

# **MAP 0030**

This MAP is used for problems that still occur after all FRUs indicated by the SRN or error code have been exchanged.

If you need additional information for failing part numbers, location codes, or removal and replacement procedures, see Part locations and location codes. Select your machine type and model number to find additional location codes, part numbers, or replacement procedures for your system.

**Note:** Check the action text of the SRN before proceeding with this MAP. If there is an action listed, perform that action before proceeding with this MAP.

## • Step 0030-1

Some external devices (including rack drawers that contain devices) have their own problem determination procedures. If the problem is related to an external device that has its own problem determination procedure, run those procedures if not already run. If they do not correct the problem, continue with this MAP.

## • Step 0030-2

The problem may have been caused by a resource that has not been tested. System Checkout tests all resources. If the online Diagnostics are installed and you are able to load them, then **All Resources** under the Diagnostic Selection menu should be run. If you get a different SRN, look up the SRN in the SRN topic collections and perform the listed action. If you are unable to run **All Resources** under the Diagnostic Selection menu or you do not get another SRN when running it, continue with this MAP.

## • Step 0030-3

If the problem is related to a SCSI device, SCSI bus, or SCSI controller, go to "MAP 0050" on page 346. If you are unable to isolate the problem with MAP 0050, continue with Step 0030-4.

## • Step 0030-4

- 1. Find the resources that are identified by the SRN or error code in the following table.
- 2. Perform the first action listed for the resource.
- 3. If you exchange a FRU or change a switch setting, test the resource again.
- 4. If the action does not correct the problem, perform the next action until all actions have been tried. If an action says to exchange a FRU that you have already exchanged, go to the next action. If an action corrects the problem, go to Verify a repair.

| Failing Resource                                            | Repair Action                                                                                                    |  |
|-------------------------------------------------------------|----------------------------------------------------------------------------------------------------|--|
| SCSI Device                                                 | Exchange the SCSI controller. Replace the power supply.                                                                                                    |  |
| Pluggable SCSI or IDE controller                            | Exchange the backplane into which the adapter is plugged.                                                                                                    |  |
| Keyboard, tablet, mouse, dials, LPF<br>keys, diskette drive | Check the cable attaching the device to its adapter. If you do not find a problem, exchange the device's adapter.                                                                                   |  |
| Pluggable adapters, CPU cards, and controllers              | Determine whether the adapter contains any attached FRUs such as fuses, DRAMs, and crossover cables.                                                                                                |  |
|                                                             | 1. Check or exchange any attached FRU on the resource.                                                                                                    |  |
|                                                             | 2. If the adapter is plugged into a riser card, check or exchange the riser card.                                                                                                    |  |
|                                                             | 3. Exchange the backplane into which the adapter is plugged.                                                                                                    |  |
| System and I/O backplanes                                   | Contact your service support structure.                                                                                                    |  |
| Built-In system ports                                       | Replace the service processor if present.                                                                                                    |  |
| A device attached to the system by a cable and an adapter.  | <ol> <li>Replace the adapter for the device.</li> <li>Replace the cable to the device.</li> </ol>                                                                                                   |  |
| IDE Device                                                  | Replace the cable between the IDE controller and the device. If the IDE controller is packaged on a backplane, replace that backplane, otherwise replace the adapter containing the IDE controller. |  |

5. If you perform all of the actions and do not correct the problem, check the Service Hints service aid for information. If the service aid does not help, call your service support structure.

# **MAP 0040**

This MAP provides a structured way of analyzing intermittent problems.

If you need additional information for failing part numbers, location codes, or removal and replacement procedures, see Part locations and location codes. Select your machine type and model number to find additional location codes, part numbers, or replacement procedures for your system.

This MAP consists of two tables: Hardware Symptoms and Software Symptoms.

Because software or hardware can cause intermittent problems, consider all symptoms relevant to your problem.

# How to use this MAP

This MAP contains information about causes of intermittent symptoms. In the following tables, find your symptoms, and read the list of things to check.

When you exchange a FRU, go to Verify a repair to check out the system.

## Hardware symptoms

| Symptom of hardware problem                                       | Things to check for                                                                                                    |
|-------------------------------------------------------------------|----------------------------------------------------------------------------------------------------|
| Any hardware log entry in the error log.                          | Use the Hardware Error Report service aid to view the error log and check for:                                                     |
|                                                                   | • Multiple errors on devices attached to the same SCSI bus.                                                                        |
|                                                                   | • Multiple errors on devices attached to the same async adapter.                                                                   |
|                                                                   | Multiple errors on internally installed devices only.                                                                              |
|                                                                   | Contact your service support structure for assistance with error report interpretation.                                            |
| Hardware-caused system crashes                                    | • The connections on the CPU backplane or CPU card                                                                                 |
|                                                                   | Memory modules for correct connections                                                                                             |
|                                                                   | Connections to the system backplane.                                                                                               |
|                                                                   | Cooling fans operational                                                                                                    |
|                                                                   | • The environment for a too-high or too-low operating temperature.                                                                 |
|                                                                   | Vibration: proximity to heavy equipment.                                                                                           |
| System unit powers off a few seconds after powering.              | • Fan speed. Some fans contain a speed-sensing circuit. If one of these fans is slow, the power supply powers the system unit off. |
|                                                                   | • Correct voltage at the outlet into which the system unit is plugged.                                                             |
|                                                                   | • Loose power cables and fan connectors, both internal and external.                                                               |
| System unit powers off after running for more than a few seconds. | • Excessive temperature in the power supply area.                                                                                  |
|                                                                   | Loose cable connectors on the power distribution cables.                                                                           |
|                                                                   | • Fans turning at full speed after the system power has been on for more than a few seconds.                                       |

**Note:** This table spans several pages.

| Symptom of hardware problem           | Things to check for                                                                                                    |  |
|---------------------------------------|----------------------------------------------------------------------------------------------------|--|
| Only internally installed devices are | Check the following items that are common to more than one device:                                                                            |  |
| failing.                              | • Ground connections on all of the disk drives and other types of drives installed.                                                           |  |
|                                       | • Loose connections on the power cables to the backplanes, drives, fans, and battery.                                                         |  |
|                                       | • System unit cooling. Is the input air temperature within limits? Are all the fans running at full speed? Are any of the vent areas blocked? |  |
|                                       | <ul> <li>Signal cables to the diskette drives, and the power supply.</li> </ul>                                                               |  |
|                                       | <ul> <li>SCSI device signal cables for loose connectors and terminators.</li> </ul>                                                           |  |
|                                       | Loose SCSI device address jumpers.                                                                                                    |  |
|                                       | <ul> <li>Possible contamination of any device that has a cleaning procedure. See<br/>the operator guide for cleaning instructions.</li> </ul> |  |
|                                       | Excessive static electricity.                                                                                                    |  |
|                                       | Correct voltage at the system unit power outlet                                                                                               |  |
| Only externally attached devices are  | Check the following items that are common to more than one device.                                                                            |  |
| failing.                              | <ul> <li>Check the SCSI signal cables to the devices for loose connectors and<br/>terminators.</li> </ul>                                     |  |
|                                       | • Check devices that use jumpers to set the SCSI address for loose jumpers.                                                                   |  |
|                                       | • Check any device that has a cleaning procedure for contamination. See the operator guide for cleaning instructions.                         |  |
|                                       | Check for excessive static electricity.                                                                                                    |  |
|                                       | • Check the outlet that the device is plugged into for correct voltage.                                                                       |  |
|                                       | • Check the error log for entries for the adapter driving the failing devices.                                                                |  |
|                                       | • Check the temperature of the devices. Are the cooling vents blocked? Are the fans running?                                                  |  |
|                                       | <ul> <li>Check for other devices near the failing device that may be radiating<br/>noise (displays, printers, and so on).</li> </ul>          |  |

# Software symptoms

| Symptom of software problem                     | Things to check for                                                         |  |
|-------------------------------------------------|-----------------------------------------------------------------------------|--|
| Any symptom you suspect is related to software. | Use the software documentation to analyze software problems.                |  |
| Software-caused system crashes                  | Check the following software items:                                         |  |
|                                                 | <ul> <li>Is the problem only with one application program?</li> </ul>       |  |
|                                                 | • Is the problem only with one device?                                      |  |
|                                                 | • Does the problem occur on a recently installed program?                   |  |
|                                                 | • Was the program recently patched or modified in any way?                  |  |
|                                                 | <ul> <li>Is the problem associated with any communication lines?</li> </ul> |  |
|                                                 | • Check for static discharge occurring at the time of the failure.          |  |

# **MAP 0050**

Use this MAP to analyze problems with a SCSI bus.

If you need additional information for failing part numbers, location codes, or removal and replacement procedures, see Part locations and location codes. Select your machine type and model number to find additional location codes, part numbers, or replacement procedures for your system.

# Considerations

- To prevent hardware damage or erroneous diagnostic results from a system with its power turned on, use "PCI hot-plug manager" subtask "replace/remove PCI hot plug adapter" before connecting or disconnecting cables or devices.
- Also, use this MAP for SCSI adapters that are built into system backplanes or I/O backplanes. If this procedure calls for replacing a SCSI adapter and the SCSI adapter is built into the system backplane or I/O backplane, replace the system backplane or I/O backplane as appropriate.
- If the failure is a terminator power failure (SRNs xxx-226, xxx-240, xxx-800), always allow five minutes for the PTC to cool.
- The differential version of the adapter has socket-type terminators to support high-availability. If this is the adapter's configuration, the terminators would have been removed from the adapter. MAP steps requiring the removal of the cable from the adapter do not apply, because an adapter that is not terminated always fails diagnostics. Proper SCSI diagnostics require proper termination. If the configuration involves a Y-cable, leave it, with the appropriate terminator, attached to the adapter. Or, place an external differential terminator on the external port.
- If the system uses shared disk-drive hardware or a high-availability configuration, ensure that the other system that is sharing the devices is not using the devices. For additional information concerning high-availability configurations, see "SCSI service hints" on page 329.
- For intermittent problems that cannot be resolved with this MAP, see "SCSI service hints" on page 329.
- If the SCSI bus is attached to a RAID subsystem, see the RAID subsystem documentation for any problem determination. If the RAID adapter is a PCI-X RAID adapter, see the *PCI-X SCSI RAID Controller Reference Guide for AIX*.

Follow the steps in this MAP to isolate a SCSI bus problem.

**Note:** This procedure removes devices and components from a SCSI bus until a problem or a symptom or problem is eliminated. If you follow the entire procedure, you will remove all components of a SCSI bus in the following order:

- 1. Hot-swap devices
- 2. Devices that are not hot-swap
- 3. SCSI Enclosure Services (SES) device or enclosures
- 4. SCSI cables
- 5. SCSI adapter

Do the following:

• Step 0050-1

Have changes been made recently to the SCSI configuration?

**No** Go to Step 0050-2.

**Yes** Go to Step 0050-5.

• Step 0050-2

Are there any hot-swap devices (SCSI disk drives or media devices) controlled by the adapter?

**No** Go to Step 0050-3.

**Yes** Go to Step 0050-11.

• Step 0050-3

Are there any devices other than hot-swappable devices controlled by the adapter?

**No** Go to Step 0050-4.

Yes Go to Step 0050-13.

• Step 0050-4

Is an enclosure or drawer that supports hot-swap devices controlled by the adapter?

**No** Go to Step 0050-22.

**Yes** Go to Step 0050-15.

## • Step 0050-5

This step handles cases where recent changes have been made to the SCSI configuration.

Using the first three digits of the SRN, see the FFC listing and determine if the adapter is single-ended or differential.

Is the adapter a single-ended adapter?

**No** Go to Step 0050-6.

**Yes** Go to Step 0050-7.

# • Step 0050-6

The adapter's termination jumper settings may be incorrect. Power off the system, and inspect jumper J7.

Are the jumpers correct?

**No** Go to Step 0050-8.

**Yes** Go to Step 0050-9.

• Step 0050-7

If the adapter *is not* being used in a high-availability configuration, be sure sockets RN1, RN2, and RN3 are populated.

If the adapter *is* being used in a high-availability configuration, be sure sockets RN1, RN2, and RN3 *are not* populated.

Go to Step 0050-9.

- Step 0050-8
  - 1. Correct the jumper settings and reinstall the adapter and all cables.
  - 2. Power on the system, and run diagnostics in system verification mode on the adapter.

Did the diagnostic pass?

**No** Go to Step 0050-9.

**Yes** Go to Step 0050-10.

• Step 0050-9

Check for the following problems:

- Address conflicts between devices.
- Cabling problems such as configurations that exceed the maximum cable lengths, missing termination, or excessive termination.

Did you find a problem?

**No** Go to Step 0050-2.

Yes Go to Step 0050-10.

- Step 0050-10
  - 1. Correct the problem.

2. Power on the system, and run diagnostics in system verification mode on the adapter.

Did a failure occur?

**No** Go to Verify a repair.

**Yes** Go to Step 0050-2.

• Step 0050-11

This step determines if a hot-swap device is causing the failure.

- 1. Go to Preparing for hot-plug SCSI device or cable deconfiguration.
- 2. Disconnect all hot-swap devices attached to the adapter.
- 3. Go to After hot-plug SCSI device or cable deconfiguration.
- 4. If the Missing Options menu displays, select the option **The resource has been turned off, but should remain in the system configuration** for all the devices that were disconnected.
- 5. Run the diagnostics in system verification mode on the adapter.

Did a failure occur?

**No** Go to Step 0050-12.

# **Yes** Go to Step 0050-3.

• Step 0050-12

Go to Preparing for hot-plug SCSI device or cable deconfiguration. Reconnect the hot-plug devices one at a time. After reconnecting each device, do the follow:

- 1. Go to After hot-plug SCSI device or cable deconfiguration.
- 2. Rerun the diagnostics on the adapter.
- 3. If the adapter fails, the problem may be with the last device reconnected. Perform these substeps:
  - a. Follow repair procedures for that last device.
  - b. Rerun diagnostics on the adapter.
  - c. If diagnostics fail, replace the SES backplane corresponding to the slot for the device.
  - d. Rerun diagnostics.
  - e. If diagnostics fail, replace the last device.
  - f. Rerun diagnostics on the adapter.
  - g. If diagnostics pass, go to Verify a repair. Otherwise, contact your support center.

**Note:** A device problem can cause other devices attached to the same SCSI adapter to go into the defined state. Ask the system administrator to make sure that all devices attached to the same SCSI adapter as the device that you replaced are in the available state.

4. If no errors occur, the problem could be intermittent. Make a record of the problem. Running the diagnostics for each device on the bus may provide additional information.

# • Step 0050-13

This step determines if a device other than a hot-swappable device is causing the failure. Follow these steps:

- 1. Go to Preparing for hot-plug SCSI device or cable deconfiguration.
- 2. Disconnect all devices attached to the adapter (except for the device from which you boot to run diagnostics; you may want to temporarily move this device to another SCSI port while you are trying to find the problem).
- 3. Go to After hot-plug SCSI device or cable deconfiguration.
- 4. If the Missing Options menu displays, select the option **The resource has been turned off, but should remain in the system configuration** for all the devices that were disconnected.

5. Run the diagnostics in system verification mode on the adapter.

Did a failure occur?

**No** Go to Step 0050-14.

**Yes** Go to Step 0050-4.

• Step 0050-14

Reconnect the devices one at time. After reconnecting each device, follow this procedure:

1. Rerun the diagnostics in system verification mode on the adapter.

- **2**. If there is a failure, the problem should be with the last device reconnected. Follow the repair procedures for that device, then go to Verify a repair.
- **3**. If no errors occur, the problem could be intermittent. Make a record of the problem. Running the diagnostics for each device on the bus may provide additional information.

### • Step 0050-15

This step determines whether the SCSI Enclosure Services (SES) controller, which provides hot-plug capability for SCSI drives in the server, is causing the problem.

**Note:** In most cases the SES controller is integrated on the backplane that is used to connect SCSI devices, for example a disk drive backplane. If your system has hot-plug capability and the SES controller is separate from the SCSI drive backplane, there will be an intermediate card on the SCSI bus between the SCSI adapter and the device or SCSI backplane. You will have to make a visual check to see if there are any intermediate cards on the SCSI bus that is displaying a problem.

Does a separate SES controller plug into the SCSI device backplane?

**No** Go to Step 0050-18.

**Yes** Go to Step 0050-16.

• Step 0050-16

Follow these steps:

- 1. Power off the system.
- 2. Remove the intermediate SES controller card. Locate the SES controller part number under System parts.
- 3. Power on the system.
- 4. If the Missing Options menu displays, select the option **The resource has been turned off, but should remain in the system configuration** for all the devices that were disconnected.
- 5. Run the diagnostics in system verification mode on the adapter.

Did a failure occur?

**No** Go to Step 0050-17.

**Yes** Go to Step 0050-18.

• Step 0050-17

Follow these steps:

- 1. Power off the system.
- 2. Replace the intermediate SES controller card.
- **3**. Go to Verify a repair.

# • Step 0050-18

Follow these steps:

- 1. Go to Preparing for hot-plug SCSI device or cable deconfiguration.
- 2. Disconnect all cables attached to the SCSI adapter. For SCSI differential adapters in a high-availability configuration, see Considerations.
- 3. Go to After hot-plug SCSI device or cable deconfiguration.
- 4. If the Missing Options menu displays, select the option **The resource has been turned off, but should remain in the system configuration** for all the devices that were disconnected.
- 5. Run the diagnostics in system verification mode on the adapter.

Did a failure occur?

**No** Go to Step 0050-19.

- **Yes** Replace the adapter, then go to Verify a repair.
- Step 0050-19

Follow these steps:

- 1. Go to Preparing for hot-plug SCSI device or cable deconfiguration.
- 2. Reconnect the cables to the adapter.

Does the SES controller (an intermediated SES controller) plug into the backplane?

**No** Go to Step 0050-20.

**Yes** Go to Step 0050-21.

• Step 0050-20

Follow these steps:

- 1. Replace the SES controller. Locate the intermediate SES controller part number under System parts.
- 2. Power on the system.
- **3**. If the Missing Options menu displays, select the option **The resource has been turned off, but should remain in the system configuration** for all the devices that were disconnected.
- 4. Run the diagnostics in system verification mode on the adapter.

Did a failure occur?

**No** Go to Verify a repair.

**Yes** Go to Step 0050-21.

• Step 0050-21

One of the cables remaining in the system is defective. See System parts for the cable part numbers. Replace the parts one at a time in the order listed. Follow these steps for each FRU replaced:

- 1. Rerun the diagnostics for the adapter.
- 2. If there is any failure, continue with the next FRU.
- 3. If there is no failure, go to Verify a repair.
- Step 0050-22

Follow these steps:

- 1. Go to Preparing for hot-plug SCSI device or cable deconfiguration.
- 2. Disconnect all cables attached to the adapter (except for the cable to the device from which you boot to run diagnostics; you may want to temporarily move this device to another SCSI port while you are trying to find the problem).
- 3. Go to After hot-plug SCSI device or cable deconfiguration.
- 4. If the Missing Options menu displays, select the option **The resource has been turned off, but should remain in the system configuration** for all the devices that were disconnected.
- 5. Run the diagnostics on the adapter.

Did a failure occur?

**No** Go to Step 0050-23.

Yes Replace the adapter, then go to Verify a repair.

• Step 0050-23

One of the cables remaining in the system is defective. See System parts for the cable part numbers. Replace the parts one at time in the order listed. Follow these steps for each FRU replaced:

- 1. Rerun the diagnostics for the adapter.
- 2. If there is any failure, continue with the next FRU.
- 3. If there is no failure, go to Verify a repair.

# Preparing for hot-plug SCSI device or cable deconfiguration

Use this procedure when you are preparing to unconfigure a hot-plug Small Computer System Interface (SCSI) device or cable. This procedure will help determine if a SCSI device or SCSI device cable is causing your system problem.

Disconnect all cables attached to the adapter, (except for the cable to the device from which you boot to run diagnostics; temporarily move these device cables to another SCSI port while you are trying to find the problem).

- 1. Go to Running the online and stand-alone diagnostics and perform the prerequisite tasks described in the Before you begin topic.
- 2. Determine which SCSI adapter you plan to remove the cables or devices from.
- **3**. Adapter slots are numbered on the rear of the system unit, record the slot number and location of each adapter being removed.
- 4. Ensure that any processes or applications that might use the adapter are stopped.
- 5. Enter the system diagnostics by logging in as root user or as the CE login user. Type the diag command on the AIX command line.
- 6. When the DIAGNOSTIC OPERATING INSTRUCTIONS menu displays, and press Enter. The FUNCTION SELECTION menu appears.
- 7. From the FUNCTION SELECTION menu, select Task Selection, and then press Enter.
- 8. From the Task Selection list, select Hot Plug Manager, and select PCI Hot Plug Manager.
- 9. From the PCI Hot Plug Manager menu, select Unconfigure a Device, and then press Enter.
- 10. Press F4 or ESC+4 to display the Device Names menu.
- 11. Select the adapter from which you are removing the cables or devices in the Device Names menu.
- 12. In the Keep Definition field, use the tab key to answer Yes.
- **13**. In the Unconfigure Child Devices field, use the Tab key to answer Yes, then press Enter. The ARE YOU SURE screen is displayed.
- 14. Press Enter to verify the information. A successful deconfiguration is indicated by the OK message displayed next to the **Command** field at the top of the screen.
- 15. Press F4 or ESC+4 twice to return to the Hot Plug Manager menu.
- 16. Select replace/remove PCI Hot Plug adapter.
- 17. Select the slot that has the adapter you want to remove the cables or devices from in the system.
- 18. Select Remove.

**Note:** A fast flashing amber LED located at the back of the machine indicates the slot that you selected.

**19**. Press Enter. This places the adapter in the action state, meaning it is ready to be removed from the system. (You do not need to remove the adapter, unless it makes removing the cables attached to it easier).

## After hot-plug SCSI device or cable deconfiguration

Use this procedure after you deconfigure or hot-plug a SCSI device to ensure that the replaced component was successfully installed.

- 1. Press Enter, then continue to follow the screen instructions until you receive a message that the replacement is successful. A successful replacement is indicated by the 0K message displayed next to the command field at the top of the screen.
- 2. Press the F3 or ESC 3 key to return to the PCI Hot-Plug Manager menu.
- 3. Press the F3 or ESC 3 key to return to the Hot-Plug Manager menu.
- 4. Press the F3 or ESC 3 key to return to the TASK selection list.
- 5. Select Log Repair Action.
- 6. Select the adapter you just removed the cables or devices from, then press Enter.
- 7. Press Commit (F7 or ESC 7), then press Enter.
- 8. Press the F10 or the ESC 0 key to exit diagnostics.
- 9. Type the **diag** -a command on the command line.

# **MAP 0054**

Use this MAP to determine which FRUs may need to be replaced in order to solve a SCSI bus-related problem on a PCI-X SCSI or PCI-X SCSI RAID adapter.

If you need additional information for failing part numbers, location codes, or removal and replacement procedures, see Part locations and location codes. Select your machine type and model number to find additional location codes, part numbers, or replacement procedures for your system.

# Considerations

- Remove power from the system before connecting and disconnecting cables or devices, as appropriate, to prevent hardware damage or erroneous diagnostic results.
- Note that some systems have SCSI and PCI-X bus interface logic integrated onto the system boards and use a pluggable RAID enablement card (a non-PCI form factor card) for these SCSI and PCI-X buses. An example of such a RAID enablement card is FC 5709. For these configurations, replacement of the RAID enablement card is unlikely to solve a SCSI bus-related problem, because the SCSI bus interface logic is on the system board.
- Some adapters provide two connectors, one internal and one external, for each SCSI bus. For this type of adapter, it is not acceptable to use both connectors for the same SCSI bus at the same time. SCSI bus problems are likely to occur if this is done. However, it is acceptable to use an internal connector for one SCSI bus and an external connector for another SCSI bus. The internal and external connectors are labeled to indicate which SCSI bus they correspond to.

**Attention:** RAID adapters should not be replaced when SCSI bus problems exist, except with assistance from your service support structure. Because the adapter may contain non-volatile write cache data and configuration data for the attached disk arrays, additional problems can be created by replacing an adapter when SCSI bus problems exist.

**Attention:** Do not remove functioning disks in a disk array without assistance from your service support structure. A disk array may become degraded or failed if functioning disks are removed, and additional problems may be created.

Follow the steps in this MAP to isolate a PCI-X SCSI bus problem.

## • Step 0054-1

Identify the SCSI bus on which the problem is occurring on by examining the hardware error log. To view the hardware error log, do the following:

- 1. Invoke diagnostics and select Task Selection on the Function Selection display.
- 2. Select Display Hardware Error Report.
- 3. Choose one of the following options:
  - If the type of adapter is not known, select **Display Hardware Errors for Any Resource**.
  - If the adapter is a PCI-X SCSI adapter, select Display Hardware Errors for PCI-X SCSI Adapters.
  - If the adapter is a PCI-X SCSI RAID adapter, select Display Hardware Errors for PCI-X SCSI RAID Adapters.
- 4. Select the resource, or select **All Resources** if the resource is not known. If you had previously selected **Display Hardware Errors for Any Resource**, then select **All Resources**.
- 5. On the Error Summary screen, look for an entry with a SRN corresponding to the problem which sent you here, and select it.

**Note:** If multiple entries exist for the SRN, some entries might be old or the problem has occurred on multiple entities (adapters, disk arrays, or devices). Older entries can be ignored; however, this MAP may need to be used multiple times if the same problem has occurred on multiple entities.

6. Select the hardware error log to view.

While viewing the hardware error log, under the Detail Data and SENSE DATA headings, identify the first four bytes of the hexadecimal data (for example, nnnn nnnn nnnn ...). The four bytes identified in the error log can be interpreted as:

00bb ssLL

where:

- bb, when not FF, identifies the adapter's SCSI bus
- ss, when not FF, identifies the SCSI ID of a device
- LL, when not FF, identifies the logical unit number (LUN) of a device
- Go to Step 0540-2.
- Step 0054-2

Are the last two bytes of the four bytes identified in Step 0540-1, equal to FFFF (for example, 00bb FFFF, where bb identifies the adapter's SCSI bus)?

**No** Go to Step 0540-4.

**Yes** Go to Step 0540-3.

## • Step 0054-3

While the error persists, replace the components of the failing SCSI bus in the following order:

- 1. Cable on bus bb (if present)
- 2. Adapter (if SCSI bus interface logic is on the adapter) or system board (if SCSI bus interface logic is on the system board)
- To replace a component, and see if the problem was corrected, do the following:
- 1. Follow the removal and replacement procedure for the component as previously described in this step.
- 2. Run diagnostics in system verification mode on the adapter.

When the problem is resolved, go to Verify a repair.

• Step 0054-4

Are the last two bytes of the four bytes identified in Step 0540-1, equal to FF00 (for example, 00bb FF00, where bb identifies the adapter's SCSI bus)?

**No** Go to Step 0540-6.

**Yes** Go to Step 0540-5.

• Step 0054-5

While the error persists, replace the components of the failing SCSI bus in the following order:

- 1. Cable on bus bb (if present)
- 2. Adapter (if SCSI bus interface logic is on the adapter) or system board (if the SCSI bus interface logic is on the system board)
- 3. DASD backplane attached to bus bb (if present)

To replace a component, and see if the problem was corrected, do the following:

- 1. Follow the removal and replacement procedure for the component as previously described in this step.
- 2. Run diagnostics in system verification mode on the adapter.

When the problem is resolved, go to Verify a repair.

## • Step 0054-6

While the error persists, replace the components of the failing SCSI bus in the following order:

- 1. Device on bus bb with SCSI ID ss
- 2. Cable on bus bb (if present)
- **3**. Adapter (if SCSI bus interface logic is on the adapter) or system board (if SCSI bus interface logic is on the system board)

To replace a component and see if the problem was corrected, do the following:

- 1. Follow the removal and replacement procedure for the component as previously described in this step.
- 2. Run diagnostics in system verification mode on the adapter.

When the problem is resolved, go to Verify a repair.

# MAP 0070

Use this MAP when you receive an 888 sequence on the operator panel display or monitor.

If you need additional information for failing part numbers, location codes, or removal and replacement procedures, see Part locations and location codes. Select your machine type and model number to find additional location codes, part numbers, or replacement procedures for your system.

An 888 sequence in operator panel display suggests that either a hardware or software problem has been detected and a diagnostic message is ready to be read.

Note: The 888 will not necessarily flash on the operator panel display.

• Step 0070-1

Perform the following steps to record the information contained in the 888 sequence message.

- 1. Wait until the 888 sequence displays.
- 2. Record, in sequence, every code displayed after the 888. On systems with a 3-digit or a 4-digit operator panel, you may need to press the system's "reset" button to view the additional digits after the 888. Stop recording when the 888 digits reappear.
- 3. Go to Step 0070-2.
- Step 0070-2

Using the first code that you recorded, use the following list to determine the next step to use.

**Type 102** 

Go to Step 0070-3.

**Type 103** 

Go to Step 0070-4.

• Step 0070-3

A type 102 message generates when a software or hardware error occurs during system execution of an application. Use the following information to determine the content of the type 102 message.

The message readout sequence is:

102 = Message type RRR = Crash code (the three-digit code that immediately follows the 102) SSS = Dump status code (the three-digit code that immediately follows the Crash code).

Record the crash code and the dump status code from the message you recorded in Step 0070-1.

Are there additional codes following the dump status?

- **No** Go to Step 0070-5.
- **Yes** The message also has a type 103 message included in it. Go to Step 0070-4 to decipher the SRN and field replaceable unit (FRU) information in the type 103 message.

Note: Type 102 messages have no associated SRNs.

• Step 0070-4

A type 103 message is generated by the hardware when certain types of hardware errors are detected. Use the following steps and information you recorded in Step 0070-1 to determine the content of the type 103 message.

The message readout sequence is:

103 = Message type (x)xxx (y)yyy = SRN (where (x)xxx = the three- or four-digit code following the 103 and (y)yyy is the three- or four-digit code following the (x)xxx code).

- 1. Record the SRN and FRU location codes from the recorded message.
- 2. Find the SRN in the Service Request Number List and perform the indicated action.

Note: The only way to recover from an 888 type of halt is to turn off the system unit.

## Step 0070-5

Perform the following steps:

- 1. Turn off the system unit power.
- 2. Turn on the system unit power, and load the online diagnostics in service mode.
- **3**. Wait until one of the following conditions occurs:
  - You are able to load the diagnostics to the point where the Diagnostic Mode Selection menu displays.
  - The system stops with an 888 sequence.
  - The system appears to hang.

Is the Diagnostic Mode Selection menu displayed?

**No** Go to Start of call.

**Yes** Go to Step 0070-6.

• Step 0070-6

Run the All Resources options under Advanced Diagnostics in Problem Determination Mode.

Was an SRN reported by the diagnostics?

- **No** This is possibly a software-related 888 sequence. Follow the procedure for reporting a software problem.
- **Yes** Record the SRN and its location code information. Find the SRN in the SRN Listing and do the indicated action.

# MAP 0220

Use this procedure to exchange hot-swappable field replaceable units (FRUs).

If you need additional information for failing part numbers, location codes, or removal and replacement procedures, see Part locations and location codes. Select your machine type and model number to find additional location codes, part numbers, or replacement procedures for your system.

**Note:** The FRU you want to hot plug might have a defect on it that can cause the hot-plug operation to fail. If, after following the hot-plug procedure, you continue to get an error message that indicates that the hot-plug operation has failed, schedule a time for deferred maintenance when the system containing the FRU can be powered off. Then go to MAP 0210: General problem resolution, Step 0210-2 and answer NO to the question **Do you want to exchange this FRU as a hot-plug FRU?** 

**Attention:** If the FRU is a disk drive or an adapter, ask the system administrator to perform the steps necessary to prepare the device for removal.

- Step 0220-1
  - 1. If the system displayed a FRU part number on the screen, use that part number to exchange the FRU.

If there is no FRU part number displayed on the screen, see the SRN listing. Record the SRN source code and the failing function codes in the order listed.

- 2. Find the failing function codes in the FFC listing, and record the FRU part number and description of each FRU.
- 3. To determine if the part is hot-swappable, see the System FRU locations procedure for the part.

Does this system unit support hot-swapping of the first FRU listed?

**No** Go to "MAP 0210: General problem resolution" on page 325.

**Yes** Go to Step 0220-2.

• Step 0220-2

Is the FRU a hot-swap power supply or fan?

**No** Go to Step 0220-4.

**Yes** Go to Step 0220-3.

• Step 0220-3

Note: See System FRU locations for the part.

- 1. Remove the old FRU.
- 2. Install the new FRU.
- 3. Enter the **diag** command.

Go to Step 0220-14.

• Step 0220-4

Is the FRU a hot-plug PCI adapter?

**No** Go to Step 0220-5.

**Yes** Go to Step 0220-12.

• Step 0220-5

Is the FRU a SCSI hot-plug device?

**No** Go to Step 0220-11.

**Yes** Go to Step 0220-6.

• Step 0220-6

Is the hot-plug drive located within a system unit?

**No** Go to Step 0220-8.

**Yes** Go to Step 0220-7.

• Step 0220-7

See the removal and replacement procedures for your system in System FRU locations.

Go to Step 0220-13.

• Step 0220-8

Does the hot-plug drive's enclosure have procedures for removing and replacing SCSI disk drives?

- **No** Go to Step 0220-9.
- **Yes** If a hot-plug procedure exists, use that procedure to remove the old hot-plug SCSI disk drive and replace it with a new hot-plug SCSI disk drive. Otherwise, if no hot-plug procedure exists, use the power off procedure to remove the old SCSI disk drive and replace it with a new SCSI disk drive. Go to Step 0220-13.
- Step 0220-9
  - 1. Ask the customer to back up the data on the drive that you intend to replace onto another drive.
  - **2.** Verify that the disk drive is in the defined state. The amber LED on the hot-plug disk drive should be off.

Is the hot-plug disk drive's amber LED unlit?

**No** Ask the customer to remove the hot-plug disk drive from the operating system configuration (refer the customer to the system management guide for more information).

## **Yes** Go to Step 0220-10.

## • Step 0220-10

Using the hot-plug task service aid, replace the hot-plug drive using the following procedure:

- 1. Use the option **List the SES Devices** to show the configuration of the hot-plug slots. Identify the slot number of the adapter for the FRU you want to replace.
- 2. Select the option REPLACE/REMOVE a Device Attached to an SES Device.
- **3**. Select the slot which contains the SCSI hot-plug drive you want to replace. Press Enter. You will see a fast flashing green light on the front on the hot-plug drive indicating that it is ready for removal.

**Note:** See the "Installing hardware" section of the information; locate the server information that you are servicing and follow the tables to locate the correct removal or replacement procedure.

- 4. Remove the old hot-plug drive.
- 5. Install the new hot-plug drive. After the hot-plug drive is in place, press Enter.
- 6. Press Exit. Wait while configuration is done on the drive, until you see the "hot-plug task" on the service aid menu.

Go to Step 0220-15.

• Step 0220-11

**Attention:** Do not remove functioning disks in a disk array attached to a PCI-X SCSI RAID controller without assistance from your service support structure. A disk array may become degraded or failed if functioning disks are removed and additional problems may be created. If you still need to remove a RAID array disk attached to a PCI-X SCSI RAID controller, use the SCSI and SCSI RAID hot-plug manager.

Using the hot-plug task service aid, replace the hot-plug drive using the hot plug RAID service aid:

**Note:** The drive you want to replace must be either a SPARE or FAILED drive. Otherwise, the drive would not be listed as an "Identify and remove resources selection" within the RAID HOT-PLUG DEVICES screen. In that case you must ask the customer to put the drive into FAILED state. Refer the customer to the *Operating System and Device management* in the AIX library for more information. Ask the customer to back up the data on the drive that you intend to replace.

- 1. Select the option **RAID HOT-PLUG DEVICES** within the **HOT-PLUG TASK** under **DIAGNOSTIC SERVICE AIDS**.
- 2. Select the RAID adapter that is connected to the RAID array containing the RAID drive you want to remove, then select **COMMIT**.
- 3. Choose the option **IDENTIFY** in the IDENTIFY AND REMOVE RESOURCES menu.
- 4. Select the physical disk which you want to remove from the RAID array and press Enter.
- 5. The disk will go into the **IDENTIFY** state, indicated by a flashing light on the drive. Verify that it is the physical drive you want to remove, then press Enter.
- 6. At the IDENTIFY AND REMOVE RESOURCES menu, choose the option **REMOVE** and press Enter.
- 7. A list of the physical disks in the system that may be removed will be displayed. If the physical disk you want to remove is listed, select it and press Enter. The physical disk will go into the REMOVE state, as indicated by the LED on the drive. If the physical disk you want to remove is not listed, it is not a SPARE or FAILED drive. Ask the customer to put the drive in the FAILED state before you can proceed to remove it. Refer the customer to the *Operating System and Device management* in the AIX library for more information.
- **8**. See the service information for the system unit or enclosure that contains the physical drive for removal and replacement procedures for the following substeps:
  - a. Remove the old hot-plug RAID drive.
  - b. Install the new hot-plug RAID drive. After the hot-plug drive is in place, press Enter. The drive will exit the REMOVE state, and will go to the NORMAL state after you exit diagnostics.

**Note:** There are no elective tests to run on a RAID drive itself under diagnostics (the drives are tested by the RAID adapter).

- **9**. This completes the repair. Return the system to the customer. Ask the customer to add the physical disk drive to the original configuration within the RAID. Refer them to system management guide for more information.
- Step 0220-12
  - 1. Remove the old adapter FRU and replace it with the new adapter FRU. See the System FRU locations procedure for the part.
  - 2. Enter the diag command.
  - 3. Go to the FUNCTION SELECTION menu, and select the option Advanced Diagnostics Routines.
  - 4. When the DIAGNOSTIC MODE SELECTION menu displays, select the option System Verification.
  - 5. Go to Step 0220-14.
- Step 0220-13
  - 1. If not already running diagnostics, enter the diag command.

**Note:** If you are already running service mode diagnostics and have just performed the task **Configure Added/Replaced Devices** (under the SCSI Hot Swap manager of the Hot Plug Task service aid), you must use the F3 key to return to the DIAGNOSTIC OPERATING INSTRUCTIONS menu before proceeding with the next step, or else the drive might not appear on the resource list.

- 2. Go to the FUNCTION SELECTION menu, and select the option Advanced Diagnostics Routines.
- 3. When the DIAGNOSTIC MODE SELECTION menu displays, select the option System Verification.

Does the hot-plug SCSI disk drive you just replaced appear on the resource list?

- **No** Verify that you have correctly followed the procedures for replacing hot-plug SCSI disk drives in the system service information. If the disk drive still does not appear in the resource list, go to "MAP 0210: General problem resolution" on page 325 to replace the resource that the hot-plug SCSI disk drive is plugged into.
- Yes Go to Step 0220-14.
- Step 0220-14

Run the diagnostic test on the FRU you just replaced.

#### Did the diagnostics run with no trouble found?

- **No** Go to Step 0220-15.
- **Yes** Go to Verify a repair. Before returning the system to the customer, if a hot-plug disk has been removed, ask the customer to add the hot-plug disk drive to the operating system configuration. See *Operating System and Device Management* in the AIX library for more information.
- Step 0220-15
  - 1. Use the option Log Repair Action in the TASK SELECTION menu to update the AIX error log. If the repair action was reseating a cable or adapter, select the resource associated with your repair action. If it is not displayed on the resource list, select sysplanar0.

**Note:** On systems with a fault indicator LED, this changes the fault indicator LED from the fault state to the normal state.

- 2. While in diagnostics, go to the FUNCTION SELECTION menu. Select the option Advanced Diagnostics Routines.
- **3**. When the DIAGNOSTIC MODE SELECTION menu displays, select the option**System Verification**. Run the diagnostic test on the FRU you just replaced, or **sysplanar0**.

Did the diagnostics run with no trouble found?

**No** Go to Step 0220-16.

- Yes If you changed the service processor or network settings, restore the settings to the value they had prior to servicing the system. If you performed service on a PCI RAID subsystem involving changing of the RAID adapter cache card or changing the configuration on RAID disks, ask the customer to run "PCI SCSI disk array manager" using smitty to resolve the PCI SCSI RAID adapter configuration. The following is an example of how the customer would resolve the configuration:
  - 1. At the AIX command line, type smitty pdam.
  - 2. On the PCI SCSI Disk Array Manager screen, select RECOVERY OPTIONS.
  - **3**. If a previous configuration exists on the replacement adapter, this must be cleared. Select Clear PCI SCSI RAID Adapter Configuration. Press F3.
  - 4. On the Recovery Options screen, select **RESOLVE PCI SCSI RAID ADAPTER CONFIGURATION**.
  - 5. On the Resolve PCI SCSI RAID Adapter Configuration screen, select **ACCEPT CONFIGURATION** on **DRIVES**.
  - 6. On the PCI SCSI RAID Adapter selection menu, select the adapter that you changed.
  - 7. On the next screen, press Enter.
  - 8. On the "Are You Sure?" selection menu, press Enter to continue.
  - **9**. You receive an 0K status message when the recovery is complete. If you get a Failed status message, verify that you are preforming recovery on the correct adapter, then do this complete procedure. When you complete the recovery, exit smitty to return to the AIX command line.

Go to Verify a repair.

• Step 0220-16

Does the original problem persist?

- **No** If a FRU was replaced, run the log repair action service aid under the online diagnostics for the resource that was replaced. If the resource associated with your action is not displayed on the resource list, select **sysplanar0**. If steps were taken to make the device ready for removal, inform the system administrator of the steps required to return the system to the original state. Go to Verify a repair.
- Yes Go to Step 0220-17.
- Step 0220-17

Have you exchanged all the FRUs that correspond to the failing function codes?

- **No** Go to Step 0220-18.
- Yes The SRN did not identify the failing FRU. Schedule a time to run diagnostics in service mode. If the same SRN is reported in service mode, go to "MAP 0030" on page 343.
- Step 0220-18

**Note:** Before proceeding, remove the FRU you just replaced and install the original FRU in its place. Does the system unit support hot-swapping of the next FRU listed?

- **No** Go to "MAP 0210: General problem resolution" on page 325.
- **Yes** The SRN did not identify the failing FRU. Schedule a time to run diagnostics in service mode. If the same SRN is reported in service mode, go to Step 0220-14.

# **MAP 0230**

Use this MAP to resolve problems reported by SRNs A00-xxx to A25-xxxx.

If you need additional information for failing part numbers, location codes, or removal and replacement procedures, see Part locations and location codes. Select your machine type and model number to find additional location codes, part numbers, or replacement procedures for your system.

#### Step 0230-1

1. The last character of the SRN is bit-encoded as follows:

8 2 4 1 I Replace all FRUs listed Hot-swap is supported Software or Firmware could be the cause Reserved

2. See the last character in the SRN. A 4, 5, 6, or 7 indicates a possible software or firmware problem.

Does the last character indicate a possible software or firmware problem?

**No** Go to Step 0230-4

**Yes** Go to Step 0230-2.

### Step 0230-2

Ask the customer if any software or firmware has been installed recently.

Has any software or firmware been installed recently?

**No** Go to Step 0230-4.

**Yes** Go to Step 0230-3.

#### Step 0230-3

Check with your support center for any known problems with the new software or firmware.

Are there any known problems with the software or firmware?

**No** Go to Step 0230-4.

Yes Obtain and follow the procedure to correct the software problem. This completes the repair.

#### Step 0230-4

Were any FRUs or location codes reported with the SRN?

**No** Go to Step 0230-5.

Yes Go to Step 0230-9

#### Step 0230-5

Run the diagnostics in problem determination mode on sysplanar0.

Were there any FRUs reported with the SRN?

**No** Go to Step 0230-6.

Yes Go to Step 0230-9

#### Step 0230-6

Did the system display: "Previous Diagnostic Results - Do you want to review the previously displayed error?"

- **No** Go to Step 0230-7.
- Yes You have a pending item in the error log for which there is no corresponding log repair action. To see this error, select **YES** at the prompt. Information from the error log displays in order of last event first. Record the error code, the FRU names and the location code of the FRUs. Go to Step 0230-7

#### Step 0230-7

Were there any other SRNs that begin with an A00 to A1F reported?

**No** Go to Step 0230-8.

Yes Go to Step 0230-1 and use the new SRN.

#### Step 0230-8

Perform the action specified in the following table.

| System:                                                                                                    | Action:                                                                                                    |
|----------------------------------------------------------------------------------------------------|----------------------------------------------------------------------------------------------------|
| 8202-E4B, 8202-E4C,<br>8202-E4D, 8205-E6B,<br>8205-E6C, 8205-E6D,<br>8231-E2B, 8231-E1C,<br>8231-E1D, 8231-E2C,<br>8231-E2D, 8248-L4T,<br>8268-E1D, 8408-E8D,<br>9109-RMD, 9119-FHB,<br>9125-F2C | Power on the system to the hypervisor standby.<br><b>Note:</b> Slow boot is not supported.                                                                                                    |
| 8233-E8B, 8236-E8C                                                                                                    | Determine the level of firmware the system is running.<br>Is system firmware AL710_xxx installed?<br>Yes: Perform a slow boot. See Performing a slow boot.<br>No: Power on the system to the hypervisor standby. |
| 8412-EAD, 9117-MMB,<br>9117-MMC, 9117-MMD,<br>9179-MHB, 9179-MHC, or<br>9179-MHD                                                                                                    | Determine the level of firmware the system is running.<br>Is system firmware AM710_xxx installed?<br>Yes: Perform a slow boot. See Performing a slow boot.<br>No: Power on the system to the hypervisor standby. |

If the system boots, run the diagnostics in problem determination mode on sysplanar0

Were any new error codes or SRNs reported?

- **No** Call your support center.
- **Yes** Follow the procedure for the new error code or SRN.

#### Step 0230-9

- 1. Obtain the list of physical location codes and FRU numbers that were listed on the Problem Report Screen. The list can be obtained by running the sysplanar0 diagnostics or using the task **Display Previous Diagnostic Results**.
- 2. Record the physical location codes and FRU numbers.
- 3. See the last character in the SRN. A 2, 3, 6, or 7 indicates that hot-swap is possible.

Does the last character indicate that hot-swap is possible?

**No** Go to Step 0230-10.

Yes Go to Step 0230-14

#### Step 0230-10

**Note:** If necessary, see Powering on and powering off the system for information about system shutdown and powering the system on and off.

- 1. If the operating system is running, perform the operating system's shutdown procedure.
- 2. Turn off power to the system.
- **3**. See the last character in the SRN. A 1, 3, 5, or 7 indicates that all FRUs listed on the Problem Report Screen need to be replaced. For SRNs ending with any other character, exchange one FRU at a time, in the order listed.
- 4. Turn on power to the system.
- 5. If you are running the AIX operating system, load the online diagnostics in service mode. See Running the online diagnostics in service mode

**Note:** If the Diagnostics Operating Instructions do not display or you are unable to select the option **Task Selection**, check for loose cards, cables, and obvious problems. If you do not find a problem, go to "MAP 0020" on page 336 and get a new SRN.

- 6. Wait until the **Diagnostics Operating Instructions** are displayed or the system appears to stop.
- 7. Press Enter.
- 8. Select Diagnostic Routines at the function selection menu.
- 9. Select System Verification.
- **10**. If a missing options exist, particularly if it is related to the device that was replaced, resolve the missing options before proceeding
- 11. Select the option Task Selection.
- 12. Select the option Log Repair Action.
- **13**. Log a repair action for each replaced resource.
- 14. If the resource associated with your repair action is not displayed on the resource list, select **sysplanar0**.
- 15. Return to the Task Selection Menu.
- **16.** If the FRU that was replaced was memory and the system is running as a full system partition, select **Run Exercisers** and run the short exerciser on all the resources, otherwise proceed to Step 0230-15.
- 17. If you ran the exercisers in Step 0230-10, substep 16, return to the Task Selection menu.
- 18. Select **Run Error Log Analysis** and run analysis on all the resources.

#### Was a problem reported?

- **No** The repair is complete. Go to Verify a repair.
- **Yes** Go to Step 0230-11.

#### Step 0230-11

Is the problem the same as the original problem?

- **No** The symptom has changed. Check for loose cards, cables, and obvious problems. If you do not find a problem, go to "MAP 0020" on page 336 and get a new SRN.
- Yes Go to Step 0230-12.

Step 0230-12

Look at the physical location codes and FRU part numbers you recorded.

Have you exchanged all the FRUs that were listed?

**No** Go to Step 0230-13.

Yes The SRN did not identify the failing FRU. Call your support person for assistance.

### Step 0230-13

- 1. After performing a shutdown of the operating system, turn off power to the system.
- 2. Remove the new FRU and install the original FRU.
- 3. Exchange the next FRU in list.
- 4. Turn on power to the system.
- 5. If you are running the AIX operating system, load the online diagnostics in service mode. See Running the online diagnostics in service mode

**Note:** If the Diagnostics Operating Instructions do not display or you are unable to select the option **Task Selection**, check for loose cards, cables, and obvious problems. If you do not find a problem, go to "MAP 0020" on page 336 and get a new SRN.

- 6. Wait until the Diagnostics Operating Instructions are displayed or the system appears to stop.
- 7. Press Enter.
- 8. Select **Diagnostic Routines** at the function selection menu.
- 9. Select System Verification.
- **10**. If a missing options exist, particularly if it is related to the device that was replaced, resolve the missing options before proceeding.
- 11. Select the option Task Selection.
- 12. Select the option Log Repair Action.
- 13. Log a repair action for each replaced resource.
- 14. If the resource associated with your action does not appear on the Resource List, select sysplanar0.
- 15. Return to the Task Selection Menu.
- **16**. If the FRU that was replaced was memory and the system is running as a full system partition, select **Run Exercisers** and run the short exerciser on all the resources, otherwise proceed to Step 0230-15.
- 17. If you ran the exercisers in Step 0230-13, substep 16, return to the Task Selection menu.
- 18. Select Run Error Log Analysis and run analysis on all the resources.

Was a problem reported?

- **No** The repair is complete. Go to Verify a repair.
- Yes Go to Step 0230-11.

#### Step 0230-14

The FRUs can be hot-swapped. If you do not want to use the hot-swap, go to Step 0230-10.

- 1. See the last character in the SRN. A 1, 3, 5, or 7 indicates that all FRUs listed on the Problem Report Screen must be replaced. For SRNs ending with any other character, exchange one FRU at a time, in the order listed.
- 2. If available, use the CE Login and enter the diag command.

**Note:** If CE Login is not available, have the system administrator enter superuser mode and then enter the **diag** command.

3. After the Diagnostics Operating Instructions display, press Enter.

- 4. Select the option Task Selection.
- 5. Select the option Log Repair Action.
- 6. If the resource associated with your action is not displayed on the Resource List, select sysplanar0.
- 7. Log a repair action for each replaced resource.
- 8. Return to the Task Selection menu.
- **9**. For systems running as a full system partition, select **Run Exercisers** and run the short exerciser on all resources.
- **10.** Use the option **Log Repair Action** in the Task Selection menu to update the error log. If the repair action was reseating a cable or adapter, select the resource associated with your repair action. If it is not displayed on the resource list, select **sysplanar0**.

**Note:** On systems with a Fault Indicator LED, this changes the Fault Indicator LED from the fault state to the normal state.

Was a problem reported?

**No** The repair is complete. Return the system to the customer.

**Yes** Go to Step 0230-15.

#### Step 0230-15

Is the problem the same as the original problem?

**No** The symptom has changed. Check for loose cards, cables, and obvious problems. If you do not find a problem, go to "MAP 0020" on page 336 and get a new SRN.

Yes Go to Step 0230-16.

#### Step 0230-16

Look at the physical location codes and FRU part numbers you recorded.

Have you exchanged all the FRUs that were listed?

**No** Go to Step 0230-17.

Yes The SRN did not identify the failing FRU. Call your support person for assistance.

#### Step 0230-17

- 1. Remove the new FRU and install the original FRU.
- 2. Exchange the next FRU in the list.
- 3. Return to the Task Selection Menu.
- 4. Select the option Log Repair Action.
- 5. Log a repair action for each replaced resource.
- 6. If the resource associated with your action is not displayed on the Resource List, select sysplanar0.
- 7. Return to the Task Selection Menu.
- 8. For systems running as a full system partition, select **Run Exercisers** and run the short exerciser on all resources.
- 9. If you ran the exercisers in substep Step 0230-17, substep 8.
- 10. Select **Run Error Log Analysis** and run analysis on all exchanged resources.

Was a problem reported?

**No** The repair is complete. Return the system to the customer.

Yes Go to Step 0230-15.

# **MAP 0235**

Use this MAP to resolve problems reported by SRNS A11-560 to A11-580.

If you need additional information for failing part numbers, location codes, or removal and replacement procedures, see Part locations and location codes. Select your machine type and model number to find additional location codes, part numbers, or replacement procedures for your system.

**Note:** The following steps may require that the system be rebooted to invoke Array bit steering, so you may wish to schedule deferred maintenance with the system administrator to arrange a convenient time to reboot their system.

#### Step 0235-1

Was the SRN A11-560?

**No** Go to Step 0235-3.

**Yes** Go to Step 0235-2.

#### Step 0235-2

Logged in as root or using CE Login, at the command line type diag then press enter. Use the **Log Repair Action** option in the TASK SELECTION menu to update the error log. Select sysplanar0.

**Note:** On systems with fault indicator LED, this changes the fault indicator LED from the FAULT state to the NORMAL state.

Were there any other errors on the resource reporting the array bit steering problem?

No Step 0235-4.

Yes Resolve those errors before proceeding.

#### Step 0235-3

Logged in as root or using CE Login, at the command line type diag then press enter. Use the **Log Repair Action** option in the TASK SELECTION menu to update the error log. Select procx, where x is the processor number of the processor that reported the error.

**Note:** On systems with fault indicator LED, this changes the fault indicator LED from the FAULT state to the NORMAL state.

Were there any other errors on procx?

No Step 0235-4.

Yes Resolve those errors before proceeding.

#### Step 0235-4

Schedule deferred Maintenance with the customer. When it is possible, reboot the system to invoke Array Bit steering.

Step 0235-5

After the system has been rebooted, log in as root or use CE Login. At the command line, run diagnostics in problem determination mode to determine if the array bit steering was able to correct the problem.

If diagnostics are not run (for instance, if the system returns to **Resource Selection** menu after running diagnostics in problem determination mode) or there is no problem on the resource that originally reported the problem, then array bit steering was able to correct the problem. Go to Verify a repair.

# **MAP 0260**

Use this MAP when the system unit hangs while configuring a resource.

If you need additional information for failing part numbers, location codes, or removal and replacement procedures, see Part locations and location codes. Select your machine type and model number to find additional location codes, part numbers, or replacement procedures for your system.

This MAP handles problems when the system unit hangs while configuring a resource.

### • Step 0260-1

The last three or four digits of the SRN following the dash (-) match a failing function code number.

Look at the System parts and find the failing function code that matches the last three or four digits of your SRN, following the dash. Record the FRU part number and description (use the first FRU part listed when multiple FRUs are listed).

The location information or device name is displayed on the operator panel.

Do you have a location code displayed?

**No** Go to Step 0260-4.

**Yes** Go to Step 0260-2.

• Step 0260-2

Are there any FRUs attached to the device described by the location code?

**No** Go to Step 0260-6.

**Yes** Go to Step 0260-3.

• Step 0260-3

Remove this kind of FRU attached to the device described in the location code one at a time. Note whether the system still hangs after each device is removed. Repeat this step until you no longer get a hang, or all attached FRUS have been removed from the adapter or device.

Has the symptom changed?

**No** Go to Step 0260-4.

**Yes** Use the location code of the attached device that you removed when the symptom changed, and go to Step 0260-6.

• Step 0260-4

Does your system unit contain only one of this kind of FRU?

**No** Go to Step 0260-5.

**Yes** Go to Step 0260-6.

• Step 0260-5

One of the FRUs of this kind is defective.

Remove this kind of FRU one at a time. Test the system unit after each FRU is removed. Stop when the test completes successfully or when you have removed all of the FRUs of this kind.

Were you able to identify a failing FRU?

No Go to "PFW1540: Problem isolation procedures" on page 407.

**Yes** Go to Step 0260-6.

# • Step 0260-6

1. Turn off the system unit.

2. Exchange the FRU identified by the location code or Step 0260-5.

Is this system capable of running online diagnostics in service mode?

**No** Go to Step 0260-7.

**Yes** Go to Step 0260-8.

# • Step 0260-7

- 1. Turn on the system unit.
- 2. Load the standalone diagnostics. See Running the standalone diagnostics from CD-ROM.

3. Wait until the Diagnostic Operating Instructions display or the system appears to have stopped.

Are the DIAGNOSTIC OPERATING INSTRUCTIONS displayed?

**No** Go to Step 0260-9.

Yes Go to Verify a repair.

• Step 0260-8

- 1. Turn on the system unit.
- 2. Load the standalone diagnostics. See Running the standalone diagnostics from CD-ROM.
- **3**. Wait until the Diagnostic Operating Instructions display or the system appears to have stopped. Are the DIAGNOSTIC OPERATING INSTRUCTIONS displayed?

**No** Go to Step 0260-9.

**Yes** Go to Verify a repair.

• Step 0260-9

Look at the operator panel display.

Is the number displayed the same as the last three or four digits after the dash (-) of your SRN?

- **No** The symptom changed. Check for loose cards, cables, and obvious problems. If you do not find a problem, go to "MAP 0020" on page 336 and get a new SRN.
- **Yes** Go to Step 0260-10.
- Step 0260-10

Was the FRU you exchanged an adapter or a backplane?

**No** Go to Step 0260-11.

Yes Go to "PFW1540: Problem isolation procedures" on page 407.

• Step 0260-11

Was the FRU you exchanged a device?

- No Go to "PFW1540: Problem isolation procedures" on page 407.
- **Yes** Go to Step 0260-12.

# • Step 0260-12

The adapter for the device may be causing the problem.

- 1. Turn off the system unit.
- 2. Exchange the adapter for the device.

**Note:** If the AIX operating system is not used on the system, start diagnostics from an alternate source.

3. Turn on the system unit. If c31 is displayed, follow the instructions to select a console display.

- 4. Load the standalone diagnostics. See Running the standalone diagnostics from CD-ROM.
- 5. Wait until the DIAGNOSTIC OPERATING INSTRUCTIONS display or the system appears to have stopped.

Are the DIAGNOSTIC OPERATING INSTRUCTIONS displayed?

- No Go to "PFW1540: Problem isolation procedures" on page 407.
- Yes Go to Verify a repair.

# MAP 0270

Use this MAP to resolve SCSI RAID adapter, cache, or drive problems.

If you need additional information for failing part numbers, location codes, or removal and replacement procedures, see Part locations and location codes. Select your machine type and model number to find additional location codes, part numbers, or replacement procedures for your system.

## Notes:

- 1. This MAP assumes that the RAID adapter and drive microcode is at the correct level.
- 2. This MAP applies only to PCI, not PCI-X, RAID adapters.

**Attention:** If the FRU is a disk drive or an adapter, ask the system administrator to perform the steps necessary to prepare the device for removal.

- Step 0270-1
  - 1. If the system displayed a FRU part number on the screen, use that part number. If there is no FRU part number displayed on the screen, see the SRN listing. Record the SRN source code and the failing function codes in the order listed.
  - 2. Find the failing function codes in the FFC listing, and record the FRU part number and description of each FRU.

Go to Step 0270-2.

• Step 0270-2

Is the FRU a RAID drive?

**No** Go to Step 0270-6.

**Yes** Go to Step 0270-3.

• Step 0270-3

If the RAID drive you want to replace is not already in the **failed** state, then ask the customer to run the PCI SCSI Disk Array Manager using smit to fail the drive that you want to replace. An example of this procedure is:

- 1. Log in as root user.
- 2. Type smit pdam.
- 3. Select Fail a Drive in a PCI SCSI Disk Array.
- 4. Select the appropriate disk array by placing the cursor over that array and press Enter.
- 5. Select the appropriate drive to fail based on the Channel and ID indicated in diagnostics. The **Fail a Drive** screen will appear.
- 6. Verify that you are failing the correct drive by looking at the Channel ID row. Press Enter when verified correct. Press Enter again.
- 7. Press F10 and type smit pdam
- 8. Select Change/Show PCI SCSI RAID Drive Status > Remove a Failed Drive.
- 9. Select the drive that just failed.

Go to Step 0270-4.

• Step 0270-4

Replace the RAID drive using the RAID HOT PLUG DEVICES service aid:

**Note:** The drive you want to replace must be either a SPARE or FAILED drive. Otherwise, the drive would not be listed as an IDENTIFY AND REMOVE RESOURCES selection within the RAID HOT PLUG DEVICES screen. In that case you must ask the customer to put the drive into FAILED state. For information about putting the drive in a FAILED state, refer the customer to the SAS RAID controllers for AIX or SAS RAID controllers for Linux topic.

- 1. Select the option **RAID HOT PLUG DEVICES** within the HOT PLUG TASK under DIAGNOSTIC SERVICE AIDS.
- 2. Select the RAID adapter that is connected to the RAID array containing the RAID drive you want to remove, then select COMMIT.
- 3. Choose the option **IDENTIFY** in the IDENTIFY AND REMOVE RESOURCES menu.
- 4. Select the physical disk which you want to remove from the RAID array and press Enter. The disk will go into the IDENTIFY state, indicated by a flashing light on the drive.
- 5. Verify that it is the physical drive you want to remove, then press Enter.
- 6. At the IDENTIFY AND REMOVE RESOURCES menu, choose the option **REMOVE** and press Enter. A list of the physical disks in the system that may be removed will be displayed.
- 7. If the physical disk you want to remove is listed, select it and press Enter. The physical disk will go into the REMOVE state, as indicted by the LED on the drive. If the physical disk you want to remove is not listed, it is not a SPARE or FAILED drive. Ask the customer to put the drive in the FAILED state before you can proceed to remove it. For information about putting the drive in a FAILED state, refer the customer to the SAS RAID controllers for AIX or SAS RAID controllers for Linux topic.
- 8. See the service information for the system unit or enclosure that contains the physical drive for removal and replacement procedures for the following substeps:
  - a. Remove the old hot-swap RAID drive.
  - b. Install the new hot-swap RAID drive. After the hot-swap drive is in place, press Enter. The drive will exit the REMOVE state, and will go to the NORMAL state after you exit diagnostics.

**Note:** There are no elective tests to run on a RAID drive itself under diagnostics (the drives are tested by the RAID adapter).

Go to Step 0270-5.

• Step 0270-5

If the RAID did not begin reconstructing automatically, perform the following steps.

## Adding a Disk to the RAID array and Reconstructing:

Ask the customer to run the PCI SCSI Disk Array Manager using **smit**. An example of this procedure is:

- 1. Log in as root user.
- 2. Type smit pdam.
- 3. Select Change/Show PCI SCSI RAID Drive Status.
- 4. Select Add a Spare Drive.
- 5. Select the appropriate adapter.
- 6. Select the channel and ID of the drive that was replaced.
- 7. Press Enter when verified.
- 8. Press F3 until you return to the Change/Show PCI SCSI RAID Drive Status screen.
- 9. Select Add a Hot Spare.
- 10. Select the drive you just added as a spare.

If there was no hot spare previously installed in the array, the array will begin reconstructing immediately. Reconstruction time will vary based on the size of the RAID array. Allow 1-2 hours for completion.

To check the progress of the reconstruction:

- 1. Log in as root user.
- 2. Type smit pdam.
- 3. Select List PCI SCSI RAID Arrays.
- 4. Choose the array containing the drive you replaced.

If the state of the RAID array is reconstructing, then it is in process of reconstructing. If it is optimal, then reconstruction has completed.

5. Press F10 to exit.

Go to Step 027017.

• Step 0270-6

Is the FRU a RAID adapter base card, RAID adapter cache card, or RAID adapter battery?

**No** Go to Step 0270-15.

**Yes** Go to Step 0270-7.

• Step 0270-7

Do you want to change the FRU using a hot-swap operation?

No Power off the system, and remove the RAID adapter. Go to Step 0270-8.

Yes Remove the RAID adapter. Go to Step 0270-8.

• Step 0270-8

Is the FRU you want to replace a RAID adapter cache card or RAID adapter battery?

**No** Go to Step 0270-10.

**Yes** Go to Step 0270-9.

• Step 0270-9

Replace the FRU onto the existing base card.

Go to Step 0270-11.

• Step 0270-10

After physically removing the base card from the system, remove any other good FRUs (RAID cache card or cache battery) from the RAID base card adapter. Plug these FRUs on to the replacement RAID base card adapter FRU.

Go to Step 0270-11.

• Step 0270-11

Did you change the FRU using a hot-swap operation?

**No** Install the RAID adapter assembly into the system. Power on the system and log in to AIX. Go to Step 0270-12.

Yes Install the RAID adapter assembly into the system. Go to Step 0270-12.

• Step 0270-12

Was the replacement FRU a RAID base card?

**No** Go to Step 0270-14.

Yes Go to Step 0270-13.

• Step 0270-13

**Attention:** Prior to cabling the SCSI RAID adapter to the subsystem, check for preexisting configurations on the replacement SCSI RAID base card. The replacement base card can overwrite your system's configuration data if it already has a configuration written to it. Check it before cabling the SCSI RAID subsystem array.

Ask to customer to check for preexisting configuration on the SCSI RAID base card. Below is an example of this procedure:

- 1. Log in as root (if not already root).
- 2. Type smit pdam.
- 3. Select List PCI SCSI RAID Arrays.
- 4. If no RAID arrays are listed, then there are no preexisting configurations on the base card.
- 5. Press F10 key to exit.

If a preexisting configuration exists on the base card, ask the customer to run the PCI SCSI Disk Array Manager using **smitty**.

- 1. Log in as root (if not already root).
- 2. Type smit pdam from the AIX command prompt (if not already in the RAID manager).
- 3. Select Recovery Options.
- 4. Select **Clear PCI SCSI RAID Adapter Configuration**. Select the adapter that you just installed. Press Enter to confirm.
- 5. Return to the Recovery Options menu (if not already there). Select Resolve PCI SCSI RAID Adapter Configuration. Select Accept Configuration on Drives. Select the adapter that you just installed. Press Enter to confirm. The configuration on the new adapter should now match the configuration existent on the drives.
- 6. Press F10 to exit.

You may now proceed to cable the RAID system array.

Go to Step 0270-16.

• Step 0270-14

Ask the customer to resynchronize the RAID array configuration:

- 1. Log in as root (if not already root).
- 2. Type smit pdam.
- 3. Select Recovery Options.
- 4. Select Resolve PCI SCSI RAID Adapter Configuration.
- 5. Select Retry Current Configuration.
- 6. Select the appropriate scraid (SCSI RAID) adapter. A message will be displayed as to the success of the operation.
- 7. Press F10 to exit.

Go to Step 0270-16.

• Step 0270-15

Other RAID FRUs require that the system be shut down prior to replacement.

- 1. If the operating system is running, perform the operating system shutdown procedure (get help if needed).
- 2. Turn off the system power.
- 3. Replace the FRU indicated by the FFC.

Go to Step 0270-16.

• Step 0270-16

Run the diagnostics in system verification mode on the RAID subsystem.

Did the diagnostics run with no trouble found?

No Go to Step 0270-18.

Yes Go to Step 0270-17.

- Step 0270-17
  - Use the option Log Repair Action in the TASK SELECTION menu to update the AIX error log. Select scraidX (where X is the RAID adapter number of the RAID subsystem you have been working on).

**Note:** On systems with fault indicator LED, this changes the fault indicator LED from the Fault state to the Normal state.

- 2. While in diagnostics, go to the FUNCTION SELECTION menu. Select the option Advanced Diagnostics Routines.
- **3**. When the DIAGNOSTIC MODE SELECTION menu displays, select the option **System Verification**. Run the diagnostic test on **scraid**X (where X is the RAID adapter number).

Did the diagnostics run with no trouble found?

- No Go to the Step 0270-18.
- **Yes** If you changed the service processor or network settings, restore the settings to the value they had prior to servicing the system.

This completes the repair; return the system to the customer. Go to Closing a service call.

• Step 0270-18

Have you exchanged all the FRUs that correspond to the failing function codes?

- No Go to Step 0270-19.
- **Yes** The SRN did not identify the failing FRU. Schedule a time to run diagnostics in service mode. If the same SRN is reported in service mode, go to "MAP 0030" on page 343.
- Step 0270-19

**Note:** Note: Before proceeding, remove the FRU you just replaced and install the original FRU in its place.

Use the next FRU on the list and go to Step 0270-2.

# **MAP 0280**

Use this MAP to resolve console and keyboard problems when the system is booting.

Use this MAP to resolve console and keyboard problems when the system is booting. For other boot problems and concerns, go to "Problems with loading and starting the operating system (AIX and Linux)" on page 326.

| Entry table             |                    |
|-------------------------|--------------------|
| Keyboard problem        | Go to Step 0280-1. |
| Graphic adapter problem | Go to Step 0280-2. |
| Terminal problem        | Go to Step 0280-3. |

#### • Step 0280-1

The system fails to respond to keyboard entries.

This problem is most likely caused by a faulty keyboard, keyboard adapter, or keyboard cable.

Try the FRUs in the following order. Test each FRU by retrying the failing operation.

- 1. Keyboard.
- 2. Keyboard adapter, typically located on the system board.
- **3**. Keyboard cable, if not included with the keyboard.

Were you able to resolve the problem?

**No** Go to "MAP 0030" on page 343.

**Yes** Go to Verify a repair.

- Step 0280-2
  - 1. Some systems have a graphic adapter POST. If a graphic adapter POST is supported and it indicates a failure, follow the procedures in the system guide to resolve the problem.
  - 2. If a graphic adapter POST is supported and it does not indicate a failure, suspect the display or display cable.
  - **3**. If the system does not have a graphic adapter POST, go to the display's problem determination procedures. If you do not find a problem, replace the graphics adapter.

Were you able to resolve the problem?

**No** Go to "MAP 0030" on page 343.

Yes Go to Verify a repair.

• Step 0280-3

Go to the problem determination procedure for the terminal. If you do not find a problem, suspect the serial port adapter or terminal cable.

Were you able to resolve the problem?

No Call your support person.

**Yes** Go to Verify a repair.

# **MAP 0285**

Use this MAP to handle SRN A23-001 and ssss-640 (where ssss is the 3 or 4 digit Failing Function Code (FFC) of an SCSD drive) to check the path from adapter to device.

If you need additional information for failing part numbers, location codes, or removal and replacement procedures, see Part locations and location codes. Select your machine type and model number to find additional location codes, part numbers, or replacement procedures for your system.

**Note:** Not all devices support MPIO. Before proceeding with this MAP, make sure that the devices on both ends of the missing path support MPIO.

• Step 0285-1

Look at the problem report screen for the missing path. After the resource name and FRU, the next column identifies the missing path between resources (for example, scsi0 -> hdisk1). This indicates the missing path between the two resources, scsi0 (the parent resource) and hdisk1 (the child resource).

Is the cabling present between the two resources?

**No** Go to Step 0285-2.

**Yes** Go to Step 0285-4.

**Note:** In the following MAP steps, if no path previously existed between a parent and child device, the child device will have to be changed from the defined to the available state, otherwise you will be unable to select the child device to which you want to establish a path.

## • Step 0285-2

- 1. Power off the system.
- 2. Connect the correct cable between the two resources.
- 3. Power on the system, rebooting AIX.
- 4. At the AIX command line, type smitty mpio.
- 5. Choose MPIO Path Management.

- 6. Select Enable Paths.
- 7. Select Enable Paths for a Device.
- 8. In the **Device Name** selection, choose the name of the child device (the device at the end of the path).
- 9. In the Paths to Enable selection, select the missing path (between the parent and child device).
- 10. Press Enter.

Did the smitty menu complete with no errors?

**No** Go to Step 0285-4.

**Yes** Go to Step 0285-3.

• Step 0285-3

To verify that the device path is present, rerun diag -a.

When the resource list displays, select the child resource that had the missing path. If the letter P is shown in front of the resource, you still have a path problem. If no letter P is shown in front of the resource or if the system returns to the command prompt or you get a message without the resource list being displayed, then the problem has been resolved.

Do you still have a path problem?

No Go to Verify a repair.

**Yes** Go to Step 0285-4.

- Step 0285-4
  - 1. Power off the system.
  - 2. Reseat the cables between the device and the adapter that have the missing path.
  - 3. Power on the system, and reboot AIX.
  - 4. At the AIX command line, type smitty mpio.
  - 5. Choose MPIO Path Management.
  - 6. Select Enable Paths.
  - 7. Select Enable Paths for a Device.
  - 8. In the **Device Name** selection, choose the name of the child device (the device at the end of the path).
  - 9. In the Paths to Enable selection, select the missing path (between the parent and child device).
  - 10. Press Enter.

Did the smitty menu complete with no errors?

**No** Go to Step 0285-6.

**Yes** Go to Step 0285-5.

• Step 0285-5

To verify that the device path is present, rerun diag -a

When the resource list displays, select the child resource that had the missing path. If the letter P is shown in front of the resource, you still have a path problem. If no letter P is shown in front of the resource or if the system returns to the command prompt or you get a message without the resource list being displayed, then the problem has been resolved.

Do you still have a path problem?

**No** Go to Verify a repair.

**Yes** Go to Step 0285-6.

• Step 0285-6

You may have a problem with the driver interface or connector on either the parent or child device.

1. Power off the system (see the system service information if necessary).

- 2. Remove the cables to the parent device.
- 3. Replace the cables that go between the parent and child device (if present).
- 4. Reattach the cables to the parent device.
- 5. Power on the system, rebooting AIX (refer to the system service information if necessary).
- 6. At the AIX command line, type smitty mpio.
- 7. Choose MPIO Path Management.
- 8. Select Enable Paths.
- 9. Select Enable Paths for a Device.
- 10. In the **Device Name** selection, choose the name of the child device (the device at the end of the path).
- 11. In the Paths to Enable selection, select the missing path (between the parent and child device).
- 12. Press Enter.

Did the smitty menu complete with no errors?

**No** Go to Step 0285-7.

**Yes** Go to Step 0285-8.

• Step 0285-7

To verify that the device path is present, rerun diag -a.

When the resource list displays, select the child resource that had the missing path. If the letter P is shown in front of the resource, you still have a path problem. If the letter P is not shown in front of the resource, or if the system returns to the command prompt, or you get a message without the resource list being displayed, then the problem has been resolved.

Do you still have a problem?

**No** Go to Verify a repair.

**Yes** Go to Step 0285-8.

#### • Step 0285-8

You may have a problem with the driver interface or connector on either the parent or child device.

- 1. Power off the system.
- 2. Remove the cables to the parent device.
- **3**. Replace the parent device.
- 4. Reattach the cables to the parent device.
- 5. Power on the system, rebooting AIX.
- 6. At the AIX command line, type smitty mpio.
- 7. Choose MPIO Path Management.
- 8. Select Enable Paths.
- 9. Select Enable Paths for a Device.
- 10. In the **Device Name** selection, choose the name of the child device (the device at the end of the path).
- 11. In the **Paths to Enable** selection, select the missing path (between the parent and child device).
- 12. Press Enter.

Did the smitty menu complete with no errors?

**No** Go to Step 0285-9.

**Yes** Go to Step 0285-10.

• Step 0285-9

To verify that the device path is present, rerun diag -a.

When the resource list displays, select the child resource that had the missing path. If the letter P is shown in front of the resource, you still have a path problem. If no letter P is shown in front of the resource or if the system returns to the command prompt or you get a message without the resource list being displayed, then the problem has been resolved.

Do you still have a path problem?

**No** Go to Verify a repair.

**Yes** Go to Step 0285-10.

• Step 0285-10

You may have a problem with the driver interface or connector on the child device.

- 1. Power off the system.
- 2. Remove the cables to the child device.
- **3**. Replace the child device (in the case of a SCSI or SAF-TE backplane, replace the backplane first, followed by the child device).
- 4. Reattach the cables to the child device.
- 5. Power on the system, rebooting AIX.
- 6. At the AIX command line, type smitty mpio.
- 7. Choose MPIO Path Management.
- 8. Select Enable Paths.
- 9. Select Enable Paths for a Device.
- 10. In the **Device Name** selection, choose the name of the child device (the device at the end of the path).
- 11. In the **Paths to Enable** selection, select the missing path (between the parent and child device).
- 12. Press Enter.

Did the smitty menu complete with no errors?

- **No** Neither the cabling, nor the parent, nor the child seem to be causing the problem. Contact your service support structure.
- Yes Go to Step 0285-11.
- Step 0285-11

Rerun diag -a to verify that the device path is present.

When the resource list displays, select the child resource that had the missing path. If the letter P is shown in front of the resource, you still have a path problem. If no letter P is shown in front of the resource or if the system returns to the command prompt or you get a message without the resource list being displayed, then the problem has been resolved.

Do you still have a path problem?

- **No** Go to Verify a repair.
- **Yes** Neither the cabling, nor the parent, nor the child seem to be causing the problem. Contact your service support structure.

# **MAP 0291**

Use this MAP when a bus or device (such as a disk drive) is reported as a missing resource by the diagnostics.

If you need additional information for failing part numbers, location codes, or removal and replacement procedures, see Part locations and location codes. Select your machine type and model number to find additional location codes, part numbers, or replacement procedures for your system.

• Step 0291-1

The device may be missing because of a power problem.

If the missing device is located in a drawer or enclosure, do the following:

- 1. Check for any environmental problem indicators such as power or cooling that may indicate a problem.
- 2. If a problem is indicated, follow the service documentation to resolve the problem.

Go to Step 0291-2.

## • Step 0291-2

Inspect the cables (signal and power) of the missing device. Be sure all connections are in place and power is present. See the system or enclosure documentation containing the power wiring diagram or system cable diagram to locate specific cables, determine the cable numbering, and check for a problem-determination procedure. Look for obvious power cabling problems, such as missing or loose cable connectors.

Power problems can sometimes be identified by checking other devices that use the same power source (such as a diskette drive and a SCSI tape drive, even though they have different controllers). If other devices that share a power source are reported as missing devices, suspect the power source as the problem.

If there is a power problem, see "Power problems" on page 125.

Did you find a problem?

**No** Go to Step 0291-3.

Yes Correct the problem, then go to Verify a repair.

• Step 0291-3

Is the missing device a SCSI device installed in a SCSI Enclosure Services (AIX resource SES*x*) or SAF-TE (AIX resource SAFTE*x*), or a SCSI device installed in either type of enclosure?

**No** Go to "MAP 0210: General problem resolution" on page 325.

**Yes** Go to Step 0291-4.

• Step 0291-4

Run the advanced diagnostics in problem determination mode on the SCSI Enclosure Services or SAF-TE device.

**Note:** A no trouble found result, or if you get another SRN with the same digits before the dash as you previously had from the diagnostics, indicates that you did *not* get a different SRN.

Did you get a different SRN than when you ran the diagnostics previously?

**No** Go to Step 0291-5.

**Yes** Take the following action:

1. Look up the SRN.

**Note:** If the SRN is not listed in the Reference codes look for additional information in the following:

- Any supplemental service manual for the device.
- The diagnostic Problem Report screen.
- The Service Hints service aid in Running the online and standalone diagnostics log.
- **2**. Perform the action listed.
- Step 0291-5

Power<sup>®</sup> off the system. Disconnect all hot-swap devices attached to the adapter. Reconnect the hot-swap devices one at time. After reconnecting each device, do the following:

- 1. Power on the system and boot the system in the same mode that you were in when you received the symptom that led you to this MAP Powering on and powering off the system .
- 2. At an AIX command prompt, run the diag -a command to check for missing options.
- **3**. Verify that the device you just added to the system is present in the system configuration. If other devices are now missing, the problem may be with the last device that was reconnected or reinstalled. Perform these substeps:
  - a. If the device that was just reinstalled in the system is missing, or if additional devices are now missing, replace the last device that was reinstalled.
  - b. Rerun diag -a to check for missing options.
  - c. If devices are no longer missing, go to Verify a repair. Otherwise, contact your support center.

**Note:** A device problem can cause other devices attached to the same SCSI adapter to go into the defined state. Ask the system administrator to make sure that all devices attached to the same SCSI adapter as the device that you replaced are in the available state.

4. If no devices were missing, the problem could be intermittent. Make a record of the problem. Running the diagnostics for each device on the bus may provide additional information. If you have not replaced FFCs B88, 190, and 152 go to "MAP 0210: General problem resolution" on page 325, using FFCs (in order): B88, 190, and 152.

# **MAP 4040**

Use this MAP to resolve the following problem: Multiple controllers connected in an invalid configuration (SRN *nnnn* - 9073)

A configuration error occurred. See SAS RAID configurations to determine the allowable configurations. Then correct the configuration. If correcting the configuration does not resolve the error, contact your hardware service provider.

When the problem is resolved, see the removal and replacement procedures topic for the system unit on which you are working and do the "Verifying the repair" procedure.

# MAP 4041

Use this MAP to resolve the following problem: Multiple controllers not capable of controlling the same set of devices (SRN *nnnn* - 9074)

### Step 4041-1

This error relates to adapters connected in a multi-initiator and high availability configuration. To obtain the reason or description for this failure, you must find the formatted error information in the error log. The log also contains information about the attached adapter (**Remote Adapter** fields).

Display the hardware error log. View the hardware error log as follows:

- 1. Follow the steps in Examining the hardware error log and return here.
- Select the hardware error log to view. In the hardware error log, the Detail Data section contains the reason for failure and the Remote Adapter Vendor ID, Product ID, Serial Number, and World Wide ID.
- 3. Go to "Step 4041-2."

### Step 4041-2

Find the **reason for failure** and information for the attached adapter (remote adapter) shown in the error log, and perform the action listed for the reason in the following table.

| Reason for failure                                              | Description                                                                                                    | Action                                                                                                | Adapter on which to perform the action     |
|-----------------------------------------------------------------|----------------------------------------------------------------------------------------------------|----------------------------------------------------------------------------------------------------|--------------------------------------------|
| Secondary is unable to find<br>devices found by the<br>primary. | Secondary adapter cannot discover all the devices that the primary has.                                                                      | Verify the connections to<br>the devices from the<br>adapter that is logging the<br>error.            | Adapter that logged the error.             |
|                                                                 |                                                                                                    | View the disk array<br>configuration screens to<br>determine the SAS port that<br>has the problem.    |                                            |
|                                                                 |                                                                                                    | See SAS fabric<br>identification to verify<br>connections.                                            |                                            |
| Secondary found devices not found by the primary.               | Secondary adapter has<br>discovered more devices<br>than the primary. After this<br>error is logged, an<br>automatic failover will<br>occur. | Verify the connections to<br>the devices from the remote<br>adapter as indicated in the<br>error log. | Remote adapter indicated in the error log. |
|                                                                 |                                                                                                    | View the disk array<br>configuration screens to<br>determine the SAS port that<br>has the problem.    |                                            |
|                                                                 |                                                                                                    | See SAS fabric<br>identification to verify<br>connections.                                            |                                            |
| Primary lost contact with<br>disks accessible by<br>secondary.  | Link failure from primary<br>adapter to devices. An<br>automatic failover will<br>occur.                                                     | Verify the connections to<br>the devices from the<br>adapter that is logging the<br>error.            | Adapter that logged the error.             |
|                                                                 |                                                                                                    | View the disk array<br>configuration screens to<br>determine the SAS port that<br>has the problem.    |                                            |
|                                                                 |                                                                                                    | See SAS fabric<br>identification to verify<br>connections.                                            |                                            |
| Other                                                           | Not currently defined.                                                                                                    | Contact your hardware service provider.                                                               |                                            |

Table 59. RAID array reason for failure

When the problem is resolved, see the removal and replacement procedures topic for the system unit on which you are working and do the "Verifying the repair" procedure.

# **MAP 4044**

Use this MAP to resolve an incorrect or incomplete multipath connection problem.

Use this MAP to resolve the following problems:

- Configuration error, incorrect multipath connection (SRN *nnnn* 4030)
- Configuration error, incomplete multipath connection between controller and enclosure detected (SRN *nnnn* 4040)

The possible causes are:

• Incorrect cabling to device enclosure.

**Note:** Pay special attention to the requirement that a YI-cable must be routed along the right side of the rack frame (as viewed from the rear) when connecting to a disk expansion unit. Review the device enclosure cabling and correct the cabling as required. To see example device configurations with SAS cabling, see Serial-attached SCSI cable planning.

• A failed connection caused by a failing component in the SAS fabric between, and including, the controller and device enclosure.

Considerations:

- Remove power from the system before connecting and disconnecting cables or devices, as appropriate, to prevent hardware damage or erroneous diagnostic results.
- Some systems have SAS and PCI-X or PCIe bus interface logic integrated onto the system boards and use a pluggable RAID enablement card (a non-PCI form factor card) for these integrated buses. See the feature comparison tables for PCIe and PCI-X cards. For these configurations, replacement of the RAID enablement card is unlikely to solve a SAS-related problem because the SAS interface logic is on the system board.
- Some systems have the disk enclosure or removable media enclosure integrated in the system with no cables. For these configurations the SAS connections are integrated onto the system boards, and a failed connection can be the result of a failed system board or integrated device enclosure.
- When using SAS adapters in either an HA two-system RAID or HA single-system RAID configuration, ensure that the actions taken in this MAP are against the primary adapter and not the secondary adapter.
- An adapter reset might occur during the system verification step of this procedure. To avoid potential data loss, reconstruct any degraded disk arrays if possible, before performing system verification.

**Attention:** Obtain assistance from your Hardware Service Support organization before you replace RAID adapters when SAS fabric problems exist. Because the adapter might contain nonvolatile write cache data and configuration data for the attached disk arrays, additional problems can be created by replacing an adapter when SAS fabric problems exist. Appropriate service procedures must be followed when replacing the cache RAID - dual IOA enablement card (for example, FC5662) because removal of this card can cause data loss if incorrectly performed and can also result in a nondual storage IOA (non-HA) mode of operation.

### Step 4044-1

Was the SRN *nnnn*-4030?

**No** Go to "Step 4044-4" on page 382.

**Yes** Go to "Step 4044-2."

#### Step 4044-2

Review the device enclosure cabling and correct the cabling as required. To see example device configurations with SAS cabling, see "Serial-attached SCSI cable planning.

### Step 4044-3

Run diagnostics in system verification mode on the adapter to rediscover the devices and connections.

- 1. Start Diagnostics and select **Task Selection** on the Function Selection display.
- 2. Select **Run Diagnostics**.
- 3. Select the adapter resource.

#### 4. Select System Verification.

Examine the error log. See Examining the hardware error log. Did the error occur again?

**No** Go to "Step 4044-9" on page 383.

Yes Contact your hardware service provider.

## Step 4044-4

The SRN is nnnn-4040.

Determine if a problem still exists for the adapter that logged this error by examining the SAS connections as follows:

- 1. Start the IBM SAS Disk Array Manager.
  - a. Start Diagnostics and select Task Selection on the Function Selection display.
  - b. Select RAID Array Manager.
  - c. Select IBM SAS Disk Array Manager.
- 2. Select Diagnostics and Recovery Options.
- 3. Select Show SAS Controller Physical Resources.
- 4. Select Show Fabric Path Graphical View.

Do all expected devices appear in the list and are all paths marked as Operational?

**No** Go to "Step 4044-5."

Yes Go to "Step 4044-9" on page 383.

### Step 4044-5

Run diagnostics in System Verification mode on the adapter to rediscover the devices and connections.

- 1. Start Diagnostics and select Task Selection on the Function Selection display.
- 2. Select Run Diagnostics.
- 3. Select the adapter resource.
- 4. Select System Verification.

Note: At this point, ignore any problems found and continue with the next step.

### Step 4044-6

Determine if the problem still exists for the adapter that logged this error by examining the SAS connections as follows:

- 1. Start the IBM SAS Disk Array Manager.
  - a. Start Diagnostics and select Task Selection on the Function Selection display.
  - b. Select RAID Array Manager.
  - c. Select IBM SAS Disk Array Manager.
- 2. Select Diagnostics and Recovery Options.
- 3. Select Show SAS Controller Physical Resources.
- 4. Select Show Fabric Path Graphical View.
- 5. Select a device with a path that is not **Operational** (if one exists) to obtain additional details about the full path from the adapter port to the device. See Viewing SAS fabric path information for an example of how this additional detail can be used to help isolate where in the path the problem exists.

Do all expected devices appear in the list and are all paths marked as **Operational**?

No Go to "Step 4044-7."

Yes Go to "Step 4044-9."

# Step 4044-7

Go to SAS fabric identification. Then continue with the next step.

# Step 4044-8

Determine if the problem still exists for the adapter that logged this error by examining the SAS connections as follows:

- 1. Start the IBM SAS Disk Array Manager.
  - a. Start Diagnostics and select Task Selection on the Function Selection display.
  - b. Select RAID Array Manager.
  - c. Select IBM SAS Disk Array Manager.
- 2. Select Diagnostics and Recovery Options.
- 3. Select Show SAS Controller Physical Resources.
- 4. Select Show Fabric Path Graphical View.
- 5. Select a device with a path that is not **Operational** (if one exists) to obtain additional details about the full path from the adapter port to the device. See Viewing SAS fabric path information for an example of how this additional detail can be used to help isolate where in the path the problem exists.

Do all expected devices appear in the list and are all paths marked as **Operational**?

**No** Go to "Step 4044-7."

**Yes** Go to "Step 4044-9."

# Step 4044-9

When the problem is resolved, see the removal and replacement procedures topic for the system unit on which you are working and do the "Verifying the repair" procedure.

# MAP 4047

Use this MAP to resolve the following problem: Missing remote controller (SRN nnnn - 9076)

An adapter attached in a multi-initiator and high availability configuration was not discovered in the allotted time. Determine which of the following items is the cause of your specific error and take the appropriate actions listed. If this action does not correct the error, contact your hardware service provider.

The possible causes are:

- An attached adapter for the configuration is not installed or is not powered on. Some adapters are required to be part of a high availability RAID configuration. Verify this requirement in the feature comparison tables for PCIe and PCI-X cards. Ensure that both adapters are properly installed and powered on.
- If the configuration is a high availability single-system RAID configuration, both adapters might not be in the same partition. Ensure that both adapters are assigned to the same partition.
- An attached adapter does not support the desired configuration. See SAS RAID configurations to determine the allowable configurations. Then correct the configuration. If correcting the configuration does not resolve the error, contact your hardware service provider.

- An attached adapter for the configuration failed. Take action on the other errors that have occurred at the same time as this error.
- Adapter microcode levels are not up to date or are not at the same level of supported function. Ensure that the microcode for both adapters is at the latest level.

**Note:** The adapter that is logging this error will run in a performance degraded mode, without caching, until the problem is resolved.

When the problem is resolved, see the removal and replacement procedures topic for the system unit on which you are working and do the "Verifying the repair" procedure.

# **MAP 4049**

Use this MAP to resolve the following problem: Incomplete multipath connection between controller and remote controller (SRN *nnnn* - 9075)

The possible cause is a failure in the embedded SAS fabric. Use the following table to determine the service action to perform.

| Table 60 | ). Service | actions | for a | failure | in | the | embedded  | SAS  | fabric |
|----------|------------|---------|-------|---------|----|-----|-----------|------|--------|
| 10010 00 |            | aonono  | ioi u | iunuio  |    |     | onnooudou | 0,10 | iubiio |

| Location of device or devices                                             | Service action                                                                                                    |  |  |  |
|---------------------------------------------------------------------------|----------------------------------------------------------------------------------------------------|--|--|--|
| 8202-E4B or 8205-E6B                                                      | Replace the following FRUs, one at a time, in the order<br>shown until the problem is resolved. See 8202-E4B and<br>8205-E6B locations to determine the location, part<br>number, and replacement procedure to use for each FRU.                     |  |  |  |
|                                                                           | 1. Device backplane (CCIN 2BD5 or 2BD6) at location Un-P2.                                                                                                    |  |  |  |
|                                                                           | 2. Replace the adapter that logged the error. The adapter might be any of the following possible failing items:                                                                                                    |  |  |  |
|                                                                           | • System backplane (CCIN 2BFB or 2BFC) at location Un-P1.                                                                                                    |  |  |  |
|                                                                           | • RAID adapter (CCIN 2BD9 or 2BE0) at location Un-P1-C19.                                                                                                    |  |  |  |
| Disk expansion unit attached to an 8202-E4B or 8205-E6B                   | Replace the cables to the disk expansion unit. If that does<br>not resolve the problem, see the service information for<br>the disk expansion unit for additional FRUs to replace.                                                                   |  |  |  |
| 8202-E4C, 8202-E4D, 8205-E6C, 8205-E6D                                    | Replace the following FRUs, one at a time, in the order<br>shown until the problem is resolved. See 8202-E4C,<br>8202-E4D, 8205-E6C, 8205-E6D locations to determine the<br>location, part number, and replacement procedure to use<br>for each FRU. |  |  |  |
|                                                                           | 1. Device backplane (CCIN 2BD5 or 2BD6) at location Un-P2.                                                                                                    |  |  |  |
|                                                                           | 2. Replace the adapter that logged the error. The adapter might be any of the following possible failing items:                                                                                                    |  |  |  |
|                                                                           | • System backplane (CCIN 2B2C, 2B2D, 2B4A, or 2B4B) at location Un-P1.                                                                                                    |  |  |  |
|                                                                           | • RAID adapter (CCIN 2B4C or 2B4F) at location Un-P1-C19.                                                                                                    |  |  |  |
| Disk expansion unit attached to an 8202-E4C, 8202-E4D, 8205-E6C, 8205-E6D | Replace the cables to the disk expansion unit. If that does<br>not resolve the problem, see the service information for<br>the disk expansion unit for additional FRUs to replace.                                                                   |  |  |  |

| Location of device or devices                                                       | Service action                                                                                                    |
|-------------------------------------------------------------------------------------|----------------------------------------------------------------------------------------------------|
| 8231-E1C, 8231-E1D, 8231-E2C, 8231-E2D, 8268-E1D                                    | Replace the following FRUs, one at a time, in the order<br>shown until the problem is resolved. See 8231-E1C,<br>8231-E1D, 8231-E2C, 8231-E2D, 8268-E1D locations to<br>determine the location, part number, and replacement<br>procedure to use for each FRU. |
|                                                                                     | <ol> <li>Device backplane (CCIN 2BD7 or 2BE7) at location<br/>Un-P3.</li> </ol>                                                                                                    |
|                                                                                     | 2. Device backplane interposer (CCIN 2D1E or 2D1F) at location Un-P2.                                                                                                    |
|                                                                                     | 3. Replace the adapter that logged the error. The adapter might be any of the following possible failing items:                                                                                                    |
|                                                                                     | • System backplane (CCIN 2B2C, 2B2D, 2B4A, or 2B4B) at location Un-P1.                                                                                                    |
|                                                                                     | • RAID adapter (CCIN 2B4C) at location Un-P1-C18.                                                                                                    |
| Disk expansion unit attached to an 8231-E1C, 8231-E1D, 8231-E2C, 8231-E2D, 8268-E1D | Replace the cables to the disk expansion unit. If that does<br>not resolve the problem, see the service information for<br>the disk expansion unit for additional FRUs to replace.                                                                             |
| 8231-E2B                                                                            | Replace the following FRUs, one at a time, in the order<br>shown until the problem is resolved. See 8231-E2B<br>locations to determine the location, part number, and<br>replacement procedure to use for each FRU.                                            |
|                                                                                     | <ol> <li>Device backplane (CCIN 2BD7 or 2BE7) at location<br/>Un-P3.</li> </ol>                                                                                                    |
|                                                                                     | 2. Device backplane interposer (CCIN 2D1E or 2D1F) at location Un-P2.                                                                                                    |
|                                                                                     | <b>3</b> . Replace the adapter that logged the error. The adapter might be any of the following possible failing items:                                                                                                    |
|                                                                                     | <ul> <li>System backplane (CCIN 2BFB or 2BFC) at location<br/>Un-P1.</li> </ul>                                                                                                    |
|                                                                                     | <ul> <li>RAID adapter (CCIN 2BD9 or 2BE0) at location<br/>Un-P1-C18.</li> </ul>                                                                                                    |
| Disk expansion unit attached to an 8231-E2B                                         | Replace the cables to the disk expansion unit. If that does<br>not resolve the problem, see the service information for<br>the disk expansion unit for additional FRUs to replace.                                                                             |

Table 60. Service actions for a failure in the embedded SAS fabric (continued)

# **MAP 4050**

Use this MAP to perform SAS fabric problem isolation.

If you need additional information for failing part numbers, location codes, or removal and replacement procedures, see Part locations and location codes. Select your machine type and model number to find additional location codes, part numbers, or replacement procedures for your system.

Considerations:

- Remove power from the system before connecting and disconnecting cables or devices, as appropriate, to prevent hardware damage or erroneous diagnostic results.
- Some systems have SAS and PCI-X or PCIe bus interface logic integrated onto the system boards and use a pluggable RAID enablement card (a non-PCI form factor card) for these integrated-logic buses.

See the feature comparison tables for PCIe and PCI-X cards. For these configurations, replacement of the RAID enablement card is unlikely to solve a SAS-related problem because the SAS interface logic is on the system board.

• Some systems have the disk enclosure or removable media enclosure integrated in the system with no cables. For these configurations, the SAS connections are integrated onto the system boards. A failed connection can be the result of a failed system board or integrated device enclosure.

**Attention:** When SAS fabric problems exist, obtain assistance from your hardware service provider before performing any of the following actions:

- Before you replace a RAID adapter: Because the adapter might contain nonvolatile write cache data and configuration data for the attached disk arrays, additional problems can be created by replacing an adapter.
- Before you remove functioning disks in a disk array: The disk array might become degraded or failed and additional problems might be created if functioning disks are removed from a disk array.

**Attention:** Do not remove functioning disks in a disk array without assistance from your hardware service support organization. A disk array might become degraded or might fail if functioning disks are removed, and additional problems might be created.

## Step 4050-1

Was the SRN *nnnn*-3020?

No Go to "Step 4050-3."

Yes Go to "Step 4050-2."

#### Step 4050-2

The possible causes are:

- More devices are connected to the adapter than the adapter supports. Change the configuration to the allowable number of devices.
- A SAS device has been improperly moved from one location to another. Either return the device to its original location or move the device while the adapter is powered off or unconfigured.
- A SAS device has been improperly replaced by a SATA device. A SAS device must be used to replace a SAS device.

When the problem is resolved, see the removal and replacement procedures topic for the system unit on which you are working and do the "Verifying the repair" procedure.

# Step 4050-3

Determine if any of the disk arrays on the adapter are in a **Degraded** state as follows:

1. Start the IBM SAS Disk Array Manager.

- a. Start Diagnostics and select Task Selection on the Function Selection display.
- b. Select RAID Array Manager.
- c. Select IBM SAS Disk Array Manager.
- 2. Select List SAS Disk Array Configuration.
- 3. Select the IBM SAS RAID Controller identified in the hardware error log.

#### Does any disk array have a state of **Degraded**?

- **No** Go to "Step 4050-5" on page 387.
- Yes Go to "Step 4050-4" on page 387.

# Step 4050-4

Other errors might have occurred related to the disk array being in a **Degraded** state. Take action on these errors to replace the failed disk and restore the disk array to an **Optimal** state.

When the problem is resolved, see the removal and replacement procedures topic for the system unit on which you are working and do the "Verifying the repair" procedure.

# Step 4050-5

Have other errors occurred at the same time as this error?

No Go to "Step 4050-7."

**Yes** Go to "Step 4050-6."

#### Step 4050-6

Take action on the other errors that have occurred at the same time as this error.

When the problem is resolved, see the removal and replacement procedures topic for the system unit on which you are working and do the "Verifying the repair" procedure.

### Step 4050-7

Was the SRN nnnn-FFFE?

No Go to "Step 4050-10."

Yes Go to "Step 4050-8."

### Step 4050-8

Ensure device, device enclosure, and adapter microcode levels are up to date.

Did you update to newer microcode levels?

No Go to "Step 4050-10."

Yes Go to "Step 4050-9."

#### Step 4050-9

When the problem is resolved, see the removal and replacement procedures topic for the system unit on which you are working and do the "Verifying the repair" procedure.

### Step 4050-10

Is the problem in a disk expansion unit?

**No** Go to SAS fabric identification.

Yes Go to "Step 4050-11."

#### Step 4050-11

Identify the adapter SAS port that is associated with the problem by examining the hardware error log. The hardware error log might be viewed as follows:

1. Follow the steps in Examining the hardware error log and return here.

2. Select the hardware error log to view. In the hardware error log under the **Disk Information** heading, the **Resource** field can be used to identify which controller port the error is associated with.

**Note:** If you do not see the **Disk Information** heading in the error log, obtain the **Resource** field from the **Detail Data / PROBLEM DATA** section as illustrated in the following example:

Go to "Step 4050-12."

### Step 4050-12

Using the resource found in the previous step, see SAS resource locations to understand how to identify the port of the controller to which the device, or device enclosure, is attached.

For example, if the resource were equal to 0004FFFF, port 04 on the adapter is used to attach the device or device enclosure that is experiencing the problem.

The resource found in the previous step can also be used to identify the device. To identify the device, you can attempt to match the resource with the one found on the display, that is displayed by performing the following steps.

- 1. Start the IBM SAS Disk Array Manager:
  - a. Start the diagnostics program and select Task Selection from the Function Selection display.
  - b. Select RAID Array Manager.
  - c. Select IBM SAS Disk Array Manager.
- 2. Select Diagnostics and Recovery Options.
- 3. Select Show SAS Controller Physical Resources.
- 4. Select Show Physical Resource Locations.

#### Step 4050-13

Because the problem persists, some corrective action is needed to resolve the problem. Using the port or device information found in the previous step, proceed by doing the following steps.

- 1. Power off the system or logical partition.
- 2. Perform only one of the following corrective actions, which are listed in the order of preference. If one of the corrective actions has previously been attempted, proceed to the next one in the list.

**Note:** Before replacing parts, consider using a complete power down of the entire system, including any external device enclosures, to provide a reset of all possible failing components. This action might correct the problem without replacing parts.

- Reseat cables on adapter and device enclosure.
- Replace cable from adapter to device enclosure.
- Replace the device.

**Note:** If there are multiple devices with a path that is not **Operational**, the problem is not likely to be with a device.

• Replace the internal device enclosure or see the service documentation for an external expansion unit.

- Replace the adapter.
- Contact your hardware service provider.
- 3. Power on the system or logical partition.

**Note:** In some situations, it might be acceptable to unconfigure and reconfigure the adapter instead of powering off and powering on the system or logical partition.

# Step 4050-14

Does the problem still occur after performing the corrective action?

No Go to "Step 4050-15."

Yes Go to "Step 4050-13" on page 388.

## Step 4050-15

When the problem is resolved, see the removal and replacement procedures topic for the system unit on which you are working and do the "Verifying the repair" procedure.

# **MAP 4052**

Use this MAP to resolve device bus fabric problems.

Use this MAP to resolve the following problems:

- Device bus fabric error (SRN *nnnn* 4100)
- Temporary device bus fabric error (SRN *nnnn* 4101)

The possible causes are:

- A failed connection caused by a failing component in the SAS fabric between, and including, the adapter and device enclosure.
- A failed connection caused by a failing component within the device enclosure, including the device itself.

#### Considerations:

- Remove power from the system before connecting and disconnecting cables or devices, as appropriate, to prevent hardware damage or erroneous diagnostic results.
- Some systems have SAS and PCI-X or PCIe bus interface logic integrated onto the system boards and use a pluggable RAID enablement card (a non-PCI form factor card) for such integrated-logic buses. See the feature comparison tables for PCIe and PCI-X cards. For these configurations, replacement of the RAID enablement card is unlikely to solve a SAS-related problem because the SAS interface logic is on the system board.
- Some systems have the disk enclosure or removable media enclosure integrated in the system with no cables. For these configurations, the SAS connections are integrated onto the system boards. A failed connection can be the result of a failed system board or integrated device enclosure.
- When using SAS adapters in either an HA two-system RAID or HA single-system RAID configuration, ensure that the actions taken in this MAP are against the primary adapter (not the secondary adapter).
- An adapter reset might occur during the system verification step of this procedure. To avoid potential data loss, reconstruct any degraded disk arrays if possible, before performing system verification.

**Attention:** When SAS fabric problems exist, obtain assistance from your hardware service provider before performing any of the following actions:

- Before you replace a RAID adapter: Because the adapter might contain nonvolatile write cache data and configuration data for the attached disk arrays, additional problems can be created by replacing an adapter.
- Before you remove functioning disks in a disk array: The disk array might become degraded or failed and additional problems might be created if functioning disks are removed from a disk array.

# Step 4052-1

Determine if the problem still exists for the adapter that logged this error by examining the SAS connections as follows:

- 1. Start the IBM SAS Disk Array Manager.
  - a. Start Diagnostics and select Task Selection on the Function Selection display.
  - b. Select RAID Array Manager.
  - c. Select IBM SAS Disk Array Manager.
- 2. Select Diagnostics and Recovery Options.
- 3. Select Show SAS Controller Physical Resources.
- 4. Select Show Fabric Path Graphical View.

Do all expected devices appear in the list and are all paths marked as Operational?

No Go to "Step 4052-2."

**Yes** Go to "Step 4052-6" on page 391.

# Step 4052-2

Run diagnostics in system verification mode on the adapter to rediscover the devices and connections.

- 1. Start Diagnostics and select Task Selection on the Function Selection display.
- 2. Select Run Diagnostics.
- 3. Select the adapter resource.
- 4. Select **System Verification**.

Note: Disregard any trouble found for now, and continue with the next step.

# Step 4052-3

Determine if the problem still exists for the adapter that logged this error by examining the SAS connections as follows:

- 1. Start the IBM SAS Disk Array Manager.
  - a. Start Diagnostics and select Task Selection on the Function Selection display.
  - b. Select RAID Array Manager.
  - c. Select IBM SAS Disk Array Manager.
- 2. Select Diagnostics and Recovery Options.
- 3. Select Show SAS Controller Physical Resources.
- 4. Select Show Fabric Path Graphical View.
- 5. Select a device with a path that is not **Operational** (if one exists) to obtain additional details about the full path from the adapter port to the device. See Viewing SAS fabric path information for an example of how this additional detail can be used to help isolate where in the path the problem exists.

Do all expected devices appear in the list and are all paths marked as **Operational**?

No Go to "Step 4052-4."

Yes Go to "Step 4052-6."

# Step 4052-4

Go to SAS fabric identification. Then continue with the next step.

# Step 4052-5

Determine if the problem still exists for the adapter that logged this error by examining the SAS connections as follows:

- 1. Start the IBM SAS Disk Array Manager.
  - a. Start Diagnostics and select Task Selection on the Function Selection display.
  - b. Select RAID Array Manager.
  - c. Select IBM SAS Disk Array Manager.
- 2. Select Diagnostics and Recovery Options.
- 3. Select Show SAS Controller Physical Resources.
- 4. Select Show Fabric Path Graphical View.
- 5. Select a device with a path that is not **Operational** (if one exists) to obtain additional details about the full path from the adapter port to the device. See Viewing SAS fabric path information for an example of how this additional detail can be used to help isolate where in the path the problem exists.

Do all expected devices appear in the list and are all paths marked as **Operational**?

**No** Go to "Step 4052-4."

**Yes** Go to "Step 4052-6."

# Step 4052-6

When the problem is resolved, see the removal and replacement procedures topic for the system unit on which you are working and do the "Verifying the repair" procedure.

# **MAP 4053**

Use this MAP to resolve the following problem: Multipath redundancy level got worse (SRN nnnn - 4060)

The possible causes are:

- A failed connection caused by a failing component in the SAS fabric between, and including, the adapter and device enclosure.
- A failed connection caused by a failing component within the device enclosure, including the device itself.

Note: The failed connection was previously working, and might have already recovered.

Considerations:

- Remove power from the system before connecting and disconnecting cables or devices, as appropriate, to prevent hardware damage or erroneous diagnostic results.
- Some systems have SAS and PCI-X or PCIe bus interface logic integrated onto the system boards and use a pluggable RAID enablement card (a non-PCI form factor card) for such integrated-logic buses. See the feature comparison tables for PCIe and PCI-X cards. For these configurations, replacement of the RAID enablement card is unlikely to solve a SAS-related problem because the SAS interface logic is on the system board.

- Some systems have the disk enclosure or removable media enclosure integrated in the system with no cables. For these configurations, the SAS connections are integrated onto the system boards. A failed connection can be the result of a failed system board or integrated device enclosure.
- When using SAS adapters in either an HA two-system RAID or HA single-system RAID configuration, ensure that the actions taken in this MAP are against the primary adapter and not the secondary adapter.
- An adapter reset might occur during the system verification step of this procedure. To avoid potential data loss, reconstruct any degraded disk arrays if possible, before performing system verification.

**Attention:** When SAS fabric problems exist, obtain assistance from your hardware service provider before performing any of the following actions:

- Before you replace a RAID adapter: Because the adapter might contain nonvolatile write cache data and configuration data for the attached disk arrays, additional problems can be created by replacing an adapter.
- Before you remove functioning disks in a disk array: The disk array might become degraded or failed and additional problems might be created if functioning disks are removed from a disk array.

# Step 4053-1

Determine if the problem still exists for the adapter that logged this error by examining the SAS connections as follows:

- 1. Start the IBM SAS Disk Array Manager.
  - a. Start Diagnostics and select Task Selection on the Function Selection display.
  - b. Select RAID Array Manager.
  - c. Select IBM SAS Disk Array Manager.
- 2. Select Diagnostics and Recovery Options.
- 3. Select Show SAS Controller Physical Resources.
- 4. Select Show Fabric Path Graphical View.

Do all expected devices appear in the list and are all paths marked as **Operational**?

No Go to "Step 4053-2."

Yes Go to "Step 4053-6" on page 393.

# Step 4053-2

Run diagnostics in system verification mode on the adapter to rediscover the devices and connections.

- 1. Start Diagnostics and select Task Selection on the Function Selection display.
- 2. Select Run Diagnostics.
- 3. Select the adapter resource.
- 4. Select System Verification.

Note: Disregard any trouble found for now, and continue with the next step.

# Step 4053-3

Determine if the problem still exists for the adapter that logged this error by examining the SAS connections as follows:

- 1. Start the IBM SAS Disk Array Manager.
  - a. Start Diagnostics and select Task Selection on the Function Selection display.
  - b. Select RAID Array Manager.

- c. Select IBM SAS Disk Array Manager.
- 2. Select Diagnostics and Recovery Options.
- 3. Select Show SAS Controller Physical Resources.
- 4. Select Show Fabric Path Graphical View.
- 5. Select a device with a path that is not **Operational** (if one exists) to obtain additional details about the full path from the adapter port to the device. See Viewing SAS fabric path information for an example of how this additional detail can be used to help isolate where in the path the problem exists.

Do all expected devices appear in the list and are all paths marked as **Operational**?

**No** Go to "Step 4053-4."

**Yes** Go to "Step 4053-6."

#### Step 4053-4

Go to SAS fabric identification. Then continue with the next step.

### Step 4053-5

Determine if the problem still exists for the adapter that logged this error by examining the SAS connections as follows:

- 1. Start the IBM SAS Disk Array Manager.
  - a. Start Diagnostics and select Task Selection on the Function Selection display.
  - b. Select RAID Array Manager.
  - c. Select IBM SAS Disk Array Manager.
- 2. Select Diagnostics and Recovery Options.
- 3. Select Show SAS Controller Physical Resources.
- 4. Select Show Fabric Path Graphical View.
- 5. Select a device with a path that is not **Operational** (if one exists) to obtain additional details about the full path from the adapter port to the device. See Viewing SAS fabric path information for an example of how this additional detail can be used to help isolate where in the path the problem exists.

Do all expected devices appear in the list and are all paths marked as **Operational**?

**No** Go to "Step 4053-4."

**Yes** Go to "Step 4053-6."

## Step 4053-6

When the problem is resolved, see the removal and replacement procedures topic for the system unit on which you are working and do the "Verifying the repair" procedure.

# MAP 4140

Use this MAP to resolve the following problem: Multiple controllers connected in an invalid configuration (SRN *nnnn* - 9073)

One adapter, of a connected pair of adapters, is not operating under the same operating system type as the other adapter. Connected adapters must both be controlled by the same type of operating system. Correct the configuration. If correcting the configuration does not resolve the error, contact your hardware service provider. When the problem is resolved, see the removal and replacement procedures topic for the system unit on which you are working and do the "Verifying the repair" procedure.

# **MAP 4141**

Use this MAP to resolve the following problem: Multiple controllers not capable of controlling the same set of devices (SRN *nnnn* - 9074)

# Step 4141-1

This error relates to adapters connected in a multi-initiator and high availability configuration. To obtain the reason or description for this failure, you must find the formatted error information in the error log. The log also contains information about the attached adapter (**Remote Adapter** fields).

Display the hardware error log. View the hardware error log as follows:

- 1. Follow the steps in Examining the hardware error log and return here.
- 2. Select the hardware error log to view. In the hardware error log, the **Detail Data** section contains the **reason for failure** and the **Remote Adapter Vendor ID**, **Product ID**, **Serial Number**, and **World Wide ID**.
- 3. Go to "Step 4141-2."

## Step 4141-2

Find the **reason for failure** and information for the attached adapter (remote adapter) shown in the error log, and perform the action listed for the reason in the following table.

| Reason for failure                                              | Description                                                                                                    | Action                                                                                                    | Adapter on which to perform the action        |
|-----------------------------------------------------------------|----------------------------------------------------------------------------------------------------|----------------------------------------------------------------------------------------------------|-----------------------------------------------|
| Secondary is unable to find<br>devices found by the<br>primary. | Secondary adapter cannot<br>discover all the devices that<br>the primary has.                                                                | Verify the connections to<br>the devices from the<br>adapter that is logging the<br>error.<br>View the disk array<br>configuration screens to<br>determine the SAS port that<br>has the problem.<br>See SAS fabric<br>identification to verify<br>connections.            | Adapter that logged the error.                |
| Secondary found devices<br>not found by the primary.            | Secondary adapter has<br>discovered more devices<br>than the primary. After this<br>error is logged, an<br>automatic failover will<br>occur. | Verify the connections to<br>the devices from the remote<br>adapter as indicated in the<br>error log.<br>View the disk array<br>configuration screens to<br>determine the SAS port that<br>has the problem.<br>See SAS fabric<br>identification to verify<br>connections. | Remote adapter indicated<br>in the error log. |

Table 61. RAID array reason for failure

| Reason for failure                                             | Description                                                                              | Action                                                                                                    | Adapter on which to perform the action |
|----------------------------------------------------------------|------------------------------------------------------------------------------------------|----------------------------------------------------------------------------------------------------|----------------------------------------|
| Primary lost contact with<br>disks accessible by<br>secondary. | Link failure from primary<br>adapter to devices. An<br>automatic failover will<br>occur. | Verify the connections to<br>the devices from the<br>adapter that is logging the<br>error.<br>View the disk array<br>configuration screens to<br>determine the SAS port that<br>has the problem.<br>See SAS fabric<br>identification to verify<br>connections. | Adapter that logged the error.         |
| Other                                                          | Not currently defined.                                                                   | Contact your hardware service provider.                                                                                                    |                                        |

Table 61. RAID array reason for failure (continued)

When the problem is resolved, see the removal and replacement procedures topic for the system unit on which you are working and do the "Verifying the repair" procedure.

# **MAP 4144**

Use this MAP to resolve an incorrect or incomplete multipath connection problem.

Use this MAP to resolve the following problems:

- Configuration error, incorrect multipath connection (SRN nnnn 4030)
- Configuration error, incomplete multipath connection between controller and enclosure detected (SRN *nnnn* 4040)

The possible causes are:

• Incorrect cabling to device enclosure.

**Note:** Pay special attention to the requirement that a YI-cable must be routed along the right side of the rack frame (as viewed from the rear) when connecting to a disk expansion unit. Review the device enclosure cabling and correct the cabling as required. To see example device configurations with SAS cabling, see Serial-attached SCSI cable planning.

• A failed connection caused by a failing component in the SAS fabric between, and including, the controller and device enclosure.

Considerations:

- Remove power from the system before connecting and disconnecting cables or devices, as appropriate, to prevent hardware damage or erroneous diagnostic results.
- Some systems have the disk enclosure or removable media enclosure integrated in the system with no cables. For these configurations, the SAS connections are integrated onto the system boards. A failed connection can be the result of a failed system board or integrated device enclosure.
- Some systems have SAS RAID adapters integrated onto the system boards and use a cache RAID dual IOA enablement card (for example, FC5662) to enable storage adapter write cache and dual storage I/O adapter (IOA) mode (HA RAID mode). For these configurations, replacement of the Cache RAID - dual IOA enablement card is unlikely to solve a SAS-related problem because the SAS interface logic is on the system board. Additionally, appropriate service procedures must be followed when replacing the Cache RAID - dual IOA enablement card because removal of this card can cause data loss if incorrectly performed and can also result in a nondual storage IOA (non-HA) mode of operation.

- When using SAS adapters in either an HA two-system RAID or HA single-system RAID configuration, ensure that the actions taken in this MAP are against the primary adapter and not the secondary adapter.
- An adapter reset might occur during the system verification step of this procedure. To avoid potential data loss, reconstruct any degraded disk arrays if possible, before performing system verification.

**Attention:** Obtain assistance from your Hardware Service Support organization before you replace RAID adapters when SAS fabric problems exist. Because the adapter might contain nonvolatile write cache data and configuration data for the attached disk arrays, additional problems can be created by replacing an adapter when SAS fabric problems exist. Appropriate service procedures must be followed when replacing the cache RAID - dual IOA enablement card (for example, FC5662) because removal of this card can cause data loss if incorrectly performed and can also result in a nondual storage IOA (non-HA) mode of operation.

# Step 4144-1

Was the SRN *nnnn*-4030?

No Go to "Step 4144-4."

Yes Go to "Step 4144-2."

## Step 4144-2

Review the device enclosure cabling and correct the cabling as required. To see example device configurations with SAS cabling, see "Serial-attached SCSI cable planning.

# Step 4144-3

Run diagnostics in system verification mode on the adapter to rediscover the devices and connections.

- 1. Start Diagnostics and select Task Selection on the Function Selection display.
- 2. Select Run Diagnostics.
- 3. Select the adapter resource.
- 4. Select System Verification.

Referring to the steps in Examining the hardware error log, did the error occur again?

**No** Go to "Step 4144-9" on page 398.

Yes Contact your hardware service provider.

### Step 4144-4

The SRN is nnnn-4040.

Determine if a problem still exists for the adapter that logged this error by examining the SAS connections as follows:

- 1. Start the IBM SAS Disk Array Manager.
  - a. Start Diagnostics and select Task Selection on the Function Selection display.
  - b. Select RAID Array Manager.
  - c. Select IBM SAS Disk Array Manager.
- 2. Select Diagnostics and Recovery Options.
- 3. Select Show SAS Controller Physical Resources.
- 4. Select Show Fabric Path Graphical View.

Do all expected devices appear in the list and are all paths marked as Operational?

No Go to "Step 4144-5."

**Yes** Go to "Step 4144-9" on page 398.

# Step 4144-5

Run diagnostics in System Verification mode on the adapter to rediscover the devices and connections.

- 1. Start Diagnostics and select **Task Selection** on the Function Selection display.
- 2. Select **Run Diagnostics**.
- 3. Select the adapter resource.
- 4. Select System Verification.

Note: At this point, ignore any problems found and continue with the next step.

# Step 4144-6

Determine if the problem still exists for the adapter that logged this error by examining the SAS connections as follows:

- 1. Start the IBM SAS Disk Array Manager.
  - a. Start Diagnostics and select Task Selection on the Function Selection display.
  - b. Select RAID Array Manager.
  - c. Select IBM SAS Disk Array Manager.
- 2. Select Diagnostics and Recovery Options.
- 3. Select Show SAS Controller Physical Resources.
- 4. Select Show Fabric Path Graphical View.
- 5. Select a device with a path that is not **Operational** (if one exists) to obtain additional details about the full path from the adapter port to the device. See Viewing SAS fabric path information for an example of how this additional detail can be used to help isolate where in the path the problem exists.

Do all expected devices appear in the list and are all paths marked as **Operational**?

**No** Go to "Step 4144-7."

**Yes** Go to "Step 4144-9" on page 398.

# Step 4144-7

Go to SAS fabric identification. Then continue with the next step.

# Step 4144-8

Determine if the problem still exists for the adapter that logged this error by examining the SAS connections as follows:

- 1. Start the IBM SAS Disk Array Manager.
  - a. Start Diagnostics and select Task Selection on the Function Selection display.
  - b. Select RAID Array Manager.
  - c. Select IBM SAS Disk Array Manager.
- 2. Select Diagnostics and Recovery Options.
- 3. Select Show SAS Controller Physical Resources.
- 4. Select Show Fabric Path Graphical View.

5. Select a device with a path that is not **Operational** (if one exists) to obtain additional details about the full path from the adapter port to the device. See Viewing SAS fabric path information for an example of how this additional detail can be used to help isolate where in the path the problem exists.

Do all expected devices appear in the list and are all paths marked as **Operational**?

- **No** Go to "Step 4144-7" on page 397.
- **Yes** Go to "Step 4144-9."

## Step 4144-9

When the problem is resolved, see the removal and replacement procedures topic for the system unit on which you are working and do the "Verifying the repair" procedure.

# **MAP 4147**

Use this MAP to resolve the following problem: Missing remote controller (SRN nnnn - 9076)

An adapter attached in a multi-initiator and high availability configuration was not discovered in the allotted time. Determine which of the following items is the cause of your specific error and take the appropriate actions listed. If this action does not correct the error, contact your hardware service provider.

The possible causes are:

- An attached adapter for the configuration is not installed or is not powered on. Some adapters are required to be part of a high availability RAID configuration. Verify this requirement in the feature comparison tables for PCIe and PCI-X cards. Ensure that both adapters are properly installed and powered on.
- If the configuration is a high availability single-system RAID configuration, both adapters might not be in the same partition. Ensure that both adapters are assigned to the same partition.
- The 175 MB cache RAID and dual storage IOA enablement card is not seated properly. See SAS RAID enablement and cache battery pack for the model 8202-E4B, 8202-E4C, 8202-E4D, 8205-E6B, 8205-E6C, or 8205-E6D for information about removing and installing the card.

**Attention:** Appropriate service procedures must be followed when reseating the 175 MB cache RAID and dual storage IOA enablement card because removal of this card can cause data loss if incorrectly performed.

- An attached adapter for the configuration failed. Take action on the other errors that have occurred at the same time as this error.
- Adapter microcode levels are not up to date or are not at the same level of supported function. Ensure that the microcode for both adapters is at the latest level.

**Note:** The adapter that is logging this error will run in a performance degraded mode, without caching, until the problem is resolved.

When the problem is resolved, see the removal and replacement procedures topic for the system unit on which you are working and do the "Verifying the repair" procedure.

# **MAP 4149**

Use this MAP to resolve the following problem: Incomplete multipath connection between controller and remote controller (SRN *nnnn* - 9075)

The possible cause is a failure in the embedded SAS fabric. Use the following table to determine the service action to perform.

| Table 62. Service actions for a fail | re in the embedded SAS fabric |
|--------------------------------------|-------------------------------|
|--------------------------------------|-------------------------------|

| Location of device or devices                                                                                                    | Service action                                                                                                    |  |  |
|----------------------------------------------------------------------------------------------------|----------------------------------------------------------------------------------------------------|--|--|
| 8248-L4T, 8408-E8D, 8412-EAD, 9109-RMD, 9117-MMB, 9117-MMC, 9117-MMD, 9179-MHB, 9179-MHC, or 9179-MHD                                          | <ul><li>Replace the following FRUs, one at a time, in the order shown until the problem is resolved. See Part locations and location codes to determine the location, part number, and replacement procedure to use for each FRU.</li><li>1. Small form factor SAS disk drive backplane with</li></ul> |  |  |
|                                                                                                    | embedded SAS adapters at location Un-P2-C9.                                                                                                    |  |  |
|                                                                                                    | 2. 1/O backplane at location Un-P2.                                                                                                    |  |  |
| Disk expansion unit attached to an 8248-L4T, 8408-E8D,<br>8412-EAD, 9109-RMD, 9117-MMB, 9117-MMC,<br>9117-MMD, 9179-MHB, 9179-MHC, or 9179-MHD | Replace the cables to the disk expansion unit. If that does<br>not resolve the problem, see the service information for<br>the disk expansion unit for additional FRUs to replace.                                                                                                    |  |  |

# MAP 4150

Use this MAP to perform SAS fabric problem isolation.

If you need additional information for failing part numbers, location codes, or removal and replacement procedures, see Part locations and location codes. Select your machine type and model number to find additional location codes, part numbers, or replacement procedures for your system.

Considerations:

- Remove power from the system before connecting and disconnecting cables or devices, as appropriate, to prevent hardware damage or erroneous diagnostic results.
- Some systems have the disk enclosure or removable media enclosure integrated in the system with no cables. For these configurations, the SAS connections are integrated onto the system boards. A failed connection can be the result of a failed system board or integrated device enclosure.
- Some systems have SAS RAID adapters integrated onto the system boards and use a cache RAID dual IOA enablement card (for example, FC5662) to enable storage adapter write cache and dual storage I/O adapter (IOA) mode (HA RAID mode). For these configurations, replacement of the Cache RAID - dual IOA enablement card is unlikely to solve a SAS-related problem because the SAS interface logic is on the system board. Additionally, appropriate service procedures must be followed when replacing the Cache RAID - dual IOA enablement card because removal of this card can cause data loss if incorrectly performed and can also result in a nondual storage IOA (non-HA) mode of operation.

**Attention:** When SAS fabric problems exist, obtain assistance from your hardware service provider before performing any of the following actions:

- Before you replace a RAID adapter: Because the adapter might contain nonvolatile write cache data and configuration data for the attached disk arrays, additional problems can be created by replacing an adapter.
- Before you remove functioning disks in a disk array: The disk array might become degraded or failed and additional problems might be created if functioning disks are removed from a disk array.

**Attention:** Do not remove functioning disks in a disk array without assistance from your hardware service support organization. A disk array might become degraded or might fail if functioning disks are removed, and additional problems might be created.

# Step 4150-1

Was the SRN nnnn-3020?

- **No** Go to "Step 4150-3" on page 400.
- **Yes** Go to "Step 4150-2" on page 400.

# Step 4150-2

The possible causes are:

- More devices are connected to the adapter than the adapter supports. Change the configuration to the allowable number of devices.
- A SAS device has been improperly moved from one location to another. Either return the device to its original location or move the device while the adapter is powered off or unconfigured.
- A SAS device has been improperly replaced by a SATA device. A SAS device must be used to replace a SAS device.

When the problem is resolved, see the removal and replacement procedures topic for the system unit on which you are working and do the "Verifying the repair" procedure.

# Step 4150-3

Determine if any of the disk arrays on the adapter are in a **Degraded** state as follows:

- 1. Start the IBM SAS Disk Array Manager.
  - a. Start Diagnostics and select Task Selection on the Function Selection display.
  - b. Select RAID Array Manager.
  - c. Select IBM SAS Disk Array Manager.
- 2. Select List SAS Disk Array Configuration.
- 3. Select the IBM SAS RAID Controller identified in the hardware error log.

Does any disk array have a state of Degraded?

No Go to "Step 4150-5."

**Yes** Go to "Step 4150-4."

### Step 4150-4

Other errors might have occurred related to the disk array being in a **Degraded** state. Take action on these errors to replace the failed disk and restore the disk array to an **Optimal** state.

When the problem is resolved, see the removal and replacement procedures topic for the system unit on which you are working and do the "Verifying the repair" procedure.

# Step 4150-5

Have other errors occurred at the same time as this error?

No Go to "Step 4150-7."

Yes Go to "Step 4150-6."

### Step 4150-6

Take action on the other errors that have occurred at the same time as this error.

When the problem is resolved, see the removal and replacement procedures topic for the system unit on which you are working and do the "Verifying the repair" procedure.

### Step 4150-7

Was the SRN *nnnn*-FFFE?

No Go to "Step 4150-10."

Yes Go to "Step 4150-8."

# Step 4150-8

Ensure device, device enclosure, and adapter microcode levels are up to date.

Did you update to newer microcode levels?

No Go to "Step 4150-10."

**Yes** Go to "Step 4150-9."

## Step 4150-9

When the problem is resolved, see the removal and replacement procedures topic for the system unit on which you are working and do the "Verifying the repair" procedure.

## Step 4150-10

Is the problem in a disk expansion unit?

**No** Go to SAS fabric identification.

Yes Go to "Step 4150-11."

### Step 4150-11

Identify the adapter SAS port that is associated with the problem by examining the hardware error log. The hardware error log might be viewed as follows:

- 1. Follow the steps in Examining the hardware error log and return here.
- 2. Select the hardware error log to view. In the hardware error log under the **Disk Information** heading, the **Resource** field can be used to identify which controller port the error is associated with.

**Note:** If you do not see the **Disk Information** heading in the error log, obtain the **Resource** field from the **Detail Data / PROBLEM DATA** section as illustrated in the following example:

Go to "Step 4150-12."

# Step 4150-12

Using the resource found in the previous step, see SAS resource locations to understand how to identify the port of the controller to which the device, or device enclosure, is attached.

For example, if the resource were equal to 0004FFFF, port 04 on the adapter is used to attach the device or device enclosure that is experiencing the problem.

The resource found in the previous step can also be used to identify the device. To identify the device, you can attempt to match the resource with the one found on the display, that is displayed by performing the following steps.

- 1. Start the IBM SAS Disk Array Manager:
  - a. Start the diagnostics program and select Task Selection from the Function Selection display.
  - b. Select RAID Array Manager.
  - c. Select IBM SAS Disk Array Manager.
- 2. Select Diagnostics and Recovery Options.
- 3. Select Show SAS Controller Physical Resources.
- 4. Select Show Physical Resource Locations.

# Step 4150-13

Because the problem persists, some corrective action is needed to resolve the problem. Using the port or device information found in the previous step, proceed by doing the following steps.

- 1. Power off the system or logical partition.
- 2. Perform only one of the following corrective actions, which are listed in the order of preference. If one of the corrective actions has previously been attempted, proceed to the next one in the list.

**Note:** Before replacing parts, consider using a complete power down of the entire system, including any external device enclosures, to provide a reset of all possible failing components. This action might correct the problem without replacing parts.

- Reseat cables on adapter and device enclosure.
- Replace cable from adapter to device enclosure.
- Replace the device.

**Note:** If there are multiple devices with a path that is not **Operational**, the problem is not likely to be with a device.

- Replace the internal device enclosure or see the service documentation for an external expansion unit.
- Replace the adapter.
- Contact your hardware service provider.
- 3. Power on the system or logical partition.

**Note:** In some situations, it might be acceptable to unconfigure and reconfigure the adapter instead of powering off and powering on the system or logical partition.

### Step 4150-14

Does the problem still occur after performing the corrective action?

No Go to "Step 4150-15."

**Yes** Go to "Step 4150-13."

### Step 4150-15

When the problem is resolved, see the removal and replacement procedures topic for the system unit on which you are working and do the "Verifying the repair" procedure.

# MAP 4152

Use this MAP to resolve device bus fabric problems.

Use this MAP to resolve the following problems:

• Device bus fabric error (SRN *nnnn* – 4100)

• Temporary device bus fabric error (SRN *nnnn* – 4101)

The possible causes are:

- A failed connection caused by a failing component in the SAS fabric between, and including, the adapter and device enclosure.
- A failed connection caused by a failing component within the device enclosure, including the device itself.

Considerations:

- Remove power from the system before connecting and disconnecting cables or devices, as appropriate, to prevent hardware damage or erroneous diagnostic results.
- Some systems have the disk enclosure or removable media enclosure integrated in the system with no cables. For these configurations, the SAS connections are integrated onto the system boards. A failed connection can be the result of a failed system board or integrated device enclosure.
- Some systems have SAS RAID adapters integrated onto the system boards and use a cache RAID dual IOA enablement card (for example, FC5662) to enable storage adapter write cache and dual storage I/O adapter (IOA) mode (HA RAID mode). For these configurations, replacement of the Cache RAID - dual IOA enablement card is unlikely to solve a SAS-related problem because the SAS interface logic is on the system board. Additionally, appropriate service procedures must be followed when replacing the Cache RAID - dual IOA enablement card since removal of this card can cause data loss if incorrectly performed and can also result in a nondual storage IOA (non-HA) mode of operation.
- When using SAS adapters in either an HA two-system RAID or HA single-system RAID configuration, ensure that the actions taken in this MAP are against the primary adapter (not the secondary adapter).
- An adapter reset might occur during the system verification step of this procedure. To avoid potential data loss, reconstruct any degraded disk arrays if possible, before performing system verification.

**Attention:** When SAS fabric problems exist, obtain assistance from your hardware service provider before performing any of the following actions:

- Before you replace a RAID adapter: Because the adapter might contain nonvolatile write cache data and configuration data for the attached disk arrays, additional problems can be created by replacing an adapter.
- Before you remove functioning disks in a disk array: The disk array might become degraded or failed and additional problems might be created if functioning disks are removed from a disk array.

# Step 4152-1

Determine if the problem still exists for the adapter that logged this error by examining the SAS connections as follows:

- 1. Start the IBM SAS Disk Array Manager.
  - a. Start Diagnostics and select Task Selection on the Function Selection display.
  - b. Select RAID Array Manager.
  - c. Select IBM SAS Disk Array Manager.
- 2. Select Diagnostics and Recovery Options.
- 3. Select Show SAS Controller Physical Resources.
- 4. Select Show Fabric Path Graphical View.

Do all expected devices appear in the list and are all paths marked as Operational?

- **No** Go to "Step 4152-2" on page 404.
- **Yes** Go to "Step 4152-6" on page 405.

# Step 4152-2

Run diagnostics in system verification mode on the adapter to rediscover the devices and connections.

- 1. Start Diagnostics and select Task Selection on the Function Selection display.
- 2. Select Run Diagnostics.
- 3. Select the adapter resource.
- 4. Select System Verification.

Note: Disregard any trouble found for now, and continue with the next step.

# Step 4152-3

Determine if the problem still exists for the adapter that logged this error by examining the SAS connections as follows:

- 1. Start the IBM SAS Disk Array Manager.
  - a. Start Diagnostics and select Task Selection on the Function Selection display.
  - b. Select RAID Array Manager.
  - c. Select IBM SAS Disk Array Manager.
- 2. Select Diagnostics and Recovery Options.
- 3. Select Show SAS Controller Physical Resources.
- 4. Select Show Fabric Path Graphical View.
- 5. Select a device with a path that is not **Operational** (if one exists) to obtain additional details about the full path from the adapter port to the device. See Viewing SAS fabric path information for an example of how this additional detail can be used to help isolate where in the path the problem exists.

Do all expected devices appear in the list and are all paths marked as **Operational**?

**No** Go to "Step 4152-4."

Yes Go to "Step 4152-6" on page 405.

# Step 4152-4

Go to SAS fabric identification. Then continue with the next step.

# Step 4152-5

Determine if the problem still exists for the adapter that logged this error by examining the SAS connections as follows:

- 1. Start the IBM SAS Disk Array Manager.
  - a. Start Diagnostics and select Task Selection on the Function Selection display.
  - b. Select RAID Array Manager.
  - c. Select IBM SAS Disk Array Manager.
- 2. Select Diagnostics and Recovery Options.
- 3. Select Show SAS Controller Physical Resources.
- 4. Select Show Fabric Path Graphical View.
- 5. Select a device with a path that is not **Operational** (if one exists) to obtain additional details about the full path from the adapter port to the device. See Viewing SAS fabric path information for an example of how this additional detail can be used to help isolate where in the path the problem exists.

Do all expected devices appear in the list and are all paths marked as **Operational**?

**No** Go to "Step 4152-4" on page 404.

Yes Go to "Step 4152-6."

# Step 4152-6

When the problem is resolved, see the removal and replacement procedures topic for the system unit on which you are working and do the "Verifying the repair" procedure.

# MAP 4153

Use this MAP to resolve the following problem: Multipath redundancy level got worse (SRN nnnn - 4060)

The possible causes are:

- A failed connection caused by a failing component in the SAS fabric between, and including, the adapter and device enclosure.
- A failed connection caused by a failing component within the device enclosure, including the device itself.

Note: The failed connection was previously working, and might have already recovered.

Considerations:

- Remove power from the system before connecting and disconnecting cables or devices, as appropriate, to prevent hardware damage or erroneous diagnostic results.
- Some systems have the disk enclosure or removable media enclosure integrated in the system with no cables. For these configurations, the SAS connections are integrated onto the system boards. A failed connection can be the result of a failed system board or integrated device enclosure.
- Some systems have SAS RAID adapters integrated onto the system boards and use a cache RAID dual IOA enablement card (for example, FC 5662) to enable storage adapter write cache and dual storage I/O adapter (IOA) mode (HA RAID mode). For these configurations, replacement of the Cache RAID - dual IOA enablement card is unlikely to solve a SAS-related problem because the SAS interface logic is on the system board. Additionally, appropriate service procedures must be followed when replacing the Cache RAID - dual IOA enablement card since removal of this card can cause data loss if incorrectly performed and can also result in a nondual storage IOA (non-HA) mode of operation.
- When using SAS adapters in either an HA two-system RAID or HA single-system RAID configuration, ensure that the actions taken in this MAP are against the primary adapter and not the secondary adapter.
- An adapter reset might occur during the system verification step of this procedure. To avoid potential data loss, reconstruct any degraded disk arrays if possible, before performing system verification.

**Attention:** When SAS fabric problems exist, obtain assistance from your hardware service provider before performing any of the following actions:

- Before you replace a RAID adapter: Because the adapter might contain nonvolatile write cache data and configuration data for the attached disk arrays, additional problems can be created by replacing an adapter.
- Before you remove functioning disks in a disk array: The disk array might become degraded or failed and additional problems might be created if functioning disks are removed from a disk array.

# Step 4153-1

Determine if the problem still exists for the adapter that logged this error by examining the SAS connections as follows:

- 1. Start the IBM SAS Disk Array Manager.
  - a. Start Diagnostics and select Task Selection on the Function Selection display.

- b. Select RAID Array Manager.
- c. Select IBM SAS Disk Array Manager.
- 2. Select Diagnostics and Recovery Options.
- 3. Select Show SAS Controller Physical Resources.
- 4. Select Show Fabric Path Graphical View.

Do all expected devices appear in the list and are all paths marked as **Operational**?

No Go to "Step 4153-2."

Yes Go to "Step 4153-6" on page 407.

# Step 4153-2

Run diagnostics in system verification mode on the adapter to rediscover the devices and connections.

- 1. Start Diagnostics and select Task Selection on the Function Selection display.
- 2. Select Run Diagnostics.
- 3. Select the adapter resource.
- 4. Select System Verification.

Note: Disregard any trouble found for now, and continue with the next step.

# Step 4153-3

Determine if the problem still exists for the adapter that logged this error by examining the SAS connections as follows:

- 1. Start the IBM SAS Disk Array Manager.
  - a. Start Diagnostics and select Task Selection on the Function Selection display.
  - b. Select RAID Array Manager.
  - c. Select IBM SAS Disk Array Manager.
- 2. Select Diagnostics and Recovery Options.
- 3. Select Show SAS Controller Physical Resources.
- 4. Select Show Fabric Path Graphical View.
- 5. Select a device with a path that is not **Operational** (if one exists) to obtain additional details about the full path from the adapter port to the device. See Viewing SAS fabric path information for an example of how this additional detail can be used to help isolate where in the path the problem exists.

Do all expected devices appear in the list and are all paths marked as **Operational**?

- **No** Go to "Step 4153-4."
- Yes Go to "Step 4153-6" on page 407.

# Step 4153-4

Go to SAS fabric identification. Then continue with the next step.

# Step 4153-5

Determine if the problem still exists for the adapter that logged this error by examining the SAS connections as follows:

- 1. Start the IBM SAS Disk Array Manager.
  - a. Start Diagnostics and select Task Selection on the Function Selection display.

- b. Select RAID Array Manager.
- c. Select IBM SAS Disk Array Manager.
- 2. Select Diagnostics and Recovery Options.
- 3. Select Show SAS Controller Physical Resources.
- 4. Select Show Fabric Path Graphical View.
- 5. Select a device with a path that is not **Operational** (if one exists) to obtain additional details about the full path from the adapter port to the device. See Viewing SAS fabric path information for an example of how this additional detail can be used to help isolate where in the path the problem exists.

Do all expected devices appear in the list and are all paths marked as **Operational**?

**No** Go to "Step 4153-4" on page 406.

Yes Go to "Step 4153-6."

# Step 4153-6

When the problem is resolved, see the removal and replacement procedures topic for the system unit on which you are working and do the "Verifying the repair" procedure.

# **MAP 5000**

Use this MAP to resolve the following problem: The disk has failed and must be replaced.

- 1. Access a root shell prompt on any of the I/O nodes of the cluster.
- 2. Run the following command to release the carrier by using the recovery group name and location codes shown in the error log. If multiple location codes are given, they must refer to disks in the same carrier.

```
mmchcarrier RecoveryGroupName --release --location "location-code1;location-code2;... "
```

This command unlocks the disk carrier.

- **3.** Pull out the carrier. This action switches on the indicator lights of the disks given in the previous command. These lights are powered by a supercapacitor and continue to be switched on after the carrier has been removed.
- 4. Replace the disks with disks of the same FRU part number.

Note: Select the force flag to override the FRU part number.

- 5. Replace the carrier.
- 6. Run the following command to complete the disk replacements: mmchcarrier RecoveryGroupName --replace --location "*location-code1;location-code2;...*"

# **MAP 5001**

This event notifies the system administrator that there might be a data loss if the previously reported REPLACE\_DISK events are not handled promptly.

Repair all the disks that were indicated in previous replacement requests.

# **PFW1540: Problem isolation procedures**

The PFW1540 procedures are used to locate problems in the processor subsystem or I/O subsystem.

If a problem is detected, these procedures help you isolate the problem to a failing unit. Find the symptom in the following table; then follow the instructions given in the Action column.

| Problem Isolation Procedures                                                                                                    |                                                                                          |  |  |  |
|----------------------------------------------------------------------------------------------------|------------------------------------------------------------------------------------------|--|--|--|
| Symptom/Reference Code/Checkpoint                                                                                                    | Action                                                                                   |  |  |  |
| You have or suspect an I/O card or I/O subsystem<br>failure.You received one of the following SRNs or<br>reference codes: 101-000, 101-517, 101-521, 101-538,<br>101-551 to 101-557, 101-559 to 101-599, 101-662, 101-727,<br>101-c32, 101-c33, 101-c70 | Go to "PFW1542: I/O problem isolation procedure."                                        |  |  |  |
| You have or suspect a memory or processor subsystem<br>problem. You received the following SRN or reference<br>code: 101-185                                                                                                    | Go to "PFW1548: Memory and processor subsystem problem isolation procedure" on page 423. |  |  |  |
| If you were directed to the PFW1540 procedure by an SRN and that SRN is not listed in this table.                                                                                                    | Go to "PFW1542: I/O problem isolation procedure."                                        |  |  |  |

# FRU identify LEDs

Your system is configured with an arrangement of LEDs that help identify various components of the system. These include but are not limited to:

- Rack identify beacon LED (optional rack status beacon)
- Processor subsystem drawer identify LED
- I/O drawer identify LED
- RIO port identify LED
- FRU identify LED
- Power subsystem FRUs
- Processor subsystem FRUs
- I/O subsystem FRUs
- I/O adapter identify LED
- DASD identify LED

The identify LEDs are arranged hierarchically with the FRU identify LED at the bottom of the hierarchy, followed by the corresponding processor subsystem or I/O drawer identify LED, and the corresponding rack identify LED to locate the failing FRU more easily. Any identify LED in the system may be flashed; see Managing the Advanced system Management Interface (ASMI).

Any identify LED in the system may also be flashed by using the AIX diagnostic programs task "Identify and Attention Indicators". The procedure to use the AIX diagnostics task "Identify and Attention Indicators" is outlined in "diagnostic and service aids" in Running the online and stand-alone diagnostics.

# PFW1542: I/O problem isolation procedure

This I/O problem-determination procedure isolates I/O card and I/O subsystem failures. When I/O problem isolation is complete, all cables and cards that are failing will have been replaced or reseated.

If you need additional information for failing part numbers, location codes, or removal and replacement procedures, see Part locations and location codes. Select your machine type and model number to find additional location codes, part numbers, or replacement procedures for your system.

#### Notes:

- 1. To avoid damage to the system or subsystem components, unplug the power cords before removing or installing a part.
- 2. This procedure assumes either of the following items:

- An optical drive is installed and connected to the integrated EIDE adapter, and a stand-alone diagnostic CD-ROM is available.
- Stand-alone diagnostics can be booted from a NIM server.
- **3**. If a power-on password or privileged-access password is set, you are prompted to enter the password before the stand-alone diagnostic CD-ROM can load.
- 4. The term POST indicators refers to the device mnemonics that appear during the power-on self-test (POST).
- 5. The service processor might have been set by the user to monitor system operations and to attempt recoveries. You might want to disable these options while you diagnose and service the system. If these settings are disabled, make notes of their current settings so that they can be restored before the system is turned back over to the customer.

The following settings may be of interest.

#### Monitoring

(also called surveillance) From the ASMI menu, expand the System Configuration menu, then click **Monitoring**. Disable both types of surveillance.

#### Auto power restart

(also called unattended start mode) From the ASMI menu, expand **Power/Restart Control**, then click **Auto Power Restart**, and set it to disabled.

#### Wake on LAN

From the ASMI menu, expand Wake on LAN, and set it to disabled.

#### Call Out

From the ASMI menu, expand the Service Aids menu, then click **Call-Home/Call-In Setup**. Set the call-home system port and the call-in system port to disabled.

6. Verify that the system has not been set to boot to the SMS menus or to the open firmware prompt. From the ASMI menu, expand **Power/Restart Control** to view the menu, then click **Power On/Off System**. The AIX/Linux partition mode boot indicates **Continue to Operating System**.

Use this procedure to locate defective FRUs not found by normal diagnostics. For this procedure, diagnostics are run on a minimally configured system. If a failure is detected on the minimally configured system, the remaining FRUs are exchanged one at a time until the failing FRU is identified. If a failure is not detected, FRUs are added back until the failure occurs. The failure is then isolated to the failing FRU.

Perform the following procedure:

- PFW1542-1
  - 1. Ensure that the diagnostics and the operating system are shut down.
  - 2. Turn off the power.
  - **3**. Is system firmware Ax710\_xxx installed?

No: Continue to the next sub-step.

**Yes:** Select slow system boot speed on the power on/off system menu under the power/restart control menu on the ASMI.

- 4. Turn on the power.
- 5. Insert the stand-alone diagnostic CD-ROM into the optical drive.

Does the optical drive appear to operate correctly?

**No** Go to "Problems with loading and starting the operating system (AIX and Linux)" on page 326.

Yes Continue to PFW1542-2.

• PFW1542-2

- 1. When the keyboard indicator is displayed (the word "keyboard"), if the system or partition gets that far in the IPL process, press the 5 key on the firmware console.
- 2. If you are prompted to do so, enter the appropriate password.

Is the "Please define the System Console" screen displayed?

No Continue to PFW1542-3.

**Yes** Go to PFW1542-4.

#### • PFW1542-3

The system is unable to boot stand-alone diagnostics.

Was a slow boot performed?

**No:** Go to "PFW1548: Memory and processor subsystem problem isolation procedure" on page 423. If you were sent here because the system is hanging on a partition firmware checkpoint, and the hang condition did not change as a result of the slow boot, go to PFW1542-5.

**Yes:** Check the service processor error log (using the ASMI) and the operator panel for additional error codes resulting from the slow boot that was performed in PFW1542-1.

Did the slow boot generate a different error code or partition firmware hang from the one that originally sent you to PFW1542?

- **No** If you were sent here by an error code, and the error code did not change as the result of a slow boot, you have a processor subsystem problem. Go to "PFW1548: Memory and processor subsystem problem isolation procedure" on page 423. If you were sent here because the system is hanging on a partition firmware checkpoint, and the hang condition did not change as a result of the slow boot, go to PFW1542-5.
- **Yes** Restore fast boot on the power on/off system menu from the ASMI. Look up the new error code in the reference code index and perform the listed actions.

#### • PFW1542-4

The system stopped with the **Please define the System Console** prompt on the system console. Stand-alone diagnostics can be booted. Perform the following steps:

- 1. Follow the instructions on the screen to select the system console.
- 2. When the DIAGNOSTIC OPERATING INSTRUCTIONS screen is displayed, press Enter.
- **3.** If the terminal type has not been defined, you must use the option **Initialize Terminal** on the FUNCTION SELECTION menu to initialize the AIX operating system environment before you can continue with the diagnostics. This is a separate operation from selecting the firmware console.
- 4. Select Advanced Diagnostic Routines.
- 5. When the DIAGNOSTIC MODE SELECTION menu displays, select **System Verification** to run diagnostics on all resources.

Did running diagnostics produce a different symptom?

- **No** Continue with the following sub-step.
- Yes Return to the Problem Analysis procedures with the new symptom.
- 6. Record any devices missing from the list of all adapters and devices. Continue with this procedure. When you have fixed the problem, use this record to verify that all devices appear when you run system verification.

Are there any devices missing from the list of all adapters and devices?

- **No** Reinstall all remaining adapters, if any, and reconnect all devices. Return the system to its original configuration. Be sure to select fast boot on the power on/off system menu on the ASMI. Go to Verify a repair.
- **Yes** The boot attempts that follow will attempt to isolate any remaining I/O subsystem problems with missing devices. Ignore any codes that may display on the operator panel unless stated otherwise. Continue to PFW1542-5.

#### • PFW1542-5

Examine RIO port 0 of the first RIO bus card in the base system unit drawer.

Are there any I/O subsystems attached to this RIO card?

**No** Go to PFW1542-29.

Yes Continue to PFW1542-6.

#### • PFW1542-6

There may be devices missing from one of more of the I/O subsystems, or one or more devices in the I/O subsystems may be causing the system or a partition to hang during IPL.

#### Note:

- Various types of I/O subsystems might be connected to this system.
- The order in which the RIO or GX+ adapters are listed is the order in which the adapters are used for attaching external I/O boxes. The first adapter listed for the system units should be used in step PFW1548-2. The second adapter listed should be used in step PFW1548-7.

The RIO and 12X ports on these subsystems are shown in the following table. Use this table to determine the physical location codes of the RIO or 12X connectors that are mentioned in the remainder of this MAP.

| Port   | 8202-E4B or<br>8205-E6B (base<br>system) | 8202-E4C,<br>8202-E4D,<br>8205-E6C,<br>8205-E6D,<br>8231-E1C,<br>8231-E1D,<br>8231-E2C,<br>8231-E2D, or<br>8268-E1D<br>(base system) | 8231-E2B (base<br>system)                    | 8233-E8B or<br>8236-E8C (base<br>system)     | 8248-L4T,<br>8408-E8D,<br>8412-EAD,<br>9109-RMD,<br>9117-MMB,<br>9117-MMC,<br>9117-MMD,<br>9179-MHB,<br>9179-MHC, or<br>9179-MHD<br>(base system<br>drawer) | 7314-G30 or<br>5796 |
|--------|------------------------------------------|----------------------------------------------------------------------------------------------------|----------------------------------------------|----------------------------------------------|----------------------------------------------------------------------------------------------------|---------------------|
| Port 0 | Un-P1-C2-T2<br>Un-P1-C8-T2               | U <i>n</i> -P1-C1-T2<br>U <i>n</i> -P1-C8-T2                                                                                         | U <i>n</i> -P1-C1-T2<br>U <i>n</i> -P1-C7-T2 | U <i>n</i> -P1-C8-T2<br>U <i>n</i> -P1-C7-T2 | U <i>n</i> -P1-C2-T2<br>(and<br>U <i>n</i> -P1-C3-T2 if<br>present)                                                                                         | Un-P1-C7-T2         |
| Port 1 | Un-P1-C2-T1<br>Un-P1-C8-T1               | Un-P1-C1-T1<br>Un-P1-C8-T1                                                                                                    | Un-P1-C1-T1<br>Un-P1-C7-T1                   | Un-P1-C8-T1<br>Un-P1-C7-T1                   | U <i>n</i> -P1-C2-T1<br>(and<br>U <i>n</i> -P1-C3-T1 if<br>present)                                                                                         | Un-P1-C7-T1         |

Table 63. RIO and 12X ports location table

**Note:** Before continuing, check the cabling from the base system to the I/O subsystem to ensure that the system is cabled correctly. See the cabling information for your I/O enclosure for valid configurations. Record the current cabling configuration and then continue with the following steps.

In the following steps, the term RIO means either RIO or 12X.

- 1. Turn off the power. Record the location and machine type and model number, or feature number, of each expansion unit. In the following steps, use this information to determine the physical location codes of the RIO connectors that are referred to by their logical names. For example, if I/O subsystem 1 is a 7311-D20 drawer, RIO port 0 is U*n*-P1-C05-T2.
- 2. At the base system drawer, disconnect the cable connection at RIO port 0.

- **3**. At the other end of the RIO cable referred to in step 2 of PFW1542-6, disconnect the I/O subsystem port connector 0. The RIO cable that was connected to RIO port 0 in the base system should now be loose; remove it. Record the location of this I/O subsystem and call it "subsystem 1".
- 4. Examine the connection at the I/O port connector 1 of the I/O subsystem recorded in step 3 of PFW1542-6. If the RIO cable attached to I/O port connector 1 connects to the I/O port connector 0 of another I/O subsystem, record the location of the next I/O subsystem that is connected to I/O port 1 of subsystem 1, then go to step 8 of PFW1542-6.
- 5. At the base system, disconnect the cable connection at RIO port 1 and reconnect it to RIO port 0.
- 6. At the I/O subsystem recorded in step 3 of PFW1542-6, disconnect the I/O port connector 1 and reconnect to I/O port 0.
- 7. Verify that a single RIO cable connects the base system RIO port 0 to port 0 of the I/O subsystem recorded in step 4. Go to step 28 of PFW1542-6.
- 8. Record the location of the next I/O subsystem and call it "subsystem 2". This is the I/O subsystem that is connected to I/O port 1 of subsystem 1.
- 9. Examine the connection at the I/O port 1 of subsystem 2 recorded in step 8 of PFW1542-6. If the RIO cable attached to I/O port 1 connects to the I/O port 0 of another I/O subsystem, record the location of the next I/O subsystem that is connected to I/O port 1 of subsystem 2 and call it "subsystem 3". Go to step 13 of PFW1542-6.
- **10**. The RIO cable attached to the I/O port 1 of subsystem 2 is attached to port 1 of the base system. At the base system, disconnect the cable connection at RIO port 1 and reconnect it to RIO port 0.
- 11. On subsystem 2, disconnect the cable from I/O port 1 and reconnect it to I/O port 0 of subsystem 1.
- 12. Verify that a single RIO cable connects base system RIO port 0 to one or two I/O subsystems. Go to step 28 of PFW1542-6.
- **13**. Examine the connection at the I/O port 1 of subsystem 3 recorded in step 9 of PFW1542-6. If the RIO cable attached to I/O port 1 connects to the I/O port 0 of another I/O subsystem, record the location of the next I/O subsystem that is connected to I/O port 1 of the subsystem 3 and call it "subsystem 4". Go to step 17 of PFW1542-6.
- 14. The RIO cable attached to the I/O port 1 of subsystem 3 is attached to port 1 of the base system. At the base system, disconnect the cable connection at RIO port 1 and reconnect it to RIO port 0.
- **15**. On subsystem 3, disconnect the cable from I/O port 1 and reconnect it to I/O port 0 of subsystem 1.
- **16**. Verify that a single RIO cable connects base system RIO port 0 to three I/O subsystems. Go to step 28 of PFW1542-6.
- 17. Examine the connection at the I/O port 1 of subsystem 4 recorded in step step 13 of PFW1542-6. If the RIO cable attached to I/O port 1 connects to the I/O port 0 of another I/O subsystem, record the location of the next I/O subsystem that is connected to I/O port 1 of subsystem 4 and call it "subsystem 5". Go to step step 21 of PFW1542-6.
- **18**. The RIO cable attached to the I/O port 1 of subsystem 4 is attached to port 1 of the base system. At the base system, disconnect the cable connection at RIO port 1 and reconnect it to RIO port 0.
- **19**. On subsystem 4, disconnect the cable from I/O port 1 and reconnect it to I/O port 0 of subsystem 1.
- **20**. Verify that a single RIO cable connects base system RIO port 0 to four I/O subsystems. Continue to step 28 of PFW1542-6.
- 21. Examine the connection at the I/O port 1 of subsystem 5 recorded in step step 17 of PFW1542-6. If the RIO cable attached to I/O port 1 connects to the I/O port 0 of another I/O subsystem, record the location of the next I/O subsystem that is connected to I/O port 1 of subsystem 5 and call it "subsystem 6". Go to step step 25 of PFW1542-6
- **22**. The RIO cable attached to the I/O port 1 of subsystem 5 is attached to port 1 of the base system. At the base system, disconnect the cable connection at RIO port 1 and reconnect it to RIO port 0.

- **23**. On subsystem 5, disconnect the cable from I/O port 1 and reconnect it to I/O port 0 of subsystem 1.
- 24. Verify that a single RIO cable connects base system RIO port 0 to five I/O subsystems. Go to step 28 of PFW1542-6
- **25**. The RIO cable attached to the I/O port 1 of subsystem 6 is attached to port 1 of the base system. At the base system, disconnect the cable connection at RIO port 1 and reconnect it to RIO port 0.
- **26**. On subsystem 6, disconnect the cable from I/O port 1 and reconnect it to I/O port 0 of subsystem 1.
- 27. Verify that a single RIO cable connects base system RIO port 0 to six I/O subsystems. Continue with step 28 of PFW1542-6
- 28. Turn on the power to boot the stand-alone diagnostics from CD-ROM.
- **29**. If the "Please define the system console" screen is displayed, follow the directions to select the system console.
- **30**. Use the option **Display Configuration and Resource List** to list all of the attached devices and adapters.
- **31**. Verify that all adapters and the attached devices are listed.

Did the "Please define the System Console" screen display and are all adapters and attached devices listed?

**No** Go to PFW1542-7.

Yes The RIO cable that was removed in step 3 above is defective. Replace this RIO cable.

- If six I/O subsystems are chained to RIO port 0 of the base system, connect the new RIO cable from subsystem 6 I/O port 1 to base system RIO port 1.
- If five I/O subsystems are chained to RIO port 0 of the base system, connect the new RIO cable from subsystem 5 I/O port 1 to base system RIO port 1.
- If four I/O subsystems are chained to RIO port 0 of the base system, connect the new RIO cable from subsystem 4 I/O port 1 to base system RIO port 1.
- If three I/O subsystems are chained to RIO port 0 of the base system, connect the new RIO cable from subsystem 3 I/O port 1 to base system RIO port 1.
- If two I/O subsystems are chained to RIO port 0 of the base system, connect the new RIO cable from subsystem 2 I/O port 1 to base system RIO port 1.
- If one I/O subsystem is chained to RIO port 0 of the base system, connect the new RIO cable from subsystem 1 I/O port 1 to base system RIO port 1.

Restore the system to its original configuration. Go to Verify a repair.

• PFW1542-7

The I/O device attached to the other RIO ports are now isolated. Power off the system. Disconnect the cable connection at RIO port 0 of the base system.

- PFW1542-8
  - 1. Turn on the power to boot the stand-alone diagnostic CD-ROM.
  - 2. If the "Please define the system console" screen is displayed, follow the directions to select the system console.
  - **3**. Use the option **Display Configuration and Resource List** to list all of the attached devices and adapters.
  - 4. Check that all adapters and attached devices in the base system are listed.

If the "Please define the system console" screen was not displayed or all adapters and attached devices are not listed, the problem is in the base system.

Was the "Please define the system console" screen displayed and were all adapters and attached devices listed?

**No** Go to PFW1542-29.

**Yes** Go to PFW1542-21.

#### • PFW1542-9

For subsystem 1: Are there any adapters in the I/O subsystem?

**No** Go to PFW1542-10.

**Yes** Go to PFW1542-15.

#### • PFW1542-10

For subsystem 2: Are there any adapters in the I/O subsystem?

**No** Go to PFW1542-11.

**Yes** Go to PFW1542-16.

• PFW1542-11

For subsystem 3: Are there any adapters in the I/O subsystem?

**No** Go to PFW1542-12.

**Yes** Go to PFW1542-17.

#### • PFW1542-12

For subsystem 4: Are there any adapters in the I/O subsystem?

**No** Go to PFW1542-13.

**Yes** Go to PFW1542-18.

• PFW1542-13

For subsystem 5: Are there any adapters in the I/O subsystem?

**No** Go to PFW1542-14.

**Yes** Go to PFW1542-19.

• PFW1542-14

For subsystem 6: Are there any adapters in the I/O subsystem?

**No** Go to PFW1542-23.

**Yes** Go to PFW1542-20.

#### • PFW1542-15 (Subsystem 1)

- 1. If it is not already off, turn off the power.
- 2. Label and record the locations of any cables attached to the adapters, then disconnect the cables.
- 3. Record the slot numbers of the adapters.
- 4. Remove all adapters from the I/O subsystem.
- 5. Turn on the power to boot the stand-alone diagnostic CD-ROM.
- **6**. If the ASCII terminal displays **Enter 0 to select this console**, press the 0 (zero) key on the ASCII terminal's keyboard.
- 7. If the "Please select the system console" screen is displayed, follow the directions to select the system console.
- 8. Use the option Display Configuration and Resource List to list all adapters and attached devices.
- 9. Check that all adapters and attached devices are listed.

Was the "Please define the system console" screen displayed and were all adapters and attached devices listed?

**No** Go to PFW1542-10.

**Yes** Go to PFW1542-21.

- PFW1542-16 (Subsystem 2)
- 1. If it is not already off, turn off the power.
- 2. Label and record the locations of any cables attached to the adapters, then disconnect the cables.
- 3. Record the slot numbers of the adapters.
- 4. Remove all adapters from the I/O subsystem.
- 5. Turn on the power to boot the stand-alone diagnostic CD-ROM.
- **6**. If the ASCII terminal displays **Enter 0 to select this console**, press the 0 (zero) key on the ASCII terminal's keyboard.
- 7. If the "Please select the system console" screen is displayed, follow the directions to select the system console.
- 8. Use the option Display Configuration and Resource List to list all adapters and attached devices.
- 9. Check that all adapters and attached devices are listed.

Was the "Please define the system console" screen displayed and were all adapters and attached devices listed?

**No** Go to PFW1542-11.

**Yes** Go to PFW1542-21.

# • PFW1542-17 (Subsystem 3)

- 1. If it is not already off, turn off the power.
- 2. Label and record the locations of any cables attached to the adapters, then disconnect the cables.
- 3. Record the slot numbers of the adapters.
- 4. Remove all adapters from the I/O subsystem.
- 5. Turn on the power to boot the stand-alone diagnostic CD-ROM.
- **6**. If the ASCII terminal displays **Enter 0 to select this console**, press the 0 (zero) key on the ASCII terminal's keyboard.
- 7. If the "Please select the system console" screen is displayed, follow the directions to select the system console.
- 8. Use the option **Display Configuration and Resource List** to list all adapters and attached devices.

9. Check that all adapters and attached devices are listed.

Was the "Please define the system console" screen displayed and were all adapters and attached devices listed?

**No** Go to PFW1542-12.

**Yes** Go to PFW1542-21.

# • PFW1542-18 (Subsystem 4)

- 1. If it is not already off, turn off the power.
- 2. Label and record the locations of any cables attached to the adapters, then disconnect the cables.
- **3**. Record the slot numbers of the adapters.
- 4. Remove all adapters from the I/O subsystem.
- 5. Turn on the power to boot the stand-alone diagnostic CD-ROM.
- **6**. If the ASCII terminal displays **Enter 0 to select this console**, press the 0 (zero) key on the ASCII terminal's keyboard.
- 7. If the "Please define the system console" screen is displayed, follow the directions to select the system console.
- 8. Use the option Display Configuration and Resource List to list all adapters and attached devices.
- 9. Check that all adapters and attached devices are listed.

Was the "Please define the system console" screen displayed and were all adapters and attached devices listed?

**No** Go to PFW1542-13.

# **Yes** Go to PFW1542-21.

# • PFW1542-19 (Subsystem 5)

- 1. If it is not already off, turn off the power.
- 2. Label and record the locations of any cables attached to the adapters, then disconnect the cables.
- 3. Record the slot numbers of the adapters.
- 4. Remove all adapters from the I/O subsystem.
- 5. Turn on the power to boot the stand-alone diagnostic CD-ROM.
- **6**. If the ASCII terminal displays **Enter 0 to select this console**, press the 0 (zero) key on the ASCII terminal's keyboard.
- 7. If the "Please define the system console" screen is displayed, follow the directions to select the system console.
- 8. Use the option Display Configuration and Resource List to list all adapters and attached devices.
- 9. Check that all adapters and attached devices are listed.

Was the "Please define the system console" screen displayed and were all adapters and attached devices listed?

**No** Go to PFW1542-14.

Yes Go to PFW1542-21.

# PFW1542-20 (Subsystem 6)

- 1. If it is not already off, turn off the power.
- 2. Label and record the locations of any cables attached to the adapters, then disconnect the cables.
- **3**. Record the slot numbers of the adapters.
- 4. Remove all adapters from the I/O subsystem.
- 5. Turn on the power to boot the stand-alone diagnostic CD-ROM.
- **6**. If the ASCII terminal displays **Enter 0 to select this console**, press the 0 (zero) key on the ASCII terminal's keyboard.
- 7. If the "Please define the system console" screen is displayed, follow the directions to select the system console.
- 8. Use the option **Display Configuration and Resource List** to list all adapters and attached devices.

9. Check that all adapters and attached devices are listed.

Was the "Please define the system console" screen displayed and were all adapters and attached devices listed?

**No** Go to PFW1542-23.

**Yes** Go to PFW1542-21.

# PFW1542-21

If the "Please define the system console" screen was displayed and all adapters and attached devices were not listed, the problem is with one of the adapters or attached devices that was removed or disconnected from the I/O subsystem.

- 1. Turn off the power.
- 2. Reinstall one adapter or device that was removed. Use the original adapters in their original slots when reinstalling adapters.
- 3. Turn on the power to boot the stand-alone diagnostic CD-ROM.
- 4. If the "Please define the system console" screen is displayed, follow the directions to select the system console.
- 5. Use the option **Display Configuration and Resource List** to list all adapters and attached devices.
- 6. Check that all adapters and attached devices are listed.

Was the "Please define the system console" screen displayed and were all adapters and attached devices listed?

- **No** Go to PFW1542-22.
- **Yes** Reinstall the next adapter and device and return to the beginning of this step. Repeat this process until an adapter or device causes the "Please define the System Console" screen to not display, or all attached devices and adapters to not be listed.

After installing all of the adapters and the "Please define the System Console" screen does display and all attached devices and adapters are listed, return the system to its original configuration. Go to Verify a repair.

# • PFW1542-22

Replace the adapter you just installed with a new adapter and retry booting stand-alone diagnostics from CD-ROM.

- 1. If the "Please define the system console" screen is displayed, follow the directions to select the system console.
- 2. Use the option Display Configuration and Resource List to list all adapters and attached devices.
- 3. Check that all adapters and attached devices are listed.

Was the "Please define the system console" screen displayed and were all adapters and attached devices listed?

- **No** The I/O subsystem backplane is defective. Replace the I/O subsystem backplane. In all 4 subsystem types, the I/O subsystem backplane is U*n*-CB1. Then go to PFW1542-24.
- Yes The adapter was defective. Go to PFW1542-24.

# • PFW1542-23

- 1. Turn off the power.
- 2. Disconnect the I/O subsystem power cables.
- **3**. Replace the following parts, one at a time, if present, in the sequence listed:
  - a. I/O subsystem 1 backplane
  - b. I/O subsystem 2 backplane
  - c. I/O subsystem 3 backplane
  - d. I/O subsystem 4 backplane
  - e. I/O subsystem 5 backplane
  - f. I/O subsystem 6 backplane
  - g. The RIO interface in the base system to which the RIO cables are presently attached.
- 4. Reconnect the I/O subsystem power cables.
- 5. Turn on the power.
- 6. Boot stand-alone diagnostics from CD.
- 7. If the "Please define the System Console" screen is displayed, follow directions to select the system console.
- 8. Use the option Display Configuration and Resource List to list all adapters and attached devices.
- 9. Check that all attached devices and adapters are listed.

Did the "Please define the System Console" screen display and are all attached devices and adapters listed?

**No** Replace the next part in the list and return to the beginning of this step. Repeat this process until a part causes the "Please define the System Console" screen to be displayed and all adapters and attached devices to be listed. If you have replaced all the items listed above and the "Please define the System Console" screen does not display or all attached devices and adapters are not listed, check all external devices and cabling. If you do not find a problem, contact your next level of support for assistance.

# **Yes** Go to PFW1542-22.

# • PFW1542-24

The item you just replaced fixed the problem.

- 1. Turn off the power.
- 2. If a display adapter with keyboard and mouse were installed, reinstall the display adapter, keyboard, and mouse.
- 3. Reconnect the tape drive (if previously installed) to the internal SCSI bus cable.
- 4. Plug in all adapters that were previously removed but not reinstalled.
- 5. Reconnect the I/O subsystem power cables that were previously disconnected.

Return the system to its original condition. Go to Verify a repair.

# • PFW1542-25

- 1. Turn off the power.
- 2. At the base system, reconnect the cable connection at RIO port 0 recorded in PFW1542-7.
- 3. At the base system, reconnect the cable connection at RIO port 1 recorded in PFW1542-7.
- 4. Reconnect the power cables to the I/O subsystems that were found attached to the base system RIO ports mentioned in step 2 and step 3 of PFW1542-25. All I/O subsystems that were attached to the base system RIO port 0 and RIO port 1 should now be reconnected to the base system.
- 5. Make sure the I/O subsystem are cabled correctly. See the cabling information for your I/O subsystem.
- 6. Turn on the power to boot stand-alone diagnostics from CD-ROM.
- 7. If the "Please define the System Console" screen is displayed, follow the directions to select the system console.
- 8. Use the option **Display Configuration and Resource List** to list all adapters and attached devices.
- 9. Check that all adapters and attached devices are listed.

Did the "Please define the System Console" screen display and are all attached devices and adapters listed?

**No** Go to PFW1542-9 to isolate a problem in an I/O subsystem attached to the base system RIO bus on the system backplane.

# **Yes** Go to PFW1542-26.

# • PFW1542-26

Is there a second RIO/12X in the base system, and if so, is there at least one I/O subsystem attached to it?

**No** Go to PFW1542-29.

Yes Continue to PFW1542-27.

# • PFW1542-27

- 1. Turn off the power.
- 2. At the base system, reconnect the cable connection at RIO port 0 on the second RIO/12X controller recorded in PFW1542-7.
- **3**. At the base system, reconnect the cable connection at RIO port 1 on the second RIO/12X controller recorded in PFW1542-7.
- 4. Reconnect the power cables to the I/O subsystems that were attached to the second ports mentioned in substeps 2 and 3 in this step. All I/O subsystems that were attached to RIO port 0 on the second RIO/12X controller and RIO port 1 on the second RIO/12X controller in the base system should now be reconnected to the system.
- 5. Make sure that the I/O subsystem are cabled correctly as shown in the cabling information for your I/O expansion unit.
- 6. Turn on the power to boot the stand-alone diagnostic CD-ROM.

- 7. If the Please define the system console screen is displayed, follow the directions to select the system console.
- 8. Use the option Display Configuration and Resource List to list all adapters and attached devices.
- 9. Verify that all adapters and attached devices are listed.

Did the "Please define the system console" screen display and are all adapters and attached devices listed?

**No** Go to PFW1542-28 to isolate the problems in the I/O subsystems that are attached to the second RIO expansion card or GX adapter in the base system.

**Yes** Go to PFW1542-29.

# • PFW1542-28

At the base system, reconnect the second I/O subsystem to the RIO ports on the base system's RIO expansion cards or GX adapters

The RIO ports on these subsystems are shown in the following table. Use this table to determine the physical location codes of the RIO connectors that are mentioned in the remainder of this MAP.

**Note:** The order in which the RIO or GX+ adapters are listed is the order in which the adapters are used for attaching external I/O boxes. The first adapter listed for the system units should be used in step PFW1548-2. The second adapter listed should be used in step PFW1548-7.

| Port   | 8202-E4B or<br>8205-E6B (base<br>system) | 8202-E4C,<br>8202-E4D,<br>8205-E6C,<br>8205-E6D,<br>8231-E1C,<br>8231-E1D,<br>8231-E2C,<br>8231-E2D, or<br>8268-E1D<br>(base system) | 8231-E2B (base<br>system)  | 8233-E8B or<br>8236-E8C (base<br>system) | 8248-L4T,<br>8408-E8D,<br>8412-EAD,<br>9109-RMD,<br>9117-MMB,<br>9117-MMC,<br>9179-MHD,<br>9179-MHD,<br>(base system<br>drawer) | 7314-G30 or<br>5796 |
|--------|------------------------------------------|----------------------------------------------------------------------------------------------------|----------------------------|------------------------------------------|----------------------------------------------------------------------------------------------------|---------------------|
| Port 0 | Un-P1-C2-T2<br>Un-P1-C8-T2               | Un-P1-C1-T2<br>Un-P1-C8-T2                                                                                                    | Un-P1-C1-T2<br>Un-P1-C7-T2 | Un-P1-C8-T2<br>Un-P1-C7-T2               | U <i>n</i> -P1-C2-T2<br>(and<br>U <i>n</i> -P1-C3-T2 if<br>present)                                                             | Un-P1-C7-T2         |
| Port 1 | Un-P1-C2-T1<br>Un-P1-C8-T1               | Un-P1-C1-T1<br>Un-P1-C8-T1                                                                                                    | Un-P1-C1-T1<br>Un-P1-C7-T1 | Un-P1-C8-T1<br>Un-P1-C7-T1               | U <i>n</i> -P1-C2-T1<br>(and<br>U <i>n</i> -P1-C3-T1 if<br>present)                                                             | Un-P1-C7-T1         |

Table 64. RIO and 12X ports location table

**Note:** Before continuing, check the cabling from the base system to the I/O subsystem to ensure that the system is cabled correctly. Record the current cabling configuration and then continue with the following steps.

- 1. Turn off the power. Record the location and machine type and model number, or feature number, of each expansion unit. In the following steps, use this information to determine the physical location codes of the RIO connectors that are referred to by their logical names. For example, if I/O subsystem 1 is a 7311/D20 drawer, RIO port 0 is Un-P1-C05-T2.
- 2. At the base system, disconnect the cable connection at RIO port 0.
- **3**. At the other end of the RIO cable referred to in step 2 of PFW1542-28, disconnect the I/O subsystem port connector 0. The RIO cable that was connected to RIO port 0 on the expansion card should now be loose; remove it. Record the location of this I/O subsystem and call it "subsystem 1".

- 4. Examine the connection at the I/O port connector 1 of the I/O subsystem recorded in step 3 of PFW1542-28. If the RIO cable attached to I/O port connector 1 connects to the I/O port connector 0 of another I/O subsystem, record the location of the next I/O subsystem that is connected to I/O port 1 of subsystem 1, then go to step 8 of PFW1542-28.
- 5. At the base system, disconnect the cable connection at RIO port 1 and reconnect it to RIO port 0.
- 6. At the I/O subsystem recorded in step 3 of PFW1542-28, disconnect the I/O port connector 1 and reconnect to I/O port 0.
- 7. Verify that a single RIO cable connects the base system RIO port 0 to port 0 of the I/O subsystem recorded in step 4 of PFW1542-28. Go to step 28 of PFW1542-28.
- 8. Record the location of the next I/O subsystem and call it "subsystem 2". This is the I/O subsystem that is connected to I/O port 1 of subsystem 1.
- 9. Examine the connection at the I/O port 1 of subsystem 2 recorded in step 8 of PFW1542-28. If the RIO cable attached to I/O port 1 connects to the I/O port 0 of another I/O subsystem, record the location of the next I/O subsystem that is connected to I/O port 1 of subsystem 2 and call it "subsystem 3". Go to step 13 of PFW1542-28.
- **10**. The RIO cable attached to the I/O port 1 of subsystem 2 is attached to port 1 of the base system. At the base system, disconnect the cable connection at RIO port 1 and reconnect it to RIO port 0.
- 11. On subsystem 2, disconnect the cable from I/O port 1 and reconnect it to I/O port 0 of subsystem 1.
- 12. Verify that a single RIO cable connects base system RIO port 0 to two I/O subsystems. Go to step 28 of PFW1542-28.
- **13**. Examine the connection at the I/O port 1 of subsystem 3 recorded in step 9 of PFW1542-28. If the RIO cable attached to I/O port 1 connects to the I/O port 0 of another I/O subsystem, record the location of the next I/O subsystem that is connected to I/O port 1 of the subsystem 3 and call it "subsystem 4". Go to step 17 of PFW1542-28.
- 14. The RIO cable attached to the I/O port 1 of subsystem 3 is attached to port 1 of the base system. At the base system, disconnect the cable connection at RIO port 1 and reconnect it to RIO port 0.
- 15. On subsystem 3, disconnect the cable from I/O port 1 and reconnect it to I/O port 0 of subsystem 1.
- **16**. Verify that a single RIO cable connects base system RIO port 0 to three I/O subsystems. Go to step 28 of PFW1542-28.
- 17. Examine the connection at the I/O port 1 of subsystem 4 recorded in step 13 of PFW1542-28. If the RIO cable attached to I/O port 1 connects to the I/O port 0 of another I/O subsystem, record the location of the next I/O subsystem that is connected to I/O port 1 of subsystem 4 and call it "subsystem 5". Go to step 21 of PFW1542-28
- **18**. The RIO cable attached to the I/O port 1 of subsystem 4 is attached to port 1 of the base system. At the base system, disconnect the cable connection at RIO port 1 and reconnect it to RIO port 0.
- **19**. On subsystem 4, disconnect the cable from I/O port 1 and reconnect it to I/O port 0 of subsystem 1.
- **20**. Verify that a single RIO cable connects base system RIO port 0 to four I/O subsystems. Go to step 27 of PFW1542-28.
- 21. Examine the connection at the I/O port 1 of subsystem 5 recorded in step 17 of PFW1542-28. If the RIO cable attached to I/O port 1 connects to the I/O port 0 of another I/O subsystem, record the location of the next I/O subsystem that is connected to I/O port 1 of the subsystem 5 and call it "subsystem 6". Go to step 25 of PFW1542-28.
- **22.** The RIO cable attached to the I/O port 1 of subsystem 5 is attached to port 1 of the base system. At the base system, disconnect the cable connection at RIO port 1 and reconnect it to RIO port 0.
- **23**. On subsystem 5, disconnect the cable from I/O port 1 and reconnect it to I/O port 0 of subsystem 1.
- 24. Verify that a single RIO cable connects base system RIO port 0 to five I/O subsystems. Go to step 28 of PFW1542-28.

- 25. The RIO cable attached to the I/O port 1 of subsystem 6 is attached to port 1 of the base system. At the base system, disconnect the cable connection at RIO port 1 and reconnect it to RIO port 0.
- **26**. On subsystem 6, disconnect the cable from I/O port 1 and reconnect it to I/O port 0 of subsystem 1.
- **27**. Verify that a single RIO cable connects base system RIO port 0 to six I/O subsystems. Go to step 28 of PFW1542-28.
- 28. Turn on the power to boot the stand-alone diagnostics from CD-ROM.
- **29**. If the "Please define the system console" screen is displayed, follow the directions to select the system console.
- **30**. Use the option **Display Configuration and Resource List** to list all of the attached devices and adapters.
- **31**. Verify that all adapters and the attached devices are listed.

Did the "Please define the system console" screen display and are all adapters and attached devices listed?

**No** Go to PFW1542-9.

Yes The RIO cable that was removed in step 3 above is defective. Replace this RIO cable.

- If six I/O subsystems are chained to RIO port 0 of the base system, connect the new RIO cable from subsystem 6 I/O port 1 to base system RIO port 1.
- If five I/O subsystems are chained to RIO port 0 of the base system, connect the new RIO cable from subsystem 5 I/O port 1 to base system RIO port 1.
- If four I/O subsystems are chained to RIO port 0 of the base system, connect the new RIO cable from subsystem 4 I/O port 1 to base system RIO port 1.
- If three I/O subsystems are chained to RIO port 0 of the base system, connect the new RIO cable from subsystem 3 I/O port 1 to base system RIO port 1.
- If two I/O subsystems are chained to RIO port 0 of the base system, connect the new RIO cable from subsystem 2 I/O port 1 to base system RIO port 1.
- If one I/O subsystem is chained to RIO port 0 of the base system, connect the new RIO cable from subsystem 1 I/O port 1 to base system RIO port 1.

Restore the system back to its original configuration. Go to Verify a repair.

# • PFW1542-29

Are there any adapters in the PCI slots in the base system?

**No** Go to PFW1542-30.

**Yes** Go to PFW1542-32.

# • PFW1542-30

Replace the system backplane, Un-P1. Continue to PFW1542-31.

- PFW1542-31
  - 1. Boot stand-alone diagnostics from CD.
  - 2. If the "Please define the System Console" screen is displayed, follow directions to select the system console.
  - 3. Use the Display Configuration and Resource List to list all adapters and attached devices.
  - 4. Check that all adapters and attached devices are listed.

Did the "Please define the System Console" screen display and are all attached devices and adapters listed?

**No** Go to PFW1542-35.

Yes Go to PFW1542-24.

• PFW1542-32

- 1. If it is not already off, turn off the power.
- 2. Label and record the location of any cables attached to the adapters.
- 3. Record the slot number of the adapters.
- 4. Remove all adapters from slots 1, 2, 3, 4, 5, and 6 in the base system that are not attached to the boot device.
- 5. Turn on the power to boot stand-alone diagnostics from CD-ROM.
- **6**. If the ASCII terminal displays **Enter 0 to select this console**, press the 0 key on the ASCII terminal's keyboard.
- 7. If the "Please define the System Console" screen is displayed, follow directions to select the system console.
- 8. Use the option **Display Configuration and Resource List** to list all adapters and attached devices.
- 9. Check that all adapters and attached devices are listed.

Did the "Please define the System Console" screen display and are all attached devices and adapters listed?

**No** Go to PFW1542-35.

Yes Continue to PFW1542-33.

# • PFW1542-33

If the "Please define the System Console" screen does display and all adapters and attached devices are listed, the problem is with one of the adapters or devices that was removed or disconnected from the base system.

- 1. Turn off the power.
- 2. Reinstall one adapter and device that was removed. Use the original adapters in their original slots when reinstalling adapters.
- 3. Turn on the power to boot stand-alone diagnostics from the optical drive.
- 4. If the "Please define the System Console" screen is displayed, follow the directions to select the system console.
- 5. Use the Display Configuration and Resource List to list all adapters and attached devices.
- 6. Check that all adapters and attached devices are listed.

Did the "Please define the System Console" screen display and are all attached devices and adapters listed?

No Continue to PFW1542-34.

Yes Return to the beginning of this step to continue reinstalling adapters and devices.

• PFW1542-34

Replace the adapter you just installed with a new adapter and retry the boot to stand-alone diagnostics from CD-ROM.

- 1. If the "Please Define the System Console" screen is displayed, follow directions to select the system console.
- 2. Use the option **Display Configuration and Resource List** to list all adapters and attached devices.
- 3. Check that all adapters and attached devices are listed.

Did the "Please define the System Console" screen display and are all attached devices and adapters listed?

**No** Go to PFW1542-30.

Yes The adapter you just replaced was defective. Go to PFW1542-24.

# • PFW1542-35

- 1. Turn off the power.
- 2. Disconnect the base system power cables.

- 3. Replace the following parts, one at a time, in the sequence listed:
  - a. Optical drive
  - b. Removable media backplane and cage assembly
  - c. Disk drive backplane and cage assembly
  - d. I/O backplane, location U*n*-P1
  - e. Service processor
- 4. Reconnect the base system power cables.
- 5. Turn on the power.
- 6. Boot stand-alone diagnostics from CD.
- 7. If the "Please define the System Console" screen is displayed, follow directions to select the system console.
- 8. Use the option **Display Configuration and Resource List** to list all adapters and attached devices.
- 9. Check that all adapters and attached devices are listed.

Did the "Please define the System Console" screen display and are all adapters and attached devices listed?

- **No** Replace the next part in the list and return to the beginning of this step. Repeat this process until a part causes the Please define the System Console screen to be displayed and all adapters and attached devices to be listed. If you have replaced all the items listed above and the Please define the System Console screen does not display or all adapters and attached devices are not listed, check all external devices and cabling. If you do not find a problem, contact your next level of support for assistance.
- **Yes** Go to PFW1542-24.

# PFW1548: Memory and processor subsystem problem isolation procedure

Use this problem isolation procedure to aid in solving memory and processor problems that are not found by normal diagnostics.

# Notes:

- 1. To avoid damage to the system or subsystem components, unplug the power cords before removing or installing any part.
- 2. This procedure assumes that either:
  - An optical drive is installed and connected to the integrated EIDE adapter, and a stand-alone diagnostic CD-ROM is available.

OR

- Stand-alone diagnostics can be booted from a NIM server.
- **3**. If a power-on password or privileged-access password is set, you are prompted to enter the password before the stand-alone diagnostic CD-ROM can load.
- 4. The term POST indicators refers to the device mnemonics that appear during the power-on self-test (POST).
- 5. The service processor might have been set by the user to monitor system operations and to attempt recoveries. You might want to disable these options while you diagnose and service the system. If these settings are disabled, make notes of their current settings so that they can be restored before the system is turned back over to the customer. The following settings may be of interest.

# Monitoring

(also called surveillance) From the ASMI menu, expand the **System Configuration** menu, then click **Monitoring**. Disable both types of surveillance.

#### Auto power restart

(also called unattended start mode) From the ASMI menu, expand **Power/Restart Control**, then click **Auto Power Restart**, and set it to disabled.

#### Wake on LAN

From the ASMI menu, expand Wake on LAN, and set it to disabled.

Call Out

From the ASMI menu, expand the **Service Aids** menu, then click **Call-Home/Call-In Setup**. Set the call-home system port and the call-in system port to disabled.

- 6. Verify that the system has not been set to boot to the System Management Services (SMS) menus or to the open firmware prompt. From the ASMI menu, expand Power/Restart Control to view the menu, then click Power On/Off System. The AIX/Linux partition mode boot should say "Continue to Operating System".
- 7. The service processor might have recorded one or more symptoms in its error/event log. Use the Advanced System Management Interface (ASMI) menus to view the error/event log.
  - If you arrived here after performing a slow boot, look for a possible new error that occurred during the slow boot. If there is a new error, and its actions call for a FRU replacement, perform those actions. If this does not resolve the problem, go to PFW1548-1.
  - If an additional slow boot has not been performed, or if the slow boot did not yield a new error code, look at the error that occurred just before the original error. Perform the actions associated with that error. If this does not resolve the problem, go to PFW1548-1.
  - If a slow boot results in the same error code, and there are no error codes before the original error code, go to PFW1548-1.

Perform the following procedure:

- PFW1548-1
  - 1. Ensure that the diagnostics and the operating system are shut down.

Is the system at "service processor standby", indicated by 01 in the control panel?

**No** Replace the system backplane, location is U*n*-P1. Return to the beginning of this step.

**Yes** Continue with substep 2.

2. Turn on the power using either the white button or the ASMI menus.

If an HMC is attached, does the system reach hypervisor standby as indicated on the management console? If a management console is not attached, does the system reach an operating system login prompt, or if booting the stand-alone diagnostic CD-ROM, is the Please define the System Console screen displayed?

**No** Go to PFW1548-3.

```
Yes Go to PFW1548-2.
```

3. Insert the stand-alone diagnostic CD-ROM into the optical drive.

Note: If you cannot insert the diagnostic CD-ROM, go to PFW1548-2.

- 4. When the word *keyboard* is displayed on an ASCII terminal, a directly attached keyboard, or management console, press the number 5 key.
- 5. If you are prompted to do so, enter the appropriate password.

Is the "Please define the System Console" screen displayed?

**No** Go to PFW1548-2.

**Yes** Go to PFW1548-14.

• PFW1548-2

Insert the stand-alone diagnostic CD-ROM into the optical drive.

Note: If you cannot insert the stand-alone diagnostic CD-ROM, go to step PFW1548-3.

Turn on the power using either the white button or the ASMI menus. (If the stand-alone diagnostic CD-ROM is not in the optical drive, insert it now.) If a management console is attached, after the system has reached hypervisor standby, activate a Linux or AIX partition by clicking the **Advanced** button on the activation screen. On the Advanced activation screen, select **Boot in service mode using the default boot list** to boot the stand-alone diagnostic CD-ROM.

If you are prompted to do so, enter the appropriate password.

Is the "Please define the System Console" screen displayed?

# **No** Go to PFW1548-3.

**Yes** Go to PFW1548-14.

# • PFW1548-3

- 1. Turn off the power.
- 2. If you have not already done so, configure the service processor (using the ASMI menus) with the instructions in note 6 at the beginning of this procedure, then return here and continue.
- 3. Exit the service processor (ASMI) menus and remove the power cords.
- 4. Disconnect all external cables (parallel, system port 1, system port 2, keyboard, mouse, USB devices, SPCN, Ethernet, and so on). Also disconnect all of the external cables attached to the service processor except the Ethernet cable going to the management console, if a management console is attached.
- 5. Is the system a 8412-EAD, 9117-MMB, 9117-MMC, 9117-MMD, 9179-MHB, 9179-MHC, or 9179-MHD, and is there more than one processor drawer in the system?

**No:** Go to PFW1548-4.

**Yes:** Go to PFW1548-3.1.

Go to the next step.

• PFW1548-3.1

Disconnect the flex cables from the front and the back of all the processor drawers if not already disconnected. Does the processor drawer with the service processor card power on OK?

No: Go to the next step.

**Yes** Go to PFW1548-13.2.

• PFW1548-4

Locate the system machine type and model you are servicing and determine the action to perform. 8202-E4B, 8202-E4C, 8202-E4D, 8205-E6B, 8205-E6C, 8205-E6D, 8231-E2B, 8231-E1C, 8231-E1D, 8231-E2C, 8231-E2D, 8268-E1D:

Perform the following steps:

- 1. Place the drawer into the service position and remove the service access cover.
- 2. Record the slot numbers of the PCI adapters and I/O expansion cards if present. Label and record the locations of all cables attached to the adapters. Disconnect all cables attached to the adapters and remove all of the adapters.
- **3**. Remove the removable media or disk drive enclosure assembly by pulling out the blue tabs at the bottom of the enclosure (8202-E4B, 8202-E4C, 8202-E4D, 8205-E6B, 8205-E6C, 8205-E6D) or on the sides of the enclosure (8231-E2B, 8231-E1C, 8231-E1D, 8231-E2C, 8231-E2D, 8268-E1D), and then slide the enclosure out approximately three centimeters.
- 4. Remove and label the disk drives from the media or disk drive enclosure assembly.
- 5. Remove memory cards 2, 3, and 4 (if installed). If memory cards 2, 3, and 4 are removed, ensure that memory card 1 is installed.
- **6**. Record the slot numbers of the memory DIMMs on memory card 1. Remove all memory DIMMs except for one pair from memory card 1.

#### Notes:

- a. Place the memory DIMM locking tabs in the locked (upright) position to prevent damage to the tabs.
- b. Memory DIMMs must be installed in pairs and in the correct connectors. See System FRU locations for information about memory DIMMs locations.
- 7. Plug in the power cords and wait for 01 in the upper-left corner of the control panel display.
- 8. Turn on the power using either the management console or the white button.

#### 8233-E8B, 8236-E8C:

Perform the following task:

- 1. If this is a deskside system, remove the service access cover. If this is a rack-mounted system, place the drawer into the service position and remove the service access cover. Also remove the front cover.
- 2. Record the slot numbers of the PCI adapters and I/O expansion cards if present. Label and record the locations of all cables attached to the adapters. Disconnect all cables attached to the adapters and remove all of the adapters.
- **3**. Remove the removable media or disk drive enclosure assembly by pulling out the blue tabs at the bottom of the enclosure, then sliding the enclosure out approximately three centimeters.
- 4. Remove and label the disk drives from the media or disk drive enclosure assembly.
- 5. Remove processor cards 2, 3, and 4 (if installed). If processor cards 2, 3, and 4 are removed, ensure that processor card 1 is installed and has at least one quad of DIMMs.
- 6. Record the slot numbers of the memory DIMMs on processor card 1. Remove all memory DIMMs except for one quad from processor card 1.

#### Notes:

- a. Place the memory DIMM locking tabs in the locked (upright) position to prevent damage to the tabs.
- b. Memory DIMMs must be installed in quads and in the correct connectors. See System FRU locations for information about memory DIMMs locations.
- 7. Plug in the power cords and wait for 01 in the upper-left corner of the control panel display.
- 8. Turn on the power using either the management console or the white button.

# 8248-L4T, 8408-E8D, or 9109-RMD:

Perform the following task:

- 1. Place the drawer into the service position and remove the service access cover.
- 2. Record the slot numbers of the PCI adapters and I/O expansion cards if present. Label and record the locations of all cables attached to the adapters. Disconnect all cables attached to the adapters and remove all of the adapters.
- 3. Remove all removable media including disk drives.
- 4. If there is more than one system processor module installed, remove all but the first system processor module at location U*n*-P3-C12.
- 5. Record the slot numbers of the memory DIMMs on the memory riser cards. Remove all memory riser cards except the first two. Leave one quad of DIMMs on each of the first two memory cards.

#### Notes:

- a. Place the memory DIMM locking tabs in the locked (upright) position to prevent damage to the tabs.
- b. Memory DIMMs must be installed in quads and in the correct connectors. See System FRU locations for information about memory DIMMs locations.
- 6. Plug in the power cords and wait for 01 in the upper-left-hand corner of the control panel display.
- 7. Turn on the power using either the management console or the white button.

#### 8412-EAD, 9117-MMB, 9117-MMC, 9117-MMD, 9179-MHB, 9179-MHC, or 9179-MHD:

Perform the following task:

- 1. Place the drawer into the service position and remove the service access cover.
- 2. Record the slot numbers of the PCI adapters and I/O expansion cards if present. Label and record the locations of all cables attached to the adapters. Disconnect all cables attached to the adapters and remove all of the adapters.
- **3**. Remove the removable media enclosure assembly by pulling out the orange tabs and then sliding the media enclosure toward you approximately three centimeters.
- 4. Ensure that the processor card is installed and contains at least one quad of DIMMs.
- 5. Record the slot numbers of the memory DIMMs on the processor card. Remove all memory DIMMs except for one quad from the processor card.

#### Notes:

- a. Place the memory DIMM locking tabs in the locked (upright) position to prevent damage to the tabs.
- b. Memory DIMMs must be installed in quads and in the correct connectors. See System FRU locations for information about memory DIMMs locations.
- 6. Remove the disk drives from the disk drive enclosure assembly.
- 7. Release and disconnect the disk drive enclosure assembly by using the cam levers at the lower front part of the enclosure.
- 8. Plug in the power cords and wait for 01 in the upper-left-hand corner of the control panel display.
- 9. Turn on the power using either the management console or the white button.

If a management console is attached, does the managed system reach power on at hypervisor standby as indicated on the management console? If a management console is not attached, does the system reach an operating system login prompt, or if booting the stand-alone diagnostic CD-ROM, is the Please define the System Console screen displayed?

**No** Go to PFW1548-7.

Yes Go to the next step.

• PFW1548-5

For 8202-E4B, 8202-E4C, 8202-E4D, 8205-E6B, 8205-E6C, 8205-E6D, 8231-E2B, 8231-E1C, 8231-E1D, 8231-E2C, 8231-E2D, 8233-E8B, 8236-E8C, or 8268-E1D, were any memory DIMMs removed from system backplane?

For 8248-L4T, 8408-E8D, or 9109-RMD, were any memory DIMMs removed from the first two memory cards?

For 8412-EAD, 9117-MMB, 9117-MMC, 9117-MMD, 9179-MHB, 9179-MHC, or 9179-MHD, were any memory DIMMs removed from the processor card?

**No** Go to PFW1548-8.

Yes Go to the next step.

- PFW1548-6
  - 1. Turn off the power, and remove the power cords.
  - 2. Replug the memory DIMMs that were removed from memory card 1 (8202-E4B, 8202-E4C, 8202-E4D, 8205-E6B, 8205-E6C, 8205-E6D, 8231-E2B, 8231-E1C, 8231-E1D, 8231-E2C, 8231-E2D, 8268-E1D) or processor card 1 (8233-E8B or 8236-E8C), or from memory cards 1 and 2 (8248-L4T, 8408-E8D, or 9109-RMD) in PFW1548-4 in their original locations.

#### Notes:

a. Place the memory DIMM locking tabs into the locked (upright) position to prevent damage to the tabs.

- b. Memory DIMMs must be installed in quads in the correct connectors. See System FRU locations for information about memory DIMMs locations for the system that you are servicing.
- 3. Plug in the power cords and wait for 01 in the upper-left corner of the control panel display.
- 4. Turn on the power using either the management console or the white button.

If a management console is attached, does the managed system reach power on at hypervisor standby as indicated on the management console? If a management console is not attached, does the system reach an operating system login prompt, or if booting the stand-alone diagnostic CD-ROM, is the Please define the System Console screen displayed?

**No:** Using the following table, locate the system machine type and model you are servicing and determine the action to perform.

| 8202-E4B, 8202-E4C, 8202-E4D,<br>8205-E6B, 8205-E6C, 8205-E6D,<br>8231-E2B, 8231-E1C, 8231-E1D,<br>8231-E2C, 8231-E2D, 8268-E1D | 8233-E8B, 8236-E8C                    | 8248-L4T, 8408-E8D, 8412-EAD,<br>9109-RMD, 9117-MMB, 9117-MMC,<br>9117-MMD, 9179-MHB, 9179-MHC,<br>or 9179-MHD |
|----------------------------------------------------------------------------------------------------|---------------------------------------|----------------------------------------------------------------------------------------------------|
| A memory DIMM in the pair you just                                                                                              | A memory DIMM in the quad you         | A memory DIMM in the quad you                                                                                  |
| replaced in the system is defective.                                                                                            | just replaced in the system is        | just replaced in the system is                                                                                 |
| Turn off the power, remove the                                                                                                  | defective. Turn off the power, remove | defective. Turn off the power, remove                                                                          |
| power cords, and exchange the                                                                                                   | the power cords, and exchange the     | the power cords, and exchange the                                                                              |
| memory DIMM pair with new or                                                                                                    | memory DIMM quad with new or          | memory DIMMs in that quad one at                                                                               |
| previously removed memory DIMM                                                                                                  | previously removed memory DIMM        | a time with new or previously                                                                                  |
| pair. Repeat this step until the                                                                                                | quad. Repeat this step until the      | removed memory DIMMs. Repeat                                                                                   |
| defective memory DIMM pair is                                                                                                   | defective memory DIMM quad is         | this step until the defective memory                                                                           |
| identified, or all memory DIMM                                                                                                  | identified, or all memory DIMM        | DIMM is identified, or all memory                                                                              |
| pairs have been replaced.                                                                                                    | quads have been replaced.             | DIMMs have been replaced.                                                                                      |
| If your symptom did not change and                                                                                              | If your symptom did not change and    | If your symptom did not change and                                                                             |
| all the memory DIMM pairs have                                                                                                  | all the memory DIMM quads have        | all the memory DIMMs have been                                                                                 |
| been exchanged, call your service                                                                                               | been exchanged, call your service     | exchanged, call your service support                                                                           |
| support person for assistance. If the                                                                                           | support person for assistance. If the | person for assistance. If the symptom                                                                          |
| symptom changed, check for loose                                                                                                | symptom changed, check for loose      | changed, check for loose cards and                                                                             |
| cards and obvious problems.                                                                                                    | cards and obvious problems.           | obvious problems.                                                                                              |
| If you do not find a problem, go to                                                                                             | If you do not find a problem, go to   | If you do not find a problem, go to                                                                            |
| Problem Analysis and follow the                                                                                                 | Problem Analysis and follow the       | Problem Analysis and follow the                                                                                |
| instructions for the new symptom.                                                                                               | instructions for the new symptom.     | instructions for the new symptom.                                                                              |

**Yes:** Using the following table, locate the system machine type and model you are servicing and determine the action to perform.

| 8202-E4B, 8202-E4C,<br>8202-E4D, 8205-E6B,<br>8205-E6C, 8205-E6D,<br>8231-E2B, 8231-E1C,<br>8231-E1D, 8231-E2C,<br>8231-E2D, 8268-E1D | 8233-E8B or 8236-E8C                                                                                                    | 8248-L4T, 8408-E8D, or<br>9109-RMD                                                                                                    | 8412-EAD, 9117-MMB,<br>9117-MMC, 9117-MMD,<br>9179-MHB, 9179-MHC, or<br>9179-MHD |
|----------------------------------------------------------------------------------------------------|----------------------------------------------------------------------------------------------------|----------------------------------------------------------------------------------------------------|----------------------------------------------------------------------------------|
| Was one or more memory<br>cards removed from the<br>system?<br>No: Go to PFW1548-8.<br>Yes: Go to<br>PFW1548-7.1.                     | Was one or more processor<br>cards removed from the<br>system (other than<br>processor card 1 to remove<br>DIMMs)?No:Go to PFW1548-8.Yes:Go to<br>PFW1548-7.1. | Was one or more system<br>processor modules and<br>memory cards removed<br>from the system?No:Go to PFW1548-8.Yes:Go to<br>PFW1548-7.2. | Go to PFW1548-8.                                                                 |

#### • PFW1548-7

One of the FRUs remaining in the system unit is defective.

**Note:** If a memory DIMM is exchanged, ensure that the new memory DIMM is the same size and speed as the original memory DIMM.

1. Turn off the power and remove the power cords. Using the following table, locate the system machine type and model you are servicing and exchange the FRUs, one at a time, in the order listed.

| 8202-E4B,<br>8202-E4C,<br>8202-E4D,<br>8205-E6B,<br>8205-E6C,<br>8205-E6D                                                                                                    | 8231-E2B                                                                                                    | 8231-E1C,<br>8231-E1D,<br>8231-E2C,<br>8231-E2D,<br>8268-E1D                                                                                                    | 8233-E8B,<br>8236-E8C                                                                                                    | 8248-L4T,<br>8408-E8D, or<br>9109-RMD                                                                                                    | 8412-EAD,<br>9117-MMB,<br>9117-MMC,<br>9117-MMD,<br>9179-MHB,<br>9179-MHC, or<br>9179-MHD                                                                                                    |
|----------------------------------------------------------------------------------------------------|----------------------------------------------------------------------------------------------------|----------------------------------------------------------------------------------------------------|----------------------------------------------------------------------------------------------------|----------------------------------------------------------------------------------------------------|----------------------------------------------------------------------------------------------------|
| <ol> <li>Memory<br/>DIMMs.<br/>Exchange one<br/>pair at a time<br/>with new or<br/>previously<br/>removed<br/>DIMM pairs.</li> <li>Memory card<br/>1, location is<br/>Un-P1-C18.</li> <li>System<br/>backplane,<br/>location is<br/>Un-P1.</li> <li>Power<br/>supplies,<br/>locations:<br/>Un-E1 and<br/>Un-E2.</li> <li>Processor<br/>modules,<br/>locations<br/>Un-P1-C11 or<br/>Un-P1-C10</li> </ol> | <ol> <li>Memory<br/>DIMMs.<br/>Exchange one<br/>pair at a time<br/>with new or<br/>previously<br/>removed<br/>DIMM pairs.</li> <li>Memory card<br/>1, location is<br/>Un-P1-C17.</li> <li>System<br/>backplane,<br/>location is<br/>Un-P1.</li> <li>Power<br/>supplies,<br/>locations:<br/>Un-E1 and<br/>Un-E2.</li> <li>Processor<br/>modules,<br/>locations<br/>Un-P1-C10 or<br/>Un-P1-C9</li> </ol> | <ol> <li>Memory<br/>DIMMs.<br/>Exchange one<br/>pair at a time<br/>with new or<br/>previously<br/>removed<br/>DIMM pairs.</li> <li>Memory card<br/>1, location is<br/>Un-P1-C17.</li> <li>System<br/>backplane,<br/>location is<br/>Un-P1.</li> <li>Power<br/>supplies,<br/>locations:<br/>Un-E1 and<br/>Un-E2.</li> <li>Processor<br/>modules,<br/>locations<br/>Un-P1-C10</li> </ol> | <ol> <li>Memory<br/>DIMMs.<br/>Exchange one<br/>quad at a time<br/>with new or<br/>previously<br/>removed<br/>DIMM quads.</li> <li>Processor card<br/>1, location is<br/>Un-P1-C13.</li> <li>System<br/>backplane,<br/>location is<br/>Un-P1.</li> <li>Power<br/>supplies,<br/>locations:<br/>Un-E1 and<br/>Un-E2.</li> </ol> | <ol> <li>Memory<br/>DIMMs.<br/>Replace one at<br/>a time with<br/>new or<br/>previously<br/>removed<br/>DIMMs.</li> <li>Memory card<br/>1, location is<br/>Un-P3-C1.</li> <li>Memory card<br/>2, location is<br/>Un-P3-C2.</li> <li>System<br/>processor<br/>module,<br/>location is<br/>Un-P3-C12.</li> <li>System<br/>processor<br/>assembly,<br/>location is<br/>Un-P3.</li> <li>Midplane,<br/>location is<br/>Un-P1.</li> <li>Power<br/>supplies,<br/>locations:<br/>Un-E1 and<br/>Un-E2.</li> <li>Service<br/>processor<br/>card, location<br/>is Un-P1-C1.</li> <li>I/O<br/>backplane,<br/>location is<br/>Un-P2.</li> </ol> | <ol> <li>Memory<br/>DIMMs.<br/>Replace one at<br/>a time with<br/>new or<br/>previously<br/>removed<br/>DIMMs.</li> <li>Processor<br/>card, location<br/>is Un-P3.</li> <li>Midplane,<br/>location is<br/>Un-P1.</li> <li>Power<br/>supplies,<br/>locations:<br/>Un-E1 and<br/>Un-E2.</li> <li>Service<br/>processor,<br/>location is<br/>Un-P1-C1.</li> <li>I/O<br/>backplane,<br/>location is<br/>Un-P2.</li> </ol> |

2. Plug in the power cords and wait for 01 in the upper-left corner of the control panel display.

3. Turn on the power using either the management console or the white button.

If a management console is attached, does the managed system reach power on at hypervisor standby as indicated on the management console? If a management console is not attached, does the system reach an operating system login prompt, or if booting the stand-alone diagnostic CD-ROM, is the Please define the System Console screen displayed?

**No** Reinstall the original FRU.

Repeat the FRU replacement steps until the defective FRU is identified or all the FRUs have been exchanged.

If the symptom did not change and all the FRUs have been exchanged, call service support for assistance.

If the symptom has changed, check for loose cards, cables, and obvious problems. If you do not find a problem, go to Problem Analysis and follow the instructions for the new symptom.

Yes Go to Verify a repair.

#### • PFW1548-7.1

Using the following table, locate the system machine type and model you are servicing and determine the action to perform.

# 8202-E4B, 8202-E4C, 8202-E4D, 8205-E6B, 8205-E6C, 8205-E6D, 8231-E2B, 8231-E1C, 8231-E1D, 8231-E2C, 8231-E2D, 8233-E8B, 8236-E8C, or 8268-E1D

No failure was detected with this configuration.

1. Turn off the power and remove the power cords.

- 2. Reinstall the next memory card (8202-E4B, 8202-E4C, 8202-E4D, 8205-E6B, 8205-E6C, 8205-E6D, 8231-E2B, 8231-E1C, 8231-E1D, 8231-E2C, 8231-E2D, or 8268-E1D) or processor card (8233-E8B or 8236-E8C).
- **3**. Plug in the power cords and wait for 01 in the upper-left corner of the control panel display.
- 4. Turn on the power using either the management console or the white button.

If a management console is attached, does the managed system reach power on at hypervisor standby as indicated on the management console? If a management console is not attached, does the system reach an operating system login prompt, or if booting the stand-alone diagnostic CD-ROM, is the Please define the System Console screen displayed?

- **No:** One of the FRUs remaining in the system is defective. Exchange the FRUs (that have not already been changed) in the following order:
  - a. Memory DIMMs (if present) on the memory card (8202-E4B, 8202-E4C, 8202-E4D, 8205-E6B, 8205-E6C, 8205-E6D, 8231-E2B, 8231-E1C, 8231-E1D, 8231-E2C, 8231-E2D, or 8268-E1D) or the processor card (8233-E8B or 8236-E8C) that was just reinstalled. Exchange the DIMM quads, one at a time, with new or previously removed DIMM quads.
  - b. For 8233-E8B or 8236-E8C only: The processor card that was just reinstalled.
  - c. System backplane, location is Un-P1.
  - d. Power supplies, locations are U*n*-E1 and U*n*-E2.
  - e. For 8202-E4B, 8202-E4C, 8202-E4D, 8205-E6B, 8205-E6C, 8205-E6D, 8231-E1C, 8231-E1D, 8231-E2C, 8231-E2D, 8268-E1D: Processor modules at locations U*n*-P1-C11 and U*n*-P1-C10. For 8231-E2B: Processor modules at locations U*n*-P1-C10 and U*n*-P1-C9.

Repeat the FRU replacement steps until the defective FRU is identified or all the FRUs have been exchanged.

If the symptom did not change and all the FRUs have been exchanged, call service support for assistance.

If the symptom has changed, check for loose cards, cables, and obvious problems. If you do not find a problem, go to Problem Analysis and follow the instructions for the new symptom.

Yes: If all of the processor cards have been reinstalled, go to step PFW1548-8. Otherwise, repeat this step.

#### • PFW1548-7.2

#### For 8248-L4T, 8408-E8D, or 9109-RMD:

- 1. Turn off the power and remove the power cords.
- 2. Install the next system processor module (plugging order is U*n*-P3-C12, U*n*-P3-C17, U*n*-P3-C13, U*n*-P3-C16), and the next two memory cards (remove all but one quad of DIMMs from each memory card before installing). If all have been reinstalled, and the system is booting, go to step PFW1548-8.
- **3**. Plug in the power cords and wait for 01 in the upper-left corner of the control panel display. Turn on the power using either the management console or the white button.
- 4. If a management console is attached, does the managed system reach power on at hypervisor standby as indicated on the management console? If a management console is not attached, does the system reach an operating system login prompt, or if booting the stand-alone diagnostic CD-ROM, is the Please define the System Console screen displayed?
  - No: One of the FRUs that was just added is defective. Replace the following in order:
    - a. DIMMs on the memory riser cards.
    - b. Memory riser cards.
    - c. The system processor module.
  - **Yes:** Go to step PFW1548-7.3.
- PFW1548-7.3
  - 1. Were memory DIMMs removed from the memory riser cards that were just reinstalled?
    - No: Repeat step PFW1548-7.2.
    - **Yes:** Reinstall the DIMMs that were removed.
  - **2**. Plug in the power cords and wait for 01 in the upper-left corner of the control panel display. Turn on the power using either the management console or the white button.
  - **3**. If a management console is attached, does the managed system reach power on at hypervisor standby as indicated on the management console? If a management console is not attached, does the system reach an operating system login prompt, or if booting the stand-alone diagnostic CD-ROM, is the Please define the System Console screen displayed?
    - No: One of the FRUs that was just added is defective. Replace the following in order:
      - a. DIMMs on the memory riser cards.
      - b. Memory riser cards.
    - Yes: Go to step PFW1548-8.
- PFW1548-8
  - 1. Turn off the power.
  - 2. Reconnect the system console.

#### Notes:

- a. If an ASCII terminal has been defined as the firmware console, attach the ASCII terminal cable to the S1 connector on the rear of the system unit.
- b. If a display attached to a display adapter has been defined as the firmware console, install the display adapter and connect the display to the adapter. Plug the keyboard and mouse into the keyboard connector on the rear of the system unit.
- **3.** Turn on the power using either the management console or the white button. (If the stand-alone diagnostic CD-ROM is not in the optical drive, insert it now.) If a management console is attached, after the system has reached hypervisor standby, activate a Linux or AIX partition by clicking the **Advanced** button on the activation screen. On the Advanced activation screen, select **Boot in service mode using the default boot list** to boot the stand-alone diagnostic CD-ROM.

- 4. If the ASCII terminal or graphics display (including display adapter) is connected differently from the way it was previously, the console selection screen appears. Select a firmware console.
- 5. Immediately after the word *keyboard* is displayed, press the number 1 key on the directly attached keyboard, an ASCII terminal or management console. This activates the system management services (SMS).
- 6. Enter the appropriate password if you are prompted to do so.

Is the SMS screen displayed?

**No** One of the FRUs remaining in the system unit is defective.

Replace the FRUs that have not been exchanged, in the following order:

1. If you are using an ASCII terminal, go to the problem determination procedures for the display. If you do not find a problem, do the following:

| 8202-E4B, 8202-E4C, 8202-E4D, 8205-E6B, 8205-E6C,<br>8205-E6D, 8231-E2B, 8231-E1C, 8231-E1D, 8231-E2C,<br>8231-E2D, 8233-E8B, 8236-E8C, or 8268-E1D | 8248-L4T, 8408-E8D, 8412-EAD, 9109-RMD, 9117-MMB, 9117-MMC, 9117-MMD, 9179-MHB, 9179-MHC, or 9179-MHD                      |
|----------------------------------------------------------------------------------------------------|----------------------------------------------------------------------------------------------------|
| Replace the system backplane, location is Un-P1.                                                                                                    | <ol> <li>Replace the service processor, location is Un-P1-C1.</li> <li>Replace the midplane, location is Un-P1.</li> </ol> |

- 2. If you are using a graphics display, go to the problem determination procedures for the display. If you do not find a problem, do the following:
  - a. Replace the display adapter.
  - b. Replace the backplane in which the graphics adapter is plugged.

Repeat this step until the defective FRU is identified or all the FRUs have been exchanged.

If the symptom did not change and all the FRUs have been exchanged, call service support for assistance.

If the symptom changed, check for loose cards, cables, and obvious problems. If you do not find a problem, go to Problem Analysis and follow the instructions for the new symptom.

# Yes Go to the next step.

- PFW1548-9
  - 1. Make sure the stand-alone diagnostic CD-ROM is inserted into the optical drive.
  - 2. Turn off the power and remove the power cords.
  - **3**. Use the cam levers to reconnect the disk drive enclosure assembly to the I/O backplane.
  - 4. Using the following table, locate the system machine type and model you are servicing and determine the action to perform.

| 8202-E4B, 8202-E4C, 8202-E4D,<br>8205-E6B, 8205-E6C, 8205-E6D,<br>8231-E2B, 8231-E1C, 8231-E1D,<br>8231-E2C, 8231-E2D, 8233-E8B,<br>8236-E8C, or 8268-E1D             | 8248-L4T, 8408-E8D, or 9109-RMD                                 | 8412-EAD, 9117-MMB, 9117-MMC,<br>9117-MMD, 9179-MHB, 9179-MHC,<br>or 9179-MHD                                                                                  |
|----------------------------------------------------------------------------------------------------|-----------------------------------------------------------------|----------------------------------------------------------------------------------------------------|
| Reconnect the removable media or<br>disk drive enclosure assembly by<br>sliding the media enclosure toward<br>the rear of the system, then pressing<br>the blue tabs. | Reconnect the optical drive by sliding it back into the system. | Reconnect the removable media<br>enclosure assembly by sliding the<br>media enclosure toward the disk<br>drive backplane and then pressing<br>the orange tabs. |

- 5. Plug in the power cords and wait for 01 in the upper-left corner of the operator panel display.
- 6. Turn on the power using either the management console or the white button. (If the stand-alone diagnostic CD-ROM is not in the optical drive, insert it now.) If a management console is attached,

after the system has reached hypervisor standby, activate a Linux or AIX partition by clicking the **Advanced** button on the activation screen. On the Advanced activation screen, select **Boot in service mode using the default boot list** to boot the stand-alone diagnostic CD-ROM.

- 7. Immediately after the word *keyboard* is displayed, press the number 5 key on either the directly attached keyboard or an ASCII terminal keyboard.
- 8. Enter the appropriate password if you are prompted to do so.

Is the "Please define the System Console" screen displayed?

No: One of the FRUs remaining in the system unit is defective.

Using the following table, locate the system machine type and model you are servicing and exchange the FRUs in the order listed that have not been exchanged.

| 8202-E4B, 8202-E4C, 8202-E4D,<br>8205-E6B, 8205-E6C, 8205-E6D,<br>8231-E2B, 8231-E1C, 8231-E1D,<br>8231-E2C, 8231-E2D, 8233-E8B,<br>8236-E8C, or 8268-E1D | 8248-L4T, 8408-E8D, or 9109-RMD                                  | 8412-EAD, 9117-MMB, 9117-MMC,<br>9117-MMD, 9179-MHB, 9179-MHC,<br>or 9179-MHD                                                                                       |
|----------------------------------------------------------------------------------------------------|------------------------------------------------------------------|----------------------------------------------------------------------------------------------------|
| <ol> <li>Optical drive</li> <li>Removable media enclosure</li> <li>System backplane, Un-P1.</li> </ol>                                                    | <ol> <li>Optical drive</li> <li>I/O backplane, Un-P2.</li> </ol> | <ol> <li>Optical drive</li> <li>Removable media enclosure</li> <li>Disk drive enclosure (no disk<br/>drives at this time)</li> <li>I/O backplane, Un-P2.</li> </ol> |

Repeat this step until the defective FRU is identified or all the FRUs have been exchanged.

If the symptom did not change and all the FRUs have been exchanged, call service support for assistance.

If the symptom has changed, check for loose cards, cables, and obvious problems. If you do not find a problem, go to Problem Analysis and follow the instructions for the new symptom.

# **Yes:** Go to the next step.

#### • PFW1548-10

The system is working correctly with this configuration. One of the disk drives that you removed from the disk drive backplanes may be defective.

- 1. Make sure the stand-alone diagnostic CD-ROM is inserted into the optical drive.
- 2. Turn off the power and remove the power cords.
- **3**. Using the following table, locate the system machine type and model you are servicing and determine the action to perform.

| 8202-E4B, 8202-E4C, 8202-E4D,<br>8205-E6B, 8205-E6C, 8205-E6D,<br>8231-E2B, 8231-E1C, 8231-E1D,<br>8231-E2C, 8231-E2D, 8233-E8B,<br>8236-E8C, or 8268-E1D | 8248-L4T, 8408-E8D, or 9109-RMD                   | 8412-EAD, 9117-MMB, 9117-MMC,<br>9117-MMD, 9179-MHB, 9179-MHC,<br>or 9179-MHD |
|----------------------------------------------------------------------------------------------------|---------------------------------------------------|-------------------------------------------------------------------------------|
| Install a disk drive in the media or disk drive enclosure assembly.                                                                                       | Install a disk drive in the disk drive backplane. | Install a disk drive in the disk drive enclosure assembly.                    |

- 4. Plug in the power cords and wait for the OK prompt to display on the operator panel display.
- 5. Turn on the power.
- 6. Immediately after the word *keyboard* is displayed, press the number 5 key on either the directly attached keyboard or an ASCII terminal keyboard.
- 7. Enter the appropriate password if you are prompted to do so.
- Is the "Please define the System Console" screen displayed?

**No** Using the following table, locate the system machine type and model you are servicing and exchange the FRUs in the order listed that have not been exchanged.

| 8202-E4B, 8202-E4C, 8202-E4D,<br>8205-E6B, 8205-E6C, 8205-E6D,<br>8231-E2B, 8231-E1C, 8231-E1D,<br>8231-E2C, 8231-E2D, 8233-E8B,<br>8232( | 2242 LAT 2402 E2D or 0100 DMD   | 8412-EAD, 9117-MMB, 9117-MMC,<br>9117-MMD, 9179-MHB, 9179-MHC,<br>or 9170 MHD |
|----------------------------------------------------------------------------------------------------|---------------------------------|-------------------------------------------------------------------------------|
| 8230-E8C, 0r 8208-E1D                                                                                                    | 8248-L41, 8408-E8D, 0f 9109-KMD | 01 9179-10111D                                                                |
| 1. Last disk drive installed                                                                                                    | 1. Last disk drive installed    | 1. Last disk drive installed                                                  |

Repeat this step until the defective FRU is identified or all the FRUs have been exchanged.

If the symptom did not change and all the FRUs have been exchanged, call service support for assistance.

If the symptom has changed, check for loose cards, cables, and obvious problems. If you do not find a problem, go to Problem Analysis and follow the instructions for the new symptom.

Yes Repeat this step with all disk drives that were installed in the disk drive backplane.

After all of the disk drives have been reinstalled, go to the next step.

# • PFW1548-11

The system is working correctly with this configuration. One of the devices that was disconnected from the system backplane may be defective.

- 1. Turn off the power and remove the power cords.
- 2. Attach a system backplane device (for example: system port 1, system port 2, USB, keyboard, mouse, Ethernet) that had been removed.

After all of the I/O backplane device cables have been reattached, reattached the cables to the service processor one at a time.

- 3. Plug in the power cords and wait for 01 in the upper-left corner on the operator panel display.
- 4. Turn on the power using either the management console or the white button. (If the stand-alone diagnostic CD-ROM is not in the optical drive, insert it now.) If a management console is attached, after the system has reached hypervisor standby, activate a Linux or AIX partition by clicking the **Advanced** button on the activation screen. On the Advanced activation screen, select **Boot in service mode using the default boot list** to boot the stand-alone diagnostic CD-ROM.
- 5. If the Console Selection screen is displayed, choose the system console.
- 6. Immediately after the word *keyboard* is displayed, press the number 5 key on either the directly attached keyboard or on an ASCII terminal keyboard.
- 7. Enter the appropriate password if you are prompted to do so.

Is the "Please define the System Console" screen displayed?

**No** The last device or cable that you attached is defective.

To test each FRU, use the following table to locate the system machine type and model you are servicing, then exchange the FRUs in the order listed.

| 8202-E4B, 8202-E4C, 8202-E4D, 8205-E6B, 8205-E6C, 8205-E6D, 8231-E2B, 8231-E1C, 8231-E1D, 8231-E2C, 8231-E2D, 8233-E8B, 8236-E8C, or 8268-E1D 9 | 8248-L4T, 8408-E8D, 8412-EAD, 9109-RMD, 9117-MMB,<br>9117-MMC, 9117-MMD, 9179-MHB, 9179-MHC, or<br>9179-MHD                                                                |
|----------------------------------------------------------------------------------------------------|----------------------------------------------------------------------------------------------------|
| <ol> <li>Device and cable (last one attached).</li> <li>System backplane, location is Un-P1.</li> </ol>                                         | <ol> <li>Device and cable (last one attached).</li> <li>If the last cable in this step was reconnected to the service processor, replace the service processor.</li> </ol> |

If the symptom did not change and all the FRUs have been exchanged, call service support for assistance.

If the symptom has changed, check for loose cards, cables, and obvious problems. If you do not find a problem, go to Problem Analysis and follow the instructions for the new symptom.

Yes Repeat this step until all of the devices are attached. Go to the next step.

#### • PFW1548-12

The system is working correctly with this configuration. One of the FRUs (adapters) that you removed may be defective.

- 1. Turn off the power and remove the power cords.
- 2. Install a FRU (adapter) and connect any cables and devices that were attached to the FRU.
- 3. Plug in the power cords and wait for the OK prompt to display on the operator panel display.
- 4. Turn on the power using either the management console or the white button. (If the stand-alone diagnostic CD-ROM is not in the optical drive, insert it now.) If a management console is attached, after the system has reached hypervisor standby, activate a Linux or AIX partition by clicking the **Advanced** button on the activation screen. On the Advanced activation screen, select **Boot in service mode using the default boot list** to boot the stand-alone diagnostic CD-ROM.
- 5. If the Console Selection screen is displayed, choose the system console.
- 6. Immediately after the word *keyboard* is displayed, press the number 5 key on either the directly attached keyboard or on an ASCII terminal keyboard.
- 7. Enter the appropriate password if you are prompted to do so.

Is the "Please define the System Console" screen displayed?

**No** Go to the next step.

Yes Repeat this step until all of the FRUs (adapters) are installed. Go to Verify a repair.

# • PFW1548-13

The last FRU installed or one of its attached devices is probably defective.

- 1. Make sure the stand-alone diagnostic CD-ROM is inserted into the optical drive.
- 2. Turn off the power and remove the power cords.
- 3. Starting with the last installed adapter, disconnect one attached device and cable.
- 4. Plug in the power cords and wait for the 01 in the upper-left corner on the operator panel display.
- 5. Turn on the power using either the management console or the white button. (If the stand-alone diagnostic CD-ROM is not in the optical drive, insert it now.) If a management console is attached, after the system has reached hypervisor standby, activate a Linux or AIX partition by clicking the **Advanced** button on the Advanced activation screen. On the Advanced activation screen, select **Boot in service mode using the default boot list** to boot the stand-alone diagnostic CD-ROM.
- 6. If the Console Selection screen is displayed, choose the system console.
- 7. Immediately after the word *keyboard* is displayed, press the number 5 key on either the directly attached keyboard or on an ASCII terminal keyboard.
- 8. Enter the appropriate password if you are prompted to do so.

Is the "Please define the System Console" screen displayed?

**No** Repeat this step until the defective device or cable is identified or all devices and cables have been disconnected.

If all the devices and cables have been removed, then one of the FRUs remaining in the system unit is defective.

To test each FRU, use the following table to locate the system machine type and model you are servicing, then exchange the FRUs in the order listed.

| 8202-E4B, 8202-E4C, 8202-E4D, 8205-E6B, 8205-E6C,<br>8205-E6D, 8231-E2B, 8231-E1C, 8231-E1D, 8231-E2C,<br>8231-E2D, 8233-E8B, 8236-E8C, or 8268-E1D | 8248-L4T, 8408-E8D, 8412-EAD, 9109-RMD, 9117-MMB, 9117-MMC, 9117-MMD, 9179-MHB, 9179-MHC, or 9179-MHD |
|----------------------------------------------------------------------------------------------------|----------------------------------------------------------------------------------------------------|
| 1. Adapter (last one installed)                                                                                                    | 1. Adapter (last one installed)                                                                       |
| 2. System backplane, location is Un-P1                                                                                                    | 2. I/O backplane, location is U <i>n</i> -P2                                                          |

If the symptom did not change and all the FRUs have been exchanged, call service support for assistance.

If the symptom has changed, check for loose cards, cables, and obvious problems. If you do not find a problem, go to the Problem Analysis and follow the instructions for the new symptom.

**Yes** The last device or cable that you disconnected is defective. Exchange the defective device or cable then go to the next step.

#### • PFW1548-13.1

Is the system a 9117-MMB or 9179-MHB?

**No:** Go to PFW1548-14.

Yes: Go to the next step.

• PFW1548-13.2

Reattach the flex cables, if present, both front and back. Return the system to its original configuration. Reinstall the control panel, the VPC card, and the service processor in the original primary processor drawer. Reattach the power cords and power on the system.

Does the system come up properly?

**No:** Go to the next step.

Yes: Go to Verify a repair..

#### PFW1548-13.3

Have all of the drawers been tested individually with the physical control panel (if present), service processor, and VPD card?

No:

- 1. Detach the flex cables from the front and back of the system if not already disconnected.
- 2. Remove the service processor card, the VPD card, and the control panel from the processor drawer that was just tested.
- 3. Install these parts in the next drawer in the rack, going top to bottom.
- 4. Go to PFW1548-3.
- **YES:** Reinstall the control panel, the VPD card, and the service processor card in the original primary processor drawer. Return the system to its original configuration. Suspect a problem with the flex cables. If the error code indicates a problem with the SPCN or service processor communication between drawers, replace the flex cable in the rear. If the error code indicates a problem with inter-processor drawer communication, replace the flex cable on the front of the system. Continue with the next step.

# • PFW1548-13.4

Did replacing the flex cables resolve the problem?

- **No:** Go to step the next step.
- **Yes:** The problem is resolved. Go to Verify a repair.
- PFW1548-13.5

Replacing the flex cables did not resolve the problem. If the problem appears to be with the service processor or SPCN signals, suspect the I/O backplanes. If the problem appears to be with processor communication, suspect the processor cards. Replace the I/O backplanes, or processor cards, one at a time until the defective part is found.

Did this resolve the problem?

No: Contact your next level of support.

**Yes:** The problem is resolved. Go to Verify a repair.

- PFW1548-14
  - 1. Follow the instructions on the screen to select the system console.
  - 2. When the DIAGNOSTIC OPERATING INSTRUCTIONS screen is displayed, press Enter.
  - 3. Select Advanced Diagnostics Routines.
  - 4. If the terminal type has not been defined, you must use the option **Initialize Terminal** on the FUNCTION SELECTION menu to initialize the diagnostic environment before you can continue with the diagnostics. This is a separate operation from selecting the console display.
  - 5. If the NEW RESOURCE screen is displayed, select an option from the bottom of the screen.

**Note:** Adapters and devices that require supplemental media are not shown in the new resource list. If the system has adapters or devices that require supplemental media, select option 1.

- 6. When the DIAGNOSTIC MODE SELECTION screen is displayed, press Enter.
- 7. Select **All Resources**. (If you were sent here from step PFW1548-18, select the adapter or device that was loaded from the supplemental media).

Did you get an SRN?

No Go to step PFW1548-16.

**Yes** Go to the next step.

• PFW1548-15

Look at the FRU part numbers associated with the SRN.

Have you exchanged all the FRUs that correspond to the failing function codes (FFCs)?

**No** Exchange the FRU with the highest failure percentage that has not been changed.

Repeat this step until all the FRUs associated with the SRN have been exchanged or diagnostics run with no trouble found. Run diagnostics after each FRU is exchanged. Go to Verify a repair.

- **Yes** If the symptom did not change and all the FRUs have been exchanged, call service support for assistance.
- PFW1548-16

Does the system have adapters or devices that require supplemental media?

**No** Go to step the next step.

Yes Go to step PFW1548-18.

• PFW1548-17

Consult the PCI adapter configuration documentation for your operating system to verify that all adapters are configured correctly.

Go to Verify a repair.

If the symptom did not change and all the FRUs have been exchanged, call service support for assistance.

- PFW1548-18
  - 1. Select Task Selection.

2. Select **Process Supplemental Media** and follow the on-screen instructions to process the media. Supplemental media must be loaded and processed one at a time.

Did the system return to the TASKS SELECTION SCREEN after the supplemental media was processed?

**No** Go to the next step.

Yes Press F3 to return to the FUNCTION SELECTION screen. Go to step PFW1548-14

substep 4.

#### • PFW1548-19

The adapter or device is probably defective.

If the supplemental media is for an adapter, replace the FRUs in the following order:

- 1. Adapter
- 2. System backplane, location is Un-P1

If the supplemental media is for a device, replace the FRUs in the following order:

| 8202-E4B, 8202-E4C, 8202-E4D, 8205-E6B, 8205-E6C,<br>8205-E6D, 8231-E2B, 8231-E1C, 8231-E1D, 8231-E2C,<br>8231-E2D, 8233-E8B, 8236-E8C, or 8268-E1D | 8248-L4T, 8408-E8D, 8412-EAD, 9109-RMD, 9117-MMB, 9117-MMC, 9117-MMD, 9179-MHB, 9179-MHC, or 9179-MHD |
|----------------------------------------------------------------------------------------------------|----------------------------------------------------------------------------------------------------|
| 1. Device and any associated cables                                                                                                    | 1. Adapter                                                                                            |
| 2. The adapter to which the device is attached                                                                                                    | 2. I/O backplane, location is U <i>n</i> -P2                                                          |

Repeat this step until the defective FRU is identified or all the FRUs have been exchanged.

If the symptom did not change and all the FRUs have been exchanged, call service support for assistance.

If the symptom has changed, check for loose cards, cables, and obvious problems. If you do not find a problem, go to Problem Analysis and follow the instructions for the new symptom.

Go to Verify a repair.

This ends the procedure.

# PFW1548: Memory and processor subsystem problem isolation procedure when a management console is attached

This procedure is used to locate defective FRUs not found by normal diagnostics. For this procedure, diagnostics are run on a minimally configured system. If a failure is detected on the minimally configured system, the remaining FRUs are exchanged one at a time until the failing FRU is identified. If a failure is not detected, FRUs are added back until the failure occurs. The failure is then isolated to the failing FRU.

**Note:** the system backplane has two memory DIMM quads: U*n*-P1-C14 to U*n*-P1-C17, and U*n*-P1-C21 to U*n*-P1-C24. See System FRU locations for information about system FRU locations.

Perform the following procedure:

# • PFW1548-1

1. Ensure that the diagnostics and the operating system are shut down.

Is the system at "service processor standby", indicated by 01 in the control panel?

- **No** Replace the system backplane, location: U*n*-P1. Return to step PFW1548-1.
- Yes Continue with substep 2.
- 2. Turn on the power using either the white button or the ASMI menus.

Does the system reach hypervisor standby as indicated on the management console?

**No** Go to PFW1548-3.

**Yes** Go to PFW1548-2.

3. Insert the stand-alone diagnostic CD-ROM into the optical drive.

Note: If you cannot insert the diagnostic CD-ROM, go to PFW1548-2.

- 4. When the word *keyboard* is displayed on an ASCII terminal, a directly attached keyboard, or management console, press the number 5 key.
- 5. If you are prompted to do so, enter the appropriate password.

Is the "Please define the System Console" screen displayed?

**No** Go to PFW1548-2.

**Yes** Go to PFW1548-14.

• PFW1548-2

Insert the stand-alone diagnostic CD-ROM into the optical drive.

Note: If you cannot insert the diagnostic CD-ROM, go to step PFW1548-3.

Turn on the power using either the white button or the ASMI menus. (If the diagnostic CD-ROM is not in the optical drive, insert it now.) After the system has reached hypervisor standby, activate a Linux or AIX partition by clicking the **Advanced** button on the activation screen. On the Advanced activation screen, select **Boot in service mode using the default boot list** to boot the diagnostic CD-ROM.

If you are prompted to do so, enter the appropriate password.

Is the "Please define the System Console" screen displayed?

**No** Go to PFW1548-3.

**Yes** Go to PFW1548-14.

- PFW1548-3
  - 1. Turn off the power.
  - 2. If you have not already done so, configure the service processor (using the ASMI menus), follow the instructions in note 6 located in "PFW1548: Memory and processor subsystem problem isolation procedure" on page 423 and then return here and continue.
  - 3. Exit the service processor (ASMI) menus and remove the power cords.
  - 4. Disconnect all external cables (parallel, system port 1, system port 2, keyboard, mouse, USB devices, SPCN, Ethernet, and so on). Also disconnect all of the external cables attached to the service processor except the Ethernet cable going to the management console.

Go to the next step.

# • PFW1548-4

- 1. If this is a deskside system, remove the service access cover. If this is a rack-mounted system, place the drawer into the service position and remove the service access cover. Also remove the front cover.
- 2. Record the slot numbers of the PCI adapters and I/O expansion cards if present. Label and record the locations of all cables attached to the adapters. Disconnect all cables attached to the adapters and remove all of the adapters.
- **3**. Remove the removable media or disk drive enclosure assembly by pulling out the blue tabs at the bottom of the enclosure, then sliding the enclosure out approximately three centimeters.
- 4. Remove and label the disk drives from the media or disk drive enclosure assembly.
- 5. Remove one of the two memory DIMMs quads.

#### Notes:

a. Place the memory DIMM locking tabs in the locked (upright) position to prevent damage to the tabs.

- b. Memory DIMMs must be installed in quads and in the correct connectors. See System FRU locations for information about memory DIMMs locations.
- 6. Plug in the power cords and wait for 01 in the upper-left corner of the control panel display.

7. Turn on the power using either the management console or the white button.

Does the managed system reach power on at hypervisor standby as indicated on the management console?

**No** Go to PFW1548-7.

Yes Go to the next step.

• PFW1548-5

Were any memory DIMMs removed from system backplane?

**No** Go to PFW1548-8.

Yes Go to the next step.

- PFW1548-6
  - 1. Turn off the power, and remove the power cords.
  - 2. Replug the memory DIMMs that were removed from system backplane in PFW1548-2 in their original locations.

#### Notes:

- a. Place the memory DIMM locking tabs into the locked (upright) position to prevent damage to the tabs.
- b. Memory DIMMs must be installed in quads in the correct connectors. See System FRU locations for information about memory DIMM locations.
- 3. Plug in the power cords and wait for 01 in the upper-left corner of the control panel display.
- 4. Turn on the power using either the management console or the white button.

Does the managed system reach power on at hypervisor standby as indicated on the management console?

**No** A memory DIMM in the quad you just replaced in the system is defective. Turn off the power, remove the power cords, and exchange the memory DIMM quad with new or previously removed memory DIMM quad. Repeat this step until the defective memory DIMM quad is identified, or both memory DIMM quads have been exchanged.

**Note:** the system backplane has two memory DIMM quads: U*n*-P1-C1x-C1 to U*n*-P1-C1x-C4, and U*n*-P1-C1x-C6 to U*n*-P1-C1x-C9. See System FRU locations.

If your symptom did not change and both the memory DIMM quads have been exchanged, call your service support person for assistance.

If the symptom changed, check for loose cards and obvious problems. If you do not find a problem, go to the Problem Analysis procedures and follow the instructions for the new symptom.

**Yes** Go to the next step.

#### • PFW1548-7

One of the FRUs remaining in the system unit is defective.

**Note:** If a memory DIMM is exchanged, ensure that the new memory DIMM is the same size and speed as the original memory DIMM.

- 1. Turn off the power, remove the power cords, and exchange the following FRUs, one at a time, in the order listed:
  - a. Memory DIMMs. Exchange one quad at a time with new or previously removed DIMM quads

- b. System backplane, location: U*n*-P1
- **c**. Power supplies, locations: U*n*-E1 and U*n*-E2.
- 2. Plug in the power cords and wait for 01 in the upper-left corner of the control panel display.

3. Turn on the power using either the management console or the white button.

Does the managed system reach power on at hypervisor standby as indicated on the management console?

**No** Reinstall the original FRU.

Repeat the FRU replacement steps until the defective FRU is identified or all the FRUs have been exchanged.

If the symptom did not change and all the FRUs have been exchanged, call service support for assistance.

If the symptom has changed, check for loose cards, cables, and obvious problems. If you do not find a problem, go to the Problem Analysis procedures and follow the instructions for the new symptom.

Yes Go to Verify a repair.

# • PFW1548-8

- 1. Turn off the power.
- 2. Reconnect the system console.

# Notes:

- a. If an ASCII terminal has been defined as the firmware console, attach the ASCII terminal cable to the S1 connector on the rear of the system unit.
- b. If a display attached to a display adapter has been defined as the firmware console, install the display adapter and connect the display to the adapter. Plug the keyboard and mouse into the keyboard connector on the rear of the system unit.
- **3.** Turn on the power using either the management console or the white button. (If the diagnostic CD-ROM is not in the optical drive, insert it now.) After the system has reached hypervisor standby, activate a Linux or AIX partition by clicking the **Advanced** button on the activation screen. On the Advanced activation screen, select **Boot in service mode using the default boot list** to boot the diagnostic CD-ROM.
- 4. If the ASCII terminal or graphics display (including display adapter) is connected differently from the way it was previously, the console selection screen appears. Select a firmware console.
- 5. Immediately after the word *keyboard* is displayed, press the number 1 key on the directly attached keyboard, an ASCII terminal or management console. This activates the system management services (SMS).
- 6. Enter the appropriate password if you are prompted to do so.

Is the SMS screen displayed?

**No** One of the FRUs remaining in the system unit is defective.

Exchange the FRUs that have not been exchanged, in the following order:

- 1. If you are using an ASCII terminal, go to the problem determination procedures for the display. If you do not find a problem, do the following:
  - a. Replace the system backplane, location: Un-P1.
- 2. If you are using a graphics display, go to the problem determination procedures for the display. If you do not find a problem, do the following:
  - a. Replace the display adapter.
  - b. Replace the backplane in which the graphics adapter is plugged.

Repeat this step until the defective FRU is identified or all the FRUs have been exchanged.

If the symptom did not change and all the FRUs have been exchanged, call service support for assistance.

If the symptom changed, check for loose cards, cables, and obvious problems. If you do not find a problem, go to the Problem Analysis procedures and follow the instructions for the new symptom.

Yes Go to the next step.

#### PFW1548-9

- 1. Make sure the diagnostic CD-ROM is inserted into the optical drive.
- 2. Turn off the power and remove the power cords.
- 3. Use the cam levers to reconnect the disk drive enclosure assembly to the I/O backplane.
- 4. Reconnect the removable media or disk drive enclosure assembly by sliding the media enclosure toward the rear of the system, then pressing the blue tabs.
- 5. Plug in the power cords and wait for 01 in the upper-left corner of the operator panel display.
- 6. Turn on the power using either the management console or the white button. (If the diagnostic CD-ROM is not in the optical drive, insert it now.) After the system has reached hypervisor standby, activate a Linux or AIX partition by clicking the **Advanced** button on the activation screen. On the Advanced activation screen, select **Boot in service mode using the default boot list** to boot the diagnostic CD-ROM.
- 7. Immediately after the word *keyboard* is displayed, press the number 5 key on either the directly attached keyboard or an ASCII terminal keyboard.
- 8. Enter the appropriate password if you are prompted to do so.

Is the "Please define the System Console" screen displayed?

**No** One of the FRUs remaining in the system unit is defective.

Exchange the FRUs that have not been exchanged, in the following order:

- 1. Optical drive
- 2. Removable media enclosure.
- **3**. System backplane, U*n*-P1.

Repeat this step until the defective FRU is identified or all the FRUs have been exchanged.

If the symptom did not change and all the FRUs have been exchanged, call service support for assistance.

If the symptom has changed, check for loose cards, cables, and obvious problems. If you do not find a problem, go to Problem Analysis procedures and follow the instructions for the new symptom.

#### Yes Go to the next step.

#### PFW1548-10

The system is working correctly with this configuration. One of the disk drives that you removed from the disk drive backplanes may be defective.

- 1. Make sure the diagnostic CD-ROM is inserted into the optical drive.
- 2. Turn off the power and remove the power cords.
- 3. Install a disk drive in the media or disk drive enclosure assembly.
- 4. Plug in the power cords and wait for the OK prompt to display on the operator panel display.
- 5. Turn on the power.
- 6. Immediately after the word *keyboard* is displayed, press the number 5 key on either the directly attached keyboard or an ASCII terminal keyboard.

7. Enter the appropriate password if you are prompted to do so.

Is the "Please define the System Console" screen displayed?

- **No** Exchange the FRUs that have not been exchanged, in the following order:
  - 1. Last disk drive installed
  - 2. Disk drive backplane.

Repeat this step until the defective FRU is identified or all the FRUs have been exchanged.

If the symptom did not change and all the FRUs have been exchanged, call service support for assistance.

If the symptom has changed, check for loose cards, cables, and obvious problems. If you do not find a problem, go to Problem Analysis procedures and follow the instructions for the new symptom.

Yes Repeat this step with all disk drives that were installed in the disk drive backplane.

After all of the disk drives have been reinstalled, go to the next step.

#### • PFW1548-11

The system is working correctly with this configuration. One of the devices that was disconnected from the system backplane may be defective.

- 1. Turn off the power and remove the power cords.
- 2. Attach a system backplane device (for example: system port 1, system port 2, USB, keyboard, mouse, Ethernet) that had been removed.

After all of the I/O backplane device cables have been reattached, reattached the cables to the service processor one at a time.

- 3. Plug in the power cords and wait for 01 in the upper-left corner on the operator panel display.
- 4. Turn on the power using either the management console or the white button. (If the diagnostic CD-ROM is not in the optical drive, insert it now.) After the system has reached hypervisor standby, activate a Linux or AIX partition by clicking the **Advanced** button on the activation screen. On the Advanced activation screen, select **Boot in service mode using the default boot list** to boot the diagnostic CD-ROM.
- 5. If the Console Selection screen is displayed, choose the system console.
- 6. Immediately after the word *keyboard* is displayed, press the number 5 key on either the directly attached keyboard or on an ASCII terminal keyboard.
- 7. Enter the appropriate password if you are prompted to do so.

Is the "Please define the System Console" screen displayed?

**No** The last device or cable that you attached is defective.

To test each FRU, exchange the FRUs in the following order:

- 1. Device and cable (last one attached)
- 2. System backplane, location: U*n*-P1.

If the symptom did not change and all the FRUs have been exchanged, call service support for assistance.

If the symptom has changed, check for loose cards, cables, and obvious problems. If you do not find a problem, go to Problem Analysis procedures and follow the instructions for the new symptom.

**Yes** Repeat this step until all of the devices are attached. Go to the next step.

• PFW1548-12

The system is working correctly with this configuration. One of the FRUs (adapters) that you removed may be defective.

1. Turn off the power and remove the power cords.

- 2. Install a FRU (adapter) and connect any cables and devices that were attached to the FRU.
- 3. Plug in the power cords and wait for the OK prompt to display on the operator panel display.
- 4. Turn on the power using either the management console or the white button. (If the diagnostic CD-ROM is not in the optical drive, insert it now.) After the system has reached hypervisor standby, activate a Linux or AIX partition by clicking the **Advanced** button on the activation screen. On the Advanced activation screen, select **Boot in service mode using the default boot list** to boot the diagnostic CD-ROM.
- 5. If the Console Selection screen is displayed, choose the system console.
- 6. Immediately after the word *keyboard* is displayed, press the number 5 key on either the directly attached keyboard or on an ASCII terminal keyboard.
- 7. Enter the appropriate password if you are prompted to do so.

Is the "Please define the System Console" screen displayed?

**No** Go to the next step.

Yes Repeat this step until all of the FRUs (adapters) are installed. Go to Verify a repair.

# • PFW1548-13

The last FRU installed or one of its attached devices is probably defective.

- 1. Make sure the diagnostic CD-ROM is inserted into the optical drive.
- 2. Turn off the power and remove the power cords.
- 3. Starting with the last installed adapter, disconnect one attached device and cable.
- 4. Plug in the power cords and wait for the 01 in the upper-left corner on the operator panel display.
- 5. Turn on the power using either the management console or the white button. (If the diagnostic CD-ROM is not in the optical drive, insert it now.) After the system has reached hypervisor standby, activate a Linux or AIX partition by clicking the Advanced button on the Advanced activation screen. On the Advanced activation screen, select Boot in service mode using the default boot list to boot the diagnostic CD-ROM.
- 6. If the Console Selection screen is displayed, choose the system console.
- 7. Immediately after the word *keyboard* is displayed, press the number 5 key on either the directly attached keyboard or on an ASCII terminal keyboard.
- 8. Enter the appropriate password if you are prompted to do so.

Is the "Please define the System Console" screen displayed?

**No** Repeat this step until the defective device or cable is identified or all devices and cables have been disconnected.

If all the devices and cables have been removed, then one of the FRUs remaining in the system unit is defective.

To test each FRU, exchange the FRUs in the following order:

- 1. Adapter (last one installed)
- 2. System backplane, location: Un-P1.

If the symptom did not change and all the FRUs have been exchanged, call service support for assistance.

If the symptom has changed, check for loose cards, cables, and obvious problems. If you do not find a problem, go to the Problem Analysis procedures and follow the instructions for the new symptom.

**Yes** The last device or cable that you disconnected is defective. Exchange the defective device or cable then go to the next step.

#### • PFW1548-14

1. Follow the instructions on the screen to select the system console.

- 2. When the DIAGNOSTIC OPERATING INSTRUCTIONS screen is displayed, press Enter.
- 3. Select Advanced Diagnostics Routines.
- 4. If the terminal type has not been defined, you must use the option **Initialize Terminal** on the FUNCTION SELECTION menu to initialize the stand-alone diagnostic environment before you can continue with the diagnostics. This is a separate operation from selecting the console display.
- 5. If the NEW RESOURCE screen is displayed, select an option from the bottom of the screen.

**Note:** Adapters and devices that require supplemental media are not shown in the new resource list. If the system has adapters or devices that require supplemental media, select option 1.

- 6. When the DIAGNOSTIC MODE SELECTION screen is displayed, press Enter.
- 7. Select **All Resources**. (If you were sent here from step PFW1548-18, select the adapter or device that was loaded from the supplemental media).

Did you get an SRN?

No Go to step PFW1548-16.

**Yes** Go to the next step.

• PFW1548-15

Look at the FRU part numbers associated with the SRN.

Have you exchanged all the FRUs that correspond to the failing function codes (FFCs)?

**No** Exchange the FRU with the highest failure percentage that has not been changed.

Repeat this step until all the FRUs associated with the SRN have been exchanged or diagnostics run with no trouble found. Run diagnostics after each FRU is exchanged. Go to Verify a repair.

**Yes** If the symptom did not change and all the FRUs have been exchanged, call service support for assistance.

#### • PFW1548-16

Does the system have adapters or devices that require supplemental media?

**No** Go to step the next step.

Yes Go to step PFW1548-18.

• PFW1548-17

Consult the PCI adapter configuration documentation for your operating system to verify that all adapters are configured correctly.

Go to Verify a repair.

If the symptom did not change and all the FRUs have been exchanged, call service support for assistance.

- PFW1548-18
  - 1. Select Task Selection.
  - 2. Select **Process Supplemental Media** and follow the on-screen instructions to process the media. Supplemental media must be loaded and processed one at a time.

Did the system return to the TASKS SELECTION SCREEN after the supplemental media was processed?

**No** Go to the next step.

Yes Press F3 to return to the FUNCTION SELECTION screen. Go to step PFW1548-14, substep 4.

• PFW1548-19

The adapter or device is probably defective.

If the supplemental media is for an adapter, replace the FRUs in the following order:

1. Adapter

2. System backplane, location: Un-P1.

If the supplemental media is for a device, replace the FRUs in the following order:

- 1. Device and any associated cables
- 2. The adapter to which the device is attached

Repeat this step until the defective FRU is identified or all the FRUs have been exchanged.

If the symptom did not change and all the FRUs have been exchanged, call service support for assistance.

If the symptom has changed, check for loose cards, cables, and obvious problems. If you do not find a problem, go to the Problem Analysis procedures and follow the instructions for the new symptom.

Go to Verify a repair.

This ends the procedure.

# PFW1548: Memory and processor subsystem problem isolation procedure without a management console attached

This procedure is used to locate defective FRUs not found by normal diagnostics. For this procedure, diagnostics are run on a minimally configured system. If a failure is detected on the minimally configured system, the remaining FRUs are exchanged one at a time until the failing FRU is identified. If a failure is not detected, FRUs are added back until the failure occurs. The failure is then isolated to the failing FRU.

**Note:** the system backplane has two memory DIMM quads: U*n*-P1-C14 to U*n*-P1-C17, and U*n*-P1-C21 to U*n*-P1-C24. See System FRU locations.

Perform the following procedure:

- PFW1548-1
  - 1. Ensure that the diagnostics and the operating system are shut down.

Is the system at "service processor standby", indicated by 01 in the control panel?

**No** Replace the system backplane, location: U*n*-P1. Return to step PFW1548-1.

**Yes** Continue with substep 2.

2. Turn on the power using either the white button or the ASMI menus.

Does the system reach an operating system login prompt, or if booting the stand-alone diagnostic CD-ROM, is the "Please define the System Console" screen displayed?

**No** Go to PFW1548-3.

**Yes** Go to PFW1548-2.

3. Insert the stand-alone diagnostic CD-ROM into the optical drive.

Note: If you cannot insert the diagnostic CD-ROM, go to PFW1548-2.

- 4. When the word *keyboard* is displayed on an ASCII terminal or a directly attached keyboard, press the number 5 key.
- 5. If you are prompted to do so, enter the appropriate password.

Is the "Please define the System Console" screen displayed?

**No** Go to PFW1548-2.

**Yes** Go to PFW1548-14.

• PFW1548-2

1. Insert the stand-alone diagnostic CD-ROM into the optical drive.

Note: If you cannot insert the diagnostic CD-ROM, go to step PFW1548-3.

2. Turn on the power using either the white button or the ASMI menus. If the diagnostic CD-ROM is not in the optical drive, insert it now. If you are prompted to do so, enter the appropriate password.

Is the "Please define the System Console" screen displayed?

**No** Go to PFW1548-3.

**Yes** Go to PFW1548-14.

#### • PFW1548-3

- 1. Turn off the power.
- 2. If you have not already done so, configure the service processor (using the ASMI menus) with the instructions in note 6 on page 424 at the beginning of this procedure, then return here and continue.
- 3. Exit the service processor (ASMI) menus and remove the power cords.
- 4. Disconnect all external cables (parallel, system port 1, system port 2, keyboard, mouse, USB devices, SPCN, Ethernet, and so on). Also disconnect all of the external cables attached to the service processor.

Go to the next step.

#### • PFW1548-4

- 1. If this is a deskside system, remove the service access cover. If this is a rack-mounted system, place the drawer into the service position and remove the service access cover. Also remove the front cover.
- 2. Record the slot numbers of the PCI adapters and I/O expansion cards if present. Label and record the locations of all cables attached to the adapters. Disconnect all cables attached to the adapters and remove all of the adapters.
- **3**. Remove the removable media or disk drive enclosure assembly by pulling out the blue tabs at the bottom of the enclosure, then sliding the enclosure out approximately three centimeters.
- 4. Remove and label the disk drives from the media or disk drive enclosure assembly.
- 5. Remove a memory DIMM quad.

#### Notes:

- a. Place the memory DIMM locking tabs in the locked (upright) position to prevent damage to the tabs.
- b. Memory DIMMs must be installed in quads and in the correct connectors. See System FRU locations for information about memory DIMM locations.
- 6. Plug in the power cords and wait for 01 in the upper-left corner of the control panel display.

7. Turn on the power using the white button.

Does the system reach an operating system login prompt, or if booting the stand-alone diagnostic CD-ROM, is the "Please define the System Console" screen displayed?

#### **No** Go to PFW1548-7.

Yes Go to the next step.

• PFW1548-5

Were any memory DIMMs removed from system backplane?

**No** Go to PFW1548-8.

Yes Go to the next step.

- PFW1548-6
  - 1. Turn off the power, and remove the power cords.
  - **2**. Replug the memory DIMMs that were removed from the system backplane in PFW1548-2 in their original locations.

#### Notes:

- a. Place the memory DIMM locking tabs into the locked (upright) position to prevent damage to the tabs.
- b. Memory DIMMs must be installed in quads in the correct connectors. See System FRU locations for information about memory DIMM locations.
- 3. Plug in the power cords and wait for 01 in the upper-left corner of the control panel display.
- 4. Turn on the power using the white button.

Does the system reach an operating system login prompt, or if booting the stand-alone diagnostic CD-ROM, is the "Please define the System Console" screen displayed?

**No** A memory DIMM in the quad you just replaced in the system is defective. Turn off the power, remove the power cords, and exchange the memory DIMMs quad with new or previously removed memory DIMM quad. Repeat this step until the defective memory DIMM quad is identified, or both memory DIMM quads have been exchanged.

**Note:** the system backplane has two memory DIMM quads: U*n*-P1-C14 to U*n*-P1-C17 and U*n*-P1-C21 to U*n*-P1-C24. See System FRU locations.

If your symptom did not change and both the memory DIMM quads have been exchanged, call your service support person for assistance.

If the symptom changed, check for loose cards and obvious problems. If you do not find a problem, go to the Problem Analysis procedures and follow the instructions for the new symptom.

- Yes Go to the next step.
- PFW1548-7

One of the FRUs remaining in the system unit is defective.

**Note:** If a memory DIMM is exchanged, ensure that the new memory DIMM is the same size and speed as the original memory DIMM.

- 1. Turn off the power, remove the power cords, and exchange the following FRUs, one at a time, in the order listed:
  - a. Memory DIMMs. Exchange one quad at a time with new or previously removed DIMM quads
  - b. System backplane, location: Un-P1
  - c. Power supplies, locations: Un-E1 and Un-E2.
- 2. Plug in the power cords and wait for 01 in the upper-left corner of the control panel display.
- **3**. Turn on the power using the white button.

Does the system reach an operating system login prompt, or if booting the stand-alone diagnostic CD-ROM, is the "Please define the System Console" screen displayed?

No Reinstall the original FRU.

Repeat the FRU replacement steps until the defective FRU is identified or all the FRUs have been exchanged.

If the symptom did not change and all the FRUs have been exchanged, call service support for assistance.

If the symptom has changed, check for loose cards, cables, and obvious problems. If you do not find a problem, go to the Problem Analysis procedures and follow the instructions for the new symptom.

Yes Go to Verify a repair.

#### • PFW1548-8

1. Turn off the power.

2. Reconnect the system console.

#### Notes:

- a. If an ASCII terminal has been defined as the firmware console, attach the ASCII terminal cable to the S1 connector on the rear of the system unit.
- b. If a display attached to a display adapter has been defined as the firmware console, install the display adapter and connect the display to the adapter. Plug the keyboard and mouse into the keyboard connector on the rear of the system unit.
- **3**. Turn on the power using the white button. (If the diagnostic CD-ROM is not in the optical drive, insert it now.)
- 4. If the ASCII terminal or graphics display (including display adapter) is connected differently from the way it was previously, the console selection screen appears. Select a firmware console.
- 5. Immediately after the word *keyboard* is displayed, press the number 1 key on the directly attached keyboard, or an ASCII terminal. This action activates the system management services (SMS).
- 6. Enter the appropriate password if you are prompted to do so.

Is the SMS screen displayed?

**No** One of the FRUs remaining in the system unit is defective.

Exchange the FRUs that have not been exchanged, in the following order:

- 1. If you are using an ASCII terminal, go to the problem determination procedures for the display. If you do not find a problem, do the following:
  - a. Replace the system backplane, location: Un-P1.
- 2. If you are using a graphics display, go to the problem determination procedures for the display. If you do not find a problem, do the following:
  - a. Replace the display adapter.
  - b. Replace the backplane in which the graphics adapter is plugged.

Repeat this step until the defective FRU is identified or all the FRUs have been exchanged.

If the symptom did not change and all the FRUs have been exchanged, call service support for assistance.

If the symptom changed, check for loose cards, cables, and obvious problems. If you do not find a problem, go to the Problem Analysis procedures and follow the instructions for the new symptom.

**Yes** Go to the next step.

- PFW1548-9
  - 1. Make sure the diagnostic CD-ROM is inserted into the optical drive.
  - 2. Turn off the power and remove the power cords.
  - 3. Use the cam levers to reconnect the disk drive enclosure assembly to the I/O backplane.
  - 4. Reconnect the removable media or disk drive enclosure assembly by sliding the media enclosure toward the rear of the system, then pressing the blue tabs.
  - 5. Plug in the power cords and wait for 01 in the upper-left corner of the operator panel display.
  - **6**. Turn on the power using the white button. (If the diagnostic CD-ROM is not in the optical drive, insert it now.)
  - 7. Immediately after the word *keyboard* is displayed, press the number 5 key on either the directly attached keyboard or an ASCII terminal keyboard.
  - 8. Enter the appropriate password if you are prompted to do so.

Is the "Please define the System Console" screen displayed?

**No** One of the FRUs remaining in the system unit is defective.

Exchange the FRUs that have not been exchanged, in the following order:

- 1. Optical drive
- 2. Removable media enclosure.
- **3**. System backplane, U*n*-P1.

Repeat this step until the defective FRU is identified or all the FRUs have been exchanged.

If the symptom did not change and all the FRUs have been exchanged, call service support for assistance.

If the symptom has changed, check for loose cards, cables, and obvious problems. If you do not find a problem, go to Problem Analysis procedures and follow the instructions for the new symptom.

**Yes** Go to the next step.

#### • PFW1548-10

The system is working correctly with this configuration. One of the disk drives that you removed from the disk drive backplanes may be defective.

- 1. Make sure the diagnostic CD-ROM is inserted into the optical drive.
- 2. Turn off the power and remove the power cords.
- 3. Install a disk drive in the media or disk drive enclosure assembly.
- 4. Plug in the power cords and wait for the OK prompt to display on the operator panel display.
- 5. Turn on the power.
- 6. Immediately after the word *keyboard* is displayed, press the number 5 key on either the directly attached keyboard or an ASCII terminal keyboard.
- 7. Enter the appropriate password if you are prompted to do so.

Is the "Please define the System Console" screen displayed?

- **No** Exchange the FRUs that have not been exchanged, in the following order:
  - 1. Last disk drive installed
  - 2. Disk drive backplane.

Repeat this step until the defective FRU is identified or all the FRUs have been exchanged.

If the symptom did not change and all the FRUs have been exchanged, call service support for assistance.

If the symptom has changed, check for loose cards, cables, and obvious problems. If you do not find a problem, go to Problem Analysis procedures and follow the instructions for the new symptom.

Yes Repeat this step with all disk drives that were installed in the disk drive backplane.

After all of the disk drives have been reinstalled, go to the next step.

#### • PFW1548-11

The system is working correctly with this configuration. One of the devices that was disconnected from the system backplane may be defective.

- 1. Turn off the power and remove the power cords.
- 2. Attach a system backplane device (for example: system port 1, system port 2, USB, keyboard, mouse, Ethernet) that had been removed.

After all of the I/O backplane device cables have been reattached, reattached the cables to the service processor one at a time.

- 3. Plug in the power cords and wait for 01 in the upper-left corner on the operator panel display.
- 4. Turn on the power using the white button. (If the diagnostic CD-ROM is not in the optical drive, insert it now.)
- 5. If the Console Selection screen is displayed, choose the system console.
- 6. Immediately after the word *keyboard* is displayed, press the number 5 key on either the directly attached keyboard or on an ASCII terminal keyboard.
- 7. Enter the appropriate password if you are prompted to do so.
- Is the "Please define the System Console" screen displayed?
- **No** The last device or cable that you attached is defective.
  - To test each FRU, exchange the FRUs in the following order:
  - 1. Device and cable (last one attached)
  - 2. System backplane, location: U*n*-P1.

If the symptom did not change and all the FRUs have been exchanged, call service support for assistance.

If the symptom has changed, check for loose cards, cables, and obvious problems. If you do not find a problem, go to Problem Analysis procedures and follow the instructions for the new symptom.

Yes Repeat this step until all of the devices are attached. Go to the next step.

#### • PFW1548-12

The system is working correctly with this configuration. One of the FRUs (adapters) that you removed may be defective.

- 1. Turn off the power and remove the power cords.
- 2. Install a FRU (adapter) and connect any cables and devices that were attached to the FRU.
- 3. Plug in the power cords and wait for the OK prompt to display on the operator panel display.
- 4. Turn on the power using the white button. (If the diagnostic CD-ROM is not in the optical drive, insert it now.)
- 5. If the Console Selection screen is displayed, choose the system console.
- 6. Immediately after the word *keyboard* is displayed, press the number 5 key on either the directly attached keyboard or on an ASCII terminal keyboard.
- 7. Enter the appropriate password if you are prompted to do so.

Is the "Please define the System Console" screen displayed?

No Go to the next step.

Yes Repeat this step until all of the FRUs (adapters) are installed. Go to Verify a repair.

#### • PFW1548-13

The last FRU installed or one of its attached devices is probably defective.

- 1. Make sure the diagnostic CD-ROM is inserted into the optical drive.
- 2. Turn off the power and remove the power cords.
- 3. Starting with the last installed adapter, disconnect one attached device and cable.
- 4. Plug in the power cords and wait for the 01 in the upper-left corner on the operator panel display.
- 5. Turn on the power using either the white button. (If the diagnostic CD-ROM is not in the optical drive, insert it now.)
- 6. If the Console Selection screen is displayed, choose the system console.
- 7. Immediately after the word *keyboard* is displayed, press the number 5 key on either the directly attached keyboard or on an ASCII terminal keyboard.
- 8. Enter the appropriate password if you are prompted to do so.

Is the "Please define the System Console" screen displayed?

**No** Repeat this step until the defective device or cable is identified or all devices and cables have been disconnected.

If all the devices and cables have been removed, then one of the FRUs remaining in the system unit is defective.

To test each FRU, exchange the FRUs in the following order:

- 1. Adapter (last one installed)
- 2. System backplane, location: Un-P1.

If the symptom did not change and all the FRUs have been exchanged, call service support for assistance.

If the symptom has changed, check for loose cards, cables, and obvious problems. If you do not find a problem, go to the Problem Analysis procedures and follow the instructions for the new symptom.

**Yes** The last device or cable that you disconnected is defective. Exchange the defective device or cable and then go to the next step.

#### • PFW1548-14

- 1. Follow the instructions on the screen to select the system console.
- 2. When the DIAGNOSTIC OPERATING INSTRUCTIONS screen is displayed, press Enter.
- 3. Select Advanced Diagnostics Routines.
- 4. If the terminal type has not been defined, you must use the option **Initialize Terminal** on the FUNCTION SELECTION menu to initialize the stand-alone diagnostic environment before you can continue with the diagnostics. This is a separate operation from selecting the console display.
- 5. If the NEW RESOURCE screen is displayed, select an option from the bottom of the screen.

**Note:** Adapters and devices that require supplemental media are not shown in the new resource list. If the system has adapters or devices that require supplemental media, select option 1.

- 6. When the DIAGNOSTIC MODE SELECTION screen is displayed, press Enter.
- 7. Select **All Resources**. If you were sent here from step PFW1548-18, select the adapter or device that was loaded from the supplemental media.

Did you get an SRN?

No Go to step PFW1548-16.

**Yes** Go to the next step.

#### • PFW1548-15

Look at the FRU part numbers associated with the SRN.

Have you exchanged all the FRUs that correspond to the failing function codes (FFCs)?

No Exchange the FRU with the highest failure percentage that has not been changed.

Repeat this step until all the FRUs associated with the SRN have been exchanged or diagnostics run with no trouble found. Run diagnostics after each FRU is exchanged. Go to Verify a repair.

**Yes** If the symptom did not change and all the FRUs have been exchanged, call service support for assistance.

#### • PFW1548-16

Does the system have adapters or devices that require supplemental media?

**No** Go to step the next step.

Yes Go to step PFW1548-18.

#### • PFW1548-17

Consult the PCI adapter configuration documentation for your operating system to verify that all adapters are configured correctly.

Go to Verify a repair.

If the symptom did not change and all the FRUs have been exchanged, call service support for assistance.

• PFW1548-18

- 1. Select Task Selection.
- 2. Select **Process Supplemental Media** and follow the on-screen instructions to process the media. Supplemental media must be loaded and processed one at a time.

Did the system return to the TASKS SELECTION SCREEN after the supplemental media was processed?

**No** Go to the next step.

Yes Press F3 to return to the FUNCTION SELECTION screen. Go to step PFW1548-14, substep 4 on page 452.

## • PFW1548-19

The adapter or device is probably defective.

If the supplemental media is for an adapter, replace the FRUs in the following order:

- 1. Adapter
- 2. System backplane, location: Un-P1.

If the supplemental media is for a device, replace the FRUs in the following order:

- 1. Device and any associated cables
- 2. The adapter to which the device is attached

Repeat this step until the defective FRU is identified or all the FRUs have been exchanged.

If the symptom did not change and all the FRUs have been exchanged, call service support for assistance.

If the symptom has changed, check for loose cards, cables, and obvious problems. If you do not find a problem, go to the Problem Analysis procedures and follow the instructions for the new symptom.

Go to Verify a repair.

This ends the procedure.

## SAS fabric identification

Use this information to determine the FRUs to replace when there is a SAS fabric connection problem.

Determine if the connection problem is with a single device or multiple devices. For AIX or Linux operating systems, see Viewing SAS fabric path information to view the status of SAS fabric paths. For the IBM i operating system, see Viewing SAS fabric path information to view the status of SAS fabric paths. Then use the appropriate table to determine the service action to perform.

| Location of device or devices                                 | Connection problem with a tape device                                                                                                    | Connection problem with a single device other than a tape device                                                                                                    | Connection problem with multiple devices                                                                                                    |
|---------------------------------------------------------------|----------------------------------------------------------------------------------------------------|----------------------------------------------------------------------------------------------------|----------------------------------------------------------------------------------------------------|
| 8202-E4B or 8205-E6B                                          | <ul> <li>Replace the following<br/>FRUs, one at a time, in the<br/>order shown until the<br/>problem is resolved. See<br/>8202-E4B or 8205-E6B<br/>locations to determine the<br/>location, part number, and<br/>replacement procedure to<br/>use for each FRU.</li> <li>1. Tape device at location<br/>Un-P1-D1 or Un-P1-D2.</li> <li>2. System backplane<br/>(CCIN 2BFB or 2BFC)<br/>at location Un-P1.</li> </ul> | <ul> <li>Replace the following FRUs, one at a time, in the order shown until the problem is resolved. See 8202-E4B or 8205-E6B locations to determine the location, part number, and replacement procedure to use for each FRU.</li> <li>1. Device at location Un-P2-Dx.</li> <li>2. Device backplane (CCIN 2BD5 or 2BD6) at location Un-P2.</li> <li>3. Replace the adapter that logged the error. The adapter might be any of the following possible failing items: <ul> <li>System backplane (CCIN 2BFB or 2BFC) at location Un-P1.</li> <li>RAID adapter (CCIN 2B4F) at location Un-P1.</li> </ul> </li> </ul> | <ul> <li>Replace the following FRUs, one at a time, in the order shown until the problem is resolved. See 8202-E4B or 8205-E6B locations to determine the location, part number, and replacement procedure to use for each FRU.</li> <li>1. Device backplane (CCIN 2BD5 or 2BD6) at location Un-P2.</li> <li>2. Replace the adapter that logged the error. The adapter might be any of the following possible failing items: <ul> <li>System backplane (CCIN 2BFB or 2BFC) at location Un-P1.</li> <li>RAID adapter (CCIN 2B4F) at location Un-P1-C19.</li> </ul> </li> </ul> |
| Disk expansion unit<br>attached to an 8202-E4B or<br>8205-E6B | Not applicable                                                                                                    | Replace the device located<br>in the disk expansion<br>drawer. If that does not<br>resolve the problem, see the<br>service information for the<br>disk expansion unit for<br>additional FRUs to replace.                                                                                                    | Replace the cables to the<br>disk expansion unit. If that<br>does not resolve the<br>problem, see the service<br>information for the disk<br>expansion unit for<br>additional FRUs to replace.                                                                                                    |

Table 65. Service actions for SAS fabric connection problems on the 8202-E4B, 8202-E4C, 8202-E4D, 8205-E6B, 8205-E6C, 8205-E6D, 8231-E2B, 8231-E1C, 8231-E1D, 8231-E2C, 8231-E2D, 8268-E1D

| Location of device or devices                                                         | Connection problem with a tape device                                                                                                    | Connection problem with a single device other than a tape device                                                                                                    | Connection problem with multiple devices                                                                                                    |
|---------------------------------------------------------------------------------------|----------------------------------------------------------------------------------------------------|----------------------------------------------------------------------------------------------------|----------------------------------------------------------------------------------------------------|
| 8202-E4C, 8202-E4D,<br>8205-E6C, 8205-E6D                                             | <ul> <li>Replace the following<br/>FRUs, one at a time, in the<br/>order shown until the<br/>problem is resolved. See<br/>8202-E4C, 8202-E4D,<br/>8205-E6C, 8205-E6D<br/>locations to determine the<br/>location, part number, and<br/>replacement procedure to<br/>use for each FRU.</li> <li>1. Tape device at location<br/>Un-P1-D1 or Un-P1-D2.</li> <li>2. System backplane<br/>(CCIN 2B2C, 2B2D,<br/>2B4A, or 2B4B) at<br/>location Un-P1.</li> </ul> | <ul> <li>Replace the following FRUs, one at a time, in the order shown until the problem is resolved. See 8202-E4C, 8202-E4D, 8205-E6D locations to determine the location, part number, and replacement procedure to use for each FRU.</li> <li>1. Device at location Un-P2-Dx.</li> <li>2. Device backplane (CCIN 2BD5 or 2BD6) at location Un-P2.</li> <li>3. Replace the adapter that logged the error. The adapter might be any of the following possible failing items: <ul> <li>System backplane (CCIN 2B2C, 2B2D, 2B4A, or 2B4B) at location Un-P1.</li> <li>RAID adapter (CCIN 2BD9 or 2BE0) at location Un-P1.</li> </ul> </li> </ul> | <ul> <li>Replace the following FRUs, one at a time, in the order shown until the problem is resolved. See 8202-E4C, 8202-E4D, 8205-E6C accords a see 8202-E4C, 8205-E6D locations to determine the location, part number, and replacement procedure to use for each FRU.</li> <li>1. Device backplane (CCIN 2BD5 or 2BD6) at location Un-P2.</li> <li>2. Replace the adapter that logged the error. The adapter might be any of the following possible failing items: <ul> <li>System backplane (CCIN 2B2C, 2B2D, 2B4A, or 2B4B) at location Un-P1.</li> <li>RAID adapter (CCIN 2BD9 or 2BE0) at location Un-P1.</li> </ul> </li> </ul> |
| Disk expansion unit<br>attached to an 8202-E4C,<br>8202-E4D, 8205-E6C, or<br>8205-E6D | Not applicable                                                                                                    | Replace the device located<br>in the disk expansion<br>drawer. If that does not<br>resolve the problem, see the<br>service information for the<br>disk expansion unit for<br>additional FRUs to replace.                                                                                                    | Replace the cables to the<br>disk expansion unit. If that<br>does not resolve the<br>problem, see the service<br>information for the disk<br>expansion unit for<br>additional FRUs to replace.                                                                                                    |

 Table 65. Service actions for SAS fabric connection problems on the 8202-E4B, 8202-E4C, 8202-E4D, 8205-E6B, 8205-E6C, 8205-E6D, 8231-E2B, 8231-E1C, 8231-E1D, 8231-E2C, 8231-E2D, 8268-E1D (continued)

| Location of device or devices                                                                | Connection problem with a tape device                                                                                                    | Connection problem with a single device other than a tape device                                                                                                    | Connection problem with multiple devices                                                                                                    |
|----------------------------------------------------------------------------------------------|----------------------------------------------------------------------------------------------------|----------------------------------------------------------------------------------------------------|----------------------------------------------------------------------------------------------------|
| 8231-E1C, 8231-E1D,<br>8231-E2C, 8231-E2D,<br>8268-E1D                                       | <ul> <li>Replace the following<br/>FRUs, one at a time, in the<br/>order shown until the<br/>problem is resolved. See<br/>8231-E1C, 8231-E1D,<br/>8231-E2C, 8231-E2D, or<br/>8268-E1D locations to<br/>determine the location,<br/>part number, and<br/>replacement procedure to<br/>use for each FRU.</li> <li>1. Tape device at location<br/>Un-P1-D1 or Un-P1-D2.</li> <li>2. System backplane<br/>(CCIN 2B2C, 2B2D,<br/>2B4A, or 2B4B) at<br/>location Un-P1.</li> </ul> | <ul> <li>Replace the following FRUs, one at a time, in the order shown until the problem is resolved. See 8231-E1C, 8231-E1D, 8231-E2C, 8231-E2D, or 8268-E1D locations to determine the location, part number, and replacement procedure to use for each FRU.</li> <li>1. Device at location Un-P3-Dx.</li> <li>2. Device backplane (CCIN 2BD7 or 2BE7) at location Un-P3.</li> <li>3. Device backplane interposer (CCIN 2D1E or 2D1F) at location Un-P2.</li> <li>4. Replace the adapter that logged the error. The adapter might be any of the following possible failing items: <ul> <li>System backplane (CCIN 2B2C, 2B2D, 2B4A, or 2B4B) at location Un-P1.</li> <li>RAID adapter (CCIN 2B4C) at location Un-P1.</li> </ul> </li> </ul> | <ul> <li>Replace the following FRUs, one at a time, in the order shown until the problem is resolved. See 8231-E1C, 8231-E1D, 8231-E2C, 8231-E2D, or 8268-E1D locations to determine the location, part number, and replacement procedure to use for each FRU.</li> <li>1. Device backplane (CCIN 2BD7 or 2BE7) at location Un-P3.</li> <li>2. Device backplane interposer (CCIN 2D1E or 2D1F) at location Un-P2.</li> <li>3. Replace the adapter that logged the error. The adapter might be any of the following possible failing items: <ul> <li>System backplane (CCIN 2B2C, 2B2D, 2B4A, or 2B4B) at location Un-P1.</li> <li>RAID adapter (CCIN 2B4C) at location Un-P1.</li> </ul> </li> </ul> |
| Disk expansion unit<br>attached to an 8231-E1C,<br>8231-E1D, 8231-E2C,<br>8231-E2D, 8268-E1D | Not applicable                                                                                                    | Replace the device located<br>in the disk expansion<br>drawer. If that does not<br>resolve the problem, see the<br>service information for the<br>disk expansion unit for<br>additional FRUs to replace.                                                                                                    | Replace the cables to the<br>disk expansion unit. If that<br>does not resolve the<br>problem, see the service<br>information for the disk<br>expansion unit for<br>additional FRUs to replace.                                                                                                    |

 Table 65. Service actions for SAS fabric connection problems on the 8202-E4B, 8202-E4C, 8202-E4D, 8205-E6B, 8205-E6C, 8205-E6D, 8231-E2B, 8231-E1C, 8231-E1D, 8231-E2C, 8231-E2D, 8268-E1D (continued)

| Location of device or devices                  | Connection problem with a tape device                                                                                                    | Connection problem with a single device other than a tape device                                                                                                    | Connection problem with multiple devices                                                                                                    |
|------------------------------------------------|----------------------------------------------------------------------------------------------------|----------------------------------------------------------------------------------------------------|----------------------------------------------------------------------------------------------------|
| 8231-E2B                                       | <ul> <li>Replace the following<br/>FRUs, one at a time, in the<br/>order shown until the<br/>problem is resolved. See<br/>8231-E2B locations to<br/>determine the location,<br/>part number, and<br/>replacement procedure to<br/>use for each FRU.</li> <li>1. Tape device at location<br/>Un-P1-D1 or Un-P1-D2.</li> <li>2. System backplane<br/>(CCIN 2BFB or 2BFC)<br/>at location Un-P1.</li> </ul> | <ul> <li>Replace the following FRUs, one at a time, in the order shown until the problem is resolved. See 8231-E2B locations to determine the location, part number, and replacement procedure to use for each FRU.</li> <li>1. Device at location Un-P3-Dx.</li> <li>2. Device backplane (CCIN 2BD7 or 2BE7) at location Un-P3.</li> <li>3. Device backplane interposer (CCIN 2D1E or 2D1F) at location Un-P2.</li> <li>4. Replace the adapter that logged the error. The adapter might be any of the following possible failing items: <ul> <li>System backplane (CCIN 2BFB or 2BFC) at location Un-P1.</li> <li>RAID adapter (CCIN 2BFD or 2BFC) at location Un-P1.</li> </ul> </li> </ul> | <ul> <li>Replace the following FRUs, one at a time, in the order shown until the problem is resolved. See 8231-E2B locations to determine the location, part number, and replacement procedure to use for each FRU.</li> <li>1. Device backplane (CCIN 2BD7 or 2BE7) at location Un-P3.</li> <li>2. Device backplane interposer (CCIN 2D1E or 2D1F) at location Un-P2.</li> <li>3. Replace the adapter that logged the error. The adapter might be any of the following possible failing items: <ul> <li>System backplane (CCIN 2BFC) at location Un-P1.</li> <li>RAID adapter (CCIN 2BFC) at location Un-P1.</li> <li>RAID adapter (CCIN 2BFC) at location Un-P1.</li> </ul> </li> </ul> |
| Disk expansion unit<br>attached to an 8231-E2B | Not applicable                                                                                                    | Replace the device located<br>in the disk expansion<br>drawer. If that does not<br>resolve the problem, see the<br>service information for the<br>disk expansion unit for<br>additional FRUs to replace.                                                                                                    | Replace the cables to the<br>disk expansion unit. If that<br>does not resolve the<br>problem, see the service<br>information for the disk<br>expansion unit for<br>additional FRUs to replace.                                                                                                    |

Table 65. Service actions for SAS fabric connection problems on the 8202-E4B, 8202-E4C, 8202-E4D, 8205-E6B, 8205-E6C, 8205-E6D, 8231-E2B, 8231-E1C, 8231-E1D, 8231-E2C, 8231-E2D, 8268-E1D (continued)

| Location of device or devices                                                                                                    | Connection problem with a DVD                                                                                                    | Connection problem with<br>a single device other than<br>a DVD                                                                                                    | Connection problem with multiple devices                                                                                                    |
|----------------------------------------------------------------------------------------------------|----------------------------------------------------------------------------------------------------|----------------------------------------------------------------------------------------------------|----------------------------------------------------------------------------------------------------|
| 8248-L4T, 8408-E8D,<br>8412-EAD, 9109-RMD,<br>9117-MMB, 9117-MMC,<br>9117-MMD, 9179-MHB,<br>9179-MHC, or 9179-MHD                                          | <ul> <li>Replace the following<br/>FRUs, one at a time, in the<br/>order shown until the<br/>problem is resolved. See</li> <li>Part locations and location<br/>codes to determine the<br/>location, part number, and<br/>replacement procedure to<br/>use for each FRU.</li> <li>DVD at location<br/>Un-P2-C9-D7.</li> <li>I/O backplane at<br/>location Un-P2.</li> <li>Small form factor SAS<br/>disk drive backplane<br/>with embedded SAS<br/>adapters at location<br/>Un-P2-C9.</li> </ul> | <ul> <li>Replace the following<br/>FRUs, one at a time, in the<br/>order shown until the<br/>problem is resolved. See</li> <li>Part locations and location<br/>codes to determine the<br/>location, part number, and<br/>replacement procedure to<br/>use for each FRU.</li> <li>1. Device at location<br/>Un-P2-C9-Dx.</li> <li>2. Small form factor SAS<br/>disk drive backplane<br/>with embedded SAS<br/>adapters at location<br/>Un-P2-C9.</li> <li>3. I/O backplane at<br/>location Un-P2.</li> </ul> | <ul> <li>Replace the following<br/>FRUs, one at a time, in the<br/>order shown until the<br/>problem is resolved. See</li> <li>Part locations and location<br/>codes to determine the<br/>location, part number, and<br/>replacement procedure to<br/>use for each FRU.</li> <li>1. Small form factor SAS<br/>disk drive backplane<br/>with embedded SAS<br/>adapters at location<br/>Un-P2-C9.</li> <li>2. I/O backplane at<br/>location Un-P2.</li> </ul> |
| Disk expansion unit<br>attached to an 8248-L4T,<br>8408-E8D, 8412-EAD,<br>9109-RMD, 9117-MMB,<br>9117-MMC, 9117-MMD,<br>9179-MHB, 9179-MHC, or<br>9179-MHD | Not applicable                                                                                                    | Replace the device located<br>in the disk expansion<br>drawer. If that does not<br>resolve the problem, see the<br>service information for the<br>disk expansion unit for<br>additional FRUs to replace.                                                                                                    | Replace the cables to the<br>disk expansion unit. If that<br>does not resolve the<br>problem, see the service<br>information for the disk<br>expansion unit for<br>additional FRUs to replace.                                                                                                    |

Table 66. Service actions for SAS fabric connection problems on the 8248-L4T, 8408-E8D, 8412-EAD, 9109-RMD, 9117-MMB, 9117-MMD, 9179-MHB, 9179-MHC, or 9179-MHD

## **SAS RAID configurations**

Use this information to determine which configurations are valid on the 8202-E4B, 8202-E4C, 8202-E4D, 8205-E6B, 8205-E6C, 8205-E6D, 8231-E2B, 8231-E1C, 8231-E1D, 8231-E2C, 8231-E2D, 8268-E1D.

Select the system that you are servicing.

- System models 8202-E4B and 8205-E6B with feature code 5618
- System models 8202-E4B and 8205-E6B with feature code 5630
- System models 8202-E4B and 8205-E6B with feature code 5631
- System models 8202-E4C, 8202-E4D, 8205-E6C, and 8205-E6D with feature code 5618
- System models 8202-E4C, 8202-E4D, 8205-E6C, and 8205-E6D with feature code EJ01
- System models 8202-E4C, 8202-E4D, 8205-E6C, and 8205-E6D with feature code EJ02
- System models 8231-E1C, 8231-E1D, 8231-E2C, 8231-E2D, and 8268-E1D with feature code EJ0D
- System models 8231-E1C, 8231-E1D, 8231-E2C, 8231-E2D, and 8268-E1D with feature code EJ0E
- System models 8231-E1C, 8231-E1D, 8231-E2C, 8231-E2D, and 8268-E1D with feature code EJ0F
- System model 8231-E2B with feature code 5263
- System model 8231-E2B with feature code 5267
- System model 8231-E2B with feature code 5268

#### System models 8202-E4B and 8205-E6B with feature code 5618

System models 8202-E4B and 8205-E6B with feature code 5618 have the following configuration. See the following figure.

- Six disk drives and one removable media drive
- System backplane CCIN 2BFB or 2BFC contains JBOD and RAID-0 storage controller CCIN 572C
- Disk drive backplane CCIN 2BD5

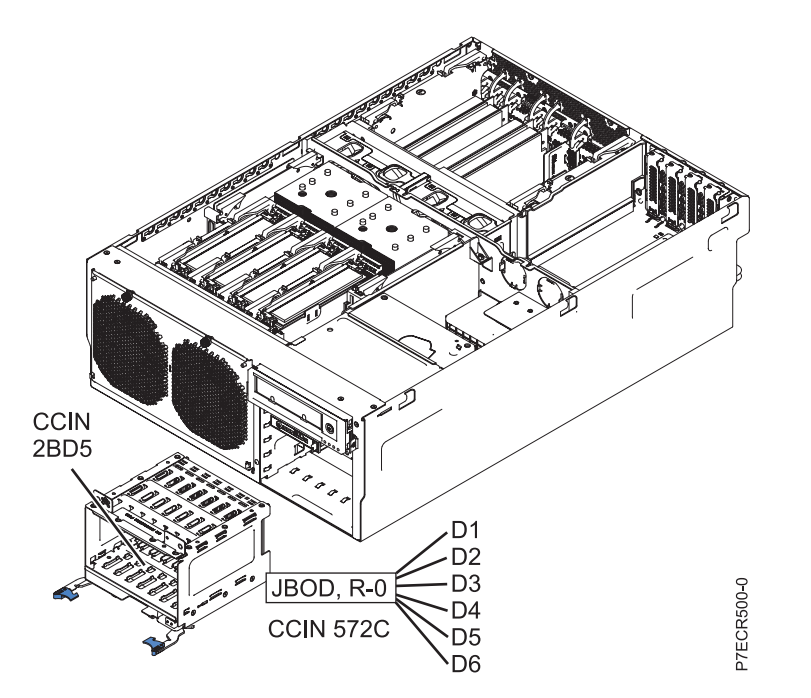

Figure 1. System models 8202-E4B and 8205-E6B with feature code 5618 configuration

#### System models 8202-E4B and 8205-E6B with feature code 5630

System models 8202-E4B and 8205-E6B with feature code 5630 have the following configuration. See the following figure.

- Eight disk drives and one removable media drive
- RAID and cache storage controller CCIN 2BD9
- CCIN 2BCF and CCIN 2BE1 for RAID or cache enablement
- Disk drive backplane CCIN 2BD6

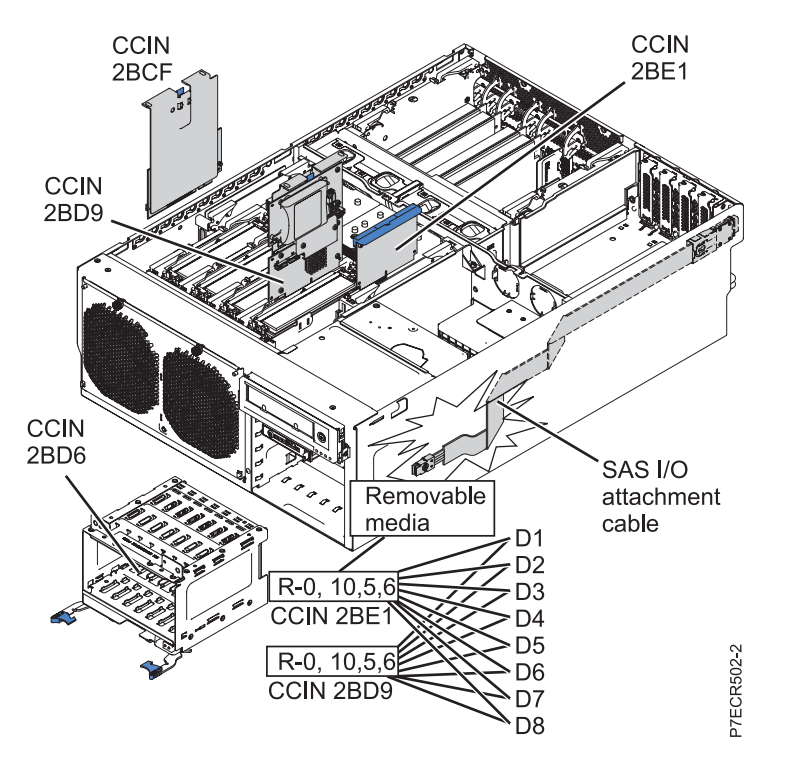

Figure 2. System models 8202-E4B and 8205-E6B with feature code 5630 configuration

#### System models 8202-E4B and 8205-E6B with feature code 5631

System models 8202-E4B and 8205-E6B with feature code 5631 have the following configuration. See the following figure.

- Six disk drives (split between two controllers) and one removable media drive
- System backplane CCIN 2BFB or 2BFC contains JBOD and RAID-0 storage controller CCIN 572C
- RAID-10 storage controller CCIN 2BE0
- No dual storage I/O adapter (no HA RAID mode)
- Disk drive backplane CCIN 2BD5

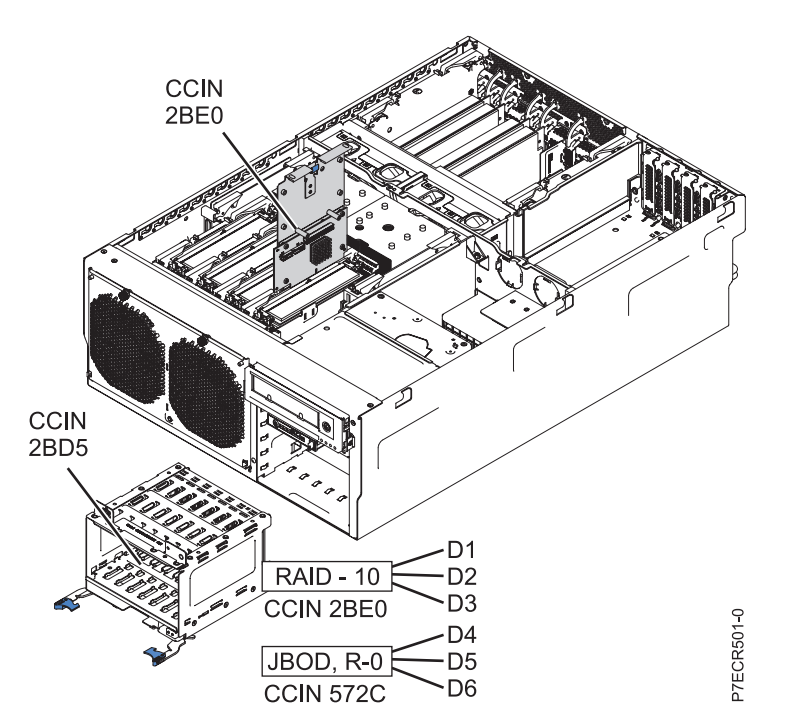

Figure 3. System models 8202-E4B and 8205-E6B with feature code 5631 configuration

#### System models 8202-E4C, 8202-E4D, 8205-E6C, and 8205-E6D with feature code 5618

System models 8202-E4C, 8202-E4D, 8205-E6C, and 8205-E6D with feature code 5618 have the following configuration. See the following figure.

- Six disk drives and one removable media drive
- System backplane CCIN 2B2C, 2B2D, 2B4A, or 2B4B contains JBOD and RAID-0, 10 storage controller CCIN 57C7
- Disk drive backplane CCIN 2BD5

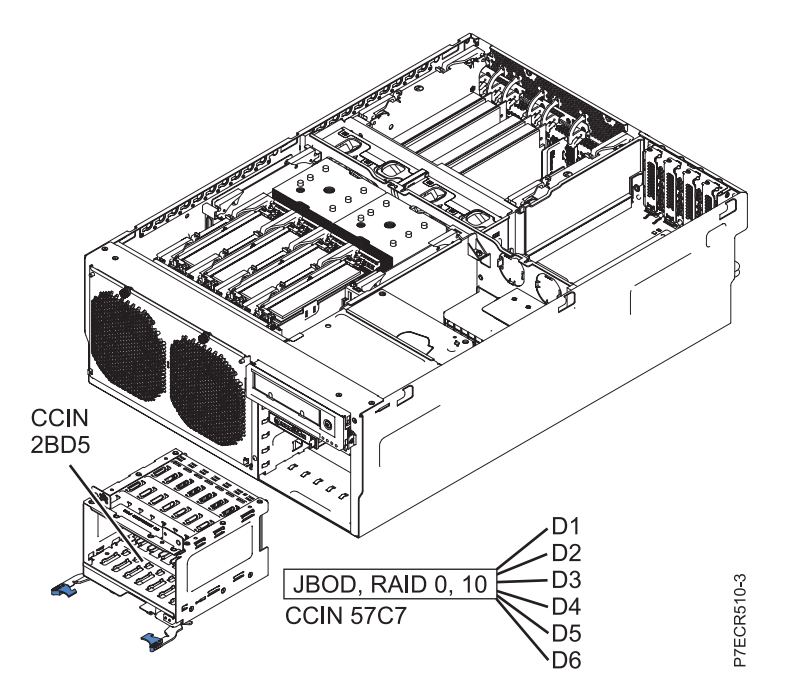

Figure 4. System models 8202-E4C, 8202-E4D, 8205-E6C, and 8205-E6D with feature code 5618 configuration

#### System models 8202-E4C, 8202-E4D, 8205-E6C, and 8205-E6D with feature code EJ01

System models 8202-E4C, 8202-E4D, 8205-E6C, and 8205-E6D with feature code EJ01 have the following configuration. See the following figure.

- Eight disk drives and one removable media drive
- RAID and cache storage controller CCIN 2B4C
- CCIN 2BCF and CCIN 57CB for RAID or cache enablement
- Disk drive backplane CCIN 2BD6

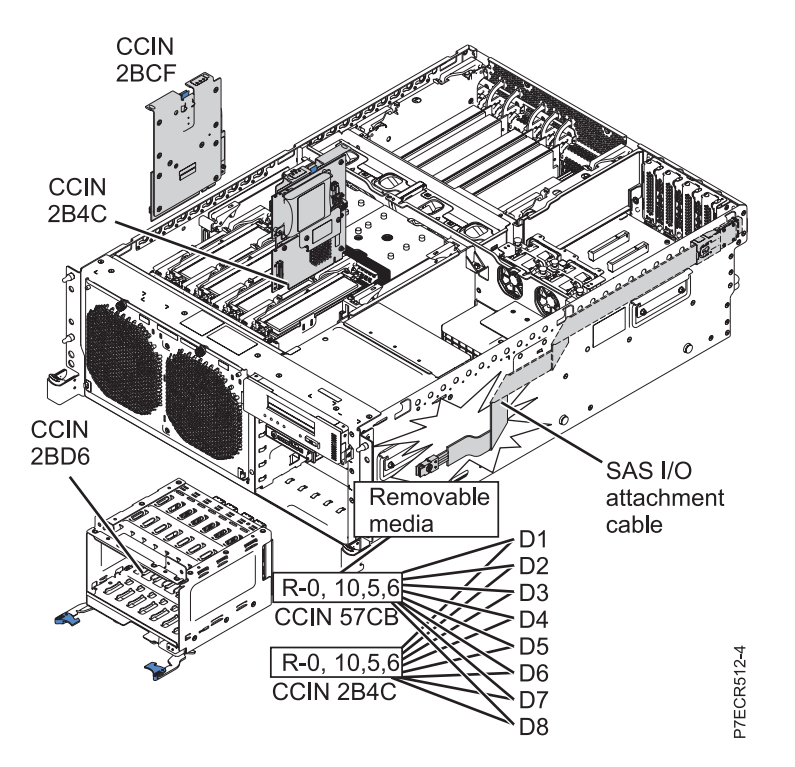

Figure 5. System models 8202-E4C, 8202-E4D, 8205-E6C, and 8205-E6D with feature code EJ01 configuration

#### System models 8202-E4C, 8202-E4D, 8205-E6C, and 8205-E6D with feature code EJ02

System models 8202-E4C, 8202-E4D, 8205-E6C, and 8205-E6D with feature code EJ02 have the following configuration. See the following figure.

- Six disk drives (split between two controllers) and one removable media drive
- System backplane CCIN 2B2C, 2B2D, 2B4A, or 2B4B contains JBOD and RAID-0, 10 storage controller CCIN 57C7
- RAID-10 storage controller CCIN 2B4F
- No dual storage I/O adapter (no HA RAID mode)
- Disk drive backplane CCIN 2BD5

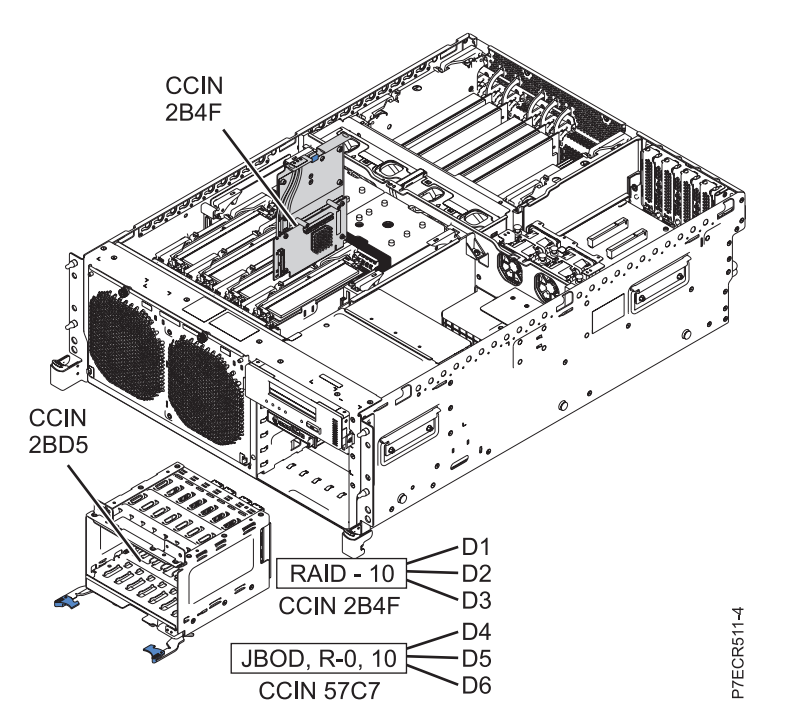

Figure 6. System models 8202-E4C, 8202-E4D, 8205-E6C, and 8205-E6D with feature code EJ02 configuration

#### System models 8231-E1C, 8231-E1D, 8231-E2C, 8231-E2D, and 8268-E1D with feature code EJ0D

System models 8231-E1C, 8231-E1D, 8231-E2C, 8231-E2D, and 8268-E1D with feature code EJ0D have the following configuration. See the following figure.

- Six disk drives and one DVD drive
- System backplane CCIN 2B2C, 2B2D, 2B4A, or 2B4B contains JBOD and RAID-0, 10 storage controller CCIN 57C7
- Interposer CCIN 2D1E
- Disk drive backplane CCIN 2BD7

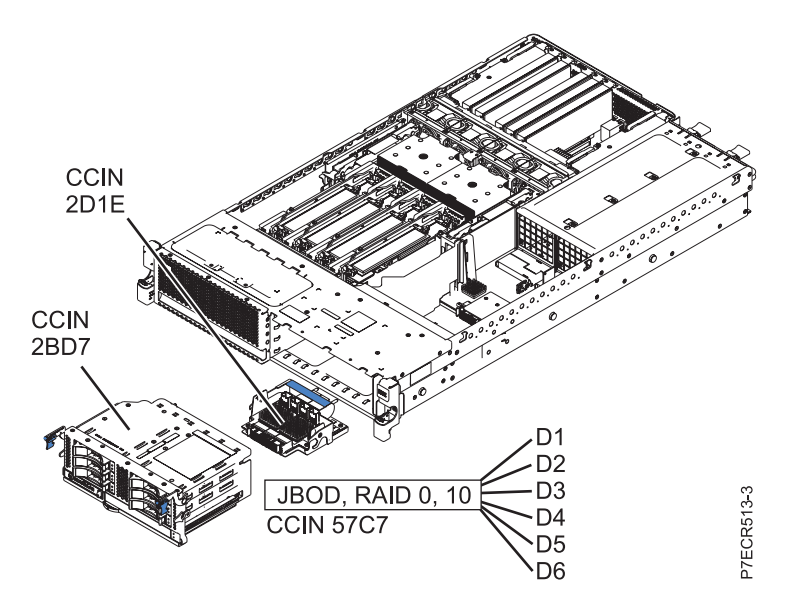

Figure 7. System models 8231-E1C, 8231-E1D, 8231-E2C, 8231-E2D, and 8268-E1D with feature code EJ0D configuration

#### System models 8231-E1C, 8231-E1D, 8231-E2C, 8231-E2D, and 8268-E1D with feature code EJ0E

System models 8231-E1C, 8231-E1D, 8231-E2C, 8231-E2D, and 8268-E1D with feature code EJ0E have the following configuration. See the following figure.

- Three disk drives and one tape or DVD drive
- System backplane CCIN 2B2C, 2B2D, 2B4A, or 2B4B contains JBOD and RAID-0, 10 storage controller CCIN 57C7
- Interposer CCIN 2D1E
- Disk drive backplane CCIN 2BE7
- No dual storage I/O adapter (no HA RAID mode)

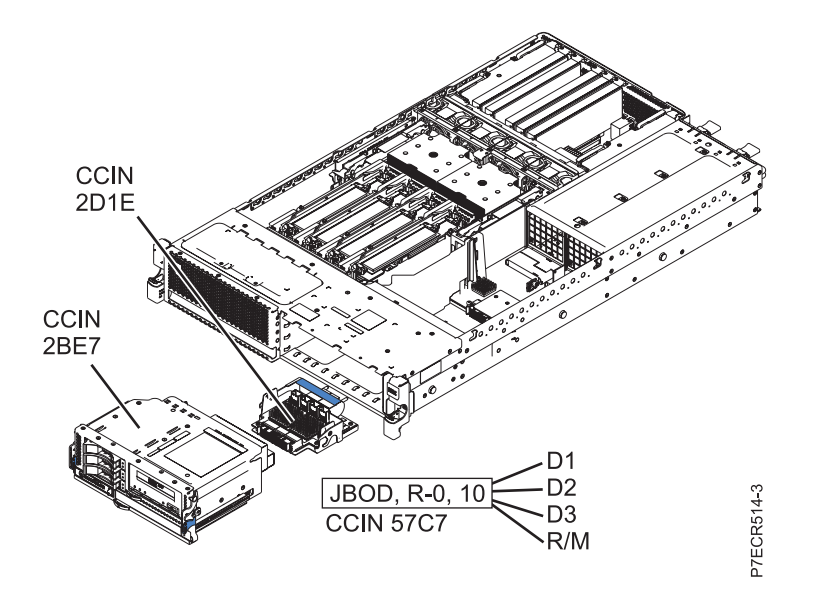

Figure 8. System models 8231-E1C, 8231-E1D, 8231-E2C, 8231-E2D, and 8268-E1D with feature code EJ0E configuration

#### System models 8231-E1C, 8231-E1D, 8231-E2C, 8231-E2D, and 8268-E1D with feature code EJ0F

System models 8231-E1C, 8231-E1D, 8231-E2C, 8231-E2D, and 8268-E1D with feature code EJ0F have the following configuration. See the following figure.

- Six disk drives and one DVD drive
- CCIN 2BCF and CCIN 57CB for RAID or cache enablement
- RAID and cache storage controller CCIN 2B4C
- Interposer CCIN 2D1F
- Disk drive backplane CCIN 2BD7

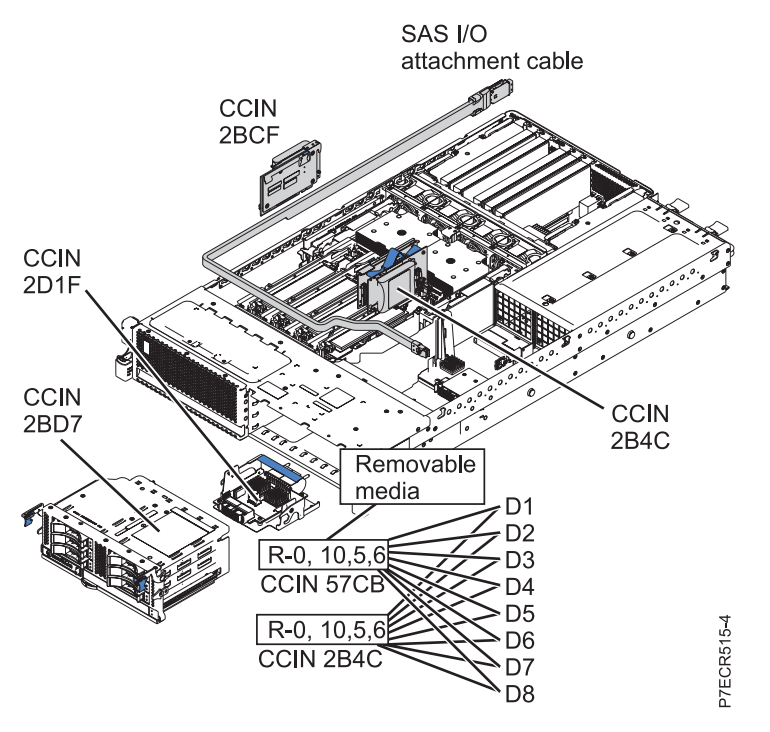

Figure 9. System models 8231-E1C, 8231-E1D, 8231-E2C, 8231-E2D, and 8268-E1D with feature code EJ0F configuration

#### System models 8231-E2B with feature code 5263

System models 8231-E2B with feature code 5263 has the following configuration. See the following figure.

- Three disk drives and one tape or DVD drive
- System backplane CCIN 2BFB or 2BFC contains JBOD and RAID-0 storage controller CCIN 572C
- Interposer CCIN 2D1E
- Disk drive backplane CCIN 2BE7
- No dual storage I/O adapter (no HA RAID mode)

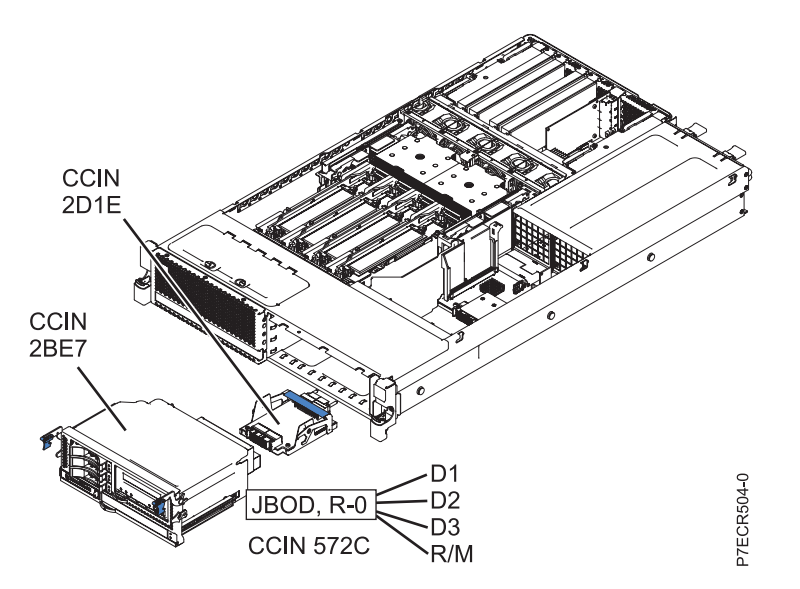

Figure 10. System model 8231-E2B with feature code 5263 configuration

#### System model 8231-E2B with feature code 5267

System model 8231-E2B with feature code 5267 has the following configuration. See the following figure.

- Six disk drives and one DVD drive
- System backplane CCIN 2BFB or 2BFC contains JBOD and RAID-0 storage controller CCIN 572C
- Interposer CCIN 2D1E
- Disk drive backplane CCIN 2BD7

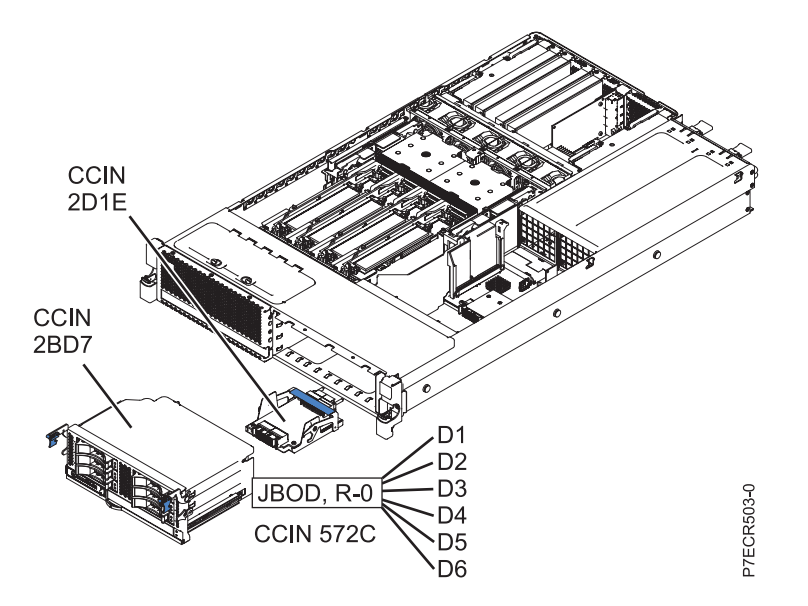

Figure 11. System model 8231-E2B with feature code 5267 configuration

#### System model 8231-E2B with feature code 5268

System model 8231-E2B with feature code 5268 has the following configuration. See the following figure.

- Six disk drives and one DVD drive
- CCIN 2BCF and CCIN 2BE1 for RAID or cache enablement

- RAID and cache storage controller CCIN 2BD9
- Interposer CCIN 2D1F
- Disk drive backplane CCIN 2BD7

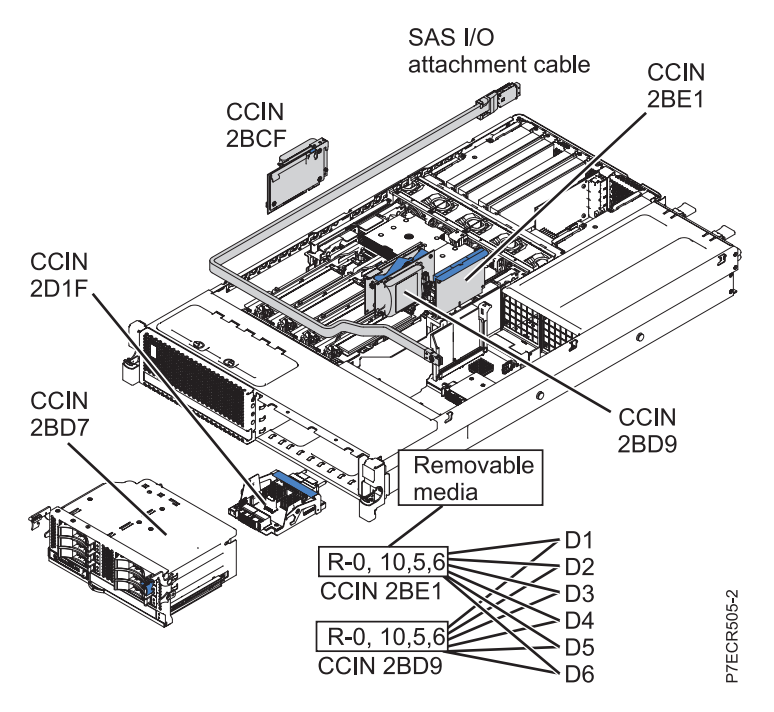

Figure 12. System model 8231-E2B with feature code 5268 configuration

# **Notices**

This information was developed for products and services offered in the U.S.A.

The manufacturer may not offer the products, services, or features discussed in this document in other countries. Consult the manufacturer's representative for information on the products and services currently available in your area. Any reference to the manufacturer's product, program, or service is not intended to state or imply that only that product, program, or service may be used. Any functionally equivalent product, program, or service that does not infringe any intellectual property right of the manufacturer may be used instead. However, it is the user's responsibility to evaluate and verify the operation of any product, program, or service.

The manufacturer may have patents or pending patent applications covering subject matter described in this document. The furnishing of this document does not grant you any license to these patents. You can send license inquiries, in writing, to the manufacturer.

The following paragraph does not apply to the United Kingdom or any other country where such provisions are inconsistent with local law: THIS PUBLICATION IS PROVIDED "AS IS" WITHOUT WARRANTY OF ANY KIND, EITHER EXPRESS OR IMPLIED, INCLUDING, BUT NOT LIMITED TO, THE IMPLIED WARRANTIES OF NON-INFRINGEMENT, MERCHANTABILITY OR FITNESS FOR A PARTICULAR PURPOSE. Some states do not allow disclaimer of express or implied warranties in certain transactions, therefore, this statement may not apply to you.

This information could include technical inaccuracies or typographical errors. Changes are periodically made to the information herein; these changes will be incorporated in new editions of the publication. The manufacturer may make improvements and/or changes in the product(s) and/or the program(s) described in this publication at any time without notice.

Any references in this information to websites not owned by the manufacturer are provided for convenience only and do not in any manner serve as an endorsement of those websites. The materials at those websites are not part of the materials for this product and use of those websites is at your own risk.

The manufacturer may use or distribute any of the information you supply in any way it believes appropriate without incurring any obligation to you.

Any performance data contained herein was determined in a controlled environment. Therefore, the results obtained in other operating environments may vary significantly. Some measurements may have been made on development-level systems and there is no guarantee that these measurements will be the same on generally available systems. Furthermore, some measurements may have been estimated through extrapolation. Actual results may vary. Users of this document should verify the applicable data for their specific environment.

Information concerning products not produced by this manufacturer was obtained from the suppliers of those products, their published announcements or other publicly available sources. This manufacturer has not tested those products and cannot confirm the accuracy of performance, compatibility or any other claims related to products not produced by this manufacturer. Questions on the capabilities of products not produced by this manufacturer should be addressed to the suppliers of those products.

All statements regarding the manufacturer's future direction or intent are subject to change or withdrawal without notice, and represent goals and objectives only.

The manufacturer's prices shown are the manufacturer's suggested retail prices, are current and are subject to change without notice. Dealer prices may vary.

This information is for planning purposes only. The information herein is subject to change before the products described become available.

This information contains examples of data and reports used in daily business operations. To illustrate them as completely as possible, the examples include the names of individuals, companies, brands, and products. All of these names are fictitious and any similarity to the names and addresses used by an actual business enterprise is entirely coincidental.

If you are viewing this information in softcopy, the photographs and color illustrations may not appear.

The drawings and specifications contained herein shall not be reproduced in whole or in part without the written permission of the manufacturer.

The manufacturer has prepared this information for use with the specific machines indicated. The manufacturer makes no representations that it is suitable for any other purpose.

The manufacturer's computer systems contain mechanisms designed to reduce the possibility of undetected data corruption or loss. This risk, however, cannot be eliminated. Users who experience unplanned outages, system failures, power fluctuations or outages, or component failures must verify the accuracy of operations performed and data saved or transmitted by the system at or near the time of the outage or failure. In addition, users must establish procedures to ensure that there is independent data verification before relying on such data in sensitive or critical operations. Users should periodically check the manufacturer's support websites for updated information and fixes applicable to the system and related software.

## Homologation statement

This product may not be certified in your country for connection by any means whatsoever to interfaces of public telecommunications networks. Further certification may be required by law prior to making any such connection. Contact an IBM representative or reseller for any questions.

## Trademarks

IBM, the IBM logo, and ibm.com are trademarks or registered trademarks of International Business Machines Corp., registered in many jurisdictions worldwide. Other product and service names might be trademarks of IBM or other companies. A current list of IBM trademarks is available on the web at Copyright and trademark information at www.ibm.com/legal/copytrade.shtml.

Linux is a registered trademark of Linus Torvalds in the United States, other countries, or both.

## **Electronic emission notices**

When attaching a monitor to the equipment, you must use the designated monitor cable and any interference suppression devices supplied with the monitor.

## **Class A Notices**

The following Class A statements apply to the IBM servers that contain the POWER7 processor and its features unless designated as electromagnetic compatibility (EMC) Class B in the feature information.

## Federal Communications Commission (FCC) statement

**Note:** This equipment has been tested and found to comply with the limits for a Class A digital device, pursuant to Part 15 of the FCC Rules. These limits are designed to provide reasonable protection against harmful interference when the equipment is operated in a commercial environment. This equipment generates, uses, and can radiate radio frequency energy and, if not installed and used in accordance with

the instruction manual, may cause harmful interference to radio communications. Operation of this equipment in a residential area is likely to cause harmful interference, in which case the user will be required to correct the interference at his own expense.

Properly shielded and grounded cables and connectors must be used in order to meet FCC emission limits. IBM is not responsible for any radio or television interference caused by using other than recommended cables and connectors or by unauthorized changes or modifications to this equipment. Unauthorized changes or modifications could void the user's authority to operate the equipment.

This device complies with Part 15 of the FCC rules. Operation is subject to the following two conditions: (1) this device may not cause harmful interference, and (2) this device must accept any interference received, including interference that may cause undesired operation.

## **Industry Canada Compliance Statement**

This Class A digital apparatus complies with Canadian ICES-003.

## Avis de conformité à la réglementation d'Industrie Canada

Cet appareil numérique de la classe A est conforme à la norme NMB-003 du Canada.

## **European Community Compliance Statement**

This product is in conformity with the protection requirements of EU Council Directive 2004/108/EC on the approximation of the laws of the Member States relating to electromagnetic compatibility. IBM cannot accept responsibility for any failure to satisfy the protection requirements resulting from a non-recommended modification of the product, including the fitting of non-IBM option cards.

This product has been tested and found to comply with the limits for Class A Information Technology Equipment according to European Standard EN 55022. The limits for Class A equipment were derived for commercial and industrial environments to provide reasonable protection against interference with licensed communication equipment.

European Community contact: IBM Deutschland GmbH Technical Regulations, Department M372 IBM-Allee 1, 71139 Ehningen, Germany Tele: +49 7032 15 2941 email: lugi@de.ibm.com

**Warning:** This is a Class A product. In a domestic environment, this product may cause radio interference, in which case the user may be required to take adequate measures.

## VCCI Statement - Japan

この装置は、クラスA 情報技術装置です。この装置を家庭環境で使用すると電波妨害 を引き起こすことがあります。この場合には使用者が適切な対策を講ずるよう要求され ることがあります。 VCCI-A

The following is a summary of the VCCI Japanese statement in the box above:

This is a Class A product based on the standard of the VCCI Council. If this equipment is used in a domestic environment, radio interference may occur, in which case, the user may be required to take corrective actions.

## Japanese Electronics and Information Technology Industries Association (JEITA) Confirmed Harmonics Guideline (products less than or equal to 20 A per phase)

高調波ガイドライン適合品

Japanese Electronics and Information Technology Industries Association (JEITA) Confirmed Harmonics Guideline with Modifications (products greater than 20 A per phase)

高調波ガイドライン準用品

Electromagnetic Interference (EMI) Statement - People's Republic of China

声 明 此为A级产品,在生活环境中、 该产品可能会造成无线电干扰。 在这种情况下,可能需要用户对其 干扰采取切实可行的措施。

Declaration: This is a Class A product. In a domestic environment this product may cause radio interference in which case the user may need to perform practical action.

## Electromagnetic Interference (EMI) Statement - Taiwan

警告使用者: 這是甲類的資訊產品,在 居住的環境中使用時,可 能會造成射頻干擾,在這 種情況下,使用者會被要 求採取某些適當的對策。

The following is a summary of the EMI Taiwan statement above.

Warning: This is a Class A product. In a domestic environment this product may cause radio interference in which case the user will be required to take adequate measures.

#### IBM Taiwan Contact Information:

# 台灣IBM產品服務聯絡方式: 台灣國際商業機器股份有限公司 台北市松仁路7號3樓 電話:0800-016-888

## Electromagnetic Interference (EMI) Statement - Korea

# 이 기기는 업무용(A급)으로 전자파적합기기로 서 판매자 또는 사용자는 이 점을 주의하시기 바라며, 가정외의 지역에서 사용하는 것을 목 적으로 합니다.

## **Germany Compliance Statement**

Deutschsprachiger EU Hinweis: Hinweis für Geräte der Klasse A EU-Richtlinie zur Elektromagnetischen Verträglichkeit

Dieses Produkt entspricht den Schutzanforderungen der EU-Richtlinie 2004/108/EG zur Angleichung der Rechtsvorschriften über die elektromagnetische Verträglichkeit in den EU-Mitgliedsstaaten und hält die Grenzwerte der EN 55022 Klasse A ein.

Um dieses sicherzustellen, sind die Geräte wie in den Handbüchern beschrieben zu installieren und zu betreiben. Des Weiteren dürfen auch nur von der IBM empfohlene Kabel angeschlossen werden. IBM übernimmt keine Verantwortung für die Einhaltung der Schutzanforderungen, wenn das Produkt ohne Zustimmung von IBM verändert bzw. wenn Erweiterungskomponenten von Fremdherstellern ohne Empfehlung von IBM gesteckt/eingebaut werden.

EN 55022 Klasse A Geräte müssen mit folgendem Warnhinweis versehen werden: "Warnung: Dieses ist eine Einrichtung der Klasse A. Diese Einrichtung kann im Wohnbereich Funk-Störungen verursachen; in diesem Fall kann vom Betreiber verlangt werden, angemessene Maßnahmen zu ergreifen und dafür aufzukommen."

#### Deutschland: Einhaltung des Gesetzes über die elektromagnetische Verträglichkeit von Geräten

Dieses Produkt entspricht dem "Gesetz über die elektromagnetische Verträglichkeit von Geräten (EMVG)". Dies ist die Umsetzung der EU-Richtlinie 2004/108/EG in der Bundesrepublik Deutschland.

# Zulassungsbescheinigung laut dem Deutschen Gesetz über die elektromagnetische Verträglichkeit von Geräten (EMVG) (bzw. der EMC EG Richtlinie 2004/108/EG) für Geräte der Klasse A

Dieses Gerät ist berechtigt, in Übereinstimmung mit dem Deutschen EMVG das EG-Konformitätszeichen - CE - zu führen.

Verantwortlich für die Einhaltung der EMV Vorschriften ist der Hersteller: International Business Machines Corp. New Orchard Road Armonk, New York 10504 Tel: 914-499-1900

Der verantwortliche Ansprechpartner des Herstellers in der EU ist: IBM Deutschland GmbH Technical Regulations, Abteilung M372 IBM-Allee 1, 71139 Ehningen, Germany Tel: +49 7032 15 2941 email: lugi@de.ibm.com

Generelle Informationen:

Das Gerät erfüllt die Schutzanforderungen nach EN 55024 und EN 55022 Klasse A.

## Electromagnetic Interference (EMI) Statement - Russia

ВНИМАНИЕ! Настоящее изделие относится к классу А. В жилых помещениях оно может создавать радиопомехи, для снижения которых необходимы дополнительные меры

## **Class B Notices**

The following Class B statements apply to features designated as electromagnetic compatibility (EMC) Class B in the feature installation information.

## Federal Communications Commission (FCC) statement

This equipment has been tested and found to comply with the limits for a Class B digital device, pursuant to Part 15 of the FCC Rules. These limits are designed to provide reasonable protection against harmful interference in a residential installation.

This equipment generates, uses, and can radiate radio frequency energy and, if not installed and used in accordance with the instructions, may cause harmful interference to radio communications. However, there is no guarantee that interference will not occur in a particular installation.

If this equipment does cause harmful interference to radio or television reception, which can be determined by turning the equipment off and on, the user is encouraged to try to correct the interference by one or more of the following measures:

- Reorient or relocate the receiving antenna.
- Increase the separation between the equipment and receiver.
- Connect the equipment into an outlet on a circuit different from that to which the receiver is connected.
- Consult an IBM-authorized dealer or service representative for help.

Properly shielded and grounded cables and connectors must be used in order to meet FCC emission limits. Proper cables and connectors are available from IBM-authorized dealers. IBM is not responsible for

any radio or television interference caused by unauthorized changes or modifications to this equipment. Unauthorized changes or modifications could void the user's authority to operate this equipment.

This device complies with Part 15 of the FCC rules. Operation is subject to the following two conditions: (1) this device may not cause harmful interference, and (2) this device must accept any interference received, including interference that may cause undesired operation.

## **Industry Canada Compliance Statement**

This Class B digital apparatus complies with Canadian ICES-003.

## Avis de conformité à la réglementation d'Industrie Canada

Cet appareil numérique de la classe B est conforme à la norme NMB-003 du Canada.

## **European Community Compliance Statement**

This product is in conformity with the protection requirements of EU Council Directive 2004/108/EC on the approximation of the laws of the Member States relating to electromagnetic compatibility. IBM cannot accept responsibility for any failure to satisfy the protection requirements resulting from a non-recommended modification of the product, including the fitting of non-IBM option cards.

This product has been tested and found to comply with the limits for Class B Information Technology Equipment according to European Standard EN 55022. The limits for Class B equipment were derived for typical residential environments to provide reasonable protection against interference with licensed communication equipment.

European Community contact: IBM Deutschland GmbH Technical Regulations, Department M372 IBM-Allee 1, 71139 Ehningen, Germany Tele: +49 7032 15 2941 email: lugi@de.ibm.com

## VCCI Statement - Japan

この装置は、クラスB情報技術装置です。この装置は、家庭環境で使用 することを目的としていますが、この装置がラジオやテレビジョン受信機に 近接して使用されると、受信障害を引き起こすことがあります。 取扱説明書に従って正しい取り扱いをして下さい。 VCCI-B

#### Japanese Electronics and Information Technology Industries Association (JEITA) Confirmed Harmonics Guideline (products less than or equal to 20 A per phase)

高調波ガイドライン適合品

Japanese Electronics and Information Technology Industries Association (JEITA) Confirmed Harmonics Guideline with Modifications (products greater than 20 A per phase)

# 高調波ガイドライン準用品

**IBM Taiwan Contact Information** 

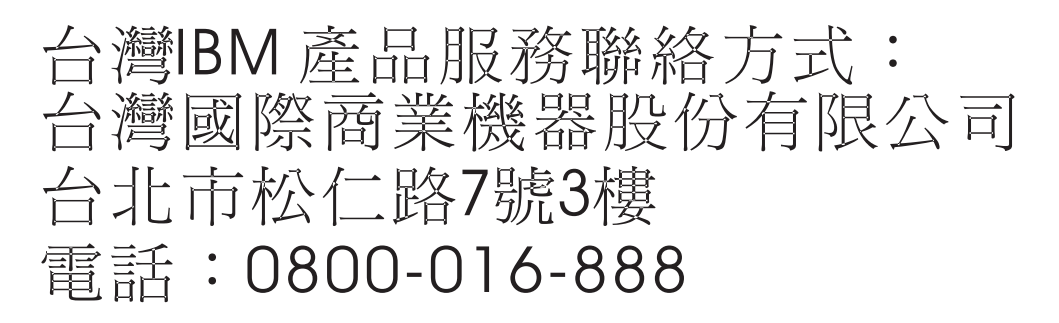

Electromagnetic Interference (EMI) Statement - Korea

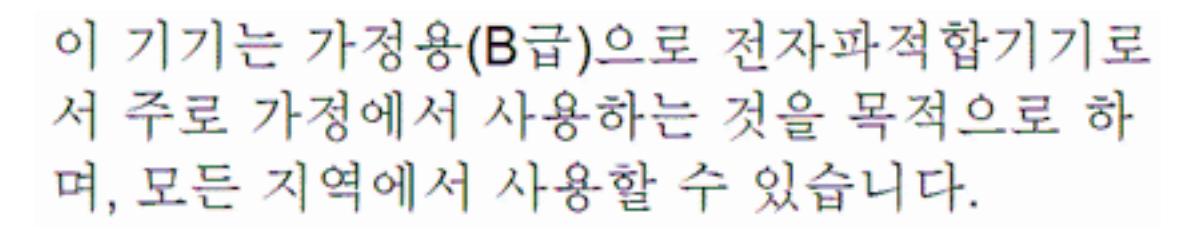

## **Germany Compliance Statement**

Deutschsprachiger EU Hinweis: Hinweis für Geräte der Klasse B EU-Richtlinie zur Elektromagnetischen Verträglichkeit

Dieses Produkt entspricht den Schutzanforderungen der EU-Richtlinie 2004/108/EG zur Angleichung der Rechtsvorschriften über die elektromagnetische Verträglichkeit in den EU-Mitgliedsstaaten und hält die Grenzwerte der EN 55022 Klasse B ein.

Um dieses sicherzustellen, sind die Geräte wie in den Handbüchern beschrieben zu installieren und zu betreiben. Des Weiteren dürfen auch nur von der IBM empfohlene Kabel angeschlossen werden. IBM übernimmt keine Verantwortung für die Einhaltung der Schutzanforderungen, wenn das Produkt ohne Zustimmung von IBM verändert bzw. wenn Erweiterungskomponenten von Fremdherstellern ohne Empfehlung von IBM gesteckt/eingebaut werden.

#### Deutschland: Einhaltung des Gesetzes über die elektromagnetische Verträglichkeit von Geräten

Dieses Produkt entspricht dem "Gesetz über die elektromagnetische Verträglichkeit von Geräten (EMVG)". Dies ist die Umsetzung der EU-Richtlinie 2004/108/EG in der Bundesrepublik Deutschland.

Zulassungsbescheinigung laut dem Deutschen Gesetz über die elektromagnetische Verträglichkeit von Geräten (EMVG) (bzw. der EMC EG Richtlinie 2004/108/EG) für Geräte der Klasse B

Dieses Gerät ist berechtigt, in Übereinstimmung mit dem Deutschen EMVG das EG-Konformitätszeichen - CE - zu führen.

Verantwortlich für die Einhaltung der EMV Vorschriften ist der Hersteller: International Business Machines Corp. New Orchard Road Armonk, New York 10504 Tel: 914-499-1900

Der verantwortliche Ansprechpartner des Herstellers in der EU ist: IBM Deutschland GmbH Technical Regulations, Abteilung M372 IBM-Allee 1, 71139 Ehningen, Germany Tel: +49 7032 15 2941 email: lugi@de.ibm.com

Generelle Informationen:

Das Gerät erfüllt die Schutzanforderungen nach EN 55024 und EN 55022 Klasse B.

## Terms and conditions

Permissions for the use of these publications are granted subject to the following terms and conditions.

Applicability: These terms and conditions are in addition to any terms of use for the IBM website.

**Personal Use:** You may reproduce these publications for your personal, noncommercial use provided that all proprietary notices are preserved. You may not distribute, display or make derivative works of these publications, or any portion thereof, without the express consent of IBM.

**Commercial Use:** You may reproduce, distribute and display these publications solely within your enterprise provided that all proprietary notices are preserved. You may not make derivative works of these publications, or reproduce, distribute or display these publications or any portion thereof outside your enterprise, without the express consent of IBM.

**Rights:** Except as expressly granted in this permission, no other permissions, licenses or rights are granted, either express or implied, to the Publications or any information, data, software or other intellectual property contained therein.

IBM reserves the right to withdraw the permissions granted herein whenever, in its discretion, the use of the publications is detrimental to its interest or, as determined by IBM, the above instructions are not being properly followed.

You may not download, export or re-export this information except in full compliance with all applicable laws and regulations, including all United States export laws and regulations.

IBM MAKES NO GUARANTEE ABOUT THE CONTENT OF THESE PUBLICATIONS. THE PUBLICATIONS ARE PROVIDED "AS-IS" AND WITHOUT WARRANTY OF ANY KIND, EITHER EXPRESSED OR IMPLIED, INCLUDING BUT NOT LIMITED TO IMPLIED WARRANTIES OF MERCHANTABILITY, NON-INFRINGEMENT, AND FITNESS FOR A PARTICULAR PURPOSE.

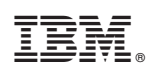

Printed in USA